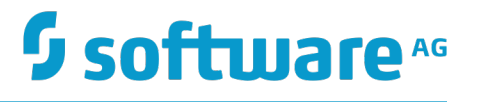

# **Universal Messaging Administration Guide**

Version 10.1

October 2017

This document applies to Universal Messaging Version 10.1 and to all subsequent releases.

Specifications contained herein are subject to change and these changes will be reported in subsequent release notes or new editions.

Copyright © 2013-2018 Software AG, Darmstadt, Germany and/or Software AG USA Inc., Reston, VA, USA, and/or its subsidiaries and/or its affiliates and/or their licensors.

The name Software AG and all Software AG product names are either trademarks or registered trademarks of Software AG and/or Software AG USA Inc. and/or its subsidiaries and/or its affiliates and/or their licensors. Other company and product names mentioned herein may be trademarks of their respective owners.

Detailed information on trademarks and patents owned by Software AG and/or its subsidiaries is located at <a href="http://softwareag.com/licenses">http://softwareag.com/licenses</a>.

Use of this software is subject to adherence to Software AG's licensing conditions and terms. These terms are part of the product documentation, located at <u>http://softwareag.com/licenses</u> and/or in the root installation directory of the licensed product(s).

This software may include portions of third-party products. For third-party copyright notices, license terms, additional rights or restrictions, please refer to "License Texts, Copyright Notices and Disclaimers of Third Party Products". For certain specific third-party license restrictions, please refer to section E of the Legal Notices available under "License Terms and Conditions for Use of Software AG Products / Copyright and Trademark Notices of Software AG Products". These documents are part of the product documentation, located at <a href="http://softwareag.com/licenses">http://softwareag.com/licenses</a> and/or in the root installation directory of the licensed products).

# **Table of Contents**

| Overview                                  | 9   |
|-------------------------------------------|-----|
| Universal Messaging Enterprise Manager    | 11  |
| Introduction                              | 12  |
| Getting Started                           | 12  |
| Tab-by-Tab Overview                       |     |
| Administration Using Enterprise Manager   |     |
| Enterprise View                           | 16  |
| Realm Administration                      | 17  |
| Creating and Starting a Realm Server      | 17  |
| Connecting to Multiple Realms             |     |
| Disconnecting from Realms                 |     |
| Editing Connection Information            |     |
| Realm Profiles                            | 24  |
| Realm Federation                          |     |
| Realm Configuration                       |     |
| Zone Administration                       | 82  |
| Cluster Administration                    | 85  |
| Creating a Cluster                        |     |
| Deleting Clusters                         |     |
| Modifying Clusters                        |     |
| Cluster Channel Administration            |     |
| Cluster Queue Administration              |     |
| Viewing Cluster Information               |     |
| Manage Inter-Cluster Connections          | 101 |
| Creating and Managing Clusters with Sites |     |
| Channel Administration                    | 107 |
| Creating Channels                         |     |
| Editing Channels                          | 113 |
| Copying Channels                          |     |
| Creating Channel Joins                    |     |
| Channel Snoop                             |     |
| Channel Publishing                        |     |
| Channel Named Objects                     |     |
| DataGroup Administration                  | 127 |
| Creating DataGroups                       |     |
| Adding Existing DataGroups to DataGroups  | 132 |
| Removing DataGroups from DataGroups       |     |
| Deleting DataGroups                       |     |
| Queue Administration                      |     |
| Creating Queues                           |     |

| Editing Queues                                                          | 143 |
|-------------------------------------------------------------------------|-----|
| Copying Queues                                                          | 146 |
| Queue Snoop                                                             | 148 |
| Using ACLs for role-based Security                                      | 150 |
| Security Groups                                                         | 151 |
| Realm Entitlements                                                      | 153 |
| Channel Entitlements                                                    | 155 |
| Queue Entitlements                                                      | 157 |
| Interface VIA Rules                                                     | 159 |
| Scheduling                                                              | 161 |
| Universal Messaging Scheduling : Writing Schedule Scripts               | 161 |
| Universal Messaging Scheduling : Calendar Triggers Schedules            | 166 |
| Universal Messaging Scheduling : Conditional Triggers                   | 167 |
| Universal Messaging Scheduling : Tasks                                  | 182 |
| Universal Messaging Scheduling: Editor                                  | 198 |
| Scheduler Examples                                                      | 204 |
| Universal Messaging Scheduling : Example Realm Script                   | 205 |
| Universal Messaging Scheduling : Store Triggers Example                 | 205 |
| Universal Messaging Scheduling : Interface Triggers Example             | 207 |
| Universal Messaging Scheduling : Memory Triggers Example                | 207 |
| Universal Messaging Scheduling : Realm Triggers Example                 | 207 |
| Universal Messaging Scheduling : Cluster Triggers Example               | 208 |
| Universal Messaging Scheduling : Counter Trigger Example                | 208 |
| Universal Messaging Scheduling : Time Triggers Example                  | 209 |
| Universal Messaging Scheduling : Configuration Example                  | 209 |
| Integration with JNDI                                                   |     |
| TCP Interfaces. IP Multicast and Shared Memory.                         | 216 |
| Overview of Working with Interfaces                                     | 216 |
| Creating Interfaces                                                     | 217 |
| Starting Interfaces                                                     | 220 |
| Modifying Interfaces                                                    | 221 |
| Stopping Interfaces                                                     | 221 |
| Deleting Interfaces                                                     | 221 |
| SSL Interfaces                                                          | 221 |
| Interface Configuration                                                 |     |
| JavaScript Interface Panel                                              | 224 |
| Interface plugins                                                       | 227 |
| Multicast Configuration                                                 | 227 |
| Shared Memory Configuration                                             | 232 |
| Creating an SSL network interface to a Universal Messaging Realm Server | 234 |
| How to generate certificates for use                                    |     |
| Plugins                                                                 |     |
| File Plugin                                                             |     |
| XML Plugin                                                              |     |
| Proxy Passthrough Plugin                                                |     |
|                                                                         |     |

| SOAP Plugin                                                                                                    | REST Plugin                                                                    | 252 |
|----------------------------------------------------------------------------------------------------|--------------------------------------------------------------------------------|-----|
| Serviet Plugin.       273         XML Configuration: Overview.       275         XML Configuration: Exporting To XML.       276         XML Configuration: Importing From XML.       277         XML Configuration: Sample XML File for EXPORT.       278         Management and Monitoring Sections.       282         Enterprise view.       282         Management Information.       284         Enterprise Summary.       285         Clusters Summary.       286         Clusters Status.       288         Realms Summary.       290         Realm Status.       292         Realm Monitoring.       294         Universal Messaging Enterprise Manager : Logs Panel.       294         Universal Messaging Enterprise Manager : Logs Panel.       294         Realm Connections.       298         Threads Status.       301         Top.       303         Audit Panel.       306         Container Monitor Panel       311         Channel Status.       314         Data Group Status.       323         Scheduler view.       325         Channel Connections.       316         Channel Connections.       316         Channel Outou                                                                             | SOAP Plugin                                                                    | 270 |
| XML Configuration: Exporting To XML       275         XML Configuration: Importing From XML       276         XML Configuration: Sample XML File for EXPORT.       278         Management and Monitoring Sections.       282         Enterprise view.       282         Management Information.       284         Enterprise Summary.       285         Clusters Status.       288         Realm Summary.       287         Clusters Status.       288         Realm Summary.       290         Realm Status.       292         Realm Connections.       294         Universal Messaging Enterprise Manager : Logs Panel.       294         Realm Connections.       298         Threads Status.       301         Top.       301         Top.       303         Audit Panel.       306         Container Status.       309         Container Status.       314         Data Group Status.       313         Queue Status.       323         Scheduler view.       325         Channel Connections.       318         Queue View.       335         Using Command Central to Manage Universal Messaging.       341 <t< td=""><td>Servlet Plugin</td><td> 273</td></t<>                                                        | Servlet Plugin                                                                 | 273 |
| XML Configuration: Exporting To XML.       276         XML Configuration: Importing From XML       277         XML Configuration: Sample XML File for EXPORT.       278         Management and Monitoring Sections.       282         Enterprise view.       282         Management Information.       284         Enterprise Summary.       285         Clusters Summary.       286         Realms Summary.       290         Realm Status.       284         Universal Messaging Enterprise Manager : Logs Panel.       294         Universal Messaging Enterprise Manager : Logs Panel.       298         Threads Status.       303         Audit Panel.       303         Container Status.       309         Container Status.       311         Channel Status.       314         Data Group Status.       313         Queue Status.       325         Channel View.       325         Channel view.       325         Channel view.       339         Queue View.       335         Using Command Central to Manage Universal Messaging.       341         Managing Universal Messaging using Command Central.       342         Channel view.       339 </td <td>XML Configuration: Overview</td> <td>275</td>        | XML Configuration: Overview                                                    | 275 |
| XML Configuration: Importing From XML       277         XML Configuration: Sample XML File for EXPORT       278         Management and Monitoring Sections       282         Enterprise view       282         Management Information       284         Enterprise Summary       285         Clusters Summary       286         Clusters Status       287         Clusters Status       288         Realm Status       290         Realm Monitoring       294         Universal Messaging Enterprise Manager : Logs Panel       294         Universal Messaging Enterprise Manager : Logs Panel       294         Realm Connections       298         Top       303         Audit Panel       306         Container Monitor Panel       311         Channel Status       319         Channel Connections       318         Queue View       325         Channel View       326         Channel View       325         Channel View       335         Using Command Central to Manage Universal Messaging       341         Management Views       325         Channel Views       325         Channel view       325                                                                                                    | XML Configuration: Exporting To XML                                            | 276 |
| XML Configuration: Sample XML File for EXPORT.       278         Management and Monitoring Sections.       282         Enterprise view.       282         Management Information.       284         Enterprise Summary.       285         Clusters Summary.       287         Clusters Status.       288         Realms Summary.       286         Realms Summary.       292         Realm Monitoring.       294         Universal Messaging Enterprise Manager : Logs Panel.       294         Realm Connections.       298         Threads Status.       301         Top.       303         Audit Panel.       306         Container Status.       309         Container Status.       311         Channel Status.       314         Data Group Status.       316         Channel Connections.       318         Queue Status.       322         Scheduler view.       325         Channel view.       325         Channel view.       325         Channel view.       325         Channel view.       333         Queue status.       334         Dating Universal Messaging using Command Central.                                                                                                    | XML Configuration: Importing From XML                                          | 277 |
| Management and Monitoring Sections.       282         Enterprise view.       282         Management Information.       284         Enterprise Summary.       285         Clusters Status.       286         Realms Summary.       287         Clusters Status.       288         Realm Status.       289         Realm Monitoring.       294         Universal Messaging Enterprise Manager : Logs Panel.       294         Realm Connections.       298         Threads Status.       301         Top.       303         Audit Panel.       306         Container Status.       309         Container Monitor Panel.       311         Channel Status.       314         Data Group Status.       318         Queue Status.       313         Interface Status.       323         Scheduler view.       325         Channel Connections.       318         Queue view.       330         Queue view.       330         Queue view.       335         Using Command Central to Manage Universal Messaging.       341         Managing Universal Messaging using Command Central.       342         Verifying t                                                                                                    | XML Configuration: Sample XML File for EXPORT                                  | 278 |
| Enterprise view.       282         Management Information       284         Enterprise Summary.       285         Clusters Status.       286         Realms Summary.       287         Clusters Status.       288         Realms Summary.       290         Realm Monitoring.       294         Universal Messaging Enterprise Manager : Logs Panel.       294         Realm Connections.       298         Threads Status.       301         Top.       303         Audit Panel.       306         Container Status.       309         Container Monitor Panel.       311         Channel Status.       314         Data Group Status.       316         Channel Connections.       318         Queue Status.       321         Interface Status.       323         Scheduler view.       333         Queue Status.       331         Queue View.       332         Scheduler view.       333         Using Command Central to Manage Universal Messaging.       341         Managing Universal Messaging using Command Central.       342         Changing the Authentication Mode.       342         Verify                                                                                                    | Management and Monitoring Sections                                             | 282 |
| Management Information       284         Enterprise Summary       285         Clusters Status       287         Clusters Status       288         Realms Summary       290         Realm Status       292         Realm Monitoring       294         Universal Messaging Enterprise Manager : Logs Panel       294         Universal Messaging Enterprise Manager : Logs Panel       298         Threads Status       301         Top.       303         Audit Panel       306         Container Monitor Panel       311         Channel Status       309         Container Monitor Panel       311         Channel Status       309         Container Monitor Panel       314         Data Group Status       316         Channel Connections       318         Queue Status       322         Channel view       323         Scheduler view       335         Using Command Central to Manage Universal Messaging       341         Managing Universal Messaging using Command Central       342         Changing the Authentication Mode       342         Verifying the Outbound Authentication Settings       343         Using Unix Shell S                                                                             | Enterprise view                                                                | 282 |
| Enterprise Summary.       285         Clusters Status.       287         Clusters Status.       288         Realms Summary.       290         Realm Status.       294         Universal Messaging Enterprise Manager : Logs Panel.       294         Universal Messaging Enterprise Manager : Logs Panel.       294         Realm Connections.       298         Threads Status.       301         Top.       303         Audit Panel.       306         Container Status.       309         Container Monitor Panel.       311         Channel Status.       314         Data Group Status.       316         Channel Connections.       318         Queue Status.       321         Interface Status.       323         Scheduler view.       325         Channel view.       335         Using Command Central to Manage Universal Messaging.       341         Managing Universal Messaging using Command Central.       342         Verifying the Authentication Mode.       342         Verifying the Authentication Mode.       343         Using Universal Messaging using Connection Credentials for Managed Products.       343         Using Unix Shell Scripts to Change                                          | Management Information                                                         | 284 |
| Clusters Summary.       287         Clusters Status       288         Realms Summary.       290         Realm Status       292         Realm Monitoring       294         Universal Messaging Enterprise Manager : Logs Panel.       294         Realm Connections.       298         Threads Status       301         Top.       303         Audit Panel.       306         Container Status.       309         Container Monitor Panel.       311         Channel Status       314         Data Group Status.       316         Channel Connections.       318         Queue Status       321         Interface Status       323         Scheduler view.       325         Channel view.       330         Queue view.       335         Using Command Central to Manage Universal Messaging.       341         Managing Universal Messaging using Command Central.       342         Changing the Authentication Mode.       342         Verifying the Outbound Authentication Settings.       343         Using Unix Shell Scripts to Change Connection Credentials for Managed Products.       343         Using Unix Shell Scripts to Change Connection Credentials for Manage                                          | Enterprise Summary                                                             | 285 |
| Clusters Status.       288         Realms Summary.       290         Realm Status.       292         Realm Monitoring.       294         Universal Messaging Enterprise Manager : Logs Panel.       294         Realm Connections.       298         Threads Status.       301         Top.       303         Audit Panel.       306         Container Status.       309         Container Monitor Panel.       311         Channel Status.       314         Data Group Status.       316         Channel Connections.       318         Queue Status.       321         Interface Status.       322         Scheduler view.       325         Channel View.       335         Using Command Central to Manage Universal Messaging.       341         Managing Universal Messaging using Command Central.       342         Verifying the Outbound Authentication Settings.       343         Using Unix Shell Scripts to Change Connection Credentials for Managed Products.       343         Instance.       344         Creating an Instance.       344         Deleting an Instance.       344         Deleting an Instance.       345                                                                                  | Clusters Summary                                                               | 287 |
| Realms Summary                                                                                                    | Clusters Status                                                                | 288 |
| Realm Status       292         Realm Monitoring       294         Universal Messaging Enterprise Manager : Logs Panel       294         Realm Connections       298         Threads Status       301         Top.       303         Audit Panel       306         Container Status       309         Container Monitor Panel       311         Channel Status       314         Data Group Status       316         Channel Connections       318         Queue Status       321         Interface Status       322         Channel View       323         Scheduler View       333         Using the Enterprise Viewer       333         Using Command Central to Manage Universal Messaging       341         Managing Universal Messaging using Command Central       342         Securing Access to Command Central       342         Verifying the Outbound Authentication Mode       342         Verifying the Outbound Authentication Settings       343         Using Unix Shell Scripts to Change Connection Credentials for Managed Products       343         Instance Management       344         Creating an Instance       345         Authentication Configuration </td <td>Realms Summary</td> <td> 290</td> | Realms Summary                                                                 | 290 |
| Realm Monitoring.       294         Universal Messaging Enterprise Manager : Logs Panel.       294         Realm Connections.       298         Threads Status.       301         Top.       303         Audit Panel.       306         Container Status.       309         Container Monitor Panel.       311         Channel Status.       314         Data Group Status.       316         Channel Connections.       318         Queue Status.       321         Interface Status.       323         Scheduler view.       325         Channel view.       330         Queue view.       335         Using Command Central to Manage Universal Messaging.       341         Managing Universal Messaging using Command Central.       342         Verifying the Authentication Mode.       342         Verifying the Outbound Authentication Settings.       343         Using Univ Shell Scripts to Change Connection Credentials for Managed Products.       343         Instance Management.       344         Creating an Instance.       344         Deleting an Instance.       345         Authentication Configuration.       345         Authentication Configuration.<                                          | Realm Status                                                                   | 292 |
| Universal Messaging Enterprise Manager : Logs Panel.       294         Realm Connections.       298         Threads Status.       301         Top.       303         Audit Panel.       306         Container Status.       309         Container Monitor Panel.       311         Channel Status.       314         Data Group Status.       316         Channel Connections.       318         Queue Status.       321         Interface Status.       323         Scheduler view.       325         Channel view.       325         Channel view.       330         Queue view.       335         Using the Enterprise Viewer.       339         Using Command Central to Manage Universal Messaging.       341         Managing Universal Messaging using Command Central.       342         Securing Access to Command Central.       342         Verifying the Outbound Authentication Settings.       343         Using Unix Shell Scripts to Change Connection Credentials for Managed Products.       343         Using Unix Shell Scripts to Change Connection Credentials for Managed Products.       343         Universal Messaging Configuration Types.       344         Deleting an Instance.                 | Realm Monitoring                                                               | 294 |
| Realm Connections.       298         Threads Status.       301         Top.       303         Audit Panel.       306         Container Status.       309         Container Status.       309         Container Monitor Panel.       311         Channel Status.       314         Data Group Status.       316         Channel Connections.       318         Queue Status.       321         Interface Status.       323         Scheduler view.       325         Channel view.       330         Queue View.       335         Using the Enterprise Viewer.       339         Using Command Central to Manage Universal Messaging.       341         Managing Universal Messaging using Command Central.       342         Securing Access to Command Central.       342         Verifying the Outbound Authentication Settings.       343         Using Univ Shell Scripts to Change Connection Credentials for Managed Products.       343         Instance Management.       344         Creating an Instance.       344         Deleting an Instance.       345         Authentication Configuration Types.       346         Working with Universel Messaging Configuration                                           | Universal Messaging Enterprise Manager : Logs Panel                            | 294 |
| Threads Status       301         Top       303         Audit Panel       306         Container Status       309         Container Monitor Panel       311         Channel Status       314         Data Group Status       316         Channel Connections       318         Queue Status       321         Interface Status       323         Scheduler view       325         Channel view       330         Queue view       335         Using the Enterprise Viewer       335         Using the Enterprise Viewer       339         Using Command Central to Manage Universal Messaging       341         Managing Universal Messaging using Command Central       342         Securing Access to Command Central       342         Changing the Authentication Mode       342         Verifying the Outbound Authentication Settings       343         Using Unix Shell Scripts to Change Connection Credentials for Managed Products       343         Instance Management       344         Creating an Instance       344         Deleting an Instance       345         Authentication Configuration Types       346         Word Messaging Configuration Types                                                      | Realm Connections                                                              | 298 |
| Top.       303         Audit Panel.       306         Container Status.       309         Container Monitor Panel.       311         Channel Status.       314         Data Group Status.       316         Channel Connections.       318         Queue Status.       321         Interface Status.       323         Scheduler view.       325         Channel view.       325         Channel view.       330         Queue view.       335         Using the Enterprise Viewer.       339         Using Command Central to Manage Universal Messaging.       341         Managing Universal Messaging using Command Central.       342         Securing Access to Command Central.       342         Verifying the Authentication Mode.       342         Verifying the Outbound Authentication Settings.       343         Using Unix Shell Scripts to Change Connection Credentials for Managed Products.       343         Instance Management.       344         Creating an Instance.       344         Deleting an Instance.       345         Authentication Configuration.       345         Authentication Configuration.       345         Universal Messaging Configu                                          | Threads Status                                                                 | 301 |
| Audit Panel.       306         Container Status.       309         Container Monitor Panel.       311         Channel Status.       314         Data Group Status.       316         Channel Connections.       318         Queue Status.       321         Interface Status.       323         Scheduler view.       325         Channel view.       325         Channel view.       330         Queue view.       333         Using the Enterprise Viewer.       339         Using Command Central to Manage Universal Messaging.       341         Managing Universal Messaging using Command Central.       342         Securing Access to Command Central.       342         Changing the Authentication Mode.       342         Verifying the Outbound Authentication Settings.       343         Using Unix Shell Scripts to Change Connection Credentials for Managed Products.       343         Instance Management.       344         Creating an Instance.       344         Deleting an Instance.       344         Deleting an Instance.       345         Universal Messaging Configuration Types.       346         Warking with Universal Messaging Configuration Types.       346     <                     | Тор                                                                            | 303 |
| Container Status.       309         Container Monitor Panel.       311         Channel Status.       314         Data Group Status.       316         Channel Connections.       318         Queue Status.       321         Interface Status.       323         Scheduler view.       325         Channel view.       325         Channel view.       330         Queue view.       335         Using the Enterprise Viewer.       339         Using Command Central to Manage Universal Messaging.       341         Managing Universal Messaging using Command Central.       342         Securing Access to Command Central.       342         Verifying the Authentication Mode.       342         Verifying the Outbound Authentication Settings.       343         Using Unix Shell Scripts to Change Connection Credentials for Managed Products.       343         Instance Management.       344         Creating an Instance.       344         Deleting an Instance.       344         Deleting an Instance.       345         Authentication Configuration.       345         Universal Messaging Configuration Types.       346         Warking with Universal Messaging Configuration Types.                   | Audit Panel                                                                    | 306 |
| Container Monitor Panel.       311         Channel Status.       314         Data Group Status.       316         Channel Connections.       318         Queue Status.       321         Interface Status.       323         Scheduler view.       325         Channel view.       325         Channel view.       330         Queue view.       335         Using the Enterprise Viewer.       339         Using Command Central to Manage Universal Messaging.       341         Managing Universal Messaging using Command Central.       342         Securing Access to Command Central.       342         Changing the Authentication Mode.       342         Verifying the Outbound Authentication Settings.       343         Using Unix Shell Scripts to Change Connection Credentials for Managed Products.       343         Instance Management.       344         Creating an Instance.       344         Deleting an Instance.       345         Authentication Configuration.       345         Universal Messaging Configuration Types.       346         Working with Universal Messaging Configuration Types.       346                                                                                      | Container Status                                                               | 309 |
| Channel Status.       314         Data Group Status.       316         Channel Connections.       318         Queue Status.       321         Interface Status.       323         Scheduler view.       325         Channel view.       330         Queue view.       335         Using the Enterprise Viewer.       339         Using Command Central to Manage Universal Messaging.       341         Managing Universal Messaging using Command Central.       342         Securing Access to Command Central.       342         Changing the Authentication Mode.       342         Verifying the Outbound Authentication Settings.       343         Using Unix Shell Scripts to Change Connection Credentials for Managed Products.       343         Instance Management.       344         Creating an Instance.       344         Deleting an Instance.       345         Authentication Configuration.       345         Universal Messaging Configuration Types.       346         Working with Universal Messaging Configuration Types.       346                                                                                                    | Container Monitor Panel                                                        | 311 |
| Data Group Status.       316         Channel Connections.       318         Queue Status.       321         Interface Status.       323         Scheduler view.       325         Channel view.       330         Queue view.       335         Using the Enterprise Viewer.       339         Using Command Central to Manage Universal Messaging.       341         Managing Universal Messaging using Command Central.       342         Securing Access to Command Central.       342         Changing the Authentication Mode.       342         Verifying the Outbound Authentication Settings.       343         Using Unix Shell Scripts to Change Connection Credentials for Managed Products.       343         Instance Management.       344         Creating an Instance.       344         Deleting an Instance.       345         Authentication Configuration.       345         Universal Messaging Configuration Types.       346                                                                                                    | Channel Status                                                                 | 314 |
| Channel Connections                                                                                                    | Data Group Status                                                              | 316 |
| Queue Status.       321         Interface Status.       323         Scheduler view.       325         Channel view.       330         Queue view.       335         Using the Enterprise Viewer.       339         Using Command Central to Manage Universal Messaging.       341         Managing Universal Messaging using Command Central.       342         Securing Access to Command Central.       342         Changing the Authentication Mode.       342         Verifying the Outbound Authentication Settings.       343         Using Unix Shell Scripts to Change Connection Credentials for Managed Products.       343         Instance Management.       344         Creating an Instance.       345         Authentication Configuration.       345         Universal Messaging Configuration Types.       346         Warking with Universal Messaging Configuration Types.       346                                                                                                    | Channel Connections                                                            | 318 |
| Interface Status                                                                                                    | Queue Status                                                                   | 321 |
| Scheduler view                                                                                                    | Interface Status                                                               | 323 |
| Channel view                                                                                                    | Scheduler view                                                                 | 325 |
| Queue view                                                                                                    | Channel view                                                                   | 330 |
| Using the Enterprise Viewer                                                                                                    |                                                                                | 335 |
| Using Command Central to Manage Universal Messaging.       341         Managing Universal Messaging using Command Central.       342         Securing Access to Command Central.       342         Changing the Authentication Mode.       342         Verifying the Outbound Authentication Settings.       343         Using Unix Shell Scripts to Change Connection Credentials for Managed Products.       343         Instance Management.       344         Creating an Instance.       345         Authentication Configuration.       345         Universal Messaging Configuration Types.       346         Working with Universal Messaging Configuration Types.       346                                                                                                    | Using the Enterprise Viewer                                                    | 339 |
| Managing Universal Messaging using Command Central.       342         Securing Access to Command Central.       342         Changing the Authentication Mode.       342         Verifying the Outbound Authentication Settings.       343         Using Unix Shell Scripts to Change Connection Credentials for Managed Products.       343         Instance Management.       344         Creating an Instance.       345         Authentication Configuration.       345         Universal Messaging Configuration Types.       346         Working with Universal Messaging Configuration Types.       346                                                                                                    | Using Command Central to Manage Universal Messaging                            | 341 |
| Securing Access to Command Central                                                                                                    | Managing Universal Messaging using Command Central                             | 342 |
| Changing the Authentication Mode                                                                                                    | Securing Access to Command Central                                             | 342 |
| Verifying the Outbound Authentication Settings                                                                                                    | Changing the Authentication Mode                                               | 342 |
| Using Unix Shell Scripts to Change Connection Credentials for Managed Products                                                                                                    | Verifying the Outbound Authentication Settings                                 | 343 |
| Instance Management                                                                                                    | Using Unix Shell Scripts to Change Connection Credentials for Managed Products | 343 |
| Creating an Instance                                                                                                    | Instance Management                                                            | 344 |
| Deleting an Instance                                                                                                    | Creating an Instance                                                           |     |
| Authentication Configuration                                                                                                    | Deleting an Instance                                                           |     |
| Universal Messaging Configuration Types                                                                                                    | Authentication Configuration                                                   |     |
| Marking with Universal Meangaing Configuration Types                                                                                                    | Universal Messaging Configuration Types.                                       | 346 |
| WORKING WITH UNIVERSAL MESSAGING CONTIGUIATION TYPES                                                                                                    | Working with Universal Messaging Configuration Types                           | 346 |

| User Management                                                 |                   |
|-----------------------------------------------------------------|-------------------|
| License Management                                              |                   |
| Ports Configuration                                             |                   |
| Configure NSP                                                   | 348               |
| Configure NHP                                                   | 350               |
| Configure NHPS                                                  |                   |
| Configure NSPS                                                  | 356               |
| Memory Configuration                                            |                   |
| Realm Access Control Lists (ACLs)                               |                   |
| Group Management                                                | 359               |
| General Properties                                              | 359               |
| JNDI Management                                                 |                   |
| JNDI Connection Factories                                       |                   |
| JNDI Destinations                                               |                   |
| Channels Configuration                                          |                   |
| Queues Configuration                                            |                   |
| Zones                                                           |                   |
| Java System Properties                                          | 372               |
| Cluster Management                                              |                   |
| Before You Create a Universal Messaging Cluster                 |                   |
| Cluster Configuration Fields                                    |                   |
| Cluster Configuration Tasks Supported                           |                   |
| Cluster Migration                                               |                   |
| Universal Messaging Logs                                        |                   |
| Universal Messaging Administration Types                        |                   |
| Durable Subscribers                                             |                   |
| Channels                                                        |                   |
| Queues                                                          | 378               |
| Universal Messaging Inventory                                   | 379               |
| Universal Messaging Lifecycle Actions                           |                   |
| Universal Messaging KPIs                                        |                   |
| Universal Messaging Run-time Monitoring Statuses                |                   |
| Universal Messaging and the Command Line Interface              | 381               |
| Universal Messaging Commands                                    |                   |
|                                                                 |                   |
| Command Line Administration Tools                               |                   |
| Introduction to the Administration Tools                        |                   |
| Starting the Tools using the Tools Runner Application           |                   |
| Performing Standard Administration Tasks on Realms and Clusters |                   |
| Running a Configuration Health Check                            |                   |
| Collecting Realm Information                                    | 428               |
| Universal Messaging Administration AD                           | 132               |
| Introduction                                                    | <b>433</b><br>126 |
| Administration API Package Documentation                        |                   |
| Auministation AFT Fackage Documentation                         | 409<br>120        |
| เงลากรรคนะ บบระบร                                               |                   |

| 441 |
|-----|
|     |
| 444 |
| 445 |
| 445 |
| 447 |
| 448 |
| 449 |
| 451 |
| 452 |
| 452 |
|     |
| 454 |
| 454 |
| 455 |
| 456 |
|     |
| 459 |
| 460 |
| 462 |
|     |

# **Overview**

This administration guide covers the following areas:

- "Universal Messaging Enterprise Manager" on page 11: a graphical user interface for management of your Universal Messaging environment. There is also a readonly version of the Enterprise Manager, called the Enterprise Viewer, which allows unprivileged users to view the Universal Messaging environment (see the section "Using the Enterprise Viewer" on page 339 for details).
- "Using Command Central to Manage Universal Messaging" on page 341: a web and command-line interface to configure and manage Universal Messaging.
- "Command Line Administration Tools" on page 415: a set of command line tools that allow you to perform many of the common actions available through Universal Messaging.
- "Universal Messaging Administration API" on page 435: a powerful API that allows you to build applications to manage your Universal Messaging environment programmatically.

# **1** Universal Messaging Enterprise Manager

| Introduction                            | 12  |
|-----------------------------------------|-----|
| Administration Using Enterprise Manager | 16  |
| Management and Monitoring Sections      | 282 |
| Using the Enterprise Viewer             | 339 |

Universal Messaging provides a powerful management tool that enables the capture of extremely granular metrics, management and audit information from multiple Universal Messaging realms. The enterprise realm manager also allows you to control, configure and administer all aspects of any Universal Messaging realm or clusters of realms.

Universal Messaging's Enterprise Manager has been completely written using the Universal Messaging management API and so any of its functionality can be easily integrated into bespoke or 3rd party systems management services.

The Universal Messaging Enterprise Manager and administration API use in-band management. This ensures that the flexibility of Universal Messaging connections is also made available from a management / monitoring perspective. Universal Messaging realms can be managed remotely over TCP/IP sockets, SSL enables sockets, HTTP and HTTPS as well as through normal and user-authenticated HTTP/S proxies.

This guide contains information on all aspects of using the Universal Messaging enterprise manager GUI.

# Introduction

# **Getting Started**

In order to start administering and monitoring your Universal Messaging Realm servers you need to launch the Universal Messaging Enterprise Manager. The Enterprise Manager is capable of connecting to multiple Universal Messaging realms at the same time, whether these are part of a cluster / federated namespace or simple standalone realms. A configuration file called realms.cfg is created in your home directory which stores the Enterprise Manager's connection info, however the very first time you launch it a bootstrap RNAME environment variable can be used to override the default connection information. Subsequent launches will not depend on the environment variable as long as you save your connection information (see "Realm Profiles" on page 24).

Launching on Windows platforms can be done by selecting the Enterprise Manager shortcut in the start menu.

You can also open a client command prompt and type a command of the following form:

<UM\_install\_dir>\java\<UM\_server\_name>\bin\nenterprisemgr.exe

where <*UM\_install\_dir*> is the installation root location and <*UM\_server\_name*> is the name of the Universal Messaging server.

Launching on Unix platforms can be done by executing the nenterprisemgr executable, which you can find under the installation directory at the following location:

java/umserver/bin/nenterprisemgr

### Logging In

When you start the Enterprise Manager, there is a login dialog in which you can enter a user ID and password. The user ID and password are only required for logging in if you have activated basic authentication. If you have not activated basic authentication, the password is ignored, but the user ID is still subject to the usual ACL checks in the Enterprise Manager.

See the section *Basic Authentication* in the Developer Guide for information about setting up basic authentication.

### The read-only Enterprise Viewer

The Enterprise Viewer is a read-only version of the Enterprise Manager. It allows unprivileged users to view the same information as with the Enterprise Manager, but does not allow you to change the Universal Messaging environment in any way. For further information, see the section "Using the Enterprise Viewer" on page 339.

### Tab-by-Tab Overview

This document provides a high level overview of Enterprise Manager functionality on a tab by tab basis, for each of the following node types (as displayed in Enterprise Manager's left hand pane).

- "Universal Messaging Enterprise" on page 13
- "Realm Nodes" on page 13
- "Container (Folder) Nodes" on page 15
- "Channel Nodes" on page 15
- "Queue Nodes" on page 16

### **Universal Messaging Enterprise View**

Highlighting the **Universal Messaging Enterprise** node in the tree provides an **Enterprise Summary** view of all realms to which Enterprise Manager is connected, and includes information such the total number of realms, clusters, channels, queues, events published and received, and more.

### **Realm Nodes**

Highlighting a Realm Node in the navigation tree in the left hand panel will bring up a context-sensitive set of tabs in the right hand panel:

Status Tab

Provides a snapshot and historical view of statistics such as the number of events published or consumed, numbers of connections, and memory usage.

Monitoring Tab

A container for multiple panels that enable you to view live information on the selected realm:

Logs

Provides a rolling view of Universal Messaging Logs and Plugin Logs including Access and Error logs.

Connections

Provides a list of all current connections to the realm, along with details such as protocol, user, and host. Allows connections to be "bounced" (forcing them to reconnect).

#### Threads

Provides details such as the number of idle and active threads per thread pool, task queue size per thread pool and a total number of executed tasks for the respective thread pool. It also provides details of scheduled operations each task has within the system.

🔳 Тор

A "Unix top"-like view of realm memory usage, JVM GC stats, channel and connection usage.

Audit

Displays the contents of the remote audit file and receives real time updates as and when audit events are generated.

Metrics

Provides metrics on current memory usage, such as on-heap event memory usage.

Displays the realm ACL and the list of subjects and their associated permissions for the realm. Permits editing of ACLs.

Comms Tab

Provides access to management tools for TCP interfaces, IP Multicast and Shared Memory communication methods:

### Interfaces

Management of TCP Interfaces (creation, deletion, starting/stopping) as well as configuration of advanced interface properties.

#### Multicast

Management of IP Multicast Configurations (creation/deletion) and advanced configuration tuning.

### Shared Memory

ACL Tab

#### Realms Tab

Provides a summary of memory, event and interface information for each realm to which Enterprise Manager is connected.

#### Config Tab

Manage the settings for many groups of advanced realm configuration parameters.

Scheduler Tab

Permits the user to view, add, delete and edit scheduler scripts.

JNDI Tab

Enables the creation of references to JMS TopicConnectionFactory and QueueConnectionFactory, as well as references to Topics and Queues.

#### **Container (Folder) Nodes**

Totals Tab

Provides status information for resources and services contained within the selected container branch of the namespace tree.

Monitor Tab

A "Unix top"-like view of the usage of Channels or Queues found within the container node.

#### **Channel Nodes**

Highlighting a Channel Node in the navigation tree in the left hand panel will bring up a context-sensitive set of tabs in the right hand panel:

Status Tab

Provides a snapshot and historical view of statistics such as the number of events published or consumed, rates, and event storage usage.

Joins Tab

Permits the user to view, add, delete and edit joins between Channels.

ACL Tab

Permits the user to add, remove or modify entries within the Channel ACL.

Named Objects

Enables the viewing and deletion of named objects (which provide state information for durable consumers for the channel.

Snoop Tab

Permits snooping of events on the Channel

Connections

Enables the creation of references to JMS TopicConnectionFactory and QueueConnectionFactory, as well as references to Topics and Queues.

### Queue Nodes

Highlighting a Queue Node in the navigation tree in the left hand panel will bring up a context-sensitive set of tabs in the right hand panel:

Status Tab

Provides a snapshot and historical view of statistics such as the number of events published or consumed, rates, and event storage usage.

Joins Tab

Permits the user to view, add, delete and edit joins from any Channels to this Queue.

ACL Tab

Permits the user to add, remove or modify entries within the Queue ACL.

Snoop Tab

Permits snooping (a non-destructive read) of events on the Queue.

# **Administration Using Enterprise Manager**

## **Enterprise View**

The enterprise view is the first screen you see whenever the Universal Messaging enterprise manager is launched. The screen is designed to provide an overview of the characteristics as well as current status of the set of Universal Messaging realms that enterprise manager is currently connected with, your Universal Messaging enterprise. This summary view will include any type of Universal Messaging realm you have added to your connection information whether they are standalone development realms or production clustered realms. Adding or removing Universal Messaging realms to the enterprise manager's connection info will result in those realm's data to be also included in this view (see "Connecting to Multiple Realms" on page 18 and "Disconnecting from Realms" on page 20).

As you navigate through more specific parts of the Universal Messaging enterprise, you can always return to this screen by selecting the root node of the navigation tree called **Universal Messaging Enterprise**.

The top of the screen displays a large real time graph illustrating the total number of events published (yellow) and consumed (red) across all Universal Messaging realms. The bottom of the screen displays 3 panels named **Totals**, **Event Status** and **Connection Status** respectively. The **Totals** panel displays the total number of clusters, realms and resources across all Universal Messaging realms. The **Event Status** panel displays the total number of events consumed, published as well as the current consume and publish rates. Finally the **Connection Status** panel displays the total number, the current number

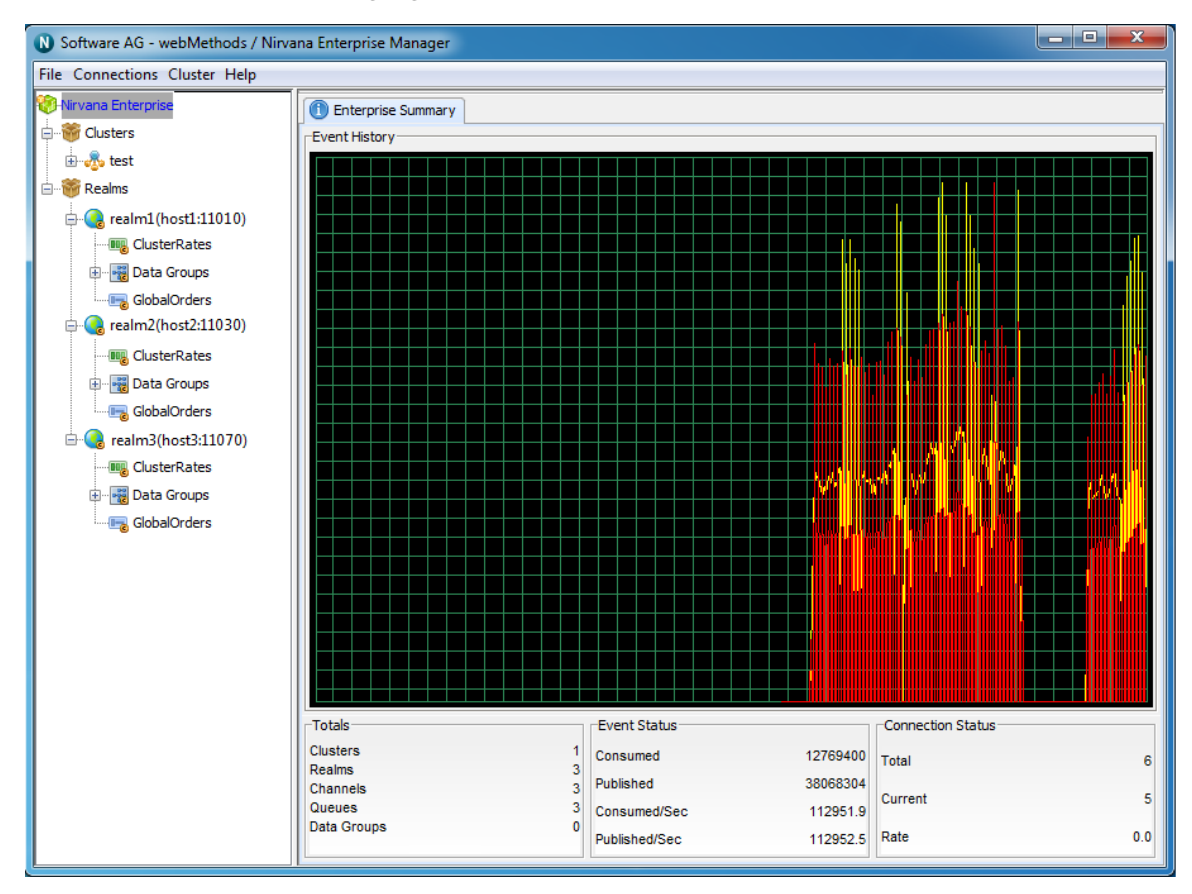

as well as the rate of connections (sessions), whether application or administrative, across all Universal Messaging realms.

## **Realm Administration**

### Creating and Starting a Realm Server

Universal Messaging provides the following tools for performing general administrative tasks on realms, such as creating a realm, checking the status of a realm, and deleting a realm.

The Universal Messaging Instance Manager:

For related information, see the section *Universal Messaging Instance Manager* in the *Installation Guide*.

Command Central: If your installation of Universal Messaging includes the optional Command Central component, you can use the command line tool of Command Central to perform administrative tasks on realms.

For related information, see the section "Universal Messaging Commands" on page 382 in the *Command Central* part of the documentation.

#### **Creating a Realm Server**

You can use either the Universal Messaging Instance Manager or Command Central to create the realm server. See the examples in the corresponding documentation pages at the locations mentioned above.

#### Starting a Realm Server

After you have created the realm server, start the realm server as follows:

On Windows systems:

- 1. From the Windows Start menu, navigate to the node **Start Servers** that is located under the **Universal Messaging** node.
- 2. Navigate in the hierarchy to find the node labelled **Start <***RealmName>*, and click it. Here, <*RealmName>* is the name you assigned to the realm server when you created it.

On Linux:

1. Start the script nserver.sh that is located in UniversalMessaging/server/ <RealmName>/bin/ under the product installation directory.

### **Connecting to Multiple Realms**

An Enterprise Manager has the ability to connect to multiple Universal Messaging realms at the same time. These realms can be standalone or clustered so developers and administrators can now manage and monitor the whole Universal Messaging enterprise infrastructure from a single instance of Enterprise Manager. Once connected to a set of Universal Messaging realms, it is possible to save (see "Realm Profiles" on page 24) the connection information so that Enterprise Manager automatically connects to all those realms each time it starts.

A bootstrap RNAME environment variable is needed the very first time you run Enterprise Manager or if your connection info file is empty. If you use the shortcut / link created by the installation process this will be automatically set to point to the locally installed realm's bootstrap interface so you don't need to take additional action. If however you open a client command prompt and you wish to initially connect to a realm other than the local one, then you need to change your RNAME environment variable.

For more information on how to set the RNAME variable, see the section *Communication Protocols and RNAMEs* in the Developer Guide.

Please also note that once your realm connection information is saved, the RNAME environment variable will be ignored.

Once your Enterprise manager is up and running, you have to select the Connect to Realm menu option from the Connections menu, as shown in the figure below:

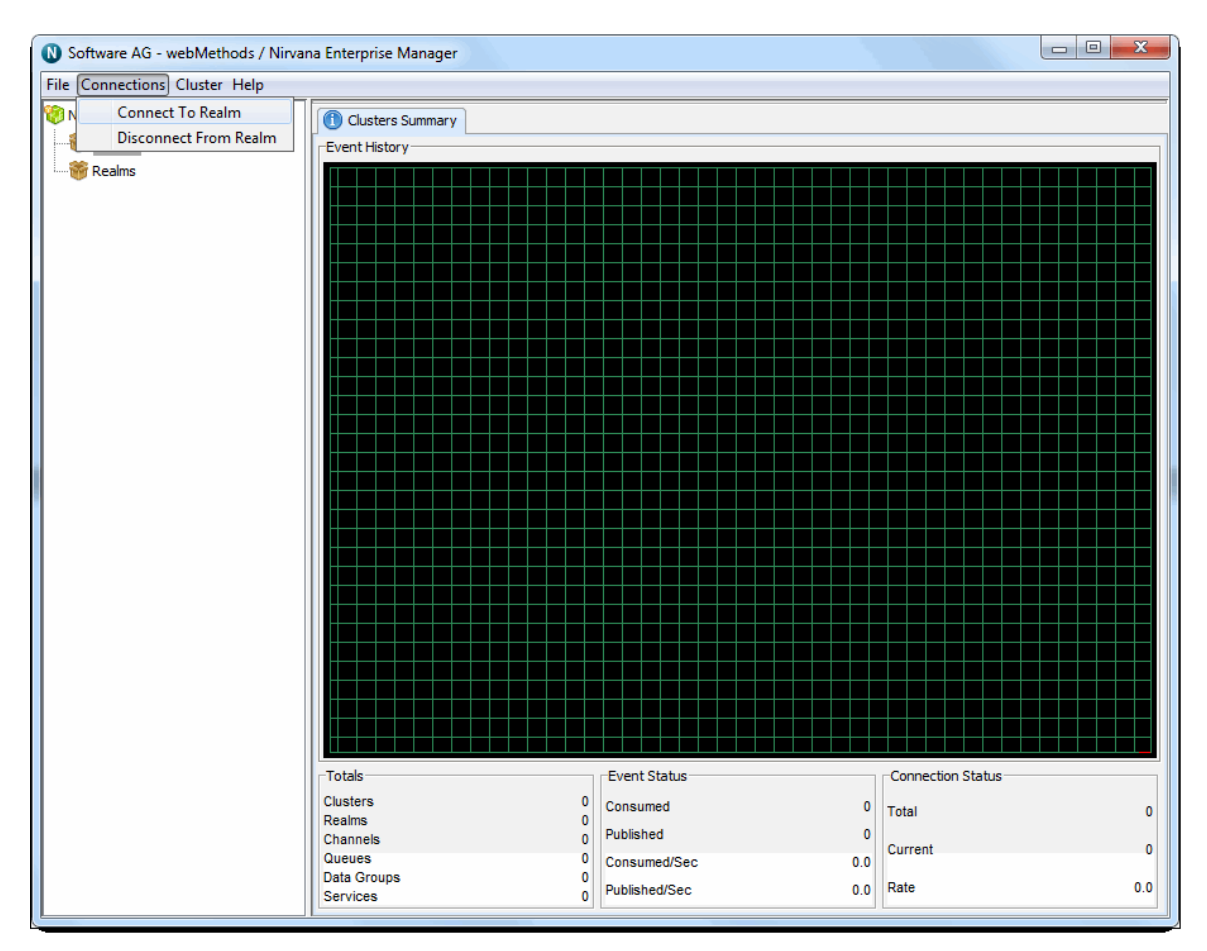

The menu option will open the Connect To Realm dialog as shown in the figure below:

| 00         | Connect to a realm                      |
|------------|-----------------------------------------|
| Enter the  | realm RNAME below                       |
| RNAME:     | nsp://127.0.0.1:11000                   |
| Login Crea | dentials<br>ve blank for default access |
| Username   |                                         |
| Password   |                                         |
| ОК         | Cancel                                  |

Simply fill in the RNAME that points to the interface of the Universal Messaging realm you wish to connect to and click on the OK button. The Enterprise Manager status bar will display a message informing you where it is trying to connect to. If the connection is successful, a new realm node will be rendered on the tree with the unique name of that realm. You can manage and monitor the new realm by selecting that newly rendered tree node.

The name displayed for the realm uses the syntax: realmname(host:port), for example realm1(MyHost:11010).

If you enter an incorrect RNAME, if that realm is not running or if it is running but the particular interface is not up the connection will fail. In that case a retry dialog will appear like this one below:

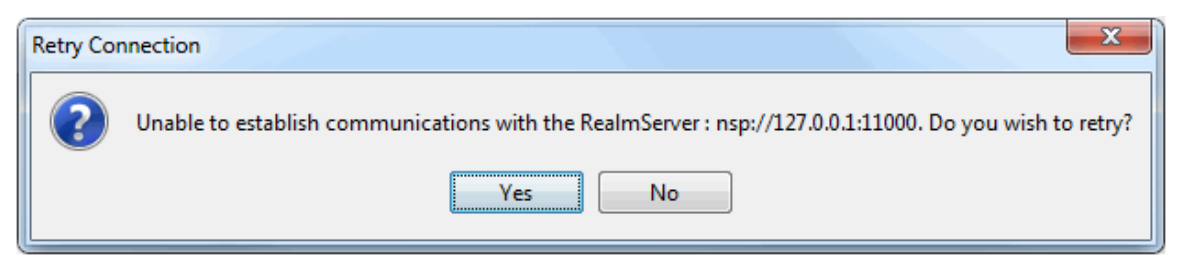

If you had typed the correct RNAME this gives you the opportunity to start the Universal Messaging realm or interface needed and click yes to retry the connection without entering the information again. If however the RNAME entered was wrong or you do not wish to retry then clicking no will close the dialog. Finally don't forget that to make this connection get attempted each time you start Enterprise Manager you need to save your connection information.

**Note:** Duplicate realm names are not allowed in the Enterprise Manager. If you have connected to a realm on one host and try to connect to another realm with the same name on another host, Enterprise Manager will return an error when you try to open the second realm.

### **Disconnecting from Realms**

Using the multiple realm connection functionality, the startup time of the Enterprise manager is slightly increased each time you add a Universal Messaging realm to your connection list. If you connect from a different location or network, if the development phase of a Universal Messaging application completes or if you simply wish to have faster startup times for Enterprise Manager, you may want to stop connecting to one or more of your Universal Messaging realms.

This section explains how it is possible to disconnect from one of multiple realms that your Universal Messaging Enterprise manager may be connected to. To do so, simply select the Disconnect from Realm menu option in the Connections menu as shown in the figure below:

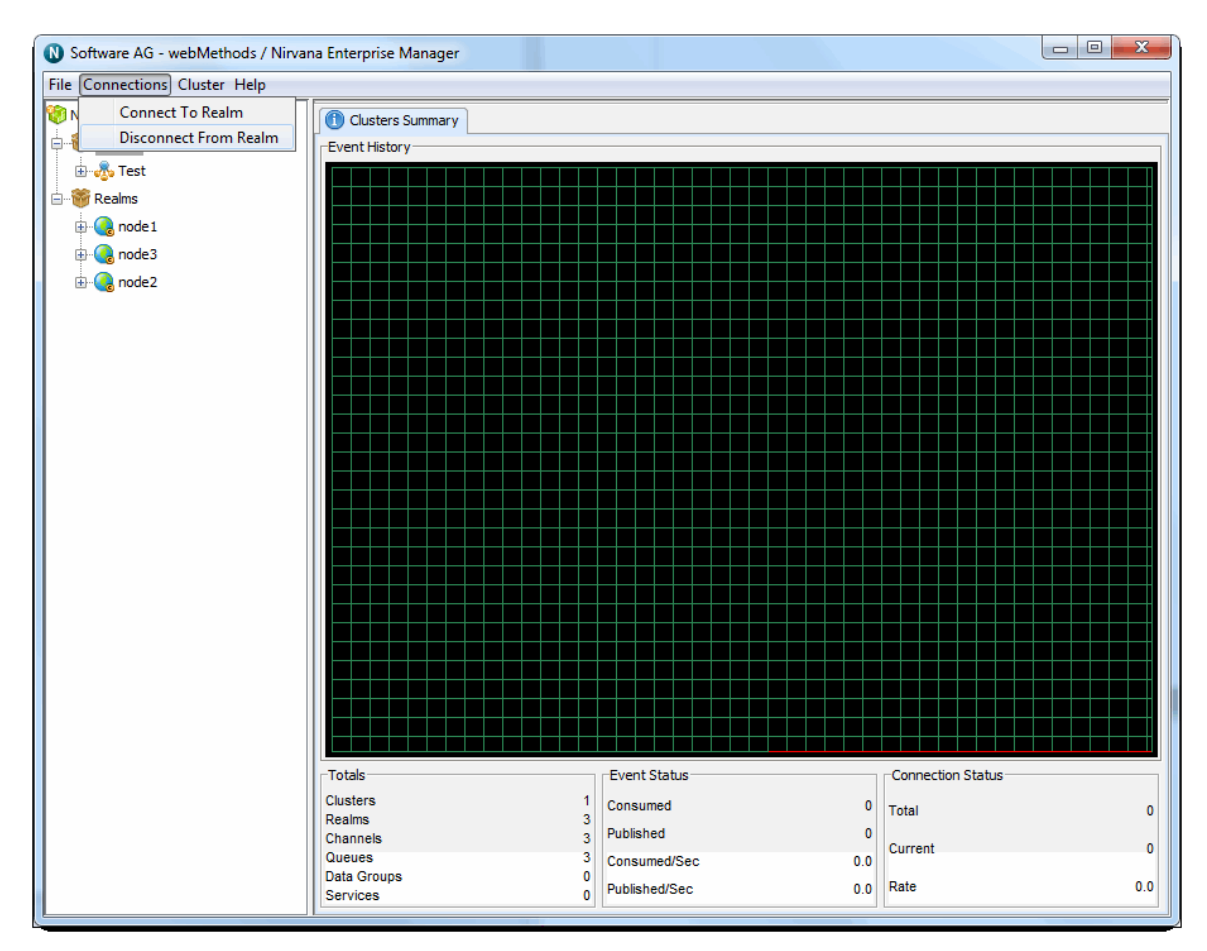

This causes a disconnection dialog to appear like the one shown below:

| Disconnect From Realm |                             |  |
|-----------------------|-----------------------------|--|
| Choose the            | e realm to disconnect below |  |
| Realm:                | node1                       |  |
|                       | OK Cancel                   |  |

The dialog lists the names of the currently connected Universal Messaging realms. Select the realm you wish to disconnect from and click OK. The Enterprise manager will then disconnect from that Universal Messaging realm and the realm node with all its sub nodes will disappear from the namespace tree.

Disconnecting from a realm is not necessarily a permanent operation. If you disconnect from a realm that was listed in your connection information, then the disconnect is applicable for this Enterprise Manager session only, next time you start up the connection will be attempted again. In order to make the disconnect permanent, please save (see "Realm Profiles" on page 24) your connection information after you disconnect.

### **Editing Connection Information**

As mentioned in previous sections, Universal Messaging Enterprise manager can connect to multiple Universal Messaging realms at the same time and allows saving connection information in a configuration file. This configuration file can change in one of 3 ways:

1. By selecting the Save Connection Info menu option (see "Realm Profiles" on page 24) which replaces the configuration file contents with the list of current connections.

2. When running the Enterprise manager, if a connection to a configured realm fails and the user chooses not to retry, a second dialog appears that looks like the example in the figure below:

| Remove | Connection From List                                                             |
|--------|----------------------------------------------------------------------------------|
| ?      | Do you wish to try and connect to RealmServer : nsp://localhost:13000 next time? |
|        | Yes No                                                                           |

If the user clicks Yes, then the configuration file remains the same. However if the user chooses no, the failed connection is removed from the configuration file without any further action required. The Enterprise manager will never try to connect to that Universal Messaging realm again during startup.

3. By using the Edit Connection Info menu option, located under the File menu as shown in the figure below:

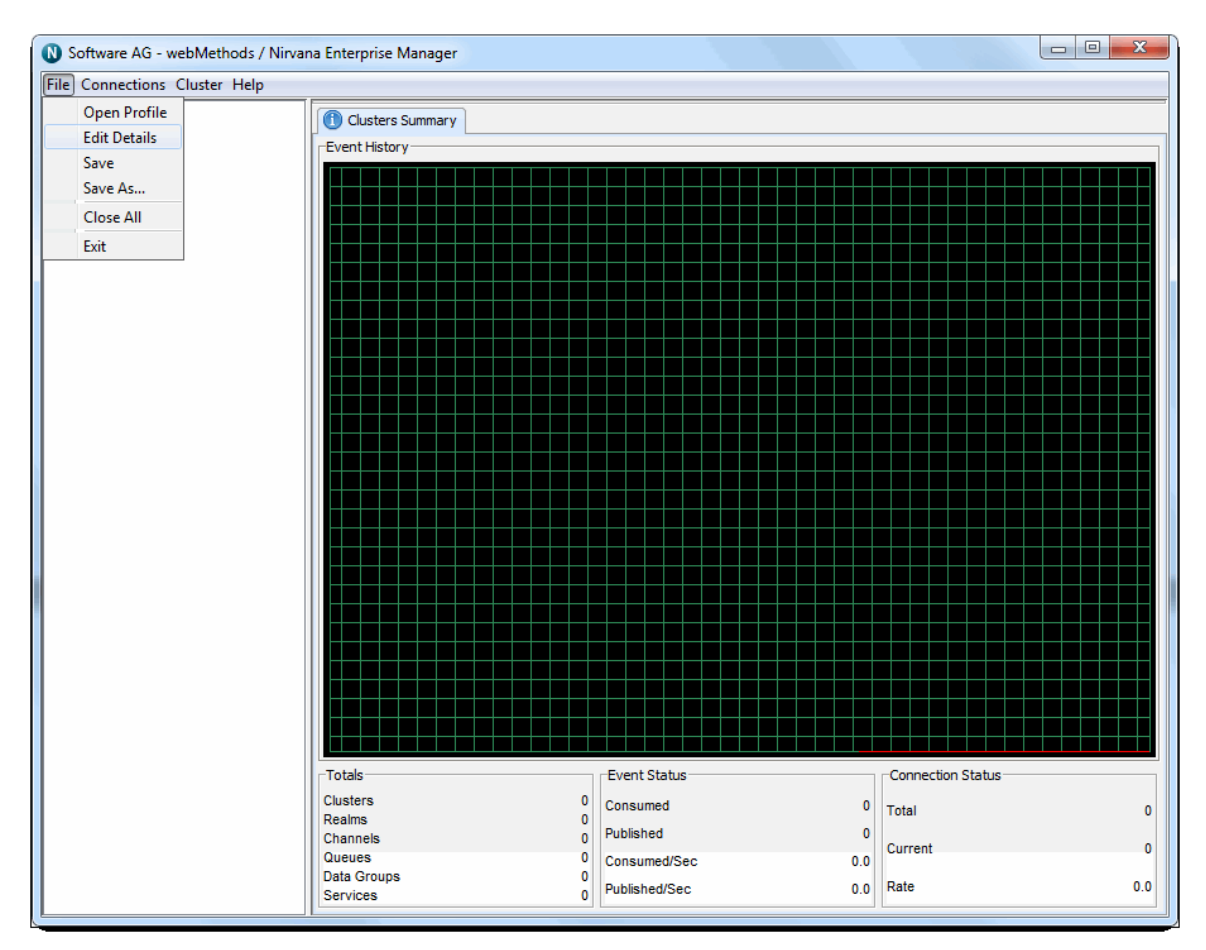

This causes the following dialog to appear:

| Edit Realm Connection Info |                          |  |  |  |
|----------------------------|--------------------------|--|--|--|
| Select the real            | n below                  |  |  |  |
| Realm:                     | node3   Delete           |  |  |  |
| RNAME:                     | nsp://10.140.1.105:9520/ |  |  |  |
|                            | OK Cancel                |  |  |  |

The Realm name combo box contains the complete list of configured Universal Messaging realms that had been connected during the last Save Connection Info operation. If you have connected to additional realms that had not been saved, these will not be included in this list. By selecting a particular Realm name, you can also see the connection RNAME value containing the RNAME that Enterprise manager uses to connect to it. Clicking on the delete button will remove the currently selected realm from the connection info file and this can be repeated many times until only the desired realms are present in the list. When this is done, click on the Save button to recreate the connection info file.

### **Realm Profiles**

The Universal Messaging Enterprise Manager enables administrators to group realms and their respective connections into profiles for easy management and accessibility. Any number of realms can be saved as part of a profile.

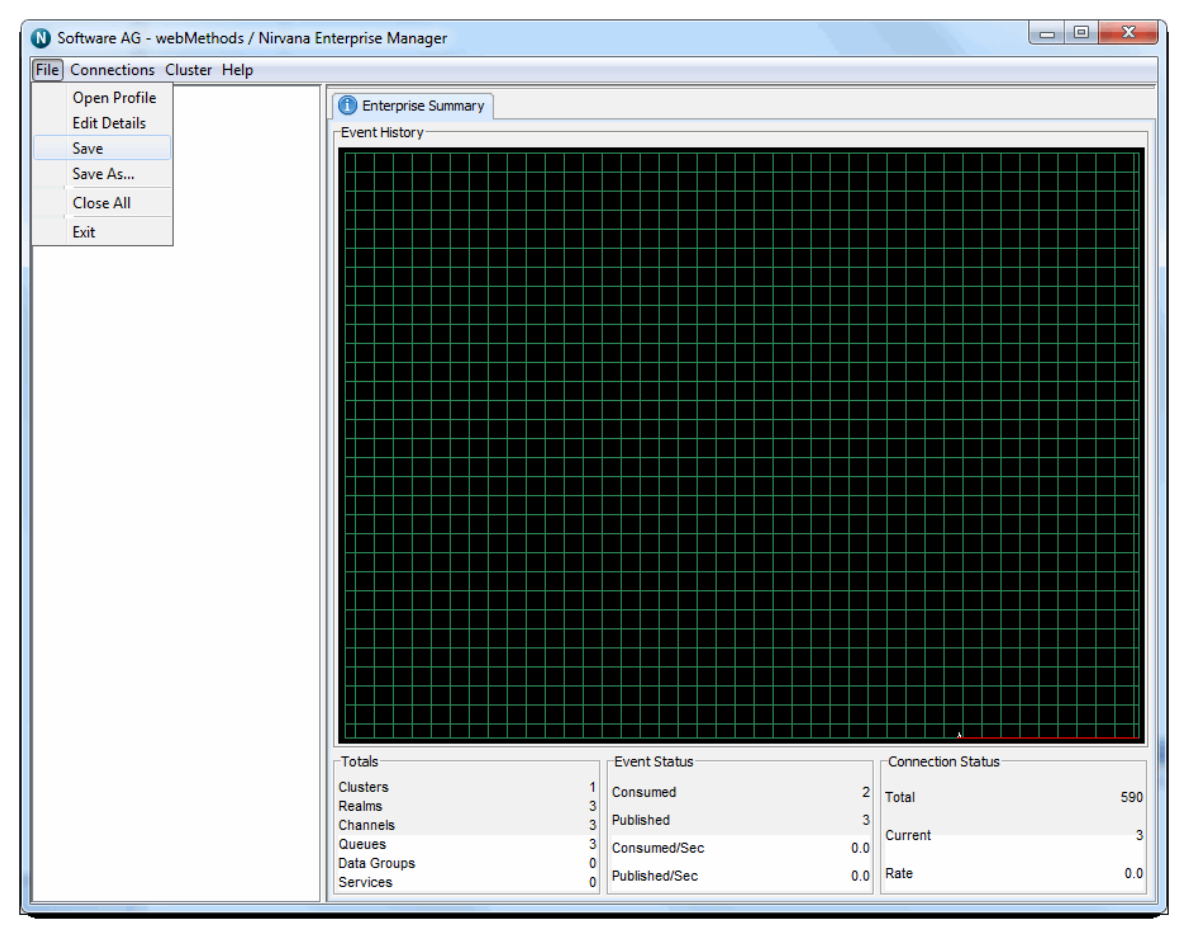

When profiles are reloaded the Universal Messaging Enterprise Manager automatically connects to all realms defined within the loaded profile.

| 🚯 Software AG - webMethod  | ls / Nirvana Ent | erprise Manager          |                 |           |                   | - 0 % |
|----------------------------|------------------|--------------------------|-----------------|-----------|-------------------|-------|
| File Connections Cluster H | elp              |                          |                 |           |                   |       |
| 🧐 Nirvana Enterprise       | 1                | Enterprise Summary       |                 |           |                   |       |
| 🗈 🍿 Clusters               |                  | Event History            |                 |           |                   |       |
| 🗄 👘 Realms                 |                  |                          |                 |           |                   |       |
|                            |                  |                          |                 |           |                   |       |
|                            | Open 🛛           |                          |                 |           |                   |       |
|                            | Look ir          | n: 🚺 saves               |                 | - 🦻 📂 📰 📰 |                   |       |
|                            | Recent Items     | realms.cfg               |                 |           |                   |       |
|                            | Desktop          |                          |                 |           |                   |       |
|                            | My Documents     |                          |                 |           |                   |       |
|                            | Computer         |                          |                 |           |                   |       |
|                            |                  |                          |                 |           |                   |       |
|                            | Natuerk          | File name: realms.cfg    |                 |           | Open              |       |
|                            | Network          | Files of type: All Files |                 | <b>•</b>  | Cancel            |       |
|                            |                  |                          |                 |           |                   |       |
|                            |                  | Totals                   | Event Status    |           | Connection Status |       |
|                            |                  | Realms                   | 3 Consumed      | 2         | Total             | 590   |
|                            |                  | Channels<br>Queues       | 3 Published     | 3         | Current           | 3     |
|                            |                  | Data Groups              | 0 Dublished/Sec | . 0.0     | Rate              | 0.0   |
|                            |                  | Services                 | 0 Fublished/Sec | 0.0       |                   |       |

### **Realm Federation**

As well as clustering technology, Universal Messaging supports the concept of a federated namespace which enables realm servers that are in different physical locations to be viewed within one logical namespace.

**Note:** Clustering and Realm Federation are mutually exclusive. If a realm is a member of a cluster, you cannot use the realm for federation. Similarly, if a realm is part of a federation, the realm cannot be used for clustering.

If you consider that a Universal Messaging namespace consists of a logical representation of the objects contained within the realm, such as resources and services: a federated namespace is an extension to the namespace that allows remote realms to be visible within the namespace of other realms.

For example, if we had a realm located in the UK (United Kingdom), and 2 other realms located in the US (United States) and DE (Germany), we can view the realms located in DE and US within the namespace of the UK realm. Federation allows us to access the objects within the DE and US realms from within the namespace of the UK realm.

It is possible to add realms to a Universal Messaging namespace using the Universal Messaging Administration API or by using the Enterprise Manger as described below.

### Adding Realms

The first step in order to provide federation is to add the realms. Adding a realm to another realm can be achieved in 2 ways. The first way simply makes a communication connection from one realm to another, so the realms are aware of each other and can communicate. This allows you to create a channel join between these realms.

**Note:** For a description of the general principles involved in creating channel joins, see the section *Creating Channel Joins*. The description details the usage based on the Enterprise Manager, but the same general principles apply if you are using the API.

The second option also makes a new communication connection, but if you specify a '*mount point*', the realm you add will also be visible within the namespace of the realm you added it to.

### **Mount Points**

Providing a mount point for added realms is similar to the mount point used by file systems when you mount a remote file system into another. It specifies a logical name that can be used to access the resources within the mounted realm. The mount point is therefore the entry point (or reference) within the namespace for the realm's resources and services.

For example, if I have a realm in the UK, an wish to add to it a realm in the US, I could provide a mount point of '/us' when adding the US realm to the UK realm. Using the mount point of '/us', I can then access the channels within the US realm from my session with the UK realm. For example, if I wanted to find a channel from my session with the UK realm, and provided the channel name '/us/customer/sales', I would be able to get a local channel reference to the '/customer/sales' channel within the US realm.

### Using the Enterprise Manager to add realms

In order to add a realm to another realm, first of all you need to select the realm node from the namespace that you wish to add the realm to. Then, right-click on the realm node to display the menu options available for a realm node. One of the menu options is labelled 'Add Realm to Namespace', clicking on this menu option will display a dialog that allows you to enter the RNAME of the realm you wish to add and an optional mountpoint. This dialog is shown in the image below.

| Add a realm to        | x                   |
|-----------------------|---------------------|
| Enter the realm RNAME | & Mount Point below |
| RNAME:                |                     |
| Mount in Namespace :  |                     |
| Mount Point:          |                     |
|                       | OK Cancel           |
|                       |                     |

The RNAME value in the dialog corresponds to the realm interface you wish the 2 realms to communicate using. The mount point corresponds to the point within the namespace that the realm will be referenceable.

The image below shows the namespace for a realm that has had 2 realms mounted within its namespace, called 'eur' and 'us' respectively. As you can see the resources within both the mounted realms are also displayed as part of the namespace of the 'node1' realm.

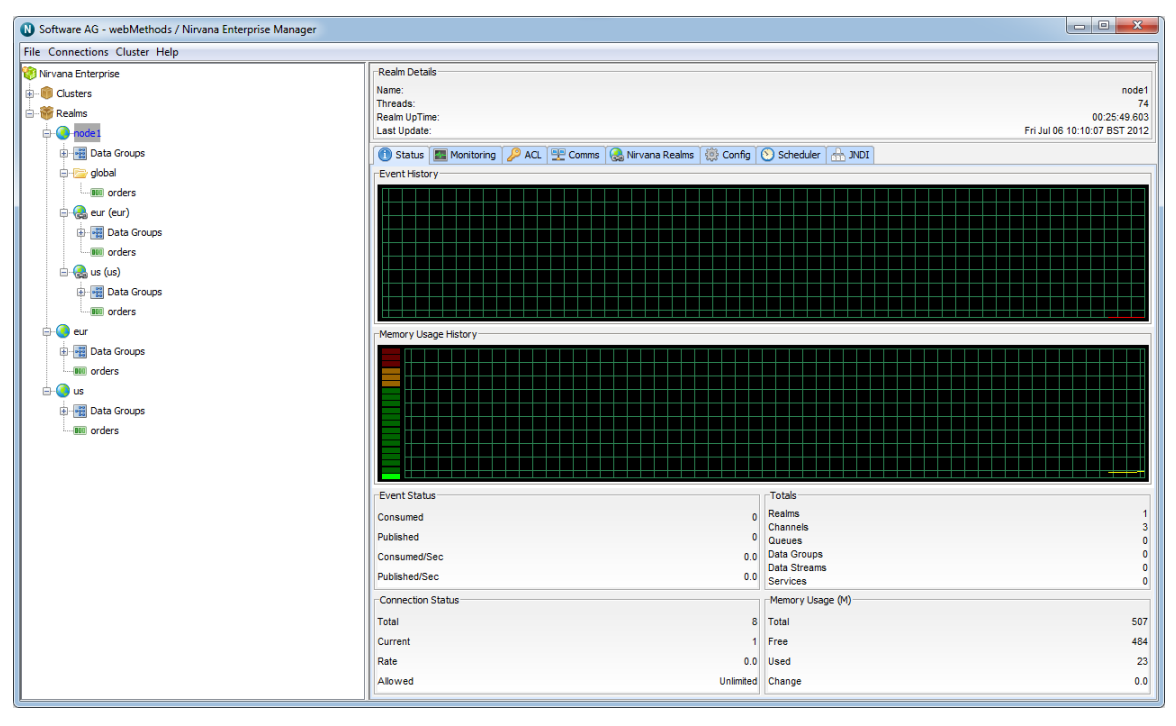

Sessions connected to the 'node1' realm now have access to three channels. These are :

- '/global/orders' which is a local channel
- '/eur/orders' which is actually a channel on another Universal Messaging Realm which has been added to this namespace under the mountpoint '/eur'

 '/us/orders' which is actually a channel on another Universal Messaging Realm which has been added to this namespace under the mountpoint '/us'

### Example Use of Federation : Remote Joins

Once you have added the realms to one another, it is possible to create remote joins between the channels of the realms. This is very useful when considering the physical distance and communications available between the different realms. For example, if you wish all events published to the /customer/sales channel in the UK realm to be available on the /customer/sales channel in the US realm, one would create a join from the /customer/sales channel in the UK to the /customer/sales channel on the US realm, so all events published onto the uk channel would be sent to the us channel.

Federation and remote joins provide a huge benefit for your organization. Firstly, any consumers wishing to consume events from the uk channel would not need to do so over a WAN link, but simply subscribe to their local sales channel in the us. This reduces the required bandwidth between the us and uk for your organization, since the data is only sent by the source realm once to the joined channel in the us, as opposed to 1...n times where n is the number of consumers in the us. Remote joins are much more efficient in this respect, and ensure the data is available as close (physically) to the consumers as possible.

**Note:** For a description of the general principles involved in creating channel joins, see the section *Creating Channel Joins*. The description details the usage based on the Enterprise Manager, but the same general principles apply if you are using the API.

### **Realm Configuration**

Universal Messaging Realms can be configured based on a number of properties that are accessible both through the Universal Messaging Administration API as well as the Universal Messaging Enterprise Manager. Any changes made to the configuration properties for a Universal Messaging realm are automatically sent to the realm and implemented. This functionality offers major benefits to Administrators, since realms can be configured remotely, without the need to be anywhere near the actual realm itself. More importantly, multiple realms and clustered realms can also be automatically configured remotely.

This section describes the different configuration properties that are available using the Universal Messaging Enterprise Manager.

When you select a realm from the namespace, one of the available panels in the Enterprise Manager is labelled 'Config'. Selecting this panel displays various groups of configuration properties, with each group of properties relating to a specific area within the Universal Messaging Realm. Each group of properties contains different values for specific items.

#### **Basic and Advanced Properties**

There are currently a large number of configuration properties, and they are divided into two categories, namely Basic and Advanced. The properties in the Basic category are the most commonly used ones. The properties in the Advanced category will probably be less frequently used, and are intended for special cases or expert users.

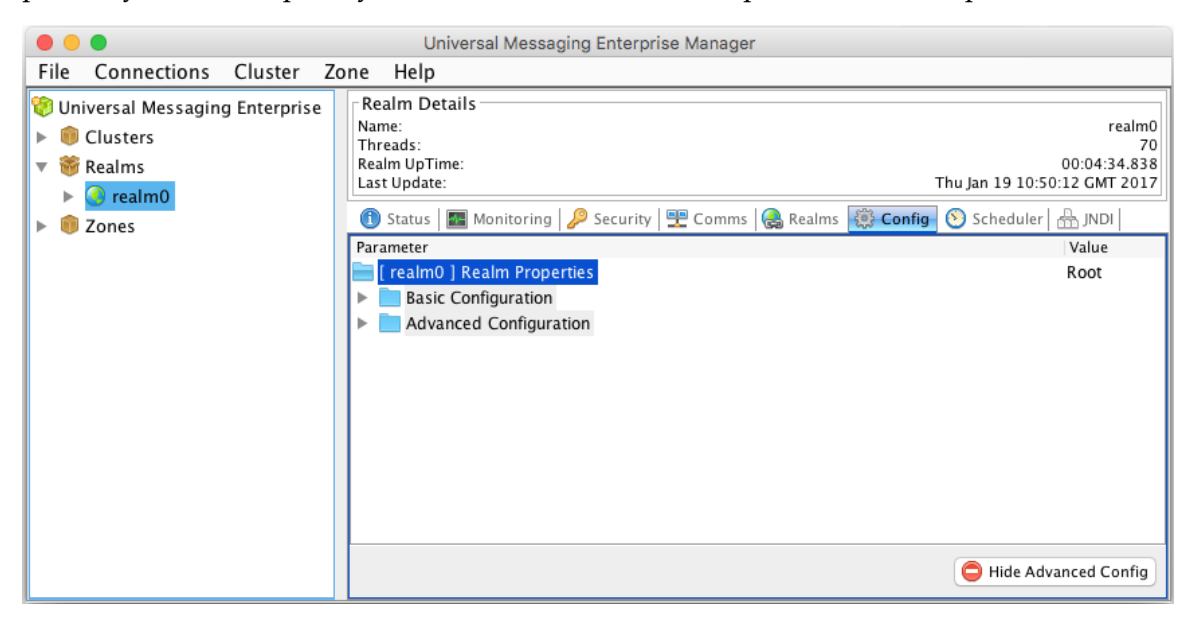

When the Basic and Advanced categories are expanded, you will see a display of the configuration properties. Properties that have a similar effect are arranged into groups; for example, properties that determine when a client times out are contained in the group "Client Timeout Values":

| • • •                                                                                                    | Universal Messaging Enterprise Manager                                                                                                    |                                                     |
|----------------------------------------------------------------------------------------------------|----------------------------------------------------------------------------------------------------|-----------------------------------------------------|
| File Connections Cluster 2                                                                                                    | Zone Help                                                                                                    |                                                     |
| File       Connections       Cluster       Z         Iniversal Messaging Enterprise       Iniversal Messaging Enterprise         Iniversal Messaging Enterprise       Iniversal Messaging Enterprise         Iniversal Messaging E | Realm Details   Name:   Threads:   Realm UpTime:   Last Update:   Thu Jan 19 10:   Istaus   Monitoring   Security   Comms   Realms   Config   Image:   Image:   Image:   Image:   Threads:   Realm UpTime:   Last Update:   Thu Jan 19 10:      Image:   Image: < | realm0<br>70<br>00:03:53.350<br>49:31 GMT 2017<br>r |
|                                                                                                    | Cluster Config     Comet Config     Connection Config                                                                                                    | Group<br>Group<br>Group                             |
|                                                                                                    | 🖨 Hide A                                                                                                    | dvanced Config                                      |

Note that in the example shown, the group "Client Timeout Values" appears in both the Basic and the Advanced category. However, the properties "EventTimeout", "HighWaterMark" etc. belonging to this group appear only under the Basic category, whereas the properties "QueueAccessWaitLimit" etc. belonging to the same group appear only under the Advanced category. The properties in the Basic category are the ones which you will probably find most useful for your day-to-day work.

### **Configuration Groups**

The configuration groups are :

- 1. Audit Settings Values relating to what information is stored by the audit process
- 2. Client Timeout Values Values relating to client / server interaction
- 3. Cluster Config Values specific to the clustering engine
- 4. Comet Config Values relating to the configuration of Comet
- 5. Connection Config Values relating to the client server connection
- 6. Data Stream Config Values relating to the configuration of Data Streams
- 7. Durable Config Values relating to usage of durables
- 8. **Environment Config** Read only configuration values that relate to the system environment. These cannot be changed.

- 9. Event Storage Values specific to how events are stored and retrieved on the server
- 10. Fanout Values Values specific to the delivery of events to clients
- 11. Global Values Values specific to the realm process itself
- 12. Inter-Realm Comms Config Values relating to Inter-Realm communication
- 13. JVM Management Values relating to the JVM the Realm Server is using
- 14. Join Config Values specific to channel join management
- 15. Logging Config Values specific to logging
- 16. Metric Config Values relating to metric management
- 17. MQTT Config Values relating to MQTT
- 18. Plugin Config Values relating to Realm Plugins
- 19. Protobuf Config Values relating to Protocol Buffers
- 20. Protocol AMQP Config Values relating to the use of AMQP connections
- 21. Protocol MQTT Config Values relating to the use of MQTT connections
- 22. Proxy Forward Config Values relating to Proxy/Forwarding
- 23. **RecoveryDaemon** Values relating to clients that are in recovery (i.e. replaying large numbers of events)
- 24. Server Protection Values specific to server protection
- 25. Thread Pool Config Values specific to the servers thread pools.
- 26. **TransactionManager** Values specific to the transaction engine of the RealmServer

The table below describes the properties that are available within each configuration group. It also shows valid ranges of values for the properties and a description of what each value represents. The "Adv." column shows "Y" if the property is in the Advanced category, whereas no entry indicates that the property is in the Basic category.

| Configuration Group/Property | Valid<br>values     | Description                                                                             | Adv. |
|------------------------------|---------------------|-----------------------------------------------------------------------------------------|------|
| Audit Settings               |                     |                                                                                         |      |
| ChannelACL                   | True<br>or<br>False | Log to the audit file any<br>unsuccessful channel ACL<br>interactions. Default is true. |      |
| ChannelFailure               | True<br>or<br>False | Log to the audit file<br>any unsuccessful realm<br>interactions. Default is true.       |      |

| Configuration Group/Property | Valid<br>values     | Description                                                                        | Adv. |
|------------------------------|---------------------|------------------------------------------------------------------------------------|------|
| ChannelMaintenance           | True<br>or<br>False | Log to the audit file any<br>channel maintenance activity.<br>Default is false.    |      |
| ChannelSuccess               | True<br>or<br>False | Log to the audit file<br>any successful channel<br>interactions. Default is false. |      |
| DataGroup                    | True<br>or<br>False | Log to the audit file any<br>changes to DataGroup<br>structure                     |      |
| DataGroupFailure             | True<br>or<br>False | Log to the audit file any<br>failed attempts to DataGroup<br>structure             |      |
| DataStream                   | True<br>or<br>False | Log to the audit file<br>DataStream add and removes                                |      |
| Group                        | True<br>or<br>False | Log to the audit file any<br>added or removed security<br>groups                   |      |
| GroupMembers                 | True<br>or<br>False | Log to the audit file<br>any changes in group<br>membership                        |      |
| InterfaceManagement          | True<br>or<br>False | Log to the audit file any<br>interface management<br>activity. Default is true.    |      |
| JoinFailure                  | True<br>or<br>False | Log to the audit file any<br>unsuccessful join interactions.<br>Default is true.   |      |
| JoinMaintenance              | True<br>or<br>False | Log to the audit file any join<br>maintenance activity. Default<br>is true.        |      |

| Configuration Group/Property | Valid<br>values     | Description                                                                           | Adv. |
|------------------------------|---------------------|---------------------------------------------------------------------------------------|------|
| JoinSuccess                  | True<br>or<br>False | Log to the audit file any<br>successful join interactions.<br>Default is false.       |      |
| QueueACL                     | True<br>or<br>False | Log to the audit file any<br>unsuccessful queue ACL<br>interactions. Default is true. |      |
| QueueFailure                 | True<br>or<br>False | Log to the audit file<br>any unsuccessful queue<br>interactions. Default is true.     |      |
| QueueMaintenance             | True<br>or<br>False | Log to the audit file any<br>queue maintenance activity.<br>Default is false.         |      |
| QueueSuccess                 | True<br>or<br>False | Log to the audit file any<br>successful queue interactions.<br>Default is false.      |      |
| RealmACL                     | True<br>or<br>False | Log to the audit file any<br>unsuccessful realm ACL<br>interactions. Default is true. |      |
| RealmFailure                 | True<br>or<br>False | Log to the audit file<br>any unsuccessful realm<br>interactions. Default is true.     |      |
| RealmMaintenance             | True<br>or<br>False | Log to the audit file any<br>realm maintenance activity.<br>Default is true.          |      |
| RealmSuccess                 | True<br>or<br>False | Log to the audit file any<br>successful realm interactions.<br>Default is false.      |      |
| SnoopStream                  | True<br>or<br>False | Log to the audit file Snoop<br>stream add and removes                                 |      |
|                              |                     |                                                                                       |      |

| Configuration Group/Property | Valid<br>values         | Description                                                                                                    | Adv. |
|------------------------------|-------------------------|----------------------------------------------------------------------------------------------------|------|
| Client Timeout Values        |                         |                                                                                                    |      |
| EventTimeout                 | 5000<br>to<br>No<br>Max | The amount of ms the client<br>will wait for a response<br>from the server. Small<br>values may cause clients<br>to abandon waiting for<br>responses and disconnect<br>prematurely. Large values<br>may cause clients to take an<br>unusually long amount of<br>time waiting for a response<br>before disconnecting. Default<br>is 60000. |      |
| HighWaterMark                | 2 to<br>No<br>Max       | The high water mark for<br>the connection internal<br>queue. When this value is<br>reached the internal queue is<br>temporarily suspended and<br>unable to send events to the<br>server. This provides flow<br>control between publisher<br>and server. Default is 200.                                                                   |      |
| LowWaterMark                 | 1 to<br>No<br>Max       | The low water mark for the<br>connection internal queue.<br>When this value is reached<br>the outbound internal queue<br>will again be ready to push<br>event to the server. Default is<br>50.                                                                                                    |      |
| QueueAccessWaitLimit         | 200<br>to<br>No<br>Max  | The maximum number<br>of milliseconds it should<br>take to gain access to an<br>internal connection queue<br>to push events. Once this<br>time has elapsed the client<br>session will inform any<br>listeners registered on the<br>session which monitor<br>these connection queues.<br>Small values may result                           | Y    |

| Configuration Group/Property | Valid<br>values         | Description                                                                                                    | Adv. |
|------------------------------|-------------------------|----------------------------------------------------------------------------------------------------|------|
|                              |                         | in an excessive number of notifications. Default is 200                                                                                                    |      |
| QueueBlockLimit              | 500<br>to<br>No<br>Max  | The maximum number of<br>milliseconds an internal<br>connection queue will wait<br>before notifying listeners<br>after it has reached the<br>HighWaterMark. Small<br>values may result in excessive<br>notifications. Default is 500.    | Y    |
| QueuePushWaitLimit           | 200<br>to<br>No<br>Max  | The maximum number<br>of milliseconds it should<br>take to gain access to an<br>internal connection queue<br>and to push events before<br>notifying listeners. Small<br>values may result in excessive<br>notifications. Default is 200. | Y    |
| TransactionLifeTime          | 1000<br>to<br>No<br>Max | The default amount of time<br>a transaction is valid before<br>being removed from the tx<br>store. Default is 20000.                                                                                                    |      |
| Cluster Config               |                         |                                                                                                    |      |
| BufferSize                   | 1400<br>to<br>1048576   | Size in bytes of the inter-<br>realm buffer to use. If the<br>nodes are connected using<br>a high-speed network<br>connection, we suggest using<br>8192.                                                                                 | Y    |
| ClientQueueSize              | 10<br>to<br>10000       | Size of the client request<br>queue.<br>If this queue is small then the<br>clients will wait longer and<br>performance may drop.                                                                                                    |      |

| Configuration Group/Property | Valid<br>values      | Description                                                                                                    | Adv. |
|------------------------------|----------------------|----------------------------------------------------------------------------------------------------|------|
|                              |                      | If too large then client<br>requests are queued but not<br>processed.                                                                                                    |      |
| ClientQueueWindow            | 10<br>to<br>1000     | The number of events sent<br>to an async queue reader<br>before the realm will commit.<br>A small number will reduce<br>performance.                                                                       |      |
| ClientStateDelay             | 0 to<br>120000       | The number of seconds to<br>delay the cluster processing<br>client requests when a<br>cluster state change occurs.<br>A large number will delay<br>client requests longer than<br>required.                |      |
| DisableHTTPConnections       | True<br>or<br>False  | Disable HTTP(s) connections<br>between cluster nodes. If true<br>then the server will only use<br>nsp(s) connections between<br>realm nodes, and any nhp(s)<br>rnames will be switched to<br>using nsp(s). |      |
| DisconnectWait               | 1000<br>to<br>120000 | Time to wait for the node<br>to form in the cluster. Once<br>this time has expired the<br>behavior is defined by the<br>DisconnectWhenNotReady<br>flag.                                                    |      |
| DisconnectWhenNotReady       | True<br>or<br>False  | If the node has not formed in<br>the cluster then disconnect<br>the client. If true then<br>the client will receive a<br>disconnect, else the request<br>will be queued.                                   |      |
| EnableMulticast              | True<br>or<br>False  | Enables cluster requests<br>broadcast to realms to be<br>send through the reliable                                                                                                    |      |
| Configuration Group/Property | Valid<br>values     | Description                                                                                                    | Adv. |
|------------------------------|---------------------|----------------------------------------------------------------------------------------------------|------|
|                              |                     | multicast mechanism within<br>Universal Messaging. This<br>setting only takes effect<br>if a multicast interface is<br>configured for all nodes<br>within the cluster.                                                                                                    |      |
| EnableSites                  | True<br>or<br>False | If enabled then the master<br>selection takes into account<br>the Prime Site.<br>if used incorrectly a split<br>brain scenario may occur, so<br>please use with caution.                                                                                                    | Y    |
| EnableStoreRecoveryRetry     | True<br>or<br>False | Enables/Disables the ability<br>for the slave to re-attempt a<br>recovery of a store if it detects<br>changes to the store during<br>recovery. If true the slave<br>will continue to attempt a<br>cluster recovery of a store<br>which may be changing due<br>to TTL or capacity on the<br>store attributes. | Y    |
| EnginePipelineSize           | 1 to<br>32          | Number of concurrent<br>pipeline threads running<br>within the cluster engine.<br>If set to 1, then all requests<br>are pipelined through one<br>thread, else topics/queues are<br>bound to specific pipelines.                                                                                              | Y    |
| FilterEventsDuringRecovery   | True<br>or<br>False | Only Applicable to JMS<br>Engine Channels. Defines if<br>we recover events that have<br>already been consumed. If<br>false then extra events may<br>be sent to recovering realms<br>for no real reason.                                                                                                    | Y    |

| Configuration Group/Property | Valid<br>values       | Description                                                                                                    | Adv. |
|------------------------------|-----------------------|----------------------------------------------------------------------------------------------------|------|
| FormationTimeout             | 60000<br>to<br>300000 | The time to wait for the state<br>to move from recovery to<br>slave or master. If this value<br>is too small then recovering<br>a large number of events will<br>result in the realms dropping<br>out of the cluster.                                                       |      |
| HeartBeatInterval            | 1000<br>to<br>120000  | Heart Beat interval in<br>milliseconds. Default is<br>120000. A small value here<br>will cause excessive messages<br>being generated between<br>realms.                                                                                                    |      |
| InitialConnectionTimeout     | 5000<br>to<br>240000  | The number of milliseconds<br>that the server will wait<br>while trying to establish<br>a connection to a peer. A<br>small value may reduce the<br>chance of a connection in<br>busy networks, while a large<br>number may delay cluster<br>formation.                      |      |
| IsCommittedDelay             | 1000<br>to<br>30000   | When a slave processes<br>an IsCommitted request<br>and it is still recovering the<br>Transaction store, it will<br>block the clients request for<br>this timeout period. If this is<br>set to a large value, clients<br>may experience a substantial<br>delay in response. | Y    |
| MasterRequestTimeout         | 1000<br>to<br>900000  | Specifies the amount of<br>time in milliseconds that the<br>master is going to wait for a<br>slave to respond to a single<br>request before disconnecting<br>it. This timeout will prevent a<br>slave from being reconnected                                                |      |

| Configuration Group/Property | Valid<br>values      | Description                                                                                                    | Adv. |
|------------------------------|----------------------|----------------------------------------------------------------------------------------------------|------|
|                              |                      | if it fails to respond to a master request.                                                                                                    |      |
| MasterVoteDelay              | 1000<br>to<br>60000  | When a node has requested<br>to be master it will wait<br>this timeout period in<br>milliseconds for the peers to<br>agree. If this number is too<br>high the cluster formation<br>may take some time.                                                                              |      |
| MasterWaitTimeout            | 1000<br>to<br>600000 | When the master is lost from<br>the cluster and the remaining<br>peers detect that the master<br>has the latest state they will<br>wait for this time period for<br>the master to reconnect. If the<br>master fails to reconnect in<br>this time period a new master<br>is elected. |      |
| PublishQueueEnabled          | True<br>or<br>False  | If enabled the slaves will<br>queue publish requests prior<br>to committing them to the<br>cluster. If enabled and a slave<br>is killed, any outstanding<br>publish events will be lost.                                                                                            | Y    |
| QueueSize                    | 100<br>to<br>1000    | Number of events<br>outstanding to be processed<br>by the clusters internal queue<br>before sending flow control<br>requests back. Increased size<br>increases the memory usage.                                                                                                    |      |
| SecureHandshake              | True<br>or<br>False  | If true, when peers connect<br>they will perform a secure<br>handshake to ensure the<br>connection is valid. This is<br>the preferred and secure<br>option. Disabling this would<br>only be recommended in<br>debug mode. This handshake                                            |      |

| Configuration Group/Property | Valid<br>values          | Description                                                                                                    | Adv. |
|------------------------------|--------------------------|----------------------------------------------------------------------------------------------------|------|
|                              |                          | requires an RSA provider to work.                                                                                                    |      |
| SeparateLog                  | True<br>or<br>False      | Create a separate log file<br>for cluster events. Default is<br>false.                                                                                                    |      |
| StateChangeScan              | 10000<br>to<br>No<br>Max | When a realm loses master<br>or slave state then after<br>this timeout all cluster<br>based connections will be<br>disconnected. If the realm<br>reenters the cluster then<br>the disconnect timeout is<br>aborted. If this value is<br>too low, all clients will be<br>bounced while the cluster is<br>forming. |      |
| SyncPingSize                 | 100<br>to<br>10000       | Number of events sent before<br>a cluster sync occurs. A small<br>number will effect overall<br>performance, a large number<br>may result in a cluster being<br>to far out of sync.                                                                                                    | Y    |
| TransactionSync              | True<br>or<br>False      | Make all transactional based<br>events sync across the cluster.<br>If true, transactional events<br>may run slow but cluster<br>state is guaranteed.                                                                                                    | Y    |
|                              |                          |                                                                                                    |      |
| Comet Config                 |                          |                                                                                                    | ī    |
| BufferSize                   | 1024<br>to<br>102400     | The buffer size for Comet<br>requests. Large sizes will<br>cause the realm to consume<br>more memory when reading<br>data from Comet clients.<br>Small sizes may introduce                                                                                                    | Y    |

| Configuration Group/Property | Valid<br>values          | Description                                                                                                    | Adv. |
|------------------------------|--------------------------|----------------------------------------------------------------------------------------------------|------|
|                              |                          | delays in the time taken to read requests.                                                                                                    |      |
| EnableLogging                | True<br>or<br>False      | Enables logging of all comet<br>queries, will impact server<br>performance                                                                                                    |      |
| Timeout                      | 10000<br>to<br>No<br>Max | The timeout for a Comet<br>connection. Small sizes<br>may cause Comet-based<br>connections to time out<br>prematurely. Large sizes may<br>increase the time a server<br>holds a disconnected Comet<br>connection open.                                                                                                    |      |
|                              |                          |                                                                                                    |      |
| Connection Config            |                          |                                                                                                    | _    |
| AllowBufferReuse             | True<br>or<br>False      | If set to true then buffers<br>will be allocated from the<br>buffer pool and once finished<br>with returned to the pool.<br>If set to false then buffers<br>are allocated on the fly and<br>then left for the system to free<br>them. It is best to leave this<br>set to true. For object creation<br>limitation it is best to set this<br>to true. | Y    |
| BufferManagerCount           | 1 to<br>256              | The number of Buffer<br>Managers that the server will<br>allocate. This is used during<br>startup to size and manage<br>the network buffers. This<br>does not need to be large, but<br>a rule of thumb is 1 per core.                                                                                                    | Y    |
| BufferPoolSize               | 100<br>to<br>10000       | The underlying Universal<br>Messaging IO utilizes buffers<br>from a pool. By default we<br>pre-load the pool with this                                                                                                    | Y    |

| Configuration Group/Property | Valid<br>values       | Description                                                                                                    | Adv. |
|------------------------------|-----------------------|----------------------------------------------------------------------------------------------------|------|
|                              |                       | number of buffers. As the<br>reads/writes require buffers<br>they are allocated from this<br>pool, then once used are<br>cleared and returned. If the<br>size is too small we end up<br>creating and destroying<br>buffers, and the server may<br>spend time creating them<br>when needed. If the size is<br>too large we have a pool of<br>buffers which are not used<br>taking up memory.                                                                                                    |      |
| BufferQueueSize              | 10<br>to<br>1000      | Number of buffers to queue<br>before we stop reading from<br>the socket. If this is small we<br>would block the connection,<br>and performance may drop.<br>The larger it is the more<br>memory we use.                                                                                                    | Y    |
| BufferSize                   | 1024<br>to<br>1048576 | This specifies the default<br>size of the network buffers<br>that Universal Messaging<br>uses for its NIO. If small,<br>then Universal Messaging<br>will require more buffers (up<br>to the maximum specified<br>by BufferPoolSize) to send<br>an event. If too large, then<br>memory may be wasted on<br>large, unused buffers.<br>These buffers are reused<br>automatically by the server,<br>and are used to transfer data<br>from the upper application<br>layer to the network. So, for<br>example, the server might<br>use all BufferPoolSize buffers<br>to stream from 1 application<br>level buffer (depending<br>on the relative sizes of the<br>buffers). |      |

| Configuration Group/Property | Valid<br>values           | Description                                                                                                    | Adv. |
|------------------------------|---------------------------|----------------------------------------------------------------------------------------------------|------|
|                              |                           | An efficient size would be<br>about 40% more than the<br>average client event, or 5K<br>(whichever is largest). If too<br>small, the server will send<br>many small buffers.                                                                                                   |      |
| CometReadTimeout             | 1000<br>to<br>120000      | Specifies the time the server<br>will wait for a client to<br>complete sending the data                                                                                                    |      |
| ConnectionDelay              | 10<br>to<br>60000         | When the server has<br>exceeded the connection<br>count, how long to hold on<br>to the connection before<br>disconnecting. If this is too<br>low, the server will be busy<br>with reconnection attempts.<br>Default is 60000.                                                  | Υ    |
| EnablePriorityMessaging      | True<br>or<br>False       | Enables server side<br>prioritization of messages<br>sent to clients. Select true to<br>enable priority messaging.                                                                                                    | Y    |
| HandshakeTimeout             | 1000<br>to<br>No<br>Max   | The number of milliseconds<br>that the server will wait for<br>the session to be established.<br>A small number will impact<br>slow connections. Default is<br>1000, i.e. 1 second.                                                                                            |      |
| IdleDriverTimeout            | 120000<br>to<br>No<br>Max | Specifies the time in<br>milliseconds that a<br>communications driver<br>can be idle before being<br>deemed as inactive. When<br>this happens the server will<br>automatically close and<br>remove the driver. This<br>must be greater than the<br>keep alive timeout else all |      |

| Configuration Group/Property | Valid<br>values          | Description                                                                                                    | Adv. |
|------------------------------|--------------------------|----------------------------------------------------------------------------------------------------|------|
|                              |                          | connections will be closed due to inactivity.                                                                                                    |      |
| IdleSessionTimeout           | 10000<br>to<br>No<br>Max | If there has been no<br>communication from a<br>client for the configured<br>number of milliseconds,<br>the client is deemed idle<br>and is disconnected. This<br>typically occurs when there<br>are network issues between<br>a client and the server. If the<br>value is too low, the chance of<br>disconnecting a valid session<br>is high. |      |
| KeepAlive                    | 5000<br>to<br>No<br>Max  | The number of milliseconds<br>the server will wait before<br>sending a heartbeat. A small<br>number will cause undue<br>network traffic. Default is<br>60000.                                                                                                    |      |
| MaxBufferSize                | 1024<br>to<br>No<br>Max  | The maximum buffer size<br>in bytes that the server will<br>accept. Default is 20971520<br>(20MB).<br>Rather than using larger<br>buffers, it is recommended<br>that you compress if possible<br>to save bandwidth and<br>memory on the server.<br>This value exists to stop a<br>user from accidentally or                                    |      |
|                              |                          | user from accidentally or<br>maliciously overloading the<br>server and causing excessive<br>memory consumption.                                                                                                    |      |
| MaxBufferSizeClientSideCheck | True<br>or<br>False      | If set to true, this enables<br>client-side checks of the<br>size of the events being sent<br>against the connection's<br>MaxBufferSize. This allows                                                                                                    |      |

| Configuration Group/Property | Valid<br>values       | Description                                                                                                    | Adv. |
|------------------------------|-----------------------|----------------------------------------------------------------------------------------------------|------|
|                              |                       | for better exception handling<br>and less wasted bandwidth<br>on the client side. Default is<br>true.                                                                                                    |      |
| MaxNoOfConnections           | -1<br>to<br>No<br>Max | Sets the maximum concurrent<br>connections to the server,<br>-1 indicates no restriction,<br>default is -1. Reducing this<br>to a small number may cause<br>client connections to be<br>rejected.                                                                                                    |      |
| MaxWriteCount                | 5 to<br>100           | When writing many events to<br>a client the write pool thread<br>may continue to send the<br>events before returning to the<br>pool to process other clients<br>requests. So, for example if<br>it is set to 5, then the thread<br>will send 5 events from the<br>clients queue to the client<br>before returning to the pool<br>to process another request. If<br>this number is small it creates<br>additional CPU overhead. |      |
| NIOSelectArray               | True<br>or<br>False   | Specifies that the selector<br>thread will use an array-<br>based structure instead of an<br>iterator-based structure to<br>determine if underlying NIO<br>channels are ready.                                                                                                    | Y    |
| NetworkMonitorThreads        | 2 to<br>100           | The number of threads to<br>allocate to flushing client<br>data, Please note this will<br>only take effect after a restart.<br>Depending on the number<br>of concurrent clients the<br>latencies during load my be<br>higher then expected                                                                                                    |      |

| Configuration Group/Property   | Valid<br>values        | Description                                                                                                    | Adv. |
|--------------------------------|------------------------|----------------------------------------------------------------------------------------------------|------|
| PriorityQueueCount             | 2 to<br>10             | Sets the number of queues<br>to divide priority levels<br>between, up to a maximum<br>of 10 queues. It needs<br>EnablePriorityMessaging to<br>be enabled.                |      |
| PriorityReadSpinLockMaxConnect | tioontso<br>8          | Maximum number of clients<br>allowed to allocate high<br>priority spin locks. It needs<br>EnablePriorityMessaging to<br>be enabled.                                      |      |
| PriorityReadSpinLockTime       | 1 to<br>10000          | Maximum number of clients<br>allowed to allocate high<br>priority spin locks. It needs<br>EnablePriorityMessaging to<br>be enabled.                                      | Υ    |
| PriorityReadType               | 0 to<br>2              | If enabled then high<br>priority sessions will be<br>enabled to run spin locks<br>waiting to read. It needs<br>EnablePriorityMessaging to<br>be enabled.                 |      |
| QueueHighWaterMark             | 100<br>to<br>No<br>Max | The number of events in a<br>client output queue before<br>the server stops sending<br>events. A small number will<br>cause undue work on the<br>server. Default is 100. |      |
| QueueLowWaterMark              | 50<br>to<br>No<br>Max  | The number of events in<br>the clients queue before<br>the server resumes sending<br>events. Must be less than the<br>high water mark. Default is<br>50.                 |      |
| ReadCount                      | 1 to<br>20             | Number of times the thread<br>will loop around waiting<br>for an event to be delivered                                                                                   |      |

| Configuration Group/Property | Valid<br>values     | Description                                                                                                    | Adv. |
|------------------------------|---------------------|----------------------------------------------------------------------------------------------------|------|
|                              |                     | before returning. Large<br>values may cause read<br>threads to be held for<br>long periods of time, but<br>avoid context switching for<br>delivering events.                                                                                                    |      |
| UseDirectBuffering           | True<br>or<br>False | If true the server will allocate<br>DirectByteBuffers to use for<br>network I/O, else the server<br>will use HeapByteBuffers.<br>The main difference is<br>where the JVM will allocate<br>memory for the buffers<br>the DirectByteBuffers<br>perform better. For the<br>best performance the<br>DirectByteBuffers are<br>generally better. | Y    |
| WriteHandlerType             | 1 to<br>5           | Specifies the type of write handler to use                                                                                                    |      |
| whEventThresholdCount        | 1 to<br>2000        | Number of events<br>to exceed in the<br>whEventThresholdTime to<br>detect a peak. This number<br>should be small enough to<br>trigger peaks.                                                                                                    |      |
| whEventThresholdTime         | 1 to<br>2000        | Number of milliseconds<br>to sample the event rate to<br>detect peaks                                                                                                    |      |
| whMaxEventsBeforeFlush       | 1 to<br>10000       | Total number of events that<br>can be sent before a flush<br>must be done. If this number<br>is too small then too many<br>flushes will result.                                                                                                    |      |
| whMaxEventsPerSecond         | No<br>Min<br>to     | Specifies the total number<br>of events per second that a<br>realm will send to clients<br>before switching modes into                                                                                                    |      |

| Configuration Group/Property | Valid<br>values                                 | Description                                                                                                    | Adv. |
|------------------------------|-------------------------------------------------|----------------------------------------------------------------------------------------------------|------|
|                              | No<br>Max                                       | peak mode. If this number is<br>small then the server will go<br>into peak mode too soon and<br>latencies will start to increase.                                                                                                    |      |
| whMaxTimeBetweenFlush        | 1 to<br>1000                                    | Total number of milliseconds<br>to wait before a flush is done.<br>If this number is too large<br>then latencies will increase.                                                                                                    |      |
| whPeakTrailDelay             | 100<br>to<br>5000                               | When a peak is detected<br>how long to stay in this state<br>before returning to normal. If<br>this is too large then latencies<br>may be larger then expected.                                                                                                    |      |
|                              |                                                 |                                                                                                    |      |
| Data Stream Config           |                                                 |                                                                                                    | _    |
| FanoutTaskQueueSize          | 32<br>to<br>1024                                | Sets the number of tasks<br>that the FanOut Executor<br>will have outstanding. Large<br>values will consume more<br>memory on the server,<br>as events are cached in<br>the fanout task queue<br>waiting to be written. Large<br>values allow batching<br>to occur, potentially<br>increasing publish/subscriber<br>performance. |      |
| FanoutTraversalType          | (Values<br>as<br>listed<br>in<br>next<br>column | <ul> <li>The method to use when traversing connections to write events:</li> <li>In Order. This will traverse connections in the order that they connected to the server (oldest first).</li> <li>Round Robin. This will determine the order of delivery in a pseudo-fair</li> </ul>                                             |      |

| Configuration Group/Property | Valid<br>values      | Description                                                                                                    | Adv. |
|------------------------------|----------------------|----------------------------------------------------------------------------------------------------|------|
|                              |                      | fashion (the first connection<br>to be delivered to will<br>become the last, the second<br>will become the first etc.).                                                                                                    |      |
|                              |                      | <ul> <li>Reverse Order. This will<br/>traverse connections in<br/>reverse older (oldest last).</li> </ul>                                                                                                    |      |
|                              |                      | The default is In Order.                                                                                                    |      |
| MaxSessionIdSize             | 5 to<br>30           | Maximum size of the session<br>ID used to uniquely identify<br>the clients. This is currently<br>unused.                                                                                                    | Y    |
| MonitorTimer                 | 1000<br>to<br>120000 | Time interval in milliseconds<br>to scan the data group<br>configuration looking for<br>idle / completed streams.<br>Large values may cause idle<br>and inactive datastreams to<br>remain on datagroups for<br>long periods of time. Small<br>values may cause transient<br>disconnections to trigger<br>datagroup removals for<br>datastreams - requiring them<br>to be added back into the<br>datagroup. | Y    |
| OffloadMulticastWrite        | True<br>or<br>False  | If true then all multicast<br>writes will be performed by<br>the parallel fanout engine.                                                                                                    | Y    |
| ParallelFanoutThreshold      | 10<br>to<br>10000    | Number of streams when<br>the server will use parallel<br>fanout. Small values reduce<br>the amount of context<br>switching of the fanout<br>executor. Large values may<br>result in less optimal fanout<br>throughput.                                                                                                    | Y    |

| Configuration Group/Property | Valid<br>values     | Description                                                                                                    | Adv. |
|------------------------------|---------------------|----------------------------------------------------------------------------------------------------|------|
| SendInitialMapping           | True<br>or<br>False | When any stream registered<br>client connect sends the<br>entire DataGroup Name to ID<br>mapping                   | Y    |
|                              |                     |                                                                                                    |      |
| Durable Config               |                     |                                                                                                    | _    |
| QueuedExtendedException      | True<br>or<br>False | If true, then if the selector on<br>a queued durable changes,<br>the selector is added to the<br>exception string. | Y    |
|                              |                     |                                                                                                    |      |
| Environment Config           |                     |                                                                                                    |      |
| AvailableProcessors          | READ<br>ONLY        | Number of CPUs available                                                                                           |      |
| Embedded                     | READ<br>ONLY        | If true, this specifies that<br>the server is running as an<br>embedded server                                     |      |
| InterRealmProtocolVersion    | READ<br>ONLY        | Universal Messaging Server<br>Inter-Realm Protocol Version                                                         |      |
| JavaVendor                   | READ<br>ONLY        | Vendor of Java Virtual<br>Machine                                                                                  |      |
| JavaVersion                  | READ<br>ONLY        | Virtual Machine Version                                                                                            |      |
| NanosecondSupport            | READ<br>ONLY        | Nanosecond support<br>available through JVM on<br>Native OS                                                        |      |
| OSArchitecture               | READ<br>ONLY        | Operating System<br>Architecture                                                                                   |      |

| Configuration Group/Property | Valid<br>values        | Description                                                                                                    | Adv. |
|------------------------------|------------------------|----------------------------------------------------------------------------------------------------|------|
| OSName                       | READ<br>ONLY           | Operating System Name                                                                                                    |      |
| OSVersion                    | READ<br>ONLY           | Operating System Version                                                                                                    |      |
| ProcessId                    | READ<br>ONLY           | Process ID                                                                                                    |      |
| ServerBuildDate              | READ<br>ONLY           | Universal Messaging Server<br>Build Date                                                                                                    |      |
| ServerBuildNumber            | READ<br>ONLY           | Universal Messaging Server<br>Build Number                                                                                                    |      |
| ServerReleaseDetails         | READ<br>ONLY           | Universal Messaging Release<br>Details                                                                                                    |      |
| ServerVersion                | READ<br>ONLY           | Universal Messaging Server<br>Build Version                                                                                                    |      |
| TimerAdjustment              | READ<br>ONLY           | The size of the Operating<br>System's time quantum.                                                                                                    |      |
|                              |                        |                                                                                                    |      |
| Event Storage                |                        |                                                                                                    |      |
| ActiveDelay                  | 100<br>to<br>No<br>Max | The time in milliseconds that<br>an active channel will delay<br>between scans. The smaller<br>the number, the more active<br>the server. Default is 1000.                                                                           | Y    |
| AutoDeleteScan               | 1000<br>to<br>500000   | Specifies the number of<br>milliseconds between scans<br>on AutoDelete stores to see if<br>they should be deleted. The<br>larger this time frame, the<br>more AutoDelete stores will<br>potentially not be deleted on<br>the server. |      |

| Configuration Group/Property | Valid<br>values         | Description                                                                                                    | Adv. |
|------------------------------|-------------------------|----------------------------------------------------------------------------------------------------|------|
| AutoMaintainOnFileLimit      | True<br>or<br>False     | Specifies whether the server<br>will automatically perform<br>maintenance on topic or<br>queue stores when the<br>MaintenanceFileSizeThreshold<br>is reached. If false then the<br>MaxFileSize will be ignored.                                                                                                    |      |
| AutoMaintainSystemStores     | True<br>or<br>False     | Specifies whether the server<br>will automatically perform<br>maintenance on internal<br>system file stores                                                                                                    |      |
| AutoMaintenanceThreshold     | 0 to<br>100             | Sets the percentage free<br>before the server should run<br>maintenance on the internal<br>stores. It is by default 50.<br>This means maintenance will<br>be performed when 50% of<br>the number of the events<br>in the file are marked as<br>dead – already consumed<br>and acknowledged so<br>they can be deleted. This<br>is not applicable when<br>AutoMaintainOnFileLimit is<br>set to true. |      |
| CacheAge                     | 1000<br>to<br>No<br>Max | The length of time in ms that<br>cached events will be kept<br>in memory. The larger the<br>value, the more memory<br>will be utilized. Default is<br>86400000 ms, which is 24<br>hours.                                                                                                    | Y    |
| EnableBufferingKey           | True<br>or<br>False     | If set to true, the server will<br>use memory mapped files for<br>last EID buffering. This will<br>improve performance for all<br>event stores.                                                                                                    | Y    |

| Configuration Group/Property | Valid<br>values         | Description                                                                                                    | Adv. |
|------------------------------|-------------------------|----------------------------------------------------------------------------------------------------|------|
| EnableStoreCaching           | True<br>or<br>False     | If true the server will try to<br>cache events in memory after<br>they have been written/read.<br>Please note the server will<br>need to be rebooted for this to<br>take effect                                                                                                    |      |
| EnableStoreReadBuffering     | True<br>or<br>False     | If true the server will buffer<br>the reads from the store.<br>This will increase replay<br>performance greatly. Please<br>note the server will need to<br>be rebooted for this to take<br>effect.                                                                                                    | Y    |
| IdleDelay                    | 5000<br>to<br>No<br>Max | The time in milliseconds that<br>an idle channel will delay<br>between scans. The smaller<br>the number, the more active<br>the server. Default is 60000.                                                                                                    | Y    |
| JMSEngineAutoPurgeTime       | 5000<br>to<br>600000    | Defines the interval between<br>clean up of events on a JMS<br>Engine Resource. A large<br>interval may result in topics<br>with large numbers of events<br>waiting to be purged.                                                                                                    | Y    |
| MaintenanceFileSizeThreshold | 1024000                 | Sets the percentage free<br>before the server should<br>run maintenance on the<br>internal stores. The smaller<br>the file size - maintenance<br>will be run more often. The<br>bigger it is – maintenance<br>may take longer time. There<br>are no performance issues<br>with a big file except on<br>startup when the stores<br>need to be reloaded.<br>AutoMaintainOnFileLimit<br>has to be set to true. |      |

| Configuration Group/Property   | Valid<br>values                                 | Description                                                                                                    | Adv. |
|--------------------------------|-------------------------------------------------|----------------------------------------------------------------------------------------------------|------|
| MaintenanceMemoryThreshold     | 1048576                                         | Maximum size in memory for<br>any topic or queue to reach<br>before maintenance of the in-<br>memory cache is run.                                                                                                    |      |
| PageSize                       | 10<br>to<br>100000                              | The page size to use for the event store. This value sets the number of events/page.                                                                                                    |      |
| QueueDeliveryPersistencePolicy | (Values<br>as<br>listed<br>in<br>next<br>column | Sets the Queue Delivery<br>Persistence Policy. The<br>policy is a combination of<br>(a) making the disk storage<br>location persistent, i.e.<br>recoverable after a server<br>restart, or non-persistent,<br>i.e. erased at a server<br>restart, and (b) writing<br>events to the disk storage<br>location synchronously or<br>asynchronously.<br>If you choose a policy that<br>uses a non-persistent storage<br>location, unacknowledged<br>but delivered queue events<br>will be stored elsewhere until<br>they are acknowledged or<br>rolled back.<br>The available policies are:<br>No persistent/No sync:<br>The storage location<br>is not persistent, and<br>writing events to disk is<br>asynchronous.<br>Persistent/No sync:<br>The storage location<br>is persistent, and<br>writing events to disk is<br>asynchronous. | Y    |
|                                |                                                 | <ul> <li>Persistent/Sync: The storage<br/>location is persistent, and</li> </ul>                                                                                                    |      |

| Configuration Group/Property | Valid<br>values       | Description                                                                                                    | Adv. |
|------------------------------|-----------------------|----------------------------------------------------------------------------------------------------|------|
|                              |                       | writing events to disk is synchronous.                                                                                                    |      |
|                              |                       | The default is Persistent/<br>No sync. This is also the<br>recommended value for<br>production environments.                                                                              |      |
| StoreReadBufferSize          | 1024<br>to<br>3000000 | Size of the buffer to use<br>during reads from the store.<br>Note that the server will need<br>to be restarted for this to take<br>effect.                                                | Υ    |
| SyncBatchSize                | 1 to<br>1000          | Specifies the maximum size<br>before the sync call is made.<br>The lower this value, the<br>more sync calls made and the<br>more overhead incurred.                                       | Υ    |
| SyncServerFiles              | True<br>or<br>False   | If true the server will sync<br>each file operation for its<br>internal files. If true, this<br>adds additional overhead to<br>the server machines and can<br>reduce overall performance. |      |
| SyncTimeLimit                | 1 to<br>1000          | Specifies the maximum time<br>in milliseconds that will be<br>allowed before the sync is<br>called. The lower this value,<br>the more file sync calls and<br>the more overhead incurred.  | Y    |
| ThreadPoolSize               | 1 to<br>4             | The number of threads<br>allocated to perform the<br>management task on the<br>channels. The more channels<br>a server has, the larger this<br>number should be. Default is<br>1.         |      |
|                              |                       |                                                                                                    |      |

| Configuration Group/Property | Valid<br>values     | Description                                                                                                    | Adv. |
|------------------------------|---------------------|----------------------------------------------------------------------------------------------------|------|
| Fanout Values                |                     |                                                                                                    |      |
| ConnectionGrouping           | True<br>or<br>False | If true allows the server to<br>group connections with the<br>same selector providing<br>improved performance. This<br>allows the server to optimize<br>the way it processes events<br>being delivered to the clients.<br>This requires a server restart<br>to take effect.                                                                           | Y    |
| DelayPublishOnCapacity       | True<br>or<br>False | Delays the publisher thread<br>when the store capacity is<br>exceeded. If this is not set, an<br>exception is passed back to<br>the client.                                                                                                    |      |
| HonourSharedDurableCapacity  | True<br>or<br>False | If true, the channel will check<br>any shared durables for<br>capacity before accepting<br>a published event. If any<br>of these durables are over<br>capacity, the server will<br>respond as if the parent<br>channel is over capacity.<br>If false, the event will be<br>published regardless of the<br>number of events on its<br>shared durables. | Y    |
| IteratorWindowSize           | 1 to<br>No<br>Max   | Specifies the number of<br>events delivered to each<br>Channel Iterator in a pre<br>fetch. This allows the client<br>to perform much faster<br>by pre fetching events<br>on fast moving topics<br>requiring less client to server<br>communication.<br>The default is 100.                                                                            |      |

| Configuration Group/Property | Valid<br>values     | Description                                                                                                    | Adv. |
|------------------------------|---------------------|----------------------------------------------------------------------------------------------------|------|
| JMSQueueMaxMultiplier        | 1 to<br>10          | The multiplier used on the<br>High Water mark when<br>processing events from a JMS<br>Engine Queue/Topic. If this<br>value is too high the server<br>will consume vast amounts of<br>memory.                  | Y    |
| MaximumDelayInWrite          | 1 to<br>5000        | The number of milliseconds<br>an event will wait in a queue<br>before it will be processed. If<br>this number is to high then<br>the first published event may<br>take time to be delivered to<br>the client. | Y    |
| ParallelBatchSize            | 50<br>to<br>10000   | Specifies the number of<br>connections to process in one<br>batch per parallel thread.<br>If this number is small<br>then there may be adverse<br>overheads.                                                  |      |
| ParallelThreadPoolSize       | 2 to<br>64          | Specifies the number of<br>threads to use within the<br>thread pool. If this number<br>is small then there maybe<br>adverse overheads. This<br>value required a restart to<br>take effect.                    |      |
| ParallelThreshold            | 1 to<br>10000       | Specifies the number of<br>connections to a channel<br>before the server will use the<br>parallel fanout engine. If this<br>number is small then there<br>maybe adverse overheads.                            |      |
| ParallelUseGlobalPool        | True<br>or<br>False | If true all channels use a<br>common pool else all channel<br>have there own pool. If this<br>number is small then there<br>maybe adverse overheads.                                                          |      |

| Configuration Group/Property | Valid<br>values     | Description                                                                                                    | Adv. |
|------------------------------|---------------------|----------------------------------------------------------------------------------------------------|------|
|                              |                     | This value required a restart to take effect.                                                                                                    |      |
| PeakPublishDelay             | 0 to<br>No<br>Max   | When clients start to hit high<br>water mark, this specifies<br>how long to delay the<br>publisher to allow the client<br>time to catch up. If this is<br>too small the publisher can<br>overwhelm the server.                                 | Y    |
| PublishDelay                 | 0 to<br>No<br>Max   | How long to delay the<br>publisher when the<br>subscriber's queue start to<br>fill, in milliseconds. If this<br>number is 0 then no delay.<br>Default is 10.                                                                                   | Y    |
| PublishExpiredEvents         | True<br>or<br>False | Specifies whether to publish<br>expired events at server<br>startup. Default is true.                                                                                                    |      |
| RoundRobinDelivery           | True<br>or<br>False | Specifies whether to use a<br>round robin approach for<br>event delivery to the set of<br>available event consumers.<br>Default is false.                                                                                                    |      |
| SendEndOfChannelAlways       | True<br>or<br>False | Specifies whether to always<br>send an End Of Channel,<br>even if we find no matches<br>within the topic. If set,<br>the subscriber will always<br>be informed that the<br>subscription request has<br>completed the recovery of the<br>topic. |      |
| SendPubEventsImmediately     | True<br>or<br>False | Specify whether to send<br>publish events immediately.<br>If true, then the server will<br>send all publish events<br>to clients immediately, if<br>false the server is allowed                                                                |      |

| Configuration Group/Property | Valid<br>values     | Description                                                                                                    | Adv. |
|------------------------------|---------------------|----------------------------------------------------------------------------------------------------|------|
|                              |                     | to collect events before publishing.                                                                                                    |      |
| SyncQueueDelay               | 10<br>to<br>3600000 | Maximum number of<br>milliseconds the queue<br>publisher will be delayed.<br>This can be used to slow<br>down the queue publishers.                                                                                                    |      |
| SyncQueuePublisher           | True<br>or<br>False | If true then the queue<br>publisher will be<br>synchronized with the queue<br>consumers. This allows flow<br>control of queue publishers.<br>If false then the value of<br>SyncQueueDelay is not used.                                                   |      |
|                              |                     |                                                                                                    |      |
| Global Values                |                     |                                                                                                    |      |
| AllowRealmAdminFullAccess    | True<br>or<br>False | If true then any user with the<br>full realm access will have<br>access to all channels and<br>queues.                                                                                                    | Y    |
| CacheJoinInfoKeys            | True<br>or<br>False | If enabled we cache join<br>key information between<br>events passed over joins. This<br>reduces the number of objects<br>created. If this parameter is<br>set to false then the server<br>will create a new byte[] and<br>string for each joined event. | Y    |
| DisableExplicitGC            | True<br>or<br>False | If enabled the server will<br>call the Garbage Collector<br>at regular intervals to keep<br>memory usage down. If this<br>is disabled then the garbage<br>collection will be done solely<br>by the JVM.                                                  |      |

| Configuration Group/Property | Valid<br>values     | Description                                                                                                    | Adv. |
|------------------------------|---------------------|----------------------------------------------------------------------------------------------------|------|
| EnableCaching                | True<br>or<br>False | If EnableCaching is set to<br>True, the channel storage<br>properties Cache On Reload<br>and Enable Caching are set<br>to the values specified by the<br>client.                                                                                    |      |
|                              |                     | If EnableCaching is set to<br>False, then the channel<br>storage properties Cache On<br>Reload and Enable Caching<br>are set to False, regardless of<br>the values set by the client for<br>these storage properties.<br>The default for the global |      |
|                              |                     | value EnableCaching is False.                                                                                                    |      |
| EnableDNSLookups             | True<br>or<br>False | If enabled the server will<br>attempt to perform a DNS<br>lookup when a client<br>connects to resolve the IP<br>address to a hostname. In<br>some instances this may<br>slow down the initial client<br>connections.                                |      |
| EnableWeakReferenceCleanup   | True<br>or<br>False | If enabled then the server will<br>hook into the JVM's garbage<br>collection and release cached<br>items when the JVM needs<br>memory. By enabling this,<br>the number of cached events<br>stored will be reduced but<br>memory will be maintained. | Ŷ    |
| ExtendedMessageSelector      | True<br>or<br>False | If true, allows the server to<br>use the extended message<br>selector syntax (enabling<br>string to numeric conversions<br>within the message selector).<br>Default is false.                                                                       |      |

| Configuration Group/Property | Valid<br>values         | Description                                                                                                    | Adv. |
|------------------------------|-------------------------|----------------------------------------------------------------------------------------------------|------|
| HTTPCookieSize               | 14<br>to<br>100         | The size in bytes to be used<br>by nhp(s) cookies                                                                                                    | Y    |
| NHPScanTime                  | 5000<br>to<br>No<br>Max | The number of milliseconds<br>that the server will wait<br>before scanning for client<br>timeouts. Default is 5000, i.e.<br>5 seconds.                                                                                                    | Y    |
| NHPTimeout                   | 2000<br>to<br>No<br>Max | The number of milliseconds<br>the server will wait for client<br>authentication. If this number<br>is too large, the server may<br>have unwanted connections.<br>Default is 120000, i.e. 2<br>minutes.                                                                                                    | Y    |
| NanoDelayBase                | 10000<br>to<br>1000000  | This number represents the<br>number of nanoseconds in<br>a millisecond. This is by<br>definition 1,000,000, but<br>changing the value can be<br>used to increase or decrease<br>the internal delays used by<br>Universal Messaging. If too<br>large, the response will slow<br>down, and if too small, CPU<br>usage increases. | Y    |
| OverrideEveryoneUser         | True<br>or<br>False     | Override the *@* permission<br>for channels / queues<br>with explicit ACL entry<br>permissions. Default is false.                                                                                                    |      |
| PauseServerPublishing        | True<br>or<br>False     | If true, the Pause Publishing<br>feature is activated. Default is<br>false.<br>This feature causes the server<br>to block all attempts by<br>clients to publish events, and<br>such clients will receive an<br>nPublishPausedException.                                                                                         | Y    |

| Configuration Group/Property | Valid<br>values     | Description                                                                                                    | Adv. |
|------------------------------|---------------------|----------------------------------------------------------------------------------------------------|------|
|                              |                     | However, events that already<br>exist in the publishing client<br>queues on the server continue<br>to be consumed by the<br>subscribing clients until the<br>queues are emptied.                                                                                                    |      |
|                              |                     | You can use the Pause<br>Publishing feature when it is<br>necessary to clear the client<br>event queues on the realm<br>server. This could be, for<br>example, before performing<br>maintenance tasks such as<br>increasing buffer storage<br>or performing a backup, or<br>before changing the server<br>configuration. |      |
| SendRealmSummaryStats        | True<br>or<br>False | If true sends the realm's<br>status summary updates<br>every second. Default is false.                                                                                                    |      |
| ServerStateFlush             | 50<br>to<br>1000    | Specifies the time in<br>milliseconds between scans<br>to save the server's state<br>files. If this parameter is too<br>large then data may be lost if<br>power to the machine is lost.                                                                                                    | Y    |
| ServerTime                   | True<br>or<br>False | Allow the server to send the<br>current time to the clients.<br>Default is true.                                                                                                    |      |
| StampDictionary              | True<br>or<br>False | Place Universal Messaging<br>details into the dictionary,<br>default is false. If true, adds<br>additional overhead to the<br>server/client.                                                                                                    |      |
| StampHost                    | True<br>or<br>False | Stamps the header with<br>the publishing host (true/<br>false). If true adds additional<br>overhead to the server/client.                                                                                                    |      |

| Configuration Group/Property | Valid<br>values         | Description                                                                                                    | Adv. |
|------------------------------|-------------------------|----------------------------------------------------------------------------------------------------|------|
| StampTime                    | True<br>or<br>False     | Stamps the header with the<br>current time (true/false).<br>If true, adds additional<br>overhead to the server/client.                                                                                                    |      |
| StampTimeUseHPT              | True<br>or<br>False     | If this is set to true, then the<br>server will use an accurate<br>millisecond clock, if available,<br>to stamp the dictionary.<br>This may impact overall<br>performance when delivering<br>events when latency is<br>important.                                                                                                    |      |
| StampTimeUseHPTScale         | 0 to<br>2               | This has 3 values, milli, micro<br>or nano accuracy                                                                                                    |      |
| StampUser                    | True<br>or<br>False     | Stamps the header with<br>the publishing user (true/<br>false). If true, adds additional<br>overhead to the server/client.                                                                                                    |      |
| StatusBroadcast              | 2000<br>to<br>No<br>Max | <ul> <li>This property has two purposes:</li> <li>The number of milliseconds between status events being published to any clients using Admin API or Enterprise Manager. A small value increases the server load.</li> <li>The number of milliseconds between status messages being written to the server log, when periodic status logging has been activated via the EnableStatusLog property.</li> <li>Remember that if you change</li> </ul> |      |
|                              |                         | Kemember that if you change<br>the value of this property, it<br>will affect the time interval                                                                                                    |      |

| Configuration Group/Property | Valid<br>values         | Description                                                                                                    | Adv. |
|------------------------------|-------------------------|----------------------------------------------------------------------------------------------------|------|
|                              |                         | for both status events and status log intervals.                                                                                                    |      |
|                              |                         | The default is 5000, i.e. every 5 seconds.                                                                                                    |      |
| StatusUpdateTime             | 2000<br>to<br>No<br>Max | The number of milliseconds<br>between status events being<br>written to disk. Status<br>events provide a history of<br>the realm's state. A small<br>value increases the server<br>load. The default for this<br>is Long.MAX_VALUE, i.e.<br>never written to disk. |      |
|                              |                         |                                                                                                    |      |
| Inter-Realm Comms Config     |                         | 1                                                                                                    |      |
| EstablishmentTime            | 10000<br>to<br>120000   | Time for an inter-realm link<br>to be initially established.<br>This value should reflect the<br>latency between nodes.                                                                                                    | Y    |
| KeepAliveInterval            | 1000<br>to<br>120000    | Time interval where if<br>nothing is sent a Keep Alive<br>event is sent. This can be<br>used to detect if remote<br>members are still up and<br>functioning.                                                                                                    | Y    |
| KeepAliveResetTime           | 10000<br>to<br>180000   | If nothing has been received<br>for this time the connection<br>is deemed closed. This value<br>must be larger than the<br>KeepAliveInterval.                                                                                                    | Y    |
| MaximumReconnectTime         | 1000<br>to<br>50000     | The maximum number<br>of milliseconds to wait<br>before trying to re-establish<br>a connection. If this<br>value is too large, cluster<br>formation will be delayed.<br>The reconnect will be                                                                      | Y    |

| Configuration Group/Property | Valid<br>values       | Description                                                                                                    | Adv. |
|------------------------------|-----------------------|----------------------------------------------------------------------------------------------------|------|
|                              |                       | attempted at a random<br>amount of time between<br>MinimumReconnectTime and<br>MaximumReconnectTime.                                                                                                    |      |
| MinimumReconnectTime         | 100<br>to<br>10000    | The minimum time to wait<br>before trying to re-establish<br>a connection. If this number<br>is too high then it may<br>impact the network during<br>outages. The reconnect will<br>be attempted at a random<br>amount of time between<br>MinimumReconnectTime and<br>MaximumReconnectTime.                                                   | Υ    |
| Timeout                      | 60000<br>to<br>180000 | If no events are received<br>within this time limit, the link<br>is assumed dead and will be<br>closed. If this limit is less than<br>the keep alive time then the<br>link will be closed.                                                                                                    | Υ    |
| WriteDelayOnFail             | True<br>or<br>False   | If true then all writes will<br>be delayed until the link is<br>reconnected or the timeout is<br>reached.                                                                                                    | Y    |
| WriteDelayTimeout            | 1000<br>to<br>60000   | The maximum time to<br>wait on a write if the link<br>has dropped. If a realm<br>disconnects when we are<br>able to write to it, we wait<br>for a set amount of time for<br>the link to come back before<br>abandoning the write and<br>resetting altogether. This<br>insulates the cluster against<br>some transitive network<br>conditions. | Y    |
| ZoneDefaultCanRecv           | True<br>or<br>False   | The default value that the interest manager will assign                                                                                                    | Y    |

| Configuration Group/Property | Valid<br>values     | Description                                                                                                    | Adv. |
|------------------------------|---------------------|----------------------------------------------------------------------------------------------------|------|
|                              |                     | to canRecv when a new<br>channel is created                                                                                                    |      |
| ZoneDefaultCanSend           | True<br>or<br>False | The default value that the<br>interest manager will assign<br>to canSend when a new<br>channel is created                                                                                       | Y    |
|                              |                     |                                                                                                    |      |
| JVM Management               |                     |                                                                                                    |      |
| AutoThreadDumpOnExit         | True<br>or<br>False | Defines if a thread dump is<br>produced when the server<br>exits.                                                                                                    |      |
| EmergencyThreshold           | 50<br>to<br>99      | The memory threshold<br>when the server starts to<br>aggressively scan for objects<br>to release. If this value is too<br>large the server may run out<br>of memory. Default is 94, i.e.<br>94% |      |
| EnableJMX                    | True<br>or<br>False | Enable JMX beans within the<br>server. If enabled the server<br>will present JMX MBeans so<br>it can be monitored by any<br>JMX client.                                                         |      |
| ExitOnDiskIOError            | True<br>or<br>False | If true, the server will exit if it<br>gets an I/O Exception. Setting<br>this to false may result in lost<br>events if the server runs out<br>of disk space. Default is true                    | Y    |
| ExitOnInterfaceFailure       | True<br>or<br>False | If true and for any reason an<br>interface cannot be started<br>when the realm initializes,<br>the realm will shut down.                                                                        | Y    |

| Configuration Group/Property     | Valid<br>values     | Description                                                                                                    | Adv. |
|----------------------------------|---------------------|----------------------------------------------------------------------------------------------------|------|
| ExitOnMemoryError                | True<br>or<br>False | If true, the server will exit<br>if it gets an out of memory<br>exception. Setting this to<br>false may result in unstable<br>behavior if the server runs<br>out of memory. Default is<br>true.                                        | Y    |
| IORetryCount                     | 2 to<br>100         | Number of times a file I/O<br>operation will be attempted<br>before aborting                                                                                                    | Y    |
| IOSleepTime                      | 100<br>to<br>60000  | Time between disk I/O<br>operations if an I/O operation<br>fails. If this time is large<br>then the server may become<br>unresponsive for this time.                                                                                   | Y    |
| JMXRMIServerURLString            | String              | JNDI Lookup URL for the<br>JMX Server to use.                                                                                                    |      |
| MemoryMonitoring                 | 60<br>to<br>30000   | Number of milliseconds<br>between monitoring memory<br>usage on the realm. If this<br>value is too large then the<br>realm will be slow to handle<br>memory usage. Default is<br>2000.                                                 |      |
| ThrottleAllPublishersAtThreshold | True<br>or<br>False | Defines if publishers will<br>be throttled back when<br>the memory emergency<br>threshold is reached.                                                                                                    | Y    |
| WarningThreshold                 | 40<br>to<br>95      | The memory threshold<br>when the server starts to<br>scan for objects to release. If<br>this value is small then the<br>server will release objects<br>too soon, resulting in a lower<br>performing realm. Default is<br>85, i.e. 85%. |      |

| Configuration Group/Property | Valid<br>values   | Description                                                                                                    | Adv. |
|------------------------------|-------------------|----------------------------------------------------------------------------------------------------|------|
|                              |                   |                                                                                                    |      |
| Join Config                  |                   |                                                                                                    |      |
| ActiveThreadPoolSize         | 1 to<br>No<br>Max | The number of threads to be<br>assigned for the join recovery.<br>Default is 2.                                                                                                    |      |
| IdleThreadPoolSize           | 1 to<br>No<br>Max | The number of threads<br>to manage the idle and<br>reconnection to remote<br>servers. This number should<br>be kept small. Default is 1.                                                                                                    |      |
| MaxEventsPerSchedule         | 1 to<br>No<br>Max | Number of events that will<br>be sent to the remote server<br>in one run. A low number<br>will increase the time to<br>recover the remote server,<br>a large number will impact<br>other joins which are also in<br>recovery. Default is 50. | Y    |
| MaxQueueSizeToUse            | 1 to<br>No<br>Max | The maximum events that<br>will be queued on behalf<br>of the remote server. A low<br>number increases the time for<br>the remote server to recover,<br>a large number increases the<br>memory used for this server.<br>Default is 100.      | Y    |
| RemoteJoinAckBatchSize       |                   | Events received through<br>remote joins are<br>acknowledged in batches.<br>This property configures the<br>batch size.                                                                                                    | Y    |
| RemoteJoinAckInterval        |                   | In addition to the batch<br>acknowledgement, remote<br>join events get acknowledged<br>every n milliseconds. This                                                                                                    | Y    |

| Configuration Group/Property | Valid<br>values        | Description                                                                                                    | Adv. |
|------------------------------|------------------------|----------------------------------------------------------------------------------------------------|------|
|                              |                        | property configures this interval                                                                                                    |      |
| UseQueuedLocalJoinHandler    | True<br>or<br>False    | Specifies whether to use a<br>queued join event handler.<br>True will enable source<br>channels and destination<br>channels to be process events<br>independently                                    | Y    |
| Logging Config               |                        |                                                                                                    |      |
| DefaultLogSize               | 100<br>to<br>No<br>Max | The default size of the log in bytes                                                                                                    |      |
| DisplayCurrentThread         | True<br>or<br>False    | If enabled will display the current thread in the log message.                                                                                                    |      |
| DisplayPackageName           | True<br>or<br>False    | If enabled will display the<br>package name of the logger<br>this message originates from<br>in the log message.                                                                                     |      |
| EnableLog4J                  | True<br>or<br>False    | If enabled will intercept log<br>messages and pass to Log4J<br>as well. This requires a restart<br>before it will take effect.                                                                       |      |
| EmbedTag                     | True<br>or<br>False    | Used to control if the<br>message tag is displayed in<br>log messages.                                                                                                    |      |
| EnableStatusLog              | True<br>or<br>False    | If true, periodic logging of<br>the Universal Messaging<br>server status is activated.<br>The messages will be logged<br>at time intervals given<br>by the StatusBroadcast<br>configuration property |      |

| Configuration Group/Property | Valid<br>values | Description                                                                                                    | Adv. |
|------------------------------|-----------------|----------------------------------------------------------------------------------------------------|------|
|                              |                 | described in the <i>Global Values</i> section.                                                                                                    |      |
|                              |                 | The default is true.                                                                                                    |      |
| LogManager                   | 0 to<br>2       | The Log manager to use.                                                                                                    |      |
|                              |                 | 0 = ROLLING_OLD, 1<br>= ROLLING_DATE, 2 =<br>ROLLING_NUMBER                                                                                         |      |
| RolledLogFileDepth           | No<br>Min       | The number of log files to keep on disk when using log                                                                                              |      |
|                              | to<br>No<br>Max | rolling. Oldest log files will<br>be deleted when new files are<br>created.                                                                         |      |
| customDebugTag               | String          | The tag to mark Debug log<br>entries with.                                                                                                    |      |
| customErrorTag               | String          | The tag to mark Error log<br>entries with.                                                                                                    |      |
| customFatalTag               | String          | The tag to mark Fatal log entries with.                                                                                                    |      |
| customInfoTag                | String          | The tag to mark Info log entries with.                                                                                                    |      |
| customLogTag                 | String          | The tag to mark Log entries with.                                                                                                    |      |
| customTraceTag               | String          | The tag to mark Trace log entries with.                                                                                                    |      |
| customWarnTag                | String          | The tag to mark Warn log entries with.                                                                                                    |      |
| fLoggerLevel                 | 0 to<br>6       | The server logging level,<br>between 0 and 6, with 0<br>indicating very verbose, and<br>6 indicating very quiet. The<br>more logging requested, the |      |

| Configuration Group/Property  | Valid<br>values     | Description                                                                                                    | Adv.     |
|-------------------------------|---------------------|----------------------------------------------------------------------------------------------------|----------|
|                               |                     | more overhead on the server.<br>Default is 5.                                                                                                |          |
|                               |                     |                                                                                                    |          |
| Metric Config                 |                     |                                                                                                    |          |
| EnableEventMemoryMonitoring   | True<br>or<br>False | If this is set to True, the<br>server will make available<br>memory usage.                                                                   |          |
| EnableMetrics                 | True<br>or<br>False | If this is set to True, the<br>server will make available<br>system metrics (e.g. memory<br>usage).                                          |          |
|                               |                     |                                                                                                    |          |
| MQTT Config                   | *                   |                                                                                                    | <u>.</u> |
| Enable                        | True<br>or<br>False | If true the server will accept<br>incoming MQTT connections.<br>The default is true if this<br>feature is enabled in the<br>product licence. |          |
| EnableAutoCreateTopics        | True<br>or<br>False | If true the server will auto-<br>generate Topics for MQTT<br>clients for subscriptions and<br>publishing. The default is<br>true.            |          |
| EnforceAlphaNumericClientID   | True<br>or<br>False | If true then the Client<br>ID must consist solely of<br>alphanumeric characters. The<br>default is false.                                    |          |
| DisconnectOnSecurityException | True<br>or<br>False | If true and if a Publish<br>request fails then the client<br>will be disconnected. The<br>default is true.                                   |          |

| Configuration Group/Property | Valid<br>values     | Description                                                                                                    | Adv. |
|------------------------------|---------------------|----------------------------------------------------------------------------------------------------|------|
| IgnoreClientIDLength         | True<br>or<br>False | If true then ignore the<br>standard Client ID maximum<br>length check of 23 characters.<br>The default is true.                                                                                                    |      |
| SessionStateTTL              | 0 to<br>No<br>Max   | The number of milliseconds<br>the state of a Client ID is kept<br>between connections. The<br>default value is set to 3 days.<br>Setting this value to 0 will<br>store the Client ID state until<br>a clean session is received. |      |
| Timeout                      | 1000<br>to<br>60000 | The number of milliseconds<br>over the timeout value before<br>the server will close the<br>connection.                                                                                                    |      |
| SupportZeroLength            | True<br>or<br>False | MQTT 3.1.1 allows the server<br>to auto-generate the Client<br>ID if it has zero length. The<br>default is true.                                                                                                    |      |
| QoS0AsTransient              | True<br>or<br>False | MQTT 3.1.1 allows the server<br>to recover publish events<br>with QoS greater than 0. By<br>default Universal Messaging<br>will recover all publish<br>events. The default is false.                                             |      |
| Strict                       | True<br>or<br>False | To be compliant with MQTT,<br>stores must use the JMS<br>Engine. This flag enforces this<br>check. The default is true.                                                                                                    |      |
| MaxOutstanding               | 100<br>to<br>64000  | Sets the maximum number<br>of events that the server<br>will send before waiting for<br>the client to acknowledge<br>them (QoS:1 and above). The<br>default is 64000.                                                            |      |
| Configuration Group/Property               | Valid<br>values                                                     | Description                                                                                                    | Adv. |
|--------------------------------------------|---------------------------------------------------------------------|----------------------------------------------------------------------------------------------------|------|
| DisconnectClientsOnPublishFailur           | eTrue<br>or<br>False                                                | Defines whether the server<br>should disconnect clients to<br>inform them that publishing<br>has failed. The default is true.               |      |
|                                            |                                                                     |                                                                                                    |      |
| Plugin Config                              |                                                                     |                                                                                                    |      |
| EnableAccessLog                            | True<br>or<br>False                                                 | Defines if plugin access log is produced                                                                                                    |      |
| EnableErrorLog                             | rrorLog True Defines if plugin error log is<br>or produced<br>False |                                                                                                    |      |
| EnablePluginLog                            | True<br>or<br>False                                                 | Defines if plugin status log is produced                                                                                                    |      |
| MaxNumberOfPluginThreads                   | 10<br>to<br>10000                                                   | Maximum number of threads<br>to allocate to the plugin<br>manager                                                                           | Y    |
| PluginTimeout                              | 1000<br>to<br>30000                                                 | Time in milliseconds that<br>the plugin will read from a<br>client. If too small, the plugin<br>may not load all of the clients<br>requests | Y    |
|                                            |                                                                     |                                                                                                    |      |
| Protobuf Config                            |                                                                     |                                                                                                    |      |
| CacheEventFilter True I<br>or c<br>False t |                                                                     | Hold the Protocol Buffer filter<br>cache in memory. Default<br>true                                                                         | Y    |
| FilterProtobufEvents                       | True<br>or<br>False                                                 | Allows the server to filter on<br>Protocol Buffers. Default is<br>true                                                                      |      |

| Configuration Group/Property                                                                                                    | Valid<br>values                                                                                                    | Description                                                                                                    | Adv.        |
|----------------------------------------------------------------------------------------------------|----------------------------------------------------------------------------------------------------|----------------------------------------------------------------------------------------------------|-------------|
| MaximumProtobufBuilders                                                                                                    | 1 to<br>No<br>Max                                                                                                    | The maximum number of<br>builders per descriptor file<br>when using the global (non-<br>channel) caches. Default 4    | Y           |
| MinimumProtobufBuilders                                                                                                    | lers1 to<br>99The minimum number of<br>builders per descriptor file<br>when using the global (non-<br>channel) caches. Default 2 |                                                                                                    | Y           |
| ProtobufDescriptorsInputDir                                                                                                    | String                                                                                                    | ing The folder to search for<br>Protocol Buffer descriptor<br>files to parse incoming<br>messages.                    |             |
| ProtobufDescriptorsOutputDir                                                                                                    | String                                                                                                    | ng The folder for the server to<br>put the combined Protocol<br>Buffer descriptor file for<br>serving out to clients. |             |
| UpdateDescriptorsInterval                                                                                                    | 1000<br>to<br>No<br>Max                                                                                                    | 1000The time in millisecondstobetween checking theNoProtocol Buffer directory forMaxupdates. Default is 60000         |             |
| useChannelLevelProtobufCache<br>or<br>False<br>False<br>Fals |                                                                                                    |                                                                                                    |             |
| Protocol AMOR Config                                                                                                    |                                                                                                    |                                                                                                    |             |
|                                                                                                    |                                                                                                    | I                                                                                                    | <del></del> |
| AllowUserTransformation                                                                                                    | No<br>Min<br>to<br>No<br>Max                                                                                                    | Will load a user class for event transformation.                                                                      | Y           |

| Configuration Group/Property | Valid<br>values          | Description                                                                         | Adv. |
|------------------------------|--------------------------|-------------------------------------------------------------------------------------|------|
| AnonymousUser                | String                   | The user name to use for anonymous users                                            |      |
| BufferSize                   | 1000<br>to<br>60000      | The size of the buffer that will<br>be used to read/write on the<br>AMQP connection |      |
| DefaultNodeMode              | 0 to<br>1                | The type of node if it is not<br>able to detect it.<br>0=Queue, 1=Topic             |      |
| Enable                       | 0 to<br>No<br>Max        | If true the server will accept<br>incoming AMQP connections                         |      |
| EnableWriteThread            | True<br>or<br>False      | e Enables the off loading of the<br>physical write to a thread<br>pool              |      |
| EngineLoopCount              | 4 to<br>100              | How many times the AMQP<br>state engine will cycle per<br>thread pool allocation    | Y    |
| MaxFrameSize                 | 10000<br>to<br>No<br>Max | Maximum size of an AMQP<br>frame                                                    | Y    |
| MaxThreadPoolSize            | 2 to<br>100              | Largest number of threads the pool can have.                                        |      |
| MinThreadPoolSize            | 1 to<br>10               | Smallest number of threads<br>for the dedicated AMQP<br>thread pool                 |      |
| QueuePrefix                  | String                   | The address prefix for<br>specifying topic nodes as<br>required by some clients     |      |

| Configuration Group/Property | Valid<br>values        | Description                                                                                                    | Adv. |
|------------------------------|------------------------|----------------------------------------------------------------------------------------------------|------|
| SASL_Anonymous               | True<br>or<br>False    | Enable Anonymous SASL                                                                                                    |      |
| SASL_CRAM-MD5                | True<br>or<br>False    | Enable CRAM-MD5 SASL                                                                                                    |      |
| SASL_DIGEST-MD5              | True<br>or<br>False    | Enable DIGEST-MD5 SASL                                                                                                    |      |
| SASL_Plain                   | True<br>or<br>False    | Enable Plain SASL                                                                                                    |      |
| SubscriberCredit             | 100<br>to<br>No<br>Max | Sets the subscriber (receiver)<br>credit                                                                                                    |      |
| Timeout                      | 10000<br>to<br>300000  | Sets the network timeout                                                                                                    | Y    |
| TopicPrefix                  | String                 | The address prefix for<br>specifying topic nodes as<br>required by some clients                                                                                                    |      |
| TransformToUse               | 0 to<br>4              | Selects the type of<br>transformation to use from<br>AMQP style events to native<br>UM events.<br>0 - No transformation, 1 -<br>Basic Transformation, 2 -<br>Complete Transformation, 3 -<br>User Configurable |      |
|                              |                        |                                                                                                    |      |
| Protocol MQTT Config         |                        |                                                                                                    |      |

| Configuration Group/Property | Valid<br>values                  | Description                                                                                                    | Adv. |
|------------------------------|----------------------------------|----------------------------------------------------------------------------------------------------|------|
| Enable                       | True<br>or<br>False              | If true the server will accept incoming MQTT connections                                                                                                    |      |
| EnableAutoCreateTopics       | True<br>or<br>False              | If true the server will auto<br>generate Topics for MQTT<br>clients for subscriptions and<br>publishing                                                                                                    |      |
| IgnoreClientIDLength         | True<br>or<br>False              | If set to true ignore the<br>standard clientID maximum<br>length check of 24 characters                                                                                                    |      |
| MaxBufferSize                | 10000<br>to<br>100<br>000<br>000 | 00 Sets the maximum buffer<br>size that the MQTT client can<br>send                                                                                                    |      |
| SessionStateTTL              | 0 to<br>No<br>Max                | <ul> <li>The number of milliseconds<br/>the state of a clientID is<br/>kept between connections.<br/>The default value is 3 days.<br/>Setting this value to 0 will<br/>store the clientID state until a<br/>clean session is received.</li> </ul> |      |
| Timeout                      | 1000<br>to<br>60000              | The number of milliseconds<br>over the timeout value before<br>the server will close the<br>connection                                                                                                    | Y    |
|                              |                                  |                                                                                                    |      |
| Proxy Forward Config         |                                  |                                                                                                    |      |
| BufferSize 102<br>to<br>204  |                                  | The size of the buffer to use<br>for the proxied events. If this<br>value is small then there will<br>be additional network traffic<br>dealing with small packets.                                                                                | Y    |

| Configuration Group/Property | Valid<br>values                                                                                                    | Description                                                                                                    | Adv. |
|------------------------------|----------------------------------------------------------------------------------------------------|----------------------------------------------------------------------------------------------------|------|
| FlushTimeout                 | 10000<br>to<br>120000                                                                                                    | Time to wait for a flush to<br>complete. If this value is<br>too large it may delay other<br>clients from flushing the data.            | Y    |
|                              |                                                                                                    |                                                                                                    |      |
| RecoveryDaemon               |                                                                                                    |                                                                                                    |      |
| EventsPerBlock               | PerBlock 1 to No The number of events to send<br>No Max Connection. Small values<br>may slow down the overall<br>speed of recovery, however<br>large values may saturate<br>the recovery thread and keep<br>it busy from performing<br>recovery tasks for other stores<br>and connections. |                                                                                                    | Y    |
| ThreadPool                   | 1 to<br>No<br>Max                                                                                                    | Number of threads to use for client recovery                                                                                            |      |
|                              |                                                                                                    |                                                                                                    |      |
| Server Protection            |                                                                                                    |                                                                                                    |      |
| EnableFlowControl            | True<br>or<br>False                                                                                                    | Enables flow control of<br>producer connections.<br>Default is False.                                                                   |      |
| FlowControlWaitTimeOne       | 0 to<br>120000                                                                                                    | The time in milliseconds to<br>hold a producing connection<br>before processing its events.<br>This is the longest level of<br>waiting. | Y    |
| FlowControlWaitTimeTwo       | 0 to<br>120000                                                                                                    | The time in milliseconds to<br>hold a producing connection<br>before processing its events.<br>This is the second level of<br>waiting.  | Y    |

| Configuration Group/Property  | Valid<br>values       | Description                                                                                                    | Adv. |
|-------------------------------|-----------------------|----------------------------------------------------------------------------------------------------|------|
| FlowControlWaitTimeThree      | 0 to<br>120000        | The time in milliseconds to<br>hold a producing connection<br>before processing its events.<br>This is the first level of<br>waiting and the shortest wait<br>time.                                                                                     | Y    |
|                               |                       |                                                                                                    |      |
| Thread Pool Config            |                       |                                                                                                    |      |
| CommonPoolThreadSize          | 5 to<br>1000          | Maximum number of threads<br>to allocate to the common<br>thread pool                                                                                                    |      |
| ConnectionThreadPoolMaxSize   | 10<br>to<br>No<br>Max | The maximum number of<br>threads allocated to establish<br>client connections. If this<br>number is too small then<br>connections may be left<br>waiting for a thread to<br>process it.                                                                 |      |
| ConnectionThreadPoolMinSize   | 4 to<br>100           | The minimum number of<br>threads allocated to establish<br>client connections. If too large<br>then the server will have<br>many idle threads.                                                                                                    |      |
| ConnectionThreadWaitTime      | 10000<br>to<br>300000 | The time for the thread to<br>wait for the client to finalize<br>the connection. If too low<br>then slow linked clients may<br>not be able to establish a<br>connection.                                                                                | Y    |
| EnableConnectionThreadPooling | True<br>or<br>False   | If true then if NIO is available<br>it will be available for<br>interfaces to use it and then<br>all reads/writes will be done<br>via the Read/Write thread<br>pools. If NIO is not available<br>then a limited used write<br>thread pool is used. This | Y    |

| Configuration Group/Property | Valid<br>values                                                                                       | Description                                                                                                    | Adv. |
|------------------------------|----------------------------------------------------------------------------------------------------|----------------------------------------------------------------------------------------------------|------|
|                              |                                                                                                    | requires a realm restart<br>before it takes effect.                                                                                                    |      |
| MaxUnauthorisedCount         | axUnauthorisedCount<br>to<br>10000<br>to<br>10000<br>hostname (or IP addres<br>host name is unavailab |                                                                                                    | Y    |
| ReadThreadPoolMaxSize        | 4 to<br>No<br>Max                                                                                     | The maximum number of<br>threads that will be allocated<br>to the read pool. If NIO is not<br>available this should be set<br>to the maximum number of<br>clients that are expected to<br>connect. If NIO is available<br>then it's best to keep this<br>number under 20.                                                                                            |      |
| ReadThreadPoolMinSize        | 4 to<br>No<br>Max                                                                                     | This is the number of threads<br>that will always be present in<br>the read thread pool. If this<br>is too small then the thread<br>pool will be requesting new<br>threads from the idle queue<br>more often. If too large then<br>the server will have many<br>idle threads.                                                                                        |      |
| SchedulerPoolSize            | 1 to<br>100                                                                                           | The number of threads<br>assigned to the scheduler,<br>default is 2.                                                                                                    |      |
| ThreadIdleQueueSize          | 5 to<br>50                                                                                            | When threads are released<br>from various pools since they<br>no longer need them they<br>end up in the idle queue.<br>If this idle queue exceeds<br>this number the threads<br>are destroyed. Specify this<br>number to be large enough<br>to accommodate enough idle<br>threads, so that if any thread<br>pool requires to expand<br>then it can be reused. If the |      |

| Configuration Group/Property | Valid<br>values         | Description                                                                                                    | Adv. |
|------------------------------|-------------------------|----------------------------------------------------------------------------------------------------|------|
|                              |                         | number is too large then the<br>server may have many idle<br>threads.                                                                                                    |      |
| WriteThreadPoolMaxSize       | 5 to<br>No<br>Max       | The maximum number of<br>threads that will be allocated<br>to the write pool. If NIO is<br>not available this should be<br>set to the maximum number<br>of clients that are expected to<br>connect. If NIO is available<br>then it's best to keep this<br>number under 20.    |      |
| WriteThreadPoolMinSize       | 5 to<br>No<br>Max       | This is the number of threads<br>that will always be present in<br>the write thread pool. If this<br>is too small then the thread<br>pool will be requesting new<br>threads from the idle queue<br>more often. If too large then<br>the server may have many<br>idle threads. |      |
| TransactionManager           |                         |                                                                                                    |      |
| MaxEventsPerTransaction      | 0 to<br>No<br>Max       | The maximum number of<br>events per transaction, a 0<br>indicates no limit.                                                                                                    |      |
| MaxTransactionTime           | 1000<br>to<br>No<br>Max | Time in milliseconds that<br>a transaction will be kept<br>active. A large number will<br>cause the server to retain<br>these transactions in memory.                                                                                                    |      |
| TTLThreshold                 | 1000<br>to<br>60000     | The minimum time in<br>milliseconds, below which<br>the server will not store the<br>Transaction ID.                                                                                                    | Y    |
|                              |                         |                                                                                                    |      |

Double-clicking on the property you wish to modify in the configuration group will provide you with a dialog window where the new value can be entered. The values of configuration properties will be validated to check whether they are within the correct range of values. If you enter an incorrect value you will be notified.

# Zone Administration

### **Overview of Zone Administration**

The Enterprise Manager provides menu items for performing the administrative functions on zones. In a zone, messages that are published to a channel on one realm are automatically forwarded to a channel of the same name on other realms in the zone.

**Note:** Messages on queues are not forwarded between realms in a zone; the zone functionality applies only to channels.

For general information about using zones, refer to the *Architecture* section of the *Universal Messaging Concepts* guide.

Zone administrative functionality is offered in the Enterprise Manager menu bar and in the navigation tree:

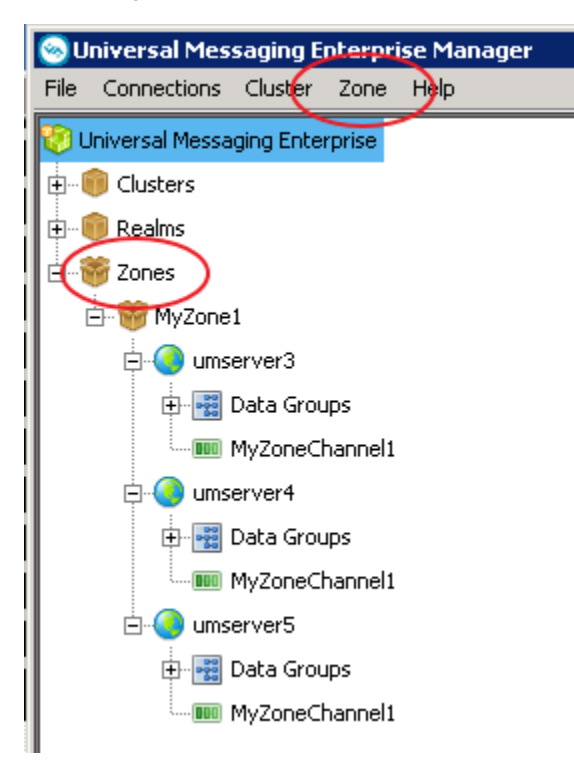

The **Zone** tab in the menu bar allows you to perform operations on zones, such as creating and deleting zones.

The **Zones** node in the navigation tree is the parent node of any zones you create.

The zone administration operations that you can perform are described in the following sections.

### Creating a Zone

To create a zone and define it with an initial set of realms or clusters, proceed as follows:

1. Open the dialog for creating a zone.

You can do this in one of the following ways:

- In the Menu bar, select Zone > Create Zone, or
- In the navigation tree, select the Zones node, and from the context menu choose Create Zone.
- 2. In the dialog, specify a name that will be assigned to the zone.
- 3. Add realms or clusters to the zone.

If you select the radio button for realms, you see all of the realms that you can add to the zone. If you select the radio button for clusters, you see all of the clusters that you can add to the zone.

Specify the realms or clusters you want to add to the zone, then click Add.

4. Click **OK** to create the zone and close the dialog.

The newly created zone is now displayed under the **Zones** node in the navigation tree.

If you expand the node of the new zone, you will see the realms that belong to the zone.

- **Note:** 1. A zone can contain either realms or clusters, but not a mixture of realms and clusters.
  - 2. A zone cannot be empty; it must contain at least one realm or cluster.

#### Modifying the set of realms or clusters in a zone

To modify the set of realms or clusters in a zone, proceed as follows:

1. Under the **Zones** node in the navigation tree, select the node representing the required zone. In the context menu, select **Modify Zone Members**.

This displays the realms/clusters that are currently members of the zone, and also the realms/clusters that are currently not members but which are available to become members.

- 2. As required, add realms/clusters to the zone's existing members, or remove existing members.
- 3. Click **OK** to save the modified zone and close the dialog.

### Deleting a zone

To delete a zone, proceed as follows:

1. Select the **Zones** node in the navigation tree, then in the context menu, select **Delete Zone**.

Alternatively, select **Zone > Delete Zone** from the menu bar.

2. Select the required zone from the displayed list and click **OK** to delete the zone.

#### Creating a channel in a zone

You can create a channel for a zone, and the channel will be automatically created on all realms/clusters in the zone.

To create a channel in a zone, proceed as follows:

- 1. Select the node for the zone in the navigation pane. Then, in the context menu of the node, select **Create Channel**.
- 2. In the **Add Channel** dialog, specify the attributes of the channel that you wish to create.
- 3. Click **OK** to complete the dialog and create the channel.

The Enterprise Manager now creates the channel on all realms or channels in the zone.

#### Modifying a channel in a zone

If you wish to modify the attributes of a channel that was created in a zone via **Create Channel**, you must modify the attributes for the channel in each of the zone members (realms, clusters) individually.

**Note:** Any changes you make to the channel definition for a realm/cluster in a zone are NOT propagated automatically to the other zone members. If you wish to keep all zone members in sync, you have to update the other zone members individually.

To modify a channel on one realm/cluster in a zone, proceed as follows:

- 1. Select the node for the channel under the node for the realm/cluster on which the channel is defined.
- 2. In the context menu of the channel, select Edit Channel.
- 3. In the **Modify Channel** dialog, make your changes and click **OK** to complete the dialog.

#### General notes on using zones

This section summarizes some operational aspects of using zones.

- If a zone member (a realm or cluster) is not active (e.g. the server is down), no Enterprise Manager operations will be allowed on the zone until all zone members are available again.
- Any given realm or cluster cannot be a member of more than one zone at the same time.

# **Cluster Administration**

This section describes the process of creating a Universal Messaging cluster. Universal Messaging Clusters enables the replication of resources across the cluster. The state of a clustered resource is maintained across all realms within the cluster. For example if an event is popped from a clustered queue it is popped from all nodes within the cluster.

Creating a cluster of Universal Messaging realms ensures that applications either publishing / subscribing to channels, or pushing / popping events from queues can connect to any of the realms and view the same state. If one of the realms in the cluster is unavailable client applications can automatically reconnect to any of the other cluster realms and carry on from where they were.

For more information on how to use the Enterprise Manager to manage Universal Messaging Clusters please see:

- "Creating Realm Clusters" on page 85
- "Deleting Realm Clusters" on page 89
- "Modifying Cluster Members" on page 91
- "Creating Cluster Channels" on page 93
- "Creating Cluster Queues" on page 96
- "Viewing and Monitoring Cluster Information" on page 99
- "Manage Inter-Cluster Connections" on page 101

For more information on how to use the Enterprise Manager to manage Universal Messaging Clusters with Sites please see:

"Creating and Managing Clusters with Sites" on page 104

# **Creating a Cluster**

This section describes the process of creating a Universal Messaging Cluster. Clusters allow a group of Universal Messaging Realm Servers to replicate resources between them, and to maintain the state for those objects across all realms within the cluster.

Creating a cluster of Universal Messaging realms ensures that applications which publish/subscribe to channels, or which push/pop events from queues, can connect to *any* of the realms and view the same state. If one of the realms in the cluster is unavailable, client applications can automatically reconnect to any of the other cluster realms and carry on from where they were.

*Universal Messaging's clustering technology provides an unsurpassed level of reliability.* Client applications can seamlessly switch between any cluster realm if any problems - such as network or hardware failures - occur with the realm to which they are connected. This also provides an exceptional ability to load balance clients between realm servers.

- **Tip:** Since the underlying purpose of a cluster is to provide resilience and high availability, we advise against running all the servers in a cluster on a single physical or virtual machine in a production environment.
- **Important:** The Enterprise Manager does not support working with two clusters that have the same name.

### Viewing Clusters in Enterprise Manager

The Enterprise Manager's top level view shows a tree node labelled "Universal Messaging Enterprise" (see "Enterprise Summary" on page 285). One level below this is a tree node labelled "*Clusters*", which contains any known clusters.

If you use the Enterprise Manager to connect to a realm which is a member of an existing cluster, then the cluster will automatically be displayed under the abovementioned "*Clusters*" tree node. When a cluster node is found, the Enterprise Manager will also automatically connect to all of the cluster member realms (if not already connected by default as a result of having loaded realm connection information in a custom Enterprise Manager Connection Profile). See "Connecting to Multiple Realms" on page 18 for related information.

### Preparing to Create a Cluster

Firstly, before a cluster can be created, the Enterprise Manager needs to connect to those realms (see "Connecting to Multiple Realms" on page 18) that will form the cluster. If any realms cannot be connected to, or you receive a 'Security Alert' message when you click on the realm node, you may want to check that the realm is running, and check the permissions (see "Realm Entitlements" on page 153) on the realm. If the realms you are connecting to are running on different machines, you need to ensure that all realm machines are given full permissions to connect to the other realms in the cluster. Each realm communicates with the other cluster realms via its own connection. The subject of each connection is as follows:

```
realm-realmname@ip_address
```

For example, in the following example, there are 3 realms that will form part of a cluster, each realm subject needs to exists in the ACLs of the other realms. The following realm subjects need to be added to the ACL for each realm in our example:

realm-realm1@10.140.1.1realm-realm2@10.140.1.2realm-realm3@10.140.1.3

The permissions given for each realm need to be 'Access Realm'. As well as this, each realm must have a valid entry for the user@host that corresponds to the user that will create the cluster using the Enterprise Manager. The permissions for this user must be sufficient in order to create the cluster object. Temporarily it is often better to provide the \*@\* default subject 'Full' privileges to facilitate setting up a realm and clusters.

### Creating a cluster

If you select the 'Clusters' node under the 'Universal Messaging Enterprise' node, you will be shown a pop up menu with a number of options. One of the options is to create a cluster. The image below shows this menu option as described.

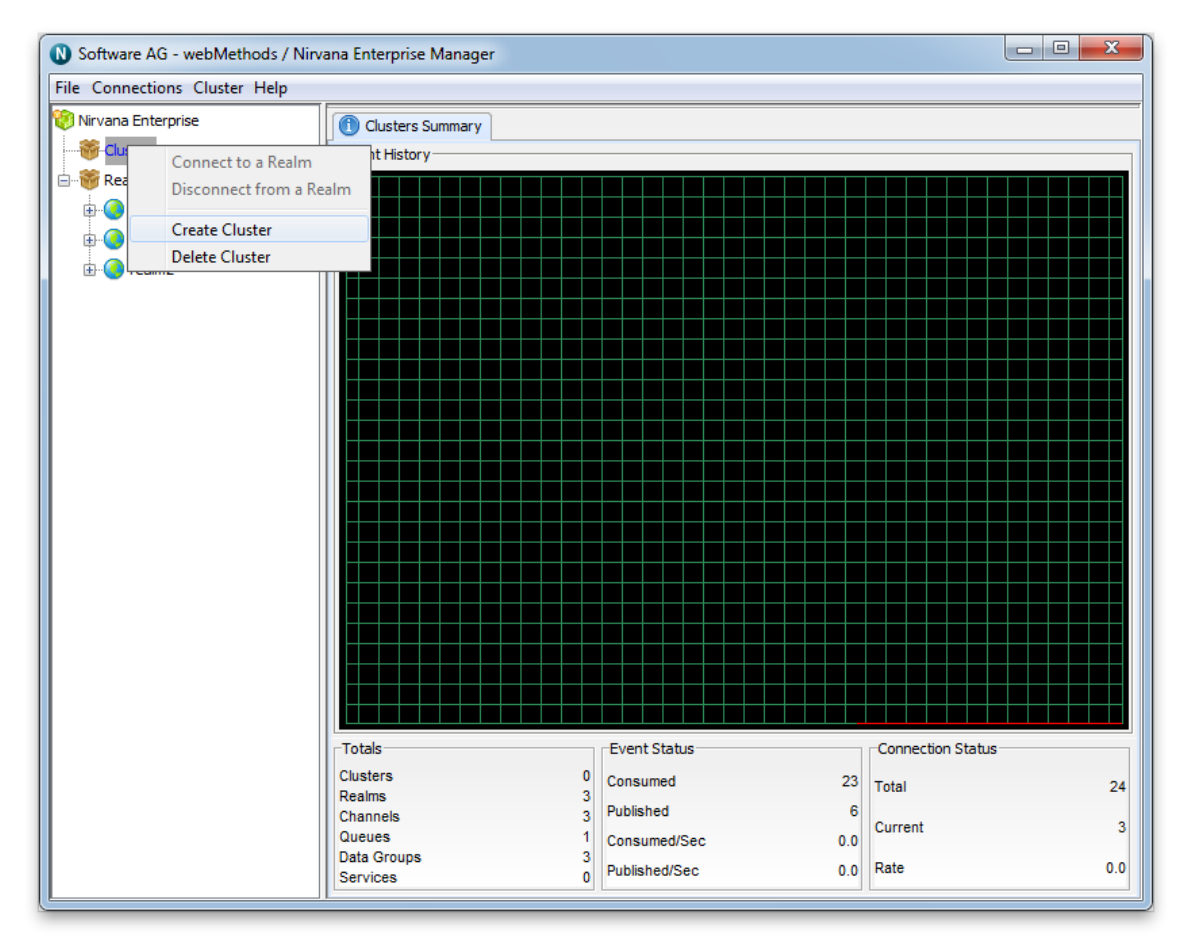

When you select the 'Create Cluster' menu option, you are presented with the cluster dialog. The cluster dialog allows you to select which of the realms that the Enterprise Manager is connected to will become members of the cluster. One of the selected realms will become the master during the cluster creation. The master realm will control synchronizing the state between the other realms, and acts as the authoritative source for this information.

| Create New Cluster<br>Cluster Details<br>Cluster Name: Testo | Cluster              |
|--------------------------------------------------------------|----------------------|
| Available Realms:                                            | Cluster Members:     |
| realm3                                                       | Add realm1<br>Remove |
|                                                              | OK Cancel            |

The cluster dialog contains a text box for you to input the name of the cluster. Below the name are the details of the cluster members. The available realms are shown on the left hand side of the dialog. The right hand side shows those realms that are members. When you double-click on a realm name in the **Available Realms** list, or click on a realm name and click on the **Add** button, the realm will be added to the **Cluster Members** list. You can remove any realm from the **Cluster Members** list by either double clicking on the realm from the list or by selecting the realm name, and clicking on the **Remove** Button.

When you have finished selecting your cluster members, clicking on the 'OK' button presents you with the local store migration dialog. This dialog allows you to select whether to migrate local stores to cluster-wide stores. Selecting the **Yes** button will convert any local stores (channels, queues, etc.) on the realms being added to the cluster into cluster-wide stores. These stores will then be present on all realms in the cluster when cluster creation completes. If the name of a local store is the same as the name of an existing cluster store, clicking the **Yes** button will cause the cluster creation to fail due to a name clash. Clicking the **No** button will keep these stores local to the realms, and they will not be present on other realms in the cluster when creation is completed.

If the cluster creation is successful, a new cluster node will appear under the **Clusters** node, and the realms that have been selected as members will be shown beneath the cluster.

### Checking the cluster state

When a cluster has been created, you can monitor its state by selecting the cluster node. The 'Cluster Summary' tab will show the state of all cluster members, and which realm is current cluster master. The image below shows the state of a cluster when it has been created and all realms within the cluster are fully online.

| ſ | 🕦 Cluster Summary 🖉 Connections 🦓 Remote Cluster Connections 🔚 Logfile 🛄 Sites |        |        |        |        |        |
|---|--------------------------------------------------------------------------------|--------|--------|--------|--------|--------|
|   | -Cluster Members                                                               |        |        |        |        |        |
|   | Name                                                                           | State  | Master | realm1 | realm3 | realm2 |
|   | realm1                                                                         | Master | realm1 | Local  | OnLine | OnLine |
|   | realm2                                                                         | Slave  | realm1 | OnLine | OnLine | Local  |
|   | realm3                                                                         | Slave  | realm1 | OnLine | Local  | OnLine |

Creating cluster channels (see "Cluster Channel Administration" on page 93) and cluster queues (see "Cluster Queue Administration" on page 96) is not permitted if any of the cluster realms are offline.

# **Deleting Clusters**

When a Universal Messaging cluster needs to be deleted, all cluster resources that exist in all cluster member realms will also be deleted. Removal of a cluster is a simple operation that can be achieved using the Enterprise Manager. This section will describe the process of removing a cluster.

In order to remove a Universal Messaging Realm cluster, you must first of all select the 'Clusters' node from the Enterprise Manager. Right-clicking on this node will present a pop up menu, as shown in the image below.

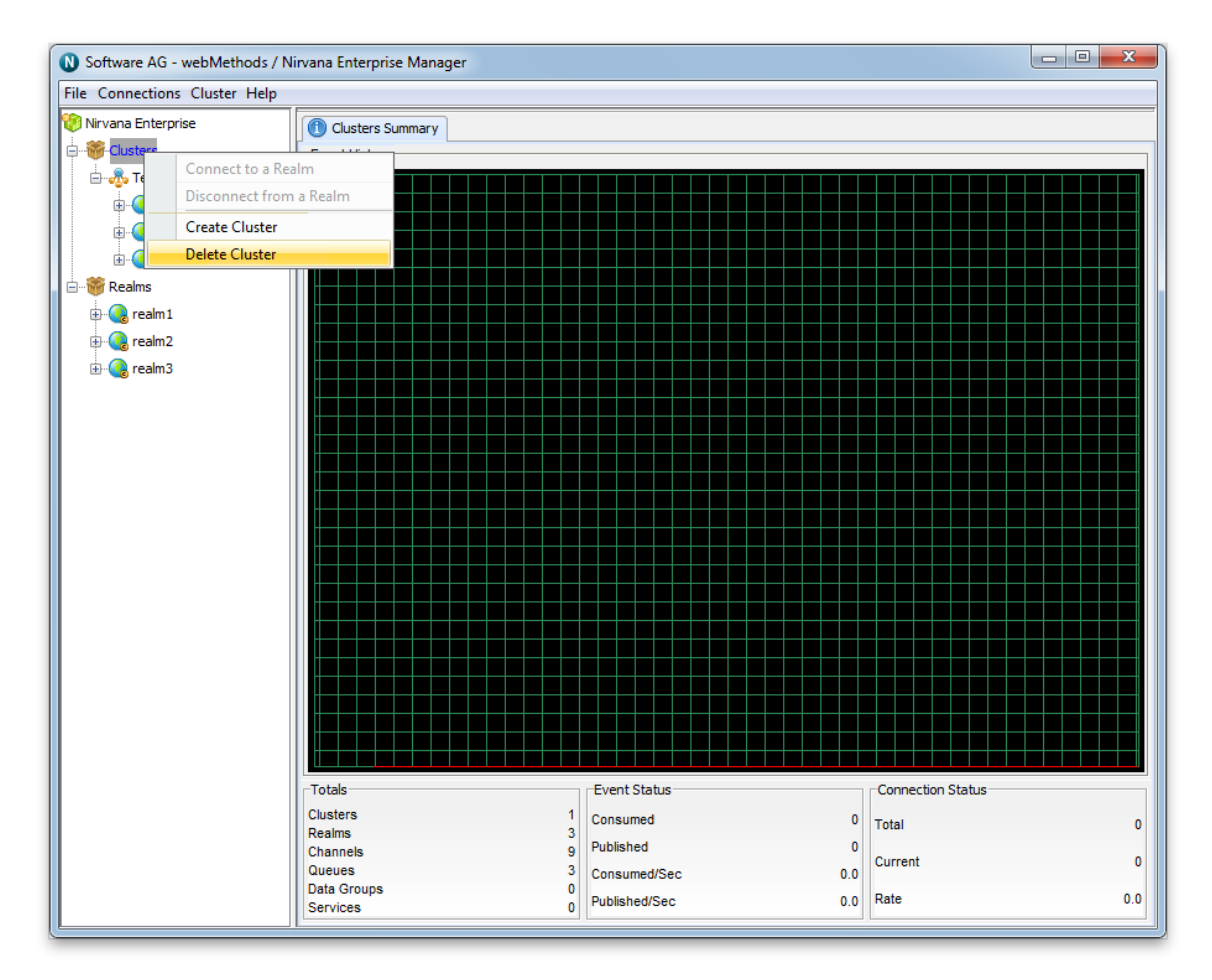

Selecting the menu option 'Delete Cluster' will prompt you with a dialog that asks you to select a cluster node from a list. This list will contain all known clusters within the realms you have connected to. This dialog is shown in the image below.

| Delete Cluster |                         |
|----------------|-------------------------|
| Choose the     | cluster to delete below |
| Cluster:       | TestCluster             |
|                | OK Cancel               |

Clicking on the 'OK' button once you have selected the cluster you wish to delete will prompt you to answer a question. This question gives you 2 choices with regard to the cluster resources that may exist within the cluster. These are:

Delete all cluster wide resources from each cluster realm

Convert all cluster wide resources to local within each realm

Choosing to delete all cluster resources will not remove any locally created channels, only those created for the cluster.

Choosing to convert each one to local, will keep any data that may be contained with the resources .

This dialog is shown in the image below. Choosing 'Yes' will remove the cluster objects, 'No' will make them all local, 'Cancel' will take no action at all.

| 1 | Confirm | Cluster Delete                                                                                                    |
|---|---------|----------------------------------------------------------------------------------------------------|
|   | ?       | Do you want to remove all cluster objects? Click 'Yes' to delete Cluster and all cluster channels and queues, click 'No' to convert them to local, or 'Cancel' to forget it : TestCluster? |
|   |         | Yes No Cancel                                                                                                    |

# **Modifying Clusters**

The Universal Messaging Enterprise Manager enables you to modify clusters. By 'Modify' we mean adding new realms to the cluster or removing existing cluster members.

To add a new realm to a cluster, you must first of all ensure that you have connected to (see "Connecting to Multiple Realms" on page 18) the realm you wish to add. Removing realms is accomplished by selecting the realm you wish to remove from the cluster. This will be discussed in more detail further on.

If for example, you have a cluster with two realms, and wish to add a third realm to the cluster, it is possible to do so. Similarly, if you have a cluster with three (or any number of realms) and wish to remove a realm from the cluster, this is also possible.

### Adding Cluster Members

In order to add a realm to a cluster, you must first ensure that you have created a cluster (see "Creating a Cluster" on page 85). Once you have a cluster, then also ensure you have connected to (see "Connecting to Multiple Realms" on page 18) the realm you wish to add to your cluster. Select the cluster node from the namespace and right-click on the node. This will present you with a pop-up menu. Select the menu item labelled 'Modify Cluster Members'.

The dialog this presents you displays the current members of your cluster as well as any realms you are not connected to that are not cluster members. This dialog is shown below:

| Nirvana Enterprise | ×                |
|--------------------|------------------|
| Cluster Details    |                  |
| Cluster Name:      | TestCluster      |
| Available Realms:  | Cluster Members: |
|                    | Add realm1       |
|                    | Remove realm3    |
|                    |                  |
|                    |                  |
|                    |                  |
|                    |                  |
|                    |                  |
|                    |                  |
|                    |                  |
|                    |                  |
|                    | OK Cancel        |

The dialog shows the name of the cluster, a list of realms which are not currently members of the cluster (shown as a list on the left hand side), and a list of current cluster members (on the right hand side).

As you can see from the above example, currently there are three realms within the cluster 'TestCluster'.

Double-clicking on any non-member realm, or selecting it from the list and clicking the 'Add' button will enable you to add the realm as a member.

**Note:** If the realm has local stores with names matching any store on the cluster, the realm will not be added to the cluster. This is to prevent naming clashes on the cluster.

When you have added the realms you wish to add as cluster members, click on the button labelled 'OK'. This will add all realms in the right-hand list to the cluster. All cluster resources will also be created on the newly added realms once the realms have successfully been added to the cluster.

### **Removing Cluster Members**

Removing cluster realms is achieved by again selecting the cluster node, right-clicking on the node and choosing the 'Modify Cluster Members' menu item. This presents the same dialog as shown above.

To remove a realm, double-click on the realm from the 'Cluster Members' list or select the realm and click the 'Remove' button. This will remove the realm from the list and add it back into the non-members list.

Clicking on the button labelled 'OK' will then prompt you to answer a question. This question allows you to select one of 2 options:

- Delete all cluster wide resources from each the removed realm members
- Convert all cluster wide resources to local within the removed realm members

Choosing to delete all cluster resources will not remove any locally created channels, only those created for the cluster within the realms you are removing.

Choosing to convert each one to local, will keep any data that may be contained within the cluster resources for the realms you wish to remove.

### Adding and Removing Cluster Members

Cluster members can be added and removed in the same operation. For example, if you have a cluster with 'realm1' and 'realm2' but want to remove 'realm2' and add 'realm3', you would simply remove 'realm2' and add 'realm3' from the 'Cluster Members' list in the 'Modify Cluster' dialog. The Enterprise Manager will work out which realms to add and which to remove for you and perform the necessary channel conversion and deletions you choose.

# **Cluster Channel Administration**

This section describes the process of creating channels on a Universal Messaging Realm cluster. Channels are the logical rendezvous point for data that is published and subscribed. Each channel that is created consists of a physical object within each Universal Messaging realm within the cluster as well as its logical reference within each realm's namespace.

**Note:** Simple and Transient channels are not supported across realms in a cluster.

Creating channels using the Enterprise Manager creates the physical object within each cluster realm. Once created, references to the cluster channels can be obtained using the Universal Messaging Client and Admin APIs, as you would with normal channels that are not cluster wide channels. Clustered channels can also be monitored and managed using the Enterprise Manager.

When you connect to a Universal Messaging realm in the Enterprise Manager, all resources and services found within each realm's namespace are displayed in a tree structure under each realm node. Each cluster node also displays the member realms that make up the cluster.

### **Creating Cluster Channels**

To create new cluster channels, you must first create a cluster if one does not already exist.

Secondly, in order to create a cluster channel, you must select the cluster node from the namespace tree where the channel will be created. For example, if there is a cluster called 'TestCluster', which contains 3 realms called 'realm1', 'realm2' and 'realm3' and you want to create a channel called '/eur/gbp' within that cluster of realms, you would need to first of all click on the cluster node called 'TestCluster'. Then, by right-clicking on cluster node a pop-up menu will be displayed that shows a number of menu items (as shown in the image below).

| N Software AG - web                   | Methods / Ni | irvana Enterprise Manager |             |                             |                    |                  |        |
|---------------------------------------|--------------|---------------------------|-------------|-----------------------------|--------------------|------------------|--------|
| File Connections Clu                  | ister Help   |                           |             |                             |                    |                  |        |
| 🧐 Nirvana Enterprise                  |              | 🕕 Cluster Summary 🚿       | Connections | Remote Cluster Con          | nections 🔚 Logfile | 🛄 Sites          |        |
| 🖨 👹 Clusters                          |              | Cluster Members           |             |                             |                    |                  |        |
| 🗄 💑 TestCluster                       |              |                           | State       | Master                      | realm1             | realm3           | realm2 |
| 🕀 😪 realr                             | Modify Clu   | ister Members             | er          | realm1                      | Local              | OnLine           | OnLine |
| 🗄 🙆 realr                             | Create Clus  | ster Channel              | -           | realm1                      | OnLine             | OnLine           | Local  |
| realr                                 | Create Clus  | ster Queue                | -           | realm1                      | OnLine             | Local            | OnLine |
| E- Realms                             | Add Remot    | te Cluster Connection     | _           |                             |                    |                  |        |
| ealm1                                 |              |                           |             |                             |                    |                  |        |
| realm?                                |              |                           |             |                             |                    |                  |        |
| i i i i i i i i i i i i i i i i i i i |              |                           |             |                             |                    |                  |        |
| E Calino                              |              |                           |             |                             |                    |                  |        |
|                                       |              |                           |             |                             |                    |                  |        |
|                                       |              |                           |             |                             |                    |                  |        |
|                                       |              |                           |             |                             |                    |                  |        |
|                                       |              |                           |             |                             |                    |                  |        |
|                                       |              |                           |             |                             |                    |                  |        |
|                                       |              |                           |             |                             |                    |                  |        |
|                                       |              |                           |             |                             |                    |                  |        |
|                                       |              |                           |             |                             |                    |                  |        |
|                                       |              |                           |             |                             |                    |                  |        |
|                                       |              |                           |             |                             |                    |                  |        |
|                                       |              |                           |             |                             |                    |                  |        |
|                                       |              |                           |             |                             |                    |                  |        |
|                                       |              |                           |             |                             |                    |                  |        |
|                                       |              | Event History             |             |                             |                    |                  |        |
|                                       |              |                           |             |                             |                    |                  |        |
|                                       |              |                           |             |                             |                    |                  |        |
|                                       |              |                           |             |                             |                    |                  |        |
|                                       |              |                           |             |                             |                    |                  |        |
|                                       |              | Totals                    |             | Event Status                |                    | Connection Statu | S      |
|                                       |              | Realms                    |             | 3 Consumed                  |                    | 0 Total          | 4      |
|                                       |              | Queues                    |             | Published<br>3 Consumed/Sec |                    | 0 0 Current      | 3      |
|                                       |              |                           |             | Johnaumouratte              |                    |                  |        |

By clicking on the menu item 'Create Cluster Channel', you will be prompted with a dialog box that allows you to enter the details of the cluster channel you wish to create. Cluster channels have exactly the same set of attributes assigned to them as normal channels when they are created.

The create channel dialog for cluster channels allows you to input values for each of these attributes. The only difference is that the channel will be created across all of the realms within the cluster and the same state will be maintained between all instances of that channel by the cluster realms. This means, for example, that if an event is published to a clustered channel it becomes available on all clusters simultaneously.

In order to create a Mixed cluster channel called '/eur/gbp' the following settings would be configured:

| Add channel to cluster Te | stCluster         |
|---------------------------|-------------------|
| Channel Attributes        |                   |
| Channel Name:             | /eur/gbp          |
| Channel Type:             | Mixed             |
| Channel TTL:              |                   |
| Channel Capacity:         |                   |
| Parent Realm:             | realm1            |
| Dead Event Store:         |                   |
| Use JMS Engine:           | Use Merge Engine: |
| Storage Properties:       | Edit              |
| Channel Keys              |                   |
| Select Key To Edit:       | ▼ New             |
| Key Properties            |                   |
| Key Name:                 |                   |
| Depth:                    | 1   Save   Delete |
|                           | OK Cancel         |

Clicking on the 'OK' button will create the channel '/eur/gbp' across all realms within the cluster 'TestCluster' and render the channel object in the namespace tree of the Enterprise Manager. The image below shows how the namespace tree looks after the cluster channel has been created, fully expanded.

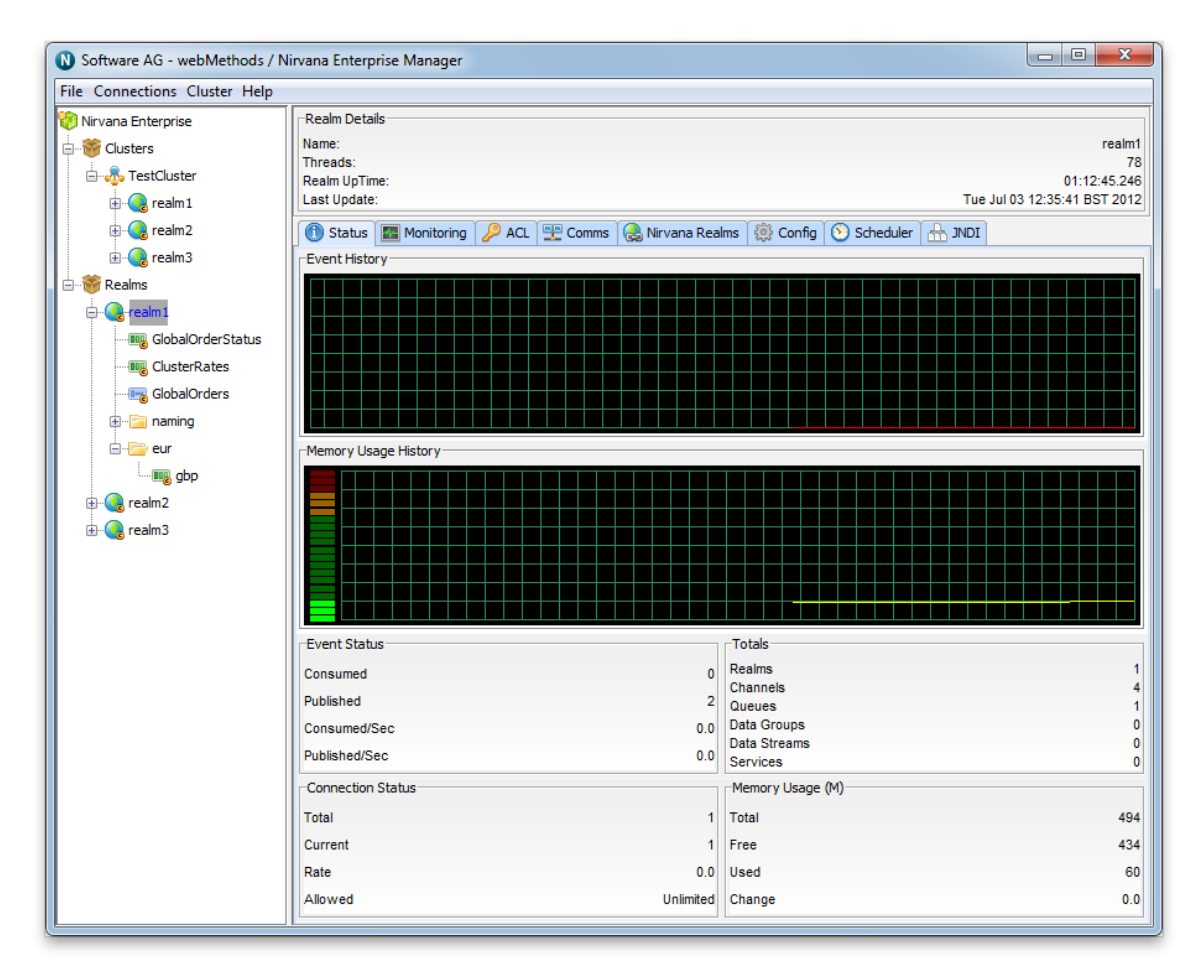

As you can see from the image above, each realm node now contains the the channel node in its namespace tree under a folder (which we call a container node) called '/eur'. The icon used for a cluster channel is different to that of normal channel and is denoted by the small letter 'c' in the icon, whereas the normal channel icon does not contain the 'c'.

# **Cluster Queue Administration**

This section describes the process of creating queues on a cluster of Universal Messaging realm servers. Each cluster queue that is created consists of a physical object within each Universal Messaging realm within the cluster as well as its logical reference within each realm's namespace.

**Note:** Simple and Transient queues are not supported across realms in a cluster.

Creating queues using the Enterprise Manager creates the physical object within each cluster realm. Once created, references to the cluster queues can be obtained using the Universal Messaging Client and Admin APIs, as you would with normal queues that are not cluster wide queues. Clustered queues can also be monitored and managed using the Enterprise Manager.

When you connect to a Universal Messaging realm in the Enterprise Manager, all resources and services found within each realm's namespace are displayed in a tree structure under each realm node. Each cluster node also displays the member realms that make up the cluster.

### **Creating Cluster Queues**

To create new cluster queues, you must first create a cluster (see "Creating a Cluster" on page 85) if you have not already done so.

Secondly, in order to create a cluster queue, you must select the cluster node from the namespace tree where the queue will be created. For example, if i have a cluster called 'TestCluster', which contains 3 realms called 'realm1', 'realm2' and 'realm3' and i want to create a queue called /eur/orders within that cluster of realms, i would need to first of all click on the cluster node called 'TestCluster'. Then, by right-clicking on cluster node a pop-up menu will be displayed that shows a number of menu items (as shown in the image below).

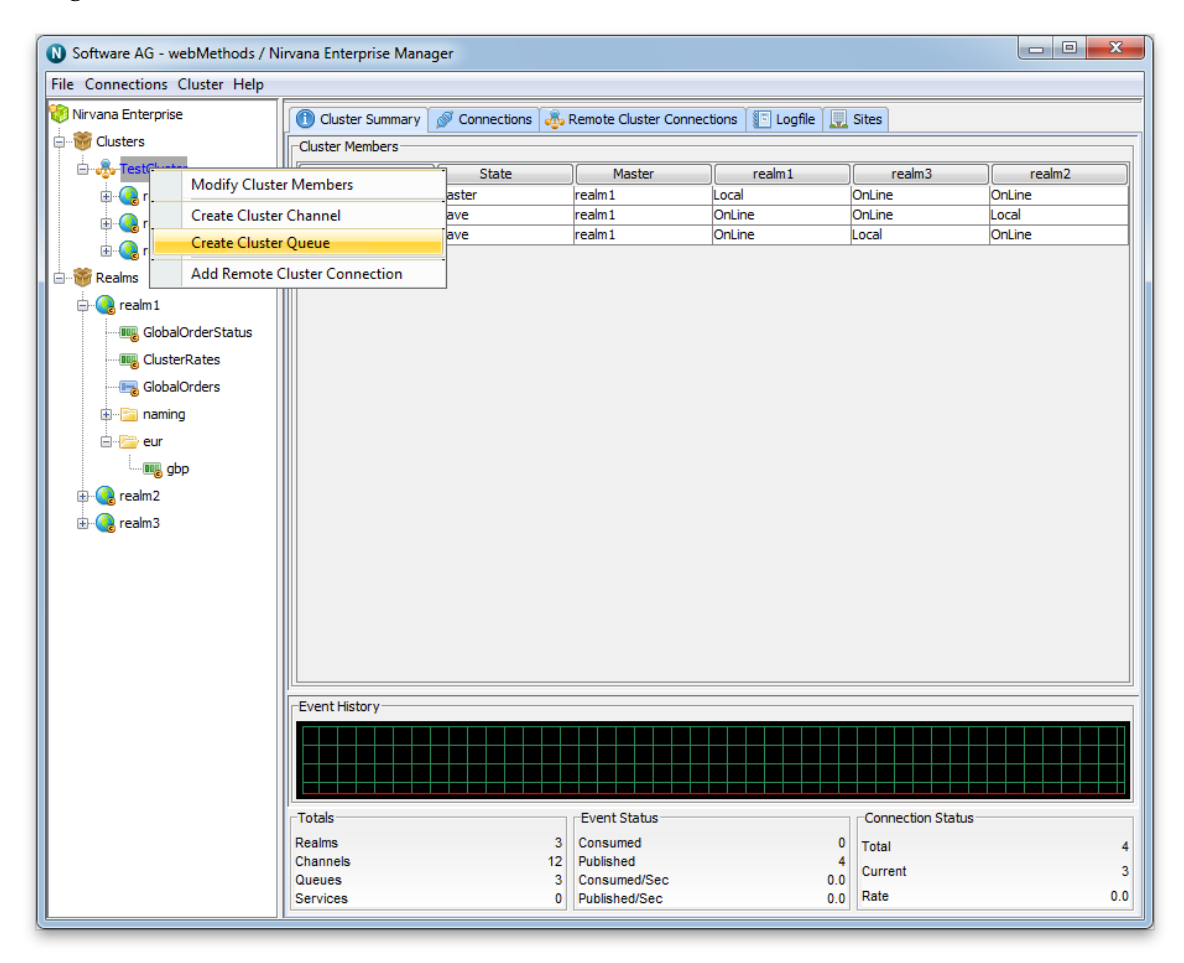

By clicking on the menu item 'Create Cluster Queue', you will be prompted with a dialog box that allows you to enter the details of the cluster queue you wish to create.

Cluster queues have exactly the same set of attributes assigned to them as normal queues when they are created. The create queue dialog for cluster queues allows you to input values for each of these attributes. The only difference will be that the queue will be created across all of the realms within the cluster and the same state will be maintained between all instances of that queue by the cluster realms.

In order to create a cluster queue called '/eur/orders' attributes you would add the attributes as shown below:

| Add queue to cluster TestCluster |             |  |  |  |  |  |  |
|----------------------------------|-------------|--|--|--|--|--|--|
| Queue Attributes                 |             |  |  |  |  |  |  |
| Queue Name:                      | /eur/orders |  |  |  |  |  |  |
| Queue Type:                      | Reliable 👻  |  |  |  |  |  |  |
| Queue TTL:                       | 0           |  |  |  |  |  |  |
| Queue Capacity:                  | 0           |  |  |  |  |  |  |
| Parent Realm:                    | realm1 👻    |  |  |  |  |  |  |
| Dead Event Store:                |             |  |  |  |  |  |  |
| Storage Properties:              | Edit        |  |  |  |  |  |  |
|                                  |             |  |  |  |  |  |  |
| OK Cancel                        |             |  |  |  |  |  |  |
|                                  |             |  |  |  |  |  |  |

Clicking on the 'OK' button will create the queue '/eur/orders' across all realms within the cluster 'TestCluster' and render the queue object in the namespace tree of the Enterprise Manager, both under each realm under each realm in the cluster as well as each realm underneath the realms container node. The image below shows how the namespace tree looks after the cluster queue has been created, fully expanded.

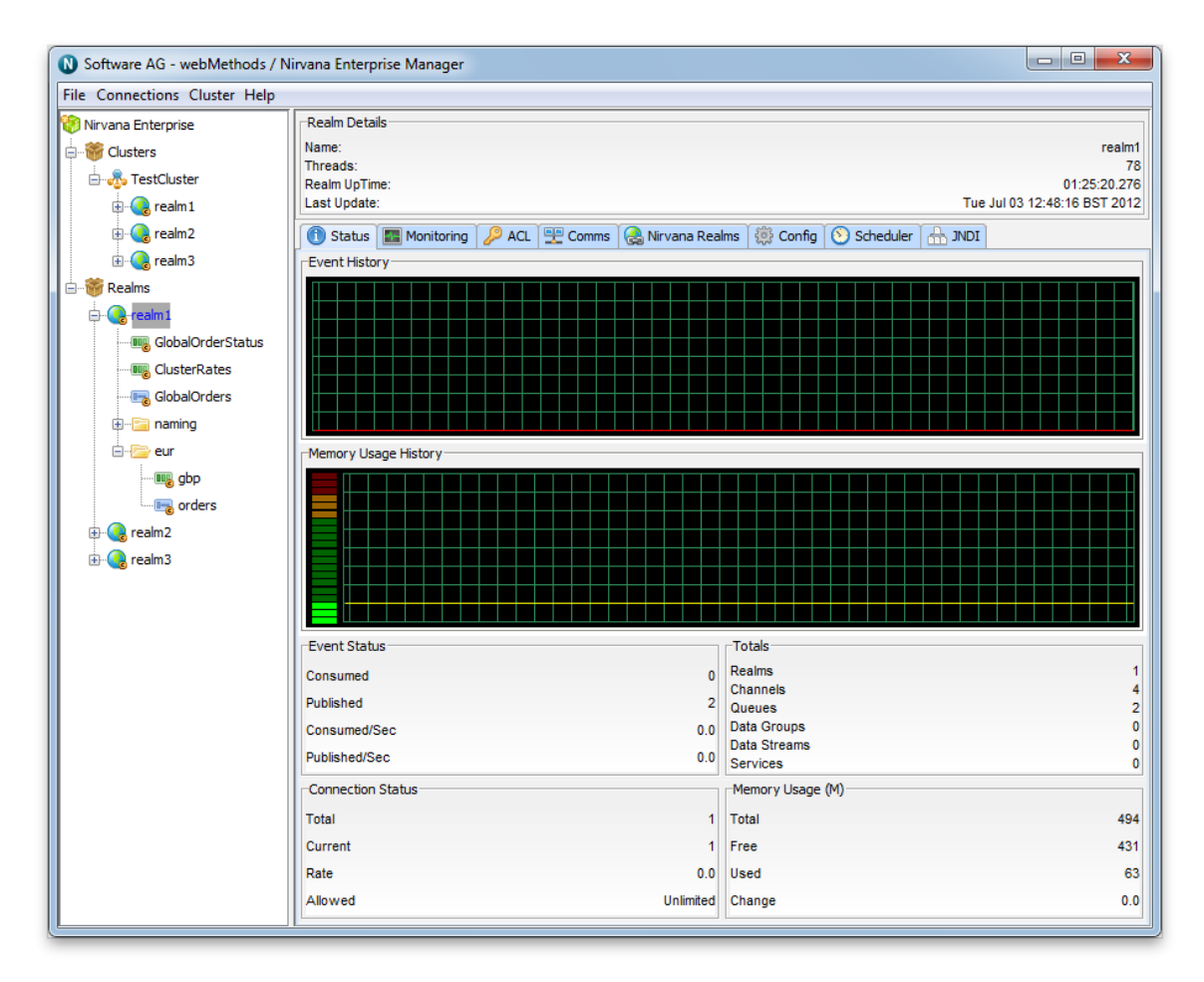

As you can see from the image above, each realm node now contains the the queue node in its namespace tree under a folder (which we call a container node) called '/eur'. The icon used for a cluster queue is different to that of normal queue and is denoted by a 'c' in the icon, whereas the normal queue icon does not have a 'c'. queue.

# **Viewing Cluster Information**

The Enterprise Manager provides Cluster information through the following four tabs:

- Cluster Summary
- Connections
- Logfile
- Sites

## **Cluster Summary**

The Cluster Summary tab provides an overview of all realms in the Cluster. It identifies the current Master realm, and also shows each realm's perception of the state of all other realms.

| [ | 🗊 Cluster Summar 🖉 🖉 Connections 🦓 Remote Cluster Connections 🕼 Logfile 🖳 Sites |        |        |        |        |        |  |  |
|---|---------------------------------------------------------------------------------|--------|--------|--------|--------|--------|--|--|
| F | -Cluster Members                                                                |        |        |        |        |        |  |  |
|   | Name                                                                            | State  | Master | realm1 | realm3 | realm2 |  |  |
|   | realm1                                                                          | Master | realm1 | Local  | OnLine | OnLine |  |  |
|   | realm2 Slave                                                                    |        | realm1 | OnLine | OnLine | Local  |  |  |
|   | realm3 Slave realm1 OnLine Local OnLine                                         |        |        |        |        |        |  |  |

The Cluster Summary Tab.

#### Connections

The Connections tab shows all connections to realms in the Cluster. In this example, it shows a single user connected to three realms in the Cluster:

| 🕕 Cluster Summary 💋 | Connections 🚲 Remote C | luster Connections 🛛 💽 Log | gfile 🛄 Sites |                 |  |  |  |  |  |
|---------------------|------------------------|----------------------------|---------------|-----------------|--|--|--|--|--|
| Connection Summary  |                        |                            |               |                 |  |  |  |  |  |
| Total               |                        |                            |               | 4               |  |  |  |  |  |
| Current             | Current 3              |                            |               |                 |  |  |  |  |  |
| Rate                |                        |                            |               | 0.0             |  |  |  |  |  |
| Allowed             |                        |                            |               | Unlimited       |  |  |  |  |  |
| realm               | protocol               | user                       | host          | connection      |  |  |  |  |  |
| realm1              | nsp                    | administrator              | 127.0.0.1     | 127.0.0.1:50471 |  |  |  |  |  |
| realm2              | nsp                    | administrator              | 127.0.0.1     | 127.0.0.1:50474 |  |  |  |  |  |
| realm3              | nsp                    | administrator              | 127.0.0.1     | 127.0.0.1:50535 |  |  |  |  |  |
|                     |                        |                            |               |                 |  |  |  |  |  |
| The Cluster Connect | tions Tab.             |                            |               |                 |  |  |  |  |  |

## **Remote Cluster Connections**

The Remote Cluster Connections tab shows all remote cluster connections for this Cluster. Clusters can be remotely connected together providing the ability to create joins between channels in different clusters:

| Cluster Summary S Connections Remote Cluster Connect | ions 🕼 Logfile 🕎 Sites |
|------------------------------------------------------|------------------------|
| Cluster Members                                      |                        |
| This Cluster                                         | Remote Cluster         |
|                                                      |                        |
|                                                      |                        |
|                                                      |                        |
|                                                      |                        |
| The Remote Cluster Connections Tab.                  |                        |

### Logfile

The Logfile tab shows a real-time Cluster-specific log, and provides the option to stream the log output to a file:

| 🕕 Cluster Summary 🖉 Connections 💑 Remote Cluster Connections 🔚 Logfile 🛄 Sites                                                     |
|----------------------------------------------------------------------------------------------------|
| Start Stream Press to start streaming to file                                                                                      |
| realm3:>[Tue Jul 03 11:26:56 BST 2012],Cluster> Found existing Master in cluster as realm1, setting local state to that of cluster |
| realm3:>[Tue Jul 03 11:26:56 BST 2012],Cluster> Master sent end of channel list                                                    |
| realm3:>[Tue Jul 03 11:26:56 BST 2012],Cluster> Changing state from nRecoveryState to nSlaveState                                  |
| realm2:>[Tue Jul 03 11:26:56 BST 2012],Cluster> Cluster State Manager: Update received for realm3 Current Master = realm1          |
| realm1:>[Tue Jul 03 11:26:56 BST 2012],Cluster> State Manager: Master Vote recieved realm3 realm1                                  |
| realm1:>[Tue Jul 03 11:26:57 BST 2012],Cluster> State Manager: Claiming cluster master state                                       |
| realm1:>[Tue Jul 03 11:26:56 BST 2012],Cluster> Cluster State Manager: Update received for realm3 Current Master = realm1          |
| realm1:>[Tue Jul 03 11:26:55 BST 2012],Cluster> Cluster State Manager: Update received for realm3 Current Master = realm1          |
| realm2:>[Tue Jul 03 11:26:55 BST 2012],Cluster> Cluster State Manager: Update received for realm3 Current Master = realm1          |
| realm1:>[Tue Jul 03 11:26:55 BST 2012],Cluster> Cluster State Manager: Update received for realm2 Current Master = realm1          |
| realm2:>[Tue Jul 03 11:26:55 BST 2012],Cluster> Cluster State Manager: Update received for realm3 Current Master = realm1          |
| realm1:>[Tue Jul 03 11:26:55 BST 2012],Cluster> Cluster State Manager: Update received for realm3 Current Master = realm1          |
| realm2:>[Tue Jul 03 11:26:55 BST 2012],Cluster> Cluster State Manager: Update received for realm1 Current Master = realm1          |
| realm2:>[Tue Jul 03 11:26:55 BST 2012],Cluster> Cluster State Manager: Update received for realm3 Current Master = null            |
| realm1:>[Tue Jul 03 11:26:55 BST 2012],Cluster> Cluster State Manager: Update received for realm3 Current Master = null            |
| The Cluster Loαfile Tab.                                                                                                    |

#### Sites

The Sites tab shows any site configurations (see "Creating and Managing Clusters with Sites" on page 104) for the current cluster. Clusters that have Site configurations are known as *Universal Messaging Clusters with Sites*. (Those without are known as *Universal Messaging Clusters*):

| Clu:    | ster Summary 🏾 🔊 🤅 | Connections 💑 Remote Cl | uster Connections 🛛 🔚 Log | gfile 📃 Sites |        |
|---------|--------------------|-------------------------|---------------------------|---------------|--------|
| Site Co | nfiguration        |                         |                           |               |        |
|         | Name               | IsPrime                 | realm1                    | realm2        | realm3 |
|         |                    |                         |                           |               |        |
|         |                    |                         |                           |               |        |
|         |                    |                         |                           |               |        |
|         |                    |                         |                           |               |        |
|         |                    |                         |                           |               |        |

### The Cluster Sites Tab.

# Manage Inter-Cluster Connections

### **Creating Inter-Cluster Connections**

Inter cluster connections can be created through the Enterprise Manager. To do this, firstly connect to a realm in each cluster. Then, once both clusters are displayed in the Enterprise Manager, click on the "Inter-Cluster Connections" tab under one of the cluster panels.

| 🔞 Software AG - webMethods / Nirva | na Enterprise Manage | er            |                       |          |                   |           |  |
|------------------------------------|----------------------|---------------|-----------------------|----------|-------------------|-----------|--|
| File Connections Cluster Help      |                      |               |                       |          |                   |           |  |
| 🧐 Nirvana Enterprise               | 🕕 Cluster Summary    | S Connections | 💑 Remote Cluster Conr | nections | 🗈 Logfile 📃 Sites |           |  |
| Eusters                            | Cluster Members      |               | -                     |          |                   |           |  |
| Cluster 1                          |                      | This Cluster  |                       |          | Remo              | e Cluster |  |
| 🕀 🤬 Realm 1                        |                      |               |                       |          |                   |           |  |
| 🗈 健 Realm2                         |                      |               |                       |          |                   |           |  |
| Cluster 2                          |                      |               |                       |          |                   |           |  |
| taria and a sector a               |                      |               |                       |          |                   |           |  |
| E Calma                            |                      |               |                       |          |                   |           |  |
| E Keams                            |                      |               |                       |          |                   |           |  |
|                                    |                      |               |                       |          |                   |           |  |
|                                    |                      |               |                       |          |                   |           |  |
|                                    |                      |               |                       |          |                   |           |  |
|                                    |                      |               |                       |          |                   |           |  |
|                                    |                      |               |                       |          |                   |           |  |
|                                    |                      |               |                       |          |                   |           |  |
|                                    |                      |               |                       |          |                   |           |  |
|                                    |                      |               |                       |          |                   |           |  |
|                                    |                      |               |                       |          |                   |           |  |
|                                    |                      |               |                       |          |                   |           |  |
|                                    |                      |               |                       |          |                   |           |  |
|                                    |                      |               |                       |          |                   |           |  |
|                                    |                      |               |                       |          |                   |           |  |
|                                    |                      |               |                       |          |                   |           |  |
|                                    |                      |               |                       |          |                   |           |  |
|                                    |                      |               |                       |          |                   |           |  |
|                                    | [                    |               | Add                   |          | Delete            |           |  |
|                                    |                      |               |                       |          |                   |           |  |

Next, select "Add" and choose the remote cluster from the dropdown list in the popup dialog which will now appear:

| 🚺 Software AG - webMethods / Nirva                                     | ana Enterprise Manager                                                     | ) 🗆 🔀 |
|------------------------------------------------------------------------|----------------------------------------------------------------------------|-------|
| File Connections Cluster Help                                          |                                                                            |       |
| Nirvana Enterprise Sirvana Enterprise                                  | Cluster Summary S Connections Remote Cluster Connections S Logfile S Sites |       |
| Cluster1<br>Realm1<br>Realm2<br>Scuster2<br>Realm3<br>Realm3<br>Realm4 | This Cluster Remote Cluster                                                |       |
| € • • • Realms                                                         | Create Cluster to Cluster Connection                                       |       |
|                                                                        | Add Delete                                                                 |       |

The inter-cluster connections should now be established, and inter-cluster joins can now be formed through the Enterprise Manager or programmatically.

**Note:** For a description of the general principles involved in creating channel joins, see the section *Creating Channel Joins*. The description details the usage based on the Enterprise Manager, but the same general principles apply if you are using the API.

#### **Deleting Inter-Cluster Connections**

To delete an inter-cluster connection, simply select the connection from the list and click "Delete".

| 🕔 Software AG - webMethods / Nirva | ina Enterprise Manage | er            |                       |           |                   |         |  |
|------------------------------------|-----------------------|---------------|-----------------------|-----------|-------------------|---------|--|
| File Connections Cluster Help      |                       |               |                       |           |                   |         |  |
| 🧐 Nirvana Enterprise               | Cluster Summary       | S Connections | 💑 Remote Cluster Conn | ections 🚺 | 🖻 Logfile 🛄 Sites |         |  |
| Eusters                            | Cluster Members       |               | -                     |           |                   |         |  |
| Cluster 1                          |                       | This Cluster  |                       |           | Remote            | Cluster |  |
| 🕀 🤬 Realm 1                        | Cluster 1             |               |                       | Cluster 2 | 1                 |         |  |
| 🗄 健 Realm2                         |                       |               |                       |           |                   |         |  |
| Cluster2                           |                       |               |                       |           |                   |         |  |
| Realm3                             |                       |               |                       |           |                   |         |  |
| H- Caream4                         |                       |               |                       |           |                   |         |  |
| E. Keaims                          |                       |               |                       |           |                   |         |  |
|                                    |                       |               |                       |           |                   |         |  |
|                                    |                       |               |                       |           |                   |         |  |
|                                    |                       |               |                       |           |                   |         |  |
|                                    |                       |               |                       |           |                   |         |  |
|                                    |                       |               |                       |           |                   |         |  |
|                                    |                       |               |                       |           |                   |         |  |
|                                    |                       |               |                       |           |                   |         |  |
|                                    |                       |               |                       |           |                   |         |  |
|                                    |                       |               |                       |           |                   |         |  |
|                                    |                       |               |                       |           |                   |         |  |
|                                    |                       |               |                       |           |                   |         |  |
|                                    |                       |               |                       |           |                   |         |  |
|                                    |                       |               |                       |           |                   |         |  |
|                                    |                       |               |                       |           |                   |         |  |
|                                    |                       |               |                       |           |                   |         |  |
|                                    |                       |               |                       |           |                   |         |  |
|                                    |                       |               |                       |           |                   |         |  |
|                                    |                       |               | Add                   | De        | elete             |         |  |
|                                    |                       |               |                       |           |                   |         |  |

# **Creating and Managing Clusters with Sites**

This section describes the process of modifying a Universal Messaging Cluster into a *Universal Messaging Cluster with Sites*. Clusters with Sites allow a standard Universal Messaging cluster to operate with as little as 50% of the active cluster members (as opposed to the standard 51% quorum in effect for clusters without sites), and provides administrators with a mechanism to prevent the split brain scenario that would otherwise be introduced when using exactly half of a cluster's realms.

### Viewing Site Information in Enterprise Manager

The Enterprise Manager's top level view shows a tree node labelled "Universal Messaging Enterprise" (see "Enterprise Summary" on page 285). One level below this is a tree node labelled "*Clusters*", which contains any known clusters.

After creating your cluster (see "Creating a Cluster" on page 85) and selecting the cluster's icon in the Enterprise Manager, click the *Sites* tab:

| Í | Cluster Summary    | 🚿 Connections 🖓 Remote C | luster Connections 🏾 🔝 Log | gfile 🛄 Sites |        |
|---|--------------------|--------------------------|----------------------------|---------------|--------|
| ſ | Site Configuration |                          |                            |               |        |
|   | Name               | IsPrime                  | realm1                     | realm2        | realm3 |
|   |                    |                          |                            |               |        |
|   |                    |                          |                            |               |        |
|   |                    |                          |                            |               |        |
|   |                    |                          |                            |               |        |
|   |                    |                          |                            |               |        |

Sites Tab in Cluster View. No Sites have yet been created for the above cluster.

### Creating a Primary Site for a Cluster

Click the *New* button to create the first site. We'll assume the site is named *Production*. Follow the prompts and pick a Realm to include in the site, for example realm1:

| Input | ×                                                   |
|-------|-----------------------------------------------------|
| ?     | Please enter the name of the new site<br>Production |
|       | OK Cancel                                           |

Creation of a "Production" Site.

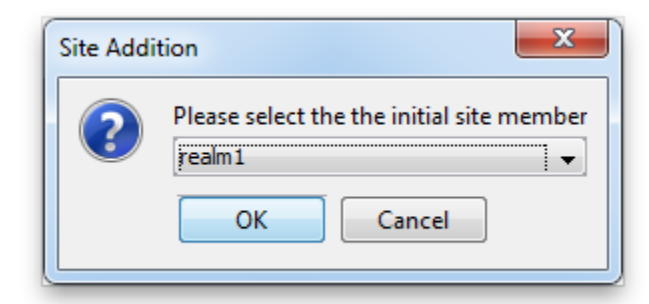

### Addition of an Initial Member to "Production" Site.

At this point, the new site will appear in the Sites tab:

| ile Connections Cluster Help |                                    |                                  |                         |  |  |  |
|------------------------------|------------------------------------|----------------------------------|-------------------------|--|--|--|
| 🔋 Nirvana Enterprise         | 🕕 Cluster Summary 🖉 Con            | nections 🚲 Remote Cluster Connec | tions 💽 Logfile 🛄 Sites |  |  |  |
| Clusters                     | Site Configuration                 |                                  |                         |  |  |  |
| 🖻 💑 TestCluster              | Cluster Name IsPrime realm1 realm2 |                                  |                         |  |  |  |
| 🕀 🜏 realm 1                  | Production                         |                                  |                         |  |  |  |
| 🗄 📿 realm2                   |                                    |                                  |                         |  |  |  |
| 🎬 Realms                     |                                    |                                  |                         |  |  |  |
| 🗄 🜏 realm 1                  |                                    |                                  |                         |  |  |  |
| 🕀 🥝 realm2                   |                                    |                                  |                         |  |  |  |
|                              |                                    |                                  |                         |  |  |  |
|                              |                                    |                                  |                         |  |  |  |
|                              |                                    |                                  |                         |  |  |  |

The "Production" Site with its initial member realm is shown.

Note that the table will contain a column for all realms in the cluster. In this example we have only added one realm to the Production site. Checking and unchecking the appropriate checkboxes will add or remove clustered realms from the corresponding sites.

### Creating a Backup Site for a Cluster

Next, follow the same steps to create the second site, which in this example we shall assume is named : **Disaster Recovery** 

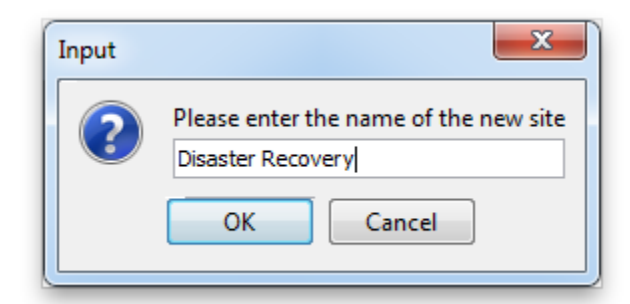

Creation of a "Disaster Recovery" Site and addition of an initial site member realm.

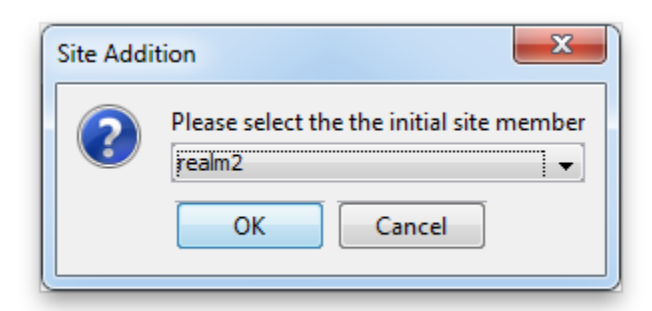

### Addition of an Initial Member to "Disaster Recovery" Site.

The new Disaster Recovery site will now also appear in the Sites tab:

| 🕅 Software AG - webMethods / Nirvana Enterprise Manager |                           |                                 |                         |          |  |  |
|---------------------------------------------------------|---------------------------|---------------------------------|-------------------------|----------|--|--|
| ile Connections Cluster Help                            |                           |                                 |                         |          |  |  |
| 🛞 Nirvana Enterprise                                    | 🕕 Cluster Summary 🖉 Conne | ections 💑 Remote Cluster Connec | tions 📳 Logfile 🛄 Sites |          |  |  |
| 🖻 🐨 Clusters                                            | Site Configuration        |                                 |                         |          |  |  |
| 🖻 💑 TestCluster                                         | Name                      | IsPrime                         | realm1                  | realm2   |  |  |
| 🕀 🕢 🕞 realm 1                                           | Disaster Recovery         |                                 |                         | <b>V</b> |  |  |
| realm2                                                  | Production                |                                 |                         |          |  |  |
|                                                         |                           |                                 |                         |          |  |  |
| E-W Realms                                              |                           |                                 |                         |          |  |  |
| 🕀 🜏 realm 1                                             |                           |                                 |                         |          |  |  |
| 🗄 🥝 realm2                                              |                           |                                 |                         |          |  |  |
| ~                                                       |                           |                                 |                         |          |  |  |
|                                                         |                           |                                 |                         |          |  |  |
|                                                         |                           |                                 |                         |          |  |  |
|                                                         |                           |                                 |                         |          |  |  |
|                                                         | O New Oelete              |                                 |                         |          |  |  |
|                                                         |                           |                                 |                         |          |  |  |

Sites Tab in Cluster View. The "Production" and "Disaster Recovery" Sites are both shown.

### Setting a Site's IsPrime Flag

Administrators use a site's *isPrime* flag to determine the site that will contain a cluster's master realm.

We recommend you to make the production site the prime site. For a discussion on the pros and cons of whether to make the production site or the disaster recovery site the prime site, refer to the section *Clusters with Sites* in the *Concepts* guide..

| 🕦 Software AG - webMethods / Nirvana Enterprise Manager                                             |                    |          |        |        |  |
|----------------------------------------------------------------------------------------------------|--------------------|----------|--------|--------|--|
| File Connections Cluster Help                                                                       |                    |          |        |        |  |
| 🖗 Nirvana Enterprise 🕥 Cluster Summary 🔗 Connections 💑 Remote Cluster Connections 📳 Logfile 🛄 Sites |                    |          |        |        |  |
| 🖻 👹 Clusters                                                                                        | Bite Configuration |          |        |        |  |
| 🖻 💑 TestCluster                                                                                     | Name               | IsPrime  | realm1 | realm2 |  |
| 🖶 🥝 realm 1                                                                                         | Disaster Recovery  |          |        |        |  |
| 🕀 🚱 realm2                                                                                          | Production         | <b>V</b> |        |        |  |
| E Realms                                                                                            |                    |          |        |        |  |
| realm 1                                                                                             |                    |          |        |        |  |
| realm?                                                                                              |                    |          |        |        |  |
|                                                                                                    |                    |          |        |        |  |
|                                                                                                    |                    |          |        |        |  |
|                                                                                                    |                    |          |        |        |  |
|                                                                                                    |                    |          |        |        |  |
|                                                                                                    |                    |          |        |        |  |
|                                                                                                    | C New Delete       |          |        |        |  |
|                                                                                                    |                    |          |        |        |  |

Setting the Production Site to be Prime by checking its isPrime checkbox.

# **Channel Administration**

The links below describe the Channel management features available within Universal Messaging's Enterprise Manager

- "Creating Channels" on page 108
- "Editing Channels" on page 113
- "Copying Channels" on page 116

- "Channel Joins" on page 444
- "Channel Snoop" on page 122
- "Publishing Events Onto Channels" on page 123
- "Named Object Administration" on page 126

# **Creating Channels**

This section describes the process of creating a Universal Messaging channel on Universal Messaging realm servers. Channels are the logical rendezvous point for data that is published and subscribed. If you are using Universal Messaging Provider for JMS then channels are the equivalent of JMS topics.

Each channel that is created consists of a physical channel within the Universal Messaging realm as well as its logical reference within a namespace that may be made up of resources that exist across multiple Universal Messaging realm servers. Creating channels using the Enterprise Manager creates the physical object within the realm. Once created, references to channels can be obtained using the Universal Messaging Client and Admin APIs. Channels can also be monitored and managed using the Enterprise Manager.

When you connect to a Universal Messaging realm in the Enterprise Manager, all resources and services found within the realm namespace are displayed in a tree structure under the realm node itself. It is possible to view multiple Universal Messaging realm servers from a single enterprise manager instance.

### Creating Channels on a Universal Messaging Realm

To create new Universal Messaging channels, the Enterprise Manager provides a number of options. Firstly, in order to create a channel, the branch where the channel will exist needs to be selected within the namespace tree.

For example, to create a channel called '/eur/rates' on a Universal Messaging realm called 'nirvana7' simply right-click on the realm node to display a pop-up menu which contains a 'Create Channel' option.
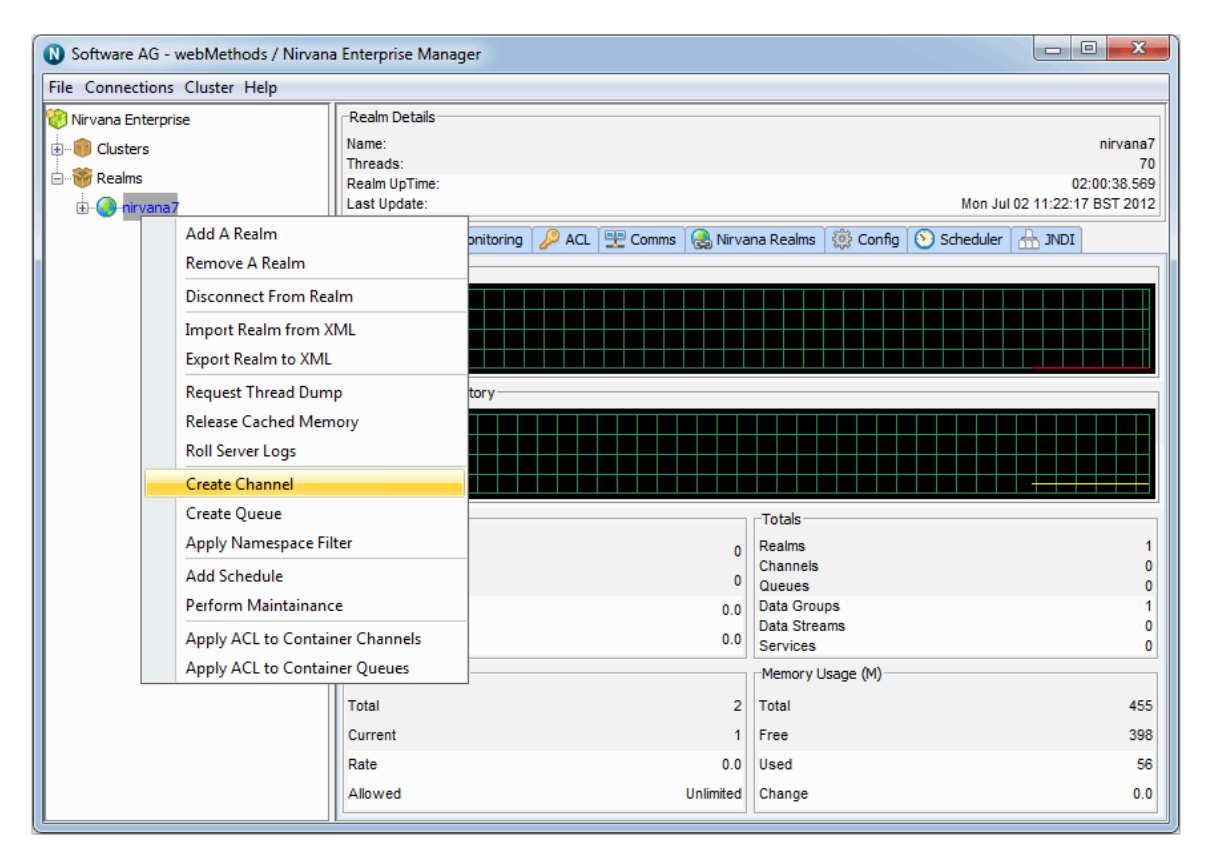

After selecting 'Create Channel', an Add Channel dialog box appears. Channels have a set of attributes assigned to them when they are created. The Add Channel dialog allows you to input values for each of these attributes.

For information about the available channel attributes, such as Channel Type and Channel TTL (time-to-live), see the summary of Channel Attributes in the Commonly Used Features section of the Universal Messaging Concepts guide.

In the example below, the channel '/eur/rates' will be created with a channel type of Simple and a TTL of 7 seconds.

| Add channel to realm nin | vana7             |
|--------------------------|-------------------|
| Channel Attributes       |                   |
| Channel Name:            | eur/rates         |
| Channel Type:            | Simple 🔹          |
| Channel TTL:             | 7000              |
| Channel Capacity:        |                   |
| Parent Realm:            | nirvana7 🔹        |
| Dead Event Store:        |                   |
| Use JMS Engine:          | Use Merge Engine: |
| Storage Properties:      | Edit              |
| Channel Keys             |                   |
| Select Key To Edit:      | CCY:1             |
| Key Properties           |                   |
| Key Name:                |                   |
| Depth:                   | 1     Save        |
|                          | OK Cancel         |

There are also a number of Storage Properties associated with the channel which can be configured by clicking the "Edit..." button to the right of "Storage Properties".

| Set store properties                    | <b>—</b> ו            |
|-----------------------------------------|-----------------------|
| Storage Properties<br>Auto Maintenance: |                       |
| Honour Capacity:                        |                       |
| Enable Caching:                         |                       |
| Cache On Reload:                        |                       |
| Enable Read Buffering:                  |                       |
| Enable Multicast:                       |                       |
| Read Buffer Size:                       | 10240                 |
| Sync Each Write:                        |                       |
| Sync Batch Size:                        | N/A                   |
| Sync Batch Time (ms):                   | N/A                   |
| Fanout Archive Target:                  |                       |
| Priority:                               |                       |
| Stamp Dictionary:                       | <default> ▼</default> |
|                                         | DK Cancel             |

For information about the available channel attributes, see the summary of Storage Properties in the Commonly Used Features section of the Universal Messaging Concepts guide.

Clicking on the 'OK' button in the Add Channel dialog will create the channel '/eur/ rates' on the Universal Messaging realm 'nirvana7' and render the channel object in the namespace tree of the Enterprise Manager underneath the realm node. This is shown in the image below.

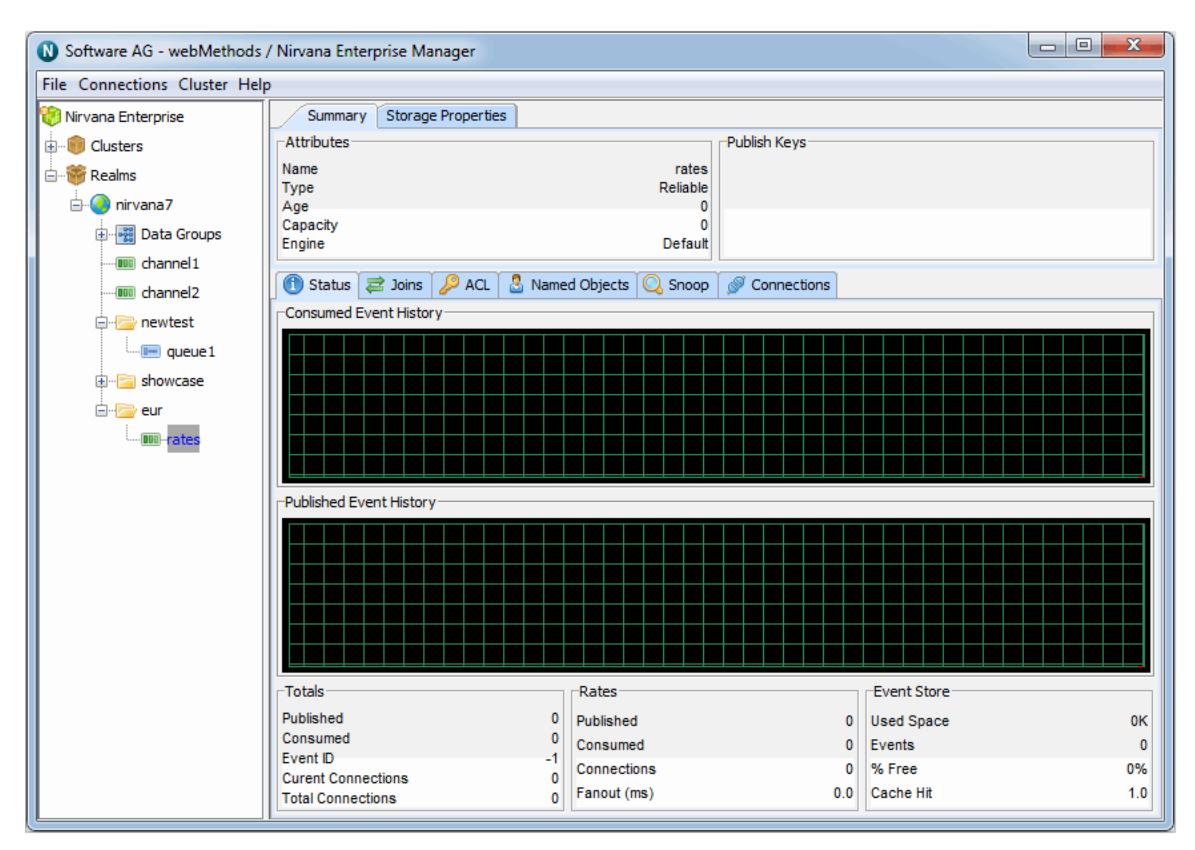

As you can see from the image above, the channel node in the tree has been created under a folder (which we call a container node) called '/eur' under the realm 'nirvana7'.

It is also possible to create channels directly underneath container nodes. For example, if we wished to create another channel called '/eur/trades', we could repeat the process described above using the full absolute name of the channel. This would again create a channel called trades under the container node /eur. Alternatively, we can select the /eur node and create the new channel using its relative name /trades. Selecting the container node and right-clicking on the node, shows another pop-up menu of options for container nodes. One of the options is 'Create Channel'. The image below shows this menu as it appears when the container is right-clicked.

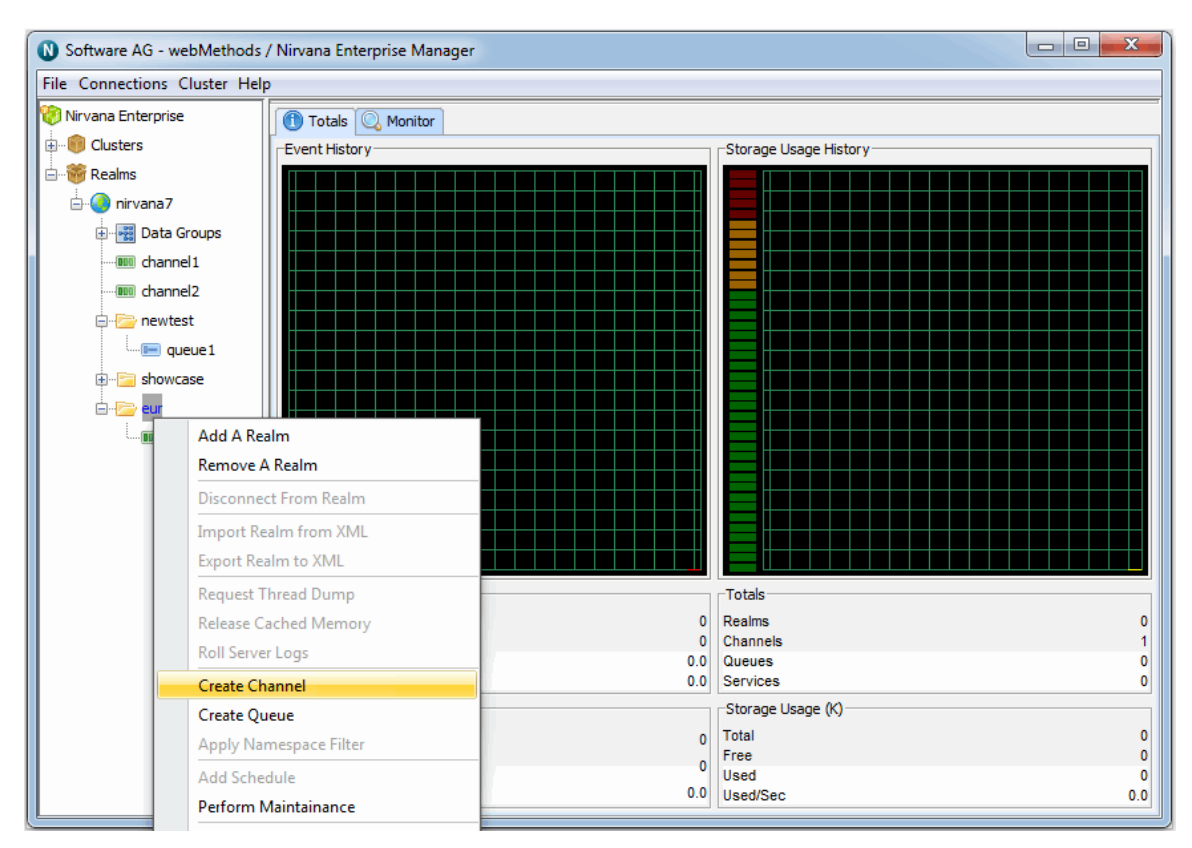

By selecting the menu item, 'Create Channel' from the container node, you are once again presented with the create channel dialog. This dialog looks like the dialog used previously, except the dialog shows that the channel will be created under the container /eur.

# **Editing Channels**

This section describes the process of editing the attributes of a Universal Messaging channel.

Editing channels using the Enterprise Manager enables you to change specific attributes of a channel, such as name, event time to live (TTL), capacity, channel keys or even the realm on which the channel exists.

**Note:** When a channel is edited, its attributes and any events found on the channel will be copied into a temporary channel, the old channel is then removed and then the new channel is created. The original events are then copied from the temporary channel onto the new channel.

As far as possible, channel events are held in memory for performance reasons. The temporary channel is also held in memory, and requires the same amount of memory as the channel being edited. The realm server must be able to allocate sufficient memory to store the temporary copy, otherwise the channel edit operation will be aborted and an error will be logged. If such a situation occurs, you can resolve it by allocating additional heap size, so that the temporary copy can exist in memory at the same time as the channel being edited.

Since editing a channel involves removing the existing channel, this will end all active subscriptions to the channel. It will also end all shared durables attached to the channel, along with the associated messages. Such subscriptions or shared durables need to be recreated after you have finished editing the channel.

Editing a channel which serves as a dead event store for another channel will cause that reference to be removed, therefore the user should re-create the reference.

In order to edit a channel, select it in the namespace, and then after right-clicking on the node, a menu will be displayed with the various options for a channel node. The image below shows this menu.

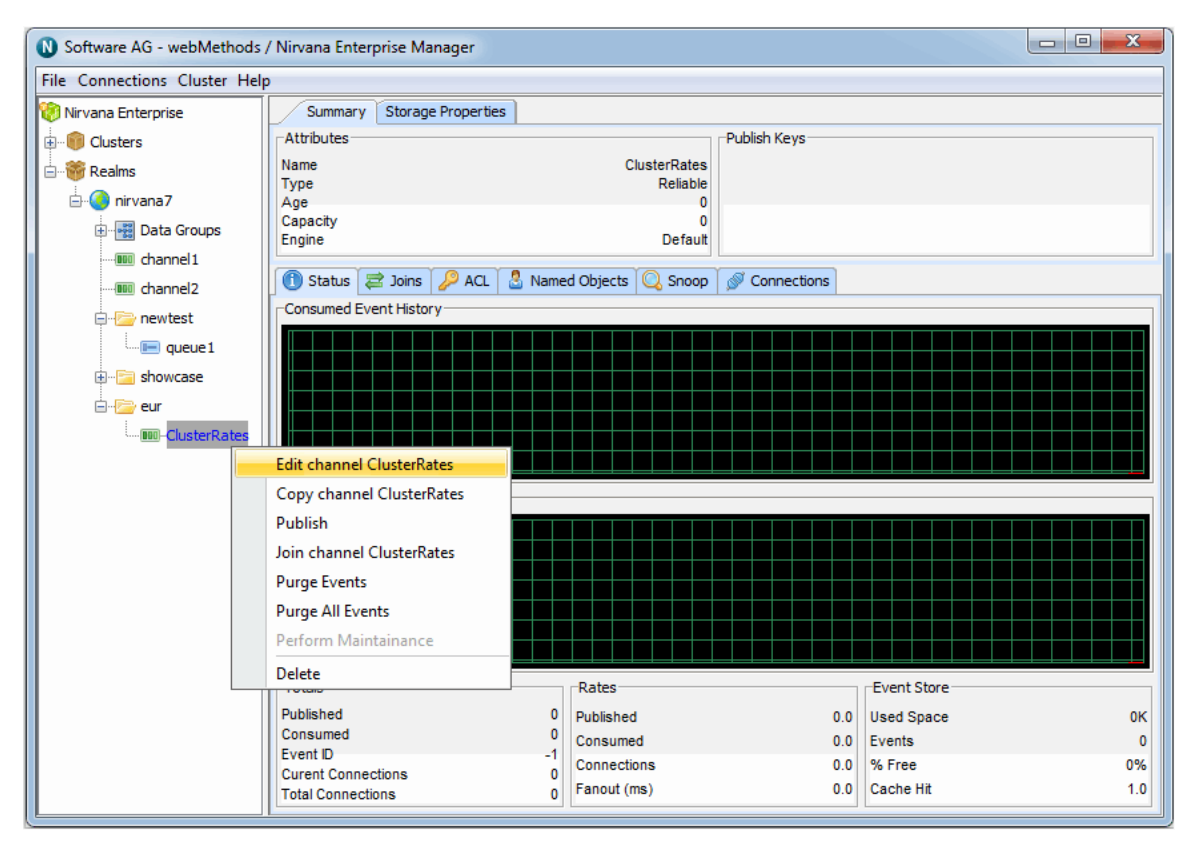

By selecting the 'Edit Channel' option, you will be presented with a dialog that allows you to modify the details of the channel. These details not only include the channel attributes, but also the realm to which the channel belongs. The image below shows the edit channel dialog.

| Modify channel ClusterRa | tes                   |
|--------------------------|-----------------------|
| Channel Attributes       |                       |
| Channel Name:            | ClusterRates          |
| Channel Type:            | Mixed 👻               |
| Channel TTL:             | 0                     |
| Channel Capacity:        | 0                     |
| Parent Realm:            | nirvana7 🔹            |
| Dead Event Store:        |                       |
| Use JMS Engine:          | 🕐 Use Merge Engine: 🕅 |
| Storage Properties:      | Edit                  |
| Channel Keys             |                       |
| Select Key To Edit:      | CCY:1   New           |
| Key Properties           |                       |
| Key Name:                |                       |
| Depth:                   | 1     Save   Delete   |
|                          | OK Cancel             |

The Parent Realm field shows a drop down list containing all the names of the realms that the enterprise manager is currently connected to. By selecting a realm name from the list, it is possible to move the selected channel to any of the available realms. Clicking on the 'OK' button will perform the edit operation on the channel.

There are also a number of Storage Properties associated with the channel which can be configured by clicking the "Edit..." button to the right of "Storage Properties".

| Set store properties                    | <b>—</b>              |
|-----------------------------------------|-----------------------|
| Storage Properties<br>Auto Maintenance: |                       |
| Honour Capacity:                        |                       |
| Enable Caching:                         |                       |
| Cache On Reload:                        |                       |
| Enable Read Buffering:                  |                       |
| Enable Multicast:                       |                       |
| Read Buffer Size:                       | 10240                 |
| Sync Each Write:                        |                       |
| Sync Batch Size:                        | N/A                   |
| Sync Batch Time (ms):                   | N/A                   |
| Fanout Archive Target:                  |                       |
| Priority:                               |                       |
| Stamp Dictionary:                       | <default> 👻</default> |
|                                         | OK Cancel             |

# **Copying Channels**

This section describes the process of copying channels in Universal Messaging realms.

Copying channels using the Enterprise Manager enables you to duplicate channels automatically across realms. When a channel is copied, its attributes and any events found on the channel will be copied over onto the new channel copy.

Firstly, by selecting the channel in the namespace that you wish to copy and rightclicking on the node, you will be presented with a menu that shows you the various options for a channel node. The image below shows this menu.

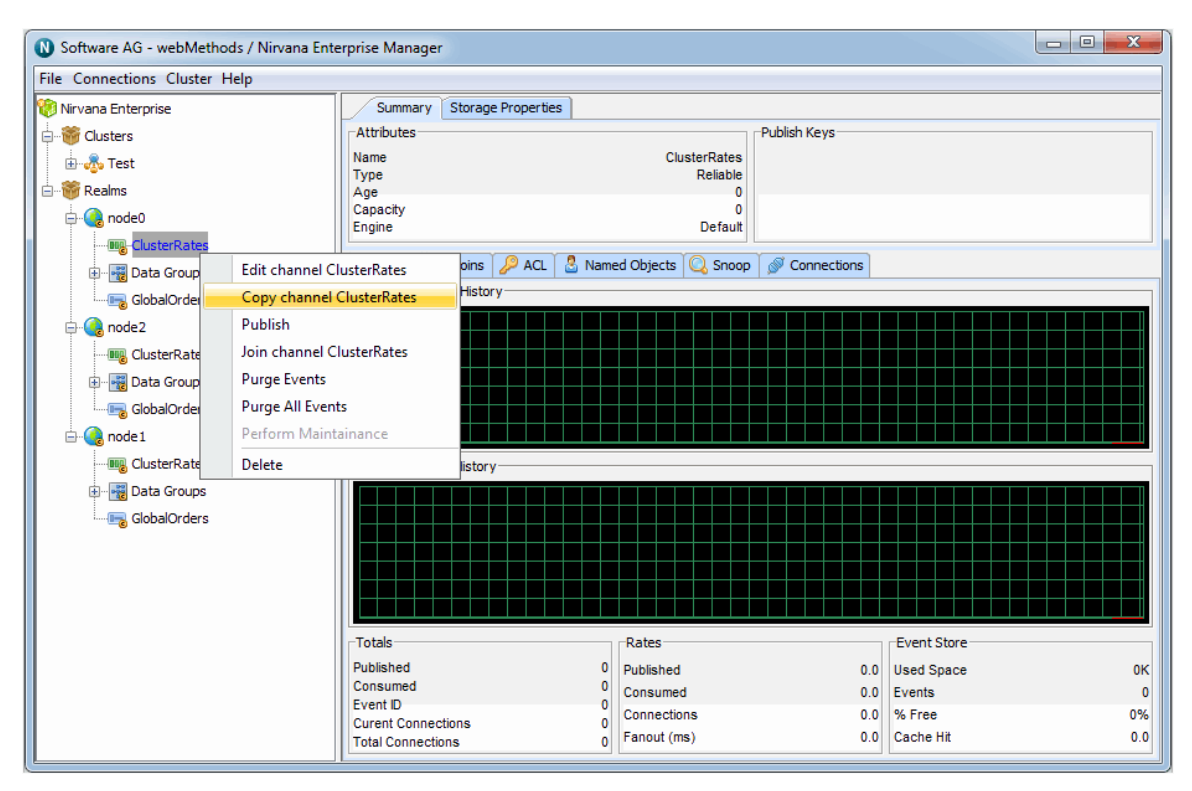

By selecting the 'Copy Channel' option, you will be presented with a dialog that allows you to input the details of the new channel copy. These details not only include the channel attributes, but also the realm to which the channel will be copied. The image below shows the copy channel dialog.

| Copy channel ClusterRates | ×                     |
|---------------------------|-----------------------|
| Channel Attributes        |                       |
| Channel Name:             | ClusterRates          |
| Channel Type:             | Mixed 👻               |
| Channel TTL:              | 0                     |
| Channel Capacity:         | 0                     |
| Parent Realm:             | node0 👻               |
| Dead Event Store:         |                       |
| Use JMS Engine:           | 🗇 Use Merge Engine: 🕅 |
| Storage Properties:       | Edit                  |
| Channel Keys              |                       |
| Select Key To Edit:       | CCY:1 • New           |
| Key Properties            |                       |
| Key Name:                 |                       |
| Depth:                    | 1 A Save Delete       |
|                           | OK Cancel             |

The Parent Realm field shows a drop down list containing all the names of the realms that the Enterprise Manager is currently connected to. By selecting a realm name from the list, it is possible to create a copy of the selected channel in that realm. Clicking on the 'OK' button will create the channel on the selected realm and the channel will then appear in the namespace tree.

### **Creating Channel Joins**

This section describes the process of joining channels on Universal Messaging realms. Channels are the logical rendezvous point for data that is published and subscribed .

Channels can be joined programmatically or by using the Universal Messaging Enterprise Manager as described below.

Joining channels using the Enterprise Manager creates a physical link between a source channel and a destination channel. Once created, any events published to the source channel will be republished onto the destination channel.

Joins can be created using filters , so that only specific events published to the source channel that match certain search criteria will be routed to the destination channel.

Joins can also be created in several configurations:

- A join may be created between a channel on a realm and a store on another realm federated with the source realm (see "Realm Federation" on page 25 for details of setting up federation between two realms);
- A join can be created from a channel on a clustered realm to a store within the same cluster. A non-clusterwide channel can be joined to a cluster-wide store, but not vice versa;
- A channel can be joined from a channel on one cluster to a channel on another cluster by using an inter-cluster join (see "Inter-Cluster Joins" on page 121).
- Universal Messaging also supports joins where the destination (incoming) is a queue. Universal Messaging does not support joins where the source of the join is a queue.

The image below shows a realm that contains the cluster channels /eur/rates and /local/ rates.

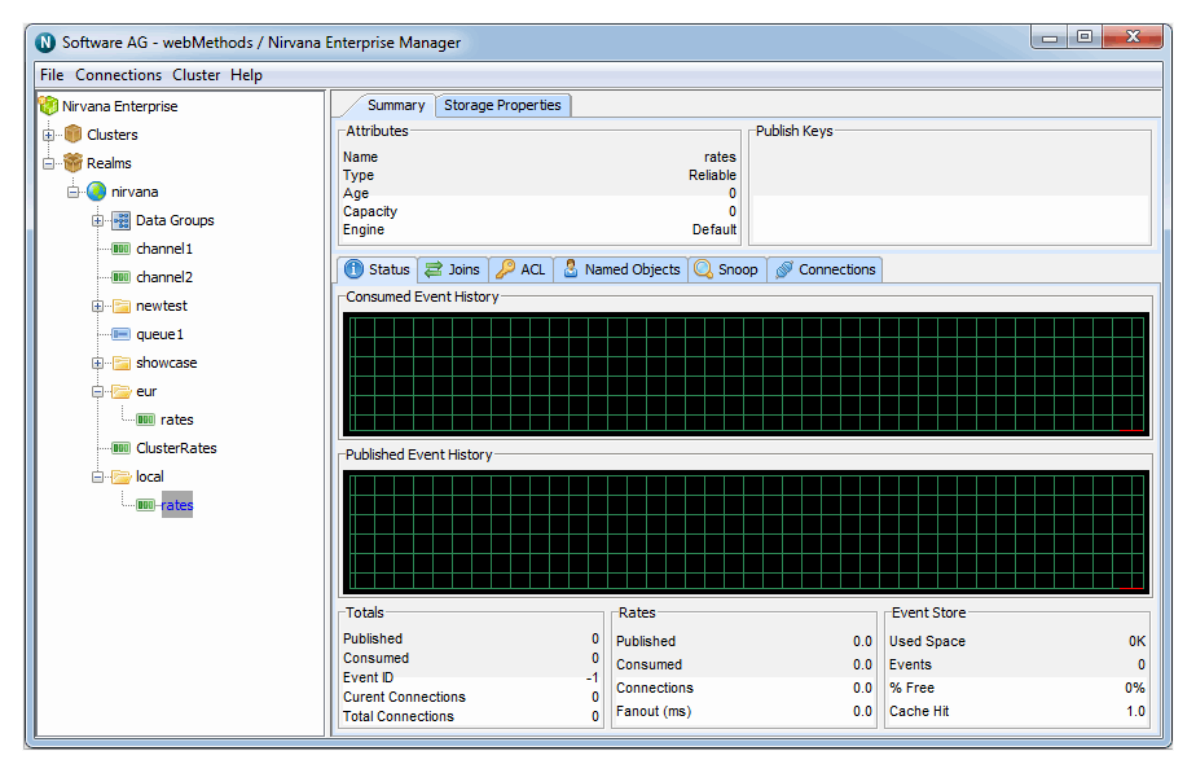

By selecting any of the cluster channels, then right-clicking, you can select the 'Join Channel' menu option. You will be presented with the join dialog for the selected cluster channel. This allows you to create a join from the channel to any other channel in any realm.

We can, for example, select /local/rates as the channel we wish to join to /eur/rates, as shown in the join dialog below, with a filter of CCY='EUR'. This will ensure that only those events with the event property CCY equal to 'EUR' occurring on /local/rates will be published to the /eur/rates channel.

| Create Channel Join | ×            |
|---------------------|--------------|
| Join Attributes     |              |
| From Channel:       | /local/rates |
| To Realm:           | nirvana 🔻    |
| To Store:           | /eur/rates   |
| Filter:             | CCY='EUR'    |
| Hop Count:          | 5            |
| Allow Purge:        | V            |
| Archival:           |              |
|                     | OK Cancel    |

The **From Channel** field represents the source channel and the **To Store** field represents the destination channel. By default, the **From Channel** field contains the name of the currently selected channel from which the join dialog was opened.

Clicking on the **OK** button will create the join.

By selecting the **Joins** tab panel for either the /local/rates channel or the /eur/rates channel, you will be presented with a panel that shows the join just created. The image below shows the display for the /eur/rates channel, which in this example is the destination channel. Selecting the newly created join will also show you any relevant filtering criteria that the join has been created with.

| Noftware AG - webMethods / Nirvana E | nterprise Mana     | ger                |               |               |               |             | - • ×    |
|--------------------------------------|--------------------|--------------------|---------------|---------------|---------------|-------------|----------|
| File Connections Cluster Help        |                    |                    |               |               |               |             |          |
| 🎨 Nirvana Enterprise                 | Summary            | Storage Properties |               |               |               |             |          |
| Clusters                             | Attributes         |                    |               | Pub           | lish Keys     |             |          |
| e 籋 Realms                           | Name               |                    |               | rates         |               |             |          |
| - 🕘 nirvana                          | Age                |                    |               | Reliable<br>0 |               |             |          |
| Data Groups                          | Capacity<br>Engine |                    |               | 0<br>Default  |               |             |          |
| ·····@000 channel1                   |                    |                    | •             |               |               |             |          |
| ····· 💷 channel2                     | 🕕 Status 🗧         | 🖹 Joins 🎾 ACL      | Named Objects | i 🔍 Snoop     | S Connections |             |          |
| 🕀 🖷 newtest                          | -Join Routing T    | able               |               |               |               |             |          |
| ····· 🔚 queue 1                      | Туре               | Remote Node        | Filtered      | Hop Count     | Event Id      | Allow Purge | Archival |
| ⊕ <u>≔</u> showcase                  | 📫 Incomin          | g /local/rates     | True          | 4             | 0             | True        | False    |
| ⊜ 📴 eur                              |                    |                    |               |               |               |             |          |
|                                      |                    |                    |               |               |               |             |          |
|                                      |                    |                    |               |               |               |             |          |
| i local                              |                    |                    |               |               |               |             |          |
| IIII rates                           |                    |                    |               |               |               |             |          |
|                                      |                    |                    |               |               |               |             |          |
|                                      |                    |                    |               |               |               |             |          |
|                                      |                    |                    |               |               |               |             |          |
|                                      |                    |                    |               |               |               |             |          |
|                                      |                    | C bhA 🕒            | oin           |               |               | Delete Join |          |
|                                      | L                  | U Add J            | UIT           |               |               | Delete Join |          |

The table that shows the joins for a channel will indicate in the **Type** column whether the join is 'Outgoing' or 'Incoming'. An outgoing join indicates that the selected channel is the source for the join, whereas 'Incoming' indicates that the selected channel is the destination channel.

#### **Deleting Joins**

You can delete a join by selecting the join from the joins table, and clicking the **Delete Join** button. Joins can only be deleted in the Enterprise Manager from the source (outgoing) channel. If the destination channel (incoming) is selected, the **Delete Join** button will be disabled.

#### Inter-Cluster Joins

To add a join between channels on different clusters, first create an inter-cluster connection between the two clusters. Next, simply select a realm in the desired destination cluster as the join destination in the dropdown menu, as below:

| Noftware AG - webMethods / Nirvana Enter                        | prise Manager                                                                                                |                                                                                                    |                          |                                                            |                      |
|-----------------------------------------------------------------|----------------------------------------------------------------------------------------------------|----------------------------------------------------------------------------------------------------|--------------------------|------------------------------------------------------------|----------------------|
| File Connections Cluster Help                                   |                                                                                                    |                                                                                                    |                          | x                                                          |                      |
| Nirvana Enterprise    Nirvana Enterprise    Custers    Custer 1 | Summary Storage Propert Attributes Name Type Age Capacity Engine   Status Z Joins ACL Consumed Event History | Join Attributes<br>From Channel:<br>To Realm:<br>To Store:<br>Filter:<br>Hop Count:<br>Allow Purge:<br>Archival: |                          |                                                            |                      |
| Realms<br>Realm1<br>Realm2<br>Realm3<br>Realm4                  | -Published Event History                                                                                     | Rates<br>Published<br>Consumed                                                                                   |                          | Event Store<br>Used Space<br>Events                        |                      |
|                                                                 | Totals<br>Published<br>Consumed<br>Event ID<br>Curent Connections<br>Total Connections                       | Rates<br>Published<br>Consumed<br>Connections<br>Fanout (ms)                                                     | 0.0<br>0.0<br>0.0<br>0.0 | Event Store<br>Used Space<br>Events<br>% Free<br>Cache Hit | ОК<br>0<br>0%<br>1.0 |

As with non-inter-cluster joins, these joins can be specified with filters and hop-counts. If realms in the destination cluster go down, the join will failover and will continue to deliver events so long as the destination cluster is formed.

Inter-cluster joins can also be formed programmatically .

#### **Allowing Purge**

When a channel is purged, the events in the channel can also be purged. To activate this feature, mark the checkbox **Allow Purge**.

#### Archival Joins

An archival join is a specific type of join made between a channel and a queue, where events will not be checked for duplication. Events that are published to the source channel will appear in the destination queue. This may result in duplicate events in the queue if the queue has multiple sources.

If you use the optional **Filter** field, only the events matching the filter criteria will appear in the destination queue.

The channel join dialog contains a checkbox labelled **Archival**. This checkbox is available when you create a join from a channel to a queue. When you mark the checkbox, the join is defined as an archival join.

A typical scenario for using this feature is if you have multiple routes that messages can take to reach the same destination, and you want to retain all duplicates at the destination. For example:

- if an event is duplicated at the source.
- if an event is copied from channel A -> B -> C and from channel A -> D -> C.
- if you define multiple paths over different network protocols between the same source and destination.

Without this feature, the duplicate detection would ensure that only one copy of the message is delivered to the destination queue.

### **Channel Snoop**

This section will describe how to snoop a Universal Messaging channel. Channels are the logical rendezvous point for data that is published and subscribed.

Snooping a channel using the Universal Messaging enterprise manager allows the display of the contents of events contained within that channel. Each channel node in the namespace tree of a Universal Messaging realm, when selected, displays a snoop panel that provides you with a means of subscribing to the channel so that the events' contents can be displayed in a graphical panel.

You can select where on the channel you wish to subscribe from and to, based on the event id, and you can also provide a filter that enables you to select specific events that match a certain criteria.

First of all, by selecting the channel you wish to snoop in the namespace tree, the Enterprise Manager will display a number of panels in a tabbed pane. One of these tabs is labeled 'Snoop'. Selecting the snoop tab will display a panel like the one shown in the image below. The snoop panel is split up into a number of different sections. Firstly, the 3 text fields at the top of the panel allow you enter an event id range to and from, and a selector string that will be used to filter events being snooped on the channel. Clicking the 'Start' button will begin the channel snoop, and start displaying any events that are published onto the channel using whatever values you have input into the text fields.

| Nirvana Software AG - webMethods / Nirvana                                                                                                    | Enterprise Manager                                                                            |                                                                       |              |            |
|----------------------------------------------------------------------------------------------------|-----------------------------------------------------------------------------------------------|-----------------------------------------------------------------------|--------------|------------|
| File Connections Cluster Help                                                                                                    |                                                                                               |                                                                       |              |            |
| 🛞 Nirvana Enterprise                                                                                                    | Summary Storage Prope                                                                         | erties                                                                |              |            |
| Clusters<br>Clusters<br>Cluste | Attributes<br>Name<br>Type<br>Age<br>Capacity<br>Engine<br>(1) Status (2) Joins (2) A<br>From | ClusterRates<br>Reliable<br>0<br>0<br>Default<br>CL 2 Named Objects 2 | Publish Keys |            |
|                                                                                                    | To<br>Filter                                                                                  |                                                                       |              |            |
|                                                                                                    | Event Id                                                                                      | Tag                                                                   | ΠL           | Persistent |
| eur                                                                                                    | 99                                                                                            |                                                                       | 0            |            |
| in rates                                                                                                    | 97                                                                                            |                                                                       | 0            |            |
|                                                                                                    | 96                                                                                            |                                                                       | 0            |            |
|                                                                                                    | 95                                                                                            |                                                                       | 0            |            |
| node2                                                                                                    | 0: 54 58 49 44 20 20 2                                                                        | Start                                                                 | T X I D -    |            |

When events are published, they are added to the main table below the text field input. This main table shows 4 columns of summary information about each event: the event id, event tag, time to live, and whether the event is persistent. By clicking on any event shown as a row in the main table, more information on the event is shown in the bottom 3 panels. As shown in the image below.

The Top 2 remaining panels show a Hexadecimal view of the event data and an ASCII representation of the same event data. The panel below that shows the contents of the event properties (if one exists for the event) listed within a table. Each property is displayed as a row in the table. The table columns show the name of the property, the type, and the value.

The button labeled 'Pause' will temporarily suspend receipt of any new message being received into the snoop panel for the selected channel. The 'Stop' button will stop snooping events and clear all the panels and tables.

In order to snoop the contents of a Universal Messaging queue (see "Queue Snoop" on page 148) please see that section of the enterprise .

### **Channel Publishing**

This section will describe how to publish events to a Universal Messaging channel from the Enterprise Manager.

Events can be published either from scratch, or by duplicating events already published onto a channel from within the snoop (see "Channel Snoop" on page 122) panel view. Both options allow you to add and remove event properties, set the event TTL, the event persistence, the event tag and the number of times the event will be published to the channel.

The event data can be either manually input, obtained from an xml Document file or any other binary file.

Firstly, to publish a new event from scratch, select the desired channel you wish to publish an event onto, and then right-click on the same node and choose the 'Publish' menu option. This will display a dialog as shown below where you can construct the event.

| Publish Location<br>Realm:<br>Channel: | nirvana<br>ClusterRates |       |                       |          |         | •     |
|----------------------------------------|-------------------------|-------|-----------------------|----------|---------|-------|
| Event Data                             |                         |       | Event Details         |          |         |       |
| Corporate Sale                         |                         | File  | Event Tag:            | CSale    |         |       |
|                                        |                         | Clear | Event TTL:            | 0        |         |       |
|                                        |                         |       | Num Of Publishes:     | 1        |         |       |
|                                        |                         |       | Is Persistent:        | <b>V</b> |         |       |
|                                        |                         |       | Is Transient:         |          |         |       |
| Property Input                         |                         |       | Property Display      |          |         |       |
| Key:                                   | discount                |       | Key                   | Value    | Туре    |       |
| Value:                                 | 0.05                    |       | SalesPerson_ID        | 1024     | Integer |       |
| -                                      |                         |       | quantity              | 2.0      | Float   |       |
| Type:                                  | Float                   | •     | price                 | 30.05    | Float   |       |
|                                        |                         | Add   | discount              | 0.05     | Float   |       |
|                                        |                         |       | Purge Original Event: |          | ОКС     | ancel |

In the image above, the data for the event is simply a string. The properties are added by entering a property key, a value and a type and then clicking on the 'Add Property'. Once added, the properties are displayed in the table at the bottom of the panel. To remove a property entry, click on the property within the table view and select the 'Remove Property' menu option. Properties can also be edited by clicking on the property from the table and double-clicking in the cell you wish to change. Once you hit return, the value will be updated in the table.

To add an XML document as the event data, click on the 'Open' button in the top right hand corner of the dialog, and choose your xml file from the file chooser. Once opened,

| Publish Location                                                                                                    |                           |            |              |       |   |
|----------------------------------------------------------------------------------------------------|---------------------------|------------|--------------|-------|---|
| Realm:                                                                                                    | nirvana                   |            |              |       | - |
| Channel:                                                                                                    | ClusterRates              |            |              |       |   |
| Event Data                                                                                                    |                           | Event Det  | tails        |       |   |
| xml version<br encoding="U                                                                                                    | n="1.0" File              | Event Ta   | ag: XML-0    |       |   |
| aRealm comm                                                                                                    | ent="Realm Clear          | Event TI   | rL: 0        |       |   |
| exportDate=                                                                                                    | 2012-07-02+01             | Num Of I   | Publishes: 1 |       |   |
| :00" name = "r<br><realmcor< td=""><td>nirvana"&gt;<br/>nfiguration&gt;</td><td>Is Persis</td><td>tent:</td><td></td><td></td></realmcor<> | nirvana"><br>nfiguration> | Is Persis  | tent:        |       |   |
| <config< td=""><td>Group</td><td>Is Transi</td><td>ient:</td><td></td><td></td></config<>                                                  | Group                     | Is Transi  | ient:        |       |   |
| Property Input                                                                                                    |                           | Property [ | Display      |       |   |
| Key:                                                                                                    | discount                  | Key        | Value        | Туре  |   |
| Value:                                                                                                    | 0.05                      | price      | 30.05        | Float |   |
| Type:                                                                                                    | Float 🗸                   | quantity   | / 2.0        | Float |   |
|                                                                                                    |                           | -<br>-     |              |       |   |

the contents of the file will be displayed within the event data section of the dialog and will be non-editable. An example of this is shown in the image below.

To publish the contents of any other file within the event data, repeat the above steps for XML and select a non-xml file. The contents of the file will not be displayed, however the file will be read in binary format when the 'Publish' button is clicked and published to the channel. Once again, when a file is selected for publishing the event data section is non-editable.

Clicking on the 'Clear' button will cancel any file that has previously been selected and allow you to once again select a file or manually enter the event data.

In order to duplicate or modify and republish an event that has already been published to a channel, you must first of all select the snoop panel (see "Channel Snoop" on page 122) for the channel in question, and snoop the channel. Once events are displayed in the snoop panel, select the event you wish to duplicate or modify and republish from the table of events. Right-clicking on the event will display a menu with 2 options. The first option allows you to purge an individual event from a channel. The second menu option will open the event publish dialog with the details of the event already filled in, including the event properties, TTL and persistence.

Properties can be added / removed from the duplicate event as well as modified. To modify a property, double-click in the cell of the property you wish to change and then modifying its contents. With the republish option, you can also choose to purge the

original event from the channel by checking the 'Purge Original Event' checkbox. Once the 'Publish' button is clicked, the duplicate event will be published onto the channel. The number of publishes depends on the amount entered in the 'Num Of Publishes' field. The image below shows the publish dialog for a JMS Message published onto a Universal Messaging channel.

| N Publish event to C                      | hannel Cluster                          | Rates         |                                                                                                    |                                                                 |                                                       | ×      |
|-------------------------------------------|-----------------------------------------|---------------|----------------------------------------------------------------------------------------------------|-----------------------------------------------------------------|-------------------------------------------------------|--------|
| Publish Location<br>Realm:<br>Channel:    | nirvana<br>/local/rates                 |               |                                                                                                    |                                                                 |                                                       | •      |
| Event Data                                | <sup>°</sup> est⊡bytesd⊡<br>d⊡⊡emily⊡pi | File<br>Clear | Event Details<br>Event Tag:<br>Event TTL:<br>Num Of Publishes:<br>Is Persistent:<br>Is Transient:             | 0 1                                                             |                                                       |        |
| Property Input<br>Key:<br>Value:<br>Type: | Integer                                 | ▼<br>Add      | Property Display<br>Key<br>JMSDeliveryMode F<br>JMSDestination<br>JMSExpiration<br>JMSMessageID<br>JMSMsgType | Value<br>PERSISTENT<br>/local/rates<br>D<br>ID:127.0.0.1:3<br>2 | Type<br>String<br>String<br>Long<br>String<br>Integer |        |
|                                           |                                         |               | Purge Original Event:                                                                                         |                                                                 | ОК                                                    | Cancel |

The publish option is also available for queues. The republish option is also available from the snoop panel for queues.

### **Channel Named Objects**

This section describes how to manage named objects stored by a realm server against a Universal Messaging channel. Named objects provide state information for durable consumers mapped to specific names on channels. Every time a consumer uses a named object, it begins consuming from where the previous consumer finished.

The Universal Messaging APIs provide methods for managing named objects programmatically, in Java and C#.

To retrieve and remove any named objects present on a channel in Enterprise Manager, select the channel and click the **Named Objects** tab. When you first select the **Named Objects** tab, the named object table is empty. To populate the table with any named objects found for the channel, click **Get Names**.

🔃 Software AG - webMethods / Nirvana Enterprise Manager File Connections Cluster Help 🔞 Nirvana Enterprise Summary Storage Properties -Attributes Publish Kevs Clusters Name rates 🗄 💑 Test Туре Reliable 🗄 🍓 node0 Age Capacity 🗄 🌏 node 1 Default Engine 🗄 🎧 node2 🕦 Status 🚔 Joins 🔑 ACL 🔮 Named Objects 🔍 Snoop 🖉 Connections Realms Named Object Event Id Cluster Wide Persistent Subscription Priority 🗄 🎑 node0 Subscriber 1 🗄 📲 🔂 Data Groups 🚊 🗁 eur 🗄 🖓 📴 local 🗄 🌏 node 1 🗄 🌏 node2 E Delete Name Get Names

The following image shows that the named object table for the /eur/rates channel has a named object for the name 'administrator'.

The named object table shows each named object as a row in the table. The columns of the table show the attributes of a named object, such as the name, current event ID (as known by the server), whether the named object is cluster-wide and whether it is persistent (When a realm is restarted the named object state is read from disk as opposed to being held in memory where it would be lost after a restart).

**Note:** When changes to the event ID and outstanding events attributes of a named object occur, Enterprise Manager refreshes the values of these attributes at an interval of several seconds. For this reason, if you click **Get Names** too often, the event ID and outstanding events for a named object might not be updated immediately.

To delete a named object, select the named object in the table and click **Delete Name**. This action removes the named object from the server.

# **DataGroup Administration**

The links below describe the DataGroup management features available within Universal Messaging's Enterprise Manager

- "Creating DataGroups" on page 128
- "Adding Existing DataGroups to DataGroups" on page 132
- "Removing DataGroups from DataGroups" on page 134

#### "Deleting DataGroups" on page 135

### **Creating DataGroups**

Universal Messaging DataGroups provide a very lightweight grouping structure that allows developers to manage user subscriptions remotely and transparently.

Each DataGroup is a resource that exists within the Universal Messaging realm server, or within a cluster of multiple realm servers. Creating a DataGroup - in this case using the Enterprise Manager - creates the physical object within the realm. Once created, references to the DataGroup can be obtained using the Universal Messaging Client and Admin APIs. DataGroups can also be monitored and managed using the Enterprise Manager.

When you connect to a Universal Messaging realm in the Enterprise Manager, all resources and services found within the realm namespace are displayed in a tree structure under the realm node itself. It is possible to view multiple Universal Messaging realm servers from a single enterprise manager instance.

#### Creating a DataGroup

In Enterprise Manager, the **Data Groups** node exists within the realm node. Locate the Data Group Node, and right click on it to bring up a context menu:

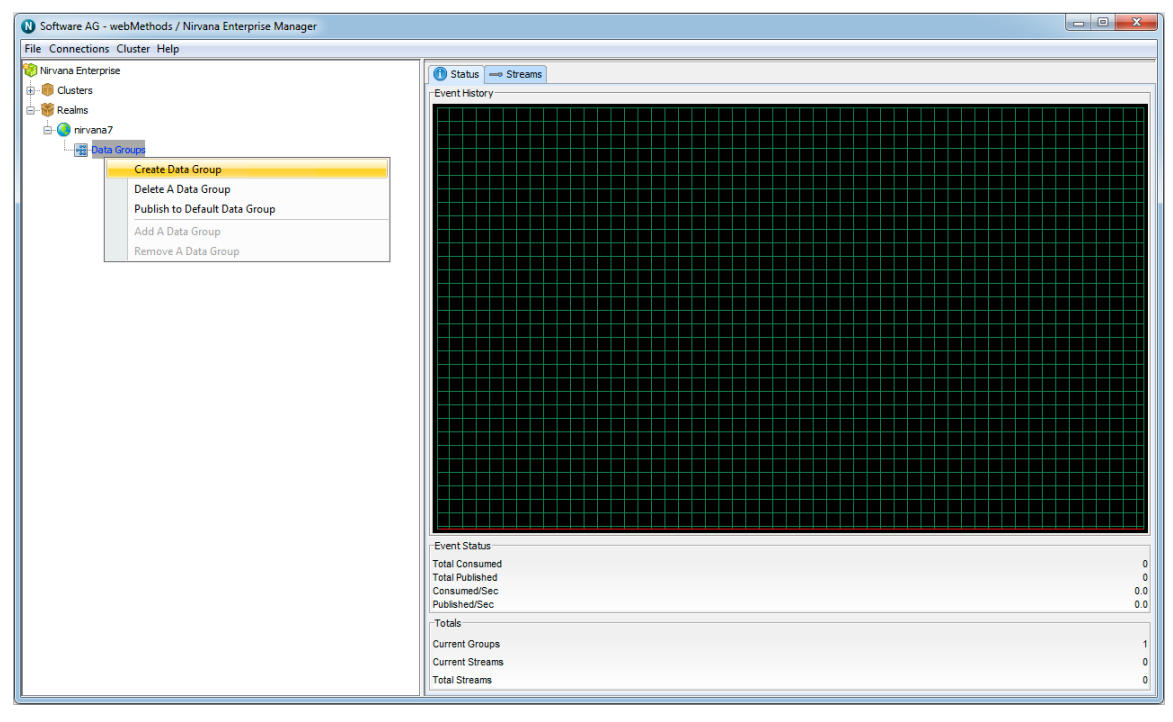

Create the DataGroup - in this example, we'll call it EURUSD\_Gold :

| Create Data Group                                         | ×                          |
|-----------------------------------------------------------|----------------------------|
| Enter the details of<br>Data Group<br>Name:<br>Multicast: | the Data Group EURUSD_Gold |
| Conflation Attrib<br>Merge:<br>Drop:                      | utes                       |
| Interval (ms):                                            | O<br>OK Cancel             |

The new DataGroup can now be seen in Enterprise Manager:

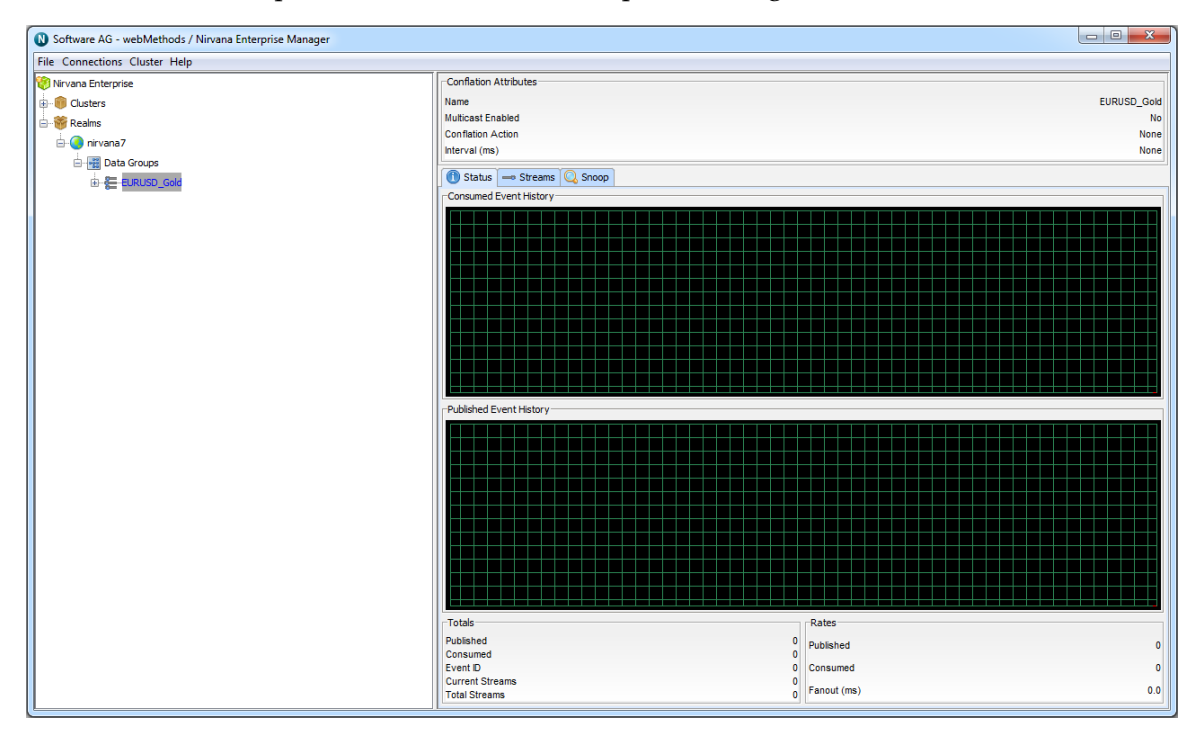

Publishers with the *Publish to DataGroups* ACL permission can now publish messages to the new DataGroup programmatically.

#### Creating a Nested DataGroup

Choose the DataGroup that is going to contain a new DataGroup. In this example, we'll choose the EURUSD\_Gold DataGroup we created earlier.

Right-click its icon, and the following context menu appears:

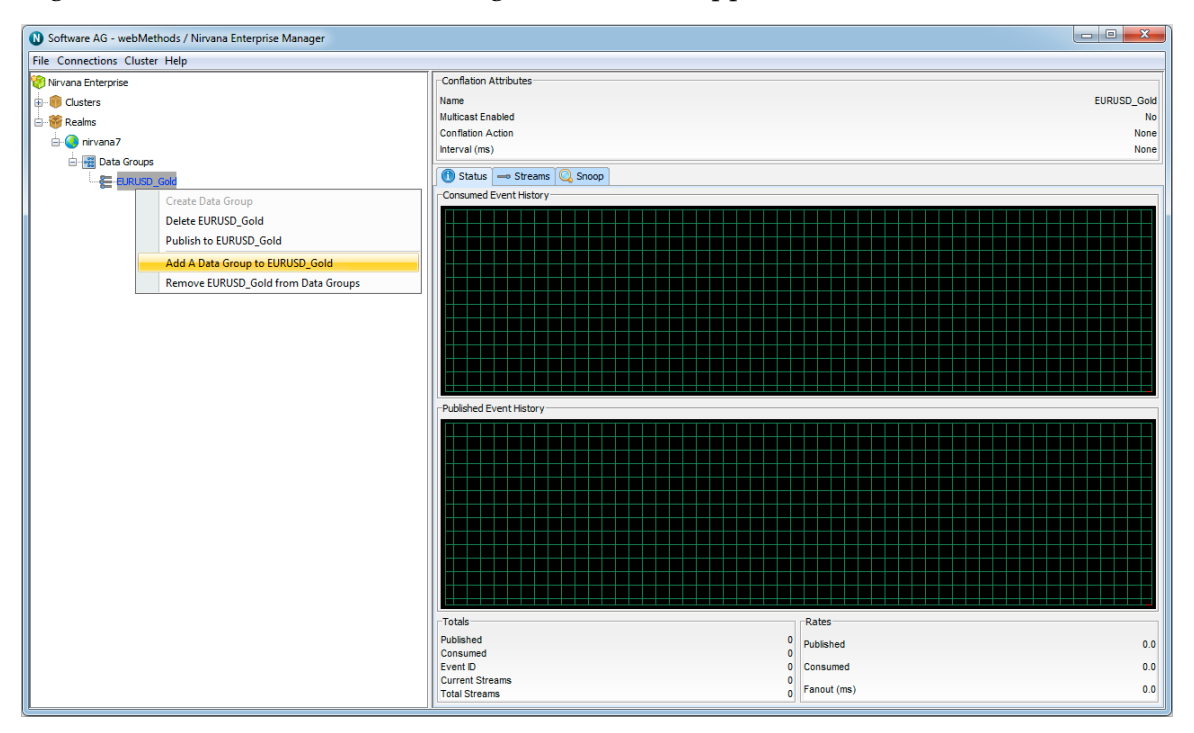

Add the nested DataGroup:

| Add Data Group                              | ×                                 |
|---------------------------------------------|-----------------------------------|
| Enter the details of<br>Data Group<br>Name: | the Data Group<br>Customer_Desk_A |
| Multicast:                                  |                                   |
| Conflation Attrib                           | utes                              |
| Merge:                                      |                                   |
| Drop:                                       |                                   |
| Interval (ms):                              | 0                                 |
|                                             | OK Cancel                         |

The nested DataGroup can now be seen in the tree:

| 🔃 Software AG - webMethods / Nirvana Enterprise Manager |                                                                |                                                                            |
|---------------------------------------------------------|----------------------------------------------------------------|----------------------------------------------------------------------------|
| File Connections Cluster Help                           |                                                                |                                                                            |
| 🛞 Nirvana Enterprise                                    | Conflation Attributes                                          |                                                                            |
| ⊕ 🎁 Clusters                                            | Name                                                           | Customer_Desk_A                                                            |
| E- 👹 Realms                                             | Multicast Enabled                                              | No                                                                         |
| - Onirvana7                                             | Conflation Action                                              | None                                                                       |
| Data Groups                                             | interval (ms)                                                  | None                                                                       |
| EURUSD Gold                                             | 🕕 Status 🛶 Streams 📿 Snoop                                     |                                                                            |
| E Customer Desk A                                       | Consumed Event History                                         |                                                                            |
| ⊡-≮E Customer, Desk, A                                  | Published Event History                                        |                                                                            |
|                                                         |                                                                |                                                                            |
|                                                         | Totals Published O Consumed O Current Steams O Total Streams O | Rates       Published     0       Consumed     0       Fanout (ms)     0.0 |

# Adding Existing DataGroups to DataGroups

We've already seen how to use Enterprise Manager to create a new DataGroup and add it to an existing DataGroup (see "Creating DataGroups" on page 128). In this section, we will add an existing DataGroup to a DataGroup.

Assume that in the following example structure of DataGroups, we would like to add the existing **Customer\_Desk\_A** DataGroup, which itself already a member of the **EURUSD\_Gold** DataGroup, to the **GBPUSD\_Gold** DataGroup too.

First, choose the DataGroup that is going to contain a new DataGroup. In this case, it's the **GBPUSD\_Gold** DataGroup we created earlier.

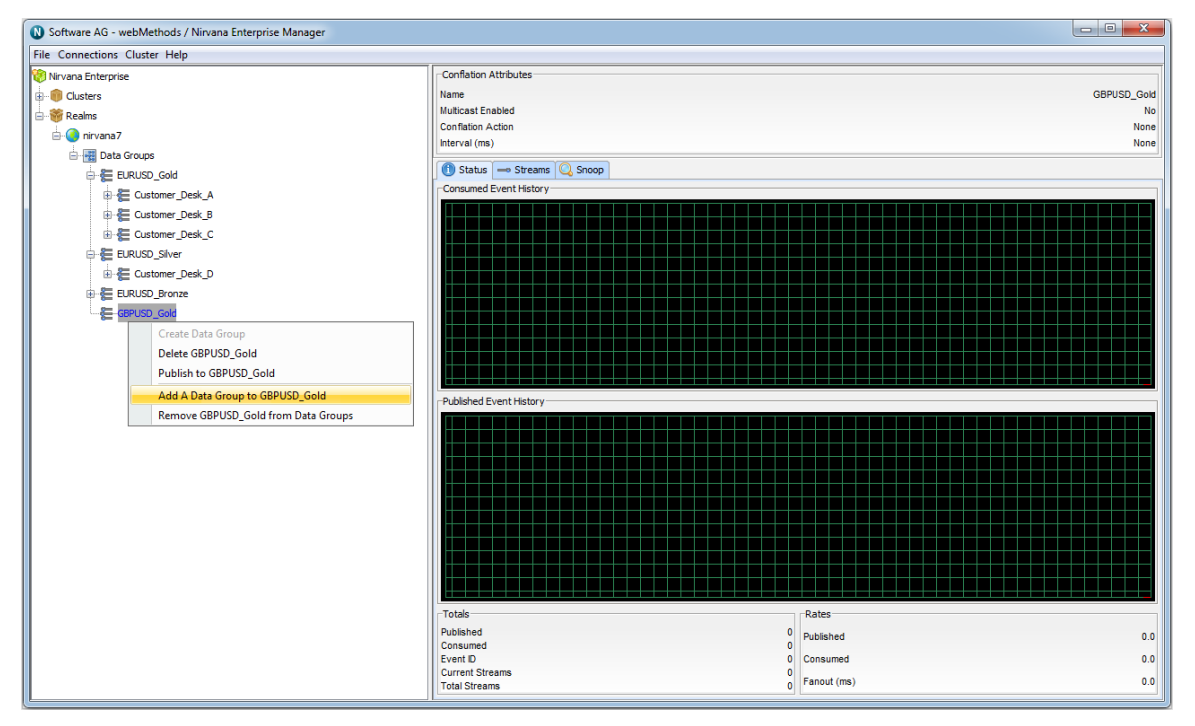

Right-click its icon, and the following context menu appears:

Click the "Add A DataGroup to GBPUSD\_Gold" context menu option, then type in the name of the DataGroup we wish to add as a member - in this case, **Customer\_Desk\_A**:

| Add Data Group                     | x               |
|------------------------------------|-----------------|
| Enter the details of<br>Data Group | the Data Group  |
| Name:                              | Customer_Desk_A |
| Conflation Attrib                  | utes            |
| Merge:                             |                 |
| Drop:                              |                 |
| Interval (ms):                     | 0               |
|                                    | OK Cancel       |

Because this DataGroup already exists (and was a member of **EURUSD\_Gold**), it now appears as a member of two DataGroups (and thus appears twice in the tree of DataGroup nodes):

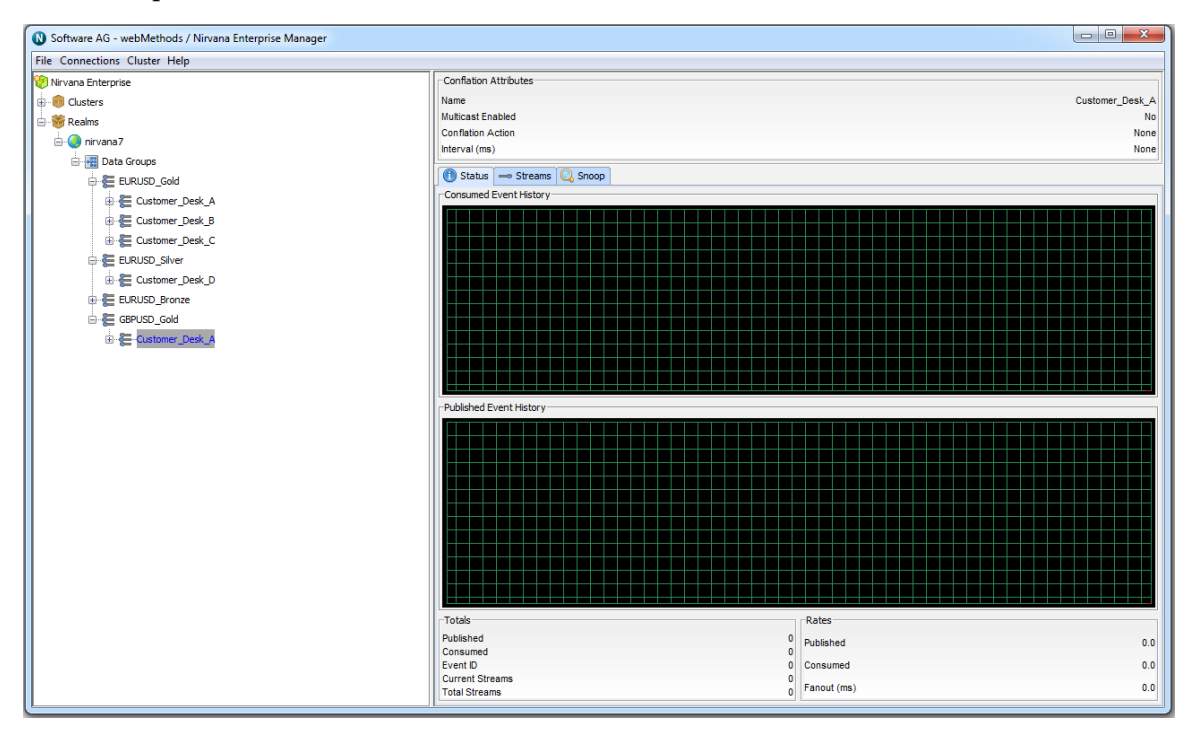

Now, any events published to the DataGroups **EURUSD\_Gold** or **GBPUSD\_Gold**, or directly to the DataGroup **Customer\_Desk\_A**, will be delivered to any DataStreams which are members of the **Customer\_Desk\_A** DataGroup.

### **Removing DataGroups from DataGroups**

In this section, we will remove an existing DataGroup from a DataGroup.

Assume that in the following example structure of DataGroups, we would like to remove the existing **Customer\_Desk\_C** DataGroup from the **EURUSD\_Silver** DataGroup.

First, choose the DataGroup that is going to be removed from its "parent" DataGroup. In this case, it's the **Customer\_Desk\_C** DataGroup we created earlier.

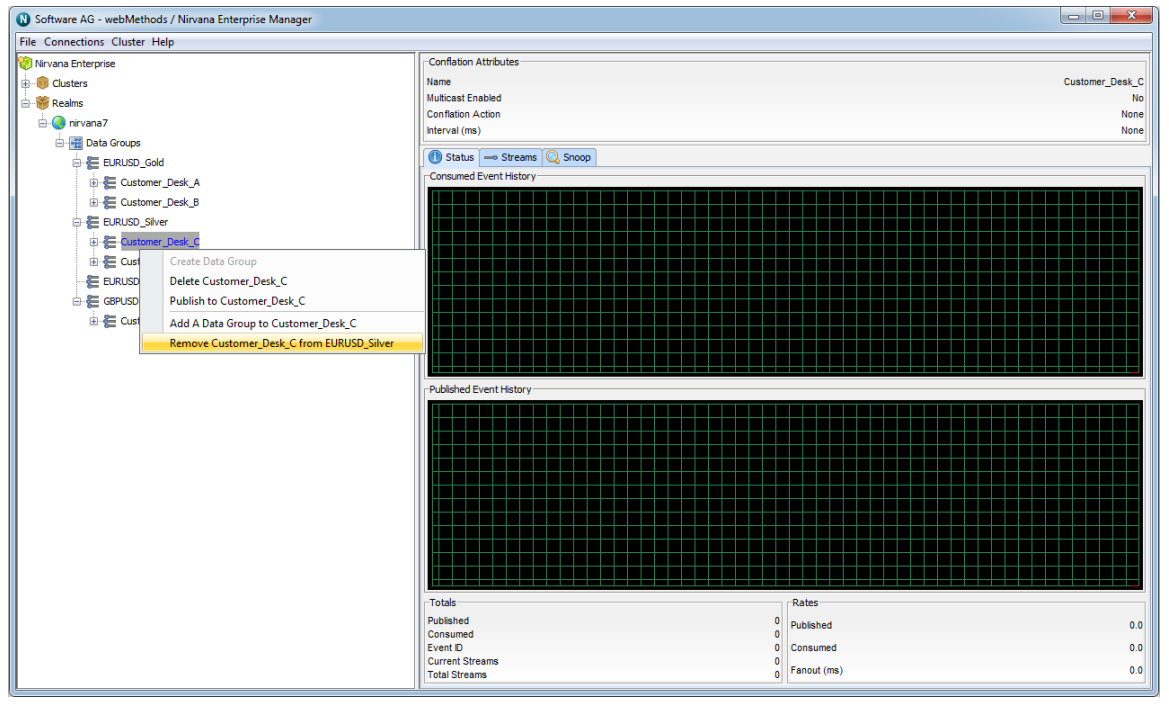

Right-click its icon, and the following context menu appears:

Click the "Remove Customer\_Desk\_C from EURUSD\_Silver" context menu option, then click OK on the confirmation dialog.

The DataGroup, having been removed, will either:

- Be moved to the top level DataGroups node if it has no other parent DataGroups, or
- Appear in other nodes in the tree if it has at least one other parent DataGroup.

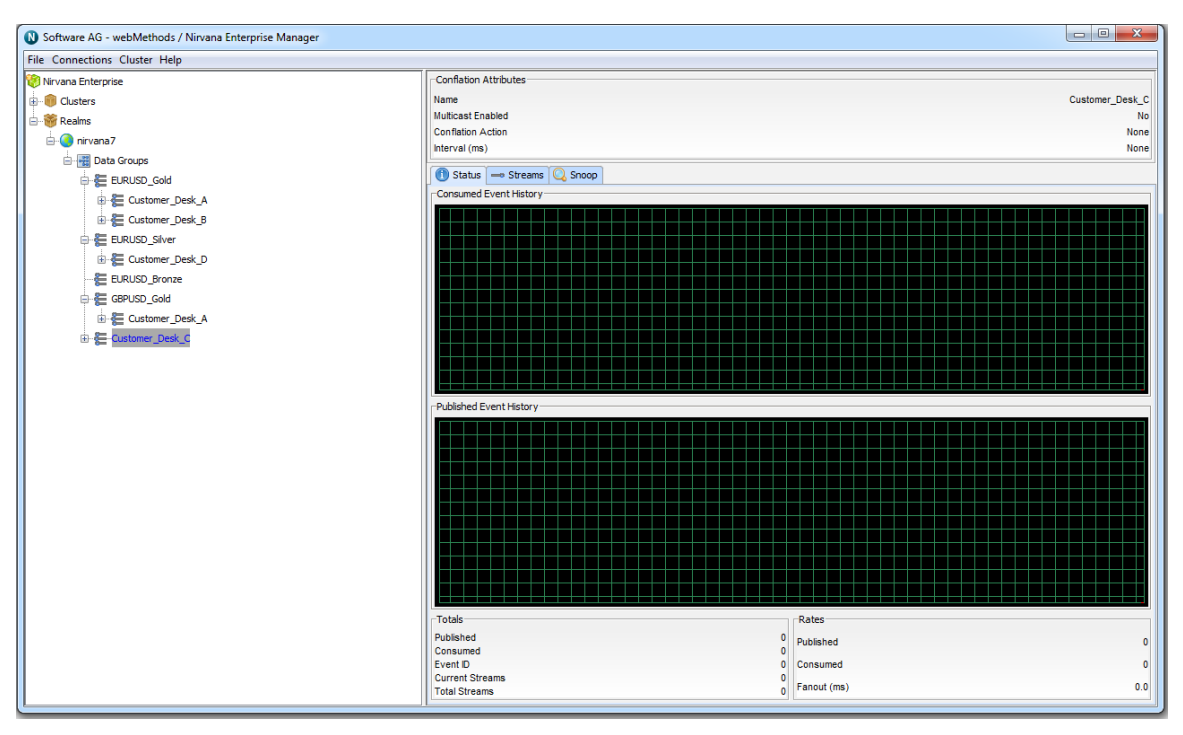

In this example, the **Customer\_Desk\_C** DataGroup was not a member of any other DataGroups, so having been removed from the **EURUSD\_Silver** DataGroup, it now appears in the top level DataGroups node.

### **Deleting DataGroups**

There are two ways of deleting a DataGroup using the Enterprise Manager:

- 1. by navigating the DataGroups tree
- 2. by typing in its name

Note that if a deleted DataGroup is a member of more than one parent DataGroup, then it will be deleted from all of them, and will no longer be defined for use elsewhere.

#### Deleting by Navigating the DataGroups Tree

In Enterprise Manager, locate the Data Group Node (in this example, **EURUSD\_Gold**), and right click on it to bring up a context menu:

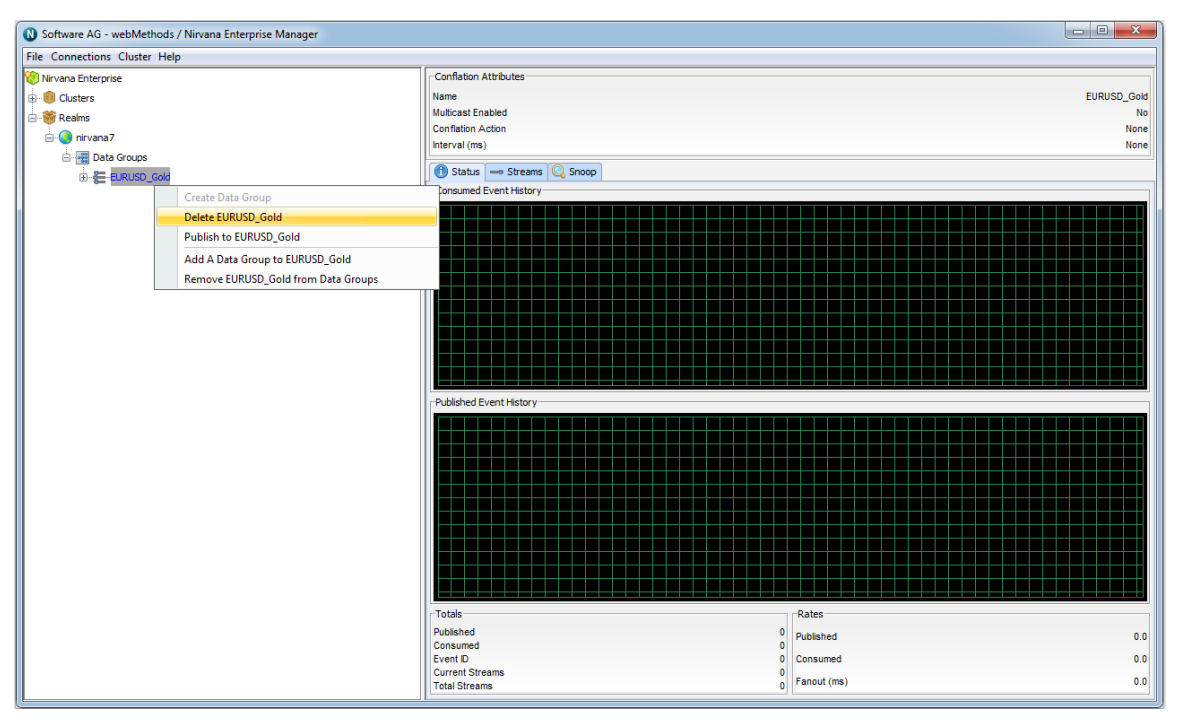

Click OK on the confirmation dialog, and the DataGroup will be deleted.

#### Deleting by Typing in the DataGroup Name

In Enterprise Manager, right-click the DataGroups node and select the "Delete A DataGroup" context menu option:

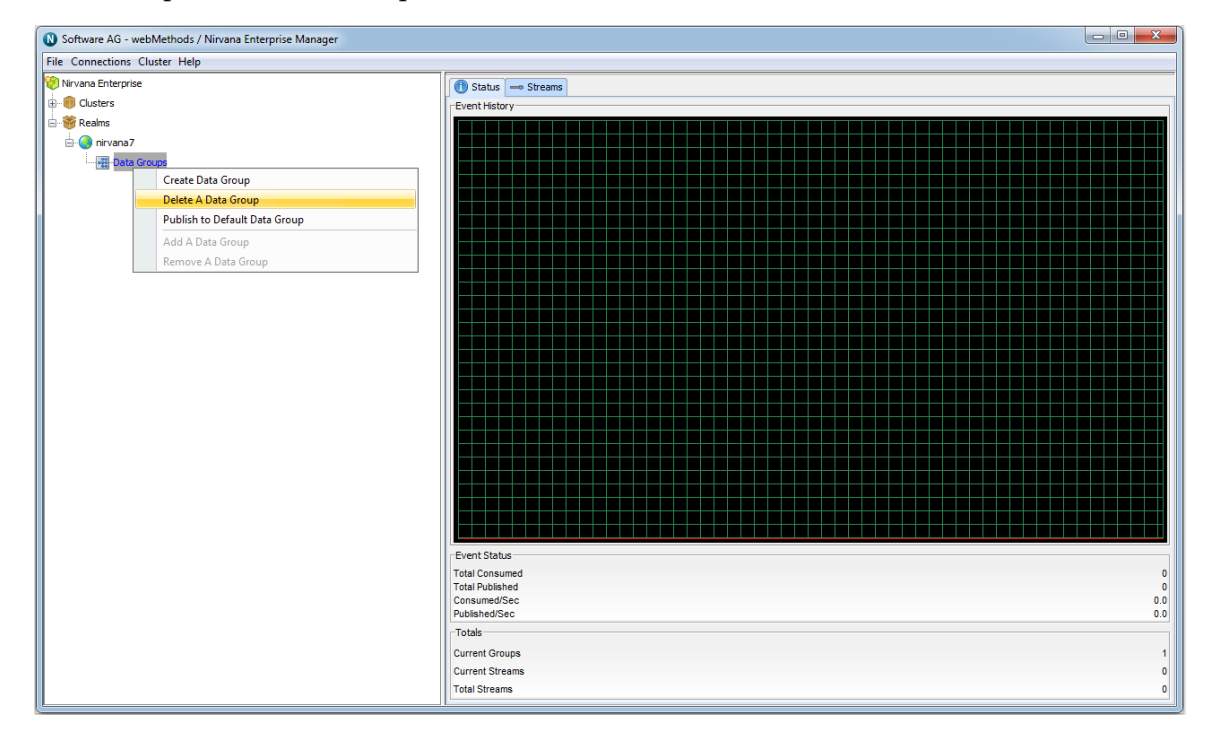

In the resulting dialog box, type in the name of the DataGroup to be deleted:

| Delete Data ( | šroup 📃               |
|---------------|-----------------------|
| Enter the r   | ame of the Data Group |
| Name:         |                       |
|               | OK Cancel             |
|               |                       |

Click OK on the confirmation dialog, and the DataGroup will be deleted.

# **Queue Administration**

The links below describe the queue management features available within Universal Messaging's Enterprise Manager

- "Creating Queues" on page 137
- "Editing Queues" on page 143
- "Copying Queues" on page 146
- "Queue Snoop" on page 148

# **Creating Queues**

This section describes how to create queues on Universal Messaging realms. Each queue that is created consists of a physical object within the Universal Messaging realm as well as its logical reference within the namespace.

Creating queues using the Enterprise Manager creates the physical object within the realm. Once created, references to queues can be obtained using the Universal Messaging Client and Admin APIs. Queues can also be monitored and managed using the Enterprise Manager.

When you connect to a Universal Messaging realm in the Enterprise Manager, all resources and services found within the realm namespace are displayed in a tree structure under the realm node itself.

#### **Creating Realm Queues**

To create new realm queues, the Enterprise Manager provides you with a number of options.

In order to create a queue called '/eur/requests' on a realm called 'nirvana' simply rightclick on the realm node called 'nirvana' to display a pop-up menu containing an option called 'Create queue' (as shown in the image below).

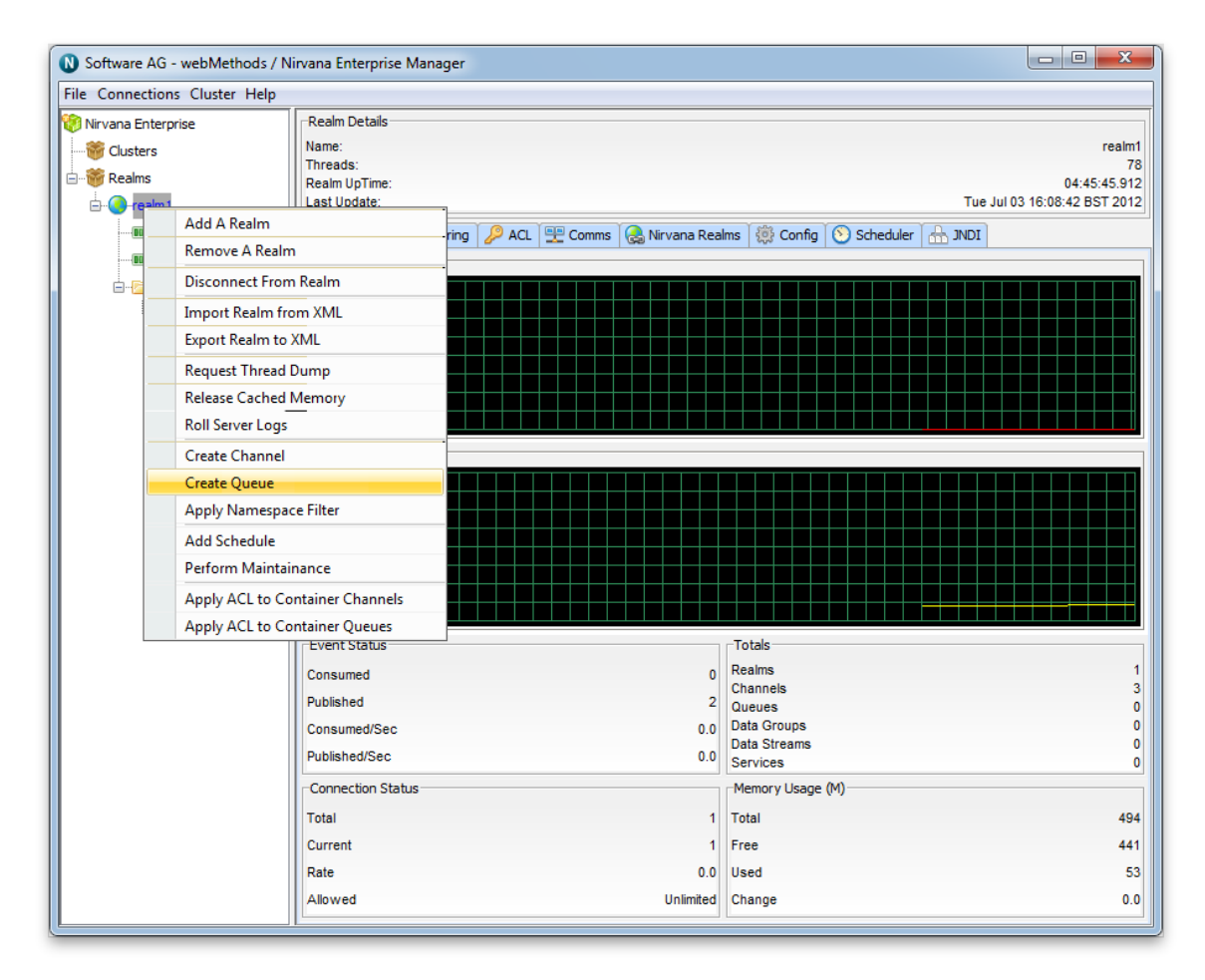

By clicking on the menu item 'Create Queue', you will be prompted with a dialog box that allows you to enter the queue attributes. Queues have a set of attributes assigned to them when they are created. The create queue dialog allows you to input values for each of these attributes.

| Add queue to realm realm1 |               |
|---------------------------|---------------|
| Queue Attributes          |               |
| Queue Name:               | /eur/requests |
| Queue Type:               | Reliable 👻    |
| Queue TTL:                | 7000          |
| Queue Capacity:           | 0             |
| Parent Realm:             | realm1 👻      |
| Dead Event Store:         |               |
| Storage Properties:       | Edit          |
|                           |               |
|                           | OK Cancel     |

Clicking on the 'OK' button will create the queue '/eur/requests' on the Universal Messaging realm 'nirvana' and render the queue object in the namespace tree of the Enterprise Manager underneath the realm node. This is shown in the image below.

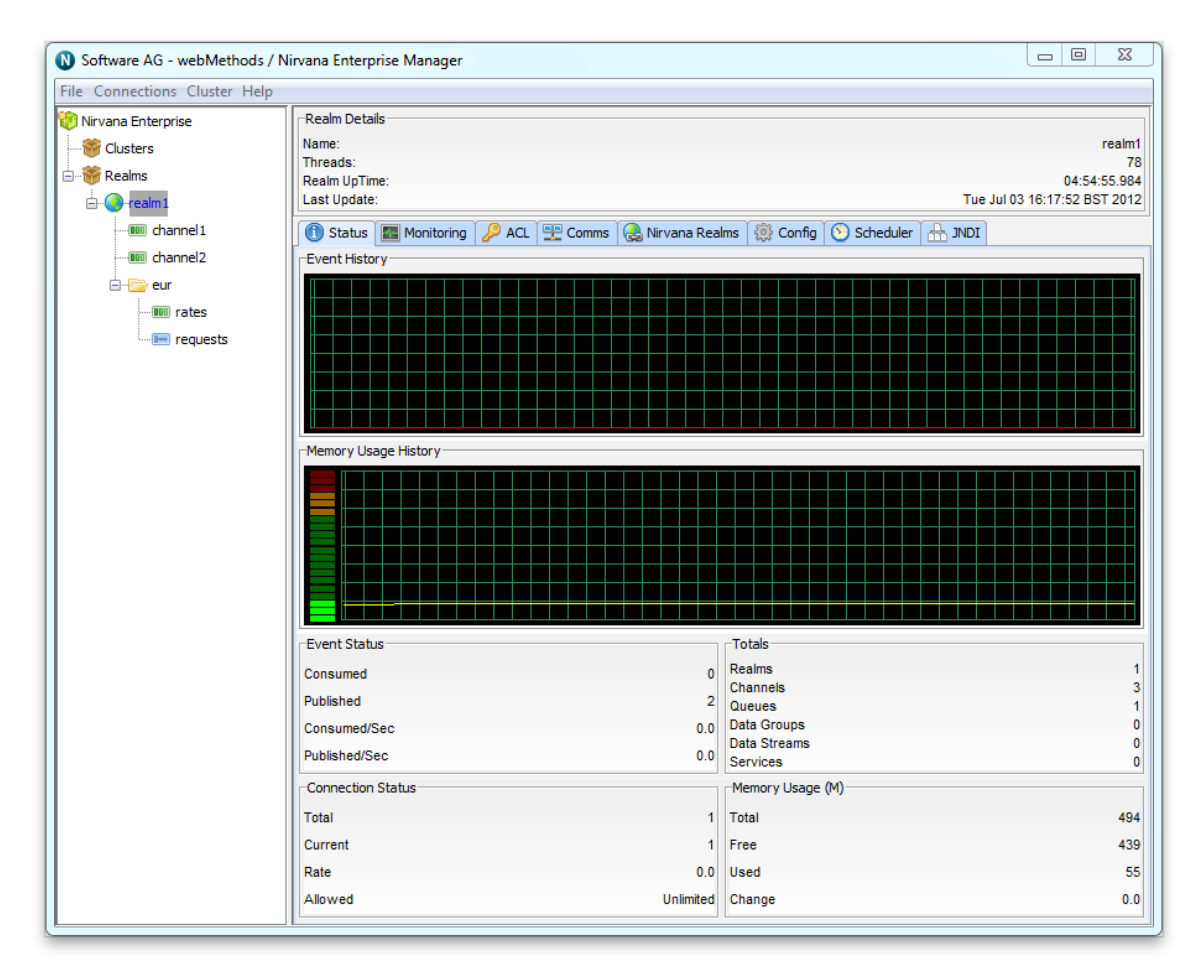

As you can see from the image above, the queue node in the tree has been created under a folder (container node) called '/eur' under the realm 'nirvana'.

There are also a number of Storage Properties associated with the queue which can be configured by clicking the "Edit..." button to the right of "Storage Properties".

| Set store properties                    | <b>—</b> × <b>—</b> ) |
|-----------------------------------------|-----------------------|
| Storage Properties<br>Auto Maintenance: |                       |
| Honour Capacity:                        |                       |
| Enable Caching:                         |                       |
| Cache On Reload:                        |                       |
| Enable Read Buffering:                  |                       |
| Enable Multicast:                       |                       |
| Read Buffer Size:                       | 10240                 |
| Sync Each Write:                        |                       |
| Sync Batch Size:                        | N/A                   |
| Sync Batch Time (ms):                   | N/A                   |
| Fanout Archive Target:                  |                       |
| Priority:                               |                       |
| Stamp Dictionary:                       | <default> ▼</default> |
|                                         | DK Cancel             |

Queues can also be created from the context of a container nodes by specifying a relative queue name.

For example, to create another queue called '/eur/orders', you can select the '/eur' node and create the new queue using its relative name '/orders'. Selecting the container node and right-clicking on the node, shows another pop-up menu of options for container nodes. One of the menu is 'Create Queue'. The image below shows this menu as it appears when the container is right-clicked.

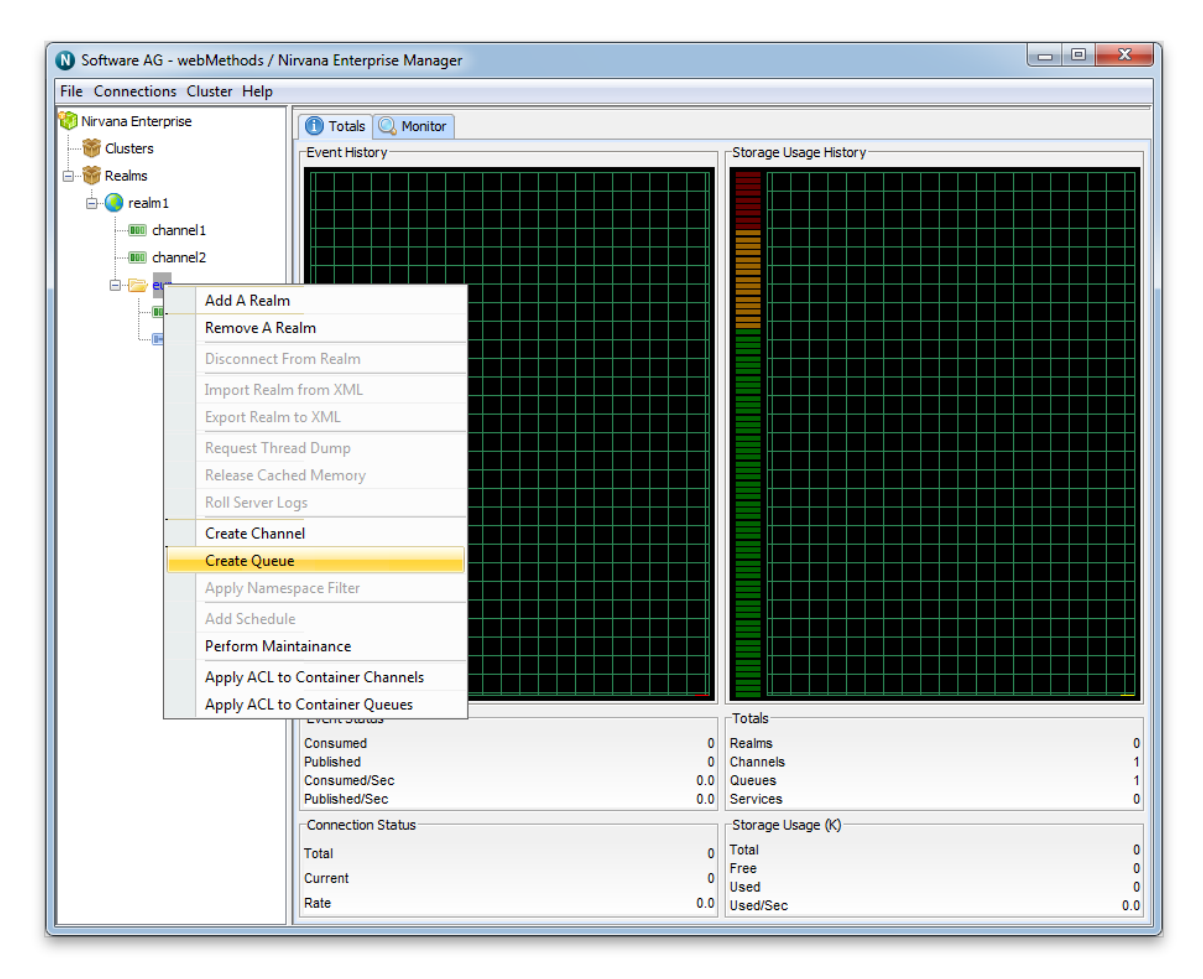

By selecting the menu item, 'Create Queue' from the container node, you are once again presented with the create queue dialog. This dialog looks like the dialog used previously, except the title of the dialog shows that the queue will be created under the container '/eur', as shown in the image below.

| Add queue to realm realm1 |            |
|---------------------------|------------|
| Queue Attributes          |            |
| Queue Name:               | orders     |
| Queue Type:               | Reliable 👻 |
| Queue TTL:                | 0          |
| Queue Capacity:           | 0          |
| Parent Realm:             | realm1 🔹   |
| Dead Event Store:         |            |
| Storage Properties:       | Edit       |
|                           |            |
|                           | OK Cancel  |

### **Editing Queues**

This section describes the process of editing queues in Universal Messaging realms. Each queue that is created consists of a physical object within the Universal Messaging realm as well as its logical reference within the namespace.

Editing queues using the Enterprise Manager enables you to change specific attributes for a queue, such as name, TTL, capacity or even the realm on which the queue exists.

**Note:** When a queue is edited, its attributes and any events found on the queue will be copied into a temporary queue, the old queue is then removed and then the new queue is created and the events are then copied from the temporary queue onto the new queue.

As far as possible, queue events are held in memory for performance reasons. The temporary queue is also held in memory, and requires the same amount of memory as the queue being edited. The realm server must be able to allocate sufficient memory to store the temporary copy, otherwise the queue edit operation will be aborted and an error will be logged. If such a situation occurs, you can resolve it by allocating additional heap size, so that the temporary copy can exist in memory at the same time as the queue being edited.

Editing a queue which serves as a dead event store for another queue will cause that reference to be removed, therefore the user should re-create the reference.

In order to edit a queue, select it in the namespace, and then after right-clicking on the node, a menu will be displayed with the various options for a queue node. The image below shows this menu.

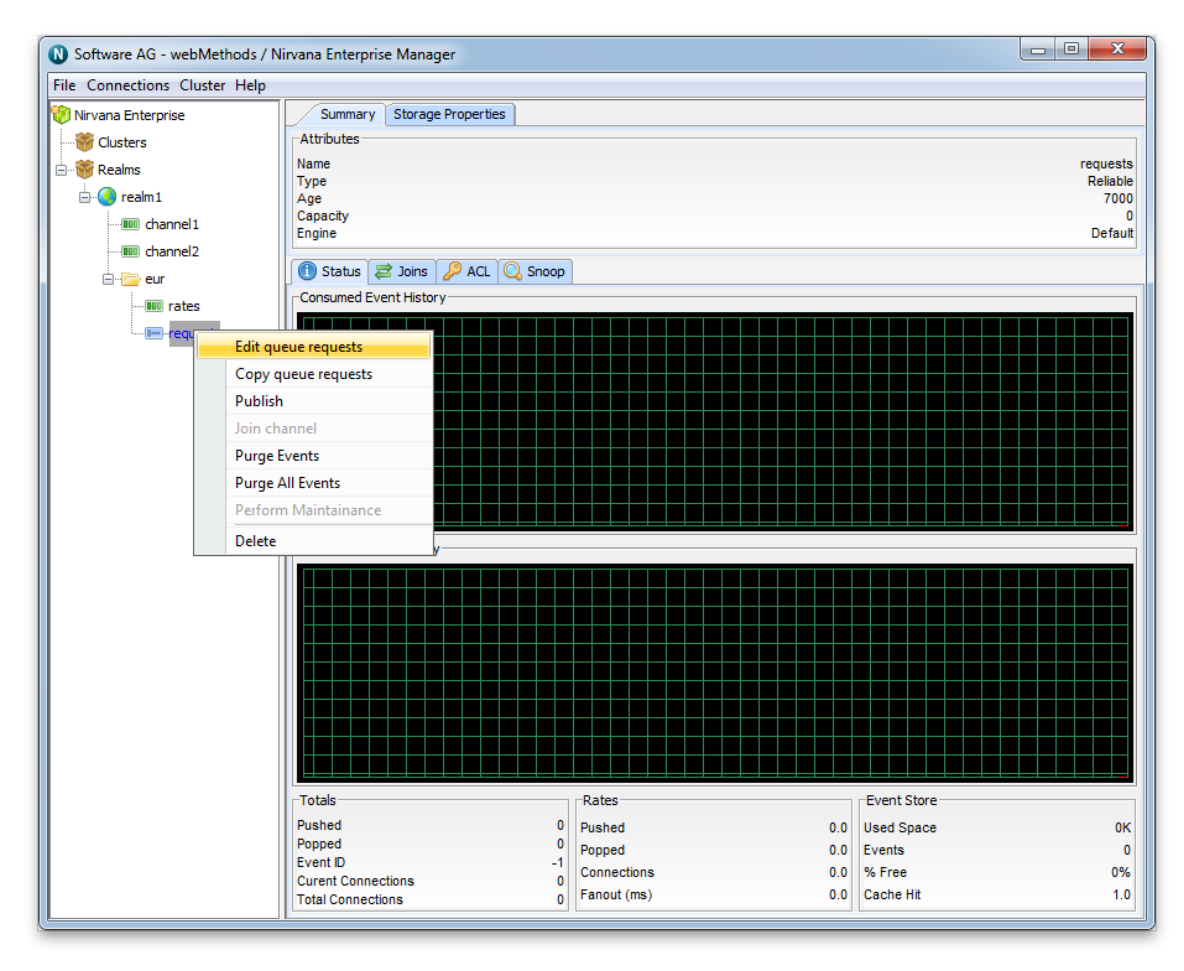

By selecting the 'Edit Queue' option, you will be presented with a dialog that allows you to modify the details of the queue. These details not only include the queue attributes, but also the realm to which the queue exists. The image below shows the edit queue dialog.
| Modify queue requests | x          |
|-----------------------|------------|
| Queue Attributes      |            |
| Queue Name:           | requests   |
| Queue Type:           | Reliable 👻 |
| Queue TTL:            | 7000       |
| Queue Capacity:       | 0          |
| Parent Realm:         | realm1 🔹   |
| Dead Event Store:     |            |
| Storage Properties:   | Edit       |
|                       |            |
|                       | OK Cancel  |

The image shows a drop down list containing all the names of the realms that the enterprise manager is currently connected to. By selecting a realm name from the list, it is possible to move the selected queue to any of the available realms. Clicking on the 'OK' button will perform the edit operation on the queue.

There are also a number of Storage Properties associated with the queue which can be configured by clicking the "Edit..." button to the right of "Storage Properties".

| Set store properties                    | <b>x</b>              |
|-----------------------------------------|-----------------------|
| Storage Properties<br>Auto Maintenance: |                       |
| Honour Capacity:                        |                       |
| Enable Caching:                         |                       |
| Cache On Reload:                        |                       |
| Enable Read Buffering:                  |                       |
| Enable Multicast:                       |                       |
| Read Buffer Size:                       | 10240                 |
| Sync Each Write:                        |                       |
| Sync Batch Size:                        | N/A                   |
| Sync Batch Time (ms):                   | N/A                   |
| Fanout Archive Target:                  |                       |
| Priority:                               |                       |
| Stamp Dictionary:                       | <default> 👻</default> |
|                                         | OK Cancel             |

# **Copying Queues**

This section will describe the process of copying queues in Universal Messaging realms. Each queue that is created consists of a physical object within the Universal Messaging realm as well as its logical reference within the namespace.

Copying queues using the Enterprise Manager enables you to duplicate queues automatically across realms. When a queue is copied, its attributes and any events found on the queue will be copied over onto the new queue copy.

Firstly, by selecting the queue in the namespace that you wish to copy and right-clicking on the node, you will be presented with a menu that shows you the various options for a queue node. The image below shows this menu.

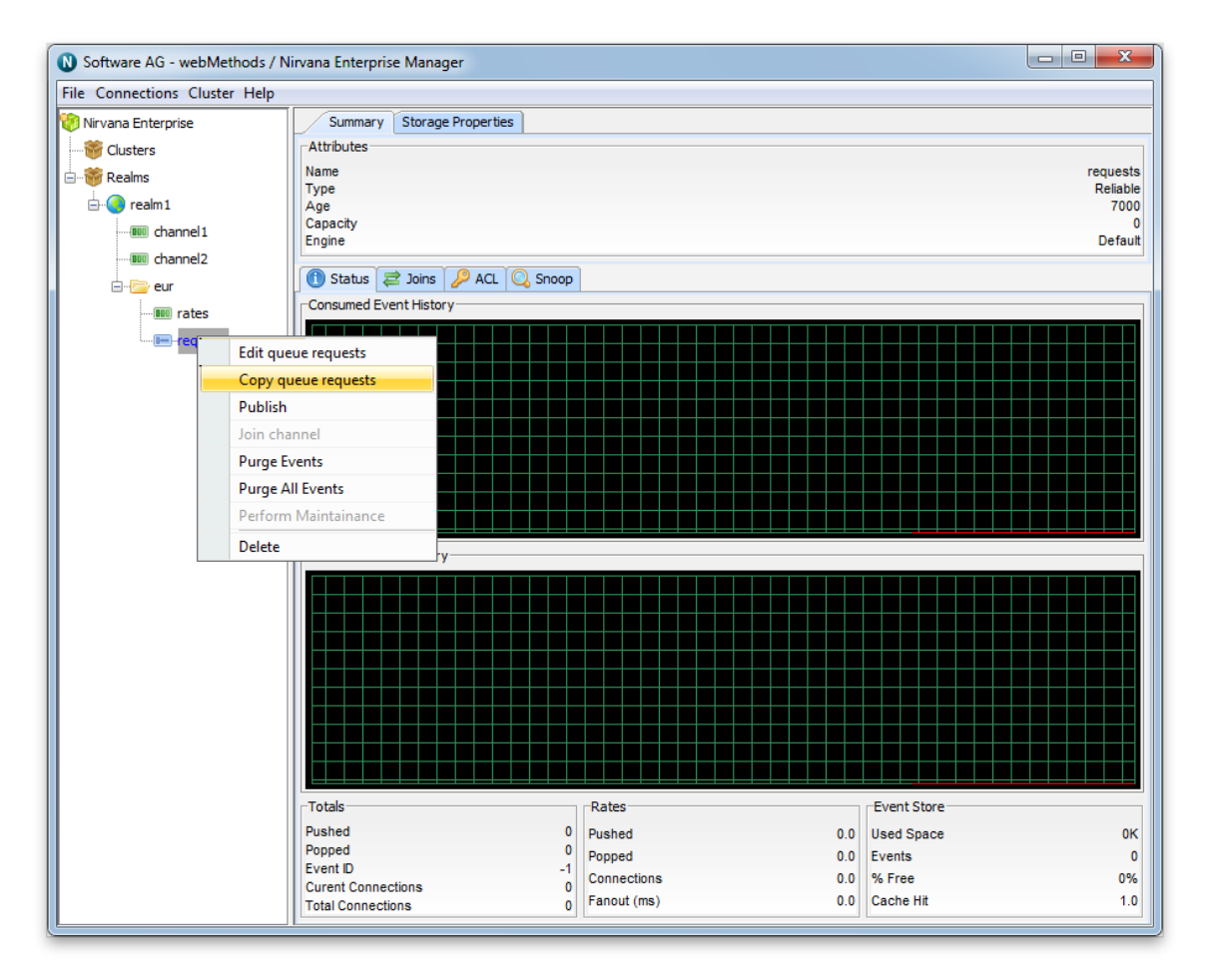

By selecting the 'Copy Queue' option, you will be presented with a dialog that allows you to input the details of the new queue copy. These details not only include the queue attributes, but also the realm to which the queue will be copied to. The image below shows the copy queue dialog.

| Copy queue requests | ×          |
|---------------------|------------|
| Queue Attributes    |            |
| Queue Name:         | requests   |
| Queue Type:         | Reliable 👻 |
| Queue TTL:          | 7000       |
| Queue Capacity:     | 0          |
| Parent Realm:       | realm1 👻   |
| Dead Event Store:   |            |
| Storage Properties: | Edit       |
|                     |            |
|                     | OK Cancel  |

The image shows a drop down list containing all the names of the realms that the enterprise manager is currently connected to. By selecting a realm name from the list, it is possible to create a copy of the selected queue in that realm. Clicking on the 'OK' button will create the queue on the selected realm and the queue will then appear in the namespace tree.

## **Queue Snoop**

This section will describe how to snoop a Universal Messaging queue. Each queue that is created consists of a physical object within the Universal Messaging realm as well as its logical reference within the namespace.

Snooping a queue allows you to view the events contained on a queue. Each queue node in the namespace tree of a Universal Messaging realm, when selected, displays a snoop panel that provides you with a means of browsing the queue and present the events on the queue in a graphical panel.

You can also provide a filter that enables you to select specific events that match a certain criteria.

First of all, by selecting the queue you wish to snoop in the namespace tree, the Enterprise Manager will display a number of panels in a tabbed pane. One of these tabs is labelled 'Snoop'. Selecting the snoop tab will display a panel like the one shown in the image below.

The snoop panel is split up into a number of different sections. Firstly, the 3 text fields at the top of the panel allow you enter an event id range to and from, and a selector string that will be used to filter events being snooped on the queue. For queues, the event id ranges are disabled. Clicking the 'Start' button will begin the queue snoop, and start

displaying any events that are published onto the queue using whatever values you have input into the text fields.

When events are published, they are added to the main table below the text field input. This main table shows 4 columns of basic information about each event: the event id, event tag, time to live, and whether the event is persistent. By clicking on any event shown as a row in the main table, more information on the event is shown in the bottom 3 panels. As shown in the image below.

The top 2 remaining panels show a Hexidecimal view of the event data and an ASCII representation of the same event data. The panel below that shows the contents of the event properties (if one exists for the event) listed within a table. Each property is displayed as a row in the table. The table columns show the name of the property, the type, and the value.

| Software AG - webMethods / N  | Virvana Enterprise Manager    |                       |         |        |          |  |  |
|-------------------------------|-------------------------------|-----------------------|---------|--------|----------|--|--|
| File Connections Cluster Help |                               |                       |         |        |          |  |  |
| 🛞 Nirvana Enterprise          | Summary Storage Properties    |                       |         |        |          |  |  |
| Clusters                      | Attributes                    |                       |         |        |          |  |  |
| E Bealms                      | Name                          |                       |         |        | requests |  |  |
|                               | Туре                          |                       |         |        | Reliable |  |  |
|                               | Capacity                      |                       |         |        | 7000     |  |  |
| channel1                      | Engine                        |                       |         |        | Default  |  |  |
|                               | 🕦 Status 🔁 Joins 🔑 ACL 📿 Sr   | оор                   |         |        |          |  |  |
|                               | From                          |                       |         |        |          |  |  |
|                               | То                            |                       |         |        |          |  |  |
|                               | Filter                        |                       |         |        |          |  |  |
|                               | Event Id                      | Tag                   | ΤΤL     | Pe     | rsistent |  |  |
|                               | 9                             |                       |         | 0      | A        |  |  |
|                               | 8                             |                       |         | 0      |          |  |  |
|                               | 7                             |                       | 0       |        |          |  |  |
|                               | 5                             |                       |         |        |          |  |  |
|                               | 4                             |                       | 0       |        |          |  |  |
|                               |                               |                       |         |        |          |  |  |
|                               | 0: 54 68 69 73 20 69 73 20 61 | 20 74 65 78 74 20     | 6D This | is a t | ext m    |  |  |
|                               | 16: 65 73 73 61 67 65         |                       | essag   | e      |          |  |  |
|                               |                               |                       |         |        |          |  |  |
|                               |                               |                       |         |        |          |  |  |
|                               | Кеу                           | )[ Vi                 | alue    | ][ Тур | Туре     |  |  |
|                               | nrvpub.host                   | 127.0.0.1             |         | String |          |  |  |
|                               | nrvpub.name                   | administrator         |         | String |          |  |  |
|                               | nrvpub.tme                    | Tue Jul 3 16:32:05, 2 | 2012    | long   |          |  |  |
|                               |                               |                       |         |        |          |  |  |
|                               |                               |                       |         |        |          |  |  |
|                               |                               |                       |         |        |          |  |  |
|                               |                               |                       |         |        |          |  |  |
|                               |                               |                       |         |        |          |  |  |
|                               |                               |                       |         |        |          |  |  |
|                               | -                             | Start 6               | Stop    |        |          |  |  |
|                               |                               | Juir C                | Pause   |        |          |  |  |
| ( <del>-</del>                |                               |                       |         |        |          |  |  |

The button labelled 'Pause' will temporarily suspend receipt of any new message being received into the snoop panel for the selected queue. The 'Stop' button will stop snooping events and clear all the panels and tables.

Channels can also be snooped using the snoop panel (see "Channel Snoop" on page 122).

# Using ACLs for role-based Security

### Adding ACLs

The Enterprise Manager allows Access Control Lists (ACLs) to be controlled via the ACL panel which is displayed for each object within the namespace. These panel allows users to add entries to the ACL, as well as remove the selected entry. The image below shows the dialog for adding an ACL entry.

| Add subj | ect dialog             |
|----------|------------------------|
|          | Please enter user@host |

Clicking on the 'OK' button will add the subject to the selected objects ACL list.

Similarly, once they have been defined, Security Groups (see "Nirvana Admin API -Nirvana Security Groups" on page 453) may be added into ACL Lists by clicking the "Add Group" button and selecting the desired group as shown:

| Group Selection                                 |
|-------------------------------------------------|
| Please select a group:<br>Everyone<br>OK Cancel |

When an entry is selected from the ACL panel, and the 'Delete' button is selected, you will be prompted to confirm the deletion.

After any changes made to the ACLs, only when the 'Apply' button is clicked will those changes be sent to the realm server for processing. Clicking the 'Cancel' button will discard any changes made and revert back to the state the Realm server has for the ACL.

To read more about the entitlements for each object, follow the links below:

- "Security Groups" on page 453
- "Realm ACL" on page 153
- "Channel ACL" on page 155
- "Queue ACL" on page 157
- "Interface VIA ACL" on page 159

## **Security Groups**

Security groups contain a list of subjects (username & host pairs) and, in addition, may contain other Security Groups. Once a Security group is defined, the group can be added to ACL lists like normal subject(user@host) entries are added and permissioned. This allows for "sets" of users to be defined and granted permissions through a single entry in an ACL list, rather than each user having an entry.

Before adding a Security Group to an ACL, it must first be created. This can be done programmatically or via the Enterprise Manager, as shown below.

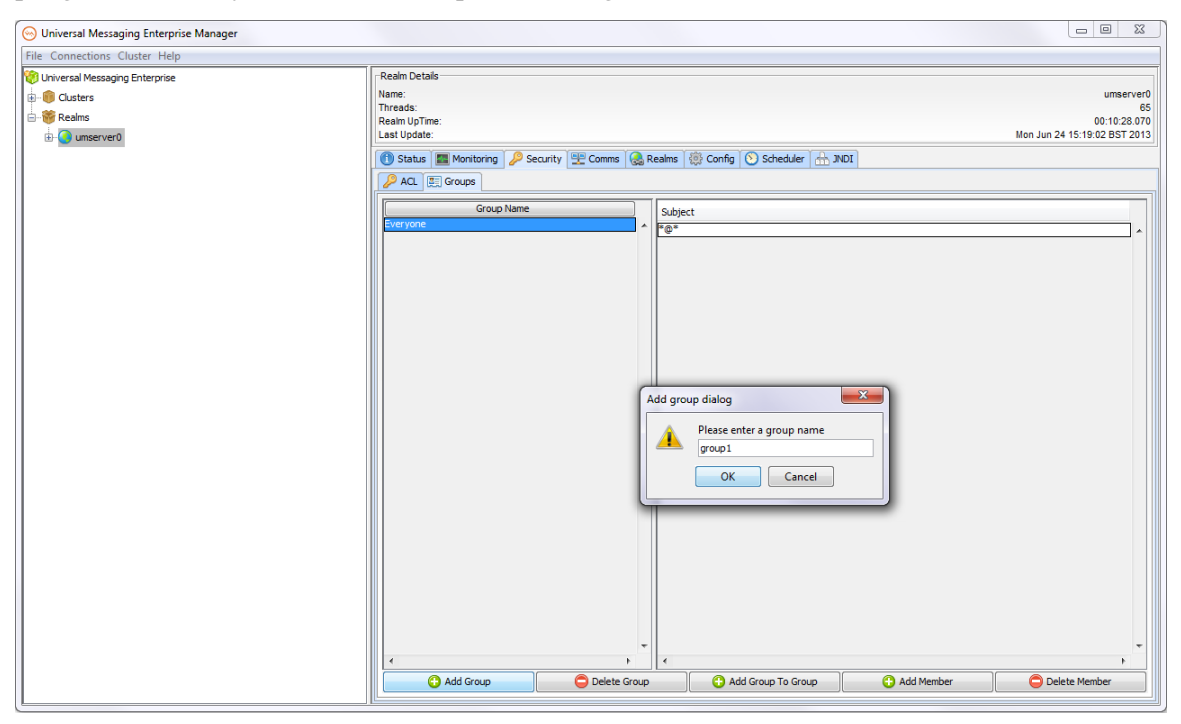

Once the group has been created, user@host subjects can be added to the group using the "Add Member" button:

| Son Universal Messaging Enterprise Manager                                                                                   |                                                                                                    |
|----------------------------------------------------------------------------------------------------|----------------------------------------------------------------------------------------------------|
| File Connections Cluster Help                                                                                                |                                                                                                    |
| Iniversal Messaging Enterprise       由-     ① Custers       □-     ⑦ Lusters       □-     ⑦ Lusters       □-     ⑦ unserver0 | Realm Details       umserver0         Name:       0011225.603         Realm UpTime:       0011225.603         Last Update       Mon Jun 24 15:21:59 BST 2013         Image: Status       Image: Status         Image: Status       Image: Status         Image: Status                                                                                                    |
|                                                                                                    | Group Name Group Name Group Name Concel Concel Concen Concel Concel Concel Concel Conce Concen Concen Concen Conce |
|                                                                                                    | Add Group     C Add Group     Add Group     C Add Member     C Delete Member     Delete Member                                                                                                    |

Alternatively, groups can be added as members of other groups by using the "Add Group" button. This will present you with a dropdown list of existing groups to choose from:

| 🛞 Universal Messaging Enterprise Manager                                                                        |                                                                                                    |                      |                                                                                                    |            | _ O X                                                          |
|----------------------------------------------------------------------------------------------------|----------------------------------------------------------------------------------------------------|----------------------|----------------------------------------------------------------------------------------------------|------------|----------------------------------------------------------------|
| File Connections Cluster Help                                                                                   |                                                                                                    |                      |                                                                                                    |            |                                                                |
| Or Universal Messaging Enterprise Manager          File Connections Cluster Help         Chiessaging Enterprise | Realm Details<br>Name:<br>Last Update:<br>Status @ Monitoring @ \$<br>Status @ Status @ Coroup Name<br>Fronce<br>Proup1 | Security 🖭 Comms 🖗 R | ealms @ Config Scheduler 🛧 3<br>Subject<br>5@D<br>roup Selection<br>Please select a group:<br>jproup1<br>OK Cancel |            | umservio<br>66<br>00:14:30:603<br>Mon Jun 24:15:23:04 BST 2013 |
|                                                                                                    | <                                                                                                    | F<br>Delete Group    | Add Group To Group                                                                                                 | Add Member |                                                                |

Membership of Security Groups can be altered dynamically, and the changes will be reflected in the permissions for all ACL lists where the security group is an entry in the ACL list.

As with all ACLs in Universal Messaging, privileges are cumulative. This means that, for example, if a user is in a group which has publish permissions on a channel, but not subscribe permissions, the user will no be able to subscribe on the channel. Then, if an ACL entry is added on the channel for his specific username/host pair, with subscribe but no publish permissions, the user will then be able to both subscribe(from the non-group ACL permission), and publish (from the group ACL permission).

## **Realm Entitlements**

### Realm ACLs

As mentioned in the security introduction (see "Using ACLs for role-based Security" on page 150), in order to perform operations within a Realm clients connecting to the realm must be given the correct entitlements.

In order for a client to connect to a Universal Messaging Realm server there must be a Realm ACL which allows them to do so. A Realm ACL contains a list of subjects and their entitlements (i.e. what operations they can perform within the realm).

Using the Enterprise manager, one can add to, remove or modify entries within a realm ACL.

ACLs can also be managed via the Universal Messaging administration API.

To view a Realm ACL, click on a realm node within the namespace of the Enterprise Manager, and select the 'ACL' tab. This will display the realm ACL and the list of subjects and their associated permissions for the realm. The following image displays and example of a realm ACL.

| Price Connections Cluster Prep   Name   Realm   Clusters   Clusters                                                                                                    | Software AG - webMethods / I  | Nirvana Enterprise Man | ager              |                                                                                                    |          |                   |                        |
|----------------------------------------------------------------------------------------------------|-------------------------------|------------------------|-------------------|----------------------------------------------------------------------------------------------------|----------|-------------------|------------------------|
| Realm   Realm   Realm </td <td>File Connections Cluster Help</td> <td></td> <td></td> <td></td> <td></td> <td></td> <td></td>                                                                                                    | File Connections Cluster Help |                        |                   |                                                                                                    |          |                   |                        |
| Image: Clusters Image: Clusters   Image: Clusters Image: Clusters   Image: Clusters <                                                                                                    | 😻 Nirvana Enterprise          | -Realm Details         |                   |                                                                                                    |          |                   |                        |
| Realm UpTime: 0123.00.3<br>Realm UpTime: 0123.00.3<br>Last Update: Tue Jul 03 1023:55 BST 20<br>CusterRates<br>CusterRates<br>Custer | 🛱 🖓 🤴 Clusters                | Name:<br>Threads:      |                   |                                                                                                    |          |                   | realm1<br>81           |
| Realms Tue Jul 03 10:23:55 BST 20     Image: ACL     Image: ACL   Image: ACL   Image: ACL   Image: ACL   Image: ACL   Image: ACL   Image: ACL   Image: ACL   Image: ACL   Image: ACL   Image: ACL   Image: ACL   Image: ACL   Image: ACL   Image: ACL   Image: ACL   Image: ACL   Image:                                                                                                    | 🗄 💑 test                      | Realm UpTime:          |                   |                                                                                                    |          |                   | 01:23:00.375           |
| Image: Status     Image: Status     Image: Sta                                                                                                    | 🗄 🐨 👹 Realms                  | Last Update:           |                   |                                                                                                    |          | Tue Ju            | I 03 10:23:55 BST 2012 |
| Image: ClusterRates   Image: ClusterRates                                                                                                    | e- Ce-realm 1                 | 🕕 Status 🔤 Monito      | ring 🔑 ACL 🖳 Comn | ns 🛛 🚷 Nirvana Realms                                                                                                    | 🔅 Config | 🕥 Scheduler 🏻 🚠 . | IDN                    |
| Image: Constraint of the second second s                                                                                                    |                               | Name                   | Host              | Manage ACI                                                                                                    | Full     | Access            | Configure              |
| SolobalOrders   Image: SolobalOrders   Image: SolobalOrderStatus   Image: SolobalOrderStatus                                                                                                    | 🕀 🖷 📆 Data Groups             | *                      | *                 | V                                                                                                    |          | <u> </u>          | <u> </u>               |
| <pre>emaining e uk g GlobalOrderStatus G GlobalOrderStatus G GlobalOrders G naming G GlobalOrderStatus G GlobalOrderStatus G</pre>                                                                                                    |                               | pweiss                 | 127.0.0.1         | <ul> <li>Image: A start of the start of the start of</li></ul> | <b>V</b> |                   | ✓                      |
| Image: SobalOrderStatus   Image: SobalOrderStatus                                                                                                    | 🕀 🗠 🚞 naming                  |                        |                   |                                                                                                    |          |                   |                        |
| GlobalOrderStatus  Gerealm2  GlobalOrderS  GlobalOrderS  GlobalOrderStatus  GlobalOrderStatus  GlobalOrderStatus  GlobalOrderStatus  GlobalOrderS  GlobalOrderS  GlobalOrderStatus  GlobalOrderStatus  Glob                                                                                                    | ⊞ <mark>≊</mark> uk           |                        |                   |                                                                                                    |          |                   |                        |
| Image: realm2   Image: GlobalOrders   Image: GlobalOrders   Image: GlobalOrderStatus   Image: GlobalOrderStatus   Image: GlobalOrderStatus   Image: GlobalOrderStatus   Image: GlobalOrderStatus   Image: GlobalOrderStatus   Image: GlobalOrderStatus   Image: GlobalOrderStatus   Image: GlobalOrderStatus   Image: GlobalOrderStatus   Image: GlobalOrderStatus   Image: GlobalOrderStatus                                                                                                    |                               |                        |                   |                                                                                                    |          |                   |                        |
| ClusterRates<br>GlobalOrders<br>GlobalOrders<br>GlobalOrderStatus<br>GlobalOrderStatus<br>GlobalOrderStatus<br>GlobalOrders<br>GlobalOrders<br>GlobalOrders<br>GlobalOrders<br>Harris GlobalOrders<br>Harris GlobalOrders<br>Harris GlobalOrders<br>Harris GlobalOrderStatus                                                                                                    | 🖶 🜏 realm2                    |                        |                   |                                                                                                    |          |                   |                        |
| GlobalOrders     GlobalOrderStatus     GlobalOrderStatus     GlobalOrderStatus     GlobalOrderStatus     GlobalOrderStatus     GlobalOrders     GlobalOrders     GlobalOrderStatus                                                                                                    |                               |                        |                   |                                                                                                    |          |                   |                        |
| GlobalOrders<br>maing<br>Mig defaultContext<br>Mig GlobalOrderStatus<br>GlobalOrderStatus<br>GlobalOrders<br>GlobalOrders<br>GlobalOrders<br>GlobalOrderstatus<br>Mig GlobalOrderstatus                                                                                                    | 🗄 🚟 Data Groups               |                        |                   |                                                                                                    |          |                   |                        |
| <pre>eming     defaultContext     GlobalOrderStatus     GlobalOrderStatus     GlobalOrders     GlobalOrders     GlobalOrders     GlobalOrders     GlobalOrders     GlobalOrderStatus </pre>                                                                                                    |                               |                        |                   |                                                                                                    |          |                   |                        |
| <pre>defaultContext</pre>                                                                                                    | 🗐 🗁 naming                    |                        |                   |                                                                                                    |          |                   |                        |
| GlobalOrderStatus GlobalOrderStatus GlobalOrderStatus GlobalOrderStatus GlobalOrders GlobalOrders GlobalOrderStatus                                                                                                    |                               |                        |                   |                                                                                                    |          |                   |                        |
| GlobalOrderStatus                                                                                                    |                               |                        |                   |                                                                                                    |          |                   |                        |
| GlusterRates GlusterRates Glust                                                                                                    | 🖃 🜏 realm3                    |                        |                   |                                                                                                    |          |                   |                        |
| Data Groups     GlobalOrders     GlobalOrderStatus                                                                                                    |                               |                        |                   |                                                                                                    |          |                   |                        |
| GlobalOrders                                                                                                    | 🗄 - 🙀 Data Groups             |                        |                   |                                                                                                    |          |                   |                        |
| B-Can naming<br>GlobalOrderStatus                                                                                                    |                               |                        |                   |                                                                                                    |          |                   |                        |
| GlobalOrderStatus                                                                                                    | 🕀 💼 naming                    |                        |                   |                                                                                                    |          |                   |                        |
|                                                                                                    |                               |                        |                   |                                                                                                    |          |                   |                        |
|                                                                                                    |                               |                        |                   |                                                                                                    |          |                   | *                      |
|                                                                                                    |                               |                        |                   |                                                                                                    |          | 10                | 4                      |
| Cancel                                                                                                    |                               | 🔂 Add                  |                   | elete                                                                                                    | Apply    |                   | Cancel                 |

As you can see above, the realm ACL has a number of subject entries and operations that each subject is able to perform on the realm. The operations that can be performed on a realm are described below in the order in which they appear in the ACL panel above:

- Manage ACL Allows the subject to get and manage the list of ACL entries.
  - **Note:** This permission is a combination of two permissions at the Administration API level. The boolean setModify() API function allows/denies permission to change an ACL value, and the boolean setList() API function allows/denies permission to access the current list of ACLs. If both of these functions return the value true, Manage ACL is allowed, otherwise Manage ACL is not allowed.

If the green check icon is displayed in the Manage ACL field, the corresponding two API functions for this field are set to true.

The value of this permission cannot be changed in the Enterprise Manager.

- Full Has complete access to the secured object
- Access Can actually connect to this realm
- Configure Can set run time parameters on the realm

- Channels Can add/delete channels on this realm
- Realm Can add / remove realms from this realm
- Admin API Can use the nAdminAPI package
- Manage DataGroups Can add / remove data groups from this realm
- Pub DataGroups Can publish to data groups (including default) on this realm
- Own DataGroups Can add / delete publish to data groups even when they were not created by the user

The green check icon shows that a subject is permitted to perform the operation. For example, the subject \*@\* is shown as having no permissions for this realm. The minimum requirement for a client to use a realm is the 'Access' privilege. Without this privilege for the \*@\* subject, any Universal Messaging client attempting to connect, whose subject does not appear in the ACL list, will not be able to establish a session with the Realm Server.

In order to modify the permissions for a subject, you simply need to click on the cell in the ACL table for the subject and the operation you wish to modify permissions for. For example, if you want to grant the \*@\* user the 'Access' realm privilege, you would simply click on the \*@\* row at the column labelled 'access'. This would turn the cell from blank to a green check icon.

After making any changes, you then need to click on the 'Apply' button which will notify the Realm Server of the ACL change.

Any ACL changes that are made by other Enterprise Manager users, or from any programs using the Universal Messaging Admin API to modify ACLs will be received by all other Enterprise Managers. This is because ACL changes are automatically sent to all Universal Messaging Admin API clients, the Enterprise Manager being one of those clients.

Any changes made to a realm ACL where the realm is part of a cluster will be replicated to all other cluster realms.

## **Channel Entitlements**

### **Channel ACLs**

Once clients have established a session with a Universal Messaging Realm server, and they have successfully been authenticated and the subject has the correct user entitlements, in order to perform operations on channel objects, the correct entitlements must be granted to the subject on the required channels. Each channel has an associated ACL that contains a list of subjects and a set of privileges the subject is given for operations on the channel.

Using the Enterprise Manager, one can add to, remove or modify entries within the channel ACL.

To view a channel ACL, click on a channel node within the namespace of the Enterprise Manager, and select the 'ACL' tab. This will display the channel ACL and the list of

subjects and their associated permissions for the channel. The following image displays and example of a channel ACL.

| File Connections Cluster Help       Image: Strate strate stra | Summary<br>Attributes<br>lame<br>ype<br>capacity<br>noine          | Storage Propertie | s           | ClusterRates  | -Publish K | eys        |            |               |           |        |
|----------------------------------------------------------------------------------------------------|--------------------------------------------------------------------|-------------------|-------------|---------------|------------|------------|------------|---------------|-----------|--------|
| Ivirvana Enterprise         Image: Second second second                     | Summary<br>Attributes<br>lame<br>Type<br>Age<br>Lapacity<br>Ingine | Storage Propertie | :5          | ClusterRates  | -Publish K | eys        |            |               |           |        |
| Clusters<br>→ → → → → ↓ test<br>→ → → → ← Realms<br>A                                                                                                    | Attributes<br>Jame<br>Type<br>Age<br>Capacity<br>Engine            |                   |             | ClusterRates  | -Publish K | eys        |            |               |           |        |
|                                                                                                    | lame<br>Type<br>Age<br>Capacity<br>Engine                          |                   |             | ClusterRates  |            |            |            |               |           |        |
| e 🎆 Realms 🛛 🕹                                                                                                    | ype<br>Age<br>Capacity<br>Engine                                   |                   |             | Trending      |            |            |            |               |           |        |
|                                                                                                    | apacity<br>Ingine                                                  |                   |             | 0             |            |            |            |               |           |        |
| 📄 🥝 realm 1                                                                                                    |                                                                    |                   |             | 0<br>Default  |            |            |            |               |           |        |
| ClusterRates                                                                                                    |                                                                    |                   |             | Delauit       |            |            |            |               |           |        |
| Data Groups                                                                                                    | 🕕 Status 🏾 🥃                                                       | 3 Joins 🔑 ACL     | 🚨 Named Obj | jects 🔍 Snoop | 🔰 🖉 Cor    | nections   |            |               |           |        |
|                                                                                                    | Name                                                               |                   | Host        | Manage AC     | This p     | anel shows | and manage | s connections | to the se | electe |
| 🕀 🖓 🔁 naming                                                                                                    | •                                                                  | *                 |             |               |            |            |            | V             |           |        |
|                                                                                                    | weiss                                                              | 127.0.0.          | 1           |               |            | <u> </u>   |            |               |           | .      |
|                                                                                                    |                                                                    |                   |             |               |            |            |            |               |           |        |
| ealm2                                                                                                    |                                                                    |                   |             |               |            |            |            |               |           |        |
|                                                                                                    |                                                                    |                   |             |               |            |            |            |               |           |        |
| 🕀 📲 Data Groups                                                                                                    |                                                                    |                   |             |               |            |            |            |               |           |        |
|                                                                                                    |                                                                    |                   |             |               |            |            |            |               |           |        |
| 🛱 🗁 naming                                                                                                    |                                                                    |                   |             |               |            |            |            |               |           |        |
|                                                                                                    |                                                                    |                   |             |               |            |            |            |               |           |        |
|                                                                                                    |                                                                    |                   |             |               |            |            |            |               |           |        |
| ealm3                                                                                                    |                                                                    |                   |             |               |            |            |            |               |           |        |
|                                                                                                    |                                                                    |                   |             |               |            |            |            |               |           |        |
| 🗈 📲 Data Groups                                                                                                    |                                                                    |                   |             |               |            |            |            |               |           |        |
|                                                                                                    |                                                                    |                   |             |               |            |            |            |               |           |        |
| 🕀 🗠 🛅 naming                                                                                                    |                                                                    |                   |             |               |            |            |            |               |           |        |
|                                                                                                    |                                                                    |                   |             |               |            |            |            |               |           |        |
|                                                                                                    |                                                                    |                   |             |               |            |            |            |               |           | Ŧ      |
|                                                                                                    | •                                                                  |                   |             |               |            |            |            |               | +         |        |
|                                                                                                    | G                                                                  | Add               | 🖨 D         | elete         |            | Apply      |            | Cano          | cel       |        |

As you can see above, the channel ACL has a number of subject entries and operations that each subject is able to perform on the channel. The operations that can be performed on a channel are described below in the order in which they appear in the ACL panel above:

- Manage ACL Allows the subject to get and manage the list of ACL entries.
  - **Note:** This permission is a combination of two permissions at the Administration API level. The boolean setModify() API function allows/denies permission to change an ACL value, and the boolean setList() API function allows/denies permission to access the current list of ACLs. If both of these functions return the value true, Manage ACL is allowed, otherwise Manage ACL is not allowed.

If the green check icon is displayed in the Manage ACL field, the corresponding two API functions for this field are set to true. If you remove the green check icon, this sets the corresponding two API functions for this field to false.

Full - Has complete access to the secured object

- Purge Can delete events on this channel
- Subscribe Can subscribe for events on this channel
- Publish Can publish events to this channel
- Named Can the user connect using a named (durable) subscriber

The green check icon shows that a subject is permitted to perform the operation. For example, if there is a subject \*@\* with only subscribe permissions for this channel, this means that any client who has successfully established a session and has obtained a reference to this channel within their application code can only subscribe to the channel and read events.

In order to modify the permissions for a subject, you simply need to click on the cell in the ACL table for the subject and the operation you wish to modify permissions for. For example, if you want to remove the subscribe permission for the \*@\* subject you would simply click on the \*@\* row at the column labelled 'subscribe'. This would turn the cell from blank to a green check icon. This would also ensure that only those subjects listed in the ACL and with sufficient privileges, would be able to perform any operations on the channel.

After making any changes, you then need to click on the 'Apply' button which will notify the Realm Server of the ACL change for that channel.

Any ACL changes that are made by other Enterprise Manager users, or from any programs using the Universal Messaging Admin API to modify ACLs will be received by all other Enterprise Managers. This is because ACL changes are automatically sent to all Universal Messaging Admin API clients, the Enterprise Manager being one of those clients.

Any changes made to a channel ACL where the channel is a cluster channel will be replicated to all other instances of the cluster channel in all other cluster realms.

## **Queue Entitlements**

### Queue ACLs

Once clients have established a session with a Universal Messaging Realm server, and they have successfully been authenticated and the subject has the correct user entitlements, in order to perform operations on queue objects, the correct entitlements must be granted to the subject on the required queue. Each queue has an associated ACL that contains a list of subjects and a set of privileges the subject is given for operations on the queue.

Using the Enterprise Manager, one can add to, remove or modify entries within the queue ACL.

To view a queue ACL, click on a queue node within the namespace of the Enterprise Manager, and select the 'ACL' tab. This will display the queue ACL and the list of subjects and their associated permissions for the queue. The following image displays and example of a queue ACL.

| Software AG - webMethods /    | Virvana Enterprise Manager |           |            |           |          |          | • X         |
|-------------------------------|----------------------------|-----------|------------|-----------|----------|----------|-------------|
| File Connections Cluster Help |                            |           |            |           |          |          |             |
| 🔞 Nirvana Enterprise          | Summary Storage Propert    | ties      |            |           |          |          |             |
| 🚊 📲 👹 Clusters                | Attributes                 |           |            |           |          |          |             |
| 🕀 💑 test                      | Name                       |           |            |           |          | GI       | obalOrders  |
| 🖻 📸 Realms                    | Age                        |           |            |           |          |          | Reliable    |
| ealm 1                        | Capacity                   |           |            |           |          |          | 0<br>Dofout |
| ClusterRates                  | Lingine                    |           |            |           |          |          | Delauit     |
| 🕀 📲 Data Groups               | 🕕 Status 🔁 Joins 🔑 ACI     | - 🔍 Snoop |            |           |          |          |             |
| GlobalOrders                  | Name                       | Host      | Manage ACL | Full      | Purge    | Peek     | Push        |
| 🗈 🖓 🔚 naming                  | * *                        |           |            |           |          |          | <u> </u>    |
| ⊞ <mark>⊡</mark> uk           | administrator 127.0.       | 0.1       | <u> </u>   | <b>∕∕</b> | <b>V</b> | <b>~</b> | <u> </u>    |
|                               |                            |           |            |           |          |          |             |
| 🛱 🚱 realm2                    |                            |           |            |           |          |          |             |
|                               |                            |           |            |           |          |          |             |
| 🕀 📲 Data Groups               |                            |           |            |           |          |          |             |
|                               |                            |           |            |           |          |          |             |
| 🗐 - 🗁 naming                  |                            |           |            |           |          |          |             |
| 🔤 🔤 defaultContext            |                            |           |            |           |          |          |             |
|                               |                            |           |            |           |          |          |             |
| 🗄 🜏 realm3                    |                            |           |            |           |          |          |             |
|                               |                            |           |            |           |          |          |             |
| 🕀 📲 Data Groups               |                            |           |            |           |          |          |             |
|                               |                            |           |            |           |          |          |             |
| 🕀 🖓 🔁 naming                  |                            |           |            |           |          |          |             |
| GlobalOrderStatus             |                            |           |            |           |          |          |             |
|                               |                            |           |            |           |          |          | -           |
|                               | •                          |           | m          |           |          |          | •           |
|                               | 🔂 Add                      | 🔁 De      | lete       | Apply     |          | Cancel   |             |
|                               |                            |           |            |           |          |          |             |

As you can see above, the queue ACL has a number of subject entries and operations that each subject is able to perform on the queue. The operations that can be performed on a queue are described below in the order in which they appear in the acl panel above:

- Manage ACL Allows the subject to get and manage the list of ACL entries.
  - **Note:** This permission is a combination of two permissions at the Administration API level. The boolean setModify() API function allows/denies permission to change an ACL value, and the boolean setList() API function allows/denies permission to access the current list of ACLs. If both of these functions return the value true, Manage ACL is allowed, otherwise Manage ACL is not allowed.

If the green check icon is displayed in the Manage ACL field, the corresponding two API functions for this field are set to true. If you remove the green check icon, this sets the corresponding two API functions for this field to false.

- Full Has complete access to the secured object
- Purge Can delete events on this channel
- Peak Can snoop this queue (non destructive read)

- Push Can publish events to this queue
- Pop Can Consume events on this queue (destructive read)

The green check icon shows that a subject is permitted to perform the operation. For example, the subject \*@\* is shown as having only peek permissions for this queue. This means that any client who has successfully established a session and has obtained a reference to this queue within their application code can only subscribe to the queue and read events.

In order to modify the permissions for a subject, you simply need to click on the cell in the ACL table for the subject and the operation you wish to modify permissions for. For example, if I wanted remove the peek permission for the \*@\* subject I would simply click on the \*@\* row at the column labelled 'peek'. This would turn the cell from blank to a green check icon. This would also ensure that only those subjects listed in the ACL and with sufficient privileges, would be able to perform any operations on the queue.

After making any changes, you then need to click on the 'Apply' button which will notify the Realm Server of the ACL change for that queue.

Any ACL changes that are made by other Enterprise Manager users, or from any programs using the Universal Messaging Admin API to modify ACLs will be received by all other Enterprise Managers. This is because ACL changes are automatically sent to all Universal Messaging Admin API clients, the Enterprise Manager being one of those clients.

Any changes made to a channel ACL where the queue is a cluster queue will be replicated to all other instances of the cluster queue in all other cluster realms.

## Interface VIA Rules

Each interface defined within a Universal Messaging Realm server can have an associated ACL list, known as a VIA list.

The VIA list enables list of users to be defined who are entitled to connect to the Universal Messaging realm using a specific protocol 'via' a specific interface.

If for example, a realm has an HTTP (nhp) interface running on port 10000, and we also want a sockets (nsp) interface running on port 15000, and you want all external clients to connect using the nhp interface, and all internal clients to connect using the nsp interface, this can be achieved by providing the nhp and nsp interfaces with a list of subjects that are able to connect via the different interfaces.

This ensures that any user that tries to connect via the nsp interface who is not part of the nsp interface VIA list but exists in the nhp via list will be rejected and will not be able to establish a connection via nsp. The same will apply for the nhp interface. Alternatively, by simply adding a list of via entries to the nhp interface (and leaving the nsp via list empty), any user trying to connect via nsp interface who is found in any other interface via list will be rejected. This allows you to tie specific users to specific interfaces.

The default behaviour for all interfaces is that when no VIA lists exist on any defined interfaces, all users can connect on any interface (Realm ACLs permitting, see "Realm

Entitlements" on page 153). When a user subject exists on an interface, that subject cannot use any other interface other than the one they are listed in.

This is an extra level of security that allows administrators of Realm Servers to define a strict approach to who can connect to the realm via specific protocols. This is particularly useful if for example you run many services on a single Universal Messaging realm server and wish to ensure that specific clients / groups of clients are using completely separate interfaces.

### Interface ACL (VIA List)

In order to view the VIA list for an interface, select the realm where the interface is running, and then select the 'Interfaces' tab in the Enterprise Manager. From the interface list for the realm, select the interface from the table of interfaces, and choose the tab labelled 'VIA' from the bottom of the interface panel. The image below shows the result of an acl entry being added to the default socket interface running on port 9000. By adding this entry, the user johnsmith@192.168.1.2 can only use the nsp0 interface which is using the sockets protocol on port 9000.

As with all Universal Messaging ACLs wildcards are fully supported so that for example, \*@192.168.1.2 or johnsmith@\* are both relevant enforceable VIA rules.

| Nirvan                        | a Enterprise Manager  |                     |                         |                     |                              |
|-------------------------------|-----------------------|---------------------|-------------------------|---------------------|------------------------------|
| File Connections Cluster Help |                       |                     |                         |                     |                              |
| 🎲 Nirvana Enterprise          | Realm Details         |                     |                         |                     |                              |
| 🛱 🖓 👸 Clusters                | Name:                 |                     |                         |                     | node1                        |
| 🗄 💑 Test                      | Realm UpTime:         |                     |                         |                     | 04:37:15.247                 |
| ⊡                             | Last Update:          |                     |                         |                     | Fri Jun 29 16:31:03 BST 2012 |
| 🗇 🕞 node 1                    | 🕕 Status 🔤 Monitoring | ACL 🕂 Comms (       | 🚴 Nirvana Realms 🏾 🌼 Co | onfig 🚫 Scheduler 🚽 |                              |
|                               | 🊏 Interfaces 🔀 Multic | ast 📟 Shared Memory |                         |                     |                              |
| 🕀  📷 Data Groups              | Name                  | Status              | Adapter                 | Port                | Threads                      |
|                               | nhps0                 | Running             | 0.0.0.0                 | 9443                |                              |
| 🕂 🜏 node2                     | nhp0                  | Running             | 0.0.00                  | 9000                |                              |
|                               |                       |                     |                         |                     |                              |
| 🕀 🖓 📆 Data Groups             | Laure Tarre Terre Tar |                     |                         |                     |                              |
|                               | Status Basic VIA Plug | jins Javascript     |                         |                     |                              |
| 🖻 🔞 node3                     | Name                  | Host                |                         |                     |                              |
|                               | johnsmith :           | 192.168.1.2         |                         |                     | <b>^</b>                     |
| 🕂 – 📆 Data Groups             |                       |                     |                         |                     |                              |
|                               |                       |                     |                         |                     |                              |
|                               |                       |                     |                         |                     |                              |
|                               |                       |                     |                         |                     |                              |
|                               |                       |                     |                         |                     |                              |
|                               |                       |                     |                         |                     |                              |
|                               |                       |                     |                         |                     |                              |
|                               |                       |                     |                         |                     |                              |
|                               |                       |                     |                         |                     |                              |
|                               |                       |                     |                         |                     |                              |
|                               |                       |                     |                         |                     |                              |
|                               |                       |                     |                         |                     |                              |
|                               | 4                     |                     |                         |                     |                              |
|                               | Add                   | Dele                | ete 🛛                   | Apply               | 🖓 Cancel                     |
|                               | Add Interface         | 🖨 Delete In         | terface                 | Apply               | 🖗 Cancel                     |
|                               |                       |                     |                         |                     |                              |

Interface VIA entries can be added to by clicking on the 'Add' button from the VIA panel and entering the subject. Entries can be removed by selecting the entry and clicking the 'Delete' button.

Any changes to the interface VIA list will not take effect at the server until the 'Apply' button has been clicked on the VIA panel. Changes can also be disregarded without updating the server by clicking on the 'Cancel' button on the VIA list panel.

# Scheduling

Universal Messaging provides a sophisticated scheduling engine that enables tasks to be executed on a Realm Server at specific times or when certain conditions occur within the realm. This enables realm servers to automate important tasks, enabling them to selfmanage without the need for intervention by administrators or externally scheduled tasks.

Administrators of Universal Messaging Realm servers can provide scripts that outline the conditions and tasks to be performed which are then interpreted by the server. The server converts the scripts into the actual tasks to be completed, and executes them under the correct conditions.

This section will guide you through the basics of Universal Messaging Scheduling. From the links found below you can learn the basic tasks that can be executed by a Realm Server, time based scheduling and conditional triggers, as well as how to write, modify and deploy scheduling scripts.

- "Writing Scripts" on page 161
- "Time Based Scheduling" on page 166
- "Conditional Triggers" on page 167
- "Tasks" on page 182
- "The Universal Messaging Enterprise Manager Schedule Editor" on page 198
- "Example Scheduling Scripts" on page 204

## **Universal Messaging Scheduling : Writing Schedule Scripts**

Universal Messaging scheduling works by interpreting scripts written using a simple grammar. Administrators of realms can deploy as many scheduling scripts as they wish to each Realm Server.

This section will cover the basic structure of a Universal Messaging scheduling script, and then show how to write a script and deploy it to the Realm Server.

Follow the links below to view the guide for each of these:

- "Scheduling Grammar" on page 162
- "Declarations" on page 164
- "Initial Tasks" on page 164

- "Every Clause" on page 164
- "When Clause" on page 165
- "Else Clause" on page 165

#### **Scheduling Grammar**

The grammar for scheduling scripts is extremely simple to understand. The script must conform to a predefined structure and include elements that map to the grammar expected by the Realm Server Scheduler Engine.

In its simplest form the Universal Messaging scheduler syntax starts with the command *'scheduler'*. This tells the parser that a new scheduler task is being defined. This is followed by the name of the scheduler being defined, this is a user defined name. For example:

```
scheduler myScheduler {
}
```

Within this structure, triggers and tasks are defined. A task is the actual operation the server will perform, and it can be executed at a certain time or frequency, or when a condition occurs. Within the scheduler context the following verbs can be used to define tasks to be executed.

- declare : Used to define the name of a trigger for later user
- initialise : Is the first thing run when a scheduler is started (also run when the realm server starts up)
- every : Used to define a time/calendar based event
- when : Used to define a conditional trigger and the list of tasks to execute when it fires
- **else** : Used after a conditional trigger that will fire if the condition evaluates to false

The following shows the basic grammar and structure of a scheduling script.

```
/*
Comment block
*/
scheduler <User defined Name> {
declare <TRIGGER DECLARATION>+
initialise {
<TASK DECLARATION>+
/*
Time based tasks
*/
every <TIME EXPRESSION> {
<TASK DECLARATION>+
when ( <TRIGGER EXPRESSION> ) {
<TASK DECLARATION>+
} else {
<TASK DECLARATION>+
```

where :

- TRIGGER\_DECLARATION ::= <TRIGGER> <NAME> (<TRIGGER\_ARGUMENT\_LIST>)
- TRIGGER ::= Valid trigger. Learn more about triggers at "Universal Messaging Scheduling : Conditional Triggers" on page 167.
- TRIGGER\_ARGUMENT\_LIST ::= Valid comma separated list of arguments for the trigger
- TASK\_DECLARATION ::= Valid task. Learn more about tasks at "Universal Messaging Scheduling : Tasks" on page 182.
- TRIGGER\_EXPRESSION ::=

<TRIGGER\_EXPRESSION> <LOGICAL\_OPERATOR> <TRIGGER\_EXPRESSION> | <TRIGGER> | <NAME> <COMPARISON\_OPERATOR> <VALUE>

TIME\_EXPRESSION ::=

<HOURLY\_EXPRESSION> | <DAILY\_EXPRESSION> | <WEEKLY\_EXPRESSION> | <MONTHLY\_EXPRESSION> | <YEARLY\_EXPRESSION>

- HOURLY\_EXPRESSION ::= <MINUTES>
- DAILY\_EXPRESSION ::= <HOUR> <COLON> <MINUTES>
- WEEKLY\_EXPRESSION ::= <DAYS\_OF\_WEEK> <SPACE> <HOUR> <COLON> <MINUTES>
- MONTHLY\_EXPRESSION ::= <DAY\_OF\_MONTH> <SPACE> <HOUR> <COLON> <MINUTES>
- YEARLY\_EXPRESSION ::= <DAY\_OF\_MONTH> <HYPHEN> <MONTH> <SPACE> <HOUR> <COLON> <MINUTES>
- MINUTES ::= Minutes past the hour, i.e. a value between 00 and 59
- HOUR ::= Hour of the day, i.e. a value between 00 and 23
- DAYS\_OF\_WEEK ::=

<DAY\_OF\_WEEK> | <DAY\_OF\_WEEK> <SPACE> <DAY\_OF\_WEEK>

- DAY\_OF\_WEEK ::= Mo | Tu | We | Th | Fr | Sa | Su
- DAY\_OF\_MONTH ::= Specific day of the month to perform a task, i.e. a value between 01 and 28
- MONTH ::= The month of the year, JAN, FEB, MAR etc.
- NAME ::= The variable name for a trigger
- COMPARISON\_OPERATOR ::=> | => | < | <= | == | !=
- LOGICAL\_OPERATOR ::= AND | OR
- COLON ::= The ":" character

- SPACE ::= The space character
- HYPHEN ::= The "-" character
- + ::= indicates that this can occur multiple times
- VALUE ::= Any valid string or numeric value.

#### Declarations

The declarations section of the script defines any triggers and assigns them to local variable names. The grammar notation defined above specifies that the declaration section of a schedule script can contain multiple declarations of triggers. For example, the following declarations section would be valid based on the defined grammar:

```
declare Config myGlobalConfig ("GlobalValues");
declare Config myAuditConfig ( "AuditSettings");
declare Config myTransConfig ( "TransactionManager");
```

The above declarations define 3 variables that refer to the the Config trigger. The declared objects can be used in a time based trigger declaration, conditional triggers and to perform tasks on.

#### Initialise

The initialise section of the schedule script defines what tasks are executed straight away by the server when the script is deployed. These initial tasks are also executed every time the Realm Server is started. An example of a valid initialise section of a schedule script is shown below:

```
initialise {
Logger.report("Realm optimisation script and monitor startup initialising");
myAuditConfig.ChannelACL("false");
myAuditConfig.ChannelFailure("false");
myGlobalConfig.MaxBufferSize(2000000);
myGlobalConfig.StatusBroadcast(2000);
myGlobalConfig.StatusUpdateTime(86400000);
myTransConfig.MaxTransactionTime(3600000);
Logger.setlevel(4);
```

The example above ensures that each time a server starts, the tasks declared are executed. Using the variables defined in the declarations section, as well as the Logger task, the server will always ensure that the correct configuration values are set on the server whenever it starts.

#### Every Clause

The every clause defines those tasks that are executed at specific times and frequencies as defined in the grammar above. Tasks can be executed every hour at a specific time pas the hour, every day at a certain time, every week on one or more days at specific times or day, every month on a specific day of the month and a specific day of the year.

The grammar above defines how to declare an every clause. Based on this grammar the following examples demonstrate how to declare when to perform tasks :

Hourly Example (Every half past the hour, log a message to the realm server log) every 30  $\{$ 

```
Logger.report("Hourly - Executing Tasks");
Daily Example (Every day at 18:00, perform maintenance on the customerSales channel )
every 18:00 {
Logger.report("Daily - performing maintenance");
Store.maintain("/customer/sales");
Weekly Example (Every week, on sunday at 17:30, purge the customer sales channel)
every Su 17:30 {
Logger.report("Weekly - Performing Purge");
Store.purge("/customer/sales");
Monthly Example (Every 1st of the month, at 21:00, stop all interfaces and start them again)
every 01 21:00 {
Logger.report("Monthly - Stopping interfaces and restarting");
Interface.stopAll();
Interface.startAll();
Yearly Example (Every 1st of the January, at 00:00, stop all interfaces and start them again)
every 01-Jan 00:00 {
Logger.report("Yearly - Stopping interfaces and restarting");
Interface.stopAll();
Interface.startAll();
```

#### When Clause

The when clause defines a trigger that evaluates a specific value and executes a task if the evaluation result is 'true'. The grammar for the when clause is defined above. The following example shows a valid when clause :

```
when (MemoryManager.FreeMemory < 30000000) {
Logger.report("Memory below 30M, performing some clean up");
FlushMemory(true);</pre>
```

The above example will trigger the Realm Server JVM to call garbage collection when the amount of free memory drops to below 30MB.

#### **Else Clause**

The else clause defines an alternative action to the when clause if the when clause evaluates to 'false'. The grammar for the else clause is defined above. The following example shows a valid when clause :

```
when (MemoryManager.FreeMemory < 30000000) {
Logger.report("Memory below 30M, performing some clean up");
FlushMemory(true);
} else {
Logger.report("Memory not below 30M, no clean up required");
}</pre>
```

The above example will trigger the Realm Server JVM to call garbage collection when the amount of free memory drops to below 30MB.

To view a sample scheduling script, see the section "Scheduler Examples" on page 204.

## **Universal Messaging Scheduling : Calendar Triggers Schedules**

Calendar schedules are triggered at specific times, either hourly, daily, weekly, monthly or yearly. Each calendar trigger is declared using the 'every' keyword. For basic information on the grammar for calendar schedules, please read the section on time based triggers in the writing scripts help file (see "Universal Messaging Scheduling : Writing Schedule Scripts" on page 161). The calendar, or time based triggers are signified by using the 'every' keyword. The values entered after the keyword represent hourly, daily, weekly, monthly or yearly frequency that the defined tasks will be executed. See "Hourly Triggers" on page 166, "Daily Triggers" on page 166, "Weekly Triggers" on page 166, "Monthly Triggers" on page 167, "Yearly Triggers" on page 167.

This section will describe in more detail the variations of the calendar trigger grammar.

### **Hourly Triggers**

Hourly triggers have the simplest grammar. The value after the 'every' keyword represents the minutes past the hour that the tasks will be executed. For example, specifying '00' means that the tasks are executed on the hour, every hour. If you specify '30' the tasks will be executed at half past the hour every hour:

```
/*
Execute every hour on the hour
*/
every 00 {
}
/*
Execute every hour at half past the hour
*/
every 30 {
}
```

### **Daily Triggers**

Daily triggers are executed every day at a specific time. The time of day is written as 'HH:MM', in a 24 hour clock format and represents the exact time of day that the tasks are executed. For example, specifying '18:00' means the tasks are executed every day at 6pm. If you specify '08:30' the tasks will be executed at 8.30am every morning.

```
Execute day at 6pm

*/

every 18:00 {

}

/*

Execute day at 8.30am

*/

every 08:30 {
```

### Weekly Triggers

Weekly triggers are executed on specific days of the week at a specific time, in the format 'DD HH:MM' . The days are represented as a 2 character string being one of : Su; Mo;

Tu; We; Th; Fr; Sa, and you can specify more than one day. The time of day is written as 'HH:MM', in a 24 hour clock format and represents the exact time on each given day that the tasks are executed. For example, specifying 'Fr 18:00' means the tasks are executed every friday at 6pm. If you specify 'Mo Tu We Th Fr 18:30' the tasks will be executed every week day at 6.30pm.

```
Execute every friday at 6pm

*/

every Fr 18:00 {

}

/*

Execute every week day at 6.30pm

*/

every Mo Tu We Th Fr 18:30 {

}
```

### **Monthly Triggers**

/\*

Monthly triggers are executed on a specific day of the month at a specific time, in the format 'DD HH:MM'. The day is represented as a 2 digit number between 1 and 28. The time of day is written as 'HH:MM', in a 24 hour clock format and represents the exact time on the given day of the month that the tasks are executed. For example, specifying '01 18:00' means the tasks are executed on the 1st of every month at 6pm.

```
/*
Execute on the first of every month at 6pm
*/
every 01 18:00 {
}
```

### Yearly Triggers

Yearly triggers are executed on a specific day and month of the year at a specific time, in the format 'DD-MMM HH:MM'. The day of the month is represented as a 2 digit number between 1 and 31, and the month is represented as a 3 character string being one of : Jan; Feb; Mar; Apr; May; Jun; Jul; Aug; Sep; Oct; Nov; Dec. The time of day is written as 'HH:MM', in a 24 hour clock format and represents the exact time on the given day and month of the year that the tasks are executed. For example, specifying '01-Jan 18:00' means the tasks are executed on the 1st of January every year at 6pm.

```
/*
Execute on the first of january every year at 6pm
*/
every 01-Jan 18:00 {
}
```

## **Universal Messaging Scheduling : Conditional Triggers**

Conditional triggers execute tasks when specific conditions occur. Each defined trigger has a number of attributes that can be used as part of the trigger expression and evaluated to determine whether the tasks are executed. For basic information on the grammar for conditional triggers, please read the section on conditional triggers in the writing scripts help file (see "Universal Messaging Scheduling : Writing Schedule Scripts" on page 161). The conditional triggers are signified by using the 'when' keyword. The expression entered after the keyword represent the trigger object(s) and the values to be checked against.

This section describes in detail the triggers that are available and how to use them within a trigger expression :

- "Trigger Expressions" on page 168
- "Store Triggers" on page 169
- "Interface Triggers" on page 169
- "Memory Triggers" on page 170
- "Realm Triggers" on page 171
- "Cluster Triggers" on page 172
- "Counter Triggers" on page 172
- "Timer Triggers" on page 172
- "Config Triggers" on page 173

To view examples of scheduling scripts, see "Scheduler Examples" on page 204.

#### **Trigger Expressions**

A trigger expression is constructed from the definition of the trigger object(s) to be evaluated and the values that will be used in the comparison. The trigger used in the expression can be either the actual trigger object, or the declared name of the trigger from the declarations section of the script (see "Universal Messaging Scheduling : Writing Schedule Scripts" on page 161). Multiple triggers can be used in the expression using conditional operators (AND | OR).

For example, the following expression can be used to evaluate when a Realm's Interface accept threads are exhausted 5 times. When this happens, the accept threads will be increased by 10. This schedule will continually monitor the state of the interface and self-manage the accept threads so the realm server is always able to accept connections from clients.

```
scheduler realmInterfaceSchedule {
declare Interface myNHP ("nhp0");
declare Counter myCounter("myExhaustedThreads");
when (myNHP.idleThreads == 0) {
Logger.report("NHPO Interface has no idles Threads");
myCounter.inc();
}
when (myCounter >= 5) {
Logger.report("Increasing the accept thread count on NHPO");
myNHP.threads("+10");
myCounter.reset();
}
```

The above schedule will monitor the number of times the accept threads are exhausted and when the counter trigger hits 5 times, the number of threads will be increased by 10.

The next section will describe the available trigger objects and the available triggers on those objects that can be used within

#### Store Triggers - Channel / Queue based triggers

Store triggers are declared using the following syntax as an example:

declare Store myChannel("/customer/sales");

The table below lists those triggers that can be evaluated on a Store object, such that the trigger expression will look like :

```
when (myChannel.connections > 100) {
```

}

| Trigger Object | Parameters          | Description                                                                                                    |
|----------------|---------------------|----------------------------------------------------------------------------------------------------|
| connections    | None                | Trigger on the number<br>of connections for the<br>channel or queue                                             |
| freeSpace      | None                | Trigger on the amount<br>of free space available<br>in the store (used space<br>- size of all purged<br>events) |
| usedSpace      |                     | Trigger on the amount<br>of used space available<br>in the store (size of<br>all event on disk or<br>memory)    |
| numOfEvents    | None                | Trigger on the number<br>of events on the<br>channel / queue                                                    |
| filter         | Valid filter String | Trigger when an event<br>that matches the filter<br>is published to the<br>channel / queue                      |

#### Interface Triggers - Universal Messaging Interface based triggers

Interface triggers are declared using the following syntax as an example:

declare Interface myNHP("nhp0");

The table below lists those triggers that can be evaluated on an Interface object, such that the trigger expression will look like :

```
when (myNHP.connections > 100) {
}
```

| Trigger Object    | Parameters | Description                                                                                              |
|-------------------|------------|----------------------------------------------------------------------------------------------------|
| connections       | None       | Trigger on the number<br>of connections for the<br>interface                                             |
| authentication    | None       | Trigger on the average<br>authentication time for<br>clients on an interface                             |
| failedConnections | None       | Trigger on the number<br>of failed authentication<br>attempts                                            |
| exhaustedTime     | None       | Trigger on the average<br>amount of time the<br>interface accept<br>thread pool has been<br>exhausted    |
| idleThreads       | None       | Trigger on the number<br>of idle interface accept<br>pool threads                                        |
| exhaustedCount    | None       | Trigger on the number<br>of times an interface<br>accept thread pool is<br>exhausted (i.e. idle ==<br>0) |
| state             | None       | Trigger when an<br>interface is in a certain<br>state                                                    |

#### MemoryManager Triggers - Universal Messaging JVM Memory Management based triggers

MemoryManager triggers are declared using the following syntax as an example:

declare MemoryManager mem;

The table below lists those triggers that can be evaluated on the memory management object, such that the trigger expression will look like :

when (mem.freeMemory < 1000000) {
}</pre>

| Trigger Object | Parameters | Description                                                                       |
|----------------|------------|-----------------------------------------------------------------------------------|
| freeMemory     | None       | Trigger when the<br>realm server's JVM has<br>a certain amount of<br>free memory  |
| totalMemory    | None       | Trigger when the<br>realm server's JVM has<br>a certain amount of<br>total memory |
| outOfMemory    | None       | Trigger when the<br>realm server JVM runs<br>out of memory                        |

### Realm Triggers - Universal Messaging Realm based triggers

Realm triggers are declared using the following syntax as an example:

declare Realm myRealm("productionmaster");

The table below lists those triggers that can be evaluated on the realm object, such that the trigger expression will look like :

```
when (realm.connections > 1000) {
```

| Trigger Object          | Parameters | Description                                                                                         |
|-------------------------|------------|----------------------------------------------------------------------------------------------------|
| connections             | None       | Trigger when the<br>realm server current<br>connections reaches a<br>certain number                 |
| eventsSentPerSecond     | None       | Trigger when the<br>realm server's events<br>per second sent rate<br>reaches a certain value        |
| eventsReceivedPerSecond | None       | Trigger when the<br>realm server's events<br>per second sent<br>received reaches a<br>certain value |

#### Cluster Triggers - Universal Messaging Cluster based triggers

Cluster triggers are declared using the following syntax as an example, assuming a cluster is made up of 4 realms:

```
declare Cluster myNode1("realm1");
declare Cluster myNode2("realm2");
declare Cluster myNode3("realm3");
declare Cluster myNode4("realm4");
```

The table below lists those triggers that can be evaluated on the cluster object, such that the trigger expression will look like :

```
when ( Cluster.nodeOnline("realm1") == true ) {
}
```

| Trigger Object | Parameters | Description                                             |
|----------------|------------|---------------------------------------------------------|
| hasQuorum      | None       | Trigger when cluster<br>has quorum == true or<br>false  |
| isMaster       | None       | Trigger when a cluster realm is voted master            |
| nodeOnline     | None       | Trigger when a cluster<br>realm is online or<br>offline |

#### Counter Triggers - Counter value based triggers

Counter triggers allow you to keep a local count of events occurring with the Universal Messaging scheduler engine. The values of the Counters can be incremented / decremented and reset within the tasks section of a trigger declaration. Counter triggers are declared using the following syntax as an example:

```
declare Counter counter1 ("myCounter");
```

The counter trigger can be evaluated by referencing the Counter object itself, such that the trigger expression will look like :

```
when ( counter1 > 5) {
}
```

#### **Timer Triggers - Timer based triggers**

Timer triggers allow you to start a timer that will keep track of how long (in seconds) it has been running and then evaluate the running time within a trigger expression. Time triggers are declared using the following syntax as an example:

declare Timer reportTimer ("myTimer");

The timer trigger can be evaluated by referencing the timer object itself, such that the trigger expression will look like :

```
when ( reportTimer == 60 ) {
}
```

### Config Triggers -Universal Messaging configuration triggers

Config triggers refer to any of the configuration values available in the Config panel for a realm. Any configuration value can be used as part of a trigger expression. Config triggers are declared using the following syntax as an example (below example refers to the 'GlobalValues' configuration group:

declare Config myGlobal ("GlobalValues");

The table below lists those triggers that can be evaluated on a Config object, such that the task expression will look like :

```
when (myGlobal.MaxNoOfConnections == -1) {
}
```

| Trigger Object     | Parameters | Description                                                                                 |
|--------------------|------------|---------------------------------------------------------------------------------------------|
| GlobalValues       |            |                                                                                             |
| SchedulerPoolSize  | None       | The number of threads<br>assigned to the<br>scheduler                                       |
| MaxNoOfConnections | None       | Sets the maximum<br>concurrent connections<br>to the server, -1<br>indicates no restriction |
| StatusUpdateTime   | None       | The number of ms<br>between status events<br>being written to disk                          |
| StatusBroadcast    | None       | The number of ms<br>between status events<br>being published                                |
| fLoggerLevel       | None       | The server logging<br>level                                                                 |
| NHPTimeout         | None       | The number of<br>milliseconds the server<br>will wait for client<br>authentication          |
| NHPScanTime        | None       | The number of milliseconds that the                                                         |

| Trigger Object          | Parameters | Description                                                                                                    |
|-------------------------|------------|----------------------------------------------------------------------------------------------------|
|                         |            | server will wait before<br>scanning for client<br>timeouts                                                                   |
| HandshakeTimeout        | None       | The number of<br>milliseconds that<br>the server will wait<br>for the session to be<br>established                           |
| StampDictionary         | None       | Place Universal<br>Messaging details into<br>the dictionary (true/<br>false)                                                 |
| ExtendedMessageSelector | None       | If true, allows the<br>server to use the<br>extended message<br>selector syntax (true/<br>false)                             |
| ServerTime              | None       | Allow the server to<br>send the current time<br>to the clients (true/<br>false)                                              |
| SecureHandshake         | None       | Performs a security<br>handshake when<br>connecting into a<br>cluster                                                        |
| ConnectionDelay         | None       | When the server<br>has exceeded the<br>connection count, how<br>long to hold on to<br>the connection before<br>disconnecting |
| SupportVersion2Clients  | None       | Allow the server to<br>support older clients<br>(true/false)                                                                 |

| Trigger Object        | Parameters | Description                                                        |
|-----------------------|------------|--------------------------------------------------------------------|
| SendRealmSummaryStats | None       | If true sends the<br>realms status summary<br>updates (true/false) |
|                       |            |                                                                    |
| AuditSettings         |            |                                                                    |
| RealmMaintenance      | None       | Log to the audit file<br>any realm maintenance<br>activity         |
| InterfaceManagement   | None       | Log to the audit<br>file any interface<br>management activity      |
| ChannelMaintenance    | None       | Log to the audit<br>file any channel<br>maintenance activity       |
| QueueMaintenance      | None       | Log to the audit<br>file any queue<br>maintenance activity         |
| ServiceMaintenance    | None       | Log to the audit<br>file any service<br>maintenance activity       |
| JoinMaintenance       | None       | Log to the audit file<br>any join maintenance<br>activity          |
| RealmSuccess          | None       | Log to the audit file<br>any successful realm<br>interactions      |
| ChannelSuccess        | None       | Log to the audit file<br>any successful channel<br>interactions    |
| QueueSuccess          | None       | Log to the audit file<br>any successful queue<br>interactions      |

| Trigger Object | Parameters | Description                                                           |
|----------------|------------|-----------------------------------------------------------------------|
| ServiceSuccess | None       | Log to the audit file<br>any successful realm<br>interactions         |
| JoinSuccess    | None       | Log to the audit file<br>any successful join<br>interactions          |
| RealmFailure   | None       | Log to the audit file<br>any unsuccessful realm<br>interactions       |
| ChannelFailure | None       | Log to the audit file<br>any unsuccessful<br>channel interactions     |
| QueueFailure   | None       | Log to the audit file<br>any unsuccessful<br>queue interactions       |
| ServiceFailure | None       | Log to the audit file<br>any unsuccessful<br>service interactions     |
| JoinFailure    | None       | Log to the audit file<br>any unsuccessful join<br>interactions        |
| RealmACL       | None       | Log to the audit file<br>any unsuccessful realm<br>acl interactions   |
| ChannelACL     | None       | Log to the audit file<br>any unsuccessful<br>channel acl interactions |
| QueueACL       | None       | Log to the audit file<br>any unsuccessful<br>queue acl interactions   |

| Trigger Object      | Parameters | Description                                                                                                    |
|---------------------|------------|----------------------------------------------------------------------------------------------------|
| ServiceACL          | None       | Log to the audit file<br>any unsuccessful<br>service acl interactions                                                                                                    |
|                     |            |                                                                                                    |
| ClientTimeoutValues |            |                                                                                                    |
| EventTimeout        | None       | The amount of ms the<br>client will wait for<br>a response from the<br>server                                                                                                    |
| DisconnectWait      | None       | The maximum<br>amount of time to<br>wait when performing<br>an operation when<br>disconnected before<br>throwing session not<br>connected exception                               |
| TransactionLifeTime | None       | The default amount<br>of time a transaction<br>is valid before being<br>removed from the tx<br>store                                                                              |
| KaWait              | None       | The amount of time<br>the client will wait for<br>keep alive interactions<br>between server before<br>acknowledging<br>disconnected state                                         |
| LowWaterMark        | None       | The low water mark<br>for the connection<br>internal queue. When<br>this value is reached<br>the outbound internal<br>queue will again be<br>ready to push event to<br>the server |

| Trigger Object       | Parameters | Description                                                                                                    |
|----------------------|------------|----------------------------------------------------------------------------------------------------|
| HighWaterMark        | None       | The high water mark<br>for the connection<br>internal queue. When<br>this value is reached<br>the internal queue is<br>temporarily suspended<br>and unable to send<br>events to the server.<br>This provides flow<br>control between<br>publisher and server. |
| QueueBlockLimit      | None       | The maximum number<br>of milliseconds a queue<br>will have reached<br>HWM before notifying<br>listeners                                                                                                    |
| QueueAccessWaitLimit | None       | The maximum number<br>of milliseconds it<br>should take to gain<br>access to a queue to<br>push events before<br>notifying listeners                                                                                                    |
| QueuePushWaitLimit   | None       | The maximum number<br>of milliseconds it<br>should take to gain<br>access to a queue and<br>to push events before<br>notifying listeners                                                                                                    |
| ClusterConfig        |            |                                                                                                    |
| HeartBeatInterval    | None       | Heart Beat interval in milliseconds                                                                                                    |
| SeparateLog          | None       | Create a separate log<br>file for cluster events                                                                                                    |
| EventsOutStanding    | None       | Number of events outstanding                                                                                                    |

| Trigger Object     | Parameters | Description                                                                                    |
|--------------------|------------|------------------------------------------------------------------------------------------------|
|                    |            |                                                                                                |
| EventStorage       |            |                                                                                                |
| CacheAge           | None       | The time in ms that<br>cached events will be<br>kept in memory for                             |
| ThreadPoolSize     | None       | The number of threads<br>allocated to perform<br>the management task<br>on the channels        |
| ActiveDelay        | None       | The time in<br>milliseconds that an<br>active channel will<br>delay between scans              |
| IdleDelay          | None       | The time in<br>milliseconds that an<br>idle channel will delay<br>between scans                |
|                    |            |                                                                                                |
| FanoutValues       |            |                                                                                                |
| ConcurrentUser     | None       | The number of client<br>threads allowed to<br>execute concurrently in<br>the server            |
| KeepAlive          | None       | The number of<br>milliseconds between<br>the server will wait<br>before sending a<br>heartbeat |
| QueueHighWaterMark | None       | The number of events<br>in a client output<br>queue before the server<br>stops sending events  |

| Trigger Object       | Parameters | Description                                                                                      |
|----------------------|------------|--------------------------------------------------------------------------------------------------|
| QueueLowWaterMark    | None       | The number of events<br>in the clients queue<br>before the server<br>resumes sending<br>events   |
| MaxBufferSize        | None       | The maximum buffer<br>size that the server will<br>accept                                        |
| PublishDelay         | None       | How long to delay<br>the publisher when<br>subscribers queue start<br>to fill, in milliseconds   |
| RoundRobinDelivery   | None       | Use a round robin<br>approach to event<br>delivery (true/false)                                  |
| PublishExpiredEvents | None       | Publish expired events<br>at server startup (true/<br>false)                                     |
|                      |            |                                                                                                  |
| JVMManagement        |            |                                                                                                  |
| MemoryMonitoring     | None       | Number of<br>milliseconds between<br>monitoring memory<br>usage on the realm                     |
| WarningThreshold     | None       | The memory threshold<br>when the server starts<br>to scan for objects to<br>release              |
| EmergencyThreshold   | None       | The memory threshold<br>when the server starts<br>to aggressively scan for<br>objects to release |
| Trigger Object       | Parameters | Description                                                                          |
|----------------------|------------|--------------------------------------------------------------------------------------|
| ExitOnMemoryError    | None       | If true, the server will<br>exit if it gets an out of<br>memory exception            |
| ExitOnDiskIOError    | None       | If true, the server will<br>exit if it gets a I/O<br>Exception                       |
|                      |            |                                                                                      |
| JoinConfig           |            |                                                                                      |
| MaxEventsPerSchedule | None       | Number of events<br>that will be sent to the<br>remote server in one<br>run          |
| MaxQueueSizeToUse    | None       | The maximum events<br>that will be queued on<br>behalf of the remote<br>server       |
| ActiveThreadPoolSize | None       | The number of threads<br>to be assigned for the<br>join recovery                     |
| IdleThreadPoolSize   | None       | The number of threads<br>to manage the idle and<br>reconnection to remote<br>servers |
|                      |            |                                                                                      |
| RecoveryDaemon       |            |                                                                                      |
| ThreadPool           | None       | Number of threads to<br>use for client recovery                                      |
| EventsPerBlock       | None       | The number of events<br>to send in one block                                         |
|                      |            |                                                                                      |
| TransactionManager   |            |                                                                                      |

| Trigger Object          | Parameters | Description                                                                                            |
|-------------------------|------------|----------------------------------------------------------------------------------------------------|
| MaxTransactionTime      | None       | Time in milliseconds<br>that a transaction will<br>be kept active                                      |
| MaxEventsPerTransaction | None       | The maximum<br>number of events<br>per transaction, a 0<br>indicates no limit                          |
| TTLThreshold            | None       | The minimum time in<br>milliseconds, below<br>which the server<br>will not store the<br>Transaction ID |

# **Universal Messaging Scheduling : Tasks**

Tasks are executed by either time based (calendar, see "Universal Messaging Scheduling : Calendar Triggers Schedules" on page 166) or conditional triggers (see "Universal Messaging Scheduling : Conditional Triggers" on page 167). There are a number of tasks that can be executed by the Universal Messaging Scheduling engine. Each task corresponds to a unit of work that performs an operation on the desired object within a Universal Messaging realm.

This section will discuss the available tasks that can be declared within a Universal Messaging scheduling script :

- "Task Expressions" on page 182
- Store Tasks" on page 183
- "Interface Tasks" on page 184
- "Memory Tasks" on page 185
- "Counter Tasks" on page 186
- "Timer Tasks" on page 186
- "Config Tasks" on page 187

To view examples of scheduling scripts, see "Scheduler Examples" on page 204.

### Task Expressions

Task expressions are comprised of the object on which you wish to perform the operation, and the required parameters. For more information on the grammar for task expressions, please see the writing scripts help file (see "Universal Messaging Scheduling : Writing Schedule Scripts" on page 161). The following sections will

describe the task objects and the parameters required to perform them. The example below demonstrates both Interface, Logger and Counter tasks.

```
scheduler realmInterfaceSchedule {
  declare Interface myNHP ("nhp0");
  declare Counter myCounter("myExhaustedThreads");
  when (myNHP.idleThreads == 0) {
  Logger.report("NHPO Interface has no idles Threads");
  myCounter.inc();
  }
  when (myCounter >= 5) {
  Logger.report("Increasing the accept thread count on NHPO");
  myNHP.threads("+10");
  myCounter.reset();
  }
}
```

#### Store Tasks - Channel / Queue operations

Store tasks can be used by first of all declaring the desired object as in the following syntax:

```
declare Store myChannel("/customer/sales");
```

The table below lists those tasks available on a Store object, such that the task expression will look like :

```
when (myChannel.numOfEvents < 100) {
myChannel.maintain();
}</pre>
```

| Task Object | Syntax                                                                                                    | Description                                                                                                    |
|-------------|----------------------------------------------------------------------------------------------------|----------------------------------------------------------------------------------------------------|
| maintain    | <pre>Store.maintain("*"); Store.maintain("/customer/sales"); myChannel.maintain();</pre>                            | Perform<br>maintenance on a<br>channel so that any<br>purged events are<br>removed from the<br>channel or queue<br>event store. |
| publish     | <pre>myChannel.publish("Byte array data",     "tag", "key1=value1:key2:value2");</pre>                              | Publish an event to<br>the channel / queue,<br>using the given byte<br>array, event tag and<br>event dictionary<br>values.      |
| purge       | <pre>myChannel.purge();<br/>myChannel.purge(0, 100000);<br/>myChannel.purge(0, 10000,<br/>"key1 = 'value1'");</pre> | Purge all events on<br>a channel, or events<br>between a start and<br>end eid, or using a<br>purge filter.                      |

| Task Object   | Syntax                                         | Description                                                                                                    |
|---------------|------------------------------------------------|----------------------------------------------------------------------------------------------------|
| createChannel | <pre>myChannel.createChannel(0, 0, "P");</pre> | Create the channel<br>using the name it<br>was declared as,<br>and the ttl, capacity<br>and type specified<br>in the parameters |
| createQueue   | <pre>myChannel.createQueue(0, 0, "P");</pre>   | Create the queue<br>using the name it<br>was declared as,<br>and the ttl, capacity<br>and type specified<br>in the parameters   |

### Interface Tasks - Universal Messaging Interface operations

Interface tasks are operations that can be performed on all interfaces or individually declared interfaces. To declare an interface use the following syntax as an example:

```
declare Interface myNHP("nhp0");
```

The table below lists those tasks that can be executed on an Interface object, such that the task expression will look like :

```
when (myNHP.connections > 1000) {
  myNHP.threads("+10");
}
```

| Task Object | Syntax                                                      | Description                             |
|-------------|-------------------------------------------------------------|-----------------------------------------|
| stop        | <pre>myNHP.stop();<br/>Interface.stop("nhp0");</pre>        | Stop the interface                      |
| start       | <pre>myNHP.start();<br/>Interface.start("nhp0");</pre>      | Start The<br>interface                  |
| stopAll     | <pre>Interface.stopAll();</pre>                             | Stop all<br>interfaces on<br>the realm  |
| startAll    | <pre>Interface.startAll();</pre>                            | Start all<br>interfaces on<br>the realm |
| authTime    | <pre>myNHP.authTime(20000); myNHP.authTime("+10000");</pre> | Set the interface authentication        |

| Task Object           | Syntax                                                                                | Description                                                                                              |
|-----------------------|---------------------------------------------------------------------------------------|----------------------------------------------------------------------------------------------------|
|                       |                                                                                       | time to a value,<br>or increase /<br>decrease it by a<br>value.                                          |
| backlog               | <pre>myNHP.backlog(200); myNHP.backlog("+100");</pre>                                 | Set the interface<br>backlog time<br>to a value,<br>or increase /<br>decrease it by a<br>value.          |
| autoStart             | <pre>myNHP.autoStart("true"); myNHP.autoStart("false");</pre>                         | Set whether<br>an interface is<br>automatically<br>started when<br>the realm is<br>started.              |
| advertise             | <pre>myNHP.advertise("true"); myNHP.advertise("false");</pre>                         | Set whether<br>an interface<br>is available to<br>clients using<br>the admin API.                        |
| certificateValidatior | <pre>myNHP.certificateValidation("true"); myNHP.certificateValidation("false");</pre> | Set whether an<br>interface (SSL)<br>requires clients<br>to provide a<br>certificate to<br>authenticate. |
| threads               | <pre>myNHP.threads(10); myNHP.threads("+10");</pre>                                   | Set the interface<br>accept threads<br>to a value<br>or increase /<br>decrease it by a<br>value.         |

### MemoryManager Triggers - Universal Messaging JVM Memory Management operations

MemoryManager triggers are declared using the following syntax as an example:

declare MemoryManager mem;

The table below lists those triggers that can be evaluated on the memory management object, such that the task expression will look like :

```
when (mem.freeMemory < 1000000) {
```

| Task Object | Syntax                                        | Description                                                                           |
|-------------|-----------------------------------------------|---------------------------------------------------------------------------------------|
| flush       | <pre>mem.flush(true); mem.flush(false);</pre> | Cause the JVM to call<br>garbage collection, and<br>optionally release used<br>memory |

#### **Counter Tasks - Counter tasks**

Counter tasks allow you to increment, decrement, set and reset a local counter within the Universal Messaging scheduling engine. Counter tasks are declared using the following syntax as an example:

declare Counter counter1 ("myCounter");

The counter task can be executing by referencing the Counter object itself, and calling one of a number of available tasks. The basic counter task expression will look like :

```
when ( counter1 > 5) {
  counter1.reset();
}
```

The table below shows the tasks that can be executed on the Counter task.

| Task Object | Syntax           | Description                   |
|-------------|------------------|-------------------------------|
| dec         | counter1.dec()   | Decrement the counter<br>by 1 |
| inc         | counter1.inc()   | Increment the counter by 1    |
| set         | counter1.set(5)  | Set the counter to a value    |
| reset       | counter1.reset() | Reset the counter to 0        |

### Timer Tasks - Timer operations

Timer tasks allow you to start, stop and reset the timer. Time tasks are declared using the following syntax as an example:

declare Timer reportTimer ("myTimer");

The timer task can be executed by referencing the timer object itself, such that the task expression will look like :

```
when ( reportTimer == 60 ) {
reportTimer.reset();
}
```

The table below shows the tasks that can be executed on the Counter task.

| Task Object | Syntax              | Description     |
|-------------|---------------------|-----------------|
| start       | reportTimer.start() | Start the timer |
| inc         | reportTimer.stop()  | Stop the timer  |
| reset       | reportTimer.reset() | Reset the timer |

#### Config Tasks - Channel / Queue based triggers

Config tasks can be used to set any configuration value available in the Config panel for a realm. Any configuration value can be used as part of a trigger task expression. Config tasks are declared using the following syntax as an example (below example refers to the 'GlobalValues' configuration group:

```
declare Config myGlobal ("GlobalValues");
declare Config myAudit ("AuditSettings");
declare Config myClientTimeout ("ClientTimeoutValues");
declare Config myCluster ("ClusterConfig");
declare Config myEventStorage ("EventStorage");
declare Config myFanout ("FanoutValues");
declare Config myJVM ("JVMManagement");
declare Config myJoinConfig ("JoinConfig");
declare Config myRecovery ("RecoveryDaemon");
declare Config myTXMgr ("TransactionManager");
```

The table below lists those tasks that can be evaluated on a config object, such that the task expression will look like :

```
when (myGlobal.MaxNoOfConnections == -1) {
myGlobal.MaxNoOfConnections(1000);
}
```

| Trigger Object     | Syntax                          | Description                                           |
|--------------------|---------------------------------|-------------------------------------------------------|
| GlobalValues       |                                 |                                                       |
| SchedulerPoolSize  | myGlobal.SchedulerPoolSize(2);  | The number of<br>threads assigned<br>to the scheduler |
| MaxNoOfConnections | myGlobal.MaxNoOfConnections(-1) | ; Sets the<br>maximum                                 |

| Trigger Object   | Syntax                           | Description                                                                                             |
|------------------|----------------------------------|----------------------------------------------------------------------------------------------------|
|                  |                                  | concurrent<br>connections to<br>the server, -1<br>indicates no<br>restriction                           |
| StatusUpdateTime | myGlobal.StatusUpdateTime(60000) | The number<br>of ms between<br>status events<br>being written to<br>disk                                |
| StatusBroadcast  | myGlobal.StatusBroadcast(2000);  | The number<br>of ms between<br>status events<br>being published                                         |
| fLoggerLevel     | myGlobal.fLoggerLevel(4);        | The server<br>logging level                                                                             |
| NHPTimeout       | myGlobal.NHPTimeout(2000);       | The number of<br>milliseconds<br>the server will<br>wait for client<br>authentication                   |
| NHPScanTime      | myGlobal.NHPScanTime(10000);     | The number of<br>milliseconds<br>that the server<br>will wait before<br>scanning for<br>client timeouts |
| HandshakeTimeout | myGlobal.HandshakeTimeout(12000  | );The number of<br>milliseconds<br>that the server<br>will wait for the<br>session to be<br>established |
| StampDictionary  | myGlobal.StampDictionary(true);  | Place Universal<br>Messaging<br>details into the                                                        |

| Trigger Object         | Syntax                                        | Description                                                                                                    |
|------------------------|-----------------------------------------------|----------------------------------------------------------------------------------------------------|
|                        |                                               | dictionary (true/<br>false)                                                                                                    |
| ExtendedMessageSelecto | r myGlobal.ExtendedMessageSelector<br>(true); | If true, allows<br>the server to use<br>the extended<br>message selector<br>syntax (true/<br>false)                                |
| ServerTime             | myGlobal.ServerTime(true);                    | Allow the server<br>to send the<br>current time to<br>the clients (true/<br>false)                                                 |
| SecureHandshake        | myGlobal.SecureHandshake(true);               | Performs<br>a security<br>handshake<br>when<br>connecting into<br>a cluster                                                        |
| ConnectionDelay        | myGlobal.ConnectionDelay(2000);               | When the server<br>has exceeded<br>the connection<br>count, how long<br>to hold on to<br>the connection<br>before<br>disconnecting |
| SupportVersion2Clients | myGlobal.SupportVersion2Clients<br>(true);    | Allow the server<br>to support older<br>clients (true/<br>false)                                                                   |
| SendRealmSummaryStat   | s myGlobal.SendRealmSummaryStats<br>(true);   | If true sends<br>the realms<br>status summary<br>updates (true/<br>false)                                                          |
|                        |                                               |                                                                                                    |

| Trigger Object      | Syntax                                  | Description                                                           |
|---------------------|-----------------------------------------|-----------------------------------------------------------------------|
| AuditSettings       |                                         |                                                                       |
| RealmMaintenance    | myAudit.RealmMaintenance<br>(false);    | Log to the audit<br>file any realm<br>maintenance<br>activity         |
| InterfaceManagement | myAudit.InterfaceManagement<br>(false); | Log to the audit<br>file any interface<br>management<br>activity      |
| ChannelMaintenance  | myAudit.ChannelMaintenance<br>(false);  | Log to the audit<br>file any channel<br>maintenance<br>activity       |
| QueueMaintenance    | myAudit.QueueMaintenance<br>(false);    | Log to the audit<br>file any queue<br>maintenance<br>activity         |
| ServiceMaintenance  | myAudit.ServiceMaintenance<br>(false);  | Log to the audit<br>file any service<br>maintenance<br>activity       |
| JoinMaintenance     | myAudit.JoinMaintenance(false);         | Log to the audit<br>file any join<br>maintenance<br>activity          |
| RealmSuccess        | myAudit.RealmSuccess(false);            | Log to the<br>audit file any<br>successful realm<br>interactions      |
| ChannelSuccess      | myAudit.ChannelSuccess(false);          | Log to the<br>audit file any<br>successful<br>channel<br>interactions |

| Trigger Object | Syntax                         | Description                                                             |
|----------------|--------------------------------|-------------------------------------------------------------------------|
| QueueSuccess   | myAudit.QueueSuccess(false);   | Log to the<br>audit file any<br>successful queue<br>interactions        |
| ServiceSuccess | myAudit.ServiceSuccess(false); | Log to the<br>audit file any<br>successful realm<br>interactions        |
| JoinSuccess    | myAudit.JoinSuccess(false);    | Log to the<br>audit file any<br>successful join<br>interactions         |
| RealmFailure   | myAudit.RealmFailure(false);   | Log to the<br>audit file any<br>unsuccessful<br>realm<br>interactions   |
| ChannelFailure | myAudit.ChannelFailure(false); | Log to the<br>audit file any<br>unsuccessful<br>channel<br>interactions |
| QueueFailure   | myAudit.QueueFailure(false);   | Log to the<br>audit file any<br>unsuccessful<br>queue<br>interactions   |
| ServiceFailure | myAudit.ServiceFailure(false); | Log to the<br>audit file any<br>unsuccessful<br>service<br>interactions |
| JoinFailure    | myAudit.JoinFailure(false);    | Log to the<br>audit file any<br>unsuccessful<br>join interactions       |

| Trigger Object      | Syntax                                     | Description                                                                                                    |
|---------------------|--------------------------------------------|----------------------------------------------------------------------------------------------------|
| RealmACL            | myAudit.RealmACL(false);                   | Log to the<br>audit file any<br>unsuccessful<br>realm acl<br>interactions                                                                                    |
| ChannelACL          | myAudit.ChannelACL(false);                 | Log to the<br>audit file any<br>unsuccessful<br>channel acl<br>interactions                                                                                  |
| QueueACL            | myAudit.QueueACL(false);                   | Log to the<br>audit file any<br>unsuccessful<br>queue acl<br>interactions                                                                                    |
| ServiceACL          | myAudit.ServiceACL(false);                 | Log to the<br>audit file any<br>unsuccessful<br>service acl<br>interactions                                                                                  |
|                     |                                            |                                                                                                    |
| ClientTimeoutValues |                                            |                                                                                                    |
| EventTimeout        | myClientTimeout.EventTimeout<br>(10000);   | The amount of<br>ms the client<br>will wait for a<br>response from<br>the server                                                                             |
| DisconnectWait      | myClientTimeout.DisconnectWait<br>(30000); | The maximum<br>amount of time<br>to wait when<br>performing an<br>operation when<br>disconnected<br>before throwing<br>session not<br>connected<br>exception |

| Trigger Object      | Syntax                                         | Description                                                                                                    |
|---------------------|------------------------------------------------|----------------------------------------------------------------------------------------------------|
| TransactionLifeTime | myClientTimeout.TransactionLifeTin<br>(10000); | mThe default<br>amount of time<br>a transaction<br>is valid before<br>being removed<br>from the tx store                                                                                                    |
| KaWait              | myClientTimeout.KaWait(10000);                 | The amount<br>of time the<br>client will wait<br>for keep alive<br>interactions<br>between<br>server before<br>acknowledging<br>disconnected<br>state                                                                                            |
| LowWaterMark        | myClientTimeout.LowWaterMark<br>(200);         | The low water<br>mark for the<br>connection<br>internal queue.<br>When this<br>value is reached<br>the outbound<br>internal queue<br>will again be<br>ready to push<br>event to the<br>server                                                    |
| HighWaterMark       | myClientTimeout.HighWaterMark<br>(500);        | The high water<br>mark for the<br>connection<br>internal queue.<br>When this value<br>is reached the<br>internal queue<br>is temporarily<br>suspended and<br>unable to send<br>events to the<br>server. This<br>provides flow<br>control between |

| Trigger Object       | Syntax                                      | Description                                                                                                    |
|----------------------|---------------------------------------------|----------------------------------------------------------------------------------------------------|
|                      |                                             | publisher and server.                                                                                                    |
| QueueBlockLimit      | myClientTimeout.QueueBlockLimit<br>(5000);  | The maximum<br>number of<br>milliseconds a<br>queue will have<br>reached HWM<br>before notifying<br>listeners                                       |
| QueueAccessWaitLimit | myClientTimeout.QueueAccessWait<br>(10000); | LiFhit maximum<br>number of<br>milliseconds<br>it should take<br>to gain access<br>to a queue to<br>push events<br>before notifying<br>listeners    |
| QueuePushWaitLimit   | myClientTimeout.QueuePushWaitLi<br>(12000); | mTibe maximum<br>number of<br>milliseconds<br>it should take<br>to gain access<br>to a queue and<br>to push events<br>before notifying<br>listeners |
| ObjectorConfin       |                                             |                                                                                                    |
|                      |                                             |                                                                                                    |
| HeartBeatInterval    | myCluster.HeartBeatInterval<br>(60000);     | Heart Beat<br>interval in<br>milliseconds                                                                                                    |
| SeparateLog          | myCluster.SeparateLog(true);                | Create a<br>separate log<br>file for cluster<br>events                                                                                              |

| Trigger Object    | Syntax                               | Description                                                                                      |
|-------------------|--------------------------------------|--------------------------------------------------------------------------------------------------|
| EventsOutStanding | myCluster.EventsOutStanding<br>(10); | Number<br>of events<br>outstanding                                                               |
|                   |                                      |                                                                                                  |
| EventStorage      |                                      |                                                                                                  |
| CacheAge          | myEventStorage.CacheAge(360000);     | The time in ms<br>that cached<br>events will be<br>kept in memory<br>for                         |
| ThreadPoolSize    | myEventStorage.ThreadPoolSize(2);    | The number<br>of threads<br>allocated to<br>perform the<br>management<br>task on the<br>channels |
| ActiveDelay       | myEventStorage.ActiveDelay(1000);    | The time in<br>milliseconds<br>that an active<br>channel will<br>delay between<br>scans          |
| IdleDelay         | myEventStorage.IdleDelay(60000);     | The time in<br>milliseconds<br>that an idle<br>channel will<br>delay between<br>scans            |
|                   |                                      |                                                                                                  |
| FanoutValues      |                                      |                                                                                                  |
| ConcurrentUser    | myFanout.ConcurrentUser(5);          | The number of<br>client threads<br>allowed<br>to execute                                         |

| Trigger Object       | Syntax                            | Description                                                                                             |
|----------------------|-----------------------------------|----------------------------------------------------------------------------------------------------|
|                      |                                   | concurrently in<br>the server                                                                           |
| KeepAlive            | myFanout.KeepAlive(60000);        | The number of<br>milliseconds<br>between the<br>server will wait<br>before sending a<br>heartbeat       |
| QueueHighWaterMark   | myFanout.QueueHighWaterMark(50    | OThe number of<br>events in a client<br>output queue<br>before the server<br>stops sending<br>events    |
| QueueLowWaterMark    | myFanout.QueueLowWaterMark(20     | 0)Fhe number of<br>events in the<br>clients queue<br>before the<br>server resumes<br>sending events     |
| MaxBufferSize        | myFanout.MaxBufferSize(1024000);  | The maximum<br>buffer size that<br>the server will<br>accept                                            |
| PublishDelay         | myFanout.PublishDelay(100);       | How long<br>to delay the<br>publisher when<br>subscribers<br>queue start<br>to fill, in<br>milliseconds |
| RoundRobinDelivery   | myFanout.RoundRobinDelivery(true  | e)Use a round<br>robin approach<br>to event delivery<br>(true/false)                                    |
| PublishExpiredEvents | myFanout.PublishExpiredEvents(tru | e),ublish expired<br>events at server                                                                   |

| Trigger Object       | Syntax                                    | Description                                                                                |
|----------------------|-------------------------------------------|--------------------------------------------------------------------------------------------|
|                      |                                           | startup (true/<br>false)                                                                   |
|                      |                                           |                                                                                            |
| JoinConfig           |                                           |                                                                                            |
| MaxEventsPerSchedule | myJoinConfig.MaxEventsPerSchedu<br>(200); | leNumber of<br>events that will<br>be sent to the<br>remote server in<br>one run           |
| MaxQueueSizeToUse    | myJoinConfig.MaxQueueSizeToUse<br>(50);   | The maximum<br>events that will<br>be queued on<br>behalf of the<br>remote server          |
| ActiveThreadPoolSize | myJoinConfig.ActiveThreadPoolSize<br>(4); | The number of<br>threads to be<br>assigned for the<br>join recovery                        |
| IdleThreadPoolSize   | myJoinConfig.IdleThreadPoolSize<br>(2);   | The number<br>of threads<br>to manage<br>the idle and<br>reconnection to<br>remote servers |
|                      |                                           |                                                                                            |
| RecoveryDaemon       |                                           |                                                                                            |
| ThreadPool           | myRecovery.ThreadPool(5);                 | Number of<br>threads to<br>use for client<br>recovery                                      |
| EventsPerBlock       | myRecovery.EventsPerBlock(300);           | The number of<br>events to send in<br>one block                                            |
|                      |                                           |                                                                                            |

| Trigger Object         | Syntax                                      | Description                                                                                                  |
|------------------------|---------------------------------------------|----------------------------------------------------------------------------------------------------|
| TransactionManager     |                                             |                                                                                                    |
| MaxTransactionTime     | myTXMgr.MaxTransactionTime<br>(1000);       | Time in<br>milliseconds<br>that a<br>transaction will<br>be kept active                                      |
| MaxEventsPerTransactio | nmyTXMgr.MaxEventsPerTransactior<br>(1000); | The maximum<br>number of<br>events per<br>transaction, a<br>0 indicates no<br>limit                          |
| TTLThreshold           | myTXMgr.TTLThreshold(1000);                 | The minimum<br>time in<br>milliseconds,<br>below which<br>the server will<br>not store the<br>Transaction ID |

# **Universal Messaging Scheduling: Editor**

The Universal Messaging Enterprise Manager provides a scheduler panel that enables the user to view, add, delete and edit scheduler scripts. To view the scheduler panel, select the realm from the namespace and click on the 'Scheduler' tab.

The scheduler panel displays all scripts that have been deployed to the server within a table. This table shows the name of the schedule, as defined within the script, the user name of the person the script will be executed using (i.e. the user name of the Enterprise Manager user who deployed the script, as well as whether the script is to be deployed cluster wide (i.e. to all realms within the cluster node).

The image below shows the scheduler panel with no scheduling entries.

| Noftware AG - webMethods /    | Nirvana Enterprise Manager                            | X O                                   |
|-------------------------------|-------------------------------------------------------|---------------------------------------|
| File Connections Cluster Help |                                                       |                                       |
| 🛞 Nirvana Enterprise          | Realm Details                                         |                                       |
| 🖨 🐨 Clusters                  | Name:                                                 | realm1                                |
| 🗄 💑 test                      | Realm UpTime:                                         | 79<br>01:00:30.315                    |
| 🖻 🐨 Realms                    | Last Update:                                          | Tue Jul 03 10:01:25 BST 2012          |
|                               | 🕕 Status 📰 Monitoring 🔑 ACL 🖳 Comms 🌏 Nirvana         | a Realms 👹 Config 💽 Scheduler 🔠 JNDI  |
|                               | Name Runtime                                          | Subject Cluster Wide                  |
| 🕀 📲 Data Groups               |                                                       |                                       |
|                               |                                                       |                                       |
| 🗈 📲 naming                    |                                                       |                                       |
| ⊕ 🔚 uk                        |                                                       |                                       |
|                               | G Add New                                             | 😑 Delete                              |
| 🖨 🚱 realm2                    | 🥖 Script Editor 🛛 🖉 Initial Tasks 🛛 🚱 Triggered Tasks | 🛒 Calendar Tasks                      |
|                               |                                                       | · · · · · · · · · · · · · · · · · · · |
| 🗈 🔫 Data Groups               |                                                       |                                       |
|                               |                                                       |                                       |
| 🗐 🖓 naming                    |                                                       |                                       |
| 🔤 🔤 defaultContext            |                                                       |                                       |
| GlobalOrderStatus             |                                                       |                                       |
| 🗄 🚱 realm3                    |                                                       |                                       |
|                               |                                                       |                                       |
| 🗈 📲 Data Groups               |                                                       |                                       |
|                               |                                                       |                                       |
| 🗈 ··· 🔚 naming                |                                                       |                                       |
| GlobalOrderStatus             |                                                       |                                       |
|                               |                                                       |                                       |
|                               |                                                       |                                       |
|                               | Apply Changes                                         | Dundo Changes                         |

The button labelled 'Add New' when clicked will display a dialog containing a script editing panel that has been designed to assist with the creation of scheduling scripts. The scheduling grammar is discussed in more detail in the writing scripts section (see "Universal Messaging Scheduling : Writing Schedule Scripts" on page 161), as well as the calendar, triggers and tasks sections (see "Universal Messaging Scheduling : Calendar Triggers Schedules" on page 166, "Universal Messaging Scheduling : Conditional Triggers" on page 167 and "Universal Messaging Scheduling : Tasks" on page 182). The image below shows the script editor panel.

| Add New Realm Schedu                                                            | le X                                                                                                    |
|---------------------------------------------------------------------------------|----------------------------------------------------------------------------------------------------|
| File                                                                            |                                                                                                    |
| Schedule Details<br>Runtime Subject:                                            | administrator@*                                                                                                    |
| Cluster Wide:<br>Schedule Script                                                |                                                                                                    |
| /*<br>Comments must be e<br>This is an example so<br>*/<br>scheduler realmScher | Inclosed in /* and */ sections Inclosed in /* and */ sections |
| declare<br>declare<br>declare<br>initialise                                     | Config myGlobalConfig ("GlobalValues");<br>Config myAuditConfig ( "AuditSettings");<br>Config myTransConfig ( "TransactionManager");<br>e {                                                                                                    |
| •                                                                               | Longer report/"Realm optimisation script and monitor                                                                                                    |
|                                                                                 | OK Cancel                                                                                                    |

Once your script is complete, in order to deploy the schedule to the server, you need to click on the 'OK' button. Once clicked, if there are any errors or problems with the script, you will be presented with a dialog similar to the image below.

| Schedule | Editor Error                                                                                                    |
|----------|----------------------------------------------------------------------------------------------------|
| 8        | Please check the script for errors : Encountered "sections" at line 2, column 40.<br>Was expecting one of:<br><eof><br/>"scheduler"</eof> |
|          | ОК                                                                                                    |

If the script does not contain any errors, the script editor panel will close and the new scheduler script will then appear within the scheduler table. Clicking on the newly created scheduler within the table will enable you to delete, vew and edit the schedule.

The image below shows the newly created scheduler script once selected. There are 4 scheduler panels available for each scheduler selected from the table. Each panel is represented by a tab on the bottom half of the main scheduler panel. Each of these panels is discussed below.

### **Script Editor Panel**

The script editor panel is denoted by the tab labelled 'Script Editor' and provides the same editor view found when you first add a new script. This panel is a simple editor pane that enables you to modify the scheduler triggers and tasks. The image below shows this panel selected from the available tabs.

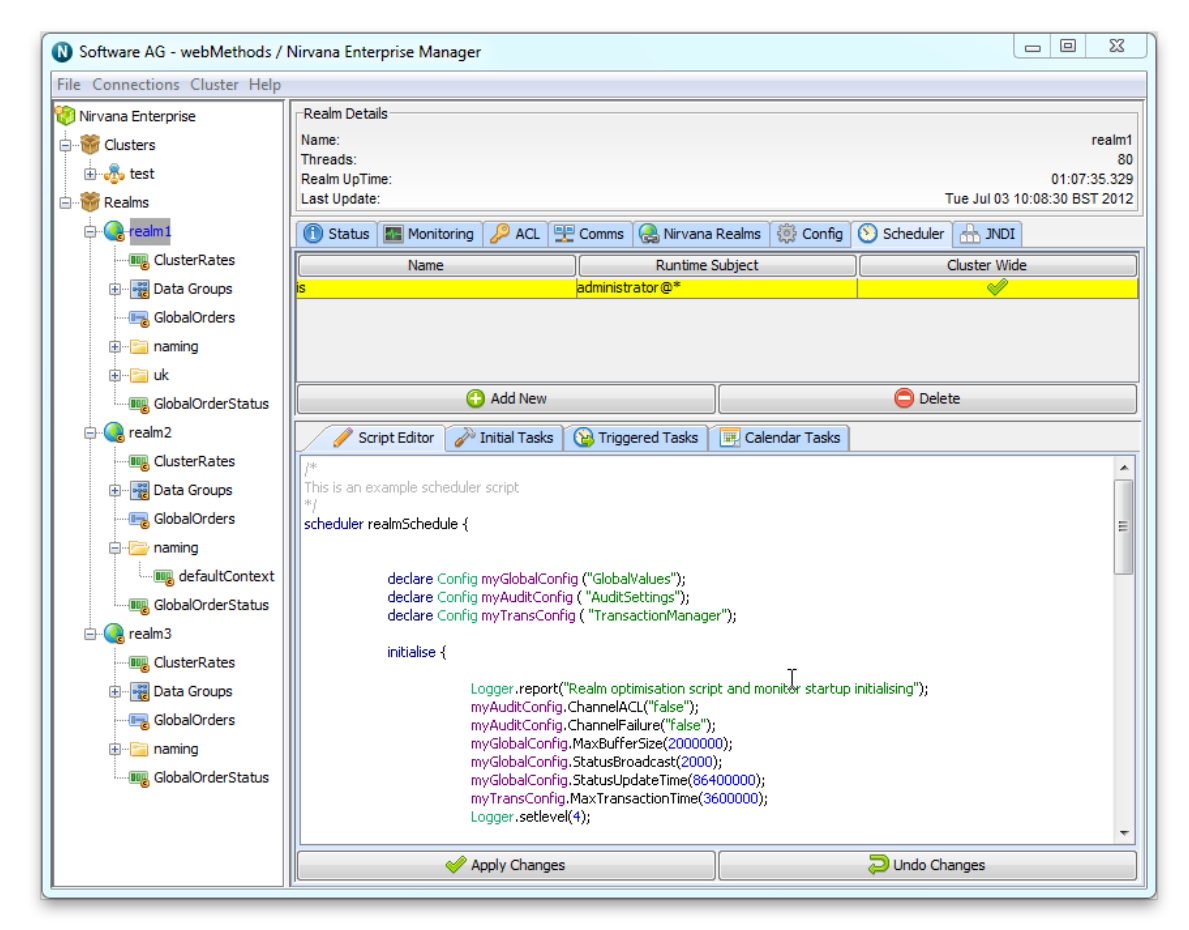

### **Initial Tasks Panel**

The initial tasks panel is denoted by the tab labelled 'Initial Tasks' and represents those tasks defined within the initialisation section of the scheduler script. Each initial task is represented as a row in a table with 3 columns. Column 1 labelled 'Task' is the task object (see "Universal Messaging Scheduling : Tasks" on page 182). Column 2 labelled 'Function / Object' represents the details of the task, fo example, if the task was to purge a channel, column 2 would show 'purge'. Column 3 labelled 'Parameter' shows any parameters listed in the scheduler script for the given task. The image below shows an example of the Initial Tasks tab being selected.

| Noftware AG - webMethods / I  | Nirvana Enterprise Manager                                              |                        |                    |                                           |  |  |  |  |
|-------------------------------|-------------------------------------------------------------------------|------------------------|--------------------|-------------------------------------------|--|--|--|--|
| File Connections Cluster Help |                                                                         |                        |                    |                                           |  |  |  |  |
| 🔞 Nirvana Enterprise          | Nirvana Enterprise                                                      |                        |                    |                                           |  |  |  |  |
| E-Second                      | Name: realm1                                                            |                        |                    |                                           |  |  |  |  |
| test                          | Threads: 80                                                             |                        |                    |                                           |  |  |  |  |
| n 🔅 Basha                     | Realm UpTime: 01:09:50:334<br>Last Indate: Tue Jul 03 10:10:45 BST 2012 |                        |                    |                                           |  |  |  |  |
| E C                           |                                                                         |                        |                    |                                           |  |  |  |  |
| - realm 1                     | 🚺 Status 🔛 Monitoring 🌽 ACL 🖳                                           | Comms 🛛 🛃 Nirvana      | Realms 🤮 Config    | Scheduler 🚠 JNDI                          |  |  |  |  |
| ClusterRates                  | Name                                                                    | Name [ Runtime Subject |                    |                                           |  |  |  |  |
| 🖶 📲 Data Groups               | is                                                                      | administrator@*        |                    |                                           |  |  |  |  |
|                               |                                                                         |                        |                    |                                           |  |  |  |  |
| 🗈 ··· 🔚 naming                |                                                                         |                        |                    |                                           |  |  |  |  |
| 🖶 📲 uk                        |                                                                         |                        |                    |                                           |  |  |  |  |
| GlobalOrderStatus             | 🕒 Add New                                                               |                        | 😑 Delete           |                                           |  |  |  |  |
| 🖻 🌏 realm2                    | 🥖 Script Editor 🥜 Initial Tasks                                         | 🔞 Triggered Tasks 🗎    | 💽 Calendar Tasks   |                                           |  |  |  |  |
|                               | Task                                                                    | Function               | / Object           | Parameter                                 |  |  |  |  |
| 🕀 📲 Data Groups               | Logger                                                                  | report                 |                    | Realm optimisation script and monitor sta |  |  |  |  |
|                               | Config AuditSettings.ChannelACL                                         |                        | elACL              | false                                     |  |  |  |  |
| in the naming                 | Config                                                                  | AuditSettings.Channe   | elFailure          | talse                                     |  |  |  |  |
|                               | Config                                                                  | GlobalValues.MaxBuff   | rensize            | 2000000                                   |  |  |  |  |
|                               | Config                                                                  | GlobalValues.StatusU   | IndateTime         | 86400000                                  |  |  |  |  |
| GlobalOrderStatus             | Config                                                                  | TransactionManager.    | MaxTransactionTime | 3600000                                   |  |  |  |  |
| 📥 🥝 realm3                    | Logger                                                                  | setlevel               |                    | 4                                         |  |  |  |  |
|                               |                                                                         |                        |                    |                                           |  |  |  |  |
| 🕀 📲 Data Groups               |                                                                         |                        |                    |                                           |  |  |  |  |
|                               |                                                                         |                        |                    |                                           |  |  |  |  |
| 🕀 🖓 🔁 naming                  |                                                                         |                        |                    |                                           |  |  |  |  |
| GlobalOrderStatus             |                                                                         |                        |                    |                                           |  |  |  |  |
|                               |                                                                         |                        |                    |                                           |  |  |  |  |
|                               |                                                                         |                        |                    |                                           |  |  |  |  |
|                               | Apply Changes                                                           |                        |                    | 🔁 Undo Changes                            |  |  |  |  |

### **Triggered Tasks**

The triggered tasks panel is denoted by the 'Triggered Tasks' tab. This panel displays those tasks that are triggered based on some conditional triggers. Each conditional trigger is shown as a row in the table within this panel. Selecting a trigger from this table will then display the tasks to be executed when this trigger is fired. Each task is shown in a table similar to that found in the Initial Tasks panel. The image below shows the triggered tasks panel being selected.

| Software AG - webMethods / N  | Nirvana Enterprise Manager                                       |                   |                                       |                                        |  |  |  |
|-------------------------------|------------------------------------------------------------------|-------------------|---------------------------------------|----------------------------------------|--|--|--|
| File Connections Cluster Help |                                                                  |                   |                                       |                                        |  |  |  |
| 🧐 Nirvana Enterprise          | Realm Details                                                    |                   |                                       |                                        |  |  |  |
| 🖨 👹 Clusters                  | Name: realm1                                                     |                   |                                       |                                        |  |  |  |
| 🗄 💑 test                      | Threads:         80           Realm UpTime:         01:11:05.338 |                   |                                       |                                        |  |  |  |
| 🖻 👹 Realms                    | Last Update: Tue Jul 03 10:12:00 BST 2012                        |                   |                                       |                                        |  |  |  |
| e                             | 🕕 Status 🔤 Monitoring 🔑 ACL 🕎                                    | Comms 🔒 Nirvana   | Realms 🔅 Config                       | 🕙 Scheduler 🔠 JNDI                     |  |  |  |
| ClusterRates                  | Name                                                             | Runtime S         | Subject                               | Cluster Wide                           |  |  |  |
| 🕀 📲 Data Groups               | is                                                               | administrator@*   |                                       |                                        |  |  |  |
|                               |                                                                  |                   |                                       |                                        |  |  |  |
| 🗈 ·· 🔚 naming                 |                                                                  |                   |                                       |                                        |  |  |  |
| ⊞ <mark>⊡</mark> uk           |                                                                  |                   | · · · · · · · · · · · · · · · · · · · |                                        |  |  |  |
| GlobalOrderStatus             | C Add New                                                        |                   |                                       | 😑 Delete                               |  |  |  |
| 🖻 🚱 realm2                    | 🥖 Script Editor 🛛 🎤 Initial Tasks                                | 🚱 Triggered Tasks | 💽 Calendar Tasks                      |                                        |  |  |  |
|                               | Trigger Object                                                   |                   | Trigger Condition                     |                                        |  |  |  |
| 🕀 📲 Data Groups               | MemoryManager < 30000000                                         |                   |                                       |                                        |  |  |  |
|                               |                                                                  |                   |                                       |                                        |  |  |  |
| 🖨 🗁 naming                    |                                                                  |                   |                                       |                                        |  |  |  |
|                               |                                                                  |                   |                                       |                                        |  |  |  |
| GlobalOrderStatus             | Task                                                             | Function / Object |                                       | Parameter                              |  |  |  |
| 🗄 🚱 realm3                    | Logger                                                           | report            |                                       | Memory below 30M, performing some cle  |  |  |  |
| ClusterRates                  | Logger                                                           | report            |                                       | Memory not below 30M, no clean up requ |  |  |  |
| 🕀 📲 Data Groups               |                                                                  |                   |                                       |                                        |  |  |  |
|                               |                                                                  |                   |                                       |                                        |  |  |  |
| 🕀 🖻 🔚 naming                  |                                                                  |                   |                                       |                                        |  |  |  |
| GlobalOrderStatus             |                                                                  |                   |                                       |                                        |  |  |  |
|                               |                                                                  |                   |                                       |                                        |  |  |  |
|                               |                                                                  |                   |                                       |                                        |  |  |  |
|                               | Apply Changes                                                    |                   |                                       | Dundo Changes                          |  |  |  |
|                               | p.                                                               |                   |                                       |                                        |  |  |  |

### Calendar Tasks

The final panel is the calendar tasks panel and is denoted by the 'Calendar Tasks' tab. This panel shows the tasks that are scheduled to run at specific times. Each calendar task is shown as a row within a table. This table has a total of 11 columns. The first 2 columns show the frequency and time. The frequency is either 'Hourly', 'Daily', 'Weekly', 'Monthly' or 'Yearly' and the time is specified as HH:MM. For hourly schedules, the HH (hours) will be displayed as XX which denotes every hour.

Columns 3 to 9 represent which days of the week the task will run, starting from Monday ('Mo'). A green circle means the task will run on that day. The last 2 columns represent the Day and Month the task will run.

Selecting one of the rows in the table will display the actual tasks that will be executed in a similar table to that found in the triggered tasks panel. The image below shows the calendar tasks panel with a task selected.

| Software AG - webMethods / I<br>File Connections Cluster Help | Nirvana Enterpris                                                                                                    | se Manager                                                                                                    |                        |                                       |                           |                    |                 |                          |                                  |                                               |
|---------------------------------------------------------------|----------------------------------------------------------------------------------------------------|----------------------------------------------------------------------------------------------------|------------------------|---------------------------------------|---------------------------|--------------------|-----------------|--------------------------|----------------------------------|-----------------------------------------------|
| File Connections Cluster Help                                 | Realm Details<br>Name:<br>Threads:<br>Realm UpTime:<br>Last Update:                                                                                                   | Monitoring 🔑 AC                                                                                                    | DL Ì 🖭 Cc<br>)(<br> ad | omms Č 🌏 Nir<br>Rur<br>ministrator @* | vana Realm<br>time Subjec | is   德 Config<br>t | Scher           | Tue .<br>duler 🚹<br>Clus | Jul 03 10:13<br>JNDI<br>ter Wide | realm1<br>80<br>01:12:25.348<br>3:20 BST 2012 |
| ⊕ 🤤 uk<br>                                                    | Add New     O Delete                                                                                                    |                                                                                                    |                        |                                       |                           |                    |                 |                          |                                  |                                               |
|                                                               | Occu         Ti           Hourly         xx:3           Daily         18:0           Weekly         17:3           Monthly         21:0           Yearly         00:0 | Mo           30         Image: Constraint of the second second | Tu<br>V                | We                                    | Th                        | Fr                 | Sa (            | Su<br>V                  | Date<br>Date<br>01st<br>01st     | Month<br>All<br>All<br>All<br>All<br>Jan      |
| GlobalOrderStatus                                             | Logger                                                                                                    | Task                                                                                                    | re                     | Fund                                  | tion / Obje               | t                  | )<br>Hourly - E | Par.<br>Excecuting       | ameter<br>) Tasks                |                                               |
|                                                               |                                                                                                    | 🎺 Apply Ch                                                                                                    | anges                  |                                       |                           |                    | Ə Unc           | do Change                | 25                               |                                               |

Any changes made to the schedule within the script editor panel can either be deployed to the realm server by clicking on the 'Apply Changes' button or discarded by clicking on the 'Undo Changes' button.

Schedule entries can be deleted from the server by selecting them from the main scheduler table and clicking on the 'Delete' button.

## **Scheduler Examples**

Below is a list of example scheduling scripts that can help you become accustomed to writing Universal Messaging Scheduling scripts.

- "Generic Example" on page 205
- Store Triggers" on page 205
- "Interface Triggers" on page 207
- "Memory Triggers" on page 207
- "Realm Triggers" on page 207
- "Cluster Triggers" on page 208
- "Counter Triggers" on page 208

- "Timer Triggers" on page 209
- "Config Triggers" on page 209

### Universal Messaging Scheduling : Example Realm Script

```
/*
Comments must be enclosed in /* and */ sections
This is an example scheduler script
*/
scheduler realmSchedule {
declare Config myGlobalConfig ("GlobalValues");
declare Config myAuditConfig ( "AuditSettings");
declare Config myTransConfig ( "TransactionManager");
initialise {
Logger.report("Realm optimisation script and monitor startup initialising");
myAuditConfig.ChannelACL("false");
myAuditConfig.ChannelFailure("false");
myGlobalConfig.MaxBufferSize(200000);
myGlobalConfig.StatusBroadcast(2000);
myGlobalConfig.StatusUpdateTime(86400000);
myTransConfig.MaxTransactionTime(3600000);
Logger.setlevel(4);
every 30 {
Logger.report("Hourly - Executing Tasks");
every 18:00 {
Logger.report("Daily - performing maintenance");
Store.maintain("/customer/sales");
every We 17:30 {
Logger.report("Weekly - Performing Purge");
Store.purge("/customer/sales");
every 01 21:00 {
Logger.report("Monthly - Stopping interfaces and restarting");
Interface.stopAll();
Interface.startAll();
every 01-Jan 00:00 {
Logger.report("Yearly - Stopping interfaces and restarting");
Interface.stopAll();
Interface.startAll();
when (MemoryManager.FreeMemory <3000000) {
Logger.report("Memory below 30M, performing some clean up");
MemoryManager.FlushMemory("true");
 } else {
Logger.report("Memory not below 30M, no clean up required");
}
```

### Universal Messaging Scheduling : Store Triggers Example

```
scheduler myStore {
  declare Store myPubChannel("myChannel");
  declare Store myPubQueue("myQueue");
  /*
  Create the channels if they do not exist on the server
 */
```

```
initialise{
 myPubChannel.createChannel( 0, 0, "P");
myPubQueue.createQueue( 0, 0, "M");
 myPubChannel.publish ("Data to store in the byte array", "tag info",
     "key1=value1:key2=value2" );
 myPubQueue.publish("Data to store in the byte array", "tag info",
     "key1=value1:key2=value2" );
 }
/*
At 4:30 each morning perform maintenance on the stores to release unused space
*/
 every 04:30 {
myPubQueue.maintain();
myPubChannel.maintain();
 }
/*
Every hour publish an event to the Channel
*/
 every 0 {
myPubChannel.publish("Data to store in the byte array", "tag info",
     "key1=value1:key2:value2" );
myPubQueue.publish("Data to store in the byte array", "tag info",
     "key1=value1:key2:value2" );
/*
Every 1/2 hour purge the channels/queue
The purge takes 3 optional parameters
 StartEID
EndEID
Filter string
So it could be
myPubChannel.purge(0, 100000);
or
myPubChannel.purge(0, 10000, "key1 = 'value1'");
*/
every 0 {
myPubChannel.purge();
myPubQueue.purge();
When the number of events == 10 we purge the channel
* /
 when(myPubChannel.numOfEvents == 10){
 myPubChannel.purge();
 }
 When the free space is greater then 60% perform maintenance
 when(myPubChannel.freeSpace> 60){
myPubChannel.maintain();
 }
/*
When the number of connections on a channel reach 20 log an entry
*/
when(myPubChannel.connections == 20) {
Logger.report("Reached 20 connections on the channel");
Maintain all channels and queues at midnight every night
*/
 every 00:00 {
 Store.maintain("*");
 }
```

}

### **Universal Messaging Scheduling : Interface Triggers Example**

```
scheduler realmInterfaceSchedule {
  declare Interface myNHP ("nhp0");
  declare Counter myCounter("myExhaustedThreads");
  when (myNHP.idleThreads == 0) {
  Logger.report("NHP0 Interface has no idles Threads");
  myCounter.inc();
  }
  when (myCounter>= 5) {
  Logger.report("Increasing the accept thread count on NHP0");
  myNHP.threads("+10");
  myCounter.reset();
  }
}
```

### Universal Messaging Scheduling : Memory Triggers Example

```
scheduler myMemory {
/*
Declare the MemoryManager task/trigger. Not really required to do
*/
declare MemoryManager mem;
Just using the MemoryManager task / trigger and not the declared mem as an example.
*/
when (MemoryManager.freeMemory <1000000) {
MemoryManager.flush(false);
 }
/*
Now when the Free Memory on the realm drops below 1000000 bytes force the
realm to release ALL available memory
* /
when ( mem.freeMemory <1000000) {
mem.flush(true);
 }
/*
This is the same as the one above, except not using the declared name.
* /
when ( MemoryManager.freeMemory <1000000) {
MemoryManager.flush(true);
}
totalMemory available on the realm
when ( MemoryManager.totalMemory <20000000 ) {
Logger.report("Declared Memory too small for realm");
 }
/*
Out Of Memory counter, increments whenever the realm handles an out of memory exception
*/
when ( MemoryManager.outOfMemory> 2) {
Logger.report("Realm has run out of memory more then the threshold allowed");
 }
```

### Universal Messaging Scheduling : Realm Triggers Example

```
scheduler realmSchedule {
  declare Realm myRealm ("productionmaster");
  declare Config myGlobalConfig ( "GlobalValues");
  when (Realm.connections> 1000) {
  Logger.report("Reached 1000 connections, setting max connections");
  myGlobalConfig.MaxNoOfConnections(1000);
  }
  when (Realm.eventsSentPerSecond> 10000) {
  Logger.report("Reached 10000 events per second, reducing max connection count by 100");
  myGlobalConfig.MaxNoOfConnections("-100");
  }
}
```

### **Universal Messaging Scheduling : Cluster Triggers Example**

```
This script tests the cluster triggers. It is assumed the cluster is created with 4 realms
named realm1, realm2, realm3, realm4
*/
scheduler myCluster{
 declare Cluster myNode1("realm1");
 declare Cluster myNode2("realm2");
 declare Cluster myNode3("realm3");
 declare Cluster myNode4("realm4");
This will trigger when realm1 is online to the cluster
*/
 when ( myNode1.nodeOnline == true ) {
 Logger.report("Realm1 online");
 }
This can also be written as
*/
 when ( Cluster.nodeOnline("realm1") == true ) {
 Logger.report("Realm1 online");
 when ( myNode2.nodeOnline == true ) {
 Logger.report("Realm2 online");
 when ( myNode3.nodeOnline ==true ) {
 Logger.report("Realm3 online");
 when ( myNode4.nodeOnline == true ) {
 Logger.report("Realm4 online");
 when ( Cluster.hasQuorum == true ) {
 Logger.report("Cluster now has quorum and is running" );
 }
 when ( Cluster.isMaster("realm1") == true) {
 Logger.report("This local realm is the master realm of the cluster");
 }
```

### **Universal Messaging Scheduling : Counter Trigger Example**

```
scheduler myCounter{
/*
Define some new counters
*/
declare Counter counter1 ("myCounter");
declare Counter counter2 ("myAdditional");
/*
```

```
When the counter reaches 5 reset it to 0;
* /
when(counter2> 5){
counter2.reset();
}
1 *
If counter1 is less then 3 then increment the value
* /
when (counter1 <3) {
counter1.inc();
counter2.dec();
/*
if Counter2 equals 0 then set counter1 to 5
*/
when (counter2 == 0 ) {
counter1.set(5);
}
```

### Universal Messaging Scheduling : Time Triggers Example

```
scheduler myTimers{
/*
Define some new timers
*/
declare Timer reportTimer ("myTimer");
declare Timer testTimer ("myDelay");
initialise{
testTimer.stop();
/*
In 60 seconds log a report and start the second timer
*/
when(timer == 60){
Logger.report("Timer has fired!");
 testTimer.start();
When the second timer hits 30 seconds, log it and reset all timers to do it again
*/
when(testTimer == 30) {
 Logger.report("Test dela fired, resetting timers");
 testTimer.reset();
 testTimer.stop();
 timer.reset();
```

### **Universal Messaging Scheduling : Configuration Example**

```
scheduler myConfig {
/*
Declare a local name for the Config(GlobalValues) config group and call it myGlobal.
Can be used for both triggers and tasks
*/
declare Config myGlobal ("GlobalValues");
/*
When this scheduler task is initialised, set the Realms log level to 2
*/
initialise{
myGlobal.fLoggerLevel(2);
```

```
/*
Then if the log level is ever set to 0, automatically reset it to 2.
*/
when (myGlobal.fLoggerLevel == 0) {
    myGlobal.fLoggerLevel(2);
    }
/*
If the maximum number of connections on the realm is less than 0,
    implying no limit, then set it to 100.
*/
when (myGlobal.MaxNoOfConnections <0) {
    myGlobal.MaxNoOfConnections(100);
    }
</pre>
```

# Integration with JNDI

Universal Messaging supports integration with JNDI through its own provider for JNDI. Universal Messaging's provider for JNDI enables clients using *Universal Messaging Provider for JMS* to locate references to JMS administered objects.

As with all Java APIs that interface with host systems, JNDI is independent of the system's underlying implementation. In the case of the Universal Messaging product, the JNDI provider stores object references in the Universal Messaging channel /naming/ defaultContext, which is the channel representing the Universal Messaging Initial Context for JNDI, and locates the references to the objects using a channel iterator. Note that if a realm is part of a cluster, the channel will be created on all cluster realm servers. This ensures that any object references bound into the context are available on each realm server in the cluster. See the section "Creating The Initial Context" for information about how and when the channel for the Initial Context is created.

### Setting Up the Context and Connection Factories for JNDI

The provider for JNDI can be managed using the Enterprise Manager tool, by selecting any realm node from the namespace tree, and then clicking on the JNDI tab in the right hand panel. The JNDI panel enables the creation of the provider and Initial Context for JNDI, and of TopicConnectionFactory and QueueConnectionFactory references for JMS, as well as references to Topics and Queues.

### **Creating The Initial Context**

When you select a realm node from the namespace tree, one of the tabs on the right hand side of the Enterprise Manager will be labelled **JNDI**.

| 😣 Universal Messaging Enterprise Manager |                                                                               |
|------------------------------------------|-------------------------------------------------------------------------------|
| File Connections Cluster Zone Help       |                                                                               |
| Universal Messaging Enterprise           | Realm Details                                                                 |
| Clusters                                 | Name: testrealm0                                                              |
|                                          | Threads: 78                                                                   |
| tusteru                                  | Ream Up Ime: 00:05:05:100                                                     |
| 📮 🐨 Realms                               |                                                                               |
| 🛱 🔁 testrealm0                           | 🕕 Status 🔚 Monitoring 🎾 Security 🕎 Comms 🖓 Realms 🔯 Config 🚫 Scheduler 🚠 JNDI |

Selecting this tab will display the default JNDI panel for a realm.

If the Universal Messaging channel /naming/defaultContext has not been created yet, you will be prompted to create it.

The Initial Context uses the (potentially clustered) Universal Messaging context channel to store all JNDI references. This channel is called /naming/defaultContext. When the channel is initially created, full permissions are assigned to the first client who creates it and to all other users and clients who wish to use the channel.

Removing/destroying the Initial Context is as simple as deleting the /naming/ defaultContext channel. This will of course result in the loss of all existing JNDI references (so make sure you don't accidentally delete this channel).

If the Initial Context no longer exists, then clicking the **Create JNDI context** button at the bottom of the screen will recreate it (though it will not contain any of its previous JNDI entries/references).

### Viewing the JNDI Namespace

Whenever you open the JNDI Panel, Enterprise Manager will enable display of the JNDI Namespace. The JNDI Namespace is displayed as a tree structure within the **Namespace** section of the panel. The root of this tree will be the JNDI Provider URL.

In the case of a cluster, the comma-separated list of RNAME values for each server in the cluster.

If you are using a round-robin connection factory, the URL syntax allows you to specify multiple connection URLs, where each connection URL can specify either a standalone realm or a cluster.

The JNDI namespace tree will render 6 "folders":

- Connection Factories
- Queue Connection Factories
- Queues
- Topic Connection Factories
- Topics
- XA Connection Factories

The image below shows this view after the JNDI panel has been loaded with the JNDI namespace tree expanded:

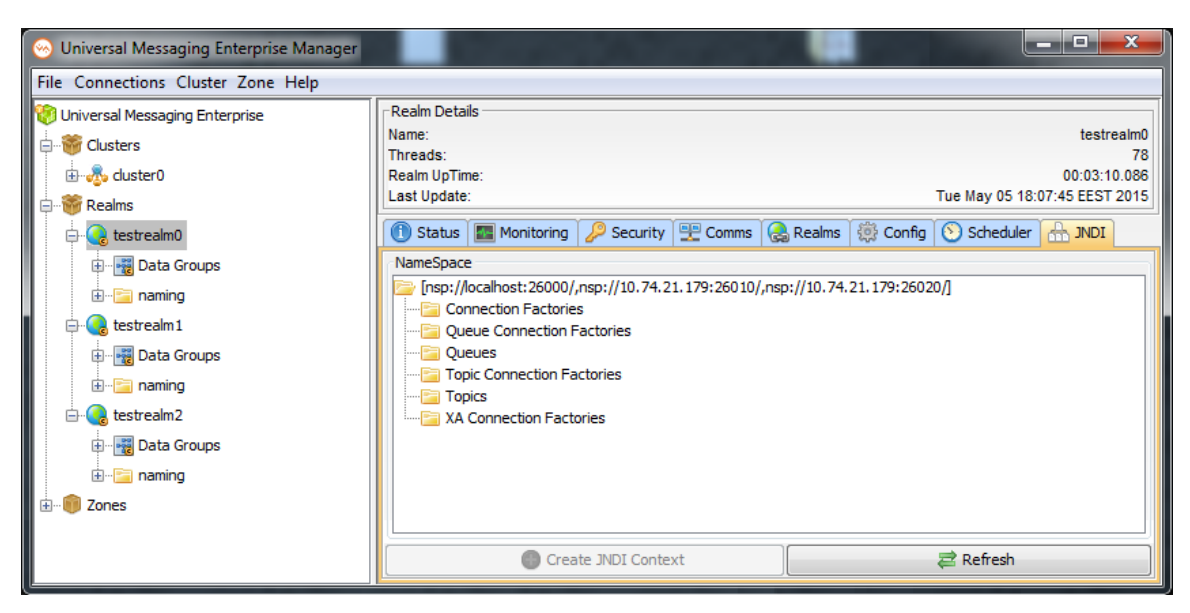

You can also use the **Refresh** button to update the contents of the JNDI namespace tree with any changes done outside the current instance of the Enterprise Manager.

#### **Creating Connection Factories**

By using a *connection factory* you can connect to both topics and queues. With a *topic connection factory* (see description below) you connect only to topics, and with a *queue connection factory* (also described below) you connect to queues. Normally connection factories can be used as a more generic replacement for both topic connection factories and queue connection factories.

#### How to create a connection factory

To create a connection factory, proceed as follows:

- 1. Select the node **Connection Factories** and open the context menu of this node.
- 2. In the dialog, supply a name to be displayed for the new connection factory, for example "connectionFactory2". Also provide a connection URL, for example "nsp:// localhost:9000".

You can specify a cluster of realms by specifying a comma-separated list of connection URLs, for example "nsp://localhost:9000,nsp://localhost:9010".

I f you want to use a round-robin connection factory, you can specify several connection URLs, where each connection URL can point to a standalone realm or a cluster. In this case, each connection URL is bounded by a set of round brackets - "(" and ")".

**Examples**:

 (UM1)(UM2)(UM3)(UM4) - Indicates 4 standalone realms, namely UM1, UM2, UM3 and UM4, so 4 connections will be constructed here.

- (UM1,UM2)(UM3,UM4) Indicates 2 clusters, one consisting of UM1 and UM2 and the other consisting of UM3 and UM4, so only 2 connections will be constructed here.
- (UM1)(UM2,UM3)(UM4) Indicates one cluster consisting of UM2 and UM3, and two standalone realms, namely UM1 and UM4. A total of 3 connections will be constructed here

For the round-robin URL syntax, the following rules apply:

- Each set of brackets must contain at least one valid connection URL.
- There is no limit on the number of sets of brackets in the URL.
- Each set of bracket indicates a unique connection, and the realm names within each sets of brackets will be supplied unchanged to the underlying implementation.

For more information on round-robin connection factories, see the section "Provider for JMS" in the Developer Guide.

3. Use the dropdown list to select the appropriate durable type for durable consumers for topics that can be created using this connection factory.

The following durable types are supported:

- Named: There can be only one active consumer at a time.
- Shared: Multiple durable consumers can connect to the same durable subscription and can consume messages in a round-robin manner.
- Shared-Queued: Multiple durable consumers can connect to the same durable subscription and can consumer messages in a round-robin manner using a queue-based durable.
- Serial: Multiple durable consumers can connect to the same durable subscription and can consume messages in a serial manner.
- Priority: Multiple consumers can connect to the same durable subscription but there can be only one active consumer at any one time.

Durable subscribers can be defined only for topics; they are not available for queues.

4. Click **OK** to save your changes and close the dialog.

#### **Editing Connection Factories**

To edit an existing connection factory, proceed as follows:

- 1. Expand the node **Connection Factories** to display the available connection factories. Then double-click the required connection factory to open the edit dialog.
- 2. Make your changes in the dialog.
- 3. Click **OK** to save your changes and close the dialog.

#### **Creating Topic and Queue Connection Factories**

In order to allow JMS clients to use the Universal Messaging Context Factory to reference objects via JNDI, we first of all need to create Topic and Queue connection factories.

To create a topic connection factory, proceed as follows:

- 1. Select the tree node labelled **Topic Connection Factories** and select the menu option **New Topic Connection Factory**.
- 2. In the dialog, supply a name for the connection factory. Enter any name (in this example, we will use the name **TopicConnectionFactory**). Also provide a connection URL, for example "nsp://localhost:9000".
- 3. Select the desired durable type from the dropdown list.
- 4. Click **OK** to save your changes and close the dialog.

You will see that a new node has been created under the **Topic Connection Factories** folder with the name that you entered. The image below shows the JNDI namespace with a newly created topic connection factory:

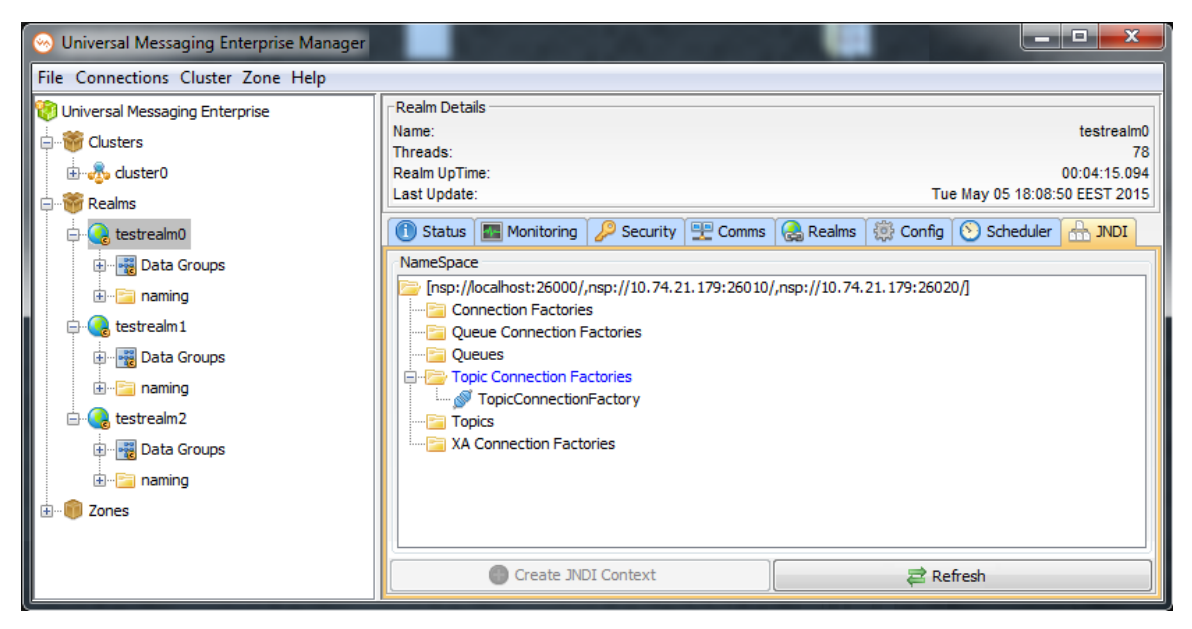

The Topic Connection Factory object you just created is actually stored as an event, published onto the /naming/defaultContext channel. This event is what will be referenced by JMS clients when they attempt to find the details for the connection factory.

To create a queue connection factory, proceed as follows:

- 1. Select the tree node labelled **Queue Connection Factories** and select the menu option **New Queue Connection Factory**.
- 2. In the dialog, supply a name for the connection factory. Also provide a connection URL, for example "nsp://localhost:9000".

3. Click **OK** to save your changes and close the dialog.

You will see that a new node has been created under the **Queue Connection Factories** folder with the name that you entered.

Note: Durable types are only applicable to topics or normal connection factories.

### **Creating References to Topics and Queues**

When JMS clients use the Universal Messaging Initial Context for JNDI, they also reference the topics and queues from the same Initial Context. In order for these clients to access these objects we need to create references to each topic and queue. Creating such references will also create the underlying channel or queue if it does not already exist; note that channels or queues created in this way will have the same default permissions as channels or queues created manually.

In this example, we will add a new topic into the JNDI namespace that corresponds to a Universal Messaging channel that already exists as a cluster channel. To do this, first, right-click on the folder called **Topics** within the JNDI namespace, and select the menu option **New Topic**. If we enter the name **GlobalOrderStatus**, then a new object will be created under the **Topics** folder called **GlobalOrderStatus**. This is because, under the covers, a corresponding event was published to the/naming/defaultContext channel. JMS clients can thus look up the reference to this topic (channel) and begin using it within their application. The following image shows the newly created Topic within the JNDI namespace for the existing topic **GlobalOrderStatus**:

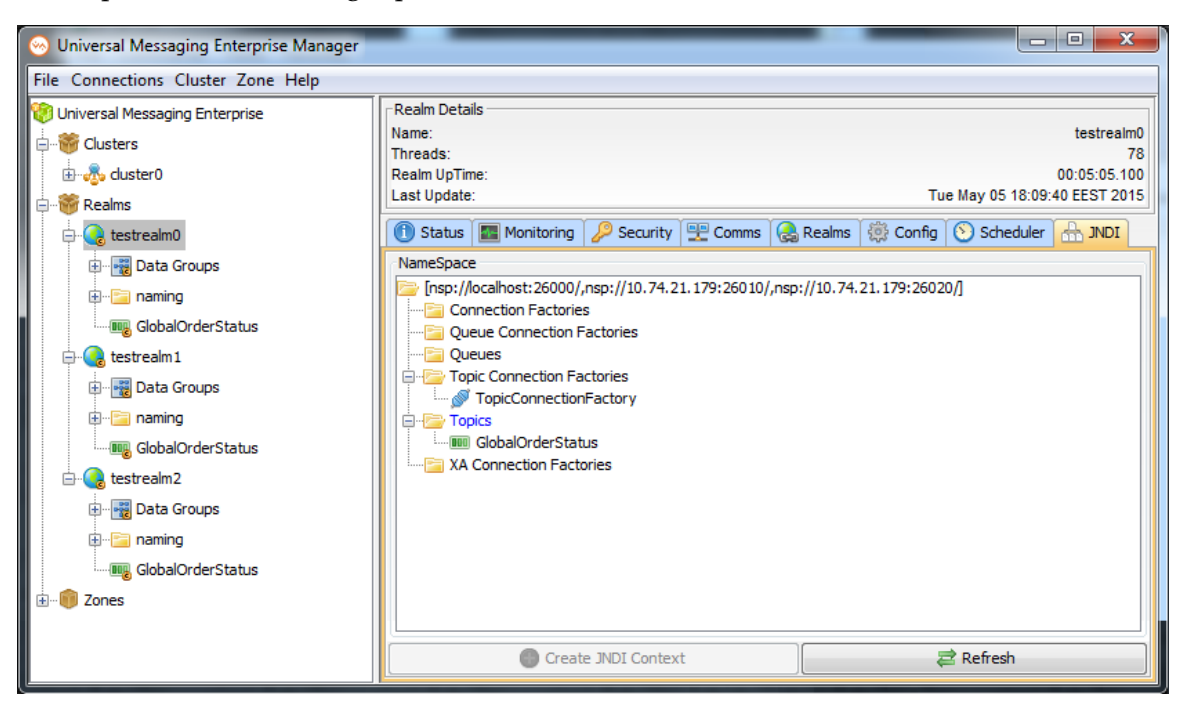

Once we have created both the topic connection factory and the topic, we can snoop (see "Channel Snoop" on page 122) the /naming/defaultContext channel to view the individual events that represent these references. If you click the /naming/ defaultContext channel within the Enterprise Manager namespace, then the **Snoop** 

panel, and click **Start**, you will see the events representing the JNDI entries that have been created. By selecting any of the events you will see the content of each event on the channel and the corresponding JNDI context information given to the JMS applications that will require it.

The image below shows an example of the Topic Connection Factory created earlier using the JNDI panel:

| 🛿 Software AG - webMethods / Nirvana Enterprise Manager |                                                                   |                       |                 |            |  |  |  |
|---------------------------------------------------------|-------------------------------------------------------------------|-----------------------|-----------------|------------|--|--|--|
| File Connections Cluster Help                           |                                                                   |                       |                 |            |  |  |  |
| 🧐 Nirvana Enterprise                                    | Summary Storage Properties                                        |                       |                 |            |  |  |  |
| Eusters                                                 | Attributes                                                        |                       | Publish Keys    |            |  |  |  |
| 🗄 🚓 test                                                | Name                                                              | defaultContext        | KEY             | DEPTH      |  |  |  |
| 🖻 📸 Realms                                              | Туре                                                              | Mixed                 | alias           | 1          |  |  |  |
| ealm 1                                                  | Age                                                               | 0                     |                 |            |  |  |  |
| ClusterRates                                            | Capacity                                                          | 0                     |                 |            |  |  |  |
| Data Groups                                             | Engine                                                            | Default               |                 |            |  |  |  |
| GlobalOrders                                            | 🕕 Status 🔁 Joins 🔑 ACL 🔮 Na                                       | med Objects 🔍 Snoop   | p 🔊 Connections |            |  |  |  |
| 🕀 🗠 🔚 naming                                            | From                                                              |                       |                 |            |  |  |  |
| ⊞ <mark>⊡</mark> uk                                     | То                                                                |                       |                 |            |  |  |  |
| 🔤 GlobalOrderStatus                                     | Filter                                                            |                       |                 |            |  |  |  |
| 🛱 🚱 realm2                                              | Event Id                                                          | Tag                   |                 | Persistent |  |  |  |
|                                                         | 4                                                                 |                       |                 |            |  |  |  |
| 🕀 📲 Data Groups                                         |                                                                   |                       |                 |            |  |  |  |
|                                                         |                                                                   |                       |                 |            |  |  |  |
| 🗐 - 🗁 naming                                            |                                                                   |                       |                 |            |  |  |  |
|                                                         |                                                                   |                       |                 |            |  |  |  |
|                                                         | 0: 54 6F 70 69 63 43 6F 6E 6E                                     | 65 63 74 69 6F 6E     | :46 TopicCo     | nnectionF  |  |  |  |
| 🖻 🜏 realm3                                              | 16: 61 63 74 6F 72 79                                             |                       | actory          |            |  |  |  |
|                                                         |                                                                   |                       |                 |            |  |  |  |
| 🕀 📲 Data Groups                                         | Key                                                               | Value                 |                 | Туре       |  |  |  |
|                                                         | alias.type                                                        | 1                     | int             | A          |  |  |  |
| 🕀 🖓 🔚 naming                                            | alias                                                             | TopicConnectionFactor | y String        |            |  |  |  |
|                                                         | alias.reference.classname javax.jms.TopicConnectionFactory String |                       |                 |            |  |  |  |
|                                                         | alias.reference.url                                               |                       | String          |            |  |  |  |
|                                                         | alias.strinoRefAddr.tvpe                                          | TonicConnectionEactor | v String        | <b>T</b>   |  |  |  |
|                                                         | Start Stop II Pause                                               |                       |                 |            |  |  |  |
|                                                         | L                                                                 |                       |                 |            |  |  |  |

# **TCP Interfaces, IP Multicast and Shared Memory**

## **Overview of Working with Interfaces**

Using Enterprise Manager, you can configure communication mechanisms including TCP Interfaces, IP Multicast and Shared Memory (SHM):

### **TCP Interfaces**

Interfaces within a Universal Messaging Realm Server define a protocol, a network interface and a port number. When a Universal Messaging client connects to a realm using an RNAME, they are actually connecting to an Interface that has been created on the Universal Messaging Realm.
If a machine that is running a Universal Messaging Realm has multiple physical network interfaces, with different IP addresses, it is possible to bind specific protocols to specific ports. This way you are able to segment incoming network traffic to specific clients.

For example, if a realm is running on a machine that has an external internet facing network interface, as well as an internal interface, you can create a Universal Messaging interface that uses nhp or nhps on port 80 or 443 respectively using the external facing interface.

If on the other hand when there are multiple network interfaces, and you do not wish to segment network traffic for specific protocols, you can specify to bind to all known network interfaces to the specified protocol and port.

The default realm setting when you first install Universal Messaging creates a Universal Messaging Socket Protocol Interface that binds to port 9000, on all known network interfaces.

Once this basic understanding of Universal Messaging interfaces is understood, you can then set about performing a number of operations using the Universal Messaging Enterprise Manager:

- "Creating Interfaces" on page 217
- "Deleting Interfaces" on page 221
- "Creating SSL Interfaces" on page 221
- "Stopping Interfaces" on page 221
- "Starting Interfaces" on page 220
- "Interface Configuration" on page 222
- "JavaScript Interface Panel" on page 224
- "Modify Interfaces" on page 221
- "Interface Plugins" on page 227
- "Interface VIA rules" on page 159

## **IP Multicast**

■ "IP Multicast Configuration" on page 451

## Shared Memory (SHM)

"Shared Memory Configuration" on page 232

# **Creating Interfaces**

This section describes how to create interfaces for a realm. For general information about interfaces, see "TCP Interfaces, IP Multicast and Shared Memory" on page 216.

To reach the dialog for defining and managing interfaces for a realm, proceed as follows:

- 1. In the namespace tree in the navigation frame, select the realm for which you want to create an interface.
- 2. Select the **Comms** tab in the **Realm Details** frame.
- 3. Select the **Interfaces** tab.

You now see a table containing all of the available interfaces on a the selected realm.

The default interface is nsp (Universal Messaging Socket Protocol) and it binds to 0.0.0.0 (i.e. all known interfaces) on port 9000.

Please note that adding an SSL enabled interface (see "Creating an SSL network interface to a Universal Messaging Realm Server" on page 234) for either SSL enabled sockets or HTTPS requires some additional steps.

The image below shows the **Interfaces** tab containing the default realm interface.

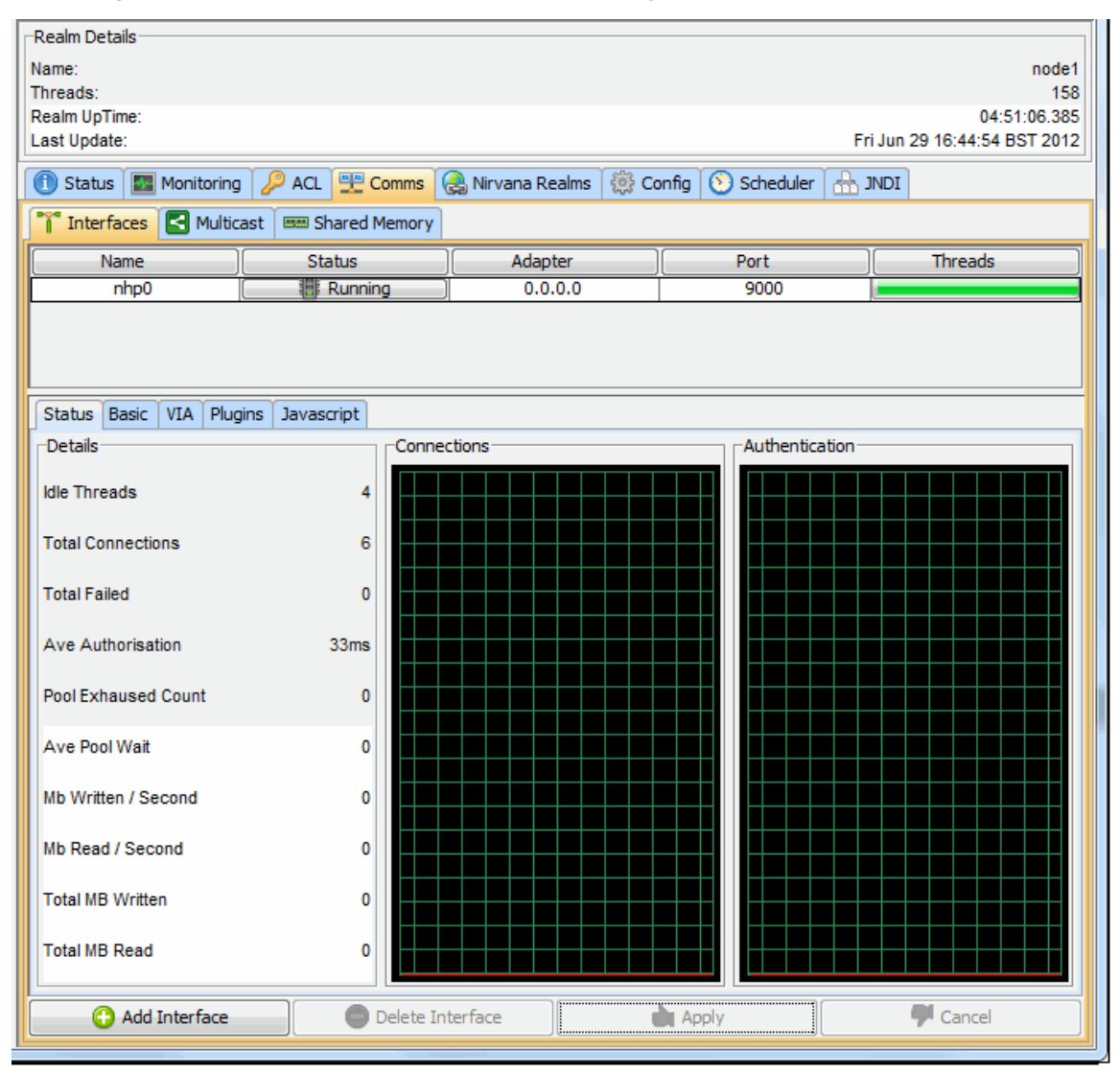

The interfaces table consists of 5 columns:

- Name : Defined as protocol + n, where n is a unique sequence number for the interfaces for that protocol.
- **Status** : Shows whether the interface is 'Running', 'Stopped' or 'Error'. The error status is shown if the interface has not been started due to an error.
- Adapter : The physical network interface to bind to, expressed either as an IP address or a hostname. The IP address 0.0.0.0 defines all known interfaces. You can use the hostname if you want the interface to be independent of the underlying IP address.
- **Port** : The port to bind to.
- **Threads** : An indicator for the number of accept threads the interface has free to accept connections. A full green bar denotes all are free.

To add a new interface, click on the **Add Interface** button, which will show a dialog that allows you to choose the protocol, the adapter, the port as well as whether the interface should be started automatically when it is created and also when the server restarts. This dialog is shown below:

| Add interface to realm no                   | de1                 |
|---------------------------------------------|---------------------|
| Interface Attributes<br>Interface Protocol: | NHP (HTTP Protocol) |
| Interface Port:                             | 80                  |
| Interface Adapter:                          | 0.0.0.0             |
| Parent Realm:                               | node1               |
| Auto Start:                                 |                     |
|                                             | OK Cancel           |

In the example above, we have chosen to add a Universal Messaging HTTP Interface (nhp) that will be bound to all known network interfaces (0.0.0.0) on port 80. If you select the Auto Start option (by ticking the **Auto Start** checkbox), then click the **OK** button, this means that when the interface is created in the realm server, it will automatically be started. **Auto Start** will also cause that interface to be started whenever the realm is restarted. Once the interface has been created it will appear in the interfaces table as shown in the image below.

| 🕕 Status 🔚 Monitoring | ACL 🕂 Comms 🤇       | 🚴 Nirvana Realms 🏾 🔅 Co | nfig 🚫 Scheduler 🚠 J | INDI    |
|-----------------------|---------------------|-------------------------|----------------------|---------|
| 🏋 Interfaces 🛃 Multic | ast 📟 Shared Memory |                         |                      |         |
| Name                  | Status              | Adapter                 | Port                 | Threads |
| nhp1                  | (Running)           | 0.0.00                  | 80                   |         |
| nhp0                  | (Running)           | 0.0.00                  | 9000                 |         |

Further instructions on configuring Universal Messaging interfaces are also available in the section "Interface Configuration" on page 222.

In addition a VIA rule (see "Interface VIA Rules" on page 159) can be added to interfaces as a security enhancement.

## HTTP / HTTPS Interface

The Javascript tab allows configuration of Comet delivery and is available for HTTP / HTTPS (nhp / nhps) interfaces.

| 🕦 Status 🔝 Monitoring 🍃  | ACL 😷 Comms 🕻 | 🚴 Nirvana Realms 🏾 🔅 Co | onfig 🚫 Scheduler |         |  |
|--------------------------|---------------|-------------------------|-------------------|---------|--|
| 🊏 Interfaces 🛃 Multicast | Shared Memory |                         |                   |         |  |
| Name                     | Status        | Adapter                 | Port              | Threads |  |
| nhp0                     | Running       | 0.0.0.0                 | 9000              |         |  |
| nhps0                    | Running       | 0.0.0.0                 | 9443              |         |  |
|                          |               |                         |                   |         |  |
| Status Basic VIA Plugins | Javascript    |                         |                   |         |  |
| Enable Javascript        |               | Enable WebS             | ockets            |         |  |
| CORS Allow Credentials   |               | Enable GZIP f           | for longpoll      |         |  |
| CORS Allowed origins     |               | GZIP Minimun            | n Threshold       | 1000    |  |
| Long Poll Active Delay   | 100           | Long Poll Idle          | Delay             | 60000   |  |
| Custom Header Config     |               |                         |                   |         |  |
|                          |               |                         |                   |         |  |

# **Starting Interfaces**

Interfaces can be started by selecting the realm node where the interface you want to start is running, and selecting the **Interfaces** tab. From the table of configured interfaces, select the interface you want to start and double-click on the row. Alternatively, you can click on the **Status** column for the interface. Both will present you with a dialog for starting the selected interface.

Clicking on the **Start** button will start the interface on the realm server.

# **Modifying Interfaces**

Each interface within a Universal Messaging realm has a number of configuration attributes (see "Interface Configuration" on page 222) that can be modified using the Enterprise Manager. Once modified, these can be applied to the interface on the fly. Modifying an interface will cause it to restart, closing all connections to the interface. However, since Universal Messaging clients will automatically reconnect to the realm server, the service disruption should be minimal.

When you have modified the configuration attributes for the selected interface, the Interfaces panel contains a button labelled **Apply**. Clicking on this button will send the modified attributes to the realm server and apply them to the interface, causing it to restart. If there are any clients connected to the interface they will automatically reconnect after restart.

# **Stopping Interfaces**

Interfaces can be stopped by selecting the realm node where the interface you want to stopped is running, and selecting the **Interfaces** tab. From the table of configured interfaces, select the interface you want to stop and double-click on the row. Alternatively, you can click on the **Status** column for the interface. Both will have the same effect, and will present you with a dialog for stopping the selected interface.

Clicking on the **Stop** button will stop the interface on the realm server.

# **Deleting Interfaces**

Interfaces can be deleted by simply selecting the realm node where the interface you want to delete is running, and selecting the **Interfaces** tab. From the table of configured interfaces, you can simply select the interface you want to delete and click the **Delete Interface** button.

When you delete an interface, Universal Messaging first stops the interface, then closes all clients connected to the interface, then removes the interface from the realm.

# **SSL** Interfaces

Universal Messaging supports SSL encryption by providing two SSL-enabled protocols. These protocols enable clients to connect to a Universal Messaging realm server running a specific protocol on a port using all or specific physical network interfaces.

Defining an SSL-enabled interface ensures that clients wishing to connect to a realm server can do so only after presenting the correct SSL credentials and authenticating with the server.

SSL authentication occurs within the Universal Messaging handshake which uses the JVM's JSSE provider. This ensures that any unauthorized connections are SSL authenticated before any Universal Messaging specific operations can be performed.

Creating an SSL enabled interface is the same as creating a non-SSL interface (see "Creating Interfaces" on page 217) except where there are a number of SSL-related

attributes in addition to the basic attributes (see "Interface Configuration" on page 222).

For information on how to create an SSL interface using the Universal Messaging Enterprise Manager, see "Creating an SSL network interface to a Universal Messaging Realm Server" on page 234.

# **Interface Configuration**

Each interface on a Universal Messaging Realm has a number of configurable attributes that determine the interface behaviour. Some of these attributes are standard across all types of interface protocols, and some are specific to a particular protocol.

This section will describe the attributes that are common to interfaces of all types.

For additional information on specific interfaces types, see "TCP Interfaces, IP Multicast and Shared Memory" on page 216.

#### **Basic Interface Attributes**

When an interface is selected from the table of interfaces on the **Interfaces** tab, there are a number of attributes that are configurable for the interface. Below the interfaces table, there is a set of tabs, one of which is labelled **Basic**, as shown in the image below.

| 🕕 Status 🛛 🜆 Moni    | toring 🛛 🔑 Secu  | rity 🚆 Comms 🛛 | 🚴 Realms 🛛 🧔   | Config 🚫 🗸 🕨 🗉 |
|----------------------|------------------|----------------|----------------|----------------|
| 🁕 Interfaces 🛃       | Multicast 🛛 🛲 Sł | nared Memory   |                |                |
| Name                 | Status           | Adapter        | Port           | Threads        |
| nhp0                 | Running          | 0.0.0.0        | 9000           |                |
|                      |                  |                |                |                |
|                      |                  |                |                |                |
| Status Racic VIA     | Duging Jayas     | riot           |                |                |
| Status Dasic VIA     | Flugins Javas    | uipt           |                |                |
| Autostart Interface  |                  | Advertise      | Interface [    | <b>V</b>       |
| Allow for InterRealm |                  | Allow Clie     | ent Connecti [ | <b>v</b>       |
| Enable NIO           |                  | Enable HT      | TP 1.1         | <b>V</b>       |
| Auth Time            | 10000            | BackLog        | 1              | 00             |
| Accept Threads       | 2                | Alias          |                |                |
| Receive Buffersize   | 1310720          | Send Buf       | fersize 1      | 310720         |
| Select Threads       | 4                |                |                |                |

The basic interface configuration panel shows configurable attributes. These are explained in the following section:

#### **Autostart Interface**

The **Autostart** attribute specifies whether the interface is started automatically when the Universal Messaging realm server is started. When this option is not selected, the interface must be started manually in order for it to be used by connecting clients. Please note that if **Autostart** is not set it must be started either manually or using the Universal Messaging Administration API whenever after the realm is started.

If **Autostart** is selected then the interface will be started once the **Apply** button is pressed.

#### Auth Time

The **Auth Time** attribute corresponds to the amount of time a client connection using this interface can take to perform the correct handshake with the realm server. For example, the default is 10000 milliseconds, but for some clients connecting on slow modems, and who are using the nhps (https) protocol, this default **Auth Time** may need to be increased. If any client connection fails to perform the handshake in the correct timeframe, the connection is closed by the realm server.

#### Accept Threads

Each Universal Messaging realm interface contains a server socket. The **Accept Threads** attribute corresponds to the number of threads that are able to perform the accept() for a client connection. The accept() operation on a Universal Messaging interface performs the handshake and authentication for the client connection. For more heavily utilised interfaces, the accept threads will need to be increased. For example, on an nhp (http) or nhps (https) interface, each client request corresponds to a socket accept() on the interface, and so the more requests being made, the busier the interface will be, so the accept threads to be much higher than that of say an nsp (socket) interface. Socket interfaces maintain a permanent socket connection, and so the accept() is only performed once when the connection is first authenticated.

#### Send Buffersize

This specifies the size of the send buffer on the socket.

## **Receive Buffersize**

This specifies the size of the receive buffer on the socket

## Select Threads

The **Select Threads** option specifies the number of threads allocated to monitor socket reads/writes on the interface if NIO is enabled. When a socket needs to be read, these threads will fire and pass on the request to the read thread pool. If the socket is blocked during a write, then when the socket is available to be written to, these threads will fire and the request will be passed on to the write thread pool. The number of select threads should not typically exceed the number of cores available.

## Enable NIO

Specify whether NIO should be used for this interface.

## Advertise Interface

All interfaces that are advertised by a realm server are available to users (with the correct permissions) of the Universal Messaging Admin API. This property specifies whether the interface is indeed advertised to such users.

## Backlog

The **Backlog** attribute specifies the maximum size of the incoming IP socket request queue. The operating system that the realm server is running on may specify a maximum value for this property. When the maximum queue size is reached the operating system will refuse incoming connections until the request queue reduces in size and more requests can be serviced. For more information on this value, please see the system administration documentation for your Operating System.

#### Alias

Each interface on a Universal Messaging Realm Server can have an associated alias in the form of host:port. This alias can be specified here.

For information on interface plugins please see "Interface plugins" on page 227.

For information on adding VIA rules for an interface please see "Interface VIA Rules" on page 159.

When you change any of these attributes, the changes need to be applied by clicking the **Apply** button. For more information, refer to the modifying interfaces documentation (see "Modifying Interfaces" on page 221).

# JavaScript Interface Panel

Universal Messaging HTTP and HTTPS (nhp and nhps) interfaces have configuration options specific to their communication with web clients using JavaScript. These options are accessible through the **JavaScript** panel when viewing an nhp or nhps interface.

# The Interface Panel

| 🕦 Status 🔚 Monitoring 🎾 ACL 🖳 Comms 🖓 Nirvana Realms 🏽 🌼 Config 🚫 Scheduler 🗄 JNDI |                     |                      |               |         |  |
|------------------------------------------------------------------------------------|---------------------|----------------------|---------------|---------|--|
| Tinterfaces 🔄 Multic                                                               | ast 🔤 Shared Memory |                      |               |         |  |
| Name                                                                               | Status              | Adapter              | Port          | Threads |  |
| nhp0                                                                               | Running             | 0.0.0.0              | 9000          |         |  |
| nhps0                                                                              | Running             | Running 0.0.0.0 9443 |               |         |  |
|                                                                                    |                     |                      |               |         |  |
| Status Basic VIA Plug                                                              | ins Javascript      |                      |               |         |  |
| Enable Javascript                                                                  |                     | Enable WebS          | ockets        | 2       |  |
| CORS Allow Credentials                                                             |                     | Enable GZIP f        | or longpoll   |         |  |
| CORS Allowed origins                                                               |                     | GZIP Minimum         | 1 Threshold 1 | 1000    |  |
| Long Poll Active Delay 100 Long Poll Idle Delay 6000                               |                     |                      |               | 50000   |  |
| Custom Header Config                                                               |                     |                      |               |         |  |
|                                                                                    |                     |                      |               |         |  |

# JavaScript Interface Properties

| Option Name               | Description                                                                                                    |
|---------------------------|----------------------------------------------------------------------------------------------------|
| Enable<br>JavaScript      | Recommended Setting: Enabled<br>Allows JavaScript clients to connect on this interface.                                                                                                    |
| Enable<br>WebSockets      | Recommended Setting: Enabled<br>Toggles the ability for clients to communicate with the server<br>using the HTML WebSocket Protocol on this interface.                                                                                                    |
| CORS Allow<br>Credentials | Recommended Setting: Enabled<br>Toggles the server sending an "Access-Control-Allow-<br>Credentials: true" header in response to XHR-with-CORS<br>requests from the client. This is required if the application,<br>or website hosting the application, or intermediate |

| Option Name    | Description                                                                                                    |
|----------------|----------------------------------------------------------------------------------------------------|
|                | infrastructure such as reverse proxy servers or load balancers, uses cookies.                                                                                                    |
|                | Leave this enabled unless recommended otherwise by<br>support. Disabling this will in most environments prevent all<br>CORS-based drivers from working correctly.                                                                                                    |
| CORS           | Recommended Setting: *                                                                                                    |
| Origins        | A comma separated list of the host names (and IP addresses,<br>if they appear in URLs) of the server/s which host your<br>JavaScript application's HTML. Use an * (asterisk) as a<br>wildcard value if you do not wish to limit the hosts that<br>can serve applications to clients. This server will accept and<br>respond with the required Access-Control-Allow-Origin<br>header when requests originate from a hostname in this list.<br>This header allows CORS enabled transport mechanism to<br>bypass cross site security restrictions in modern browsers. |
|                | It is important that this is set appropriately, or approximately<br>half of the communication drivers available to JavaScript<br>clients will fail.                                                                                                    |
| Enable GZIP    | Recommended Setting: Enabled                                                                                                    |
| for LongPoll   | This will allow the server to gzip responses sent to LongPoll clients. This can reduce network utilization on servers with many LongPoll clients. It increases CPU resource utilization.                                                                                                    |
| GZIP           | Recommended Setting: 1000                                                                                                    |
| Threshold      | The minimum message size is bytes required for the server to begin compressing data sent to LongPoll clients.                                                                                                    |
| Long Poll      | Recommended Setting: 100                                                                                                    |
| Active Delay   | The time between clients sending long poll requests to the<br>server in milliseconds. Reducing this may reduce latency up<br>to a certain threshold but will increase both client and server<br>memory, CPU and network usage.                                                                                                    |
| Long Poll Idle | Recommended Setting: 25000                                                                                                    |
| Delay          | The time between clients sending long poll when the<br>client is in idle mode. A client is put in idle mode when no<br>communication takes place between client and server for a<br>period of time. Reducing this may be necessary if a client is<br>timing out owing to local TCP/IP settings, proxy settings,                                                                                                    |

| Option Name                | Description                                                                                                    |
|----------------------------|----------------------------------------------------------------------------------------------------|
|                            | or other infrastructure settings, but will result in higher<br>memory, CPU and network usage on both the client and<br>the server. It is however vital that this value is lower than<br>the timeouts used in any intermediate proxy server, reverse<br>proxy server, load balancer or firewall. Since many such<br>infrastructure components have default timeouts of as little<br>as 30 seconds, a value of less than 30000 would be prudent.<br>If long polling client sessions continually disconnect and<br>reconnect, then lower this value. |
| Custom<br>Header<br>Config | Header Key/Value pairs which are sent in the HTTP packets to the client.                                                                                                    |

# Interface plugins

Universal Messaging supports the concept of plugins that actively process client requests made to nhp and nhps interfaces. There are currently 4 plugins:

- File (Provides behavior similar to a web server)
- XML (Browse resources and events in XML)
- SOAP (Browse channels, queues and events using SOAP protocol)
- Proxy Passthrough (Enable http/s requests for specific URLs to be forwarded to another host:port)

The plugins are discussed in more detail in the section "Plugins" on page 241.

# **Multicast Configuration**

Universal Messaging delivers 'ultra-low latency' to a large number of connected clients by including IP Multicast functionality for both the delivery of events to Data Group consumers as well as between inter-connected realms within a Universal Messaging cluster.

This section assumes the reader has some knowledge of IP Multicast.

## **Universal Messaging Multicast Architecture**

Each Universal Messaging interface that you configure on a Universal Messaging Realm binds to one or all of the available physical Network adapters present on the host machine. In order to successfully configure Multicast on a Universal Messaging Realm you must ensure that you know the IP addresses of each of these network adapters (including virtual addresses if running on a virtual host), and which physical network adapter and it's address is capable of supporting IP Multicast. This information allows the correct network adapter to be selected and bound to by the Multicast configuration. Once this information is known, you then need to ensure that the physical network infrastructure including switches and routers can support Multicast. Once validated, the next step is to select an available Multicast address which can be used.

Universal Messaging servers can use IP Multicast either to deliver Data Group events to its consumers or between Universal Messaging realms within a cluster. If you wish to enable IP Multicast delivery to Data Group consumers, you can create a Multicast configuration and select it for use with Data Groups. Once you have configured a Multicast adapter, when you create a Data Group with the enable Multicast flag set, the Universal Messaging realm will automatically begin delivering the events via Multicast when published to that Data Group. The client application requires no extra setup to begin receiving Multicast. When a client Data Stream is added to a Multicast enabled Data Group, the client will transparently receive the information it needs to begin consuming Multicast for that Data Group. The client will at first both consume the Unicast Data Group events, and if Multicast is possible, also consume the Multicast events. When both Unicast and Multicast are in sync after a period of time, the Universal Messaging Server will stop sending Unicast events for that Data Stream to the client. The Universal Messaging server will track whether each client is in fact able to process the Multicast packets and if any client does not successfully acknowledge safe receipt of the Multicast events, it will simply continue to consume the Unicast events.

With this model, the client is able to seamlessly interact with the Universal Messaging server and begin consuming Multicast events with no changes to the Client application required.

## Setting Up Multicast for Data Group Delivery

The first step in configuring a Universal Messaging Realm for Multicast Data Group delivery is to create the Multicast adapter configuration. Once you have the information described in the previous section, and your Universal Messaging realm is running, start the Enterprise Manager and connect to your realm. Once connected, select the realm node from the tree, and choose the Multicast tab in the right hand panel, as shown below.

| 🚺 Software AG - webMethoo | ds / Nirvana Enterprise Manager                                                                                                    |                                                                 |
|---------------------------|----------------------------------------------------------------------------------------------------|-----------------------------------------------------------------|
| File Connections Cluster  | Help                                                                                                    |                                                                 |
| File Connections Cluster  | <ul> <li>Help</li> <li>Realm Details</li> <li>Narme:</li> <li>Threads:</li> <li>Realm UpTime:</li> <li>Last Update:</li> <li>Status Monitoring ACL Comms &amp; Nirvana Realms &amp; Config Scheduler Andress</li> <li>Interfaces Adulticast Group Monitor</li> <li>Multicast Configurations</li> <li>Name</li> <li>Multicast Address</li> <li>Adapter Address</li> </ul> | nirvana70<br>68<br>00:21:15.781<br>Fri Jun 29 10:33:07 BST 2012 |
|                           |                                                                                                    |                                                                 |
|                           | 🗘 Add Multicast Config 💫 Delete Multicast Config 👌 Apply                                                                                                    | 🧭 Cancel                                                        |

Clicking on the "Add Multicast Config" button opens a dialog that enables you to enter the Multicast IP Address, as well as the Network Adapter Address of your multicast configuration, as shown below.

| Add multicast configurat | tion to realm nirvana70 |
|--------------------------|-------------------------|
| Multicast Address        | 227.0.0.1               |
| Adapter Address          | 10.140.1.78             |
|                          | OK Cancel               |

When you click on ok in the dialog, the new Multicast configuration will appear in the table. You then need to select that the multicast configuration is to be used for Data Groups by clicking on the "Use for DataGroups" check box. Then click the "Apply" button and the configuration will be sent to the server. The completed multicast Configuration is shown in the table as seen in the image below.

| ile Connec         | ctions Cluster | Help                                                                                                    |                                                       |       |                  |                                |                  |              |                                                             |
|--------------------|----------------|----------------------------------------------------------------------------------------------------|-------------------------------------------------------|-------|------------------|--------------------------------|------------------|--------------|-------------------------------------------------------------|
| ) Nirvana Ente<br> | ana 70         | Realm Details<br>Name:<br>Threads:<br>Realm UpTime:<br>Last Update:<br>Status Mo<br>Threfaces<br>Configuration Mu           | nitoring 🖉 ACL<br>Multicast 📾 S<br>Iticast Group Moni | Comms | 😪 Nirvana Realms | Ĭ (额 Config Ĭ                  | 🕥 Scheduler      | IDNE 册       | nirvana7<br>6<br>00:27:26.04<br>Fri Jun 29 10:39:18 BST 201 |
|                    |                | Name<br>multicast0                                                                                                    | ations                                                | M     | ulticast Address |                                | Ada<br>227.0.0.1 | pter Address | 10.14.1.78                                                  |
|                    |                | Basic Security A<br>Multicast Address                                                                                       | Advanced Setting:                                     | 5     |                  | 227.0.0.1                      |                  |              |                                                             |
|                    |                | Adapter Address                                                                                                    |                                                       |       |                  | 10.14.1.78                     |                  |              |                                                             |
|                    |                | Adapter Address<br>Adapter Buffer Siz<br>Client Establishmen                                                                | e<br>t Timeout                                        |       |                  | 10.14.1.78<br>1450000<br>60000 |                  |              |                                                             |
|                    |                | Adapter Address<br>Adapter Buffer Siz<br>Client Establishmen<br>Use for Clusters<br>Use for DataGroup<br>Use for Status Upd | e<br>t Timeout<br>s<br>ates                           |       |                  | 10.14.1.78<br>1450000<br>60000 |                  |              |                                                             |
|                    |                | Adapter Address<br>Adapter Buffer Siz<br>Client Establishmen<br>Use for Clusters<br>Use for DataGroup<br>Use for Status Upd | e<br>t Timeout<br>s<br>ates                           |       |                  | 10.14.1.78<br>1450000<br>60000 |                  |              |                                                             |

Now you have created the Multicast configuration, you need to create your Multicast enabled Data Groups. To do this, simply click on the Data Groups node in the tree, and right click "Create Data Group". This will open up the standard create Data Group dialog but with an additional check box for enabling Multicast. This is shown in the image below.

| Create Data Group                                         | ×              |
|-----------------------------------------------------------|----------------|
| Enter the details of<br>Data Group<br>Name:<br>Multicast: | the Data Group |
| Conflation Attrib                                         | utes           |
| Merge:                                                    |                |
| Drop:                                                     |                |
| Interval (ms):                                            | 0              |
|                                                           | OK Cancel      |

Now your data group is ready to be used for Multicast Delivery. If you are familiar with Universal Messaging Data Groups, you will be familiar with our example Data Group programs which you can use to test this out, or you may have your own Data Group setup that you can use. If your Data Groups are created programmatically, then the key thing to remember is that when you call the nSession.createDataGroup, you now need to also pass in an additional boolean that marks the Data Group as Multicast enabled.

#### Setting Up Multicast for Cluster Inter Realm Communication

If you have a clustered setup, and you wish to setup Multicast between your realms for the inter realm communication, the setup is the same, however on each realm that you create a Multicast Configuration, the configuration itself needs to set the "Use for Clusters" checkbox. The Multicast address can be the same for all realms, or you can choose a different Multicast Address per realm. With this feature enabled, each realm will know the Multicast address for each of the other realms in the cluster and will listen on these addresses for inter realm cluster communication.

#### Advanced Multicast Settings

The default settings for the Multicast configurations you create are aimed at providing the lowest possible latency. With this in mind, the configuration is such that the multicast client will ack every 1 second, and the server will maintain a list of un-acked events (default 9000). Should the publish rate exceed 9000 per second, you may notice that the delivery rates might be quite irregular. This is down to the fact that the client will only acknowledge every 1 second, and so the server will automatically back off the delivery until it receives an acknowledgement from the client and can therefore clear its unacknowledged queue. If this happens, you can change both the Unacked Window

Size to be > 9000 and the Keep Alive Interval (ack interval) to be less than 1 second (see image of the Advanced Settings tab below).

| Software AG - webMethod                                                                                                    | ds / Nirvana Enterprise Manager                                                                                                    |                                                  |             |              |                                                                 |
|----------------------------------------------------------------------------------------------------|----------------------------------------------------------------------------------------------------|--------------------------------------------------|-------------|--------------|-----------------------------------------------------------------|
| File Connections Cluster                                                                                                    | Help                                                                                                    |                                                  |             |              |                                                                 |
| Ivirvana Enterprise         ⊕-         ⊕-         Ivirvana         Ivirvana | Realm Details Name: Threads: Realm UpTime: Last Update:  Status Act Configuration Multicast Group Monitor Multicast Configurations Name | ms 🤹 Nirvana Realms<br>nory<br>Multicast Address | 〕 ② Scher   | duler 🔂 JNDI | nirvana70<br>68<br>00:29:41.140<br>Fri Jun 29 10:41:33 BST 2012 |
|                                                                                                    | Basic Security Advanced Settings                                                                                                    |                                                  | 227.0.0.1   |              | 10. 14. 1. 78                                                   |
|                                                                                                    | Acknowledgement Mode                                                                                                    |                                                  | NACK-Window |              | -                                                               |
|                                                                                                    | Keep Alive Interval                                                                                                    |                                                  | 1000        |              |                                                                 |
|                                                                                                    | Packet TTL                                                                                                    |                                                  | 1           |              |                                                                 |
|                                                                                                    | Traffic Class                                                                                                    |                                                  | 16          |              |                                                                 |
|                                                                                                    | Flusher Interval                                                                                                    |                                                  | 10          |              |                                                                 |
|                                                                                                    | Ack Window Size                                                                                                    |                                                  | 500         |              |                                                                 |
|                                                                                                    | Unacked Window Size                                                                                                    |                                                  | 9000        |              |                                                                 |
|                                                                                                    | Packet Size                                                                                                    |                                                  | 1450        |              |                                                                 |
|                                                                                                    | Receiver Outstanding Packet Size                                                                                                    |                                                  | 20000       |              |                                                                 |
|                                                                                                    | Sender Outstanding Packets Size                                                                                                    |                                                  | 20000       |              |                                                                 |
|                                                                                                    | Peak Detection Rate                                                                                                    |                                                  | 100         |              |                                                                 |
|                                                                                                    |                                                                                                    |                                                  |             |              |                                                                 |
|                                                                                                    | Add Multicast Config De                                                                                                    | lete Multicast Config                            | Apply       |              | 👭 Cancel                                                        |

# **Shared Memory Configuration**

In order to create a Shared Memory (SHM) interface you will need to select the realm node from the namespace tree to which you wish to add the interface, then in the right hand tabbed area there will be a tab labeled "Comms". Select it, and you will be presented with the "Shared Memory" tab:

| Software AG - webMethods / N                                                                                                    | Nirvana Enterprise Manager                                                                 |                     |                               |                                                                  | 23                          |
|----------------------------------------------------------------------------------------------------|--------------------------------------------------------------------------------------------|---------------------|-------------------------------|------------------------------------------------------------------|-----------------------------|
| File Connections Cluster Help                                                                                                    |                                                                                            |                     |                               |                                                                  |                             |
| Ivirvana Enterprise         Image: Strategy of the strategy of the st | Realm Details<br>Name:<br>Threads:<br>Realm UpTime:<br>Last Update:<br>Status E Monitoring | 🔑 ACL 🕎 Comms 🌏 Ni  | rvana Realms 🏾 🔯 Config 🏾 🕥 S | nir<br>3 01:06:0<br>Fri Jul 06 03:28:05 PDT<br>icheduler 🔐 کالکر | vana<br>85<br>4.935<br>2012 |
| fxdemo<br>□ 🦢 fxdemo                                                                                                    | Configuration                                                                              | st mm Shared Memory |                               |                                                                  |                             |
| FXQueue                                                                                                    | Name                                                                                       | Directory           | Buffer Size                   | Timeout                                                          |                             |
|                                                                                                    | Add SHM Config                                                                             | Delete SHM C        | onfig 👌 Apply                 | 🖓 Cancel                                                         |                             |

Now select "Add SHM Config" and you be presented with the below configuration box, it contains three parameters

| Add Shared Memory configuration to realm nirvana |              |  |  |  |  |
|--------------------------------------------------|--------------|--|--|--|--|
| Shared Memory C                                  | onfiguration |  |  |  |  |
| Path                                             | /dev/shm     |  |  |  |  |
| Buffer Size                                      | 1024000      |  |  |  |  |
| Timeout                                          | 20000        |  |  |  |  |
|                                                  |              |  |  |  |  |
|                                                  | OK Cancel    |  |  |  |  |

- 1. Path: This is the directory within which the files needed for SHM communication will be created. (Please note that when choosing a path, ensure that the local user id of the server can access this directory, for example, /dev/shm will require root / super user access, or shm communication will not work)
- 2. Buffer Size: This is the size of the allocated memory in bytes a connection will use, it will also create a file of the same size which is used for mapping.

3. Timeout: This is the idle timeout for a connection, if no activity is detected on the connection it is closed.

Once you press okay the driver is created and ready to go. If you wish to edit any of those values you can edit them by double clicking any on the field you wish to change and then applying them with the apply button or resetting them by pressing cancel.

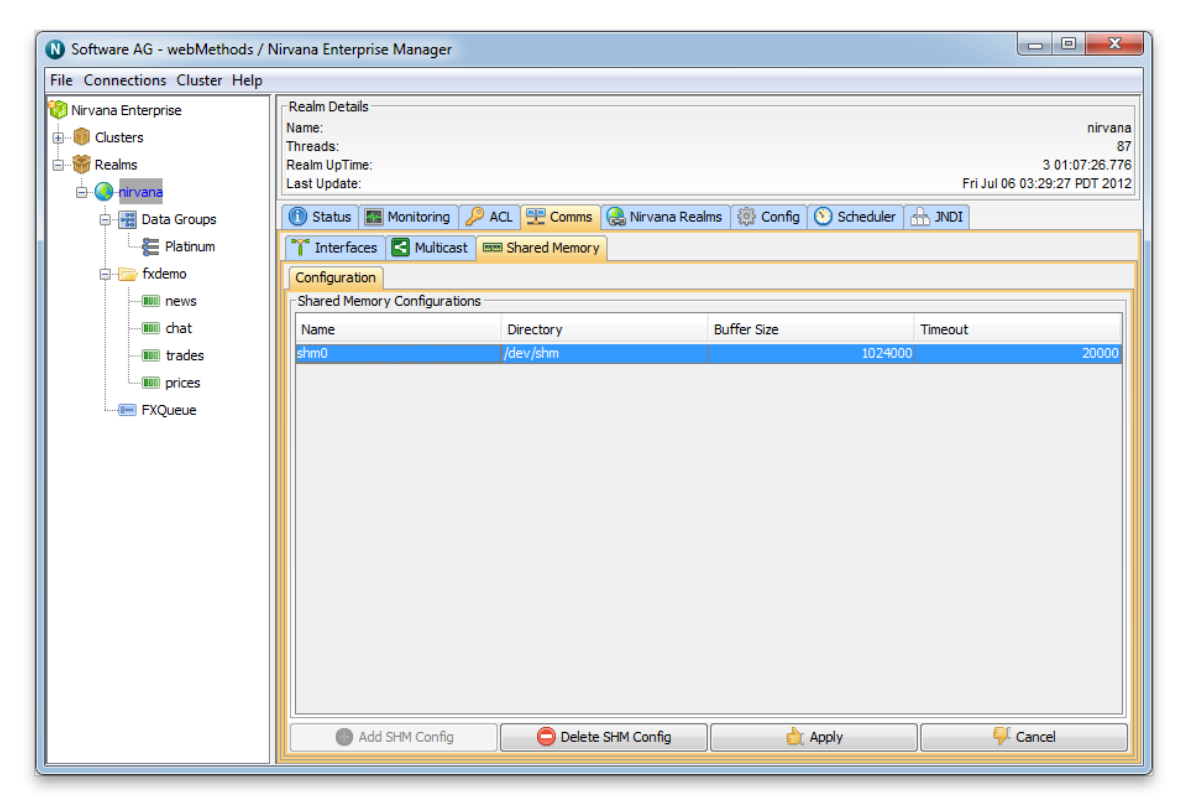

# Creating an SSL network interface to a Universal Messaging Realm Server

Network Interfaces can be added to a Universal Messaging realm using the Universal Messaging Administration API or by using the Universal Messaging Enterprise Manager.

To add an SSL interface using the Enterprise Manager GUI, follow the steps below:

Step 1: Click on the interfaces panel for a realm. In the example below an interface is being added to the realm "node1". An interface could also be added however to any other realm shown in the Enterprise Manager. This ability makes centralized remote administration very easy using Universal Messaging.

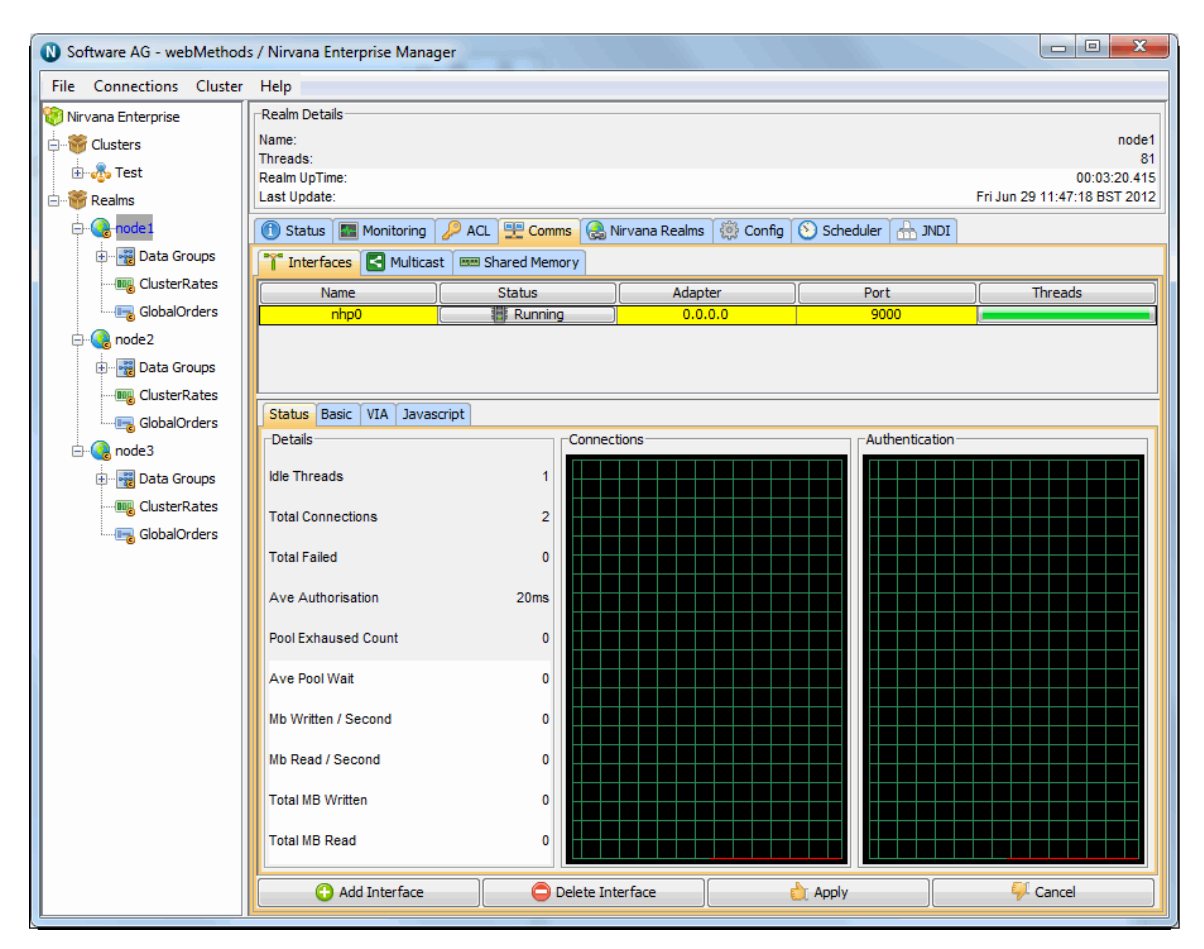

Step 2: Click on the Add Interface button in order to bring up the Add Interface dialog box. In the dialog choose the network protocol you would like to use for this interface. The choices are Sockets, Secure Sockets, HTTP and HTTPS. Choose either Secure Sockets or Secure HTTPS to add an SSL interface.

In this example HTTPS is chosen as the protocol and the interface is added to the network adapter 192.168.1.5. This will run the network interface on that IP Address. Alternatively, you could add a hostname that will resolve to the IP address of the chosen interface, or you can also specify 127.0.0.1 for localhost or 0.0.0.0 for all network interfaces on this machine.

| Add interface to realm no | de1                            |
|---------------------------|--------------------------------|
| Interface Attributes      |                                |
| Interface Protocol:       | Nirvana Secure HTTP Protocol 👻 |
| Interface Port:           | 443                            |
| Interface Adapter:        | 0.0.0                          |
| Parent Realm:             | node1                          |
| Auto Start:               |                                |
|                           | OK Cancel                      |

Step 3: When a new interface is added, if the Auto Start option is not selected the realm interface will not start automatically when a realm starts, and it will have to be started manually.

After the interface has been added you should see the following in your interfaces panel:

| Nirvar                                                                                                    | a Enterprise Manager                                    |                                   |                              |                      |                                                                          |
|----------------------------------------------------------------------------------------------------|---------------------------------------------------------|-----------------------------------|------------------------------|----------------------|--------------------------------------------------------------------------|
| File Connections Cluster Help                                                                                                    |                                                         |                                   |                              |                      |                                                                          |
| Nirvana Enterprise         Structure         Structure | Realm Details Name: Threads: Realm UpTime: Last Update: | ACL Comms (<br>ast Shared Memory) | o Kirvana Realms 前部 C        | ionfig i 🕥 Scheduler | node1<br>167<br>04:27:44.194<br>Fri Jun 29 16:21:32 BST 2012<br>r 🚠 JNDI |
|                                                                                                    | nhps0                                                   | Running                           | 0.0.0.0                      | 9443                 |                                                                          |
| - ClusterRates                                                                                                    | nhp0 (                                                  | Running                           | 0.0.0.0                      | 9000                 |                                                                          |
| 🕀 🖓 Data Groups                                                                                                    | Status Basic VIA Cert                                   | ificates Algorithms Plugi         | ns lavascript                |                      |                                                                          |
|                                                                                                    | Enable Client Cert Validation                           |                                   | JSSE Provid                  | er                   | Default                                                                  |
| :                                                                                                    | Key store path                                          | C:\Nirvana 7.0.1122               | %\server\nirv: Trust store p | path                 | C:\jdks\jdk1.6.0_22\jre\lib\security                                     |
|                                                                                                    | Certificate Alias                                       |                                   | Private Key                  | Passwd               | *********                                                                |
|                                                                                                    | Key Store Passwd                                        | *****                             | CA Store Pa                  | sswd                 | *******                                                                  |
|                                                                                                    | CRL file name                                           |                                   | Random Alg                   | oritm                |                                                                          |
|                                                                                                    | Random Provider                                         |                                   |                              |                      |                                                                          |
|                                                                                                    | Add Interface                                           | 😑 Delete In                       | terface                      | 👌 Apply              | Cancel                                                                   |

In this example you can see that this realm now has 2 network interfaces and that the one just added ("nhps0") has been started.

If you did not choose to start the interface automatically, then in order to start the interface you need to click on the line containing the stopped traffic light. This will populate the tabs at the bottom with details for this interface.

Click on the Certificates tab. You will see that the first 2 text boxes have been automatically filled in. In the Universal Messaging download, we provide a utility called Certificate Generator (see "How to generate certificates for use" on page 238) that can generate sample .jks files containing certificates bound to localhost, for the server, the client and the truststore used by jsse. In this example we are going to use the sample jks files in order to demonstrate creating an SSL interface.

If you would like instructions on generating your own certificates (see "How to generate certificates for use" on page 238) for use with Universal Messaging please see our FAQ.

The text field titled 'Key store path' should contain something similar to:

c:\Universal Messaging\server\umserver\bin\server.jks

which should be the path to the sample Java keystore for the server, bound to localhost. The text field 'Trust store path' should contain something similar to the following:

c:\Universal Messaging\server\umserver\bin\nirvanacacerts.jks

Next, fill in the entries for the 'Key Store Passwd' and 'CA Store Passwd' with 'password'. This is the password for both the server keystore and the CA (truststore) keystore.

Next select the 'Basic' tab and click on the autostart interface checkbox. Clicking on this box means that the interface will be started automatically when the Universal Messaging realm server is started.

Then click on apply and the Interface will be started. It will also start it now.

Alternatively if you do not wish to autostart then double click on the line with the stopped traffic light. This will bring up a dialog which allows you to start that network interface.

If the network interface fails to start then please inspect the Universal Messaging log file via the messages tab. Please contact your software supplier if any other issues arise.

Similarly, if you wish to stop an interface, simply double-click on the interface you want to stop from the interface table, and click on the 'stop' button.

There is no limit to the number of network interfaces that can be added to a realm and each can have its own configuration such SSL chains etc applied. This allows you to isolate customers from each other while still using only one Universal Messaging realm server.

In this example we have used our own sample Java keystores which will only work when using the loopback interface of your realm server host. If you wish to provide SSL capabilities for remote connections, you must ensure you have your own keystores and valid certificate chains. For related information on topics such as creating your own certificate chains and using the Java keytool, you can visit external links such as the following:

http://docs.oracle.com/javase/7/docs/technotes/tools/windows/keytool.html

# How to generate certificates for use

#### Generating Demo / Development certificates

In order to generate a demo SSL certificate you can use the Java keytool utility or the Universal Messaging Certificate Generator utility.

The Java keytool utility can be used to create and handle certificates. Keytool stores all keys and certificates in a keystore. For a detailed description of Java's keytool please see its documentation at http://docs.oracle.com/javase/7/docs/technotes/tools/windows/ keytool.html.

The Universal Messaging Certificate Generator utility can be used to generate a self signed server certificate, a self signed client certificate and a trust store for the above two.

You can run the Certificate Generator from the Start Menu on Windows by selecting the server/<realm name>/Create Demo SSL Certificates

Alternatively you can open a server Command Prompt and run the utility as required for your platform:

Win32:

CertificateGenerator.exe

■ Linux/Solaris/Generic Unix:

./CertificateGenerator

OSX:

./CertificateGenerator.command

This will generate 3 files:

- client.jks : Self signed certificate you could use if you have client certificate authentication enabled.
- server.jks : Self signed certificate with a CN=localhost . Please note: You can only connect to interfaces using this by specifying a localhost RNAME due to the HTTPS protocol restrictions.
- nirvanacacerts.jks: Keystore that contains the public certificate part of the 2 key pairs above. This should be used as a trust store by servers and clients.

It is also possible to customize some elements of these certificates stores such as the password, the host bound to the server CN attribute and they key size. This can be done by passing the following optional command line arguments to the Certificate Generator:

Win32:

CertificateGenerator.exe <password> <host> <key size>

Linux/Solaris/Generic Unix:

./CertificateGenerator <password> <host> <key size>

OSX:

./CertificateGenerator.command <password> <host> <key size>

#### **Generating Production certificates**

In order to obtain a real SSL Certificate, you must first generate a CSR (Certificate Signing Request). A CSR is a body of text that contains information specific to your company and domain name. This is a public key for your server.

The Java keytool utility can be used to create and handle certificates. Keytool stores all keys and certificates in a keystore. For a detailed description of keytool please see its documentation.

#### Step 1: Create a keystore

Use the keytool to create a keystore with a private/public keypair.

```
keytool -genkey -keyalg "RSA" -keystore keystore -storepass password - validity 360
```

You will be prompted for information about your organisation. Please note that when it asks for "User first and last name", please specify the hostname that Universal Messaging will be running on (e.g. www.yoursite.com).

#### Step 2: Create a certificate request

Use the keytool to create a certificate request.

keytool -certreq -keyalg "RSA" -file your.host.com.csr -keystore keystore

This will generate a file containing a certificate request in text format. The request itself will look someting like this :

```
-----BEGIN NEW CERTIFICATE REQUEST-----
MIIBtTCCAR4CAQAwdTELMAkGA1UEBhMCVVMxDzANBgNVBAgTBmxvbmRvbjEPMA0GA1UEBxMGbG9u
ZG9uMRQwEgYDVQQKEwtteS1jaGFubmVsczEMMAoGA1UECxMDYml6MSAwHgYDVQQDExdub2RlMjQ5
Lm15LWNoYW5uZWxzLmNvbTCBnzANBeddiegkqhkiG9w0BAQEFAAOBjQAwgYkCgYEAycg0MJ7PXkQM9sLj
1vWa8+7Ce0FDU4tpcMX1L647dwok3uUGXuaz72DmFtb8OninjawingsjxrMBDK9fXG9hqfDvxWGyU0DEgbn+Bg
O3XqmUbyI6eMzGdf0vTyBFseQIinigomontoyaU9Ahq1T7C6z1ryJ9n6XZTW79E5UcbSGjoNApBOgVOCPKBs7/CR
hZECAwEAAaAAMA0GCSqGSIb3DQEBBAUAA4GBAB7TkFzQr+KvsZCV/pP5IT0c9tM58vMXkds2J7TY
Op3AueMVixR014ruLq1obbTudhc385pPgHLz07QHEKI9gJnM5pR9yLL72zpVKPQ9XOImShv005Tw
0os69BjZeW8LTV60v4w3md47IeGE9typGGxBWscVbXzB4sgV1v0JtE7b
-----END NEW CERTIFICATE REQUEST----
```

Step 3: Submit your certificate request to a certificate supplier

Certificate vendors will typically ask you to paste the certificate request into a weborder form. This will be used as a public key to generate you private key. Please include the (BEGIN and END) tags when you paste the certificate request.

Please note that a cert of PKCS #7 format is required so that it can be imported back into keytool. (step 4)

The certificate vendor will then provide you with a certificate which that will look something like this:

Please paste this certificate into a file called your.host.com.cer [Note. please include the (BEGIN and END) tags]

| BEGIN PKCS #7 SIGNED DATA                                        |
|------------------------------------------------------------------|
| MIIFpAYJKoZIhvcNAQcCoIIFlTCCBZECAQExADALBqkqhkiG9w0BBwGqqqV5MIIC |
| 2DCCAkGqAwIBAqICErYwDQYJKoZIhvcNAQEEBQAwqYcxCzAJBqNVBAYTAlpBMSIw |
| IAYDVQQIEx1GT1IqVEVTVE1ORyBQVVJQT1NFUyBPTkxZMR0wGwYDVQQKExRUaGF3 |
| dGUgQ2VydG1maWNhdG1vbjEXMBUGA1UECxMOVEVTVCBURVNUIFRFU1QxHDAaBgNV |
| BAMTE1RoYXd0ZSBUZXN0IENBIFJvb3QwHhcNMDQwOTA2MTYwOTIwWhcNMDQwOTI3 |
| MTYwOTIwWjB1MQswCQYDVQQGEwJVUzEPMA0GA1UECBMGbG9uZG9uMQ8wDQYDVQQH |
| EwZsb25kb24xFDASBgNVBAoTC215LWNoYW5uZWxzMQwwCgYDVQQLEwNiaXoxIDAe |
| BqNVBAMTF25vZGUyNDkubXktY2hhbm5lbHMuY29tMIGfMA0GCSqGSIb3DQEBAQUA |
| A4GNADCBiQKBqQDJyDQwns9eRAz2wuPW9Zrz7sJ7QUNTi21wxeUvrjt3CiTe5QZe |
| 5rPvYOYW1vw6PGswEMr19cb2Gp80/FYbJTQMSBuf4GA7deqZRvIjp4zMZ1/S9PIE |
| VJ5AhT0CGrVPsLrOWvIn2fpdlNbv0TlRxtIaOg0CkE6BU4I8oGzv8JGFkQIDAQAB |
| o2QwYjAMBgNVHRMBAf8EAjAAMDMGA1UdHwQsMCowKKAmoCSGImh0dHA6Ly93d3cu |
| dGhhd3RlLmNvbS90ZXN0Y2VydC5jcmwwHQYDVR0lBBYwFAYIKwYBBQUHAwEGCCsG |
| AQUFBwMCMA0GCSqGSIb3DQEBBAUAA4GBAHGPR6jxU/h1U4yZGt1BQoydQSaWW48e |
| r7slod/2ff66LwC4d/fymiOTZpWvbiYFH1ZG98XjAvoF/V9iNpF5ALfIkeyJjNj4 |
| ZryYjxGnbBa77GFiS4wvUk1sngnoKpaxkQh24t3QwQJ8BRHWnwR3JraNMwDWHM1H |
| GaUbDBI7WyWqMIICmTCCAgKgAwIBAgIBADANBgkqhkiG9w0BAQQFADCBhzELMAkG |
| A1UEBhMCWkExIjAgBgNVBAgTGUZPUiBURVNUSU5HIFBVU1BPU0VTIE9OTFkxHTAb |
| BgNVBAoTFFRoYXd0ZSBDZXJ0aWZpY2F0aW9uMRcwFQYDVQQLEw5URVNUIFRFU1Qg |
| VEVTVDEcMBoGA1UEAxMTVGhhd3RlIFRlc3QgQ0EgUm9vdDAeFw05NjA4MDEwMDAw |
| MDBaFw0yMDEyMzEyMTU5NT1aMIGHMQswCQYDVQQGEwJaQTEiMCAGA1UECBMZRk9S |
| IFRFU1RJTkcgUFVSUE9TRVMgT05MWTEdMBsGA1UEChMUVGhhd3RlIENlcnRpZmlj |
| YXRpb24xFzAVBgNVBAsTD1RFU1QgVEVTVCBURVNUMRwwGgYDVQQDExNUaGF3dGUg |
| VGVzdCBDQSBSb290MIGfMA0GCSqGSIb3DQEBAQUAA4GNADCBiQKBgQC1fZBvjrOs |
| fwzoZvrSlEH81TFhoRPebBZhLZDDE19mYuJ+ougb86EXieZ487dSxXKruBFJPSYt |
| tHoCin5qkc5kBSz+/tZ4knXyRFBO3CmONEKCPfdu9D06y4yXmjHApfgGJfpA/kS+ |
| QbbiilNz7q2HLArK3umk74zHKqUyThnkjwIDAQABoxMwETAPBgNVHRMBAf8EBTAD |
| AQH/MA0GCSqGSIb3DQEBBAUAA4GBAIKM4+wZA/TvLItldL/hGf7exH8/ywvMupg+ |
| yAVM4h8uf+d8phgBi7coVx71/lCBOlFmx66NyKlZK5mObgvd2dlnsAP+nnStyhVH |
| FIpKy3nsD04JqrIgEhCsdpikSpbtdo18jUubV6z1kQ71CrRQtbi/WtdqxQEEtgZC |
| JO21PoIWMQA=                                                     |
| FND PKCS #7 SIGNED DATA                                          |

*Step 4: Store the certificate in your keystore* 

Use the keytool to store the generated certificate :

keytool -keystore keystore -keyalg "RSA" -import -trustcacerts -file your.host.com.cer

Once step 4 is completed you now have a Universal Messaging server keystore and can add an SSL interface (see "Creating an SSL network interface to a Universal Messaging Realm Server" on page 234).

Please note that if you completed steps 1 to 4 for test certificates then you will also need to create a store for the CA root certificate as Universal Messaging will not be able to start the interface until it validates where it came from. Certificate vendors typically provide test root certificates which are not recognised by browsers etc. In this case you will need to add that cert to another store and use that as your cacert. When specifying

certificates for a Universal Messaging SSL interface this would be specified as the Trust Store Path in the certificates tab.

If you are using anonymous SSL then you will have to provide this cacert to clients also as this will not be able to validate the Universal Messaging certificate without it. Please see the Security section of our Concepts guide for more information on configuring Universal Messaging clients to use certificates.

# Plugins

The Universal Messaging Realm Server supports the concept of Plugins within the context of the NHP or NHPS protocols. The plugins are initiated when the underlying Universal Messaging driver receives an HTTP/S packet which is not part of the standard Universal Messaging protocol. At this point it passes the request over to the Plugin Manager to see if there is any registered plugin interested in the packet's URL. If there is, then the request is forwarded to this plugin for processing. There are several plugins supported by Universal Messaging. Please see below for available documentation:

- "File Plugin" on page 242
- "XML Plugin" on page 246
- "Proxy passthrough Plugin" on page 251
- "REST Plugin" on page 252
- "SOAP Plugin" on page 270
- "Servlet Plugin" on page 273

## Configuration

Configuration of a plugin can be done programmatically with the Administration API supplied with Universal Messaging or it can be done with the Enterprise Manager application. For the rest of this document the Enterprise Manager will be used to describe how to set up and use the plugins.

In order to add a plugin, first of all you need to have created the nhp or nhps interface (see "Creating Interfaces" on page 217) that will use the plugin within the realm where you wish to run the plugin.

Once the interface is created, proceed as follows to access the plugin configuration dialog:

- 1. In the navigation frame, select the realm where you want to add the plugin.
- 2. In the **Realm Details** frame, navigate to the list of defined interfaces for the realm, using **Comms > Interfaces**.
- 3. Select the interface from the table of configured interfaces.
- 4. Select the tab **Plugins** from the interface configuration panel.
- 5. Click **Add Plugin**. This displays the plugin configuration dialog, which enables you to choose which plugin you wish to add.

| 🕦 Status 📰 Monitoring 🔑 Security 🖳 Comms 😪 Realms 🔅 Config 🕥 Scheduler 🔠 JNDI                      |                                                        |                                                                                                    |       |          |  |
|----------------------------------------------------------------------------------------------------|--------------------------------------------------------|----------------------------------------------------------------------------------------------------|-------|----------|--|
| Thterfaces Multicast                                                                               | Shared Memory                                          |                                                                                                    |       |          |  |
| Name                                                                                               | Status                                                 | Adapter                                                                                                    | Port  | Threads  |  |
| nhp0                                                                                               | Running                                                | 0.0.0.0                                                                                                    | 9000  |          |  |
| Status Basic VIA Plugins<br>Parameter<br>Plugin Configuration<br>Plugin File Plugin<br>File Plugin | Javascript Add plugir<br>Select ti<br>Plugin<br>URL Pa | n configuration<br>he plugin type & enter URL path<br>Name: File Plugin<br>File Plugin<br>Proxy Pass through Plugin<br>Nirvana XML Plugin<br>Nirvana SOAP Plugin<br>Nirvana REST plugin | below |          |  |
|                                                                                                    |                                                        | Deleterne                                                                                                    |       |          |  |
| 🕒 Add Interface                                                                                    | 😑 Delete Int                                           | erface                                                                                                    | Apply | 🖓 Cancel |  |

The diagram below shows a new file plugin about to be added to the known interface nhp0.

## URL Path

When you configure a plugin, you are required to add a URL Path. The URL Path is what the realm server uses to determine if the request if destined for a plugin. If the server name and path within the URL supplied in the plugin configuration dialog match the server name and path within the request to a configured plugin, then this request is passed to the correct configured plugin for processing.

For example:

If a request with a URL of http://realmServer/pluginpath/index.html is made to the server, the file path will be extracted, i.e. pluginpath/index.html, and the configured plugins will be scanned for a match. If there is a file plugin configured with a URL Path pluginpath, then this plugin will get a request for index.html.

Similarly:

If a request with a URL of http://realmServer/pluginpath/pictures/pic1.jpg is received, then the same file plugin would get a request for pictures/pic1.jpg.

# **File Plugin**

The file plugin enables the Universal Messaging realm server to serve static web pages. This can be used for example to have the realm server serve applets and supported files without the need for a dedicated web server. For example, if you are running a file plugin on your realm server host called webhost, on an nhp interface running on port 80, you could type in a URL within a web browser http://webhost:80/index.html which will return the index page defined within the file plugin's base path directory.

This enables the realm server to act as a web server and can even be used to serve applets to client browsers that may directly communicate with the realm server and publish and consume events from channels.

Important: The root file directory that the file plugin points to using the BasePath parameter can be any disk location. All files under that location are potentially visible to any HTTP client that can connect to the Universal Messaging realm server. We would recommend that you do not point the file plugin to a directory that contains any sensitive data, without also configuring suitable access controls. These could be at the network level (restricting network access to the server), in the file plugin configuration (it supports HTTP basic authentication with a username/password file) or by using file permissions at the Operating System level (so that sensitive data cannot be read by the realm server process). Or of course a combination of these.

## Configuration

Once you have created the file plugin on the interface you require it on, you can then select it from the **Plugins** panel for the selected interface and enter values as you wish for the configuration parameters.

The file plugin requires configuration information defining its behavior as well as the location of the files it is required to serve to the clients. Below is a table that shows each configuration parameter and describes what it is used for.

| Parameter Name   | Description                                                       | Default Value                                                                               |
|------------------|-------------------------------------------------------------------|---------------------------------------------------------------------------------------------|
| BufferSize       | Size of the internal buffer to use to send the data.              | 1024                                                                                        |
| BasePath         | Path used to locate the files.                                    | The<br>UniversalMessaging/<br>doc directory under<br>the product installation<br>directory. |
| DefaultName      | If no file name is specified<br>which file should be<br>returned. | index.html                                                                                  |
| FileNotFoundPage | Name of the file to send<br>when file cannot be located           | None.                                                                                       |

| Parameter Name     | Description                                                                                                    | Default Value        |
|--------------------|----------------------------------------------------------------------------------------------------|----------------------|
| UserFile           | Name of the file containing<br>the usernames and<br>passwords.                                                                                           | None.                |
| Security Realm     | Name of the authentication realm                                                                                                    | None.                |
| MimeType           | Name of the file to load<br>the mime type information<br>from. The format of<br>this file is : <mimetype><br/><fileextension></fileextension></mimetype> | Built in types used. |
| CachedObjects      | Number of objects to store<br>in the cache                                                                                                    | 100                  |
| CacheObjectSize    | Size in bytes that can be stored in the cache                                                                                                    | 20K                  |
| SeparateAccessandE | r <b>Chbogs</b> true to have<br>separate log files for the<br>access and error logs.                                                                     | FALSE                |

The image below shows the Enterprise Manager **Interfaces** panel with an nhp interface running on port 9000. This interface has a file plugin configured with the default settings and its URL path is /. The default BasePath setting is the UniversalMessaging/doc directory in the file hierarchy for your local product installation, which is where the default product installation places the Universal Messaging API docs. Once the plugin is created, you can click the **Apply** button which will restart the interface and enable the new file plugin.

| 🔊 Status 🔚 Monitoring 🔑 Se                                                                                                    | curity 🖳 Comms 🚱 Realms                    | 🔅 Config 🚫 Scheduler 🚠 J  | NDI                                                                                                    |                                                                                                    |  |
|----------------------------------------------------------------------------------------------------|--------------------------------------------|---------------------------|----------------------------------------------------------------------------------------------------|----------------------------------------------------------------------------------------------------|--|
| T Interfaces Multicast 📾 Shared Memory                                                                                                    |                                            |                           |                                                                                                    |                                                                                                    |  |
| Name                                                                                                    | Status                                     | Adapter                   | Port                                                                                                    | Threads                                                                                                    |  |
| nhp0                                                                                                    | 🔠 Running                                  | 0.0.0.0                   | 9000                                                                                                    |                                                                                                    |  |
| Status Basic VIA Plugins Jav                                                                                                    | Status Basic VIA Plugins Javascript        |                           |                                                                                                    |                                                                                                    |  |
| Parameter                                                                                                    | Value                                      |                           | Description                                                                                                    |                                                                                                    |  |
| Plugin Configuration                                                                                                    |                                            |                           |                                                                                                    |                                                                                                    |  |
| 😑 🍌 File Plugin                                                                                                    | /                                          |                           | URL File Path                                                                                                    |                                                                                                    |  |
| AddUserAsCooke     AddUserAsCooke     AdthParameters     AuthParameters     AuthParameters     AuthParameters     BasePath     BufferSize     Cache-Control     Cache-ObjectSize     CachedObjects     DefaultName     EnableURLRewrite     FileNotFoundPage     GroupNames     MimeType     ReloadUserFileDynamica     RoleNames     Security Realm     SeparateAccessandErro | C:\Software<br>index.html<br>ally<br>rLogs | AG\UniversalMessaging/doc | Add the usernam<br>List of key=value<br>Name of authent<br>Path used to loca<br>Size of the intern<br>Specifies the cad<br>Size in bytes that<br>Number of object<br>If no file name is<br>If the plugin will<br>name of the file t<br>A comma seperat<br>Name of the file t<br>Choose true to h<br>A comma seperat<br>Name of the auth<br>Choose true to th | e to the sessions cookies<br>string which is passed to the authent<br>icator to use, leave to use default, els<br>te the files<br>al buffer to use to send the data<br>he control for the plugin<br>can be stored in the cache<br>s to store in the cache<br>specified which file should be returned<br>ican the source and rewrite the urls<br>to send when file can not be located<br>ded list of groups which the user must<br>to load the mime type information from<br>ave the user file get reloaded on each<br>rentication realm<br>ave separate log files |  |
|                                                                                                    |                                            |                           |                                                                                                    |                                                                                                    |  |
| Add Interface                                                                                                    | 😑 Delete Inte                              | erface                    | 한 Apply                                                                                                    | 🤛 Cancel                                                                                                    |  |

From a browser, it is now possible to enter the URL http://localhost:9000/ which will then render the default index.html page from the UniversalMessaging/doc directory for the API docs. The image below demonstrates the browser view from a realm that has a file plugin on an nhp interface on port 9000, and displaying the default API docs found in the UniversalMessaging/doc directory.

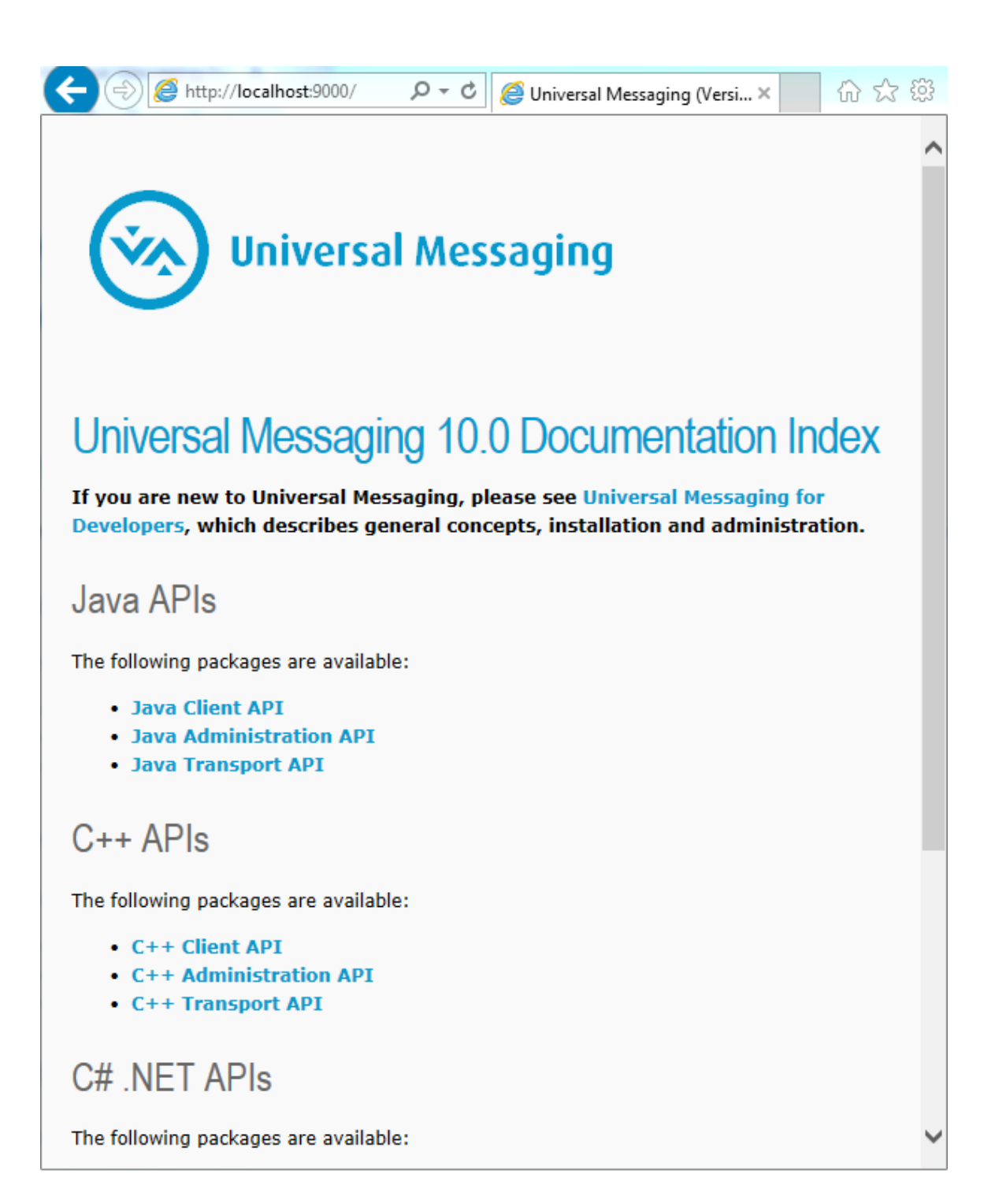

# XML Plugin

The XML Plugin can be used to query the realm server, its queues and channels. It returns the data in XML format. This plugin also supports style sheets, so the XML can be transformed into HTML or any format required. For example, a client can publish XML data onto a Universal Messaging realm's channel, then using a standard web

browser, get the server to transform the XML into HTML via a stylesheet, thereby enabling the web browser to view events on the realm.

This functionality enables realm data to be viewed from a channel without any requirement for a Java client. All that is required is for the client to have a browser.

**Important:** Never include XSL code from untrusted sources into the plugin's XSL code, as this can lead to a security risk for the client browser (or other client application) accessing the plugin. The Universal Messaging realm server itself is not at risk, since it does not execute the plugin's XSL code.

## Configuration

Once you have created the XML plugin on the interface you require it on, you can then select it from the **Plugins** panel for the selected interface and enter values as you wish for the configuration parameters.

The XML plugin requires configuration information relating to its behavior as well as the entry point in the namespace for the channels you wish to make available to serve to the clients. Below is a table that shows each configuration parameter and describes what it is used for.

| Parameter<br>Name | Description                                                             | Default Value                                                                                                    |
|-------------------|-------------------------------------------------------------------------|----------------------------------------------------------------------------------------------------|
| ChannelRoot       | Name of the channel or folder to render.                                | /                                                                                                    |
| Security<br>Realm | Name of the authentication realm                                        | None.                                                                                                    |
| StyleSheet        | Name of the style sheet file to<br>use to process the resulting<br>XML. | None. If you specify<br>a filename without a<br>path, the default path is<br>UniversalMessaging/<br>server/ <realmname>/<br/>bin under the product<br/>installation root location.</realmname> |
| UserFile          | Name of the file containing<br>the usernames and passwords              | None.                                                                                                    |

# **Note:** As a starting point for creating your own stylesheet, you can use the stylesheet xml2html.xsl that is supplied in the UniversalMessaging/doc/ style directory in the file hierarchy for your local product installation.

The image below shows the Enterprise Manager **Interface** panel with an nhp interface running on port 9005. This interface has an XML plugin configured to use the

xml2html.xsl stylesheet and its URL path as /xml. The default ChannelRoot setting is /, which is the root of the namespace, i.e. all channels. Once the plugin is created, you can click the **Apply** button which will restart the interface and enable the new XML plugin.

| 🕦 Status 🔤 Monitoring 🔑 Security                                                                                                    | 🖳 Comms 🛛 🤮 Realms                                                                                                    | 🔅 Config 🚫 Scheduler 🚠 | IDNL    |           |  |
|----------------------------------------------------------------------------------------------------|----------------------------------------------------------------------------------------------------|------------------------|---------|-----------|--|
| 11 Interfaces Multicast 📟 Shared Memory                                                                                                    |                                                                                                    |                        |         |           |  |
| Name ]                                                                                                    | Status                                                                                                    | Adapter                | Port    | ] Threads |  |
| nhp0 [                                                                                                    | Running                                                                                                    | 0.0.00                 | 9005    |           |  |
|                                                                                                    |                                                                                                    |                        |         |           |  |
| Status Basic VIA Plugins Javascript                                                                                                    |                                                                                                    |                        |         |           |  |
| Parameter                                                                                                    | Value Des                                                                                                    | scription              |         |           |  |
| Plugin Configuration                                                                                                    |                                                                                                    |                        |         |           |  |
| 🚊 🏭 Nirvana XML Plugin                                                                                                    | /xml URL                                                                                                    | File Path              |         |           |  |
| AddUserAsCookie     AuthParameters     AuthParameters     Authenticator     ChannelRoot     GroupNames     ReloadUserFileDynamically     RoleNames     Security Realm     StyleSheet | Jookie     Add the username to the sessions cookies       ters     List of key=value string which is passed to the authenticators init function       or     Name of authenticator to use, leave to use default, else classname to use       t     /       s     A comma seperated list of groups which the user must be a member of at least one to be granted access       ileDynamically     Choose true to have the user file get reloaded on each auth request       alm     Name of the authentication realm       xml2html.xsl     Name of the style sheet file |                        |         |           |  |
| Add Plugin Oelete Plugin                                                                                                    |                                                                                                    |                        |         |           |  |
| 🕒 Add Interface                                                                                                    | 😑 Delete Inte                                                                                                    | erface                 | 👌 Apply | 🦊 Cancel  |  |

From a browser, you can now enter the URL http://localhost:9005/xml/ which will render the realm information page using the stylesheet. The image below demonstrates the browser view from a realm that has an XML plugin on an nhp interface on port 9005.

If you use the stylesheet xml2html.xsl delivered with the product, the result will be similar to the display below. The realm information is displayed at the top of the page, and the information on resources is shown beneath.

| jle Edit Vjew Fgvorites Iools Help                                                            | -          |
|-----------------------------------------------------------------------------------------------|------------|
|                                                                                               | - <b>-</b> |
| 🄆 Back 🔹 🌔 🔹 📓 🏠 🔎 Search 🤺 Favorites 🚱 🔗 🦓 👻 🔛 🐑 🛄 🖏 🦓                                       |            |
| gdress 🕘 http://localhost/xml/ 🕑 🔁 Go 🛛 Link                                                  | s »        |
| 😳 oogle 💽 - 🔹 Go 🗄 🌮 🤹 Bookmarks - PageFlank - 🔯 3 blocked 👘 Check - 🗞 AutoLink - 🌺 🎱 Setting | s₹         |
| my-Channels technologies working together                                                     |            |
| ealm Status for nodel                                                                         |            |
| Total Memory 266469376                                                                        |            |
| Free Memory 258004264                                                                         |            |
| Current Threads 83                                                                            |            |
| Total Connections 4                                                                           |            |
| Events Published 6                                                                            |            |
| Events Consumed 0                                                                             |            |
| hannel Listing                                                                                |            |
| Channel Name Number of Events Last Event Id                                                   |            |
| ClusterRates 2                                                                                |            |
| GlobalOrders 4 3                                                                              |            |
| -p2p/serviceinfo 0 -1                                                                         |            |
|                                                                                               |            |
| 2001-2008 my-channels.com.(Terms of use)                                                      | ٩.,        |
|                                                                                               |            |
|                                                                                               |            |
|                                                                                               |            |
|                                                                                               |            |
|                                                                                               |            |
|                                                                                               |            |
|                                                                                               | Y          |
|                                                                                               |            |

As you can see above, each resource is shown as a link within a table showing the information obtainable from the XML plugin. Clicking on a channel link will then take you to another page that has been rendered by the XML plugin which will show you the list of events on a channel. The image below shows the event list for the JNDI naming channel.

| a my-channels.co      | m - Technologies Working Togetl | her - Microsoft Internet Explo | prer                                 |                  |
|-----------------------|---------------------------------|--------------------------------|--------------------------------------|------------------|
| Eile Edit View F      | igvorites Iools Help            |                                |                                      | a                |
| 🌀 Back 🔹 🕥            | - 🖹 😰 🏠 🔎 Search 🤞              | Favorites 🚱 🍰 🌺                | 🗹 • 🔜 🔣 😚 🛍 🦓                        |                  |
| Address 🔄 http://loca | alhost/xml/GlobalOrders         |                                |                                      | 🖌 🔁 Go 🛛 Links 🎽 |
| Google G-             | 💌 Go 🕫 🚮 👻 👔                    | 🔓 Bookmarks 🕶 🎴 🖓 3            | 3 blocked 🛛 🌮 Check 👻 🐴 AutoLink 👻 🌺 | Settings •       |
| my~Channe             | technologies                    | s working <b>together</b>      | working to                           | geti             |
| Event Listing         |                                 |                                |                                      |                  |
| EId                   | Size                            | Data                           |                                      |                  |
| 0                     | 100                             | Data Dictionary                |                                      |                  |
| 1                     | 100                             | Data Dictionary                |                                      |                  |
| 2                     | 100                             | Data Dictionary                |                                      |                  |
| 3                     | 100                             | Data Dictionary                |                                      |                  |
| Next                  |                                 | First                          | Last                                 |                  |
|                       |                                 |                                |                                      |                  |
| <                     |                                 |                                |                                      | ×                |
| Done 2                |                                 |                                | 🥯 La                                 | cal intranet     |

The XML plugin will determine whether the events on the channel contain byte data, dictionaries or XML documents and return the relevant elements within the XML document. The stylesheet applied to the XML document then examines each element to find out how to render it within the browser. Each event on the channel or queue is shown in the table with event ID, its size in bytes and links to either the byte data, the dictionary or the XML data. These links are generated by the stylesheet. Clicking on the data or dictionary links will again return an XML document from the XML plugin that will be rendered to show either the base64 encoded event data or the event dictionary.

If any events contain XML documents, these will be returned directly from the XML plugin. The stylesheet provided will not render event XML documents, since the structure of these is unknown. You will need to provide your own stylesheet to render your own XML event documents.

# Proxy Passthrough Plugin

The Proxy Passthrough Plugin can be used to forward http(s) requests from specific URLs to another host. For example, if you want to forward requests from one realm to another realm, or to another web server, you can use the proxy passthrough plugin.

This functionality enables realms to act as a proxy to forward URL requests to any host that accepts http(s) connections.

## Configuration

Once you have created the proxy passthrough plugin on the interface you require it on, you can then select it from the plugins panel for the selected interface and enter values as you wish for the configuration parameters.

The proxy passthrough plugin requires configuration information relating to the host and port that requests will be forwarded to. Below is a table that shows each configuration parameter and describes what it is used for.

| Parameter Name | Description                                                                   | Default Value |
|----------------|-------------------------------------------------------------------------------|---------------|
| HostName       | Host name of the process that<br>requests for the URL will be<br>forwarded to |               |
| Port           | Port on which the requests will be sent to the host                           | 80            |

The image below shows the Enterprise Manager **Interface** panel with an nhp interface running on port 9000. This interface has a proxy passthrough plugin configured to redirect requests from this interface using the URL path of /proxy and will forward these requests to any File Plugins and XML Plugins located on the productionmaster realm's nhp interface running on port 9005.

| 🕕 Status 🔚 Monitoring               | g 🔑 Security 🚦  | 🕂 Comms 🛛 😪 Re        | ealms 🏾 💮 Con                                       | fig 🚫 Scheduler                  |                          |  |  |  |
|-------------------------------------|-----------------|-----------------------|-----------------------------------------------------|----------------------------------|--------------------------|--|--|--|
| Tinterfaces Multicast Shared Memory |                 |                       |                                                     |                                  |                          |  |  |  |
| Name                                | Status 🟹        | Ada                   | apter                                               | Port                             | Threads                  |  |  |  |
| nhp0                                | Running         | ng 0.0.0.0            |                                                     | 9000                             |                          |  |  |  |
|                                     |                 |                       |                                                     |                                  |                          |  |  |  |
|                                     |                 |                       |                                                     |                                  |                          |  |  |  |
| Status Basic VIA Plu                | gins Javascript |                       |                                                     |                                  |                          |  |  |  |
| Parameter                           |                 | Value                 | Descript                                            | ion                              |                          |  |  |  |
| Plugin Configuration                |                 |                       |                                                     |                                  |                          |  |  |  |
| 🗄 🕛 File Plugin                     | 1               | /                     | URL File                                            | Path                             |                          |  |  |  |
| 🔅 🖳 File Plugin /l                  |                 | /lib/js               | URL File                                            | URL File Path                    |                          |  |  |  |
| 🚊 📲 Proxy Pass throug               | h Plugin /      | /proxy                | URL File                                            | Path                             |                          |  |  |  |
| HostName pr                         |                 | productionmaster Host |                                                     | ost name to send the request     |                          |  |  |  |
| HostRewrite                         |                 |                       | Rewrite                                             | Rewrite the HOST header to match |                          |  |  |  |
| Port 9005                           |                 | 9005                  | Port on which the connection to the host will be ma |                                  | to the host will be made |  |  |  |
| ····  URLRewrite                    |                 |                       | Parse th                                            | e response and rewr              | ite the URLs to match    |  |  |  |
|                                     |                 |                       |                                                     |                                  |                          |  |  |  |
| 3 Add Plugin Delete Plugin          |                 |                       |                                                     |                                  |                          |  |  |  |
| 🔂 Add Interface                     |                 | elete Interface       |                                                     | Apply                            | 🖓 Cancel                 |  |  |  |

From a browser, it is now possible to enter the URL http://localhost:9000/proxy/ which will redirect this request to the interface on the productionmaster realm interface running on port 9005. This will display the details of the productionmaster realm as if you had specified the URL http://productionmaster:9005/ in your browser.

# **REST Plugin**

The REST plugin allows access to the Universal Messaging REST API, and can be enabled on any HTTP or HTTPS (NHP or NHPS) interface. The Universal Messaging REST API is designed for publishing, purging and representing events published on channels and queues in 2 initial representations: JSON and XML.

The Universal Messaging REST API supports three different HTTP commands. GET is used for representations of events, POST for publishing and PUT for purging. Both XML and JSON support byte arrays, XML and Dictionary events for publishing, which map to native Universal Messaging event types. There are two MIME types available: text and application.

## Configuration

Once you have created the REST plugin on the interface you require it on, you can then select it from the plugins panel for that interface and enter values as desired for the configuration parameters.
| Parameter Name     | Description                                                                                                    | Default Value |
|--------------------|----------------------------------------------------------------------------------------------------|---------------|
| AddUserAsCookie    | Add the username to the session's cookies.                                                                       | Blank         |
| AuthParameters     | A list of key=value strings, which are passed to the Authenticator's init() function.                            | Blank         |
| Authenticator      | Classname of Authenticator to use. If blank, no authentication is used.                                          | Blank         |
| EnableStatus       | Enables Realm status details. Default is disabled, for security reasons.                                         | False         |
| GroupNames         | A comma separated list of groups. The<br>user must be a member of at least one in<br>order to be granted access. | Blank         |
| IncludeTypeInfo    | Includes type information for event dictionaries.                                                                | False         |
| NamespaceRoot      | Name of the namespace folder to be used as root.                                                                 | Blank         |
| ReloadUserFileDyna | nlfcæltyto true and authentication is<br>enabled, fAuthenticator.reload() is called<br>on each request.          | True          |
| RoleNames          | A comma-separated list of names. The user must have at least one to gain access.                                 | Blank         |
| Security Realm     | Name of the authentication realm.                                                                                | Blank         |
| SessionTimeout     | Time in seconds to time-out inactive http sessions.                                                              | 300           |

The REST plugin supports WADL documentation which is accessible through the HTTP OPTIONS command. Once you have completed setting up your REST plugin, you can verify it works by opening a browser to the NHP interface in the mount URL path, and appending the query string <code>?method=options</code>. For example, for an NHP interface running on port 9000 on localhost, and having the plugin mounted on "/rest", open a browser to http://localhost:9000/rest/API?method=options.

Following this will display an HTML version of the full Universal Messaging REST API documentation which is generated by applying an XSL processor to the WADL XML document. The XML document itself can be obtained by accessing the plugin URL without the <code>?method=options</code> query string. For example, the curl command line tool can be used as follows:

curl -XOPTIONS http://localhost:9000/rest/API

What follows is a summary of the three HTTP commands for both XML and JSON, and what functionality each provides, as well as detailed examples of requests and responses for each command.

#### XML: GET

Provides XML representations of channels/queues or events in a channel or queue as specified by the ChannelOrQueue parameter. The parameter is represented by the URI Path following the REST Plugin mount.

If the value supplied corresponds to a Universal Messaging namespace container, the representation returned is a list of channels and queues present in the container. If the value supplied corresponds to a channel or queue then the representation returned is a list of events. Finally if the value supplied does not correspond to either a container or a channel / queue a 404 response will be returned with no body.

Available response representations:

- "text/xml" on page 256
- "application/xml" on page 256

#### XML: POST

Allows publishing of an event to a channel or queue specified by the ChannelOrQueue parameter, which is represented by the URI Path following the REST Plugin mount. For example http://localhost:9000/rest/API/xml/testchannel expects an XML byte, XML or dictionary event to be published to channel **testchannel**.

Acceptable request representations:

- "text/xml" on page 260
- "application/xml" on page 260

Available response representations:

- "text/xml" on page 263
- "application/xml" on page 263

#### XML: PUT

Allows purging of 1 or more events already published on a channel or queue specified by the ChannelOrQueue parameter, which is represented by the URI Path following the REST Plugin mount. For example http://localhost:9000/rest/API/xml/testchannel expects a request to purge events to be published to channel **testchannel**. Purging can be specified by EID and selector.

Acceptable request representations:

- "text/xml" on page 264
- "application/xml" on page 264

Available response representations:

- "text/xml" on page 264
- "application/xml" on page 264

#### JSON: GET

Provides JSON representations of channels/queues or events in a channel or queue as specified by the ChannelOrQueue parameter. The parameter is represented by the URI Path following the REST Plugin mount.

If the value supplied corresponds to a Universal Messaging namespace container, the representation returned is a list of channels and queues present in the container. If the value supplied corresponds to a channel or queue then the representation returned is a list of events. Finally if the value supplied does not correspond to either a container or a channel / queue a 404 response will be returned with no body.

Available response representations:

"application/json" on page 264

#### **JSON: POST**

Allows publishing of an event to a channel or queue specified by the ChannelOrQueue parameter, which is represented by the URI Path following the REST Plugin mount. For example http://localhost:9000/rest/API/json/testchannel expects a JSON byte, XML or dictionary event to be published to channel **testchannel**.

Acceptable request representations:

"application/json" on page 267

Available response representations:

"application/json" on page 269

#### JSON: PUT

Allows purging of 1 or more events already published on a channel or queue specified by the ChannelOrQueue parameter, which is represented by the URI Path following the REST Plugin mount. For example http://localhost:9000/rest/API/json/testchannel expects a request to purge events to be published to channel **testchannel**. Purging can be specified by EID and selector.

Acceptable request representations:

"application/json" on page 269

Available response representations:

"application/json" on page 269

#### Representation: XML

**XML REPRESENTATION** : An XML representation of channels/queues or events in a channel or queue as specified by the ChannelOrQueue parameter.

Should the parameter point to an existing container, the response code is 200 and the response looks like this:

```
<Nirvana-RealmServer-ChannelList NumberOfChannels="2">
    <!--Constructed by my-channels Nirvana REST-Plugin :
        Wed Mar 02 16:07:28 EET 2011-->
        <Channel EventsConsumed="0" EventsPublished="0" LastEventID="-1"
        Name="testqueue" NumberEvents="0"
        fqn="http://localhost:8080/rest/API/xml/testqueue"/>
        <Channel EventsConsumed="0" EventsPublished="2" LastEventID="223"
        Name="testchannel" NumberEvents="2"
        fqn="http://shogun:8080/rest/API/xml/testchannel"/>
        </Nirvana-RealmServer-ChannelList>
```

If the REST plugin is configured to include realm status, some additional information about the realm is presented:

```
<Nirvana-RealmServer-ChannelList NumberOfChannels="2">
    <!--Constructed by my-channels Nirvana REST-Plugin :
        Wed Mar 02 16:07:28 EET 2011-->
        <Channel EventsConsumed="0" EventsPublished="0" LastEventID="-1"
        Name="testqueue" NumberEvents="0"
        fqn="http://localhost:8080/rest/API/xml/testqueue"/>
        <Channel EventsConsumed="0" EventsPublished="2" LastEventID="223"
        Name="testchannel" NumberEvents="2"
        fqn="http://shogun:8080/rest/API/xml/testchannel"/>
        <RealmStatus FreeMemory="498101048" RealmName="nirvana6" Threads="87"
        TotalConnections="0" TotalConsumed="0"
        TotalMemory="530186240" TotalPublished="2"/>
</Nirvana-RealmServer-ChannelList>
```

Should the parameter point to an existing channel or queue, the response code is 200 and the response looks like this:

```
<Nirvana-RealmServer-EventList>
    <!--Constructed by my-channels Nirvana REST-Plugin :
       Wed Mar 02 16:10:57 EET 2011-->
    <Details ChannelName="http://localhost:8080/rest/API/xml/testsrc"</pre>
       FirstEvent=
           "http://localhost:8080/rest/API/xml/testsrc?Data=Dictionary&EID=first"
       LastEID="223"
       LastEvent=
           "http://localhost:8080/rest/API/xml/testsrc?Data=Dictionary&EID=last"
       NextLink="http://localhost:8080/rest/API/xml/testsrc?EID=224" StartEID="222"/>
    <Event ByteLink="http://localhost:8080/rest/API/xml/testsrc?Data=Byte&amp;EID=222"
       DataSize="9" EID="222" Tag="Test Tag" hasByte="true"/>
   <Event
       DictionaryLink=
          "http://localhost:8080/rest/API/xml/testsrc?Data=Dictionary&EID=223"
       EID="223" hasDictionary="true"/>
</Nirvana-RealmServer-EventList>
```

You can follow the provided links to view individual events. If you choose to look at an individual byte event, the response code is 200 and the response looks like this:

```
<Nirvana-RealmServer-RawData>
```

If you choose to look at an individual XML event, the response code is 200 and the response looks like this:

If you choose to look at an individual Dictionary event, the response code is 200 and the response looks like this:

```
<DictionaryData isPersistent="true" TTL="0">
    <Data Key="testdouble">
       <![CDATA[1.0]]>
   </Data>
   <Data Key="testinteger">
       <![CDATA[1]]>
    </Data>
    <Data Key="teststring">
       <![CDATA[teststringvalue]]>
   </Data>
    <Dictionary Key="testdictionary">
        <Data Key="testdouble">
            <![CDATA[1.0]]>
        </Data>
        <Data Key="testinteger">
            <![CDATA[1]]>
        </Data>
        <Data Key="teststring">
           <![CDATA[teststringvalue]]>
        </Data>
        <Data Key="testlong">
           <![CDATA[1]]>
        </Data>
        <Data Key="testfloat">
            <! [CDATA[1.0]]>
```

```
</Data>
        <Data Key="testcharacter">
            <![CDATA[a]]>
        </Data>
        <Data Key="testboolean">
            <![CDATA[true]]>
        </Data>
   </Dictionary>
    <Data Key="testlong">
        <! [CDATA[1]]>
    </Data>
    <Data Key="testfloat">
        <![CDATA[1.0]]>
    </Data>
    <Data Key="testcharacter">
       <![CDATA[a]]>
   </Data>
   <Data Key="testboolean">
       <![CDATA[true]]>
    </Data>
    <DataArray Key="teststringarray">
        <ArrayItem Index="0">
            <![CDATA[one]]>
        </ArrayItem>
        <ArrayItem Index="1">
            <![CDATA[two]]>
        </ArrayItem>
        <ArrayItem Index="2">
            <![CDATA[three]]>
        </ArrayItem>
   </DataArray>
    <DataArray Key="testbytearray">
        <ArrayItem Index="0">
            <![CDATA[YSBib2R5]]>
        </ArrayItem>
   </DataArray>
    <DataArray Key="testdictionaryarray">
        <ArrayItem Index="0">
            <Data Key="testdouble">
                <![CDATA[1.0]]>
            </Data>
            <Data Key="testinteger">
                <! [CDATA[1]]>
            </Data>
            <Data Key="teststring">
                <![CDATA[teststringvalue]]>
            </Data>
        </ArrayItem>
        <ArrayItem Index="1">
            <Data Key="testdouble">
                <![CDATA[1.0]]>
            </Data>
            <Data Key="testinteger">
                <![CDATA[1]]>
            </Data>
            <Data Key="teststring">
                <![CDATA[teststringvalue]]>
            </Data>
        </ArrayItem>
   </DataArray>
</DictionaryData>
```

If the rest plugin is configured to include type information in representations, dictionary event representations will include them. In this case, responses looks like this:

```
<DictionaryData isPersistent="true" TTL="0">
    <Data Key="testdouble" Type="2">
        <![CDATA[1.0]]>
   </Data>
    <Data Key="testinteger" Type="4">
        <! [CDATA[1]]>
    </Data>
   <Data Key="teststring" Type="0">
       <![CDATA[teststringvalue]]>
   </Data>
    <Dictionary Key="testdictionary">
        <Data Key="testdouble" Type="2">
           <![CDATA[1.0]]>
        </Data>
        <Data Key="testinteger" Type="4">
           <! [CDATA[1]]>
        </Data>
        <Data Key="teststring" Type="0">
            <![CDATA[teststringvalue]]>
        </Data>
        <Data Key="testlong" Type="1">
           <![CDATA[1]]>
        </Data>
        <Data Key="testfloat" Type="5">
           <![CDATA[1.0]]>
        </Data>
        <Data Key="testcharacter" Type="6">
           <![CDATA[a]]>
        </Data>
        <Data Key="testboolean" Type="3">
           <![CDATA[true]]>
        </Data>
   </Dictionary>
    <Data Key="testlong" Type="1">
        <! [CDATA[1]]>
    </Data>
    <Data Key="testfloat" Type="5">
        <![CDATA[1.0]]>
    </Data>
    <Data Key="testcharacter" Type="6">
       <![CDATA[a]]>
   </Data>
    <Data Key="testboolean" Type="3">
        <![CDATA[true]]>
   </Data>
   <DataArray ArrayType="0" Key="teststringarray">
       <ArrayItem Index="0">
           <![CDATA[one]]>
        </ArrayItem>
        <ArrayItem Index="1">
           <![CDATA[two]]>
        </ArrayItem>
        <ArrayItem Index="2">
           <![CDATA[three]]>
        </ArrayItem>
   </DataArray>
    <DataArray ArrayType="7" Key="testbytearray">
        <ArrayItem Index="0">
            <! [CDATA[YSBib2R5]]>
        </ArrayItem>
```

```
</DataArray>
   <DataArray ArrayType="9" Key="testdictionaryarray">
       <ArrayItem Index="0">
           <Data Key="testdouble" Type="2">
               <![CDATA[1.0]]>
           </Data>
            <Data Key="testinteger" Type="4">
                <![CDATA[1]]>
           </Data>
            <Data Key="teststring" Type="0">
                <![CDATA[teststringvalue]]>
            </Data>
        </ArrayItem>
        <ArrayItem Index="1">
            <Data Key="testdouble" Type="2">
               <![CDATA[1.0]]>
           </Data>
           <Data Key="testinteger" Type="4">
               <![CDATA[1]]>
            </Data>
            <Data Key="teststring" Type="0">
               <![CDATA[teststringvalue]]>
           </Data>
        </ArrayItem>
   </DataArray>
</DictionaryData>
```

Finally, should the parameter point to a non existing container or channel / queue, the response code is 404 without a response body

#### XML PUBLISH REQUEST

XML Byte events can be represented as follows:

Important: data and tag should always be submitted in base64 encoded form.

XML DOM events can be represented as follows:

**Important:** data and tag should always be submitted in base64 encoded form.

XML Dictionary events can be represented as follows:

```
<DictionaryData isPersistent="true" TTL="0">
    <Data Key="testdouble">
        <![CDATA[1.0]]>
```

```
</Data>
<Data Key="testinteger">
    <![CDATA[1]]>
</Data>
<Data Key="teststring">
    <![CDATA[teststringvalue]]>
</Data>
<Dictionary Key="testdictionary">
    <Data Key="testdouble">
        <![CDATA[1.0]]>
    </Data>
    <Data Key="testinteger">
        <![CDATA[1]]>
    </Data>
    <Data Key="teststring">
        <![CDATA[teststringvalue]]>
    </Data>
    <Data Key="testlong">
        <![CDATA[1]]>
    </Data>
    <Data Key="testfloat">
       <![CDATA[1.0]]>
    </Data>
    <Data Key="testcharacter">
        <![CDATA[a]]>
    </Data>
    <Data Key="testboolean">
        <![CDATA[true]]>
    </Data>
</Dictionary>
<Data Key="testlong">
    <![CDATA[1]]>
</Data>
<Data Key="testfloat">
    <![CDATA[1.0]]>
</Data>
<Data Key="testcharacter">
    <![CDATA[a]]>
</Data>
<Data Key="testboolean">
   <![CDATA[true]]>
</Data>
<DataArray Key="teststringarray">
    <ArrayItem Index="0">
        <![CDATA[one]]>
    </ArrayItem>
    <ArrayItem Index="1">
        <![CDATA[two]]>
    </ArrayItem>
    <ArrayItem Index="2">
        <![CDATA[three]]>
    </ArrayItem>
</DataArray>
<DataArray Key="testbytearray">
    <ArrayItem Index="0">
        <![CDATA[YSBib2R5]]>
    </ArrayItem>
</DataArray>
<DataArray Key="testdictionaryarray">
    <ArrayItem Index="0">
        <Data Key="testdouble">
            <![CDATA[1.0]]>
        </Data>
```

```
<Data Key="testinteger">
                <![CDATA[1]]>
            </Data>
            <Data Key="teststring">
                <![CDATA[teststringvalue]]>
            </Data>
        </ArrayItem>
        <ArrayItem Index="1">
            <Data Key="testdouble">
                <![CDATA[1.0]]>
            </Data>
            <Data Key="testinteger">
                <![CDATA[1]]>
            </Data>
            <Data Key="teststring">
               <![CDATA[teststringvalue]]>
            </Data>
        </ArrayItem>
    </DataArray>
</DictionaryData>
```

Optionally, dictionary events can include type information (see "Types" on page 269). This allows the Universal Messaging REST API to preserve these types when publishing the event. The types are defined as byte constants to keep typed dictionary events compact in size.

XML Dictionary events (with type information) can be represented as follows:

```
<DictionaryData isPersistent="true" TTL="0">
   <Data Key="testdouble" Type="2">
        <![CDATA[1.0]]>
   </Data>
   <Data Key="testinteger" Type="4">
       <![CDATA[1]]>
   </Data>
    <Data Key="teststring" Type="0">
        <![CDATA[teststringvalue]]>
   </Data>
    <Dictionary Key="testdictionary">
        <Data Key="testdouble" Type="2">
            <![CDATA[1.0]]>
        </Data>
        <Data Key="testinteger" Type="4">
           <![CDATA[1]]>
        </Data>
        <Data Key="teststring" Type="0">
           <![CDATA[teststringvalue]]>
        </Data>
        <Data Key="testlong" Type="1">
           <![CDATA[1]]>
        </Data>
        <Data Key="testfloat" Type="5">
           <![CDATA[1.0]]>
        </Data>
        <Data Key="testcharacter" Type="6">
           <![CDATA[a]]>
        </Data>
        <Data Key="testboolean" Type="3">
           <![CDATA[true]]>
        </Data>
   </Dictionary>
   <Data Key="testlong" Type="1">
        <! [CDATA[1]]>
```

```
</Data>
   <Data Key="testfloat" Type="5">
       <![CDATA[1.0]]>
   </Data>
    <Data Key="testcharacter" Type="6">
        <![CDATA[a]]>
   </Data>
    <Data Key="testboolean" Type="3">
        <![CDATA[true]]>
    </Data>
    <DataArray ArrayType="0" Key="teststringarray">
        <ArrayItem Index="0">
           <![CDATA[one]]>
        </ArrayItem>
        <ArrayItem Index="1">
           <![CDATA[two]]>
        </ArrayItem>
        <ArrayItem Index="2">
           <![CDATA[three]]>
        </ArrayItem>
   </DataArray>
   <DataArray ArrayType="7" Key="testbytearray">
        <ArrayItem Index="0">
            <![CDATA[YSBib2R5]]>
        </ArrayItem>
   </DataArray>
    <DataArray ArrayType="9" Key="testdictionaryarray">
        <ArrayItem Index="0">
            <Data Key="testdouble" Type="2">
                <![CDATA[1.0]]>
            </Data>
            <Data Key="testinteger" Type="4">
                <![CDATA[1]]>
            </Data>
            <Data Key="teststring" Type="0">
                <![CDATA[teststringvalue]]>
            </Data>
        </ArrayItem>
        <ArrayItem Index="1">
            <Data Key="testdouble" Type="2">
                <![CDATA[1.0]]>
            </Data>
            <Data Key="testinteger" Type="4">
                <![CDATA[1]]>
            </Data>
            <Data Key="teststring" Type="0">
                <![CDATA[teststringvalue]]>
            </Data>
        </ArrayItem>
    </DataArray>
</DictionaryData>
```

**Important:** byte[] types should always be submitted in base64 encoded form.

**XML PUBLISH RESPONSE** : A XML representation to indicate the status of attempting to publish an event to the channel or queue specified by the ChannelOrQueue parameter.

Should the publish call be successful, the response code is 201 and the response looks like this:

```
<Nirvana-RealmServer-PublishRequest>
<response value="ok"/>
</Nirvana-RealmServer-PublishRequest>
```

Should the publish call fail for any reason, the response code is 400 and the response looks like this:

```
<Nirvana-RealmServer-Error>
<response value="failInput"/>
<errorcode value="ErrorCode"/>
<errormessage value="Error Message"/>
</Nirvana-RealmServer-Error>
```

**XML PURGE REQUEST** : A XML representation of a Purge Request that indicates the event(s) to purge.

A XML purge request looks as follows:

**XML PURGE RESPONSE** : A XML representation to indicate the status of attempting to purge an event to the channel or queue specified by the ChannelOrQueue parameter.

Should the purge call be successful, the response code is 200 and the response looks like this:

```
<Nirvana-RealmServer-PurgeRequest>
<response value="ok"/>
</Nirvana-RealmServer-PurgeRequest>
```

Should the purge call fail for any reason, the response code is 400 and the response looks like this:

```
<Nirvana-RealmServer-Error>
<response value="failInput"/>
<errorcode value="ErrorCode"/>
<errormessage value="Error Message"/>
</Nirvana-RealmServer-Error>
```

#### **Representation: JSON**

**JSON REPRESENTATION** : A JSON representation of channels/queues or events in a channel or queue as specified by the ChannelOrQueue parameter.

Should the parameter point to an existing container, the response code is 200 and the response looks like this:

```
"Channels":
[ {
    "EventsConsumed": "0",
    "EventsPublished": "0",
    "LastEventID": "-1",
    "Name": "testqueue",
    "NumberEvents": "0",
    "fqn": "http://localhost:8080/rest/API/json/testqueue"
}, {
    "EventsConsumed": "0",
    "EventsPublished": "0",
    "LastEventID": "212",
    "Name": "testchannel",
    "NumberEvents": "0",
```

{

}

If the REST plugin is configured to include realm status, some additional information about the realm is presented:

```
"Channels":
[ {
    "EventsConsumed": "0"
    "EventsPublished": "0",
    "LastEventID": "-1",
    "Name": "testqueue",
    "NumberEvents": "0",
    "fqn": "http://localhost:8080/rest/API/json/testqueue"
}, {
    "EventsConsumed": "0",
    "EventsPublished": "0",
    "LastEventID": "212",
    "Name": "testchannel"
    "NumberEvents": "0",
    "fqn": "http://localhost:8080/rest/API/json/testchannel"
}],
"Comment": "Constructed by my-channels Nirvana REST-Plugin :
            Wed Mar 02 11:38:30 EET 2011",
"Name": "Nirvana-RealmServer-ChannelList",
"NumberOfChannels": "2",
"Realm": {
    "FreeMemory": "503291048",
    "RealmName": "nirvana6",
    "Threads": "104",
    "TotalConnections": "1",
    "TotalConsumed": "0",
    "TotalMemory": "530186240",
    "TotalPublished": "0"
}
```

Should the parameter point to an existing channel or queue, the response code is 200 and the response looks like this:

```
"ChannelName": "http://localhost:8080/rest/API/json/testsrc",
"Comment": "Constructed by my-channels Nirvana REST-Plugin : Wed
Mar 02 12:19:22 EET 2011",
"Events":
[ {
    "ByteLink": "http://localhost:8080/rest/API/json/testsrc?Data=Byte&EID=213",
    "DataSize": "9",
    "EID": "213",
    "Tag": "Test Tag",
    "hasByte": "true"
}, {
    "DictionaryLink":
        "http://localhost:8080/rest/API/json/testsrc?Data=Dictionary&EID=214",
    "EID": "214",
    "hasDictionary": "true"
}],
```

```
"FirstEvent": "http://localhost:8080/rest/API/json/testsrc?Data=Dictionary&EID=first",
"LastEID": "214",
"LastEvent": "http://localhost:8080/rest/API/json/testsrc?Data=Dictionary&EID=last",
"Name": "Nirvana-RealmServer-EventList",
"NextLink": "http://localhost:8080/rest/API/json/testsrc?EID=215",
"StartEID": "213"
```

You can follow the provided links to view individual events. If you choose to look at an individual byte event, the response code is 200 and the response looks like this:

If you choose to look at an individual XML event, the response code is 200 and the response looks like this:

If you choose to look at an individual Dictionary event, the response code is 200 and the response looks like this:

```
"dictionary":
{
    "testboolean": [true],
    "testcharacter": ["a"],
    "testdictionary": [
    {
        "testboolean": [true],
        "testcharacter": ["a"],
        "testdouble": [1],
       "testfloat": [1],
       "testinteger": [1],
       "testlong": [1],
       "teststring": ["teststringvalue"]
    }],
    "testdouble": [1],
    "testfloat": [1],
    "testinteger": [1],
    "testlong": [1],
    "teststring": ["teststringvalue"],
    "teststringarray": [[
       "one",
       "two",
        "three"
   ]]
"isPersistent": true
```

}

If the rest plugin is configured to include type information in representations, dictionary event representations will include them. In this case, responses looks like this:

```
"dictionary":
{
    "testboolean": [ true, 3 ],
    "testcharacter": [ "a", 6 ],
    "testdictionary":
    [ {
        "testboolean": [ true, 3 ],
        "testcharacter": [ "a", 6 ],
"testdouble": [ 1, 2 ],
        "testfloat": [ 1, 5 ],
        "testinteger": [ 1, 4 ],
        "testlong": [ 1, 1 ],
        "teststring": [ "teststringvalue", 0 ]
    }, 9],
    "testdouble": [ 1, 2 ],
    "testfloat": [ 1, 5 ],
    "testinteger": [ 1, 4 ],
    "testlong": [ 1, 1 ],
"teststring": [ "teststringvalue", 0 ],
    "teststringarray":
    [[
         "one",
         "two",
        "three"
    ], 100, 0 ]
"isPersistent": true
```

Finally, should the parameter point to a non existing container or channel / queue, the response code is 404 without a response body

#### JSON PUBLISH REQUEST

JSON Byte events can be represented as follows:

```
"data": "VGVzdCBCb2R5",
"isPersistent": true,
"tag": "VGVzdCBUYWc="
```

Important: data and tag should always be submitted in base64 encoded form.

JSON DOM events can be represented as follows:

```
"data": "VGVzdCBCb2R5",
"isDOM": true,
"isPersistent": true,
"tag": "VGVzdCBUYWc="
```

Important: data and tag should always be submitted in base64 encoded form.

JSON Dictionary events can be represented as follows:

{

{

{

}

```
"dictionary":
{
    "testboolean": [true],
    "testcharacter": ["a"],
    "testdictionary":
    [{
         "testboolean": [true],
         "testcharacter": ["a"],
         "testdouble": [1],
        "testfloat": [1],
        "testinteger": [1],
        "testlong": [1],
"teststring": ["teststringvalue"]
    }],
    "testdouble": [1],
    "testfloat": [1],
    "testinteger": [1],
    "testlong": [1],
"teststring": ["teststringvalue"],
    "teststringarray":
    [[
        "one",
         "two",
         "three"
    ]]
}.
"isPersistent": true
```

Optionally, dictionary events can include type information (see "Types" on page 269). This allows the Universal Messaging REST API to preserve these types when publishing the event. The types are defined as byte constants to keep typed dictionary events compact in size.

Dictionary events (with type information) can be represented as follows:

```
"dictionary":
{
    "testboolean": [ true, 3 ],
    "testcharacter": [ "a", 6 ],
    "testdictionary":
    [ {
        "testboolean": [ true, 3 ],
        "testcharacter": [ "a", 6 ],
        "testdouble": [ 1, 2 ],
        "testfloat": [ 1, 5 ],
        "testinteger": [ 1, 4 ],
        "testlong": [ 1, 1 ],
        "teststring": [ "teststringvalue", 0 ]
    }, 9],
    "testdouble": [ 1, 2 ],
    "testfloat": [ 1, 5 ],
    "testinteger": [ 1, 4 ],
    "testlong": [ 1, 1 ],
"teststring": [ "teststringvalue", 0 ],
    "teststringarray":
    ] ]
        "one",
        "two",
        "three"
   ], 100, 0 ]
},
```

"isPersistent": true

**Important:** byte[] types should always be submitted in base64 encoded form.

**JSON PUBLISH RESPONSE** : A JSON representation to indicate the status of attempting to publish an event to the channel or queue specified by the ChannelOrQueue parameter.

Should the publish call be successful, the response code is 201 and the response looks like this:

```
"Response": "OK"
```

{

Should the publish call fail for any reason, the response code is 400 and the response looks like this:

```
"errorcode": "ErrorCode",
"errormessage": "Error Message",
"response": "failInput"
```

**JSON PURGE REQUEST** : A JSON representation of a Purge Request that indicates the event(s) to purge.

A JSON purge request looks as follows:

```
"endEID": 20,
"purgeJoins": false,
"selector": "",
"startEID": 10
```

**JSON PURGE RESPONSE** : A JSON representation to indicate the status of attempting to purge an event to the channel or queue specified by the ChannelOrQueue parameter

Should the purge call be successful, the response code is 200 and the response looks like this:

```
{
    "Response": "OK"
```

Should the purge call fail for any reason, the response code is 400 and the response looks like this:

```
"errorcode": "ErrorCode",
"errormessage": "Error Message",
"response": "failInput"
```

Types

| Туре   | ID |
|--------|----|
| String | 0  |

| Туре       | ID  |
|------------|-----|
| Long       | 1   |
| Double     | 2   |
| Boolean    | 3   |
| Integer    | 4   |
| Float      | 5   |
| Character  | 6   |
| Byte       | 7   |
| Short      | 8   |
| Dictionary | 9   |
| Array      | 100 |

## **SOAP Plugin**

The Universal Messaging SOAP Plugin utilises the advanced HTTP/HTTPS stack capabilities of the Universal Messaging server to provide an implementation of a SOAP 1.2 based client API. Any SOAP toolkit can use the provided WSDL to generate client stubs for any SOAP compliant language. This way Universal Messaging functionality is offered to programming languages that were previously unsupported and all this without the need for any additional infrastructure component (SOAP server, web server etc).

The plugin can be configured to expose complete Universal Messaging namespaces or subsets, support username/password authentication, control web service listing and other options further explained in the section below.

## Configuration

Once you have created the SOAP plugin on the interface you require it on, you can then select it from the plugins panel for the selected interface and enter values as you wish for the configuration parameters.

The SOAP plugin requires configuration details regarding the entry point in the namespace for the channels you wish to make available to vend to the clients, as well as web-services specific configuration. Below is a table that shows each configuration parameter and describes what it is used for.

| Parameter<br>Name | Description                                                                                                    | Default Value                                       |
|-------------------|----------------------------------------------------------------------------------------------------|-----------------------------------------------------|
| URL File<br>Path  | The mount URL path for<br>the SOAP plugin to be<br>invoked.                                                                   | None (/soap needed for<br>samples)                  |
| ChannelRoot       | Universal Messaging<br>namespace node (channel<br>or folder) to expose through<br>soap                                        | /                                                   |
| UserFile          | Name of the file containing<br>the usernames and<br>passwords                                                                 | None.                                               |
| Security<br>Realm | Name of the authentication realm                                                                                              | None.                                               |
| AttachmentDir     | Name of the directory to find the AXIS attachments                                                                            | <serverpath>/plugins/<br/>attachments/</serverpath> |
| EnableList        | Enable or disable the listing<br>of web services WSDL files.<br>This is necessary if you<br>want to generate client<br>stubs. | false.                                              |
| WebRootDir        | Name of the directory<br>containing the WEB-INF<br>directory                                                                  | <serverpath>/plugins/</serverpath>                  |
| WSDLEncoding      | Type of encoding to be used<br>for WSDL, valid values are<br>document, rpc, wrapped                                           | rpc                                                 |

In the table above, <*ServerPath*> is the location UniversalMessaging/server/ <RealmName> under the product installation root location.

The image below shows the Enterprise Manager interface panel with an nhp interface running on port 9000. This interface has a SOAP Plugin configured with its URL path as /soap. The default **ChannelRoot** setting is /, which is the root of the namespace, i.e. all channels. Once the plugin is created, you can click the **Apply** button which will restart the interface and enable the new SOAP plugin.

| 🕕 Status 🔚 Monitoring                                                                                   | 🔑 ACL 🖳 Comms 🚺                        | ዿ Nirvana Realms 🏾 🌼 ( | Config 🚫 Scheduler 占 |                             |  |  |
|----------------------------------------------------------------------------------------------------|----------------------------------------|------------------------|----------------------|-----------------------------|--|--|
| 🏋 Interfaces 🛃 Multica                                                                                  | T Interfaces S Multicast Shared Memory |                        |                      |                             |  |  |
| Name                                                                                                    | Status                                 | Adapter                | Port                 | Threads                     |  |  |
| nhp0                                                                                                    | Running                                | 0.0.0.0                | 9000                 |                             |  |  |
| nhps0                                                                                                   | Running                                | 0.0.0.0                | 9443                 |                             |  |  |
|                                                                                                    |                                        |                        |                      |                             |  |  |
| Status Basic VIA Plugi                                                                                  | ns Javascript                          |                        |                      |                             |  |  |
| Parameter                                                                                               | Value                                  |                        | Description          |                             |  |  |
| Plugin Configuration                                                                                    | 1                                      |                        | URL File Path        |                             |  |  |
| 🗉 🚺 Nirvana SOAP Plugir                                                                                 | n /soap                                |                        | URL File Path        |                             |  |  |
| AddUserAsCook                                                                                           | úe -                                   |                        | Add the userna       | ame to the sessions cookies |  |  |
| AttachmentDir     Name of the directory to find the AXIS att                                            |                                        |                        |                      |                             |  |  |
| AuthParameters     List of key=value string which is passed to                                          |                                        |                        |                      |                             |  |  |
| Authenticator     Name of authenticator to use, leave to us     Name of the channel or folder to render |                                        |                        |                      |                             |  |  |
| Fnable ist     Fnable ist                                                                               |                                        |                        |                      |                             |  |  |
| GroupNames     A comma seperated list of groups which th                                                |                                        |                        |                      |                             |  |  |
| ReloadUserFileDynamically     Choose true to have the user file get relo                                |                                        |                        |                      |                             |  |  |
| RoleNames A comma seperated list of roles which the                                                     |                                        |                        |                      |                             |  |  |
| Security Realm     Name of the authentication realm                                                     |                                        |                        |                      |                             |  |  |
| ····                                                                                                    |                                        |                        | This can be do       | cument, rpc or wrapped      |  |  |
| ····· 🔶 WebRootDir                                                                                      |                                        |                        | Name of the di       | rectory to locate the Web-I |  |  |
|                                                                                                    |                                        |                        |                      |                             |  |  |
|                                                                                                    |                                        |                        |                      |                             |  |  |
|                                                                                                    | 🕒 A                                    | dd Plugin 🛛 🤤 Delet    | e Plugin             |                             |  |  |
| 🕄 Add Interface                                                                                         | 😑 Delete In                            | terface                | 👌 Apply              | 🖗 Cancel                    |  |  |

From a browser, you can now enter the URL 'http://localhost:9000/soap/' which shows the available services exposed via SOAP as well as links to the WSDL documents required to generate client stubs:

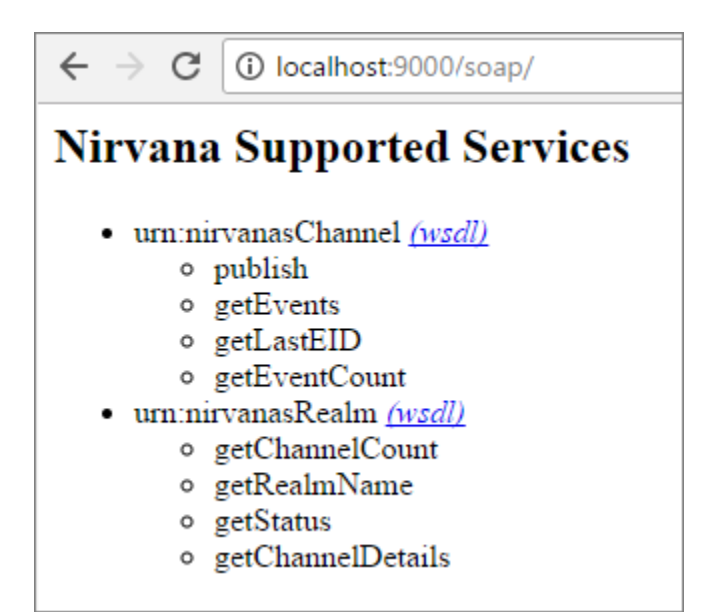

#### Samples

The Universal Messaging installation includes a few samples for Perl in the UniversalMessaging/extras/soap/perl directory. The applications use the SOAP::Lite Perl module and were tested under Cygwin for Windows. Please note that all the samples included assume that you have an NHP interface running on port 80 on the local machine, and that there is a SOAP plugin configured under /soap. Furthermore the getEvent.pl sample requires you to have a channel called test with at least 1 event inside.

For example to execute getChannelDetails.pl, open a cygwin (or other) shell and type:

```
$ perl getChannelDetails.pl
            -----
firstEid=-1
ttl=0
name=Universal Messaging-p2p/serviceinfo
eventCount=0
type=Simple
capacity=0
lastEid=-1
firstEid=0
ttl=0
name=test
eventCount=10
type=Reliable
capacity=0
lastEid=9
```

## Servlet Plugin

The servlet plugin enables the Universal Messaging realm server to serve Java servlets.

#### Configuration

Once you have created the servlet plugin on an interface, you can then select it from the **Plugins** panel for the interface and configure the plugin parameters.

The servlet plugin requires configuration information relating to its behavior, as well as the location of the servlets it is required to serve to the clients. Below is a table that shows each configuration parameter and describes what each is used for.

To ensure security, the EnforceConfigFile option can be set to true; this allows only those classes specified in the configuration file to be loaded. Alternatively, the EnforceStrictClassLoader option can be set; this prevents classes being loaded from different class loaders to that of the servlet, and thereby also prevents arbitrary classes from being loaded.

| Parameter Name       | Description                                                                                                    | Default<br>Value |
|----------------------|----------------------------------------------------------------------------------------------------|------------------|
| AddUserAsPlugin      | Add the username to the session cookies.                                                                                                    | false            |
| AuthParameters       | List of key=value string which is passed to authenticators init function.                                                                       |                  |
| AddUserAsPlugin      | Classname of authenticator to use, leave blank for default                                                                                      | (default)        |
| EnableClassReload    | Automatically reload servlet class if it changes                                                                                                | true             |
| EnforceConfigFile    | If true, only servlets within the<br>ServletConfigFile will be executed.                                                                        | true             |
| EnforceStrictClassLo | a <b>lfer</b> ue, only servlets loaded by the initial class<br>loader will be executed. Any classes loaded<br>by parent loader will be ignored. | true             |
| GroupNames           | A comma separated list of groups to which<br>a user must be a member of to be granted<br>access.                                                |                  |
| MimeType             | Name of the file to load the mime type<br>information from. The format of the file is<br>same as the apache mime types.                         |                  |
| Properties           | File containing the servlet properties. The file should be a java properties file that contains                                                 |                  |

| Parameter Name         | Description                                                                                                    | Default<br>Value |
|------------------------|----------------------------------------------------------------------------------------------------|------------------|
|                        | one property per line prefixed with the full<br>class name. For example for a servlet class<br>com.example.Servlet defining a property<br>called RNAME you should have a line as<br>follows: com.example.Servlet.RNAME=nsp://<br>localhost:9000                                                                                                    |                  |
| ReloadUserFileDyna     | n <b>hídaily</b> , the user file will get reloaded on each<br>auth request.                                                                                                    | true             |
| RoleNames              | A comma separated list of groups to which a user must have one to be granted access.                                                                                                    |                  |
| Security Realm         | Name of the authentication realm.                                                                                                    |                  |
| Servlet Config<br>File | File which contains all the valid servlets<br>which will run. The file should be a text file<br>containing one full servlet class name per<br>line, indicating only these should be allowed<br>to run. For example having a single line<br>com.example.Servlet would mean that only<br>that servlet will be allowed to run irrespective<br>of how many exist in the server classpath. |                  |
| Servlet Path           | Directory in which to locate servlet classes                                                                                                    |                  |
| SessionTimeout         | Time in seconds before timeout of servlet session not in use.                                                                                                    |                  |

# XML Configuration: Overview

The Universal Messaging Enterprise Manager allows you to export specific elements of the realm or the entire realm structure into an XML representation. The exported XML can contain all clusters, realm ACLs, channels, queues and their ACLs, configuration parameters, JNDI assets, interfaces, plugins and scheduling information. Once exported, the XML can then be imported into any other realm, which is useful when you wish to clone realms and their internal structures. Importing the xml will automatically create and configure those objects selected for the import from the XML file.

The export and import marshals the realm objects from their Administration API representation into XML and back again. This provides a very powerful way of automatically configuring a realm based on a standard structure.

See the links below to view more about the import and export mechanism available in the Universal Messaging Enterprise Manager:

- "XML Configuration: Exporting To XML" on page 276
- "XML Configuration: Importing From XML" on page 277

## XML Configuration: Exporting To XML

The ability to export an entire realm or specific elements of a realm's structure is a powerful enabler for managing the configuration of multiple realms within your enterprise. This section will discuss how to export realm elements to their xml representation.

Firstly, to export a realm to xml, you need to select the realm you wish to export from the Enterprise Manager namespace. Right-clicking on the realm node will present a menu for the options available on a realm node. One of those menu options is labelled 'Export Realm to XML'. Selecting this menu option will present a dialog as shown in the image below.

| File Location       Export to       File         Select All       Cluster Export         Export All       Cluster Export         Realm Export       Interfaces         Known Realms:       Interfaces:         Realm Configuration:       Interface Via:         Realm Schedules:       Plugins:         Realm ACLs:       Queues         Channels       Queue Ads: | Export realm to XML                                                                      |                                                         | <b></b> X |
|----------------------------------------------------------------------------------------------------|------------------------------------------------------------------------------------------|---------------------------------------------------------|-----------|
| Select All       Cluster Export         Export All       Clusters:         Realm Export       Interfaces         Known Realms:       Interfaces:         Realm Configuration:       Interfaces:         Realm Schedules:       Plugins:         Realm ACLs:       Queues         Channels       Queue Ads:                                                          | File Location<br>Export to                                                               |                                                         | File      |
| Realm Export       Interfaces         Known Realms:       Interfaces:         Realm Configuration:       Interface Via:         Realm Schedules:       Plugins:         Realm ACLs:       Queues         Channels       Queues:         Channels:       Queue Ads:                                                                                                  | Select All<br>Export All                                                                 | Cluster Export<br>Clusters:                             |           |
| Channels Queues:                                                                                                    | Realm Export<br>Known Realms:<br>Realm Configuration:<br>Realm Schedules:<br>Realm ACLs: | Interfaces<br>Interfaces:<br>Interface Via:<br>Plugins: |           |
| Channel Ads:                                                                                                    | Channels<br>Channels:<br>Channel Ads:                                                    | Queues<br>Queues:<br>Queue Ads:                         |           |
| Channel Joins: Data Groups<br>JNDI Config: Data Groups: OK Cancel                                                                                                    | Channel Joins:<br>JNDI Config:                                                           | Data Groups<br>Data Groups:                             | Cancel    |

The dialog above shows the list of export options available for the realm, and the name and location of the file that will be exported. The 'Export to' field is the name and location of the file to export which can either be typed manually, or chosen by selecting the button with the folder icon that shows a file chooser dialog. There are a large number of options for what can be exported from a realm. The check boxes indicated on the dialog can all be selected individually for specific elements of a realm to be exported, or by clicking on the 'Export All' button all options will be selected.

Clicking on the 'OK' button will export the realm to xml into the file and location specified.

To view an example of the XML produced from the export, see "XML Configuration: Sample XML File for EXPORT" on page 278.

## XML Configuration: Importing From XML

The ability to import realm elements from XML is a powerful enabler for managing the configuration of multiple realms within your enterprise. This section describes how to import realm elements from the XML representation.

Firstly, to import a realm to XML, you need to have first made sure you have the desired elements you wish to import within an XML file. For help on export, see "XML Configuration: Exporting To XML" on page 276. To import XML, select the realm you wish to import the realm data to from the Enterprise Manager namespace. Right-clicking on the realm node will present a menu for the options available on a realm node. One of those menu options is labelled Import Realm from XML.

Selecting this menu option will present a dialog as shown in the image below.

| Import realm from XML                                                                    |                                                                | <b></b> X |
|------------------------------------------------------------------------------------------|----------------------------------------------------------------|-----------|
| File Location<br>Import from                                                             |                                                                | File      |
| Select All<br>Import All                                                                 | Cluster Import<br>Clusters:                                    |           |
| Realm Import<br>Known Realms:<br>Realm Configuration:<br>Realm Schedules:<br>Realm ACLs: | Interfaces<br>Interfaces:<br>Interface Via:<br>Plugins:        |           |
| Channels<br>Channels:<br>Channel Acls:<br>Channel Joins:<br>JNDI Config:                 | Queues<br>Queues:<br>Queue Ads:<br>Data Groups<br>Data Groups: |           |
|                                                                                          | ОК                                                             | Cancel    |

The dialog shows the list of import options available for the realm, and the name and location of the file that will be used for the import. The **Import from** field is the name and location of the file to import from which can either be typed manually, or chosen by selecting the button with the folder icon that shows a file chooser dialog.

There are a large number of options for what can be imported from XML into a realm. The check boxes indicated on the dialog can all be selected individually for specific elements of a realm to be imported, or by clicking on the **Import All** button all options will be selected.

Clicking on the **OK** button will import the XML into the realm from file and location specified, and then attempt to create the objects and set the configuration elements defined within the XML.

To view an example of the XML produced from the export, see "XML Configuration: Sample XML File for EXPORT" on page 278.

#### Setting to make Channels and Queues clustered or non-clustered while importing

When you export channels or queues to an XML file, each channel or queue in the XML file has an attribute clusterWide. If you export a clustered channel or queue, this attribute is set to "true", and if you export a non-clustered channel or queue, this attribute is set to "false".

Before you import the XML file into a realm, you can manually edit the XML file and modify the clusterWide attribute of each channel/queue, depending on how you want to import the channel/queue. If you want a channel or queue to be imported as clustered while doing an import on a clustered realm, set clusterWide to "true", and if you want a channel or queue to be imported as non-clustered, set clusterWide to "false".

## XML Configuration: Sample XML File for EXPORT

```
<?xml version="1.0" encoding="UTF-8" standalone="ves"?>
<Universal MessagingRealm comment="Realm configuration from productionmaster"
exportDate="2005-01-06+00:00" name="productionmaster">
<RealmConfiguration>
<ConfigGroup name="AuditSettings">
<ConfigItem name="ChannelACL" value="true"/>
<ConfigItem name="ChannelFailure" value="true"/>
<ConfigItem name="ChannelMaintenance" value="false"/>
<ConfigItem name="ChannelSuccess" value="false"/>
<ConfigItem name="InterfaceManagement" value="true"/>
<ConfigItem name="JoinFailure" value="true"/>
<ConfigItem name="JoinMaintenance" value="true"/>
<ConfigItem name="JoinSuccess" value="false"/>
<ConfigItem name="QueueACL" value="true"/>
<ConfigItem name="QueueFailure" value="true"/>
<ConfigItem name="QueueMaintenance" value="false"/>
<ConfigItem name="QueueSuccess" value="false"/>
<ConfigItem name="RealmACL" value="true"/>
<ConfigItem name="RealmFailure" value="true"/>
<ConfigItem name="RealmMaintenance" value="true"/>
<ConfigItem name="RealmSuccess" value="false"/>
<ConfigItem name="ServiceACL" value="true"/>
<ConfigItem name="ServiceFailure" value="true"/>
<ConfigItem name="ServiceMaintenance" value="true"/>
```

```
<ConfigItem name="ServiceSuccess" value="false"/>
</ConfigGroup>
<ConfigGroup name="ClientTimeoutValues">
<ConfigItem name="DisconnectWait" value="120000"/>
<ConfigItem name="EventTimeout" value="60000"/>
<ConfigItem name="HighWaterMark" value="200"/>
<ConfigItem name="KaWait" value="60000"/>
<ConfigItem name="LowWaterMark" value="50"/>
<ConfigItem name="QueueAccessWaitLimit" value="200"/>
<ConfigItem name="QueueBlockLimit" value="500"/>
<ConfigItem name="QueuePushWaitLimit" value="200"/>
<ConfigItem name="TransactionLifeTime" value="20000"/>
</ConfigGroup>
<ConfigGroup name="ClusterConfig">
<ConfigItem name="EventsOutStanding" value="10"/>
<ConfigItem name="HeartBeatInterval" value="120000"/>
<ConfigItem name="SeperateLog" value="false"/>
</ConfigGroup>
<ConfigGroup name="EnvironmentConfig">
<ConfigItem name="JavaVendor" value="Sun Microsystems Inc."/>
<ConfigItem name="JavaVersion" value="1.4.1 02"/>
<ConfigItem name="OSArchitecture" value="x86"/>
<ConfigItem name="OSName" value="Windows XP"/>
<ConfigItem name="OSVersion" value="5.1"/>
<ConfigItem name="ServerBuildDate" value="01-Jan-2005"/>
<ConfigItem name="ServerBuildNumber" value="4000"/>
<ConfigItem name="ServerVersion" value="$Name: $ - $Revision: 1.1 $"/>
</ConfigGroup>
<ConfigGroup name="EventStorage">
<ConfigItem name="ActiveDelay" value="1000"/>
<ConfigItem name="CacheAge" value="86400000"/>
<ConfigItem name="IdleDelay" value="60000"/>
<ConfigItem name="ThreadPoolSize" value="1"/>
</ConfigGroup>
<ConfigGroup name="FanoutValues">
<ConfigItem name="ConcurrentUser" value="5"/>
<ConfigItem name="KeepAlive" value="60000"/>
<ConfigItem name="MaxBufferSize" value="1048576"/>
<ConfigItem name="PublishDelay" value="10"/>
<ConfigItem name="PublishExpiredEvents" value="true"/>
<ConfigItem name="QueueHighWaterMark" value="100"/>
<ConfigItem name="QueueLowWaterMark" value="50"/>
<ConfigItem name="RoundRobinDelivery" value="false"/>
</ConfigGroup>
<ConfigGroup name="GlobalValues">
<ConfigItem name="ConnectionDelay" value="60000"/>
<ConfigItem name="ExtendedMessageSelector" value="false"/>
<ConfigItem name="HandshakeTimeout" value="5000"/>
<ConfigItem name="MaxNoOfConnections" value="-1"/>
<ConfigItem name="NHPScanTime" value="5000"/>
<ConfigItem name="NHPTimeout" value="120000"/>
<ConfigItem name="SchedulerPoolSize" value="2"/>
<ConfigItem name="SecureHandshake" value="true"/>
<ConfigItem name="SendRealmSummaryStats" value="false"/>
<ConfigItem name="ServerTime" value="true"/>
<ConfigItem name="StampDictionary" value="false"/>
<ConfigItem name="StatusBroadcast" value="5000"/>
<ConfigItem name="StatusUpdateTime" value="9223372036854775807"/>
<ConfigItem name="SupportVersion2Clients" value="true"/>
<ConfigItem name="fLoggerLevel" value="1"/>
</ConfigGroup>
<ConfigGroup name="JVMManagement">
<ConfigItem name="EmergencyThreshold" value="94"/>
```

```
<ConfigItem name="ExitOnDiskIOError" value="true"/>
<ConfigItem name="ExitOnMemoryError" value="true"/>
<ConfigItem name="MemoryMonitoring" value="100"/>
<ConfigItem name="WarningThreashold" value="85"/>
</ConfigGroup>
<ConfigGroup name="JoinConfig">
<ConfigItem name="ActiveThreadPoolSize" value="2"/>
<ConfigItem name="IdleThreadPoolSize" value="1"/>
<ConfigItem name="MaxEventsPerSchedule" value="50"/>
<ConfigItem name="MaxQueueSizeToUse" value="100"/>
</ConfigGroup>
<ConfigGroup name="RecoveryDaemon">
<ConfigItem name="EventsPerBlock" value="500"/>
<ConfigItem name="ThreadPool" value="4"/>
</ConfigGroup>
<ConfigGroup name="TransactionManager">
<ConfigItem name="MaxEventsPerTransaction" value="0"/>
<ConfigItem name="MaxTransactionTime" value="86400000"/>
<ConfigItem name="TTLThreshold" value="1000"/>
</ConfigGroup>
</RealmConfiguration>
<RealmPermissionSet>
<RealmACLEntry addremoveChannels="false" addremoveJoins="false"
addremoveRealms="false" changeRealmConfig="false" connectToRealm="true"
createP2PService="false" fullControl="false" host="*"
listACLEntries="false" modifyACLEntries="false" name="*"
overrideConnectionCount="false" useAdminAPI="false"/>
<RealmACLEntry addremoveChannels="true" addremoveJoins="true"
addremoveRealms="true" changeRealmConfig="true" connectToRealm="true"
createP2PService="true" fullControl="true" host="192.168.1.2"
listACLEntries="true" modifyACLEntries="true" name="johnsmith"
overrideConnectionCount="true" useAdminAPI="true"/>
<RealmACLEntry addremoveChannels="false" addremoveJoins="false"
addremoveRealms="false" changeRealmConfig="false" connectToRealm="false"
createP2PService="false" fullControl="true" host="localhost"
listACLEntries="false" modifyACLEntries="false" name="johnsmith"
overrideConnectionCount="false" useAdminAPI="false"/>
<RealmACLEntry addremoveChannels="false" addremoveJoins="false"
addremoveRealms="false" changeRealmConfig="false" connectToRealm="true"
createP2PService="false" fullControl="false" host="192.168.1.2"
listACLEntries="false" modifyACLEntries="false"
name="realm-productionmaster" overrideConnectionCount="false"
useAdminAPI="false"/>
<RealmACLEntry addremoveChannels="false" addremoveJoins="false"
addremoveRealms="false" changeRealmConfig="false" connectToRealm="true"
createP2PService="false" fullControl="false" host="192.168.1.2"
listACLEntries="false" modifyACLEntries="false"
name="realm-productionslave1" overrideConnectionCount="false"
useAdminAPI="false"/>
<RealmACLEntry addremoveChannels="false" addremoveJoins="false"
addremoveRealms="false" changeRealmConfig="false" connectToRealm="true"
createP2PService="false" fullControl="false" host="192.168.1.2"
listACLEntries="false" modifyACLEntries="false"
name="realm-productionslave2" overrideConnectionCount="false"
useAdminAPI="false"/>
</RealmPermissionSet>
<ClusterSet>
<ClusterEntry name="productioncluster">
<ClusterMember name="productionmaster" rname="nsp://192.168.1.1:9000/"/>
<ClusterMember name="productionslave1" rname="nsp://192.168.1.2:9000/"/>
<ClusterMember name="productionslave2" rname="nsp://192.168.1.3:9000/"/>
</ClusterEntry>
</ClusterSet>
```

```
<ChannelSet>
<ChannelEntry>
<ChannelAttributesEntry EID="0" TTL="0" capacity="0" clusterWide="true"
name="/customer/sales" type="MIXED TYPE"/>
<ChannelPermissionSet>
<ChannelACLEntry fullControl="false" getLastEID="false" host="*"
listACLEntries="false" modifyACLEntries="false" name="*" publish="false"
purgeEvents="false" subscribe="true" useNamedSubcription="false"/>
<ChannelACLEntry fullControl="true" getLastEID="true" host="192.168.1.2"
listACLEntries="true" modifyACLEntries="true" name="johnsmith"
publish="true" purgeEvents="true" subscribe="true"
useNamedSubcription="false"/>
</ChannelPermissionSet>
</ChannelEntry>
<ChannelEntry>
<ChannelAttributesEntry EID="0" TTL="0" capacity="0" clusterWide="true"
name="/naming/defaultContext" type="MIXED TYPE"/>
<ChannelPermissionSet>
<ChannelACLEntry fullControl="false" getLastEID="true" host="*"
listACLEntries="false" modifyACLEntries="false" name="*" publish="false"
purgeEvents="false" subscribe="true" useNamedSubcription="true"/>
<ChannelACLEntry fullControl="true" getLastEID="true" host="192.168.1.2"
listACLEntries="true" modifyACLEntries="true" name="johnsmith"
publish="true" purgeEvents="true" subscribe="true"
useNamedSubcription="false"/>
</ChannelPermissionSet>
<ChannelKevSet>
<ChannelKeyEntry keyDepth="1" keyName="alias"/>
</ChannelKeySet>
</ChannelEntry>
<ChannelEntry>
<ChannelAttributesEntry EID="0" TTL="0" capacity="0" clusterWide="true"
name="/partner/sales"
type="MIXED TYPE"/>
<ChannelPermissionSet>
<ChannelACLEntry fullControl="false" getLastEID="true" host="*"
listACLEntries="false" modifyACLEntries="false" name="*" publish="false"
purgeEvents="false" subscribe="true" useNamedSubcription="true"/>
<ChannelACLEntry fullControl="true" getLastEID="true" host="192.168.1.2"</pre>
listACLEntries="true" modifyACLEntries="true" name="johnsmith"
publish="true" purgeEvents="true" subscribe="true"
useNamedSubcription="false"/>
</ChannelPermissionSet>
</ChannelEntry>
</ChannelSet>
<QueueSet>
<QueueEntry>
<ChannelAttributesEntry EID="0" TTL="0" capacity="0" clusterWide="true"
name="/customer/queries" type="MIXED TYPE"/>
<QueuePermissionSet>
<QueueACLEntry fullControl="false" host="*" listACLEntries="false"
modifyACLEntries="false" name="*" peek="true" pop="false" purge="false"
push="false"/>
<QueueACLEntry fullControl="true" host="192.168.1.2" listACLEntries="true"
modifyACLEntries="true" name="johnsmith" peek="true" pop="true"
purge="true" push="true"/>
</QueuePermissionSet>
</QueueEntry>
<QueueEntry>
<ChannelAttributesEntry EID="0" TTL="0" capacity="0" clusterWide="true"</pre>
name="/partner/queries" type="MIXED TYPE"/>
<QueuePermissionSet>
<QueueACLEntry fullControl="false" host="*" listACLEntries="false"
```

```
modifyACLEntries="false" name="*" peek="true" pop="false" purge="false"
 push="false"/>
<QueueACLEntry fullControl="true" host="192.168.1.2" listACLEntries="true"
modifyACLEntries="true" name="johnsmith" peek="true" pop="true" purge="true" push="true"/>
</QueuePermissionSet>
</QueueEntry>
</QueueSet>
<RealmInterfaces>
<RealmNSPInterface>
<RealmInterface acceptThreads="2" adapter="0.0.0.0" advertise="true"
 authtime="10000" autostart="true" backlog="100" name="nsp0" port="9000"/>
<InterfacePermissionSet>
<InterfaceACLEntry host="192.168.1.2" name="johnsmith"/>
</InterfacePermissionSet>
</RealmNSPInterface>
<RealmNHPInterface>
<RealmInterface acceptThreads="2" adapter="0.0.0.0" advertise="true"
 authtime="10000" autostart="true" backlog="100" name="nhp0" port="80"/>
</RealmNHPInterface>
</RealmInterfaces>
</Universal MessagingRealm>
```

# **Management and Monitoring Sections**

# **Enterprise view**

Universal Messaging Enterprise Manager facilitates centralised summary view for a set of Universal Messaging realm servers whether standalone or defined in a cluster setup.

- "Enterprise Summary" on page 282
- "Cluster Summary" on page 283

#### **Enterprise Summary**

The Universal Messaging Enterprise Manager provides a summary view of all Universal Messaging realms whether clustered or standalone, publish and consume event / connection totals and rates across the entire set of Realms that the instance of the Enterprise Manager is connected to.

For more information on these screens please see the Management Information section.

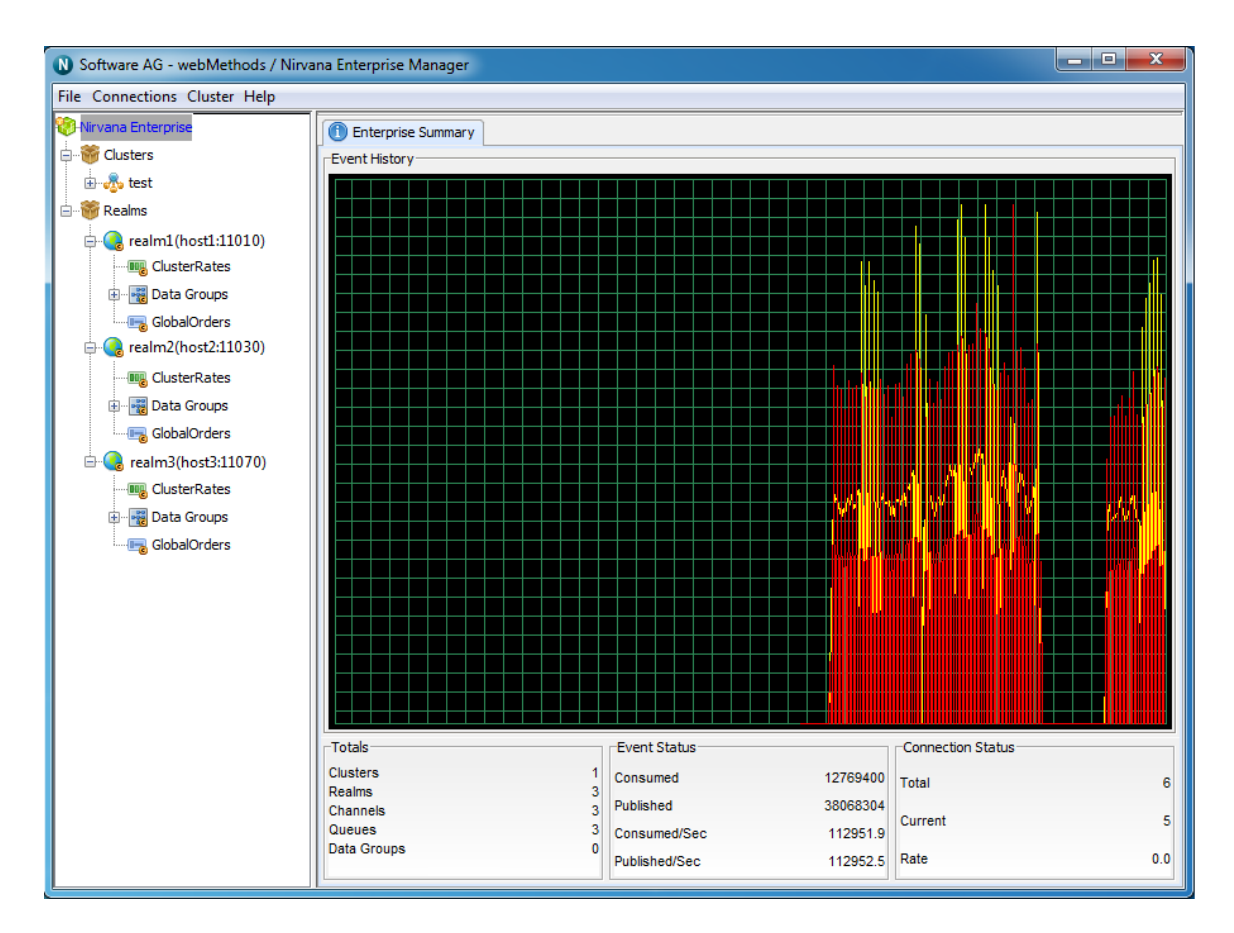

#### **Cluster Summary**

The Universal Messaging Enterprise Manager tool provides a summary view for each cluster defined, showing a real-time cluster status as well as publish and consume event / connections totals and rates.

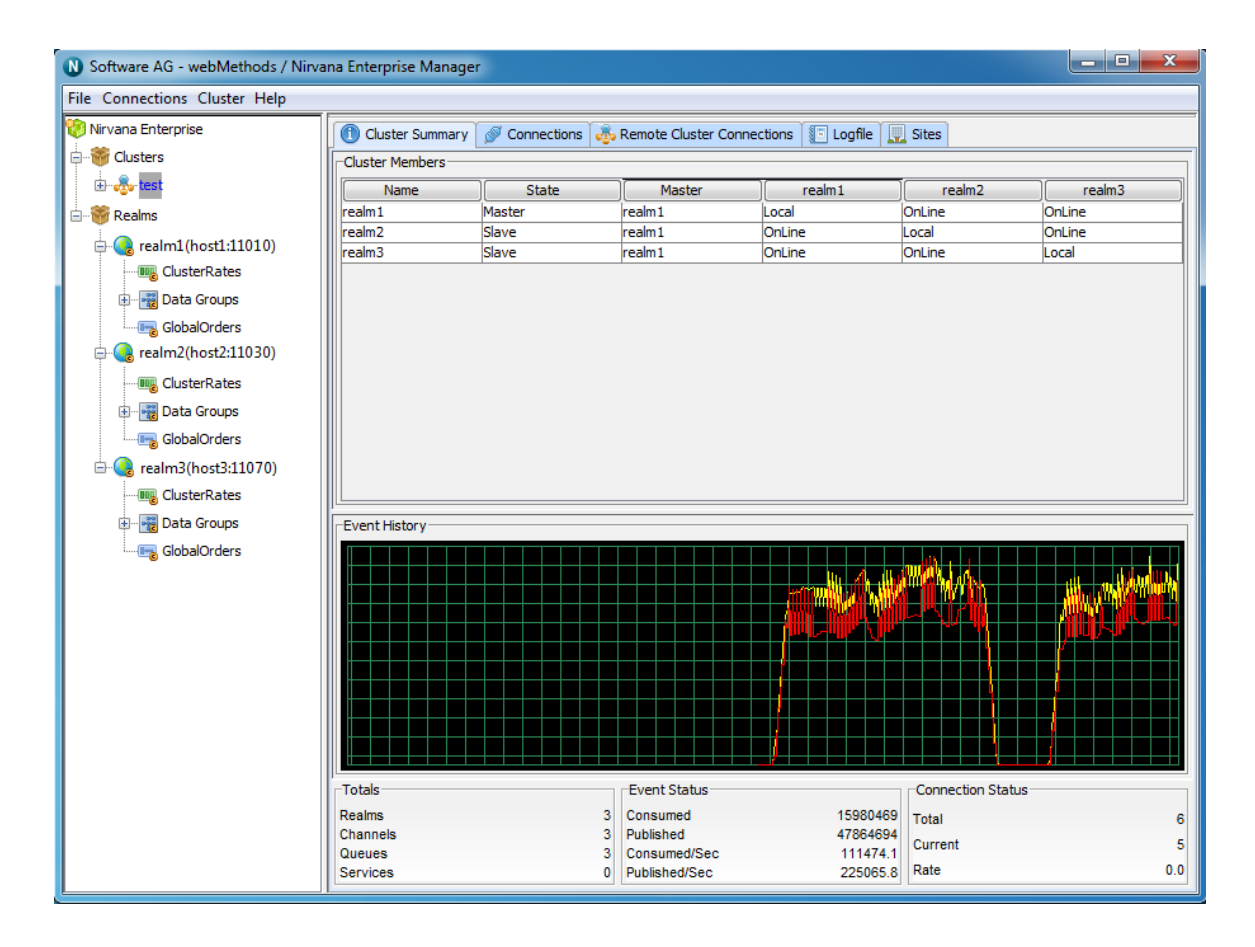

# **Management Information**

Each Universal Messaging Administration API client, (the Enterprise Manager is an admin API client) connects to one or more realms and asynchronously consumes status events on all of the objects within each realm.

Status events are sent periodically (between configurable intervals, see "Realm Configuration" on page 28) and contain information pertaining to those objects where activity has occurred.

As each status event is received, the Enterprise Manager is updated with the relevant values and these are displayed on the status panels for each object within the namespace.

Selecting an object from the namespace automatically renders a set of panels to the right of the selected node, one of which is the 'Status' panel. The status panels and their contents are described in the links below.

The Universal Messaging enterprise manager has been written entirely with the Universal Messaging admin API and so the functionality seen in these screens can easily be added to any bespoke administration or monitoring tools.

"Enterprise Summary" on page 285

- "Clusters Summary" on page 287
- "Cluster Status" on page 288
- "Realms Summary" on page 290
- "Realm Status" on page 292
- "Realm Monitoring" on page 294
- "Container Status" on page 309
- "Container Monitor Panel" on page 311
- "Channel Status Information" on page 314
- "Data Group Status Information" on page 316
- "Channel Connections" on page 318
- "Queue Status Information" on page 321
- "Interface Status Information" on page 323

For more information on other functionality provided in the enterprise manager please refer to the Enterprise Manager guide.

## **Enterprise Summary**

The enterprise view is the first screen you see whenever the Universal Messaging enterprise manager is launched. The screen is designed to provide an overview of the characteristics as well as current status of the set of Universal Messaging realms that enterprise manager is currently connected with

This section describes the type of status information that can be observed from the Enterprise level view.

The top of the screen displays a large real time graph illustrating the total number of events published (yellow) and consumed (red) across all Universal Messaging realms.

The bottom of the screen displays 3 panels named **Totals**, **Event Status** and **Connection Status**. These panels and the information displayed are described below.

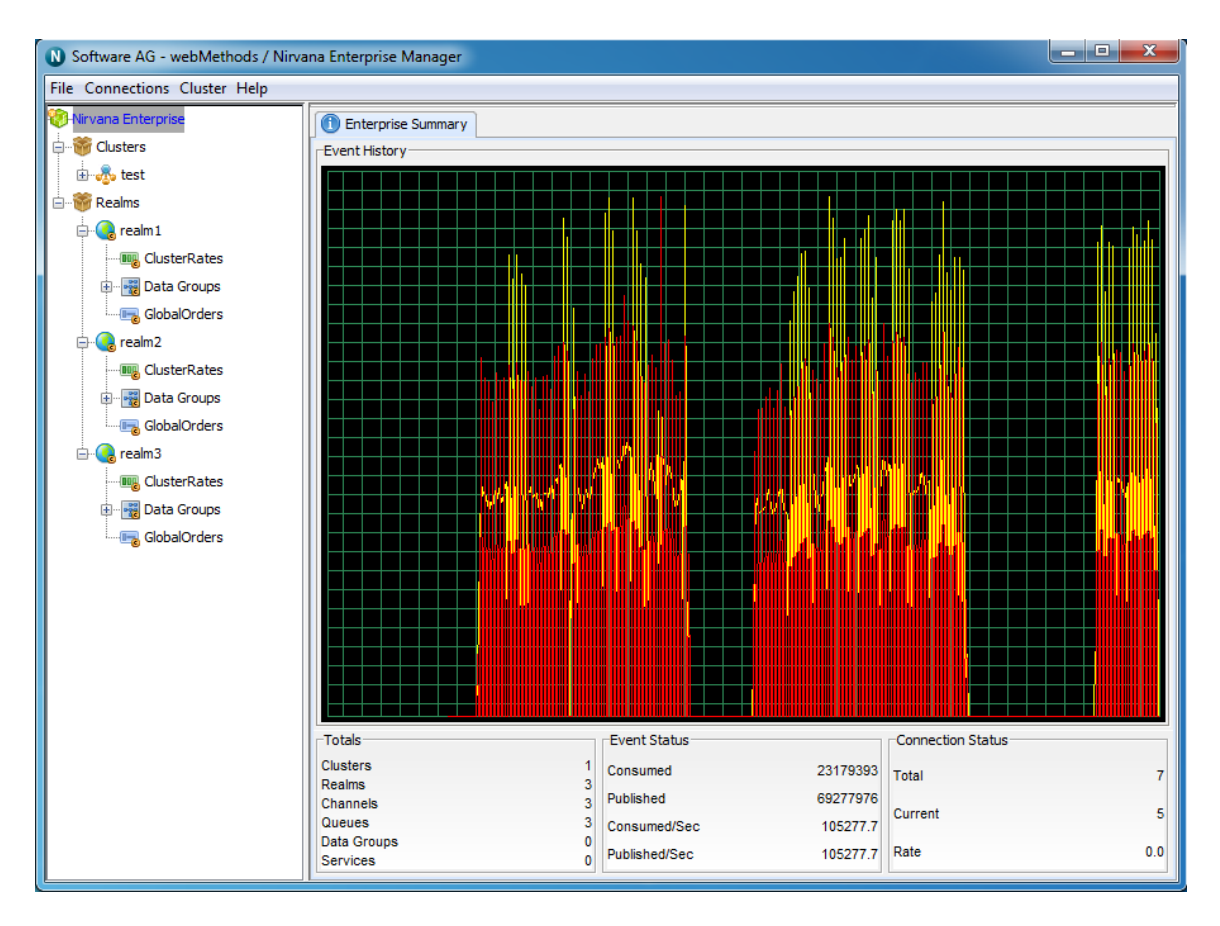

#### Totals

The Totals section describes 5 values :

- Clusters- The number of clusters defined within the enterprise manager and its realm nodes
- **Realms** The number of realms known by the enterprise manager
- **Channels** The number of channels that exist across all known realms
- **Queues** The number of queues that exist across all known realms
- **Data Groups** The number of Data Groups that exist across all known realms
- Services- Total number of services that exist across all known realms

#### **Event Status**

The Event Status section describes 4 values:

- Published The total number of events being published to all channels, queues and services across all realms
- Consumed The total number of events being consumed from all channels, queues and services across all realms

- Published/Sec The number of events being published to all channels, queues and services, per second across all realms
- Consumed/Sec The number of events being consumed from all channels, queues and services, per second across all realms

#### **Connection Status**

The Connection Status section describes 3 values :

- **Total** The total number of connections made to all realms
- **Current** The current number of events across all realms
- Rate The number of connections being made per second across all realms at this point in time

## **Clusters Summary**

The clusters view is designed to provide an overview of the characteristics as well as current status of the set of Universal Messaging clustered realms that enterprise manager is aware of.

This section describes the type of status information that you can observe from the Clusters Summary view.

The top of the screen displays a large real time graph illustrating the total number of events published (yellow) and consumed (red) across all Universal Messaging clusters.

The bottom of the screen displays 3 panels named **Totals**, **Event Status** and **Connection Status**. These panels and the information displayed are described below.

#### Totals

The Totals section describes the following :

- **Clusters** The number of clusters defined within the enterprise manager and its realm nodes
- **Realms** The number of realms known by the enterprise manager
- **Channels** The number of channels that exist across all known realms
- **Queues** The number of queues that exist across all known realms
- Data Groups- The number of Data Groups that exist across all known realms
- **Services** Total number of services that exist across all known realms

#### **Event Status**

The Event Status section describes the following :

Published - The total number of events published to all channels, queues and services across all realms within known clusters

- **Consumed** The total number of events consumed from all channels, queues and services across all realms within known clusters
- Published/Sec The number of events published to all channels, queues and services, per second across all realms within known clusters
- Consumed/Sec The number of events consumed from all channels, queues and services, per second across all realms within known clusters

#### **Connection Status**

The Connection Status section describes the following :

- **Total** The total number of connections made to all realms within known clusters
- **Current** The current number of events across all realms within known clusters
- Rate The number of connections being made per second across all realms within known clusters

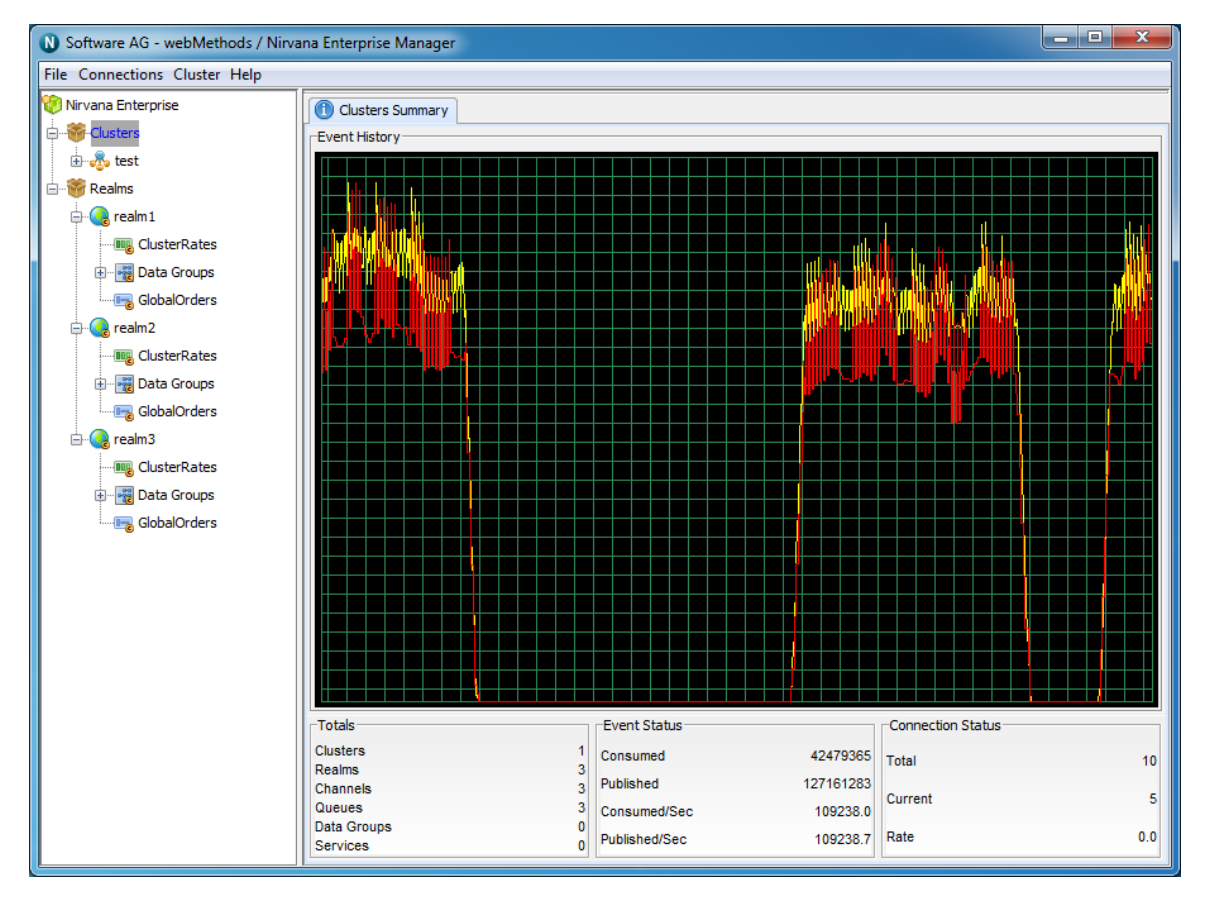

## **Clusters Status**

The cluster status view provides an overview of the characteristics as well as current status of a selected Universal Messaging cluster.
This section will describe the type of status information that you can observe from the Cluster Status view.

The top of the screen displays a large real time graph illustrating the total number of events published (yellow) and consumed (red) across all Universal Messaging clusters.

The bottom of the screen displays 3 panels named **Totals**, **Event Status** and **Connection Status**. These panels and the information displayed are described below.

## Totals

The Totals section describes the following :

- **Realms** The number of realms within the cluster
- **Channels** The number of channels that exist across all realms within the cluster
- **Queues** The number of queues that exist across all realms within the cluster
- Services- Total number of services that exist across all realms within the cluster

### **Event Status**

The Event Status section describes the following :

- Published The total number of events published to all channels, queues and services across all realms within the cluster
- **Consumed** The total number of events consumed from all channels, queues and services across all realms within the cluster
- Published/Sec The number of events published to all channels, queues and services, per second across all realms within the cluster
- Consumed/Sec The number of events consumed from all channels, queues and services, per second across all realms within the cluster

## **Connection Status**

The Connection Status section describes the following :

- **Total** The total number of connections made to all realms within the cluster
- **Current** The current number of events across all realms within the cluster
- Rate The number of connections being made per second across all realms within the cluster

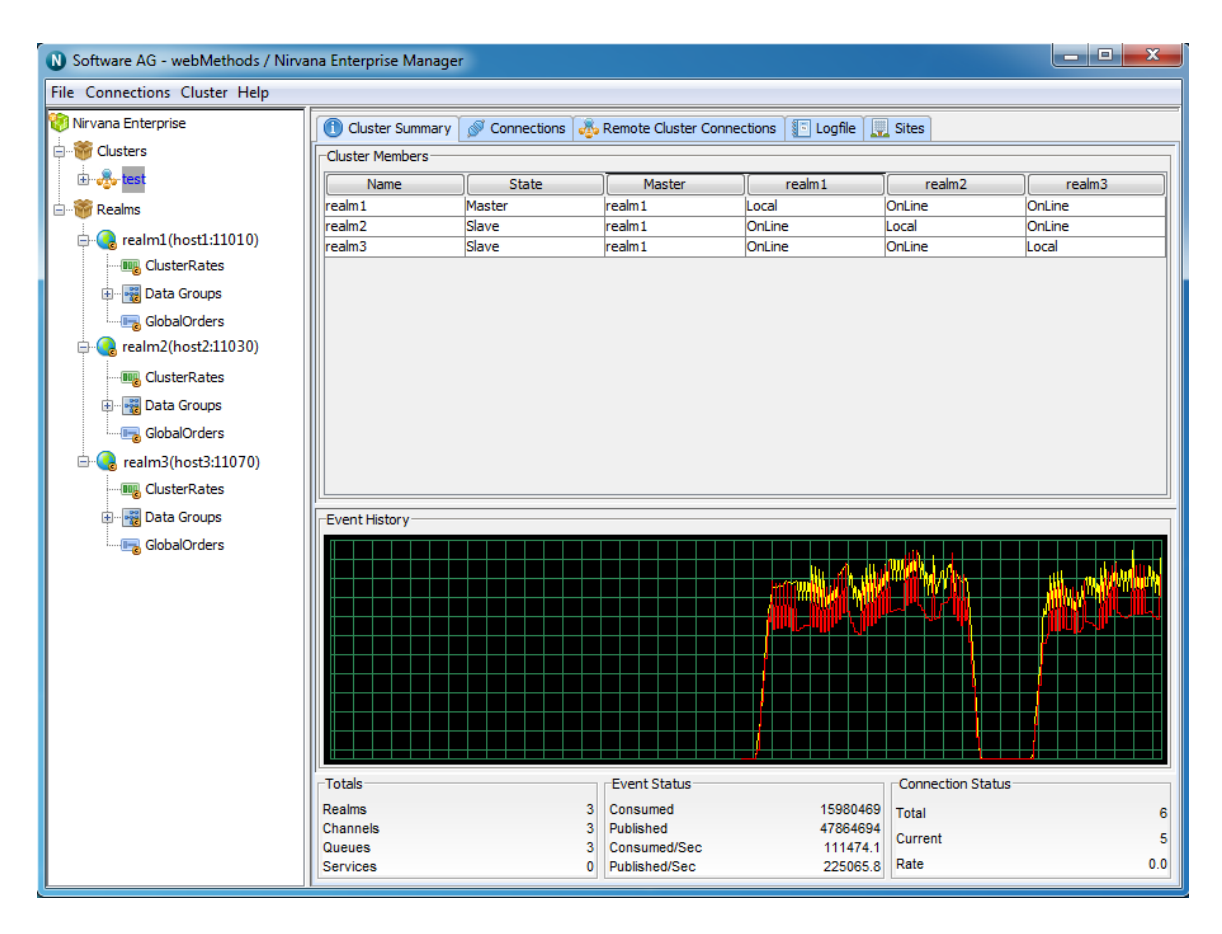

# **Realms Summary**

The realms view is designed to provide an overview of the characteristics as well as current status of the set of Universal Messaging realms that enterprise manager is aware of.

This section will describe the type of status information that you can observe from the Realms Summary view.

The top of the screen displays a large real time graph illustrating the total number of events published (yellow) and consumed (red) across all Universal Messaging realms.

The bottom of the screen displays 3 panels named **Totals**, **Event Status** and **Connection Status** respectively. These panels and the information displayed are described below.

## Totals

The Totals section contains the following values :

- **Realms** The number of realms known by the enterprise manager
- **Channels** The number of channels that exist across all known realms
- **Queues** The number of queues that exist across all known realms
- **Data Groups** The number of Data Groups that exist across all known realms

Services- Total number of services that exist across all known realms

#### **Event Status**

The Event Status section contains the following :

- Published The total number of events published to all channels, queues and services across all known realms
- Consumed The total number of events consumed from all channels, queues and services across all known realms
- Published/Sec The number of events published to all channels, queues and services, per second across all known realms
- Consumed/Sec The number of events consumed from all channels, queues and services, per second across all known realms

#### **Connection Status**

The Connection Status section contains the following :

- **Total** The total number of connections made to all known realms
- **Current** The current number of events across all known realms
- **Rate** The number of connections being made per second across all known realms

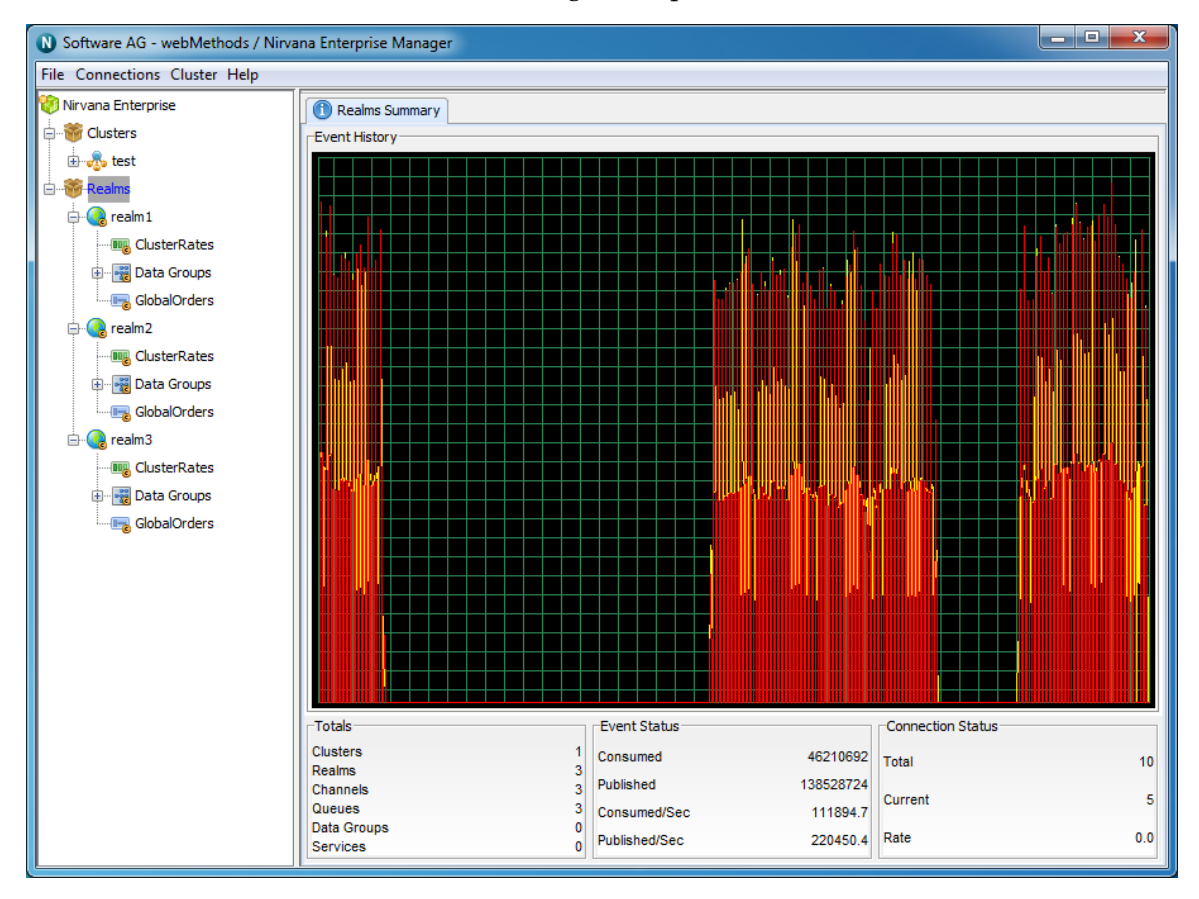

# **Realm Status**

The realm status view provides an overview of the characteristics as well as current status of a selected Universal Messaging realm. When you select a Realm node from the namespace, the status panel is displayed by default for the realm.

This section will describe the type of status information that you can observe from the Realm Status view.

The top of the screen displays a panel containing 4 values. These values are :

- **Name** The name of the selected realm
- **Threads** Number of threads within the Realm Server's JVM
- **Realm Up Time** How long the realm has been running for
- **Last Update** The time that the last status update was sent by the realm

The top of the Status panel contains 2 large real time graphs illustrating the total number of events published (yellow) and consumed (red) across the Universal Messaging Realm, as well as the JVM memory status for the selected realm.

The bottom of the screen displays 4 panels named **Event Status**, **Totals**, **Connection Status** and **Memory Usage**. These panels and the information displayed are described below.

#### **Event Status**

The Event Status section describes 4 values :

- Published The total number of events published to all channels, queues and services within the realm
- **Consumed** The total number of events consumed from all channels, queues and services within the realm
- Published/Sec The number of events published to all channels, queues and services, per second within the realm
- Consumed/Sec The number of events consumed from all channels, queues and services, per second within the realm

#### Totals

The Totals section describes the following values :

- **Realms** The number of realms mounted within this realm's namespace
- **Channels** The number of channels that exist within this realm
- **Queues** The number of queues that exist within this realm
- **Data Groups** The number of Data Groups that exist within this realm
- Services- Total number of services that exist within this realm

### **Connection Status**

The Connection Status section contains the following values :

- **Total** The total number of connections made to this realm
- **Current** The current number of connections to this realm
- **Rate** The number of connections being made per second to this realm
- Allowed The permitted number of concurrent connections

### Memory Usage(MB)

The Memory Usage section contains the following values :

- **Total** The total amount of MB allocated to the Realm JVM, specified by the -Xmx value for the JVM
- **Free** The amount of JVM memory available for the Realm
- **Used** The amount of JVM memory used by the Realm
- Used/sec The amount of memory used per second by the Realm between newest update and previous update

| Nirva Software AG - webMethods / Nirva                                                                                           | ana Enterprise Manager                                                                                              |                                             |
|----------------------------------------------------------------------------------------------------|----------------------------------------------------------------------------------------------------|---------------------------------------------|
| File Connections Cluster Help                                                                                                    |                                                                                                    |                                             |
| <ul> <li>Wirvana Enterprise</li> <li>- Stress</li> <li>- Stress</li> <li>- Stress</li> <li>- Stress</li> <li>- Stress</li> </ul> | Realm Details           Name:           Threads:           Realm UpTime:           Last Update:   Thu Jun 28 13:14: | realm1<br>86<br>01:42:00.701<br>30 BST 2012 |
| e- ClusterRates                                                                                                    | 1 Status III Monitoring P ACL III Comms A Nirvana Realms Config Scheduler A JNDI Fevent History                     |                                             |
| Berger Data Groups     GlobalOrders     GlobalOrders     CusterRates     Berger Data Groups                                      |                                                                                                    |                                             |
| GlobalOrders                                                                                                    | Memory Usage History                                                                                                |                                             |
|                                                                                                    | Event Status<br>Consumed 91243774 Realms                                                                            | 1                                           |
|                                                                                                    | Published 91243774<br>Consumed/Sec 33912.9<br>Published/Sec 33912.9                                                 | 1<br>1<br>0<br>0                            |
|                                                                                                    | Connection Status                                                                                                   | 0                                           |
|                                                                                                    | Total 13 Total<br>Current 3 Free                                                                                    | 494<br>448                                  |
|                                                                                                    | Rate         0.0         Used           Allowed         Unlimited         Change                                    | 46<br>0.0                                   |
|                                                                                                    | Allowed Unlimited Change                                                                                            | 0.0                                         |

# **Realm Monitoring**

When you select a Universal Messaging realm node from the namespace, one of the available panels to select is labeled 'Monitoring'. This panel is a container for multiple panels that enable you to view live information on the selected realm.

There are 5 tabs available under the Monitoring section, as shown in the image below.

- "Logs" on page 294
- "Realm Connections" on page 298
- "Threads Panel" on page 301
- "Top" on page 303
- "Audit" on page 306

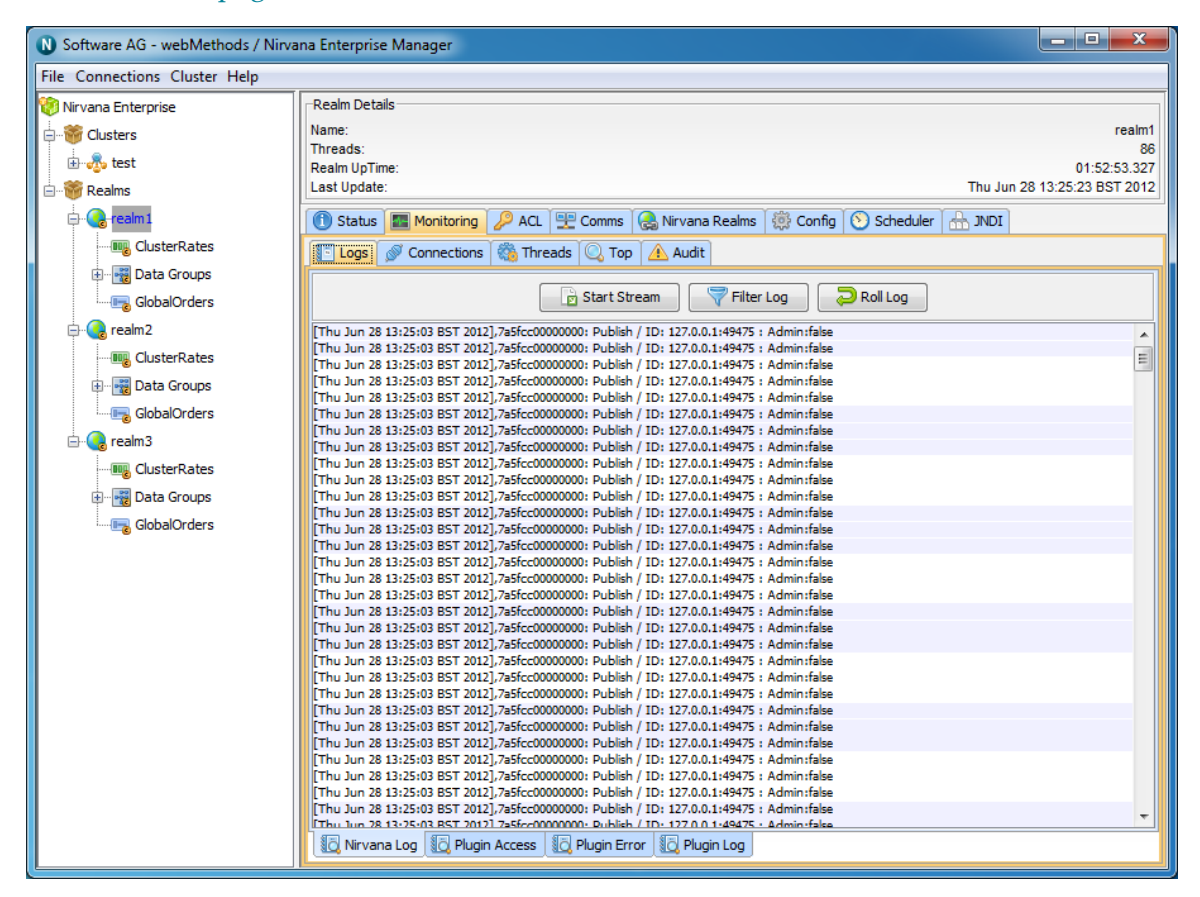

# **Universal Messaging Enterprise Manager : Logs Panel**

Each Universal Messaging Realm Server has a log file within the data directory called nirvana.log. The Enterprise Manager provides a panel that displays real time log messages as they are written to the log file. This enables you to remotely view the activity on a realm as it is happening. The Universal Messaging Administration API also provides the ability to consume the log file entries from an nRealmNode. See the code example "Monitor the Remote Realm Log and Audit File" for an illustration of usage.

The Universal Messaging log file will contain useful information about various activities, such as connection attempts, channels being located and subscribed to as well as status and warning information.

### The Logs Panel

The Enterprise Manager provides a panel for each realm where the log files can be viewed. To view the log files, click on the realm node from the namespace and select the panel labeled 'Monitor' and then select the 'Logs' tab. This will show the live log messages for the selected realm. The log panel will automatically replay the last 20 log entries from the Realm Server and then each entry thereafter. The image below shows an example of the log panel for a selected realm:

| 🗑 Universal Messaging Enterprise | Realm Details                                                                                                    |
|----------------------------------|----------------------------------------------------------------------------------------------------|
| - States                         | Name: realm0                                                                                                    |
| Clusters                         | Threads: 79                                                                                                    |
| 🗄 🚓 test                         | Realm UpTime: 00:04:11.160                                                                                        |
| E Bealms                         | Last Update: Thu Dec 15 15:56:56 GMT 2016                                                                         |
| Reality                          |                                                                                                    |
| 🕀 😪 realm0                       | U Status 📓 Monitoring 🌽 Security 🛨 Comms 😸 Realms 🔅 Contig 🕑 Scheduler 🚠 JNDI                                     |
| 🕀 📲 Data Groups                  | 🕼 Logs 🖉 Connections 🆏 Threads 🔍 Top 🛕 Audit 📟 Metrics                                                            |
|                                  | Stret Strang                                                                                                    |
| GlobalOrders                     |                                                                                                    |
| 🛓 🔄 realm 1                      | [Thu Dec 15 15:56:53 GMT 2016] daa13e00000000: Publish / ID: 127.0.0.1:59836 : Admin:false Time to process:0ms    |
| Data Crauna                      | [Thu Dec 15 15:56:53 GMT 2016] daa13e00000000: Publish / ID: 127.0.0.1:59836 : Admin:false Time to process:0ms    |
| Data Groups                      | Thu Dec 15 15:56:53 GMT 2016] daa 13e00000000: Publish / ID: 127.0.0.1:59836 : Admin:false Time to process:0ms    |
|                                  | Thu Dec 15 15:56:53 GMT 2016 daa 13e00000000: Publish / ID: 127.0.0.1:59836 : Admin:false Time to process:0ms     |
| ClabalOrdara                     | [] Thu Dec 15 15:56:53 GMT 2016] daa 13e00000000: Publish / ID: 127.0.0.1:59836 : Admin:Talse Time to process:0ms |
| Giobalorders                     | [Thu Dec 15 15:55:53 GMT 2016] daa13e00000000; Publish / ID: 127.0.0.1:59836 : Admin:Taise Time to processioms    |
| 🗄 🖷 🧊 Zones                      | [Thu Dec 15 15:55:53 GMT 2016] daa1se00000000; Publish / ID: 127.0.0.1:59836 : Administrate Time to processions   |
|                                  | [Thu Dec 15 15:55:55 GMT 2016] doa 13e00000000; Publish / ID: 127.0.0, 1:59036 ; Admin: false Time to processions |
|                                  | [Thu Dec 15 15:55:55 GMT 2016] doa 12e00000000; Publish / ID; 127:00, 1:59036; Administase Time to processions    |
|                                  | Thu bec 15 15:56:53 GM 2016 dat 3e00000000; Publish / ID: 127:00.1:55005 · Administalse time to process; Ome      |
|                                  | Thu beer 15 15:56:53 GMT 2016] data 13000000000 Publish / ID: 127:000-1:59506 - Administrate Time to processions  |
|                                  | Thu per 15 15:56:53 GMT 2016 dat 3e00000000: Publich / ID: 127.0.0.1:59836 : Admin:false Time to process:0ms      |
|                                  | Thu Dec 15 15:56:53 GMT 2016 daa 13e00000000: Publish / ID: 127.0.0. 1:59836 : Admin:false Time to process:0ms    |
|                                  | Thu Dec 15 15:56:53 GMT 2016 daa 13e00000000: Publish / ID: 127.0.0. 1:59836 : Admin:false Time to process:0ms    |
|                                  | Thu Dec 15 15:56:53 GMT 2016 daa 13e00000000: Publish / ID: 127.0.0.1:59836 : Admin:false Time to process:0ms     |
|                                  | [Thu Dec 15 15:56:53 GMT 2016] daa 13e00000000: Publish / ID: 127.0.0.1:59836 : Admin:false Time to process:0ms   |
|                                  | The Des 15 15-55-52 CMT 2015                                                                                      |
|                                  | 📲 Universal Messaging Log 📲 Plugin Access 📲 Plugin Error                                                          |

The log panel also provides the ability to stream the log messages to a local file. Clicking on the button labeled 'Start Stream' from the log panel will prompt you to enter the name of the file you wish to stream the log messages to. The stream can be stopped by clicking the same button again.

#### Understanding the log file

When a server is started, the initial entries in the log file contain useful information about the server's configuration. The following text is an excerpt from a Realm Server log during startup:

```
[Wed Jun 20 09:37:39 BST 2012], Realm Server name = realm1

      [Wed Jun 20 09:37:39 BST 2012],
      Realm Server version = $Name: $ - $Revision: 1.7 $

      [Wed Jun 20 09:37:39 BST 2012],
      Build Number
      = Build 11248

      [Wed Jun 20 09:37:39 BST 2012],
      Build Date
      = June 19 2012

[Wed Jun 20 09:37:39 BST 2012], Data Directory
             C:\\Universal Messaging\\server\\realm1\data
[Wed Jun 20 09:37:39 BST 2012], Extension Directory =
             C:\Universal Messaging\server\realm1\plugins\ext
[Wed Jun 20 09:37:39 BST 2012], Low Latency Executor = false
[Wed Jun 20 09:37:39 BST 2012], Realm(s) Reloaded = 1
[Wed Jun 20 09:37:39 BST 2012], Channels Reloaded = 8
[Wed Jun 20 09:37:39 BST 2012], Queues Reloaded = 0
[Wed Jun 20 09:37:39 BST 2012], Interfaces Reloaded = 1
[Wed Jun 20 09:37:39 BST 2012],
[Wed Jun 20 09:37:39 BST 2012], Operating System Environment :
[Wed Jun 20 09:37:39 BST 2012], OS Name = Windows 7
[Wed Jun 20 09:37:39 BST 2012], OS Version = 6.1
[Wed Jun 20 09:37:39 BST 2012], OS Architecture = x86
[Wed Jun 20 09:37:39 BST 2012], Available Processors = 4
[Wed Jun 20 09:37:39 BST 2012],
[Wed Jun 20 09:37:39 BST 2012], Java Environment :
[Wed Jun 20 09:37:39 BST 2012], Java Vendor
                                                                         = Sun Microsystems Inc.
[Wed Jun 20 09:37:39 BST 2012], Java Vendor URL = http://java.sun.com/
[Wed Jun 20 09:37:39 BST 2012], Java Version = 1.6.0_30
[Wed Jun 20 09:37:39 BST 2012], Memory Allocation = 494 MB
[Wed Jun 20 09:37:39 BST 2012], Memory Warning = 420 MB
[Wed Jun 20 09:37:39 BST 2012], Memory Emergency = 465
[Wed Jun 20 09:37:39 BST 2012], Clock Adjustment = 0ms
                                                                           = 465 MB
[Wed Jun 20 09:37:39 BST 2012], Startup: Starting Realm status monitoring
[Wed Jun 20 09:37:39 BST 2012], Nanosecond delay = Supported
[Wed Jun 20 09:37:39 BST 2012], Time Zone = Greenwich
                                                                            = Greenwich Mean Time
[Wed Jun 20 09:37:39 BST 2012], Startup: Stored Certificate and private key
            in servers keystore
[Wed Jun 20 09:37:39 BST 2012], Startup: Completed Realm Public and Private RSA Key
[Wed Jun 20 09:37:39 BST 2012], Security Provider 0 = SUN version 1.6
[Wed Jun 20 09:37:39 BST 2012],Startup: Reloading Realm Public for realm1
[Wed Jun 20 09:37:39 BST 2012], Startup: Cluster cryptograhic initialisation, complete
[Wed Jun 20 09:37:39 BST 2012], Security Provider 1 = SunRsaSign version 1.5
[Wed Jun 20 09:37:39 BST 2012], Security Provider 2 = SunJSSE version 1.6
[Wed Jun 20 09:37:39 BST 2012], Security Provider 3 = SunJCE version 1.6
[Wed Jun 20 09:37:39 BST 2012], Security Provider 4 = SunJGSS version 1.0
[Wed Jun 20 09:37:39 BST 2012], Security Provider 5 = SunSASL version 1.5
[Wed Jun 20 09:37:39 BST 2012], Security Provider 6 = XMLDSig version 1.0
[Wed Jun 20 09:37:39 BST 2012], Security Provider 7 = SunPCSC version 1.6
[Wed Jun 20 09:37:39 BST 2012], Security Provider 8 = SunMSCAPI version 1.6
```

The above sequence of log entries can be found at the beginning of the Universal Messaging log file, and shows information such as when the realm was started, the build number and build date of the Universal Messaging Server, as well as environmental information like, OS, Java version, timezone.

Each log entry contains a date, the log level as well as the log message itself, in the format:

[DATE\_TIME],LOG\_LEVEL,Message

It is also possible to configure the name of the Java package that the message originates from and the name of the thread the message is being logged from. See the section "Realm Configuration" on page 28 for related information.

The Universal Messaging log level is a level from 0 to 6 that determines what information is written to the log. Log level 0 is the most verbose level of logging and on a heavily utilised server will produce a lot of log output. Log level 6 is the least verbose level, and will produce low levels of log output. The log level of each log message corresponds to a value from 0 to 6. The following list explains the log file messages levels and how they correspond to the values:

- 0 TRACE (Log level 0 will output any log entries with a level in the range 0-6; this is the most verbose level)
- 1 DEBUG (Log level 1 will output any log entries with a level in the range 1-6)
- 2 INFO (Log level 2 will output any log entries with a level in the range 2-6)
- 3 WARN (Log level 3 will output any log entries with a level in the range 3-6)
- 4 ERROR (Log level 4 will output any log entries with a level in the range 4-6)
- **5** FATAL (Log level 5 will output any log entries with a level in the range 5-6)
- 6 LOG (Log level 6 will output any log entries with a level of 6; this is the least verbose level)

Log levels can be changed dynamically on the server by using the Config Panel (see "Realm Configuration" on page 28). The log file has a maximum size associated with it. When the maximum file size is reached, the log file will automatically roll, and rename the old log file to \_old and create a new log file . The maximum size for a log file is set to 10000000 bytes (approximately 10MB). This value can be changed within the nserver.conf or nserverdaemon.conf file in the server/<realm>/bin directory of your installation, where <realm> is the name of the Universal Messaging realm. You need to modify the -DLOGSIZE property within this file to change the size.

**Note:** nserver.conf is used if you start the realm server manually, e.g. from the command line. nserverdaemon.conf is used if you start the realm server as a Windows service or as a UNIX daemon.

## Other Logging Frameworks

By default, Universal Messaging uses a built in logging framework, but there is also the capability to use third party open source frameworks. Currently, we support the Logback (http://logback.qos.ch/) and Log4J2 (http://logging.apache.org/log4j/2.x/) frameworks.

To configure Universal Messaging to use one of these frameworks, you can pass a – DLOG\_FRAMEWORK parameter with the values LOGBACK or LOG4J2. See the section *Server Parameters* in the Concepts guide for further information.

These frameworks are configured using XML configuration files loaded from the classpath. The Universal Messaging installation provides default versions of these configuration files in the lib directory. These files can be modified in order to produce the desired logging output. For more information on configuration see the official documentation of the relevant framework.

## The Log Manager

Universal Messaging has 3 different log managers for archiving old log files. When a log file reaches its maximum size, the log manager will attempt to archive it, and a new log file will become active. Options such as the number of log files to keep, and the maximum size of a log file are configurable through the logging section of the Config Panel (see "Realm Configuration" on page 28). When a log file is archived and a new log file created, realm specific information such as Universal Messaging version number will be printed to the start of the new log in a similar way to when a realm is started. Each log manager uses a different method to store log files once they are not the active logs for the realm.

- ROLLING\_OLD : This log manager uses 2 log files. The active log file is stored with the default log name, and the most recently rolled log file is stored with \_old appended to the log name. e.g. nirvana.log and nirvana.log\_old
- ROLLING\_DATE : The rolling date manager stores a configurable number of log files (RolledLogFileDepth). Rolled log files are stored with the date they were rolled appended to the active log file name. e.g. nirvana.logWed-Sep-14-02-31-40-117-BST-2011.
- ROLLING\_NUMBER : The numbered log manager stores a configurable number of log files (RolledLogFileDepth). Rolled log files are stored with a numbered index appended to the file name e.g. nirvana.log3 is the 3rd oldest log file

# **Realm Connections**

When a Universal Messaging client connects to a Realm Server, the server maintains information on the connection (see "Connection Information" on page 462) that is available through the Universal Messaging Administration API. The API also provides mechanisms for receiving notification when connections are added and deleted (see the code example "Connection Watch" for an illustration of using this in the Administration API).

The Universal Messaging Enterprise Manager allows you to view the connections on a realm as well as drilldown and view specific information about each connection, such as the last event sent or received, and the rate of events sent and received from each connection.

To view the current realm connections, simply select a realm node from the namespace, and select the 'Connections' tab from within the 'Monitoring' tab of the selected realm node. This will display a panel containing a table of connections, as shown in the image below.

| Noftware AG - webMethods / Nirvana Er | terprise Manager                                                                                                    |            |           |                 | - • ×         |  |
|---------------------------------------|----------------------------------------------------------------------------------------------------|------------|-----------|-----------------|---------------|--|
| File Connections Cluster Help         |                                                                                                    |            |           |                 |               |  |
| Verification of output in http:       | Realm Details       realm1         Name:       realm1         Threads:       86         Realm UpTime:       02:09:55.898         Last Update:       Thu Jun 28 13:42:25 BST 2012         Image: Status       Monitoring         Image: Status       Monitoring         Image: Status       Monitoring         Image: Status       Monitoring         Image: Status       Thu Jun 28 13:42:25 BST 2012         Image: Status       Image: Status         Image: Status       Threads         Image: Status       Image: Status         Image: Status       Image: Statu |            |           |                 |               |  |
| GlobalOrders                          | Allowed                                                                                                    |            |           |                 | ominied       |  |
| ClusterPates                          | protocol                                                                                                    | user       | host      | connection      | language      |  |
|                                       | nsp                                                                                                    | subscriber | 127.0.0.1 | 127.0.0.1:49487 | Java 1.6.0_30 |  |
| Data Groups                           | nsp                                                                                                    | publisher  | 127.0.0.1 | 127.0.0.1:49489 | Java 1.6.0_30 |  |
|                                       | Show Details                                                                                                    | , Show     | List      | Bounce          | Redirect      |  |

The connections table has 4 columns:

- **Protocol** The protocol used in the connection
- **User** The name of the user connected
- Host The host machine that the user is connecting from
- **Connection** The local connection id, defined as hostname:local\_port

The highlighted connection above shows that the user has connection using the nhp protocol, to localhost. In this example, the nhp interface is running on port 80, so the RNAME of this connection was nhp://localhost:80/

When a connection is highlighted, there a number of things that can be shown for a the connection.

Firstly, connections can be disconnected by clicking on the 'Disconnect' button.

Secondly, by double-clicking on a connection from the table, or by clicking on the 'Show Details' button, you are presented with a panel that contains a more detailed look at the activity for the selected connection. The connection details panel is shown in the image below.

| N Software AG - webMethods /  | Nirvana Enterprise Manager                               |                                                                                                    |                                                                                                    |                                                        |
|-------------------------------|----------------------------------------------------------|----------------------------------------------------------------------------------------------------|----------------------------------------------------------------------------------------------------|--------------------------------------------------------|
| File Connections Cluster Help |                                                          |                                                                                                    |                                                                                                    |                                                        |
| File Connections Cluster Help | Realm Details Name: Threads: Realm UpTime: Last Update:  | realm1<br>86<br>02:15:47.927<br>Thu Jun 28 13:48:17 BST 2012<br>JNDI<br>Java 1.6.0_30<br>Windows 7<br>6.1<br>Build 11273                                   |                                                                                                    |                                                        |
|                               | Requested Priority Connection:                           | false                                                                                                    | Build Date:                                                                                         | June 27 2012                                           |
| 🖻 🜏 realm3                    | Tx Event History                                         |                                                                                                    |                                                                                                    |                                                        |
|                               |                                                          |                                                                                                    |                                                                                                    |                                                        |
|                               | Rx Event History                                         |                                                                                                    |                                                                                                    |                                                        |
|                               |                                                          |                                                                                                    |                                                                                                    |                                                        |
|                               | Events Sent                                              | Events Received                                                                                                    | Status                                                                                              |                                                        |
|                               | Total 16<br>Rate<br>Max<br>Last Evt Type Public<br>Bytes | S358511         Total           35894.6         Rate           37431.2         Max           sh Event         Last Evt Type           2.7 GB         Bytes | 7<br>0.0<br>0.0<br>HeartBeat<br>134.0<br>Connect Tii<br>Queue Size<br>Last Tx<br>Last Tx<br>Last Rx | me 00:04:51.420<br>e 0<br>00:00:00.000<br>00:00:51.280 |
|                               | Show Details                                             | 🔍 Show List                                                                                                    | Bounce                                                                                              | Redirect                                               |

## **Connection Details**

You will see that there are 2 separate information panels above the graphs once you have drilled down into a connection. The first of which is labelled Connection Details. This information contains information about the user connection, such as user name, host protocol.

#### **Client Environment**

Next to this you will see a panel that shows details regarding the client environment for this user. These includes API language / Platform, Host OS and Universal Messaging build number

The two graphs, labeled 'Tx Event History' and 'Rx Event History' show the total (yellow) and rates (red) for events received from the server (TX) and sent to the server (RX) for the selected connection.

The bottom of the connection details panel shows 3 sections of information for the selected connection, 'Events Sent', 'Events Received' and 'Status'. Each of these are described below.

### **Events Sent**

The Events Sent section contains the values:

- **Total** The total number of events sent by the realm server to this connection
- **Rate** The rate at which events are being sent by the realm server to this connection
- Max The maximum rate at which events have been sent by the realm server to this connection
- **Last Event Type** The type of the last event sent from the realm server
- **Bytes** Total bytes sent by the realm server to this connection

### **Events Received**

The Events Received section contains the following values:

- **Total** The total number of events sent by this connection to the realm server
- **Rate** The rate at which events are being sent by connection to the realm server
- Max The maximum rate at which events have been sent by this connection to the realm server
- Last Event Type The type of the last event sent from the connection to the realm server
- **Bytes** Total bytes sent by this connection to the realm server

#### Status

The Events Sent section contains the following values:

- Connect Time The amount of time this connection has been connected to the realm server
- Queue Size The number of events in the outbound queue of this connection (i.e. events waiting to be sent to the realm server)
- Last Tx The time since the last event was received by this connection from the realm server
- **Last Rx** The time since the last event was sent to the server from this connection

Clicking on the 'Show List' button will take you back to the connections table.

# **Threads Status**

The threads tab found within the Enterprise Manager offers 2 statistical views, thread pools and scheduler tasks.

The thread pool display shows the number of idle and active threads per thread pool as well as the task queue size per thread pool and a total number of executed tasks for the respective thread pool

| N Software AG - webMethods /  | Nirvana Enterprise Manager          |                   |                           |                      | - <b>x</b>                   |
|-------------------------------|-------------------------------------|-------------------|---------------------------|----------------------|------------------------------|
| File Connections Cluster Help |                                     |                   |                           |                      |                              |
| 😢 Nirvana Enterprise          | -Realm Details<br>Name:<br>Threads: |                   |                           |                      | realm1<br>86                 |
| 庄 💑 test                      | Realm UpTime:                       |                   |                           |                      | 02:26:39.961                 |
| 🗄 籋 Realms                    | Last Update:                        |                   |                           | 1                    | Thu Jun 28 13:59:09 BST 2012 |
| e                             | 1 Status Monitoring                 | 🔑 ACL 🖳 Comms 🚷   | Nirvana Realms 🏾 💮 Config | 📀 Scheduler   🚠 JNDI |                              |
|                               | 💽 Logs 🚿 Connections                | 📸 Threads 🔍 Top 👍 | Audit                     |                      |                              |
| 🕀 📲 Data Groups               | Pools Scheduler                     |                   |                           |                      |                              |
| GlobalOrders                  | -Thread Monitor                     |                   |                           |                      |                              |
| 🛱 😪 realm2                    | Scheduled Tasks                     |                   |                           |                      | 30                           |
|                               | Reused Threads                      |                   |                           |                      | 4                            |
| 🕀 📲 Data Groups               | Vended Threads<br>Queued Threads    |                   |                           |                      | /4                           |
| GlobalOrders                  | Buffers Created                     |                   |                           |                      | 1600                         |
| ⊡- 🧟 realm3                   | Buffers Reused                      |                   |                           |                      | 6552987                      |
| ClusterRates                  | Throad Book                         |                   |                           |                      | I                            |
| Data Groups                   | Thread Pools                        |                   |                           |                      |                              |
|                               | Name                                | Idle Threads      | Allocated Threads         | Queued Tasks         | Tasks Executed               |
| Globalorders                  | Scheduler Worker Pool               | 6                 | 6                         | 0                    | 42789                        |
|                               | CommonPool<br>Client Setup          | 3                 | 3                         | 0                    | 29                           |
|                               | Client Setup                        | 4                 | 4                         | 0                    | 5004                         |
|                               | Client session closer               | 1                 | 1                         | 0                    |                              |
|                               | Orphaned session closer             | 1                 | 1                         | 0                    |                              |
|                               | Cluster KeenAlive                   | 4                 | 4                         | 0                    | 1110                         |
|                               | Inter Realm Connection              | 3                 | 3                         | 0                    | 2                            |
|                               | Flush-Monitor                       | 0                 | 4                         | 5                    | 207556                       |
|                               | WritePool                           | 5                 | 5                         | 0                    | 397030                       |
|                               | Recovery Pool                       | 4                 | 4                         | 0                    | 0                            |
|                               | ClusterRecovery                     | 5                 | 5                         | 0                    | 0                            |
|                               | KeepAlive                           | 2                 | 2                         | 0                    | 411                          |
|                               | nhp0                                | 0                 | 1                         | 0                    | 23                           |
|                               | HTTP-Plugins                        | 2                 | 2                         | 0                    | 0                            |
|                               | Join Daemon                         | 2                 | 2                         | 0                    | 0                            |
|                               | ReadPool                            | 5                 | 6                         | 0                    | 13395988                     |
|                               | ClosePool                           | 2                 | 2                         | 0                    | 18                           |
|                               |                                     |                   |                           |                      |                              |

The Scheduler provides information pertaining to the number of scheduled operations each task has within the system.

| N Software AG - webMethods /  | Nirvana Enterprise Manager                                        |                                |
|-------------------------------|-------------------------------------------------------------------|--------------------------------|
| File Connections Cluster Help |                                                                   |                                |
| 🔞 Nirvana Enterprise          | Realm Details                                                     |                                |
| Clusters                      | Name:                                                             | realm1                         |
|                               | Threads:                                                          | 86                             |
| test                          | Realm UpTime:                                                     | 02:27:45.506                   |
| 🖆 🐨 Realms                    | Last Update:                                                      | Thu Jun 28 14:00:15 BST 2012   |
| e- 🚱 realm 1                  | 🕦 Status 📰 Monitoring 🔑 ACL 🖳 Comms 🌏 Nirvana Realm               | ns 🔅 Config 🚫 Scheduler 🔠 JNDI |
| ClusterRates                  | 📳 Logs 🖉 Connections 🍓 Threads 🔍 Top 🚹 Audit                      |                                |
| 🕀 📷 Data Groups               | Pools Scheduler                                                   |                                |
| GlobalOrders                  | Name                                                              | Scheduled                      |
| 🖨 😪 realm2                    | com posses pirvana server ph                                      | 40                             |
| ClusterRates                  | com.pcbsys.nii vana.server.nb                                     | 40                             |
|                               | Server state manager                                              | 120                            |
| Data Groups                   | Connection Security Monitor                                       | 160                            |
|                               | I/O Interface Integrity monitor                                   | 160                            |
| 🗄 🥝 realm3                    | Connection Security Monitor                                       | 160                            |
| ChusterBates                  | Connection Security Monitor                                       | 160                            |
| ClusterRates                  | Cluster State monitor                                             | 940                            |
| 🗈 📲 Data Groups               | System I/O Throughput monitor                                     | 980                            |
| GlobalOrders                  | Channel Delete Agent                                              | 1120                           |
|                               | I/O HTTP session timeout manager                                  | 1120                           |
|                               | Channel Maintenance Monitor task for C:\Nirvana 7.0.11248\server\ | 1900                           |
|                               | Channel Maintenance Monitor task for C:\Nirvana 7.0.11248\server\ | 1900                           |
|                               | Channel Maintenance Monitor task for C:\Nirvana 7.0.11248\server\ | 2220                           |
|                               | Channel Maintenance Monitor task for C:\Nirvana 7.0.11248\server\ | 2220                           |
|                               | Channel Maintenance Monitor task for C:\Nirvana 7.0.11248\server\ | 3560                           |
|                               | com.pcbsys.foundation.drivers.ag                                  | 4000                           |
|                               | Channel Maintenance Monitor task for C:\Nirvana 7.0.11248\server\ | 4040                           |
|                               | Channel Maintenance Monitor task for C:\Nirvana 7.0.11248\server\ | 6760                           |
|                               | Channel Maintenance Monitor task for C:\Nirvana 7.0.11248\server\ | 8940                           |
|                               | I/O Session establishment time out manager                        | 9360                           |
|                               | nDataGroupReconnectTimeout                                        | 9360                           |
|                               | Channel Maintenance Monitor task for C:\Nirvana 7.0.11248\server\ | 9840                           |
|                               | Cluster heart beat                                                | 38060                          |
|                               | ProtoBuf file descriptor monitor                                  | 38260                          |
|                               |                                                                   |                                |

# Тор

Within the 'Monitoring' panel of a selected Realm node you will find a panel called 'Top'. This provides a view not unlike 'top' for unix systems or task manager for windows based systems. Its main purpose is to present the user with a high level view of realm usage, both from a connection perspective and also from a channel perspective.

The Top panel comprises 2 sections. The top most section contains 2 real time graphs illustrating the realm memory usage in the same way the Realm Status panel (see "Realm Status" on page 292) displays memory usage, as well as displaying JVM GC stats. This section also contains a summary showing the number of mounted realms, the number of resources and the number of services.

The bottom section of the Monitor panel displays a series of tabs, showing channel and connection usage throughout the realm.

## Channel Usage

The middle section of the Monitor panel displays a table showing multiple columns and rows. This table represents channel usage throughout the realm. Each row in the table represents a channel. Channel usage can be measured a number of ways. Each measurement corresponds to a column within the table. By clicking on one of the column headers, all known channels will be sorted according to their value for the selected column. For example, one of the columns is 'Connections', i.e. the number of current consumers on the channel. By clicking on the column header labelled 'Connections', the table will be sorted according to the number of consumers each channel has. The channel with the most number of consumers will appear at the top of the table.

Channel usage measurements are described below:

- **Connections** The number of consumers the channel has
- **Published** The rate of events published per status interval
- **Consumed** The rate of events consumed per status interval
- Memory (bytes) The number of bytes the channel uses from the JVM memory
- Memory The percentage of overall JVM memory used by this channel
- Disk The amount of disk space used by this channel, only relevant for persistent / mixed channels

| N Software AG - webMethods /                                                                                                    | Nirvana Enterprise Manager                                           |                              |                        |                             |                      | l                                                                                                    |                                                                                                    |
|----------------------------------------------------------------------------------------------------|----------------------------------------------------------------------|------------------------------|------------------------|-----------------------------|----------------------|----------------------------------------------------------------------------------------------------|----------------------------------------------------------------------------------------------------|
| File Connections Cluster Help                                                                                                    |                                                                      |                              |                        |                             |                      |                                                                                                    |                                                                                                    |
| <ul> <li>Nirvana Enterprise</li> <li>Clusters</li> <li>Realms</li> <li>ClusterRates</li> <li>Data Groups</li> <li>GobalOrders</li> <li>ClusterRates</li> <li>GlobalOrders</li> <li>GlobalOrders</li> <li>GlobalOrders</li> <li>GlobalOrders</li> </ul> | Realm Details Name: Threads: Realm UpTime: Last Update:              | E Comms 🧟 i<br>is 📿 Top 👔    | Virvana Realms         | Config S                    | ) Scheduler          | Thu Jun 28<br>JNDI<br>Totals<br>Realms<br>Channels<br>Otals Stre<br>Data Stre<br>Data Stre<br>Services | realm1<br>86<br>02:37:39.641<br>14:10:09 BST 2012<br>14:10:09 BST 2012<br>14:10:00 BST 2012<br>14:10:00 BST 2012<br>14:10:0 |
| GlobalOrders                                                                                                    | Top Channel Usage Top Connection Us Name /ClusterRates /GlobalOrders | age<br>Connections<br>1<br>0 | Published 36,413.316 0 | Consumed<br>36,413.316<br>0 | Memory ( 0<br>0<br>0 | %Memory         0           0         0                                                                | Disk. (KB) ^                                                                                                    |
|                                                                                                    |                                                                      |                              | Bar Gr                 | apri                        |                      |                                                                                                    |                                                                                                    |

#### **Connection Usage**

The bottom section of the monitor panel shows a similar table to that of the channel usage table described above, except that this table represents connection usage. Each

row represents a connection. A connection corresponds to the physical aspect of a Universal Messaging Session. Connection usage, like channel usage can be measured in a number of different ways. Each column in the table represents a type of measurement for a realm connection. Clicking on one of the column headers will cause the table of connections to be sorted according to the value of the selected column. For example, one of the columns is 'Events In', i.e. the number of events sent to the server by the connection. By clicking on the column header labeled 'Events In', the table will be sorted according to the number of events each connection has sent to the server. The connection with the most 'Events In' count will appear at the top of the table.

Connection usage measurements are described below:

- **Queued** The number of event in the connections outbound queue
- **Events In** The rate of events sent by the connection to the realm server
- **Bytes In** The rate of bytes sent by the connection to the realm server
- **Events Out** The rate of events consumed by the connection from the realm server
- **Bytes Out** The rate of bytes consumed by the connection from the realm server
- Latency The measured time it takes the connection to consume events from the server, i.e. time taken between leaving the realm server and being consumed by the connection.

| N Software AG - webMethods /  | Nirvana Enterprise Manager                                                       | -        |
|-------------------------------|----------------------------------------------------------------------------------|----------|
| File Connections Cluster Help |                                                                                  |          |
| 🛞 Nirvana Enterprise          | Realm Details                                                                    | 7        |
| 🖨 📸 Clusters                  | Name: realm                                                                      | n1       |
| 🕀 🚜 test                      | Threads: 8<br>Realm UnTime: 02:38:20.05                                          | 36<br>80 |
| 🖃 📸 Realms                    | Last Update: Thu Jun 28 14:10:59 BST 201                                         | 12       |
| ealm 1                        | 🕦 Status 🔳 Monitoring 🔑 ACL 🕎 Comms 🍓 Nirvana Realms 🄯 Config 🕥 Scheduler 🚠 JNDI |          |
| ClusterRates                  | 📳 Logs 🔗 Connections 🎇 Threads 🔍 Top 🔺 Audit                                     |          |
| 🕀 📲 Data Groups               | Memory Usage History                                                             | 7        |
| GlobalOrders                  | Realms                                                                           | 1        |
| 🛱 🚱 realm2                    | Channels 1                                                                       | 1        |
|                               |                                                                                  | o        |
| 🕀 📲 Data Groups               | Data Streams (                                                                   | 0        |
|                               |                                                                                  | <u> </u> |
| 🖻 🕢 🌏 realm3                  | Top Channel Usage Top Connection Usage                                           | _        |
|                               | ID Queued Events In Bytes In Events Out Bytes Out Latency                        | ×        |
| 🕀 📲 Data Groups               | administrator@127.0.0.1:49493 0 161 1.282 1.579 775.466 0                        |          |
| GlobalOrders                  | subscriber@127.0.0.1:49487 0 23 242 49,987,639 9,173,506,597 0                   |          |
|                               |                                                                                  |          |
|                               |                                                                                  |          |
|                               | =                                                                                |          |
|                               |                                                                                  |          |
|                               |                                                                                  |          |
|                               |                                                                                  |          |
|                               |                                                                                  |          |
|                               |                                                                                  |          |
|                               |                                                                                  |          |
|                               |                                                                                  |          |
|                               |                                                                                  |          |
|                               |                                                                                  | -        |
|                               | Bar Graph                                                                        |          |
|                               |                                                                                  |          |

## **Monitor Graphs**

The monitor panel provides a method of graphing both channel and connection usage. It uses a 3D graph package from sourceforge (http://sourceforge.net/projects/jfreechart/) to display the items in each table as columns in a 3D vertical bar chart. The bar charts can be update live as the values in the tables are updated. Once a column is selected, simply click on the button labeled 'Bar Graph' under either the channel or connections table and a graph panel will appear, as shown in the image below showing a graph of the number of events published for channels within a realm..

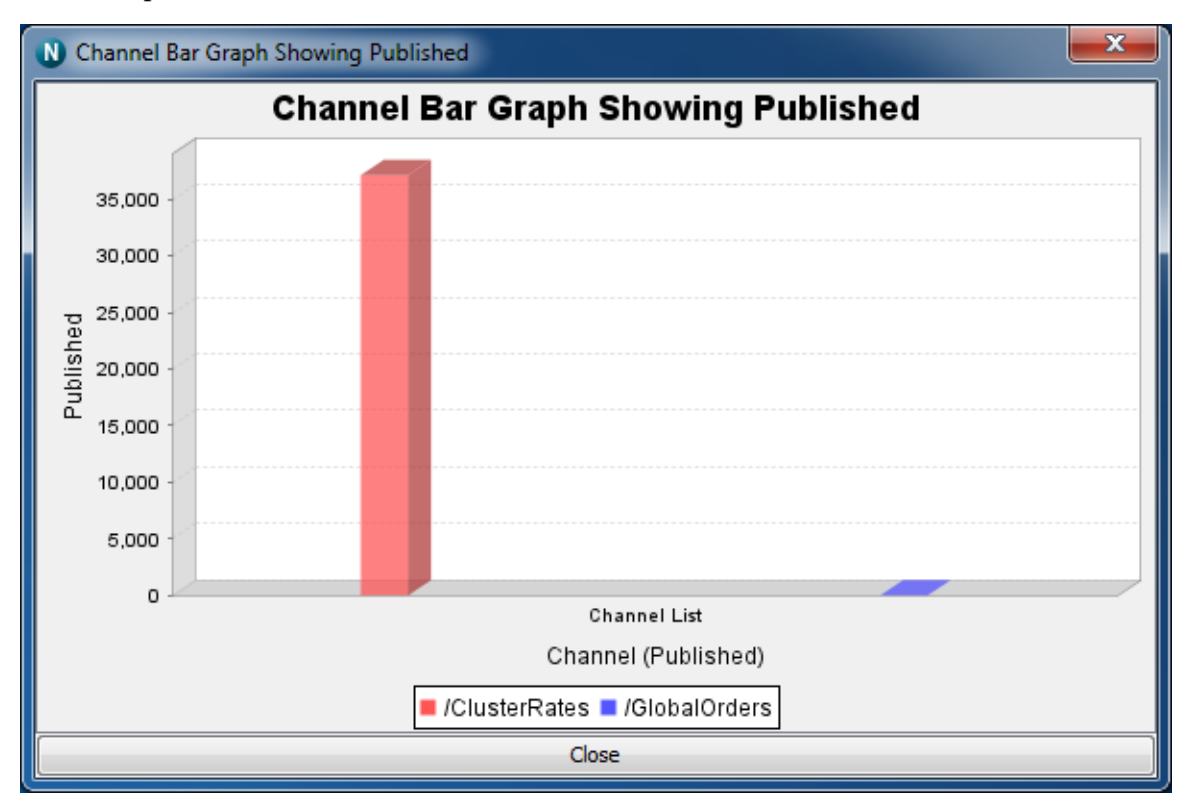

Right-clicking anywhere within the graph will show a pop-up menu of options. One of the options is labeled 'Start Live Update', which will ensure the graph consumes updates as and when they occur to the table. Once the live update is started, you can also stop the live update by once again right clicking on the graph and selecting 'Stop Live Update'.

You can also print the graph, and save the graph image as a '.png' file, as well as alter the properties of the graph and its axis.

# Audit Panel

Universal Messaging Realm Servers log administration operations performed on the realm to a file. These events are called Audit Events and are stored in a local file called Universal MessagingAudit.mem. These audit events are useful for tracking historical information about the realm and who performed what operation and when. The Universal Messaging Administration API provides the ability to consume the audit file

entries from an nRealmNodeM. See the code example "Monitor the Remote Realm Log and Audit File" for an illustration of usage.

The Universal Messaging Enterprise Manager provides an Audit Panel that displays the contents of the remote audit file and receives real time updates as and when audit events are generated. The audit events that are written to the audit file are determined by the configuration specified in the Config Panel (see "Realm Configuration" on page 28) of the Universal Messaging Enterprise Manager.

## Audit Events

Each audit event corresponds to an operation performed on an object within a realm. The audit event contains the date on which it occurred, the object and the operation that was performed on the object.

The list below shows the objects that audit events correspond to as well as the operations performed on them which are logged to the audit file:

- **Realm** CREATE, DELETE, ACCESS
- Interfaces CREATE, DELETE, MODIFY, START, STOP
- Channels CREATE, DELETE, MODIFY
- **Queues** CREATE, DELETE, MODIFY
- Services CREATE, DELETE
- Joins CREATE, DELETE
- Realm
- **ACL** CREATE, DELETE, MODIFY
- Channel ACL CREATE, DELETE, MODIFY
- **Queue ACL** CREATE, DELETE, MODIFY
- Service ACL CREATE, DELETE, MODIFY

## Audit Panel

The audit panel displays audit events for a realm server. You can view the audit panel by clicking on the realm you wish to view the audit file for within the namespace and selecting the panel labeled 'Audit' from within the 'Monitoring' panel of the selected realm. The image below shows an example of the audit panel for a Universal Messaging Realm.

| N Software AG - webMethods /  | Nirvana Enter | prise Manag  | ger                                                                                                    |             |               |                                                                                                    |              |                                                                                                    |           | - <b>D</b> X        |
|-------------------------------|---------------|--------------|----------------------------------------------------------------------------------------------------|-------------|---------------|----------------------------------------------------------------------------------------------------|--------------|----------------------------------------------------------------------------------------------------|-----------|---------------------|
| File Connections Cluster Help |               |              |                                                                                                    |             |               |                                                                                                    |              |                                                                                                    |           |                     |
| 🗑 Nirvana Enterprise          | Realm Details |              |                                                                                                    |             |               |                                                                                                    |              |                                                                                                    |           |                     |
| Clusters                      | Name:         |              |                                                                                                    |             |               |                                                                                                    |              |                                                                                                    |           | realm1              |
| toot                          | Threads:      |              |                                                                                                    |             |               |                                                                                                    |              |                                                                                                    |           | 86                  |
| est est                       | Realm UpTime  |              |                                                                                                    |             |               |                                                                                                    |              |                                                                                                    | Thu 1 0   | 02:42:52.204        |
| ⊡… 👸 Realms                   | Last update:  |              |                                                                                                    |             |               |                                                                                                    |              |                                                                                                    | Thu Jun 2 | 8 14:15:22 BST 2012 |
| 🖨 🕞 realm 1                   | 1 Status      | Monitorin    | g 🔑 ACL 🗄                                                                                                    | 🗜 Comms 🏼 🤅 | 🚴 Nirvana Re  | alms 🏽 🔅 Co                                                                                                    | onfig 🚫 Sche | eduler 🏻 🏪 J                                                                                                    | IDI       |                     |
|                               | 💽 Logs 🔬      | Connection   | ns 🏾 🌇 Thread                                                                                                    | ds 🔍 Top    | 🗥 Audit       |                                                                                                    |              |                                                                                                    |           |                     |
| BobalOrders                   |               |              |                                                                                                    | 6           | Archive Audit | 📄 📄 S                                                                                                    | tart Stream  |                                                                                                    |           |                     |
| E G realm?                    | Dat           | e            | Oria                                                                                                    | inator      |               | Type                                                                                                    |              | Action                                                                                                    |           | Object              |
|                               | Thu Jun 28 13 | :40:38 BST . | administrato                                                                                                    | r@127.0.0.1 | CHANACL       |                                                                                                    | MODIFY       |                                                                                                    | ClusterR  | Rates:*@*           |
| ClusterRates                  | Thu Jun 28 13 | :40:32 BST . | publisher@1                                                                                                    | 27.0.0.1    | CHANNEL-F     | FAILURE                                                                                                    | ACCESS       |                                                                                                    | ClusterR  | lates publish       |
| 🕀 🕂 📆 Data Groups             | Thu Jun 28 13 | :40:32 BST . | publisher@1                                                                                                    | 27.0.0.1    | CHANNEL-F     | FAILURE                                                                                                    | ACCESS       |                                                                                                    | ClusterR  | lates publish       |
| GlobalOrders                  | Thu Jun 28 13 | :40:32 BST . | publisher@1                                                                                                    | 27.0.0.1    | CHANNEL-F     | FAILURE                                                                                                    | ACCESS       |                                                                                                    | ClusterR  | ates publish        |
|                               | Thu Jun 28 13 | :40:32 BST . | publisher@1                                                                                                    | 27.0.0.1    | CHANNEL-F     | FAILURE                                                                                                    | ACCESS       |                                                                                                    | ClusterR  | lates publish       |
| eams                          | Thu Jun 28 13 | :40:32 BST . | publisher@1                                                                                                    | 27.0.0.1    | CHANNEL-F     | FAILURE                                                                                                    | ACCESS       |                                                                                                    | ClusterR  | lates publish       |
| ClusterRates                  | Thu Jun 28 13 | :40:32 BST . | publisher@1                                                                                                    | 27.0.0.1    | CHANNEL-F     | FAILURE                                                                                                    | ACCESS       |                                                                                                    | ClusterR  | lates publish       |
| 🗄 🚟 Data Groups               | Thu Jun 28 13 | :40:32 BST . | publisher@1                                                                                                    | 27.0.0.1    | CHANNEL-F     | FAILURE                                                                                                    | ACCESS       |                                                                                                    | ClusterR  | lates publish       |
|                               | Thu Jun 28 13 | :40:32 BST . | publisher@1                                                                                                    | 27.0.0.1    | CHANNEL-F     | FAILURE                                                                                                    | ACCESS       |                                                                                                    | ClusterR  | tates publish       |
| Giobaiorders                  | Thu Jun 28 13 | :40:32 BST . | publisher@1                                                                                                    | 27.0.0.1    | CHANNEL-F     | FAILURE                                                                                                    | ACCESS       |                                                                                                    | ClusterR  | lates publish       |
|                               | Thu Jun 28 13 | :40:32 BST . | publisher@1                                                                                                    | 27.0.0.1    | CHANNEL-F     | FAILURE                                                                                                    | ACCESS       |                                                                                                    | ClusterR  | lates publish       |
|                               | Thu Jun 28 13 | :40:32 BST . | publisher@1                                                                                                    | 27.0.0.1    | CHANNEL-F     | FAILURE                                                                                                    | ACCESS       |                                                                                                    | ClusterR  | lates publish       |
|                               | Thu Jun 28 13 | :40:32 BST . | publisher@1                                                                                                    | 27.0.0.1    | CHANNEL-F     | FAILURE                                                                                                    | ACCESS       |                                                                                                    | ClusterR  | lates publish       |
|                               | Thu Jun 28 13 | :40:32 BST . | publisher@1                                                                                                    | 27.0.0.1    | CHANNEL-F     | FAILURE                                                                                                    | ACCESS       |                                                                                                    | ClusterR  | lates publish       |
|                               | Thu Jun 28 13 | :40:32 BST . | publisher@1                                                                                                    | 27.0.0.1    | CHANNEL-F     | FAILURE                                                                                                    | ACCESS       |                                                                                                    | ClusterR  | lates publish       |
|                               | Thu Jun 28 13 | :40:32 BST . | publisher@1                                                                                                    | 27.0.0.1    | CHANNEL-F     | FAILURE                                                                                                    | ACCESS       |                                                                                                    | ClusterR  | lates publish       |
|                               | Thu Jun 28 13 | :40:32 BST . | publisher@1                                                                                                    | 27.0.0.1    | CHANNEL-F     | FAILURE                                                                                                    | ACCESS       |                                                                                                    | ClusterR  | lates publish       |
|                               | Thu Jun 28 13 | :40:32 BST . | publisher@1                                                                                                    | 27.0.0.1    | CHANNEL-F     | FAILURE                                                                                                    | ACCESS       |                                                                                                    | ClusterR  | lates publish       |
|                               | Thu Jun 28 13 | :40:32 BST . | publisher@1                                                                                                    | 27.0.0.1    | CHANNEL-F     | FAILURE                                                                                                    | ACCESS       |                                                                                                    | ClusterR  | lates publish       |
|                               | Thu Jun 28 13 | :40:32 BST . | publisher@1                                                                                                    | 27.0.0.1    | CHANNEL-F     | FAILURE                                                                                                    | ACCESS       |                                                                                                    | ClusterR  | lates publish       |
|                               |               |              |                                                                                                    |             |               |                                                                                                    |              |                                                                                                    |           |                     |
|                               |               |              |                                                                                                    |             |               |                                                                                                    |              |                                                                                                    |           |                     |
|                               | ACL Entry     |              |                                                                                                    |             |               |                                                                                                    |              |                                                                                                    |           |                     |
|                               | Name          | Host         | list                                                                                                    | modify      | full          | last EID                                                                                                    | purge        | subscribe                                                                                                    | publish   | named =             |
|                               | *             | *            | Image: A start of the start of the start | V           |               | Image: A start of the start of the start | <b>(</b> )   | Image: A start of the start of the start |           |                     |
|                               |               |              |                                                                                                    |             |               |                                                                                                    |              |                                                                                                    |           |                     |
|                               | p             |              |                                                                                                    |             |               |                                                                                                    |              |                                                                                                    |           |                     |

When you first connect to a realm, the audit panel will display the last 20 audit events from its history. Audit files can become quite large over time on a heavily utilised realm, so the initial load is limited to just the last 20. After that all subsequent audit events will be shown in the audit panel.

Each audit event is shown as a row in a table. The table has 5 columns:

- **Date** The time at which the audit event occurred on the server
- **Originator** Who performed the operation
- **Type** What type of object was the action performed on
- Action What action was performed
- **Object** The name of the object

If the object type is an ACL for either realm, resource or service, selecting the entry from the table will also display the ACL changes in the bottom section of the audit panel. For modified ACLs, each acl permission that has been granted or removed will be displayed as a green '+', or a red '-' respectively.

### Audit Stream

The audit panel provides a button that enables you to stream the remote audit events from the realm to a local file. This also provides you with the option of replaying the entire audit file.

Clicking on the 'Start Stream' button will prompt you with a file chooser dialog to select the location and name of the file that the audit events will be streamed to. Once you have selected this file, you will be prompted whether you wish to replay the entire audit file into the stream or just the last 20 audit entries. The image below shows this dialog:

| Audit Str | eaming                                                                                                    |
|-----------|----------------------------------------------------------------------------------------------------|
| ?         | Do you want to replay the entire audit file? Click 'Yes' to replay all, click 'No' to just replay last 20 |
|           | Yes No                                                                                                    |

The text below is an exert from a sample audit file than has been streamed from a server. Each entry that relates to a modified ACL shows the permissions that have been changed, and the permissions that are granted by either a + or -. For permissions that have remained the same, the letter 'N' for not change will be placed after the permission.

```
Fri Jan 21 15:43:40 GMT 2005,CHANACL,/customer/sales:*@*,MODIFY,paul weiss@localhost,
Full(-), Last Eid(N),Purge(-),Subscribe(N),Publish(-),Named Sub(N),Modify Acls(-),
List Acls(-),
Fri Jan 21 15:43:40 GMT 2005,QUEUEACL,/partner/queries:*@*,MODIFY,
paul weiss@localhost,Full(-),Purge(-), Peek(N),Push(-),Pop(-),Modify Acls(-),
List Acls(-),
Fri Jan 21 15:43:40 GMT 2005,QUEUEACL,/partner/queries:paul weiss@localhost,MODIFY,
paul weiss@localhost, Full(N),Purge(N),Peek(N),Push(N),Pop(N),Modify Acls(N),
List Acls(N),
Fri Jan 21 16:13:10 GMT 2005,INTERFACE,nhp0,CREATE,paul weiss@localhost,
Fri Jan 21 16:15:31 GMT 2005,INTERFACE,nhp0,MODIFY,paul weiss@localhost,
```

#### **Archive Audit**

The audit panel provides a button that enables you to archive the audit file. As mentioned before, depending on what is being logged to the audit file, the file can grow quite large. As it's an audit and provides historical data, there is no automatic maintenance of the file it is down to the realm administrators when the file is archived. The 'Archive Audit' button when clicked will simply rename the existing audit file to a name with the current date, and start a new audit file.

# **Container Status**

When you select a container (folder) from the namespace, one of the available panels to select is labeled 'Totals'.

The Totals panel for a container provides status information for resources and services contained within the selected container branch of the namespace tree.

The status information shown within this panel is explained below.

The Totals panel is split into 2 main sections. The top most section of this panel shows 2 graphs, one demonstrates **Event History**, and the other **Storage Usage History**.

The event history graph shows the rates that events are published (red) and consumed (yellow) across all channels, queues and services found within the selected container.

The storage usage history graph shows the total amount of storage space used by each channel, queue and service found within the selected container.

Both graphs are updated every time a status event is received from the realm in which the container exists. The image below demonstrates the Container status graphs as described.

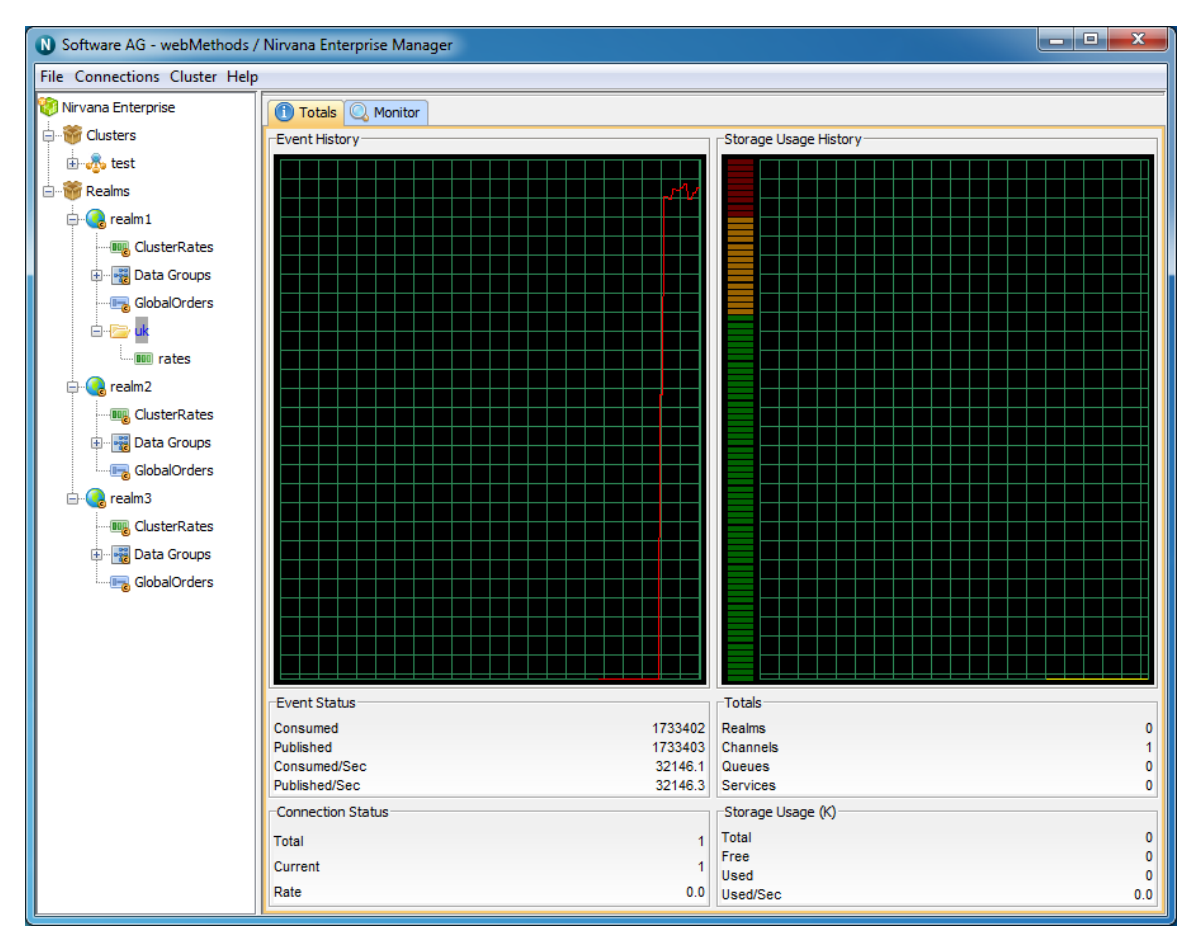

The bottom section of the panel displays 4 sections of information, **Event Status**, **Totals**, **Connection Status** and **Storage Usage**. These panels and the information displayed are described below.

## **Event Status**

The Event Status section describes the following :

- Published The total number of events published to all channels, queues and services within the container
- **Consumed** The total number of events consumed from all channels, queues and services within the container
- Published/Sec The number of events published to all channels, queues and services, per second within the container
- Consumed/Sec The number of events consumed from all channels, queues and services, per second within the container

### Totals

The Totals section describes the following :

- **Realms** The number of realms mounted within this container
- **Channels** The number of channels that exist within this container
- **Queues** The number of queues that exist within this container
- Services- Total number of services that exist within this container

### **Connection Status**

The Connection Status section describes the following :

- **Total** The total number of connections made to channels, queues and services within this container
- **Current** The current number of connections made to channels, queues and services within this container
- **Rate** The number of connections being made per second to channels, queues and services within this container

## Storage Usage (KB)

The Memory Usage section describes 4 values :

- **Total** The total amount of KB used by channels, queues and services found within this container
- **Free** The free memory available in the Realm JVM
- **Used** The amount of memory available in the Realm JVM
- Change The amount of change in Realm JVM memory between newest update and previous update

# **Container Monitor Panel**

When you select a container (folder) from the namespace, one of the available panels to select is labeled 'Monitor'.

The Monitor panel provides a view not unlike 'top' for unix systems or task manager for windows based systems. Its main purpose is to present the user with a high level view of usage. The usage is based on channels found within the container node.

The Monitor panel comprises 2 sections. The top most section contains a real time graph illustrating the realm memory usage in the same way the Realm Status panel (see "Realm Status" on page 292) displays memory usage. This section also contains a summary showing the number of mounted realms, the number of channels, the number of queues and the number of services.

The image below demonstrates the Monitor panel for a container within a clustered realm.

| N Software AG - webMethods /  | Nirvana Enterprise Manager |                                                                                                    |              |            |           |         |           | x |
|-------------------------------|----------------------------|----------------------------------------------------------------------------------------------------|--------------|------------|-----------|---------|-----------|---|
| File Connections Cluster Help |                            |                                                                                                    |              |            |           |         |           |   |
| 🧐 Nirvana Enterprise          | 1 Totals Q Monitor         |                                                                                                    |              |            |           |         |           |   |
| 🖨 👹 Clusters                  | Memory Usage History       |                                                                                                    | JVM GC State | 5          |           |         | Totals    |   |
| 🗄 💑 test                      |                            |                                                                                                    |              |            |           |         | Realms    | 0 |
| 🗄 📲 🦥 Realms                  |                            |                                                                                                    |              |            |           |         | Queues    | 1 |
| 🖨 😪 realm 1                   |                            | men and a second second second second second second second second second second second second second second se |              |            |           |         | Services  | 0 |
| ClusterRates                  | Name                       | Connections                                                                                                    | Published    | Consumed   | Memory (b | %Memory | Disk (KB) |   |
| 🕀 📲 Data Groups               | /uk/rates                  | 1                                                                                                    | 32,355.922   | 32,355.723 | 3         | 0       | 0         | 0 |
|                               |                            |                                                                                                    |              |            |           |         |           |   |
| Ė~ <mark>⊳ uk</mark>          |                            |                                                                                                    |              |            |           |         |           |   |
| ····· 💷 rates                 |                            |                                                                                                    |              |            |           |         |           |   |
| 🖨 🚱 realm2                    |                            |                                                                                                    |              |            |           |         |           |   |
|                               |                            |                                                                                                    |              |            |           |         |           |   |
| 🕀 📲 Data Groups               |                            |                                                                                                    |              |            |           |         |           |   |
| GlobalOrders                  |                            |                                                                                                    |              |            |           |         |           |   |
| 🗄 🚱 realm3                    |                            |                                                                                                    |              |            |           |         |           |   |
|                               |                            |                                                                                                    |              |            |           |         |           |   |
| 🕀 📲 Data Groups               |                            |                                                                                                    |              |            |           |         |           |   |
| GlobalOrders                  |                            |                                                                                                    |              |            |           |         |           |   |
|                               |                            |                                                                                                    |              |            |           |         |           |   |
|                               |                            |                                                                                                    |              |            |           |         |           |   |
|                               |                            |                                                                                                    |              |            |           |         |           |   |
|                               |                            |                                                                                                    |              |            |           |         |           |   |
|                               |                            |                                                                                                    |              |            |           |         |           |   |
|                               |                            |                                                                                                    |              |            |           |         |           |   |
|                               |                            |                                                                                                    |              |            |           |         |           |   |
|                               |                            |                                                                                                    |              |            |           |         |           |   |
|                               |                            |                                                                                                    |              |            |           |         |           |   |
|                               | <u> </u>                   |                                                                                                    |              |            |           |         |           |   |
|                               |                            |                                                                                                    | 🚹 Bar Gra    | iph        |           |         |           |   |

#### Channel Usage

The next section of the Monitor panel displays a table showing multiple columns and rows. This table represents channel usage throughout the realm. Each row in the table represents a channel. Channel usage can be measured a number of ways. Each measurement corresponds to a column within the table. By clicking on one of the column headers, all known channels found within the container will be sorted according to their value for the selected column. For example, one of the columns is 'Connections', i.e. the number of current consumers on the channel. By clicking on the column header labeled 'Connections', the table will be sorted according to the number of consumers each channel has. The channel with the most number of consumers will appear at the top of the table.

Each column used for channel usage measurements is described below:

- **Connections** The number of consumers the channel has
- **Published** The rate of events published per status interval
- **Consumed** The rate of events consumed per status interval
- Memory (bytes) The number of bytes the channel uses from the JVM memory
- **% Memory** The percentage of overall JVM memory used by this channel
- Disk The amount of disk space used by this channel, only relevant for persistent / mixed channels

#### **Monitor Graphs**

The monitor panel provides a method of graphing channel usage. It uses a 3D graph package from sourceforge (http://sourceforge.net/projects/jfreechart/) to display the items in each table as columns in a 3D vertical bar chart. The bar charts can be update live as the values in the tables are updated. Once a column is selected, simply click on the button labeled 'Bar Graph' under either the channel or connections table and a graph panel will appear, as shown in the image below showing a graph of the number of events published for channels within the container..

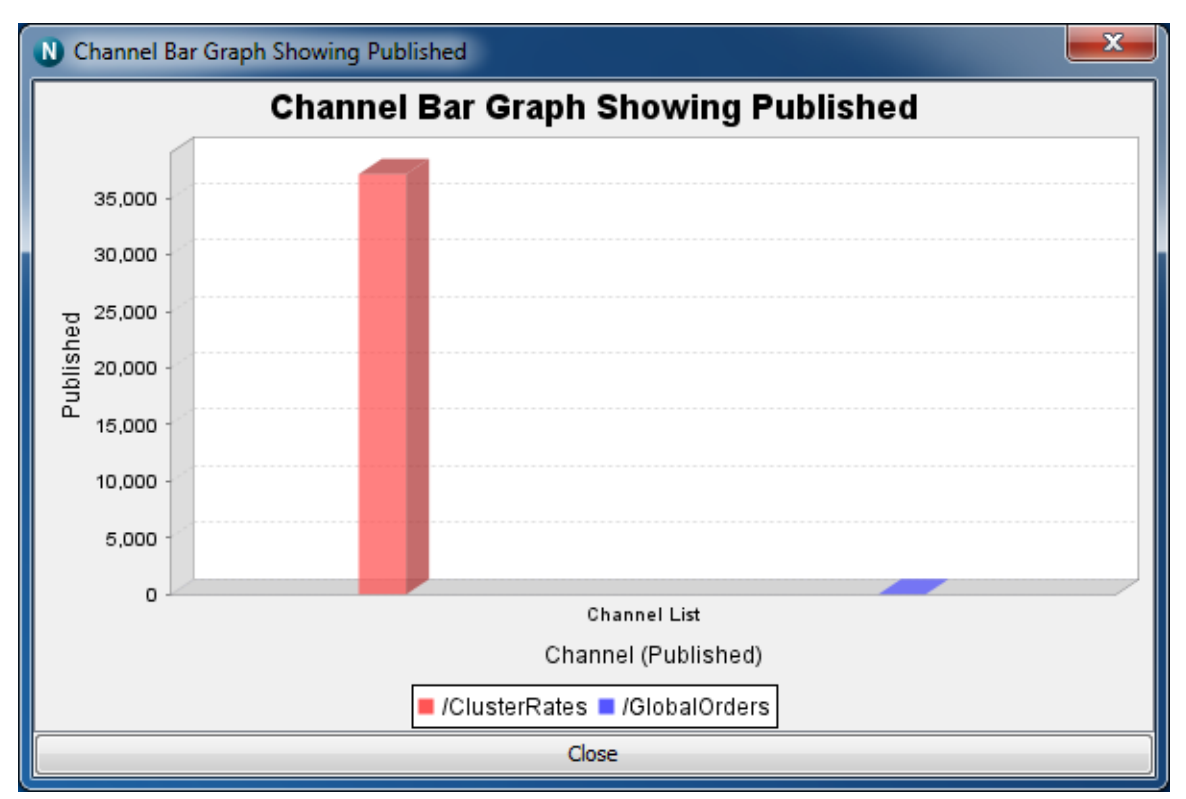

Right-clicking anywhere within the graph will show a pop-up menu of options. One of the options is labeled 'Start Live Update', which will ensure the graph consumes

updates as and when they occur to the table. Once the live update is started, you can also stop the live update by once again right clicking on the graph and selecting 'Stop Live Update'.

You can also print the graph, and save the graph image as a '.png' file, as well as alter the properties of the graph and its axis.

# **Channel Status**

## Introduction

Every time a channel object is selected from the namespace, the first panel to be displayed on the right hand side of the Enterprise Manager panel is the 'Status' panel. Configuration information is always displayed at the top section of the Enterprise Manager when a channel is selected. This configuration information shows channel type, ttl (age), capacity as well as any channel key information available. The channel 'Status' tab shows real-time management information for the selected channel.

The status panel is split into 2 main sections. The top section shows real time graphs representing the events published and consumed on the channel, both in terms of rates (i.e. per status interval) as well as the totals.

The bottom section shows the actual values plotted in the graphs for events published and consumed, as well as information about the actual channel store at the server.

The image below shows the status panel for an active cluster channel.

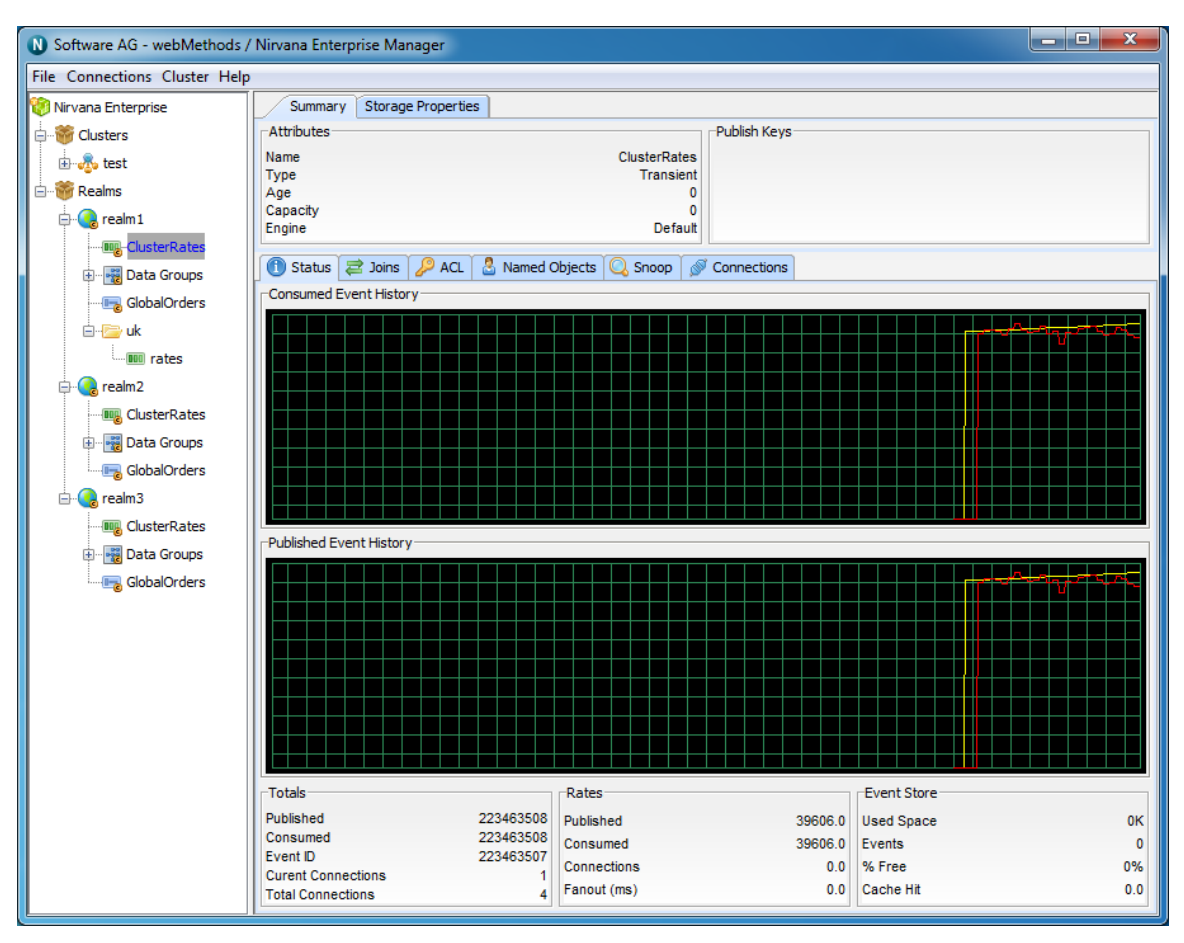

The top most graph in the panel shows the event history for events consumed from the channel. The red line graphs the rates at which events are being consumed while the yellow line graphs the total events consumed from the channel.

The bottom graph shows the event history for events published to the channel. The red line graphs the rates at which events are being published while the yellow line graphs the total events published to the channel. As the status events are consumed, and the channel (nLeafNode) is updated with the new values for events consumed and published, the status panel and its graphs will be updated.

The bottom section of the status panel shows 3 types of information: Totals, Rates and Event Store. These are discussed below.

## Totals

The totals section shows 5 values:

- Published The total number of events published to the channel when the last status events was consumed
- Consumed The total number of events consumed from the channel when the last status event was consumed
- **Event ID** The event id of the last event published to the channel

- **Current Connections** The current number of consumers on the channel
- **Total Connections** Total number of subscribers that have subscribed to the channel

#### Rates

The rates section shows 3 values:

- Published The current rate of events published to the channel, calculated as (total previous total) / (interval 1000 milliseconds)
- Consumed The current rate of events consumed from the channel, calculated as (total - previous total) / (interval 1000 milliseconds)
- **Connections** The current rate of subscriptions being made to the channel

### **Event Store**

The event store section shows 4 values:

- Used Space The amount of space in KB used by the channel on the server (either memory, or disk for persistent / mixed channels)
- **Events** The current number of events on the channel
- % Free The amount of free space in the channel store (calculated as (used space (total space used by all purged or aged events))
- **Cache Hit** The %age of events consumed from the channel event cache as opposed form the actual physical store if persistent or mixed

# **Data Group Status**

When you select the 'Data Groups' node from the tree, one of the available panels to select is labeled 'Status' panel.

The Status panel for The 'Data Groups' node contains information regarding the publish and consumed events on Data Groups as well as the number of Data Groups and Data Streams currently connected

The status information shown within this panel is explained below.

The Status panel is split into 2 main sections. The top most section of this panel shows a graph that demonstrates **Event History** 

The event history graph shows the rates that events are published (red) and consumed (yellow) across all data groups in the current realm.

This graph is updated every time a status event is received from the realm in which data groups are actively being used. The image below demonstrates the status graphs as described.

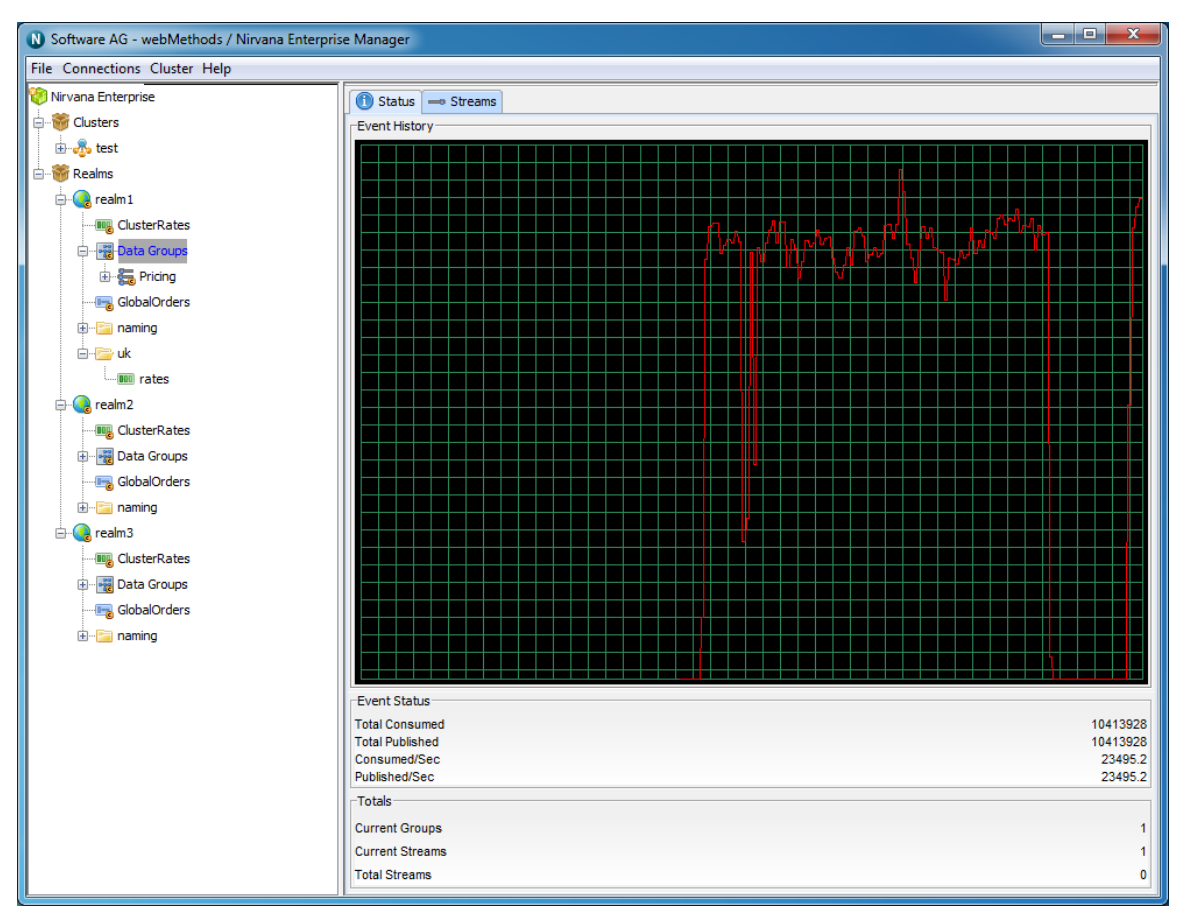

The bottom section of the panel displays 4 sections of information, **Event Status**, **Totals**, **Connection Status** and **Storage Usage** respectively. These panels and the information displayed are described below.

## **Event Status**

The Event Status section describes the following :

- Published The total number of events published to all channels, queues and services within the container
- **Consumed** The total number of events consumed from all channels, queues and services within the container
- Published/Sec The number of events published to all channels, queues and services, per second within the container
- Consumed/Sec The number of events consumed from all channels, queues and services, per second within the container

#### Totals

The Totals section describes the following :

**Realms**- The number of realms mounted within this container

- **Channels** The number of channels that exist within this container
- **Queues** The number of queues that exist within this container
- Services- Total number of services that exist within this container

#### **Connection Status**

The Connection Status section describes the following :

- **Total** The total number of connections made to channels, queues and services within this container
- **Current** The current number of connections made to channels, queues and services within this container
- Rate The number of connections being made per second to channels, queues and services within this container

### Storage Usage (KB)

The Memory Usage section describes 4 values :

- **Total** The total amount of KB used by channels, queues and services found within this container
- **Free** The free memory available in the Realm JVM
- **Used** The amount of memory available in the Realm JVM
- Change The amount of change in Realm JVM memory between newest update and previous update

# **Channel Connections**

When a Universal Messaging client connects to a Realm Server, the server maintains information on the connection (see "Connection Information" on page 462) that is available through the Universal Messaging Administration API. The API also provides mechanisms for receiving notification when connections are added and deleted (see the code example "Connection Watch" using the Administration API).

Connection information is also maintained when Universal Messaging clients subscribe to channels. This section guides you through channel connection information.

The Universal Messaging Enterprise Manager allows you to view the connections (channel subscriptions) on a realm and drilldown to view more detailed information about each connection, such as the last event sent or received, and the rate of events sent and received from each connection.

To view connections for a channel, select a channel node from the namespace, and select the 'Connections' tab. This will display a panel containing a table of connections, as shown in the image below.

| N Software AG - webMethods /  | / Nirvana Enterprise M | anager            |                      |                 |           |             |
|-------------------------------|------------------------|-------------------|----------------------|-----------------|-----------|-------------|
| File Connections Cluster Help | 1                      |                   |                      |                 |           |             |
| 🛞 Nirvana Enterprise          | Summary Stora          | ge Properties     |                      |                 |           |             |
| 🖨 🐨 Clusters                  | Attributes             |                   |                      | Publish Keys    |           |             |
| test                          | Name                   |                   | ClusterRates         |                 |           |             |
|                               | Туре                   |                   | Transient            |                 |           |             |
|                               | Capacity               |                   | 0                    |                 |           |             |
| ≓ 🛃 realm1                    | Engine                 |                   | Default              |                 |           |             |
| -ClusterRates                 | Charles 2 Juine        |                   | d Obieste 🔘 Genera 📜 | Constant        |           |             |
| 🕀 📲 Data Groups               |                        | s 🌽 ACL 🔄 Name    | a Objects 🔍 Shoop 👔  | Connections     |           |             |
|                               | Connection Summary     |                   |                      |                 |           |             |
| 🖻 ·· 📴 uk                     | Total                  |                   |                      |                 |           | 0           |
| - IIII rates                  | Current                |                   |                      |                 |           | 0           |
| 🖨 😪 realm2                    | Rate                   |                   |                      |                 |           | 0           |
| ClusterRates                  | - Auto                 |                   |                      |                 |           |             |
| Data Groups                   | Allowed                |                   |                      |                 |           | Unlimited   |
|                               | protocol               | user              | host                 | connection      | sub-name  | filter      |
|                               | nsp                    | subscriber        | 127.0.0.1            | 127.0.0.1:49502 |           |             |
| eaim3                         | nsp                    | subscriber        | 127.0.0.1            | 127.0.0.1:49518 |           | region='US' |
| ClusterRates                  | nsp                    | durablesubscriber | 127.0.0.1            | 127.0.0.1:49519 | johnsmith | region='UK' |
| 🖶 🖓 Data Groups               |                        |                   |                      |                 |           |             |
| GlobalOrders                  |                        |                   |                      |                 |           |             |
|                               |                        |                   |                      |                 |           |             |
|                               |                        |                   |                      |                 |           |             |
|                               |                        |                   |                      |                 |           |             |
|                               |                        |                   |                      |                 |           |             |
|                               |                        |                   |                      |                 |           |             |
|                               |                        |                   |                      |                 |           |             |
|                               |                        |                   |                      |                 |           |             |
|                               |                        |                   |                      |                 |           |             |
|                               |                        |                   |                      |                 |           |             |
|                               |                        |                   |                      |                 |           |             |
|                               |                        |                   |                      |                 |           |             |
|                               |                        | 26                |                      |                 |           |             |
|                               | Show De                | tails             | Chow List            | Boun            | ice       | 🗭 Redirect  |

Connections have the following attributes:

- **Protocol** The protocol used in the connection
- **User** The name of the user connected
- **Host** The host machine that the user is connecting from
- **Connection** The local connection id, defined as hostname:local\_port
- Sub-Name- The named object (see "Channel Named Objects" on page 126) reference if one has been provided
- **Filter** The filter string for the subscription if one has been provided

The highlighted connection above shows that the user has subscribed to the 'ClusterRates' channel using the nsp protocol, to localhost. The user has also provided a named object called 'johnsmith' and a filter of "region='UK'" which will ensure the user only consumes events with the value 'UK' in the 'region' property of the event properties.

When a connection is highlighted, there a number of things that can be shown for a the connection.

Firstly, connections can be disconnected by clicking on the 'Disconnect' button.

Secondly, by double-clicking on a connection from the table, or by clicking on the 'Show Details' button, you are presented with a panel that contains a more detailed look at the activity for the selected connection. The connection details panel is shown in the image below.

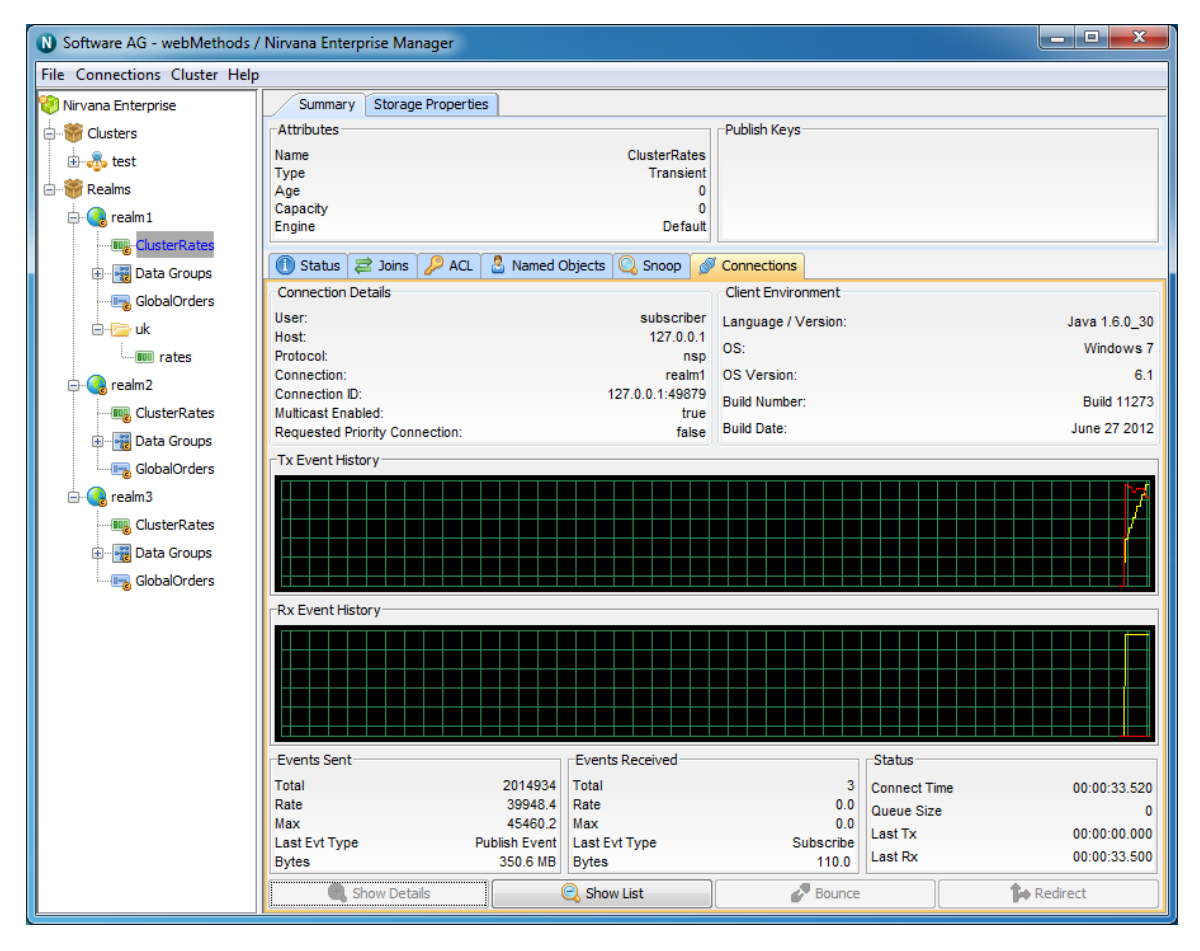

## **Connection Details**

You will see that there are 2 separate information panels above the graphs once you have drilled down into a connection. The first of which is labelled Connection Details. This information contains information about the user connection, such as user name, host protocol.

## **Client Environment**

Next to this you will see a panel that shows details regarding the client environment for this user. These includes API language / Platform, Host OS and Universal Messaging build number

The two graphs, labeled 'Tx Event History' and 'Rx Event History' show the total (yellow) and rates (red) for events received from the server (TX) and sent to the server (RX) for the selected connection.

The bottom of the connection details panel shows 3 sections of information for the selected connection, 'Events Sent', 'Events Received' and 'Status'. Each of these are described below.

### **Events Sent**

The Events Sent section shows the following values:

- **Total** The total number of events sent by the realm server to this connection
- **Rate** The rate at which events are being sent by the realm server to this connection
- Max The maximum rate at which events have been sent by the realm server to this connection
- **Last Event Type** The type of the last event sent from the realm server
- **Bytes** Total bytes sent by the realm server to this connection

#### **Events Received**

The Events Received section shows the following values:

- **Total** The total number of events sent by this connection to the realm server
- **Rate** The rate at which events are being sent by connection to the realm server
- Max The maximum rate at which events have been sent by this connection to the realm server
- Last Event Type The type of the last event sent from the connection to the realm server
- **Bytes** Total bytes sent by this connection to the realm server

#### Status

The Events Sent section shows the following values:

- Connect Time The amount of time this connection has been connected to the realm server
- Queue Size The number of events in the outbound queue of this connection (i.e. events waiting to be sent to the realm server)
- Last Tx The time since the last event was received by this connection from the realm server
- **Last Rx** The time since the last event was sent to the server from this connection

Clicking on the 'Show List' button will take you back to the connections table.

# **Queue Status**

Every time a queue object is selected from the namespace, the first panel to be displayed on the right hand side of the Enterprise Manager panel is the 'Status' panel.

Configuration information is always displayed at the top section of the Enterprise Manager when a queue is selected. This configuration information shows queue type, ttl (age) and capacity. The queue 'Status' tab shows real-time management information for the selected queue.

The status panel is split into 2 main sections. The top section shows real time graphs representing the events pushed and popped from the queue, both in terms of rates (i.e. per status interval) as well as the totals.

The bottom section shows the actual values plotted in the graphs for events pushed and popped, as well as information about the actual queue store at the server.

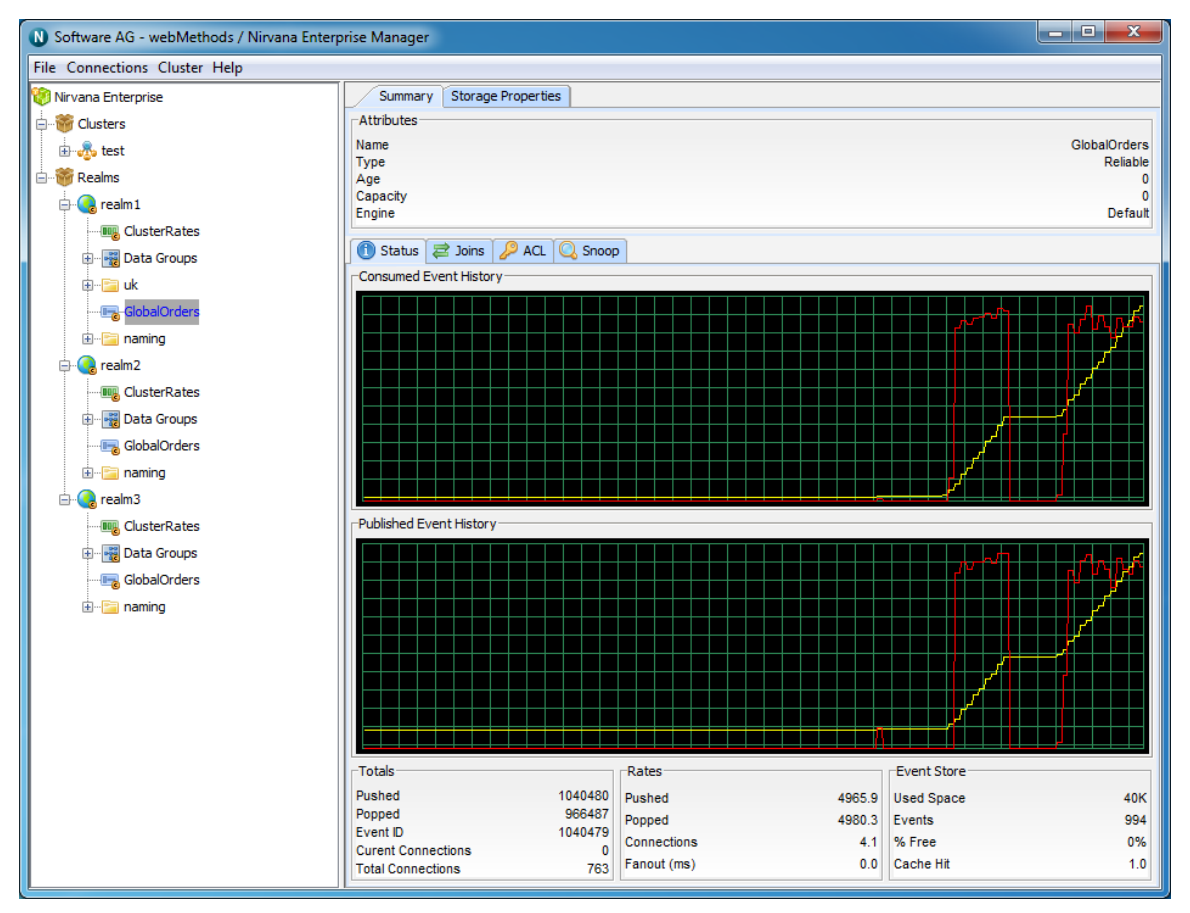

The image below shows the status panel for an active cluster queue.

The top most graph in the panel shows the event history for events popped from the queue. The red line graphs the rates at which events are being popped while the yellow line graphs the total events popped from the queue.

The bottom graph shows the event history for events pushed onto the queue. The red line graphs the rates at which events are being pushed while the yellow line graphs the total events pushed to the queue. As the status events are consumed, and the queue nLeafNode () is updated with the new values for events popped and pushed, the status panel and its graphs will be updated.

The bottom section of the status panel shows 3 types of information : Totals, Rates and Event Store. These are discussed below.

## Totals

The totals section contains the following values:

- Published The total number of events pushed to the queue when the last status event was consumed
- **Consumed** The total number of events popped from the queue when the last status event was consumed
- **Event ID** The event id of the last event pushed to the queue
- **Current Connections** The current number of asynchronous consumers on the queue
- Total Connections Total number of asynchronous consumers that have subscribed to the queue

## Rates

The rates section contains the following values:

- Published The current rate of events pushed to the queue, calculated as (total previous total) / (interval 1000 milliseconds)
- **Consumed** The current rate of events popped from the queue, calculated as (total previous total) / (interval 1000 milliseconds)
- Connections The current rate of asynchronous subscriptions being made to the queue

## **Event Store**

The event store section contains the following values:

- Used Space The amount of space in KB used by the queue on the server (either memory, or disk for persistent / mixed queues)
- **Events** The current number of events on the queue
- **% Free** The amount of free space in the queue store (calculated as (used space (total space used by all purged or aged events))
- **Cache Hit** The %age of events popped from the queue event cache as opposed form the actual physical store if persistent or mixed

# **Interface Status**

Universal Messaging interfaces (see "TCP Interfaces, IP Multicast and Shared Memory" on page 216) allow users to connect to a Realm using various protocols and ports on specific physical Network interfaces on the host machine. Interfaces are also available to users through the Universal Messaging Administration API and can provide useful status information regarding user connections.

The Enterprise manager provides a summary of this status information for each interface. This section will describe the status information available for each interface.

To view status information for an interface, you must first select the 'Comms' tab for the Realm you want to view. This tab contains the interface configurations as well as Multicast and Shared Memory configurations Select the interface you wish to view from the list of interfaces in the 'Interfaces'. By selecting the desired interface, you will be presented with a number of panels, one of which is labeled 'Status'. This panel is shown in the image below.

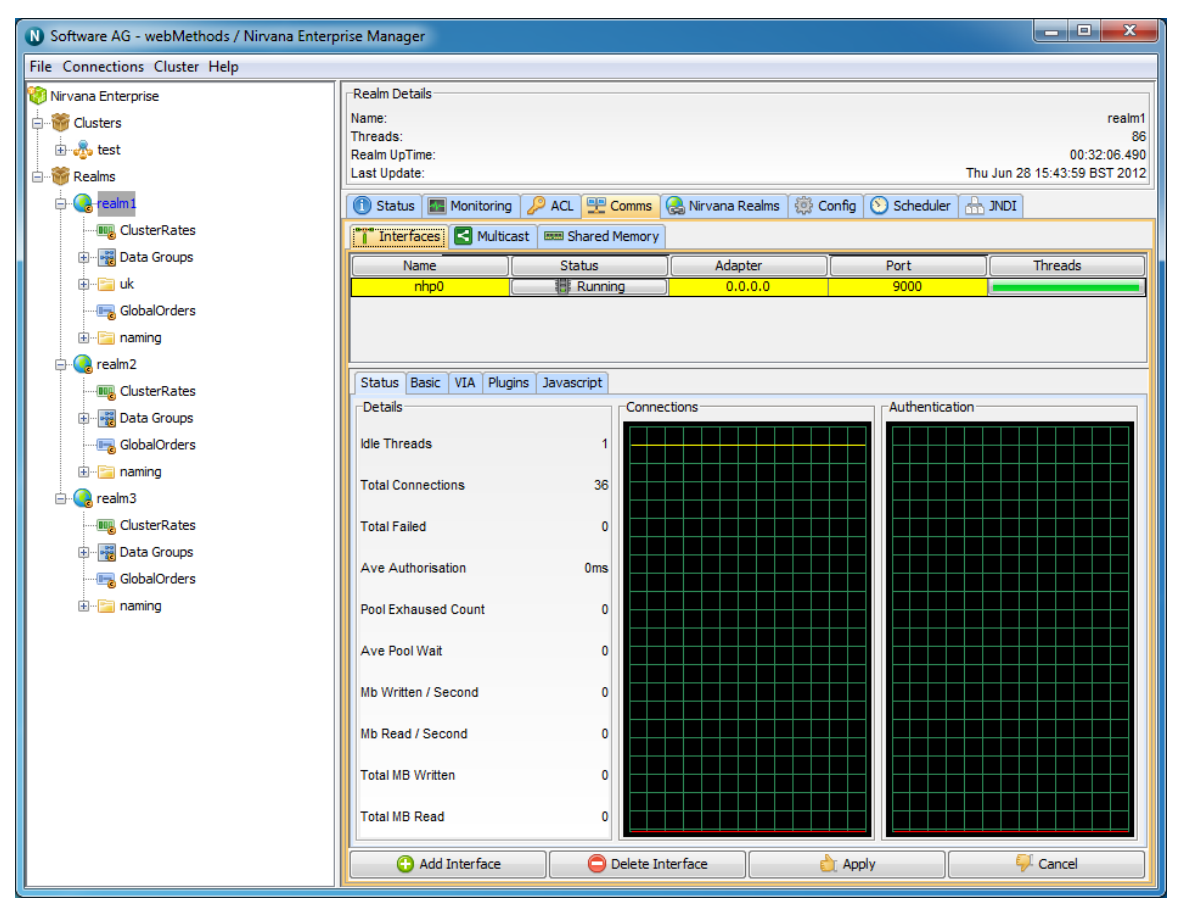

The interface status panel has a section that describes the details of the interface status information. The status information contains 6 values, each of which is described below.

#### **Details Panel**

- Idle Threads- The number of idle threads, calculated as the total threads from the interface accept threads pool the number of threads from the pool currently accepting connections. Corresponds to available threads
- **Total Connections** The total number of successful connections made to this interface
- **Total Failed** The total number of failed connection attempts made to this interface
- Ave Authorisation The average time it takes a connection to authenticate with the realm server
- Pool Exhausted Count The number of times that the interface thread pool has had no threads left to service incoming connection requests. When this count increases, you should increase the number of accept threads (see "Interface Configuration" on page 222) for the interface
- Ave Pool Wait The average time that a client connection has to wait for the accept thread pool to provide an available thread. Like the Pool Exhausted count, this is a good indicator that the number of accept threads for an interface is too low and needs to be increased

The status panel also shows 2 graphs that depict connection attempts (successful connections are shown in yellow, failed connection attempts are shown in red) and authentication times (average authentication times are shown in yellow, and the last authentication time is shown in red).

# Scheduler view

Universal Messaging Enterprise Manager allows managing, deploying and editing server side scripts for execution in the Universal Messaging scheduler. The scripts consist of initial tasks, triggered tasks and / or calendar tasks as illustrated in the following sections.

- "Adding Scheduler Scripts" on page 325
- "Editing Scheduler Scripts" on page 326
- "Scheduler Script Initial Tasks" on page 327
- "Scheduler Script Triggered Tasks" on page 328
- "Scheduler Scripts Calendar Tasks" on page 329

#### **Adding Scheduler Scripts**

The Universal Messaging Enterprise Manager allows deployment of scheduler scripts that execute on the Universal Messaging realm's scheduler. The editor features syntax highlighting to facilitate script editing.

| Add New Realm Schedul                                                       | e                                                                                                    |  |  |  |  |  |  |
|-----------------------------------------------------------------------------|----------------------------------------------------------------------------------------------------|--|--|--|--|--|--|
| File                                                                        |                                                                                                    |  |  |  |  |  |  |
| Schedule Details                                                            |                                                                                                    |  |  |  |  |  |  |
| Runtime Subject:                                                            | administrator@*                                                                                                    |  |  |  |  |  |  |
| Cluster Wide:                                                               |                                                                                                    |  |  |  |  |  |  |
| Schedule Script                                                             |                                                                                                    |  |  |  |  |  |  |
| Comments must be er<br>This is an example scl<br>*/<br>scheduler realmSched | Comments must be enclosed in /* and */ sections This is an example scheduler script */ scheduler realmSchedule {                     |  |  |  |  |  |  |
| declare<br>declare<br>declare                                               | Config myGlobalConfig ("GlobalValues");<br>Config myAuditConfig ( "AuditSettings");<br>Config myTransConfig ( "TransactionManager"); |  |  |  |  |  |  |
|                                                                             | Logger report("Realm optimisation script and monitor III                                                                             |  |  |  |  |  |  |
|                                                                             | OK Cancel                                                                                                    |  |  |  |  |  |  |

#### **Editing Scheduler Scripts**

The Universal Messaging Enterprise Manager allows viewing and editing of scripts that are already deployed on the realm from any location.

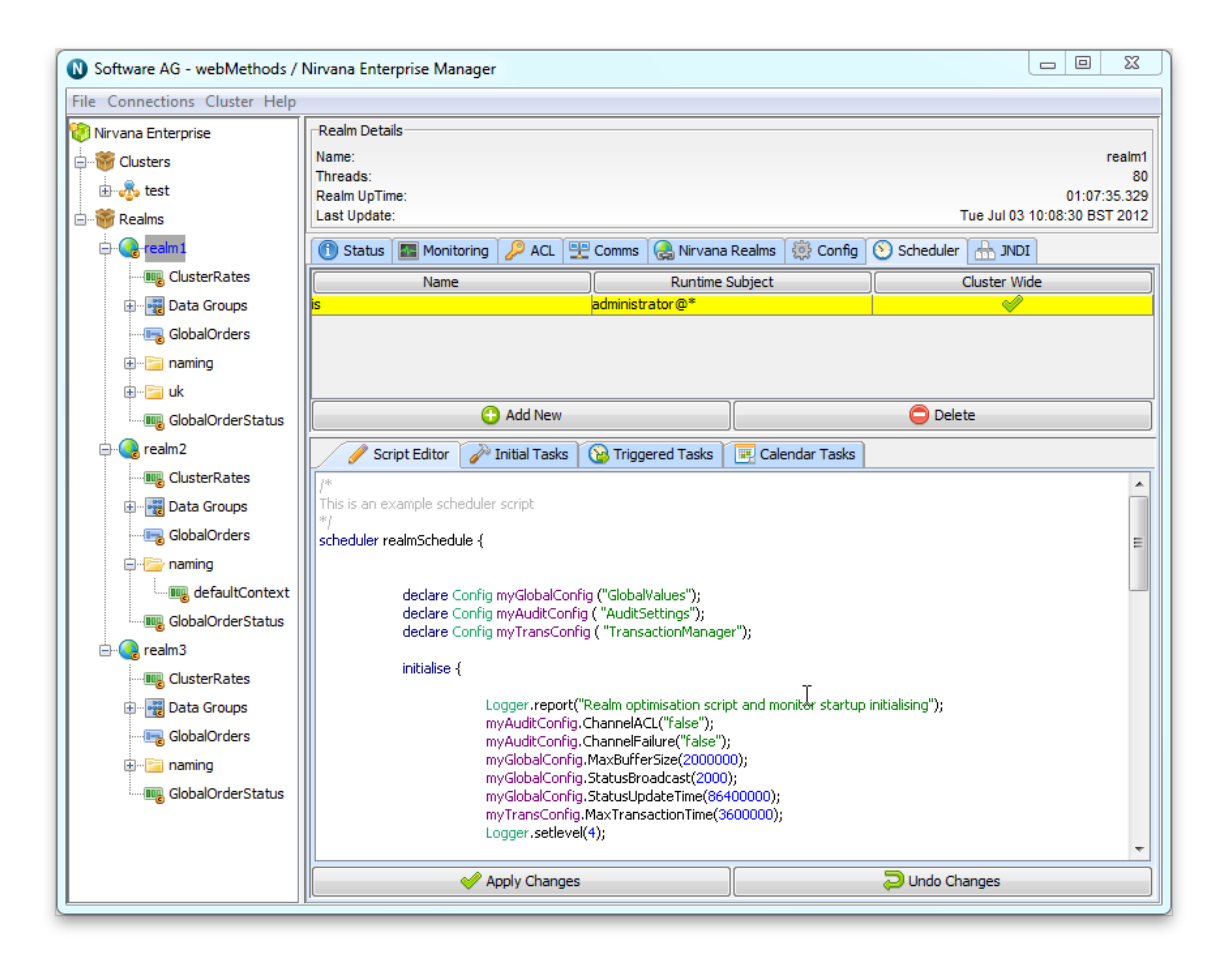

#### Scheduler Script Initial Tasks

Each scheduler script has an initialisation section that allows variable definition as well as execution of tasks such as realm configuration changes, custom log messages, interface configuration etc. These can be viewed after they are parsed and validated from the Enterprise Manager.

| Software AG - webMethods / I | Nirvana Enterprise Manager      |                      |                    |                              | - 0 X            |
|------------------------------|---------------------------------|----------------------|--------------------|------------------------------|------------------|
|                              | - Boolm Dotaile                 |                      |                    |                              |                  |
| Nirvana Enterprise           | Name:                           |                      |                    |                              | roolm1           |
|                              | Threads:                        |                      |                    |                              | 80               |
| 🗄 💑 test                     | Realm UpTime:                   |                      |                    |                              | 01:09:50.334     |
| 🗄 📲 👹 Realms                 | Last Update:                    |                      |                    | Tue Jul 03 10                | 0:10:45 BST 2012 |
| ealm 1                       | 🕕 Status 🔤 Monitoring 🔑 ACL 🖳   | 🖥 Comms 🛛 🚷 Nirvana  | Realms 🔅 Config    | Scheduler 🚠 JNDI             |                  |
|                              | Name                            | Runtime              | Subject            | Cluster Wide                 | •                |
| 🗄 📲 Data Groups              | is                              | administrator@*      | ·                  |                              |                  |
| GlobalOrders                 |                                 |                      |                    |                              |                  |
|                              |                                 |                      |                    |                              |                  |
| 🕀 🔚 uk                       |                                 |                      |                    |                              |                  |
|                              | 🔁 Add New                       |                      |                    | Delete                       |                  |
| 🖨 🚱 realm2                   | 🖉 Script Editor 🔗 Initial Tasks | 🔞 Triggered Tasks    | 💽 Calendar Tasks   |                              |                  |
|                              | Task                            | Function             | / Object           | Parameter                    | ]                |
| 🗈 📲 Data Groups              | Logger                          | report               |                    | Realm optimisation script ar | nd monitor star  |
|                              | Config                          | AuditSettings.Channe | ACL                | false                        |                  |
|                              | Config                          | AuditSettings.Channe | Failure            | false                        |                  |
|                              | Config                          | GlobalValues.MaxBuff | ersize             | 2000000                      |                  |
|                              | Config                          | GlobalValues Status  | odateTime          | 86400000                     |                  |
| GlobalOrderStatus            | Config                          | TransactionManager.  | MaxTransactionTime | 3600000                      |                  |
| 🗄 😪 realm3                   | Logger                          | setlevel             |                    | 4                            |                  |
|                              |                                 |                      |                    |                              |                  |
| 🗄 📲 Data Groups              |                                 |                      |                    |                              |                  |
|                              |                                 |                      |                    |                              |                  |
| 🗈 📲 naming                   |                                 |                      |                    |                              |                  |
| GlobalOrderStatus            |                                 |                      |                    |                              |                  |
| -                            |                                 |                      |                    |                              |                  |
|                              |                                 |                      |                    |                              |                  |
|                              | Apply Changes                   |                      |                    | 🔁 Undo Changes               |                  |

#### Scheduler Scripts Triggered Tasks

Each scheduler script can optionally contain a triggered tasks section. Triggered tasks are tasks that are executed when certain conditions are met during the operation of the Universal Messaging realm. For example the image below shows a triggered tasks that is executed if the realm log level is set to 0 (very verbose) which results to a custom log message as well as setting the log level to 1.

| Price Connections Cluster Help   Nirvana Enterprise   Clusters   Realm Details   Name:   Threads:   Realm UpTime:   Realm UpTime:   Realm UpTime:   Clusters   Realm UpTime:   Clusters   Realm UpTime:   ClusterRates   ClusterRates <th></th>                                                                                                    |              |
|----------------------------------------------------------------------------------------------------|--------------|
| Realma   Realma   Realma <th></th>                                                                                                    |              |
| Name:   Treads:   Realm UpTime:   Last Update:   Tue Jul 03 10:12:0   CusterRates   Data Groups   GlobalOrderStatus   GlobalOrderStatus   Task   Feport   MemoryManager   Function / Object   Parameter   Jogger   report   MemoryManager   Fustive   GlobalOrderStatus                                                                                                    |              |
| Image: Second Second Secon            | realm1       |
| Realms     Last Update:     Tue Jul 03 10:12:0     Status     Status     Status     Status     Mame     Runtime Subject     Cluster Rates     Social Editor     Status     Mame     Runtime Subject     Cluster Nide     Social Editor     Status     Status     Mame     Runtime Subject     Cluster Nide     Social Editor     Status     Status     Status     Mame     Runtime Subject     Cluster Rates   Social Editor   Status   Status   Status   Status   Status   Status   Status   Status   Status   Status   Status   Status   Status   Status   Status   Status   Status   Status   Status   Status   Status   Status   Status   Status   Status   Status   Status   Status   Status   Status    Status    Status                                                                                                    | 01:11:05.338 |
| Image: Custer Rates   Image: Custer Rates                                                                                                    | 00 BST 2012  |
| Image: ClusterRates   Image: ClusterRates                                                                                                    |              |
| B Data Groups   GlobalOrders   Image: CloserRates   Image: CloserRates   Image: Cl                                                                                                    |              |
| GlobalOrders<br>GlobalOrderstatus<br>GlobalOrderStatus<br>GlobalOrderStatus                                                                                                    |              |
| Add New      ClusterRates      GlobalOrderStatus      GlobalOrderStatus      GlobalOrd      |              |
| Image: GlobalOrderStatus   Image: GlobalOrderStatus                                                                                                    |              |
| GlobalOrderStatus GlobalOrderStatus GlobalOrderS |              |
| Image: Script Editor       Initial Tasks       Initial Tasks       Initial                                                                                                    |              |
| ClusterRates       Trigger Object       Trigger Condition         GlobalOrders       GlobalOrders       < 30000000                                                                                                    |              |
| Image: SlobalOrders       Image: SlobalOrders         Image: GlobalOrderStatus       Image: SlobalOrderStatus         Image: GlobalOrderStatus       Image: SlobalOrderStatus         Image: GlobalOrderStatus       Image: SlobalOrderStatus         Image: GlobalOrderStatus       Image: SlobalOrderStatus         Image: GlobalOrderStatus       Image: SlobalOrderStatus         Image: GlobalOrderStatus       Image: SlobalOrderStatus         Image: GlobalOrderStatus       Image: SlobalOrderStatus         Image: GlobalOrderStatus       Image: SlobalOrderStatus                                                                                                    |              |
| GlobalOrders<br>mig<br>GlobalOrderStatus<br>GlobalOrderStatus<br>GlobalOrderStatus<br>GlobalOrderStatus<br>GlobalOrderStatus<br>GlobalOrderStatus<br>GlobalOrders<br>GlobalOrders<br>GlobalOrders<br>GlobalOrderStatus<br>GlobalOrderStatus<br>GlobalOrderStatus<br>GlobalOrderStatus<br>GlobalOrderStatus                                                                                                    |              |
| Image: SoloalOrderStatus       Task       Function / Object       Parameter         Image: GlobalOrderStatus       Logger       report       Memory below 30M, performing s         Image: GlobalOrderStatus       Image: GlobalOrderStatus       Image: GlobalOrderStatus       Image: GlobalOrderStatus         Image: GlobalOrderStatus       Image: GlobalOrderStatus       Image: GlobalOrderStatus       Image: GlobalOrderStatus                                                                                                    |              |
| Image defaultContext       Task       Function / Object       Parameter         Image GlobalOrderStatus       Logger       report       Memory below 30M, performing s         Image GlobalOrderStatus       Image GlobalOrderStatus       Image GlobalOrderStatus       Image GlobalOrderStatus         Image GlobalOrderStatus       Image GlobalOrderStatus       Image GlobalOrderStatus       Image GlobalOrderStatus                                                                                                    |              |
| Image GlobalOrderStatus       Task       Function / Object       Parameter         Logger       report       Memory below 30M, performing s         Image ClusterRates       Image ClusterRates       MemoryManager       FlushMemory       true         Image GlobalOrders       Image ClusterRates       Image ClusterRates       MemoryManager       FlushMemory       true         Image GlobalOrders       Image ClusterRates       Image ClusterRates       Memory not below 30M, no dean         Image GlobalOrders       Image ClusterRates       Image ClusterRates       Memory not below 30M, no dean         Image GlobalOrders       Image ClusterRates       Image ClusterRates       Image ClusterRates         Image GlobalOrders       Image ClusterRates       Image ClusterRates       Image ClusterRates         Image GlobalOrderStatus       Image ClusterRates       Image ClusterRates       Image ClusterRates         Image ClusterRates       Image ClusterRates       Image ClusterRates       Image ClusterRates         Image ClusterRates       Image ClusterRates       Image ClusterRates       Image ClusterRates         Image ClusterRates       Image ClusterRates       Image ClusterRates       Image ClusterRates         Image ClusterRates       Image ClusterRates       Image ClusterRates       Image ClusterRates <tr< td=""><td></td></tr<>                                                                                                    |              |
| Image: Pealm3       Logger       report       Memory below 30M, performing s         Image: ClusterRates       MemoryManager       FlushMemory       true         Image: ClusterRates       Image: Pealware       FlushMemory       true         Image: ClusterRates       Image: Pealware       FlushMemory       true         Image: ClusterRates       Image: Pealware       FlushMemory       true         Image: ClusterRates       Image: Pealware       Memory Not below 30M, no dean         Image: ClusterRates       Image: Pealware       Memory Not below 30M, no dean         Image: ClusterRates       Image: Pealware       Memory Not below 30M, no dean         Image: ClusterRates       Image: Pealware       Image: Pealware         Image: ClusterRates       Image: Pealware       Image: Pealware         Image: ClusterRates       Image: Pealware       Image: Pealware         Image: ClusterRates       Image: Pealware       Image: Pealware         Image: ClusterRates       Image: Pealware       Image: Pealware         Image: ClusterRates       Image: Pealware       Image: Pealware         Image: ClusterRates       Image: Pealware       Image: Pealware         Image: ClusterRates       Image: Pealware       Image: Pealware         Image: ClusterRates <t< td=""><td></td></t<>                                                                                                    |              |
| Image: ClusterRates     MemoryManager     FlushMemory     true       Image: ClusterRates     Logger     report     Memory not below 30M, no dean       Image: ClusterRates     Image: ClusterRates     Memory memory not below 30M, no dean       Image: ClusterRates     Image: ClusterRates     Memory memory memory memory memory not below 30M, no dean       Image: ClusterRates     Image: ClusterRates     Memory memory memory memory memory not below 30M, no dean       Image: ClusterRates     Image: ClusterRates     Image: ClusterRates       Image: ClusterRates     Image: ClusterRates     Image: ClusterRates       Image: ClusterRates     Image: ClusterRates     Image: ClusterRates       Image: ClusterRates     Image: ClusterRates     Image: ClusterRates       Image: ClusterRates     Image: ClusterRates     Image: ClusterRates       Image: ClusterRates     Image: ClusterRates     Image: ClusterRates       Image: ClusterRates     Image: ClusterRates     Image: ClusterRates       Image: ClusterRates     Image: ClusterRates     Image: ClusterRates       Image: ClusterRates     Image: ClusterRates     Image: ClusterRates       Image: ClusterRates     Image: ClusterRates     Image: ClusterRates       Image: ClusterRates     Image: ClusterRates     Image: ClusterRates       Image: ClusterRates     Image: ClusterRates     Image: ClusterRates                                                                                                    | ; some de    |
| Bota Groups       Bota GlobalOrders       Bota GlobalOrderStatus                                                                                                    |              |
| GlobalOrders                                                                                                    | in up requ   |
| B- ☐ naming<br>                                                                                                    |              |
| GlobalOrderStatus                                                                                                    |              |
|                                                                                                    |              |
|                                                                                                    |              |
|                                                                                                    |              |
| Apply Changes 💭 Undo Changes                                                                                                    |              |

#### Scheduler Scripts Calendar Tasks

Each scheduler script can optionally have a calendar tasks section. Calendar tasks are triggered by calendar events as defined in the scheduler script. The Enterprise Manager image below shows a calendar tasks that writes a custom log message every 30 minutes of every hour, of every day or month.

| Software AG - webMethods / I                                                                                                    | Nirvana Enterprise N                                                                                                    | lanager                  |           |                                       |                    |                 |                           |                                |                                                 |
|----------------------------------------------------------------------------------------------------|----------------------------------------------------------------------------------------------------|--------------------------|-----------|---------------------------------------|--------------------|-----------------|---------------------------|--------------------------------|-------------------------------------------------|
| Nirvana Enterprise  Clusters  Clusters  Clusters  Clusters  Clusters  ClusterRates  ClusterRates  C | Realm Details<br>Name:<br>Threads:<br>Realm UpTime:<br>Last Update:<br>Status I Mo<br>Nai<br>IS                                                                              | nitoring 🏾 🔑 ACL 🏌<br>ne | Comms ) 😪 | Nirvana Realn<br>Runtime Subjec<br>@* | ns ĭ∰ Config<br>:t | Schee           | Tue J<br>duler 🔐<br>Clust | ul 03 10:1:<br>JNDI<br>er Wide | realm1<br>80<br>01:12:25.348<br>3:20 BST 2012   |
| GlobalOrderStatus                                                                                                    |                                                                                                    | Add New                  |           |                                       |                    |                 | Delete                    |                                |                                                 |
|                                                                                                    | Occu         Time           Hourly         xx:30           Daily         18:00           Weekly         17:30           Monthly         21:00           Yearly         00:00 |                          | U We V    | Th<br>Th<br>Scheduled                 | Fr for wednesday   | Sa<br>V<br>V    | Su<br>V                   | Date<br>Date                   | Month<br>All<br>All<br>All<br>All<br>All<br>Jan |
| GlobalOrderStatus                                                                                                    | Logger                                                                                                    | isk                      | F report  | unction / Obje                        | ct                 | )<br>Hourly - E | Para<br>excecuting        | ameter<br>Tasks                |                                                 |
| ⊕                                                                                                    |                                                                                                    |                          |           |                                       |                    |                 |                           |                                |                                                 |
|                                                                                                    |                                                                                                    | 🤣 Apply Change           | S         |                                       |                    | Ə Und           | lo Change                 | S                              |                                                 |

## **Channel view**

Universal Messaging Enterprise Manager allows monitoring, administration and configuration of every aspect of a Universal Messaging channel, as illustrated in the following sections.

- "Channel Status" on page 331
- "Channel Access Control List (ACL)" on page 331
- "Channel Joins" on page 332
- "Channel Connections" on page 333
- "Channel Named Objects" on page 334
- "Channel Event Snooping" on page 335

For more information on these screens please see the Management Information section.

#### **Channel Status**

The Universal Messaging Enterprise Manager allows monitoring of a channel's status in terms of publish & consume event totals / rates as well as connection total / rates and persistent store / memory.

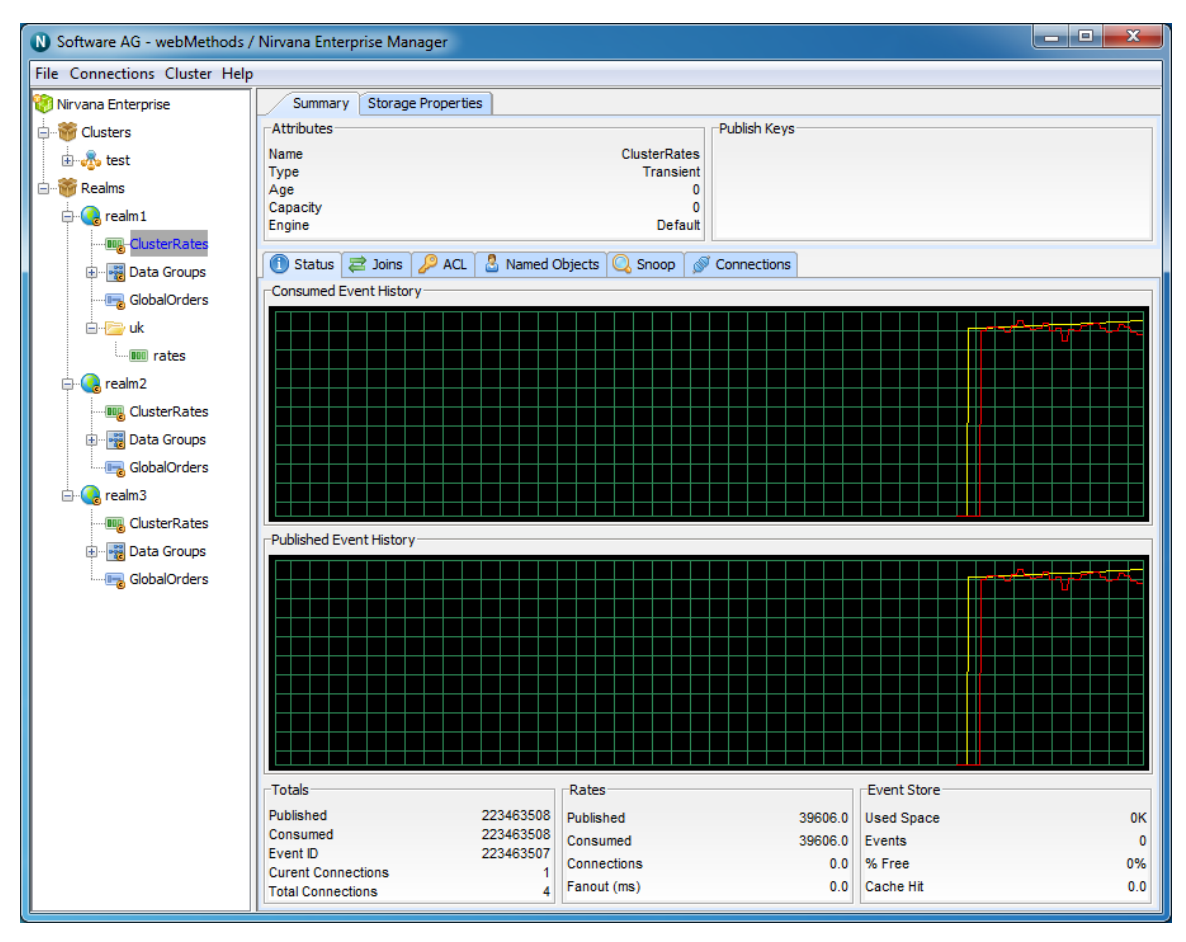

#### **Channel Access Control List (ACL)**

Universal Messaging offers complete control over security policies. Universal Messaging stores security policies locally or can be driven by any external entitlements service. Universal Messaging's rich set of entitlements ensure that everything from a network connection through to a channel/queue creation can be controlled on a per user and/or host basis. For more information please see the Universal Messaging ACL's FAQ.

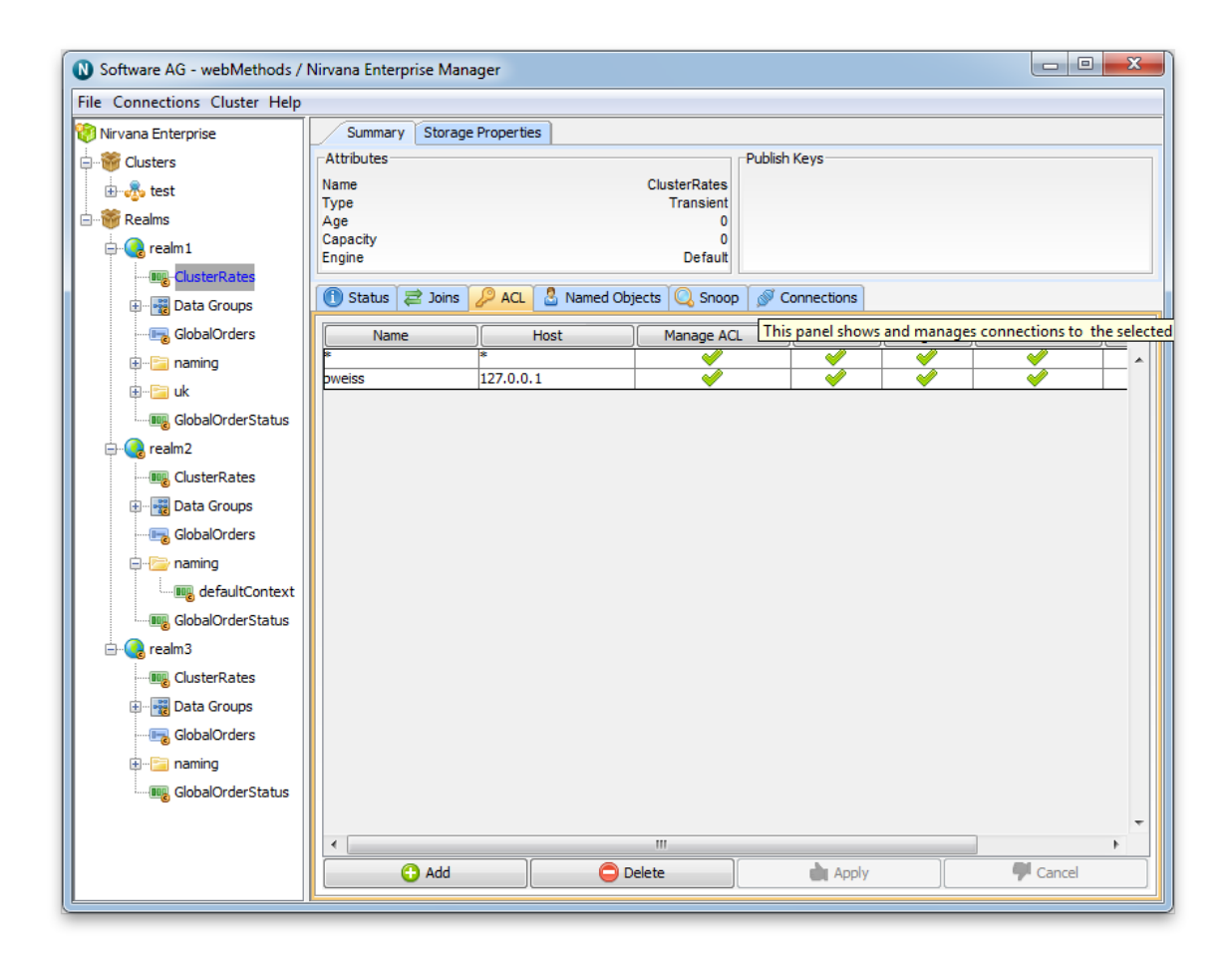

#### **Channel Joins**

Universal Messaging allows channels to be joined to other channels or queues creating server side routing tables with the possibility to apply filters based on message content on the local or a remote Universal Messaging realm.

| Nirvana E Software AG - webMethods / Nirvana E | interprise Mana    | ger                |              |              |               |               | - • ×    |
|------------------------------------------------|--------------------|--------------------|--------------|--------------|---------------|---------------|----------|
| File Connections Cluster Help                  |                    |                    |              |              |               |               |          |
| 😲 Nirvana Enterprise                           | Summary            | Storage Properties |              |              |               |               |          |
| 🗄 📵 Clusters                                   | Attributes         |                    |              | Publis       | h Keys        |               |          |
| e 🎬 Realms                                     | Name               |                    |              | rates        |               |               |          |
| 🗄 🧿 nirvana                                    | Age                |                    |              | 0            |               |               |          |
| Data Groups                                    | Capacity<br>Engine |                    |              | 0<br>Default |               |               |          |
|                                                |                    |                    | •            |              |               |               |          |
| ····· 💷 channel2                               | 🕕 Status 🧧         | 3 Joins 2 ACL      | Named Object | s 🔍 Snoop 🔬  | Connections 🕅 |               |          |
| 🗊 💼 newtest                                    | Join Routing T     | able               |              |              |               |               |          |
| ····· 📻 queue 1                                | Туре               | Remote Node        | Filtered     | Hop Count    | Event Id      | Allow Purge   | Archival |
| 🗈 🖓 🔚 showcase                                 | Incomin 🛁          | g /local/rates     | True         | 4            | 0             | True          | False    |
| eur                                            |                    |                    |              |              |               |               |          |
|                                                |                    |                    |              |              |               |               |          |
| ClusterRates                                   |                    |                    |              |              |               |               |          |
| 🖻 - 🔁 local                                    |                    |                    |              |              |               |               |          |
|                                                |                    |                    |              |              |               |               |          |
|                                                |                    |                    |              |              |               |               |          |
|                                                |                    |                    |              |              |               |               |          |
|                                                |                    |                    |              |              |               |               |          |
|                                                |                    |                    |              |              |               |               |          |
|                                                |                    | 🔂 Add Jo           | vin          |              |               | 🔵 Delete Join | ]        |

#### **Channel Connections**

Channel subscribers are reported as channel connections and can be monitored / managed through the Universal Messaging Enterprise Manager.

| N Software AG - webMethods /           | Nirvana Enterprise I | Manager           |                       |                 |           |             |
|----------------------------------------|----------------------|-------------------|-----------------------|-----------------|-----------|-------------|
| File Connections Cluster Help          |                      |                   |                       |                 |           |             |
| 🛞 Nirvana Enterprise                   | Summary Stor         | rage Properties   |                       |                 |           |             |
| 🖨 👹 Clusters                           | Attributes           |                   |                       | Publish Keys    |           |             |
| 🕀 🚜 test                               | Name                 |                   | ClusterRates          |                 |           |             |
| E Realms                               | Type                 |                   | Transient             |                 |           |             |
|                                        | Capacity             |                   | 0                     |                 |           |             |
|                                        | Engine               |                   | Default               |                 |           |             |
|                                        | 🕥 Status 🔁 Join      | ns 🔑 ACL 🔱 Na     | med Objects 🔍 Snoop 💰 | Connections     |           |             |
|                                        | Connection Summar    | y                 |                       |                 |           |             |
|                                        | Total                |                   |                       |                 |           | 0           |
| UK                                     |                      |                   |                       |                 |           | U           |
| ······································ | Current              |                   |                       |                 |           | 0           |
| 🖻 😪 realm2                             | Rate                 |                   |                       |                 |           | 0           |
|                                        | Allowed              |                   |                       |                 |           | Unlimited   |
|                                        | protocol             | user              | host                  | connection      | sub-name  | filter      |
|                                        | nsp                  | subscriber        | 127.0.0.1             | 127.0.0.1:49502 |           |             |
|                                        | nsp                  | subscriber        | 127.0.0.1             | 127.0.0.1:49518 |           | region='US' |
| ClusterRates                           | nsp                  | durablesubscriber | 127.0.0.1             | 127.0.0.1:49519 | johnsmith | region='UK' |
| 🕀 📆 Data Groups                        |                      |                   |                       |                 |           |             |
| GlobalOrders                           |                      |                   |                       |                 |           |             |
|                                        |                      |                   |                       |                 |           |             |
|                                        |                      |                   |                       |                 |           |             |
|                                        |                      |                   |                       |                 |           |             |
|                                        |                      |                   |                       |                 |           |             |
|                                        |                      |                   |                       |                 |           |             |
|                                        |                      |                   |                       |                 |           |             |
|                                        |                      |                   |                       |                 |           |             |
|                                        |                      |                   |                       |                 |           |             |
|                                        |                      |                   |                       |                 |           |             |
|                                        |                      |                   |                       |                 |           |             |
|                                        |                      |                   |                       |                 |           |             |
|                                        | 🔍 Show D             | etails            | Chow List             | Bour            | ice [     | Redirect    |

#### **Channel Named Objects**

Channel subscribers can manage their subscription's event id manually or they can become a named subscriber and let that be managed by the Universal Messaging realm. The Universal Messaging Enterprise Manager allows complete management of channel named objects.

| File Connections Cluster Zone Help         Image: Summary Storage Properties         Image: Summary Storage Properties                                                                                                    | 🛞 Universal Messaging Enterpris  | e Manager        |                |                     |              |             |            |                     |            |
|----------------------------------------------------------------------------------------------------|----------------------------------|------------------|----------------|---------------------|--------------|-------------|------------|---------------------|------------|
| Iniversal Messaging Enterprise   Image: Clusters   Image: Clusters   Imag                                                                                                    | File Connections Cluster Zone    | Help             |                |                     |              |             |            |                     |            |
| Image: Second Second                          | 🛞 Universal Messaging Enterprise | Summary Storage  | Properties     |                     |              |             |            |                     |            |
| Image: Sealing of the sealing of the sealing of th                          | Clusters                         | Attributes       |                |                     | Pub          | blish Keys  |            |                     |            |
| Image: Sealing of the sealing of the sealing of th                          | H- R Test                        | Name             |                |                     | rates        |             |            |                     |            |
| Image: Construction of the construction of the construc                          | Realms                           | Туре             |                |                     | Reliable     |             |            |                     |            |
| Engine       Defaut         Image: Status       Data Groups         Image: Status       Image: Status         Image: Status       Image: Status         Image: Status                                                                                                    | and a                            | Capacity         |                |                     | ő            |             |            |                     |            |
| Image: Status groups       Image: Status groups         Image: Status groups       Image: Status groups         Image: Status                                                                                                    |                                  | Engine           |                |                     | Default      |             |            |                     |            |
| Image: Custer Rates     Named Object     Event Id     Outstanding Events     Cluster Wide     Persistent       Subscriber 1     -1     N/A       Image: Custer Rates       Image: Custer Rates       I                                                                                                    | Data Groups                      | 🕅 Status 🛱 Joins | ACI & Named Ob | iects 📿 Snoon 🖉 Cor | inections    |             |            |                     |            |
| Gobal/orders     Interfact Object     Event ut     Cotstanting events     Cotstanting events <td< td=""><td>ClusterRates</td><td></td><td>Event Id</td><td></td><td>Chuster Mide</td><td></td><td>Dessistant</td><td></td><td>In Channel</td></td<>                                                                                                    | ClusterRates                     |                  | Event Id       |                     | Chuster Mide |             | Dessistant |                     | In Channel |
| Image: Subscription of the subscription of the su            |                                  | Subscriber 1     | Evencia -1     | Outstanding Events  | Cluster Wide | =           | Persistent | Subscription Phoney | 15 Shareu  |
| Image: Second second second            | eur 📄                            | Subscriber 2     | -1             | . 10                |              |             |            |                     |            |
| Pointe Name                                                                                                    | - nates                          |                  |                |                     |              |             |            |                     |            |
| Gende1     Gende2     Gende3     Gende4     Gende4     Gende | 🗈 - 🚞 local                      |                  |                |                     |              |             |            |                     |            |
| General Context Name                                                                                                    | 🕀 🚱 node 1                       |                  |                |                     |              |             |            |                     |            |
| B- Contes                                                                                                    | 🕀 🚱 node2                        |                  |                |                     |              |             |            |                     |            |
|                                                                                                    | Tones                            |                  |                |                     |              |             |            |                     |            |
|                                                                                                    | -                                |                  |                |                     |              |             |            |                     |            |
|                                                                                                    |                                  |                  |                |                     | Namaa        | Delete N    | Inne       |                     |            |
|                                                                                                    |                                  |                  |                | Get Get             | Indines 🔛    | o Delete IN | ame        |                     |            |

#### **Channel Event Snooping**

The Universal Messaging Enterprise Manager provides the ability to inspect the contents of messages remotely using the Snoop panel.

| File Connections Cluster Help |                        |                         |              |            |
|-------------------------------|------------------------|-------------------------|--------------|------------|
| 🎲 Nirvana Enterprise          | Summary Storage Prope  | erties                  |              |            |
| 🗄 🚟 Clusters                  | Attributes             |                         | Publish Keys |            |
| 🖃 🚓 Test                      | Name                   | ClusterRates            |              |            |
|                               | Age                    | Reliable                |              |            |
| 🕀 🔞 node 1                    | Capacity               | 0<br>Default            |              |            |
| 🗄 🧟 node2                     |                        |                         |              |            |
| 🗄 🚟 Realms                    | 🕕 Status 🔁 Joins 🔑 A   | CL 🔮 Named Objects 📿 Sr | Connections  |            |
| 🕂 🌏 node0                     | From                   |                         |              |            |
|                               | То                     |                         |              |            |
| 🕀 📲 Data Groups               | Filter                 |                         |              |            |
| GlobalOrders                  | Event Id               | Tag                     | <u> </u>     | Persistent |
| ⊢-/⊃ eur                      | 99                     |                         | 0            |            |
|                               | 97                     |                         | 0            |            |
|                               | 96                     |                         | 0            |            |
| mode 1                        | 95                     |                         | 0            |            |
|                               |                        |                         |              |            |
|                               | 0: 54 58 49 44 20 2D ; | 20 30                   | T X I D -    | 0          |

## Queue view

Universal Messaging Enterprise Manager allows monitoring, administration and configuration of every aspect of a Universal Messaging queue, as illustrated in the following sections.

- "Queue Status" on page 335
- "Queue Access Control List (ACL)" on page 336
- "Queue Joins" on page 337
- "Queue Event Snooping" on page 338

For more information on these screens please see the Management Information section.

#### **Queue Status**

The Universal Messaging Enterprise Manager allows monitoring of a queue's status in terms of publish & consume event totals / rates as well as connection total / rates and persistent store / memory.

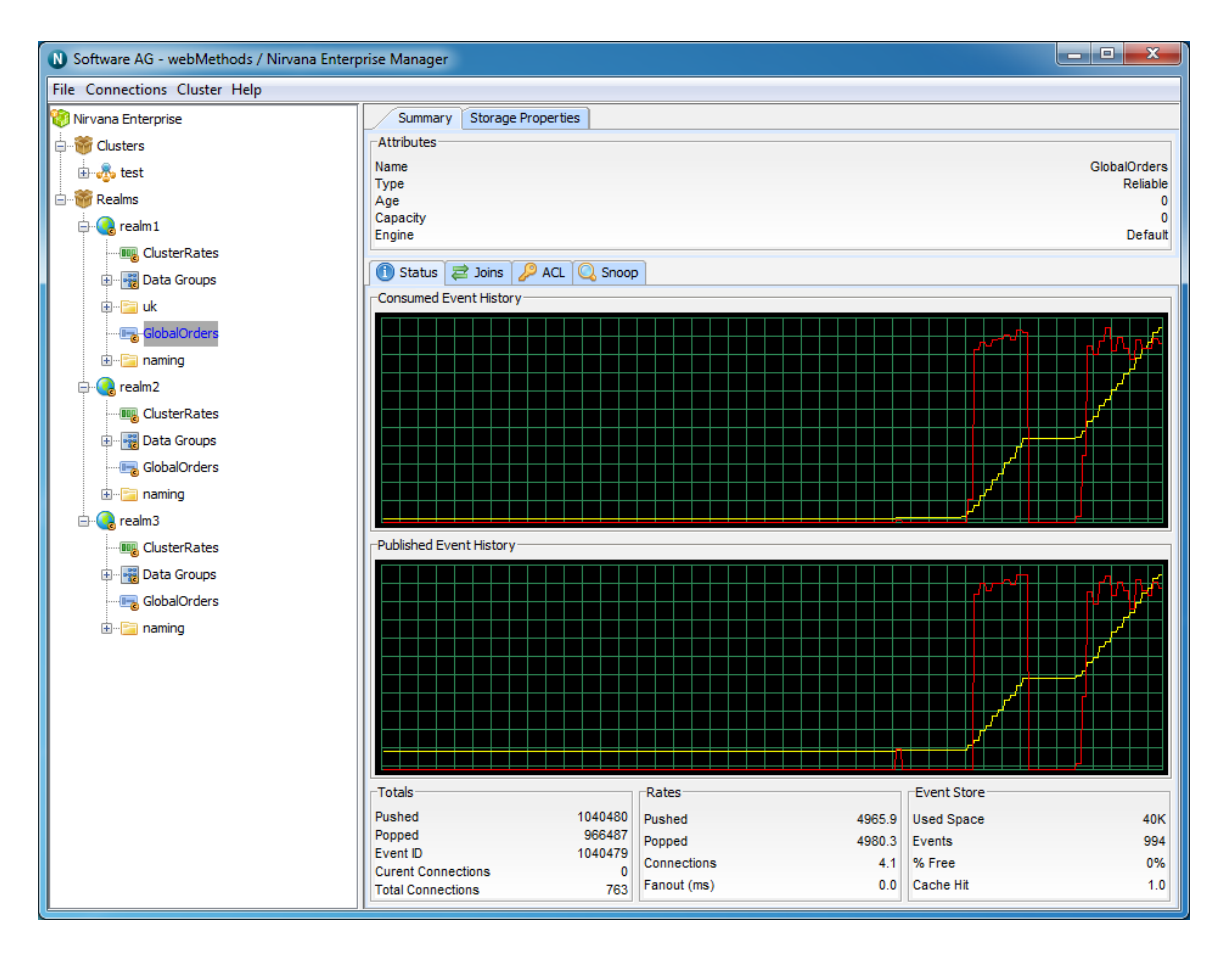

#### **Queue Access Control List (ACL)**

Universal Messaging offers complete control over security policies. Universal Messaging stores security policies locally or be driven by any external entitlements service. Universal Messaging's rich set of entitlements ensure that everything from a network connection through to a channel/queue creation can be controlled on a per user and/or host basis. For more information please see the Universal Messaging ACL's FAQ.

| Noftware AG - webMethods /    | Nirvana Enterpr | ise Manager       |         |           |                                                                                                    |         |          | _ 0 <u>_ X</u>                        |          |
|-------------------------------|-----------------|-------------------|---------|-----------|----------------------------------------------------------------------------------------------------|---------|----------|---------------------------------------|----------|
| File Connections Cluster Help |                 |                   |         |           |                                                                                                    |         |          |                                       |          |
| 🧐 Nirvana Enterprise          | Summary         | Storage Propertie | es      |           |                                                                                                    |         |          |                                       |          |
| 🖨 🐨 Clusters                  | Attributes      |                   |         |           |                                                                                                    |         |          |                                       |          |
| 🗄 💑 test                      | Name            |                   |         |           |                                                                                                    |         |          | GlobalOrder                           | s        |
| 🖻 📸 Realms                    | Age             |                   |         |           |                                                                                                    |         |          | Reliab                                | 0        |
| 🖨 🌏 realm 1                   | Capacity        |                   |         |           |                                                                                                    |         |          | Defa                                  | 0        |
|                               | Lingino         |                   |         |           |                                                                                                    |         |          | Dela                                  | <u> </u> |
| 🕀 📲 Data Groups               | 🕕 Status 🗧      | 3 Joins 🔑 ACL     | 🔍 Snoop |           |                                                                                                    |         |          |                                       |          |
|                               | Name            |                   | Host    | Manage AC | L Ful                                                                                                    | l Purge | Peek     | Push                                  | ٦        |
| 🕀 🗠 🔚 naming                  | *               | *                 |         | <b>V</b>  | •                                                                                                    |         | <b>/</b> | · · · · · · · · · · · · · · · · · · · | •        |
| ⊞ <mark>⊡</mark> uk           | Boministrator   | 127.0.0.          | .1      | V         |                                                                                                    |         | •        |                                       |          |
|                               |                 |                   |         |           |                                                                                                    |         |          |                                       |          |
| 🛱 🚱 realm2                    |                 |                   |         |           |                                                                                                    |         |          |                                       |          |
|                               |                 |                   |         |           |                                                                                                    |         |          |                                       |          |
| 🕀 📲 Data Groups               |                 |                   |         |           |                                                                                                    |         |          |                                       |          |
|                               |                 |                   |         |           |                                                                                                    |         |          |                                       |          |
| 🗐 🗁 naming                    |                 |                   |         |           |                                                                                                    |         |          |                                       |          |
|                               |                 |                   |         |           |                                                                                                    |         |          |                                       |          |
| 🔤 GlobalOrderStatus           |                 |                   |         |           |                                                                                                    |         |          |                                       |          |
| 🖻 🜏 realm3                    |                 |                   |         |           |                                                                                                    |         |          |                                       |          |
|                               |                 |                   |         |           |                                                                                                    |         |          |                                       |          |
| 🕀 🚟 Data Groups               |                 |                   |         |           |                                                                                                    |         |          |                                       |          |
|                               |                 |                   |         |           |                                                                                                    |         |          |                                       |          |
| 🕀 📲 naming                    |                 |                   |         |           |                                                                                                    |         |          |                                       |          |
|                               |                 |                   |         |           |                                                                                                    |         |          |                                       |          |
|                               |                 |                   |         |           |                                                                                                    |         |          |                                       | -        |
|                               | •               |                   |         |           |                                                                                                    |         |          | •                                     |          |
|                               | 6               | Add               | <b></b> | elete     | , de la companya de la companya de l | Apply   |          | Cancel                                |          |
|                               |                 |                   |         |           |                                                                                                    |         |          |                                       |          |

#### **Queue Joins**

Universal Messaging allows channels to be joined to other channels or queues creating server side routing tables with the possibility to apply filters based on message content on the local or a remote Universal Messaging realm.

| ny-Channels / Nirvana Enter   | rprise Man  | ager                |           |           |          |             |               |
|-------------------------------|-------------|---------------------|-----------|-----------|----------|-------------|---------------|
| File Connections Cluster Help |             |                     |           |           |          |             |               |
| 😙 Nirvana Enterprise          | Summary     | Storage Properties  |           |           |          |             |               |
| 🗄 🛅 Clusters                  | -Attributes |                     |           |           |          |             |               |
| 🗄 🔚 Realms                    | Name        |                     |           |           |          |             | GlobalOrders  |
| 🗄 🍪 nirvana                   | Age         |                     |           |           |          |             | Cellable<br>0 |
| 🗊 🖽 Data Groups               | Capacity    |                     |           |           |          |             | 0<br>Default  |
|                               | Engino      |                     |           |           |          |             | Derudik       |
|                               | (i) Statu   | s 🚯 Joins 🔍 ACI     | . 🔍 Snoop |           |          |             |               |
| 🕀 🛅 newtest                   | Join Rout   | ing Table           |           |           |          |             |               |
| queue1                        | Туре        | Remote Node         | Filtered  | Hop Count | Event Id | Allow Purge | Archival      |
| 🗈 🛅 showcase                  |             | oming /ClusterRates | False     | 9         | 0        | False       | False         |
| 🗊 🛅 eur                       |             |                     |           |           |          |             |               |
|                               |             |                     |           |           |          |             |               |
| 🗈 🛅 local                     |             |                     |           |           |          |             |               |
| GlobalOrders                  |             |                     |           |           |          |             |               |
|                               |             |                     |           |           |          |             |               |
|                               |             |                     |           |           |          |             |               |
|                               |             |                     |           |           |          |             |               |
|                               |             |                     |           |           |          |             |               |
|                               |             |                     |           |           |          |             |               |
|                               |             |                     |           |           |          |             |               |
|                               |             |                     |           |           |          |             |               |
|                               | Join Rout   | ing Filter          |           |           |          |             |               |
|                               |             |                     |           |           |          |             | -             |
|                               |             |                     |           |           |          |             |               |
|                               |             | AUU NEW JO          | 11.1      |           |          | Delete Juli |               |

#### **Queue Event Snooping**

The Universal Messaging Enterprise Manager provides the ability to inspect the contents of messages remotely using the Snoop panel.

| Software AG - webMethods / N  | irvana Enterprise Manager        |                        |            |        |                  |
|-------------------------------|----------------------------------|------------------------|------------|--------|------------------|
| File Connections Cluster Help |                                  |                        |            |        |                  |
| 🤯 Nirvana Enterprise          | Summary Storage Properties       |                        |            |        |                  |
| 📸 Clusters                    | Attributes                       |                        |            |        |                  |
| 🚊 📲 🎬 Realms                  | Name                             |                        |            |        | requests         |
| ealm 1                        | Lype<br>Age                      |                        |            |        | Reliable<br>7000 |
| - chappel 1                   | Capacity                         |                        |            |        | 0                |
|                               | Engine                           |                        |            |        | Default          |
| eur                           | 🕕 Status 韋 Joins 🔑 ACL 📿 Snoop   |                        |            |        |                  |
|                               | From                             |                        |            |        |                  |
|                               | То                               |                        |            |        |                  |
| requests                      | Filter                           |                        |            |        |                  |
|                               | Event Id                         | Tag                    | ТТ         | Pe     | ersistent        |
|                               | 9                                |                        |            | 0      |                  |
|                               | 8                                |                        |            | 0      |                  |
|                               | 7                                |                        |            | 0      |                  |
|                               | 6                                |                        |            | 0      |                  |
|                               | 4                                |                        |            | 0      |                  |
|                               |                                  |                        |            |        |                  |
|                               | 0: 54 68 69 73 20 69 73 20 61 20 | 74 65 78 74 20 6       | iD This    | is a t | ext m            |
|                               | 16: 65 73 73 61 67 65            |                        | essag      | e      |                  |
|                               |                                  |                        |            |        |                  |
|                               |                                  |                        |            |        |                  |
|                               | Кеу                              | ) Val                  | ue         | ] Ту   | pe               |
|                               | nrvpub.host                      | 127.0.0.1              |            | String |                  |
|                               | nrvpub.name                      | administrator          |            | String |                  |
|                               | nrvpub.tme                       | Tue Jul 3 16:32:05, 20 | )12        | long   |                  |
|                               |                                  |                        |            |        |                  |
|                               |                                  |                        |            |        |                  |
|                               |                                  |                        |            |        |                  |
|                               |                                  |                        |            |        |                  |
|                               |                                  |                        |            |        |                  |
|                               |                                  |                        |            |        |                  |
|                               | [                                | Start                  | Stop Pause |        |                  |

# **Using the Enterprise Viewer**

The Enterprise Viewer is a read-only version of the Enterprise Manager. Its purpose is to allow clients to view the Universal Messaging environment without the need for special administration rights.

Basically, it offers the same views as the Enterprise Manager, but you cannot use it to modify your Universal Messaging environment in any way. This means, for example, that you cannot create or delete channels and queues, and you cannot publish any events.

#### Starting the Enterprise Viewer

#### Windows platforms

Windows users can start the Enterprise Viewer by selecting the appropriate component from the Universal Messaging group in the Windows Start menu.

You can also type a command of the following form on the command line:

<UM\_install\_dir> \java \<UM\_server\_name> \bin \nenterpriseview.exe

where <*UM\_install\_dir*> is the installation root location and <*UM\_server\_name*> is the name of the Universal Messaging server.

#### UNIX / Linux platforms

You can launch the Enterprise Viewer on Unix / Linux platforms by starting the nenterpriseview executable, which you can find at the following location:

<UM\_install\_dir>/java/umserver/bin/nenterpriseview

# 2 Using Command Central to Manage Universal Messaging

| Managing Universal Messaging using Command Central | 342 |
|----------------------------------------------------|-----|
| Securing Access to Command Central                 | 342 |
| Instance Management                                | 344 |
| Authentication Configuration                       | 345 |
| Universal Messaging Configuration Types            | 346 |
| Universal Messaging Logs                           | 374 |
| Universal Messaging Administration Types           | 374 |
| Universal Messaging Inventory                      | 379 |
| Universal Messaging Lifecycle Actions              | 379 |
| Universal Messaging KPIs                           | 379 |
| Universal Messaging Run-time Monitoring Statuses   | 380 |
| Universal Messaging and the Command Line Interface | 381 |
| Universal Messaging Commands                       | 382 |

# Managing Universal Messaging using Command Central

You can configure and administer Universal Messaging server instances using the Command Central web or command-line interface.

Command Central uses one of the Universal Messaging ports (interfaces) for configuration and administration. Command Central checks the ports (interfaces) of a Universal Messaging server instance in the following order and chooses the first available port (interface) to connect to the server:

- 1. Interfaces that use HTTP protocol (nhp)
- 2. Interfaces that use socket protocol (nsp)
- 3. Interfaces that use HTTPS protocol (nhps)
- 4. Interfaces that use SSL protocol (nsps)
- **Note:** Command Central will use a secured port (nhps and nsps) to connect with a Universal Messaging server instance only if the client-side certificates are not required for establishing the connection. Command Central does not use ports that use shared memory protocol (shm).

If there is a disconnection between Command Central and the Universal Messaging server, Command Central will connect to a new port using the same order used to check the next available port for communicating with the Universal Messaging server.

# **Securing Access to Command Central**

Secure access to Command Central by performing one or more of the following tasks:

## **Changing the Authentication Mode**

- 1. Click the Instances tab to view all the available Universal Messaging server instances.
- 2. Click an Universal Messaging instance name to access the Dashboard.

The Dashboard contains information about the specific Universal Messaging server instance such as status, alerts, and KPIs.

3. In the Details section of the Dashboard, click 2 in the **Authentication** field to change the authentication mode.

The Authentication Mode dialog box appears.

- 4. Select one of the following authentication modes:
  - **System default**: Use default authentication method.

- **None**: No authentication method is used.
- **Trusted**: Password-less authentication for predefined administrative user account.
- Delegated: SAML-based authentication and authorization for the currently logged in user.
- Fixed user: Authenticate the specified administrative user credentials. Provide a user name and password for the user.
- **Note:** To use basic authentication, you must change the authentication mode for a run-time component to **Fixed User**. Command Central uses basic authentication with a fixed user to communicate with Platform Manager. With **Fixed User** authentication, the authentication credentials for the Platform Manager will be fixed.

### Verifying the Outbound Authentication Settings

Use the following steps to verify that Command Central is configured with the correct outbound authentication settings.

#### To verify that Command Central is configured with the correct user credentials

- 1. In Command Central, on the Overview tab for the product component, click . Check that the product status is **Online** and the JVM KPIs are updated.
- 2. On the Logs tab, check the product log for authentication errors.

## Using Unix Shell Scripts to Change Connection Credentials for Managed Products

You can use the following sample Unix shell script to configure basic authentication credentials for product components managed by Command Central.

```
NODE ALIAS=local
USERNAME=Administrator
PASSWORD=secret
RCID=integrationServer-default
# RCID=MwsProgramFiles-default
# RCID=Universal-Messaging-nirvana
# RCID=OSGI-CTP
# RCID=OSGI-InfraDC
sagcc get configuration data $NODE ALIAS $RCID COMMON-LOCAL-USERS-Administrator
-o administrator.xml
sed "s,/>,><Password>${PASSWORD}</Password></User>,g" administrator.xml >
administrator new.xml
sagcc update configuration data $NODE_ALIAS $RCID COMMON-LOCAL-USERS
-Administrator -o administrator new.xml
# verify connection
sagcc get monitoring runtimestatus $NODE ALIAS $RCID -e ONLINE
```

# **Instance Management**

You can create and delete Universal Messaging server instances using Command Central web or command-line interface.

# **Creating an Instance**

#### To create an instance

- 1. In the **Environments** pane, select the environment in which you want to create the new product instance.
- 2. Click the **Installations** tab.
- 3. Select the installation by clicking the installation name in the table.
- 4. Click the **Instances** tab.
- 5. Click + , and select **Universal Messaging Server**.
- 6. Specify the following instance properties:

| Property              | Description                                                                                                    |
|-----------------------|----------------------------------------------------------------------------------------------------|
| Instance name         | Required. Name of the new<br>Universal Messaging server instance.<br>Case-insensitive and can include<br>upper and lower case alphabetic<br>characters, digits (0-9), underscores<br>(_), and non-leading hyphens (-).                 |
| NHP interface binding | Specific host or IP address to bind.<br>The instance will bind to all available<br>interfaces if this field is left blank.                                                                                                    |
| NHP interface port    | Port number for the Universal Messaging server instance.                                                                                                    |
| Data directory        | Absolute path to the data directory<br>of the Universal Messaging server<br>instance. Default path " <i>install</i><br><i>directory</i> /UniversalMessaging/<br>server/ <i>instance name</i> " is used if this<br>field is left blank. |

| Property                  | Description                                                                                                    |
|---------------------------|----------------------------------------------------------------------------------------------------|
| License file              | The registered Universal Messaging<br>license file. Select one of the<br>registered license files from the list.                                                                    |
| Configuration profile     | Initial configuration settings for the<br>Universal Messaging server instance.<br>Options: <b>webMethods suite use cases</b> ,<br><b>Standalone use cases</b> , and <b>Custom</b> . |
| Custom configuration file | Required if the <b>Custom</b> option is chosen as the configuration profile.<br>Click <b>Browse</b> , and select the custom profile XML file.                                       |

7. Click **Next**, and then click **Finish**.

## **Deleting an Instance**

#### To delete an instance

- 1. In the **Environments** pane, select the environment in which you want to create the new product instance.
- 2. Click the **Instances** tab.
- 3. Select the Universal Messaging instance to be deleted and then click .
- 4. Click **Ok** to confirm deletion and then click **Finish**.

# **Authentication Configuration**

Perform the following steps to enable basic authentication for Universal Messaging server instance users.

- 1. Enable basic authentication in the Universal Messagingserver instance. For information about security and authentication in Universal Messaging, see the Universal Messaging Concepts guide.
- 2. Use the user management feature of Command Central to add users to the user.txt file of the Universal Messaging server instance.
- 3. Use Universal Messaging Enterprise Manager to set the required ACLs for the Universal Messaging server instance users.
- 4. Restart the Universal Messaging server instance, if required.

5. Change the default Authentication Mode from **None** to **Fixed User** and provide a new user name and password.

# **Universal Messaging Configuration Types**

You can configure the following configuration types for a Universal Messaging server instance:

- Internal Users
- Licenses
- Ports
- Memory
- Realm ACL
- Groups
- Properties
- JNDI Connection Factories
- JNDI Destinations
- Channels
- Queues
- Zone
- Java System Properties
- Clustering

# Working with Universal Messaging Configuration Types

Perform the following steps to add, edit, or delete Universal Messaging configuration type items in the Command Central web user interface.

**Note:** The Universal Messaging server instance must be running during configuration.

#### To add, edit, or delete an item for an Universal Messaging configuration type

- 1. Select the Universal Messaging environment from the **Environment** pane, then click the instance from the **Instances** tab.
- 2. Click the **Configuration** tab.
- 3. Select the configuration type from the drop-down list.

Universal Messaging displays the available or default values for the selected Universal Messaging configuration type.

- 4. To add an item for the Universal Messaging configuration type, click +. Enter the required values, and click **Save**.
- 5. To edit an item for a configuration type, click on the item that you want to update and then click **Edit**. Make the necessary changes and click one of the following:
  - **Test** to test the configuration type item.
  - **Save** to save your changes.
  - **Cancel** to cancel the edits to the configuration type item.

6. To delete an item for a configuration instance, click — .

# **User Management**

You can add new users, list existing users, change the password of an user, or delete a user from the user repository.

Information to authenticate the users of a Universal Messaging server instance is stored in the user repository (users.txt file) of the Universal Messaging server instance. The users.txt file is generated only after you create a new internal user. The default path to the user repository (users.txt file) of a Universal Messaging server instance is *Software AG\_directory*\UniversalMessaging\server\*umserver\_instance*, where *umserver\_instance* is the name of the Universal Messaging server instance.

The path to the users.txt file is specified in the Server\_Common.conf file of the server instance irrespective of whether you are running the Universal Messaging server instance as a service or as an application. If you specify a relative path, the users.txt file will be created in a directory relative to the bin directory of the Universal Messaging server instance.

You can also use the command line interface commands or internaluserrepo.bat/sh script to configure users of a Universal Messaging server instance. For more information, see *Software AG Command Central and Software AG Platform Manager Command Reference*.

# License Management

For a Universal Messaging server, you can configure the license, view the details of the license that is configured, and retrieve the location of the license file.

**Note:** You cannot change the location of a Universal Messaging license file.

# **Ports Configuration**

You can view, create, enable, disable, or edit the following Universal Messaging server ports (interfaces):

- NSP
- NHP
- NHPS
- NSPS

Command Central web user interface displays a table containing a list of ports for a Universal Messaging server instance. The following basic attributes of a port are displayed in the table:

| Column   | D                 | escription                                                                                                    |
|----------|-------------------|----------------------------------------------------------------------------------------------------|
| Enabled  | E                 | Displays if a port is enabled or disabled.                                                                                                    |
| Alias    | E<br>re<br>N      | ach interface is associated with an alias that is used to<br>ecognize the port. Each port (interface) on a Universal<br>Aessaging server instance will have an associated alias. |
| Port     | Р                 | ort number. The port number is unique.                                                                                                    |
| Protocol | T<br>fo           | ype of the port (interface). The port uses one of the pollowing protocols:                                                                                                    |
|          |                   | NSP (Socket protocol)                                                                                                    |
|          |                   | NHP (HTTP protocol)                                                                                                    |
|          |                   | NHPS (HTTPS protocol)                                                                                                    |
|          |                   | NSPS (SSL protocol)                                                                                                    |
| Туре     | T<br>D            | ype of port. For example, STANDARD,<br>DIAGNOSTIC.                                                                                                    |
| Note:    | Command Central d | oes not use or report the Universal Messaging server                                                                                                    |

# ports that use the shared memory protocol (shm).

## **Configure NSP**

- 1. Click + , and select **NSP**.
- 2. Configure the following properties:

| Configure this | То                                           |
|----------------|----------------------------------------------|
| Enabled        | Enable or disable this NSP port (interface). |

| Configure this           | То                                                                                                    |
|--------------------------|----------------------------------------------------------------------------------------------------|
| Adapter alias            | Provide an alias for the port. Each Universal Messaging server instance can have an associated alias in the form of <i>host :port</i> . This alias is used to inform other servers how to contact this server, if this server is behind a NAT or a Proxy Server. This alias is not the same as the Universal Messaging assigned interface alias.     |
| Number                   | Required. Provide a unique port number. The port<br>number should be unique and cannot be used again in<br>a Universal Messaging server instance.                                                                                                    |
| Backlog                  | Provide the size of the Internet Protocol (IP) socket queue.                                                                                                    |
| Bind address             | The IP address to which to bind this port, if your machine has multiple IP addresses and you want the port to use this specific address.                                                                                                    |
|                          | You cannot change this attribute after you create the port.                                                                                                    |
| Autostart interface      | Automatically start this port when starting the Universal Messaging server instance.                                                                                                    |
| Advertise interface      | Allow the Universal Messaging server instance to send information about this port to the client.                                                                                                    |
| Allow for inter-realm    | Allow port communication between two or more<br>Universal Messaging server instances. For example,<br>allow communication between clusters, or joins.                                                                                                    |
| Allow client connections | Allow clients to connect to this port.                                                                                                    |
| Enable NIO               | Enable NIO (Network Input/Output) on this port.                                                                                                    |
| Enable policy server     | Allow the ports to respond to policy requests. You can<br>run a policy file server on a socket interface that will<br>automatically handle these requests. Once this is set<br>up, you will also need to set up a client access policy<br>in the clientaccesspolicy.xml file in the /install/server/<br>name/plugins/htdocs directory of the server. |
| Auth time                | Provide the time in milliseconds (ms) that the<br>Universal Messaging server instance waits for the                                                                                                    |

| Configure this      | То                                                                            |  |
|---------------------|-------------------------------------------------------------------------------|--|
|                     | client to complete the authentication process. Default is 10000 milliseconds. |  |
| Accept threads      | Provide the number of threads processing the accepted sockets.                |  |
| Select threads      | Provide the number of threads allocated for selection.                        |  |
| Send buffer size    | Provide the size of the socket send buffer.                                   |  |
| Receive buffer size | Provide the size of the socket receive buffer.                                |  |
|                     |                                                                               |  |

For more information about the basic port properties, see "Interface Configuration" on page 222.

3. Click **Test** to validate the entered information or click **Save** to save changes to the port.

## **Configure NHP**

- 1. Click +, and select NHP.
- 2. Configure the following properties:

#### **Connection Basics**

| Configure this | То                                                                                                    |
|----------------|----------------------------------------------------------------------------------------------------|
| Enabled        | Enable or disable this NHP port (interface).                                                                                                    |
| Adapter alias  | Specify an alias for the port. Each interface on a<br>Universal Messaging server instance can have an<br>associated alias in the format <i>host</i> : <i>port</i> . This alias is<br>used to tell other servers how to contact this server,<br>if this server is behind a NAT or a Proxy Server. This<br>alias is not the same as the Universal Messaging<br>assigned interface alias. |
| Number         | Required. Set port number. The port number should<br>be unique and cannot be used again in a Universal<br>Messaging server instance.                                                                                                    |
| Backlog        | Provide the size of the Internet Protocol (IP) socket queue.                                                                                                    |

| Configure this                      | То                                                                                                    |
|-------------------------------------|----------------------------------------------------------------------------------------------------|
| Bind address                        | The IP address to which to bind this port, if your machine has multiple IP addresses and you want the port to use this specific address.                                                |
|                                     | You cannot change this attribute after you create the port.                                                                                                    |
| Autostart interface                 | Automatically start this port when starting the Universal Messaging server instance.                                                                                                    |
| Advertise interface                 | Allow the Universal Messaging server instance to send information about this port to the client.                                                                                        |
| Allow for inter-realm               | Allow port communication between two or more<br>Universal Messaging server instances. For example,<br>allow communication between clusters, or joins.                                   |
| Allow client connections            | Allow clients to connect to this port.                                                                                                    |
| Enable NIO                          | Enable NIO (Network Input/Output) on this port.                                                                                                    |
| Enable HTTP 1.1                     | Enable the usage of HTTP 1.1 protocol on this port.                                                                                                    |
| Auth time                           | Provide the time in milliseconds (ms) that the<br>Universal Messaging server instance waits for the<br>client to complete the authentication process. Default is<br>10000 milliseconds. |
| Accept threads                      | Provide the number of threads processing the accepted sockets.                                                                                                    |
| Select threads                      | Provide the number of threads allocated for selection.                                                                                                    |
| Send buffer size                    | Provide the size of the socket send buffer.                                                                                                    |
| Receive buffer size                 | Provide the size of the socket receive buffer.                                                                                                    |
| For more information a on page 222. | bout the basic port properties, see "Interface Configuration                                                                                                    |

JavaScript Interface Properties

Set these properties to configure communication with web clients using JavaScript. For more information and description about the JavaScript interface properties, see "JavaScript Interface Panel" on page 224.

| Configure this            | То                                                                                                    |
|---------------------------|----------------------------------------------------------------------------------------------------|
| Enable JavaScript         | Allow JavaScript client connections using this port (interface).                                                                                                    |
| Enable WebSockets         | Toggle the ability for clients to communicate with the server using the HTML WebSocket Protocol on this interface.                                                                                    |
| Enable GZIP for long poll | Enable GZIP compression on HTTP long poll connections.                                                                                                    |
| CORS allow credentials    | Allow Cross-Origin Resource Sharing (CORS) credentials.                                                                                                    |
| CORS allowed origins      | A comma separated list of the host names (and IP addresses, if they appear in URLs) of the servers that host your JavaScript application's HTML files.                                                |
|                           | <b>Important:</b> this property is not set correctly, many communication drivers available to JavaScript clients may fail.                                                                            |
| Long poll active delay    | The time between clients sending long poll requests<br>to the server in milliseconds. Reducing this may<br>reduce latency but will increase both client and server<br>memory, CPU, and network usage. |
| GZIP minimum<br>threshold | Set the minimum message size is bytes required for<br>the server to begin compressing data sent to long poll<br>clients.                                                                              |
| Long poll idle delay      | The time between clients sending long poll when the client is in idle mode.                                                                                                    |

#### **Custom Headers**

Custom headers are paired with Header Key/Value pairs which are sent in the HTTP packets to the client.

3. Click **Test** to validate the entered information or click **Save** to save changes to the port.

## **Configure NHPS**

- 1. Click +, and select NHPS.
- 2. Configure the following properties:

#### **Connection Basics**

| Configure this           | То                                                                                                    |
|--------------------------|----------------------------------------------------------------------------------------------------|
| Enabled                  | Enable or disable this NHPS port (interface).                                                                                                    |
| Adapter alias            | Provide an alias for the port. Each Universal Messaging<br>server instance can have an associated alias in the form<br>of <i>host :port</i> . This alias is used to tell other servers how<br>to contact this server, if this server is behind a NAT or a<br>Proxy Server. This alias is not the same as the Universal<br>Messaging assigned interface alias. |
| Number                   | Required. Set port number. The port number should<br>be unique and cannot be used again in a Universal<br>Messaging server instance.                                                                                                    |
| Backlog                  | Set the size of the Internet Protocol (IP) socket queue.                                                                                                    |
| Bind address             | The IP address to which to bind this port, if your machine has multiple IP addresses and you want the port to use this specific address.                                                                                                    |
|                          | You cannot change this attribute after you create the port.                                                                                                    |
| Autostart interface      | Automatically start this port when starting the Universal Messaging server instance.                                                                                                    |
| Advertise interface      | Allow the Universal Messaging server instance to send information about this port to the client.                                                                                                    |
| Allow for inter-realm    | Allow port communication between two or more<br>Universal Messaging server instances. For example,<br>allow communication between clusters, or joins.                                                                                                    |
| Allow client connections | Allow clients to connect to this port.                                                                                                    |
| Enable NIO               | Enable NIO (Network Input/Output) on this port.                                                                                                    |

| Configure this      | То                                                                                                    |
|---------------------|----------------------------------------------------------------------------------------------------|
| Enable HTTP 1.1     | Enable the usage of HTTP 1.1 protocol on this port.                                                                                                    |
| Auth time           | Provide the time in milliseconds (ms) that the<br>Universal Messaging server instance waits for the<br>client to complete the authentication process. Default is<br>10000 milliseconds. |
| Accept threads      | Provide the number of threads processing the accepted sockets.                                                                                                    |
| Select threads      | Provide the number of threads allocated for selection.                                                                                                    |
| Send buffer size    | Provide the size of the socket send buffer.                                                                                                    |
| Receive buffer size | Provide the size of the socket receive buffer.                                                                                                    |

For more information about the basic port properties, see "Interface Configuration" on page 222.

#### JavaScript Interface Properties

Set these properties to configure communication with web clients using JavaScript. For more information and description about the JavaScript interface properties, see "JavaScript Interface Panel" on page 224.

| Configure this            | То                                                                                                    |
|---------------------------|----------------------------------------------------------------------------------------------------|
| Enable JavaScript         | Allow JavaScript client connections using this port (interface).                                                                                             |
| Enable WebSockets         | Toggle the ability for clients to communicate with the server using the HTML WebSocket Protocol on this interface.                                           |
| Enable GZIP for long poll | Enable GZIP compression on HTTP long poll connections.                                                                                                    |
| CORS allow credentials    | Allow Cross-Origin Resource Sharing (CORS) credentials.                                                                                                    |
| CORS allowed origins      | A comma separated list of the host names (and IP<br>addresses, if they appear in URLs) of the servers that<br>host your JavaScript application's HTML files. |

| Configure this            | <u>To</u>                                                                                                    |
|---------------------------|----------------------------------------------------------------------------------------------------|
|                           | <b>Important</b> : this property is not set correctly, many communication drivers available to JavaScript clients may fail.                                                                           |
| Long poll active delay    | The time between clients sending long poll requests<br>to the server in milliseconds. Reducing this may<br>reduce latency but will increase both client and server<br>memory, CPU, and network usage. |
| GZIP minimum<br>threshold | Set the minimum message size is bytes required for<br>the server to begin compressing data sent to long poll<br>clients.                                                                              |
| Long poll idle delay      | The time between clients sending long poll when the client is in idle mode.                                                                                                    |

#### **Custom Headers**

Custom headers are paired with Header Key/Value pairs which are sent in the HTTP packets to the client.

#### **Security Configuration**

| Configure this           | To specify                                                                                                    |
|--------------------------|----------------------------------------------------------------------------------------------------|
| Client authentication    | Whether or not Universal Messaging requires client certificates for all requests. Select:                                    |
|                          | None if Universal Messaging does not require client certificates for all requests.                                           |
|                          | <ul> <li>REQUIRE_CERTIFICATE if you want Universal<br/>Messaging to require client certificates for all requests.</li> </ul> |
| SSL enabled              | Whether the port is SSL enabled or not. This attribute is always set to true for nhps and nsps port.                         |
| Keystore type            | File type of the keystore file. Universal Messaging supports only the JKS file type.                                         |
| Keystore server location | Location of the keystore file.                                                                                               |
| Keystore password        | Password required to access the SSL certificate in the keystore file.                                                        |

| Configure this             | To specify                                                                             |
|----------------------------|----------------------------------------------------------------------------------------|
| Keystore key password      | Password required to access a specific private key in the keystore file.               |
| Truststore type            | File type of the truststore file. Universal Messaging supports only the JKS file type. |
| Truststore server location | Location of the truststore file.                                                       |
| Truststore password        | Password required to access the SSL certificate in the truststore file.                |

3. Click **Test** to validate the entered information or click **Save** to save changes to the port.

## **Configure NSPS**

- 1. Click + , and select **NSPS**.
- 2. Configure the following properties:

#### **Connection Basics**

| Configure this | То                                                                                                    |
|----------------|----------------------------------------------------------------------------------------------------|
| Enabled        | Enable or disable this NSPS port (interface).                                                                                                    |
| Adapter alias  | Provide an alias for the port. Each Universal Messaging<br>server instance can have an associated alias in the form<br>of <i>host :port</i> . This alias is used to tell other servers how<br>to contact this server if this server is behind a NAT or a<br>Proxy Server. This alias is not the same as the Universal<br>Messaging assigned interface alias. |
| Number         | Required. Set port number. The port number should<br>be unique and cannot be used again in a Universal<br>Messaging server instance.                                                                                                    |
| Backlog        | Set the size of the Internet Protocol (IP) socket queue.                                                                                                    |
| Bind address   | The IP address to which to bind this port, if your machine has multiple IP addresses and you want the port to use this specific address.                                                                                                    |

| Configure this           | То                                                                                                    |  |
|--------------------------|----------------------------------------------------------------------------------------------------|--|
|                          | You cannot change this attribute after you create the port.                                                                                                    |  |
| Autostart interface      | Automatically start this port when starting the Universal Messaging server instance.                                                                                                    |  |
| Advertise interface      | Allow the Universal Messaging server instance to send information about this port to the client.                                                                                                    |  |
| Allow for inter-realm    | Allow port communication between two or more<br>Universal Messaging server instances. For example,<br>allow communication between clusters, or joins.                                                                                                    |  |
| Allow client connections | Allow clients to connect to this port.                                                                                                    |  |
| Enable NIO               | Enable NIO (Network Input/Output) on this port.                                                                                                    |  |
| Enable policy server     | Allow the ports to respond to policy requests. You can<br>run a policy file server on a socket interface that will<br>automatically handle these requests. Once this is set<br>up, you will also need to set up a client access policy<br>in the clientaccesspolicy.xml file in the /install/server/<br>name/plugins/htdocs directory of the server. |  |
| Auth time                | Provide the time in milliseconds (ms) that the<br>Universal Messaging server instance waits for the<br>client to complete the authentication process. Default is<br>10000 milliseconds.                                                                                                    |  |
| Accept threads           | Provide the number of threads processing the accepted sockets.                                                                                                    |  |
| Select threads           | Provide the number of threads allocated for selection.                                                                                                    |  |
| Send buffer size         | Provide the size of the socket send buffer.                                                                                                    |  |
| Receive buffer size      | Provide the size of the socket receive buffer.                                                                                                    |  |
| For more information a   | bout the basic port properties, see "Interface Configuration"                                                                                                    |  |

on page 222.

## Security Configuration

| Configure this             | To specify                                                                                                    |
|----------------------------|----------------------------------------------------------------------------------------------------|
| Client authentication      | Whether or not Universal Messaging requires client certificates for all requests. Select:                                    |
|                            | • <b>None</b> if Universal Messaging does not require client certificates for all requests.                                  |
|                            | <ul> <li>REQUIRE_CERTIFICATE if you want Universal<br/>Messaging to require client certificates for all requests.</li> </ul> |
| SSL enabled                | Whether the port is SSL enabled or not. This attribute is always set to true for nhps and nsps port.                         |
| Keystore type              | File type of the keystore file. Universal Messaging supports only the JKS file type.                                         |
| Keystore server location   | Location of the keystore file.                                                                                               |
| Keystore password          | Password required to access the SSL certificate in the keystore file.                                                        |
| Keystore key password      | Password required to access a specific private key in the keystore file.                                                     |
| Truststore type            | File type of the truststore file. Universal Messaging supports only the JKS file type.                                       |
| Truststore server location | Location of the truststore file.                                                                                             |
| Truststore password        | Password required to access the SSL certificate in the truststore file.                                                      |

3. Click **Test** to validate the entered information or click **Save** to save changes to the port.

# **Memory Configuration**

You can view and update the initial memory size, maximum memory size, and the extended property (MaxDirectMemorySize) of a Universal Messaging server instance. When you add or edit an extended property, ensure that you prefix -xx: to the extended property name.

# Realm Access Control Lists (ACLs)

You can configure the permissions for a Universal Messaging server instance by editing one or more of the following parameters:

| Configure              | Specify                                                                                                  |
|------------------------|----------------------------------------------------------------------------------------------------|
| Subject                | User name in the format <i>user@host</i> , or name of an existing group in the format <i>groupname</i> . |
| Manage ACL             | Allow ACL management.                                                                                    |
| Full                   | Grant full privileges to the user or group.                                                              |
| Access                 | Allow access to the realm.                                                                               |
| Configure              | Allow realm configuration.                                                                               |
| Channels               | Allow channel configuration and administration.                                                          |
| Realm                  | Allow realm configuration and management.                                                                |
| Admin API              | Allow use of Universal Messaging Admin API.                                                              |
| Manage data groups     | Allow data groups' management.                                                                           |
| Own data groups        | Allow ownership of data groups.                                                                          |
| Publish to data groups | Allow publishing to global data groups.                                                                  |

# **Group Management**

You can add, edit, or delete a new security group using the Command Central web user interface. You can define subjects for a specific group, the subjects can be an existing group or an individual user in the format *user* @*host*. For more information about Universal Messaging security groups, see "Security Groups" on page 151.

# **General Properties**

You can configure a Universal Messaging server instance by editing the configuration parameters. The large number of Universal Messaging configuration parameters are organized into groups. The parameters in each group are organized into two categories:

Basic and Advanced. The properties in the Basic category are commonly used. The properties in the Advanced category is less frequently used, and are intended for special cases or expert users.

**Note:** You can view and configure properties only when the Universal Messaging server instance is Online.

| Configure this group     | To modify                                                                                                    |
|--------------------------|----------------------------------------------------------------------------------------------------|
| Audit Settings           | Parameters to configure what gets logged in the audit file.                                                                          |
| Client Timeout Values    | Parameters to configure client-server communication timeout settings.                                                                |
| Cluster Config           | Parameters to configure clustering.                                                                                                  |
| Comet Config             | Parameters to configure Comet communication protocol connection.                                                                     |
| Connection Config        | Parameters to configure client-server connection.                                                                                    |
| Data Stream Config       | Parameters to configure data streams.                                                                                                |
| Environment Config       | System environment configuration parameters.                                                                                         |
|                          | <b>Note:</b> You cannot modify the environment configuration parameters, the parameters are read-only.                               |
| Event Storage            | Parameters to configure how events are stored, and retrieved from the server.                                                        |
| Fanout Values            | Parameters to configure delivery of events to the clients.                                                                           |
| Global Values            | Parameters to configure various global Universal<br>Messaging server instance properties. For example,<br>AllowRealmAdminFullAccess. |
| Inter-Realm Comms Config | Parameters to configure communication across<br>Universal Messaging server instances.                                                |
| JVM Management           | Parameters to configure the JVM used by the Universal Messaging server.                                                              |
| Configure this group | To modify                                                                                     |
|----------------------|-----------------------------------------------------------------------------------------------|
| Join Config          | Parameters to modify join properties.                                                         |
| Logging Config       | Parameters to modify logging configuration.                                                   |
| Metric Config        | Parameters to enable or disable system metrics such as memory usage.                          |
| MQTT Config          | Parameters to configure MQTT.                                                                 |
| Plugin Config        | Parameters for Universal Messaging server plugin configuration.                               |
| Protobuf Config      | Parameters to configure Google protocol buffers.                                              |
| Protocol AMQP Config | Parameters to configure AMQP connections.                                                     |
| Protocol MQTT Config | Timeout value for MQTT connections.                                                           |
| Proxy Forward Config | Parameters to configure proxy settings.                                                       |
| RecoveryDaemon       | Parameters to configure clients that are in recovery<br>and replaying large number of events. |
| Server Protection    | Parameters to configure server protection such as flow control of producer connections.       |
| Thread Pool Config   | Parameters for server thread pools.                                                           |
| TransactionManager   | Parameters for Universal Messaging transaction engine.                                        |

For information about configuration group parameters and their values, see "Realm Configuration" on page 28.

## **JNDI Management**

You can configure connection factories and destinations in a JNDI namespace using the Command Central web user interface or the command line. You can perform the following operations on JNDI entries:

- Create
- Get

- Update
- Delete

### **JNDI Connection Factories**

You can perform create, get, update, and delete operations on the following connection factory types:

- Connection Factory
- Topic Connection Factory
- Queue Connection Factory
- XA Connection Factory

The table describes the connection factory configuration parameters:

| Configure      | Specify                                                                                                    |
|----------------|----------------------------------------------------------------------------------------------------|
| Name           | Required and unique. Name of the new connection<br>factory. Once created, you cannot edit the<br>JNDI connection factory name. For example,<br>connectionfactory1.                                                                                                    |
| Туре           | Required. Type of connection factory selected when creating the connection factory. For example, XA Connection Factory.                                                                                                    |
|                | Note: This field cannot be edited.                                                                                                    |
| Connection URL | Required. Universal Messaging server URL for<br>binding the connection factory. For example, nsp://<br>umhostname:9000. A cluster of server instances is<br>specified using a comma-separated list of connection<br>URLs, for example, <i>nsp://localhost:9000,nsp://<br/>localhost:9010</i> . You can use a round-robin connection<br>factory to specify several connection URLs, where each<br>connection URL can point to a standalone realm or a<br>cluster. Round-robin connection factories allow clients<br>to publish messages so that one message or transaction<br>gets published to the first realm node or cluster, the<br>next message to the next realm node or cluster, and<br>so on. For a round-robin connection factory, each<br>connection URL is bounded by a set of brackets: ( <i>nsp://<br/>{hostname}:{port})</i> . Examples: |

| Configure    | Specify                                                                                                    |
|--------------|----------------------------------------------------------------------------------------------------|
|              | <ul> <li>(UM1)(UM2)(UM3)(UM4) - Indicates four standalone<br/>server instances: UM1, UM2, UM3 and UM4, four<br/>connections are created.</li> </ul>                                             |
|              | <ul> <li>(UM1,UM2)(UM3,UM4) - Indicates two clusters, one<br/>consisting of UM1 and UM2 and the other consisting<br/>of UM3 and UM4, only two connections are created.</li> </ul>               |
|              | <ul> <li>(UM1)(UM2,UM3)(UM4) - Indicates one cluster<br/>consisting of UM2 and UM3, and two standalone<br/>realms, namely UM1 and UM4. A total of three<br/>connections are created.</li> </ul> |
|              | <b>Note:</b> Round-robin delivery is not supported for XA Connection Factory.                                                                                                    |
| Durable type | Select the durable type. The durable type <b>Named</b> is selected by default.                                                                                                    |
|              | <b>Note:</b> You can configure the durable type property only for Connection Factory and Topic Connection Factory.                                                                              |
|              |                                                                                                    |

### **JNDI** Destinations

You can perform create, get, and delete operations on the following destination types:

**Note:** Update operation for JNDI destinations is not supported.

- Topics
- Queues

The table describes the destination configuration parameters:

| Configure        | Specify                                                                                                    |
|------------------|----------------------------------------------------------------------------------------------------|
| Lookup Name      | Required and unique. Name of the JNDI destination.<br>Once created, you cannot edit the JNDI destination<br>name. Name can include upper and lower case<br>alphabetic characters, digits (0-9), double colon (::),<br>slash (/), and periods (.), for example, destination1. Use<br>the double colon (::) for specifying nested name space,<br>for example, destination1::destination2. |
| Destination Type | Required. Type of destination.                                                                                                    |

| Configure  |        |                                                                                                    | Specify                                                                                                    |
|------------|--------|----------------------------------------------------------------------------------------------------|----------------------------------------------------------------------------------------------------|
|            |        |                                                                                                    | Note: This field cannot be edited.                                                                                                    |
| Store Name |        |                                                                                                    | Required and unique. Name of the JMS channel<br>or queue. Once created, you cannot edit the store<br>name. Store name can include upper and lower case<br>alphabetic characters, digits (0-9), double colon (::), and<br>slash (/). |
| Auto-Cre   | eate J | MS Channel                                                                                                    | Select to enable auto-creation of JMS channel.                                                                                                    |
| Note:      | •      | Creating a connection factory and destination with the same name is not allowed for a Universal Messaging server instance. |                                                                                                    |
|            | -      | Deleting a JND<br>exists in the Ur                                                                                         | I destination will not delete the channel or queue that niversal Messaging server instance.                                                                                                    |

### **Channels Configuration**

You can view, create, update, and delete a channel using the Command Central web or command-line interface.

You can configure the following properties:

### **Channel Properties**

| Property | Description                                                               |
|----------|---------------------------------------------------------------------------|
| Name     | Required. Name of the channel to be created.                              |
|          | <b>Note:</b> Once a channel is created, you cannot edit the channel name. |
| Туре     | Type of channel. Universal Messaging channel types:                       |
|          | Transient                                                                 |
|          | Simple                                                                    |
|          | Reliable                                                                  |
|          | Persistent                                                                |
|          | <ul> <li>Mixed (default)</li> </ul>                                       |
|          | <ul> <li>Off-heap</li> </ul>                                              |
|          | Paged                                                                     |

| Property            | Description                                                                                                    |
|---------------------|----------------------------------------------------------------------------------------------------|
| TTL (ms)            | Specifies how long (in milliseconds) each event is<br>retained on the channel after being published. For<br>example, if you specify a TTL of 10000, the events<br>on the channel will be automatically removed by the<br>server after 10000 milliseconds. Specify 0 for events to<br>remain on the channel indefinitely. |
| Capacity            | Event capacity of the channel. Specifies the maximum<br>number of events that can be on a channel, once<br>published. Specify 0 to store unlimited events. The<br>maximum channel capacity is 2147483646.                                                                                                    |
| Dead event store    | Channel or queue to be used to store events that are purged before being consumed.                                                                                                    |
| Engine              | Type of engine to be used for the channel. By default, Universal Messaging retains all events on the channel for a specified TTL, modify the retention behavior by selecting <b>JMS</b> engine or <b>Merge</b> engine.                                                                                                   |
| Cluster-wide        | Selected automatically if the Universal Messaging server instance is part of a cluster.                                                                                                    |
| Protobuf descriptor | Absolute path to the Protocol Buffer (protobuf)<br>descriptor file that is stored on the machine where<br>Software AG Platform Manager is installed.                                                                                                    |
| Storage Properties  |                                                                                                    |
| Property            | Description                                                                                                    |
| Auto-maintenance    | Select to retain events till they reach their TTL. Cancel<br>the selection to purge events from the channel storage<br>file.                                                                                                    |
| Honor capacity      | Select to prevent publishing of data when the channel<br>is full. Cancel the selection to purge the oldest<br>published event.                                                                                                    |
| Enable caching      | Select for the events to be stored in the cache memory<br>and reused. Cancel the selection to read and stored in<br>the file store.                                                                                                    |

| Property              | Description                                                                                                    |
|-----------------------|----------------------------------------------------------------------------------------------------|
| Cache on reload       | Select to enable caching during reload.                                                                                              |
| Enable read buffering | Select to enable read buffering for the store on the Universal Messaging server.                                                     |
| Enable multicast      | Select to enable multicast client to receive events over multitask connections.                                                      |
| Read buffer size      | Read buffer size in bytes.                                                                                                    |
| Sync each write       | Select to sync each write to the file system.                                                                                        |
| Sync batch size       | Configurable only when <b>Sync each write</b> is selected.<br>Number of events that is to be synced with the file<br>system at once. |
| Sync batch time       | Configurable only when <b>Sync each write</b> is selected.<br>Time in milliseconds (ms) between syncs with the file<br>system.       |
| Fanout archive target | Target number of events that are written to an archive after fanout.                                                                 |
| Priority              | Priority range. 0 (lowest) to 9 (highest).                                                                                           |
| Events per spindle    | Maximum number of events allowed per file.                                                                                           |
| Stamp dictionary      | Select to stamp events on the channel by the server.                                                                                 |
| Channel Keys          |                                                                                                    |
| Column                | Description                                                                                                    |
| Key name              | Name of the channel publish key.                                                                                                    |
| Depth                 | Depth of the channel publish key. Depth is the maximum number of events that can exist on a channel for a specific key name.         |
| Channel ACL           |                                                                                                    |

| Column     | Description                                                         |
|------------|---------------------------------------------------------------------|
| Subject    | User name in the format user@host or the name of an existing group. |
| Manage ACL | Select to allow the user or group to manage ACLs.                   |
| Full       | Select to grant full privileges to the user or group.               |
| Purge      | Select to allow the user or group to purge events.                  |
| Subscribe  | Select to allow the user or group to subscribe to events.           |
| Publish    | Select to allow the user or group to publish events.                |
| Named      | Select to allow the user or group to subscribe to named objects.    |

### Joins

You can add and delete joins, but cannot edit channel join properties.

| Column               | Description                                                                                                    |
|----------------------|----------------------------------------------------------------------------------------------------|
| Туре                 | Type of join. Outgoing: channel is source. Incoming: channel is destination.                                                                     |
| Destination name     | Destination channel or queue.                                                                                                    |
| Target instance name | Name of the target instance. Required only if the channel or queue is in a remote Universal Messaging server instance.                           |
| Target instance URL  | URL of the target Universal Messaging server instance<br>that has the destination channel or queue for the join.                                 |
| Filter               | Type the filtering criteria, a string or a regular expression. Events will be routed to the destination channel based on the filtering criteria. |
| Hop count            | Type the maximum number of subsequent joins.                                                                                                    |
| Event ID             | Last retrieved event ID.                                                                                                    |

| Column      | Description                                                                                                    |
|-------------|----------------------------------------------------------------------------------------------------|
| Allow purge | Select to allow purging of events on the channel.                                                                                       |
| Archival    | Select to enable archival join. Archival join is a join between a channel and a queue where events will not be checked for duplication. |

# **Queues Configuration**

You can view, create, update, and delete a queue using the Command Central web or command-line interface.

You can configure the following properties:

### **Queue Properties**

| Property | Description                                                                                                    |
|----------|----------------------------------------------------------------------------------------------------|
| Name     | Required. Name of the queue to be created. You cannot edit the queue name.                                                                                                    |
| Туре     | Type of queue. Universal Messaging queue types:                                                                                                    |
|          | Transient                                                                                                    |
|          | ■ Simple                                                                                                    |
|          | Reliable                                                                                                    |
|          | Persistent                                                                                                    |
|          | <ul> <li>Mixed (default)</li> </ul>                                                                                                    |
|          | <ul> <li>Off-heap</li> </ul>                                                                                                    |
|          | Paged                                                                                                    |
| TTL (ms) | Specifies how long (in milliseconds) each event is<br>retained in the queue after being published. For<br>example, if you specify a TTL of 10000, the events on<br>the queue will be automatically removed by the server<br>after 10000 milliseconds. Specify 0 for events to remain<br>on the queue indefinitely. |
| Capacity | Event capacity of the queue. Specifies the maximum<br>number of events that can be on a queue once<br>published. Specify 0 to store unlimited events. The<br>maximum queue capacity is 2147483646.                                                                                                    |

| Property              | Description                                                                                                    |
|-----------------------|----------------------------------------------------------------------------------------------------|
| Dead event store      | Channel or queue to be used to store events that are purged before being consumed.                                                        |
| Cluster-wide          | Selected automatically if the Universal Messaging server instance is part of a cluster.                                                   |
| Protobuf descriptor   | Absolute path to the Protocol Buffer descriptor file that<br>is stored on the machine where Software AG Platform<br>Manager is installed. |
| Storage Properties    |                                                                                                    |
| Property              | Description                                                                                                    |
| Auto-maintenance      | Select to retain events till they reach their TTL. Cancel<br>the selection to purge events from the queue storage<br>file.                |
| Honor capacity        | Select to prevent publishing of data when the queue is full. Cancel the selection to purge the oldest published event.                    |
| Enable caching        | Select for the events to be stored in the cache memory<br>and reused. Cancel the selection to read and stored in<br>the file store.       |
| Cache on reload       | Select to enable caching during reload.                                                                                                   |
| Enable read buffering | Select to enable read buffering for the store on the Universal Messaging server.                                                          |
| Enable multicast      | Select to enable multicast client to receive events over multitask connections.                                                           |
| Read buffer size      | Read buffer size in bytes.                                                                                                    |
| Sync each write       | Select to sync each write to the file system.                                                                                             |
| Sync batch size       | Configurable only when <b>Sync each write</b> is selected.<br>Number of events that is to be synced with the file<br>system at once.      |

| Property                      | Description                                                                                                    |
|-------------------------------|----------------------------------------------------------------------------------------------------|
| Sync batch time               | Configurable only when <b>Sync each write</b> is selected.<br>Time in milliseconds (ms) between syncs with the file<br>system. |
| Fanout archive target         | Target number of events that are written to an archive after fanout.                                                           |
| Priority                      | Priority range. 0 (lowest) to 9 (highest).                                                                                     |
| Events per spindle            | Maximum number of events allowed per file.                                                                                     |
| Stamp dictionary              | Select to stamp events on the channel by the server.                                                                           |
| Queue ACL                     |                                                                                                    |
| Column                        | Description                                                                                                    |
| Name                          | User name in the format user@host or the name of an existing group.                                                            |
| Manage ACL                    | Select to allow the user or group to manage ACLs.                                                                              |
| Full                          | Select to grant full privileges to the user or group.                                                                          |
| Purge                         | Select to allow the user or group to purge events.                                                                             |
| Peek                          | Select to allow the user or group to peek events.                                                                              |
| Push                          | Select to allow the user or group to push events.                                                                              |
| Рор                           | Select to allow the user or group to pop events.                                                                               |
| Joins                         |                                                                                                    |
| You can view the following jo | oin properties:                                                                                                    |

| Column           | Description          |
|------------------|----------------------|
| Туре             | Type of join.        |
| Destination name | Destination channel. |

| Column               | Description                                                                                                    |
|----------------------|----------------------------------------------------------------------------------------------------|
| Target instance name | Name of the target instance. Required only if the target channel is in a remote Universal Messaging server instance. |
| Target instance URL  | URL of the target Universal Messaging server instance that has the destination channel for the join.                 |
| Remote node          | Destination channel.                                                                                                 |
| Hop count            | Maximum number of subsequent joins.                                                                                  |
| Event ID             | Last retrieved event ID.                                                                                             |
| Allow purge          | Allow purging of events in the queue.                                                                                |
| Archival             | Archival join is a join between a channel and a queue where events will not be checked for duplication.              |

# Zones

Zones are a logical grouping of one or more Universal Messaging server instances (realms) that maintain active connections to each other. Each Universal Messaging server instance can be a member of zero or one zone, but a server instance cannot be a member of more than one zone. For more information about zones, see the Zones section in the Universal Messaging Concepts guide.

You can create, edit, or delete a zone using the Command Central web user interface. You can create **Zone with Realms** consisting one or more reams, or create **Zone with Clusters** consisting one or more Universal Messaging clusters. You can export the zone configuration using the **Export** option.

The table describes the zone parameters required to create a zone:

| Configure                               | Specify                                                                                                    |
|-----------------------------------------|----------------------------------------------------------------------------------------------------|
| Zone name                               | Required. Name of the zone, it is used to uniquely identify this zone.                                                                                                    |
| Servers (for Zone with<br>Realms)<br>or | Required. Provide server URL and name if you are creating a <b>Zone with Realms</b> or provide all or one of the cluster nodes if you are creating a <b>Zone with Clusters</b> .<br>Server URL: Universal Messaging server URL. |

| Configure                                     | Specify                                                                                                    |
|-----------------------------------------------|----------------------------------------------------------------------------------------------------|
| Clustered servers (for<br>Zone with Clusters) | <ul> <li>Server name: Name of the Universal Messaging server.</li> </ul>                                              |
|                                               | <ul> <li>Cluster configuration: Automatically populated with<br/>the cluster name.</li> </ul>                         |
|                                               | <b>Note:</b> You can provide any one cluster node and all the running nodes of the cluster will be added to the zone. |

### **Java System Properties**

You can view, edit, and delete a few Java system properties from the Command Central web user interface. Restart the Universal Messaging instance for the changes to take effect.

You can edit the following Java system properties:

| Property     | Description                                                                                                |
|--------------|----------------------------------------------------------------------------------------------------|
| LICENCE_FILE | Name of the license file.                                                                                  |
| LICENCE_DIR  | Absolute path to the location of the license file.                                                         |
| DATADIR      | Absolute path to the location of the data directory.                                                       |
|              | <b>Note:</b> Modifying the DATADIR property does not copy the existing data directory to the new location. |

You can delete a property value by passing an empty value for the property, this will revert the property to its default value.

### **Cluster Management**

### Before You Create a Universal Messaging Cluster

Before you create or update a Universal Messaging cluster:

- Ensure that the server instances that you want to add to the cluster are running.
- Verify that the permissions on the server machines allow connections to the other servers in the cluster.
- Ensure that the /naming/defaultContext channel exists only on one or none of the nodes that will form the cluster. The Universal Messaging server instance used as a

JNDI provider uses the /naming/defaultContext channel to store JMS references and JNDI objects. If channels exists on multiple nodes, you cannot create the cluster.

### **Cluster Configuration Fields**

| Field        | Specify                                                                                                    |
|--------------|----------------------------------------------------------------------------------------------------|
| Cluster Name | Unique cluster name.                                                                                                    |
| Server URL   | Server instances URL (for example, nsp://127.0.0.1:9002) of each server node.                                                                       |
|              | When you save the cluster details, the <b>Server Name</b> field is populated with the name of the server corresponding to the specified server URL. |
| Cluster Site | Name of the site (Optional) to which the server node belongs.                                                                                       |
| Prime Site   | Name of the primary site (Optional), if you have configured sites in the cluster.                                                                   |

### **Cluster Configuration Tasks Supported**

Cluster configuration tasks that you can perform:

- Create a cluster of two or more server instances
- Add one or more server instances to the existing cluster
- Remove one or more server instances from the existing cluster
- Upgrade a cluster
- Create sites and assign server instances to the sites
- Assign a site as the prime site of a cluster
- Remove one or more server instances from a cluster site
- Remove sites from a cluster
- Delete a cluster
- Migrate a cluster

### **Cluster Migration**

You can now automatically migrate Universal Messaging clusters using Command Central composite templates. Use Command Central composite templates to migrate all the Universal Messaging server instances that are part of the cluster, and add the following property to resolve the cluster node connections successfully after migration: Add the following property to the um-cluster section of the composite template YAML file present in the following directory: *Software AG\_directory* \profiles\CCE \data\templates\composite:

```
<ClusterSettings>

...

<ExtendedProperties>

<Property name="migrationType">SAME_HOST or CROSS_HOST</Property>

</ExtendedProperties>

</ClusterSettings>
```

**Note:** A Universal Messaging server instance mapping file called remote\_realms\_bootstrap.conf containing information about the new Universal Messaging hosts is automatically generated in each of the Universal Messaging server instances. The mapping file is used to identify the new hosts, and to form the new cluster.

# **Universal Messaging Logs**

You can view, download, and search all the Universal Messaging logs at one place in the Command Central web user interface. You can access the logs for a Universal Messaging server instance by selecting a Universal Messaging instance name and clicking the **Logs** tab.

# **Universal Messaging Administration Types**

Command Central lets you administer and monitor the following on a Universal Messaging server instance:

- Durable Subscribers
- Channels
- Queues

### **Durable Subscribers**

You can search, monitor, and delete durable subscribers for a Universal Messaging server instance. You can browse and purge events on a specific durable subscriber.

Types of durable subscribers:

- Shared
- Shared Queued
- Priority
- Serial

#### Durable

**Note:** You can purge events only for shared durable subscribers.

The table displays the following durable subscriber attributes:

| Attribute          | Description                                                                                      |
|--------------------|--------------------------------------------------------------------------------------------------|
| Name               | Name of the durable subscriber.                                                                  |
| Channel            | Name of the channel to which the durable subscriber belongs.                                     |
| Durable type       | Type of the durable subscriber (Shared, Shared -<br>Queued, Priority, Serial, or Durable).       |
| Last event ID      | Event ID of the last successfully consumed event.                                                |
| Outstanding events | The number of events outstanding for a particular durable subscriber.                            |
|                    | <b>Note:</b> The outstanding event count displayed for a non-shared durable is only an estimate. |
| Last read time     | The last date and time when the durable subscriber read, committed, or rolled back an event.     |

Select a durable subscriber to view:

Durable details

- Browse events
- Bulk purge

The **Durable details** page contains the following information about a durable subscriber:

#### Details

| Attribute | Description                                                  |
|-----------|--------------------------------------------------------------|
| Name      | Name of the durable subscriber.                              |
| Channel   | Name of the channel to which the durable subscriber belongs. |

| Attribute       | Description                                                                                                    |
|-----------------|----------------------------------------------------------------------------------------------------|
| Durable type    | Type of the durable subscriber (Shared, Shared - Queued, Priority, Serial, or Durable).                                                                                                 |
| Cluster-wide    | Whether the durable subscriber is on a channel that is part of a Universal Messaging cluster.                                                                                           |
| Persistent      | Whether the durable subscriber is persistent.<br>Persistent durable subscribers retrieve the last event<br>ID consumed before the Universal Messaging server<br>instance was restarted. |
| Selector        | Events are filtered based on the defined selector.                                                                                                    |
| Status          |                                                                                                    |
| Attribute       | Description                                                                                                    |
| Last event ID   | Event ID of the last successfully consumed event.                                                                                                    |
| Store size (KB) | The size of the store available for the Shared - Queued durable.                                                                                                    |
| Total events    | The number of outstanding events for the durable subscriber.                                                                                                    |
| Pending events  | The number of outstanding events waiting for a commit or a rollback.                                                                                                    |
| Last read time  | The last date and time when the durable subscriber read, committed, or rolled back an event.                                                                                            |
| Last write time | The last time the durable was written to. Typically, this is the last time an event was added to the durable subscriber.                                                                |
| Connections     |                                                                                                    |
| Attribute       | Description                                                                                                    |
| ID              | Connection ID.                                                                                                    |

| Attribute      | Description                                                                                    |
|----------------|------------------------------------------------------------------------------------------------|
| Mode           | Client subscription mode (subscription based or getNext).                                      |
| Max pending    | Window size specified by the client.                                                           |
| Acknowledged   | Total acknowledged events.                                                                     |
| Rolled back    | Total rolled back events.                                                                      |
| Pending        | Event queues waiting to be acknowledged or rolled back.                                        |
| Last read time | Last time the session acknowledged, rolled back, or read an event from the durable subscriber. |

The **Browse events** page displays the event list and lets you to browse events for a durable subscriber. Events are displayed in the order of old to new. A maximum of 1000 events are displayed in the table with a maximum combined size of 10 MB. For example, if two events of size 10 MB and 100 MB are present for the durable subscriber, only the event of size 10 MB is displayed, and no other events are displayed. Click **Browse events** to refresh the events displayed in the table.

| Attribute          | Description                                                                                                    |  |
|--------------------|----------------------------------------------------------------------------------------------------|--|
| Event ID           | Unique ID to identify the event.                                                                                                    |  |
| TTL (ms)           | Specifies how long (in milliseconds) each event is retained.                                                                                        |  |
| Tag                | Shows the tag information of the event if an event tag exists.                                                                                      |  |
| Event data         | Content of the event.                                                                                                    |  |
|                    | <b>Note:</b> If the payload is Protocol Buffers (Protobuf), the event data will contain the message "Protobuf payload" and not the decoded payload. |  |
| Event size (bytes) | Size of the event in bytes.                                                                                                    |  |
|                    | <b>Note:</b> Event size is the total size of the event that is the sum of event data and event properties.                                          |  |

| Attribute        | Description                                      |  |
|------------------|--------------------------------------------------|--|
| Event properties | Event properties represented as key-value pairs. |  |
| Persistent       | Shows whether the event is persistent or not.    |  |

You can select an event ID to view the event data and event properties.

The **Bulk purge** option allows you to purge events in bulk for a durable subscriber. You can purge events by providing an event range, event filter, or purge all the events.

### Channels

You can search and monitor the following channel attributes:

| Attribute           | Description                                                                                            |  |
|---------------------|----------------------------------------------------------------------------------------------------|--|
| Name                | Name of the channel.                                                                                   |  |
| Event ID            | Event ID of the last event that was consumed from the channel. Event ID is -1 if the channel is empty. |  |
| Events              | Number of events in the channel that are yet to be consumed.                                           |  |
| Current Connections | Number of current connections to the channel.                                                          |  |
| % Free              | Percentage of free storage available in the channel.                                                   |  |

Select a channel to view detailed information about the status of the channel and the durable subscribers (named objects) subscribed to the channel. You can also delete a durable subscriber subscribed to the channel.

### Queues

You can search and monitor the following queue attributes:

| Attribute | Description                                                                                      |  |
|-----------|--------------------------------------------------------------------------------------------------|--|
| Name      | Name of the queue.                                                                               |  |
| Event ID  | Event ID of the last event that was popped from the queue. Event ID is -1 if the queue is empty. |  |

| Attribute           | Description                                                |  |
|---------------------|------------------------------------------------------------|--|
| Events              | Number of events in the queue that are yet to be consumed. |  |
| Current Connections | Number of current connections to the queue.                |  |
| % Free              | Percentage of free storage available in the queue.         |  |

Select a queue to view detailed information about the status of the queue.

# **Universal Messaging Inventory**

When you view installations in an environment, Command Central displays the Universal Messaging server instances listed in the *UniversalMessaging\_installationDirectory* \UniversalMessaging\server directory of an installation. Command Central lists all the folders (except the templates) in the server directory.

# **Universal Messaging Lifecycle Actions**

You can start, stop, and restart a Universal Messaging server instance from the Command Central web user interface. The following legend describes what each one of the lifecycle operations.

- **Start**. Start a server instance that has stopped.
- **Stop**. Stop a running server instance.
- **Restart**. Restart a running server instance.

# **Universal Messaging KPIs**

You can view the following key performance indicators (KPIs) to monitor the performance of the Universal Messaging servers:

| КРІ        | Description                                                                                           |  |
|------------|----------------------------------------------------------------------------------------------------|--|
| JVM Memory | Indicates the utilization of JVM memory.                                                              |  |
|            | The marginal, critical, and maximum values for this KPI depend on the maximum memory size of the JVM. |  |
|            | <ul> <li>Marginal is 80% of the maximum JVM memory.</li> </ul>                                        |  |

| KPI            | Description                                                                                                    |  |
|----------------|----------------------------------------------------------------------------------------------------|--|
|                | <ul><li>Critical is 95% of the maximum JVM memory.</li></ul>                                                                                                    |  |
|                | Maximum is 100% of the maximum JVM memory.                                                                                                    |  |
| Fanout Backlog | Indicates the total number of events currently waiting<br>to be processed by the fanout engine. If the fanout<br>backlog is more than the critical value, there is a<br>possibility that the subscribers receive the published<br>events after some delay.                                         |  |
|                | The KPI uses the following marginal, critical, and maximum values:                                                                                                    |  |
|                | <ul> <li>Marginal is 80% of the maximum value.</li> </ul>                                                                                                    |  |
|                | <ul><li>Critical is 95% of the maximum value.</li></ul>                                                                                                    |  |
|                | <ul> <li>Maximum is 100% of the peak value (high-water<br/>mark) of fanout backlog. Default is 100.</li> </ul>                                                                                                    |  |
| Queued Tasks   | Indicates the total number of tasks in the read, write,<br>and common read/write pools. If the number of read<br>and write tasks queued is more than the critical value,<br>it indicates that the Universal Messaging server is<br>unable to match the speed of the publishers and<br>subscribers. |  |
|                | The KPI uses the following marginal, critical, and maximum values:                                                                                                    |  |
|                | <ul> <li>Marginal is 80% of the maximum value.</li> </ul>                                                                                                    |  |
|                | <ul><li>Critical is 95% of the maximum value.</li></ul>                                                                                                    |  |
|                | <ul> <li>Maximum is 100% of the peak value (high-water<br/>mark) of read and write tasks queued. Default is 100.</li> </ul>                                                                                                    |  |

# **Universal Messaging Run-time Monitoring Statuses**

The Command Central instances page displays the run-time status of a Universal Messaging server instance in the status column. The Universal Messaging can have one of the following run-time status:

- Online ① : Server instance is online.
- Failed 😣 : Server instance failed. For example, the Universal Messaging server instance stopped unexpectedly due an error or system failure.
- Stopped 🕛 : Server instance is not running.

- Stopping (): Server instance is stopping.
- Unresponsive !! : Server instance is running, but it is unresponsive. When none of the server interfaces are connected to the server.
- Unknown ?: Server instance status cannot be determined.

When you have set up a Universal Messaging cluster, the run-time status indicates if a server instance is:

- Online Master Server instance is online and it is the master node in the cluster.
- Online Slave Server instance is online and it is the slave node in the cluster.
- Error A : Server instance is part of a cluster that does not satisfy the requisite quorum.

### **Universal Messaging and the Command Line Interface**

Universal Messaging supports the Platform Manager commands listed below. For information about the commands, see *Software AG Command Central Help*. For Universal Messaging-specific information about using this command, see "Universal Messaging Commands" on page 382.

# **Important:** When a Universal Messaging server instance is running as a service, you cannot perform administrative tasks such as check the status or start or stop the server instance.

Supported commands:

- sagcc create configuration data
- sagcc delete configuration data
- sagcc get configuration data
- sagcc update configuration data
- sagcc get configuration instances
- sagcc list configuration instances
- sagcc get configuration types
- sagcc list configuration types
- sagcc exec configuration validation create
- sagcc exec configuration validation delete
- sagcc exec configuration validation update
- sagcc create instances
- sagcc delete instances

- sagcc list instances
- sagcc list instances supportedproducts
- sagcc get inventory components
- sagcc exec lifecycle
- sagcc get diagnostics logs
- sagcc get diagnostic logs export file
- sagcc list diagnostics logs
- sagcc get monitoring
- sagcc exec administration product

For information about these commands, see Software AG Command Central Help.

### **Universal Messaging Commands**

#### **Instance Management**

The following table lists the required parameters that you must include when managing the Universal Messaging instances using the Universal Messaging instance management commands:

| Command                   | Parameter                                                                  | Description                                                                                                    |
|---------------------------|----------------------------------------------------------------------------|----------------------------------------------------------------------------------------------------|
| sagcc create<br>instances | NumRealmServer,<br>NumEnterpriseManager,<br>and<br>NumTemplateApplications | The product ID for the<br>Universal Messaging instance.                                                                                        |
|                           | instance.name                                                              | Required. A name for the new Universal Messaging instance.                                                                                     |
|                           | instance.ip                                                                | Optional. An IP address for the<br>Universal Messaging server<br>interface. If you do not specify<br>a value, 0.0.0.0 is the default<br>value. |
|                           | instance.port                                                              | Optional. A port number for the<br>Universal Messaging server. If<br>you do not specify a value, 9000<br>is the default port number.           |

| Command | Parameter               | Description                                                                                                    |
|---------|-------------------------|----------------------------------------------------------------------------------------------------|
|         | instance.dataDir        | Optional. Absolute path to<br>Universal Messaging server data<br>directory. If you do not specify<br>a path, the default directory<br>location is used for creating<br>the data directory. Location<br>of the default directory is:<br><i>Universal Messaging_directory\server\umserver</i> |
|         | license.file            | Optional. Absolute path to the<br>Universal Messaging license file.<br>If you do not specify a path, the<br>default license is used. Location<br>of the default directory is:<br><i>Universal Messaging_directory\server\umserver</i>                                                       |
|         | instance.config.profile | <ul> <li>Optional. Initial configuration settings for the Universal Messaging server instance. Options for the parameter value:</li> <li>wM: webmethods suite use cases.</li> <li>TC: Standalone use cases.</li> </ul>                                                                      |
|         | instance.config.file    | CUSTOM: Custom profile. Required if the instance.config.profile parameter value is CUSTOM. Absolute path to the custom profile XML file.                                                                                                    |

# **Important:** Universal Messaging does not support sagcc update instances. You cannot rename a Universal Messaging instance.

Examples:

To check if Universal Messaging supports instance management operations through Command Central for a node with alias "messagingNode":

sagcc list instances messagingNode supportedproducts

To create an instance of Universal Messaging server named "umserver" on port number "9000" of the node with alias "messagingNode":

sagcc create instances messagingNode NUMRealmServer instance.name=umserver instance.ip=0.0.0.0 instance.port=9000 To create an instance of Universal Messaging server named "umserver" on port number "9000" of the node with alias "messagingNode" and having a custom data directory path and license file:

```
sagcc create instances messagingNode NUMRealmServer instance.name=umserver
instance.ip=0.0.0.0 instance.port=9000
instance.dataDir=Data_Directory_Absolute_Pathlicense.file=
absolute path to the license file
```

To create an instance of Universal Messaging server named "umserver" on port number "9000" of the node with alias "messagingNode", and provide an initial configuration settings:

```
sagcc create instances messagingNode NUMRealmServer instance.name=umserver
instance.ip=0.0.0.0 instance.port=9000 instance.config.profile=wM or TC
```

To create an instance of Universal Messaging server named "umserver" on port number "9000" of the node with alias "messagingNode", and provide custom initial configuration settings:

```
sagcc create instances messagingNode NUMRealmServer instance.name=umserver
instance.ip=0.0.0.0 instance.port=9000 instance.config.profile=CUSTOM
instance.config.file=absolute path to the custom profile XML file
```

- To read the following properties of Universal Messaging server named "umserver":
  - Port number
  - Interface IP address
  - Server data directory path
  - License path

sagcc list instances messagingNode Universal-Messaging-umserver

To remove the "umserver" Universal Messaging server instance existing on the node with alias "messagingNode" node:

sagcc delete instances messagingNode Universal-Messaging-umserver

■ To create an Enterprise Manager instance named "EM1":

sagcc create instances messagingNode instance.name=em1
instance.ip=0.0.0.0 instance.port=9000

Use the Universal Messaging Instance Manager tool to delete the Enterprise Manager and Template Applications instances. You cannot use Command Central commands for deleting these instances as they are not listed in the product inventory.

#### **Universal Messaging Configuration Types**

The following table lists the configuration types that Universal Messaging server instance supports.

**Note:** You can create a Template Applications instance using the same command used to create an Enterprise Manager instance.

| Configuration Type  | Use to                                                                                                    |  |
|---------------------|----------------------------------------------------------------------------------------------------|--|
| COMMON-LOCAL-USERS  | Configure and manage users of a Universal<br>Messaging server instance. COMMON-<br>LOCAL-USERS- <i>userId</i> supports configuring<br>the user ID and password of each user.<br>By default, the users have administrator<br>privileges for the Universal Messaging server<br>instance. |  |
| COMMON-LICENSE      | Configure the Universal Messaging-specific SagLic license file.                                                                                                    |  |
| COMMON-LICLOC       | View the location of a Universal Messaging server instance's license file.                                                                                                    |  |
|                     | You cannot change the location of the license file.                                                                                                    |  |
| COMMON-JAVASYSPROPS | Extended JVM options.                                                                                                    |  |
| UM-JNDI-CF          | Configure the following JNDI connection factories:                                                                                                    |  |
|                     | Connection Factory                                                                                                    |  |
|                     | Topic Connection Factory                                                                                                    |  |
|                     | Queue Connection Factory                                                                                                    |  |
|                     | XA Connection Factory                                                                                                    |  |
| UM-JNDI-DEST        | Configure the following JNDI destinations:                                                                                                    |  |
|                     | Topics                                                                                                    |  |
|                     | Queues                                                                                                    |  |
| COMMON-CLUSTER      | Configure an active/active Universal<br>Messaging cluster.                                                                                                    |  |
| COMMON-MEMORY       | Configure the size of the initial memory,<br>maximum memory, and the maximum direct<br>memory (extended property) of a Universal<br>Messaging server instance.                                                                                                    |  |
| COMMON-PORTS        | Configure the Universal Messaging server interfaces.                                                                                                    |  |

| Configuration Type | Use to                                                                                                    |
|--------------------|----------------------------------------------------------------------------------------------------|
|                    | <ul> <li>Note: You cannot change the protocol, bind address, port number, or alias of a port of an existing server interface.</li> <li>If you change the SSL certificates of a secured interface, you must restart the interface.</li> </ul> |
| UM-ZONE            | Create and manage Universal Messaging zones.                                                                                                    |
| UM-CHANNELS        | Create and manage Universal Messaging channels.                                                                                                    |
| UM-QUEUES          | Create and manage Universal Messaging queues.                                                                                                    |
| UM-REALM-ACL       | Manage Universal Messaging Access Control<br>List (ACL).                                                                                                    |
| UM-GROUPS          | Manage Universal Messaging security groups.                                                                                                    |
| COMMON-SYSPROPS    | DEPRECATED. Use COMMON-<br>JAVASYSPROPS.                                                                                                    |

#### **User Configuration**

You can use the command line interface commands, web user interface, or internaluserrepo.bat/sh script to configure users of a Universal Messaging server instance.

You can perform the following user configuration tasks on a Universal Messaging server instance from the command line interface:

- List the path and the users existing in the user repository using the sagcc get configuration instances node\_alias Universal-Messaging-umserver command.
- Retrieve information about a specific user using the sagcc get configuration instances node\_alias Universal-Messaging-umserver COMMON-LOCAL-USERS-user name command.
- Add new users to the user repository using the sagcc create configuration data node\_alias Universal-Messaging-umserver COMMON-LOCAL-USERS --input absolute path to the XML file containing the user ID and password command.

- Update or change the password of an existing user using the sagcc update configuration data node\_alias Universal-Messaging-umserver COMMON-LOCAL-USERS-user name --input absolute path to the XML file containing new password command.
- Delete existing users from the user repository using the sagcc delete configuration data node\_alias Universal-Messaging-umserver COMMON-LOCAL-USERS-user name command.

Information to authenticate the users of a Universal Messaging server instance is stored in the user repository (users.txt file). The path of the user repository users.txt file is specified in the Server\_Common.conf file of the Universal Messaging server instance irrespective of whether you are running Universal Messaging as a service or as an application. The users.txt file is generated only after you create a new internal user. The default path for the Universal Messaging user repository (users.txt file) is Universal Messaging directory\server\umserver instance. While creating the user repository, if you specify a relative path, the users.txt file will be created in a directory relative to the bin directory of the Universal Messaging server instance.

**Examples:** 

To list the path of the user repository and the users of a Universal Messaging server instance:

sagcc get configuration instances sag01 Universal-Messaging-umserver

where umserver is the name of the Universal Messaging server instance, and sag01 is the alias name of the installation where umserver is running.

To retrieve information of a Universal Messaging server instance user:

```
sagcc get configuration instances sag01 Universal-Messaging-umserver
COMMON-LOCAL-USERS-user1
```

where umserver is the name of the Universal Messaging server instance, sag01 is the alias name of the installation where umserver is running, and user1 is the user ID of the user.

To add a user to a Universal Messaging server instance:

```
sagcc create configuration data sag01 Universal-Messaging-umserver
COMMON-LOCAL-USERS --input c:\inputxmls\user2.xml
```

where umserver is the name of the Universal Messaging server instance, sag01 is the alias name of the installation where umserver is running, and user2.xml is file that contains the user ID and the password of the new user.

Format of the user2.xml file:

```
<?xml version="1.0" encoding="UTF-8" standalone="yes"?>
<User id="user2">
<Password>test</Password>
</User>
```

To update the password of a Universal Messaging server instance user:

```
sagcc update configuration data sag01 Universal-Messaging-umserver
COMMON-LOCAL-USERS-user2 --input c:\inputxmls\user2.xml
```

where umserver is the name of the Universal Messaging server instance, sag01 is the alias name of the installation where umserver is running, and user2.xml is the file that contains the new password of the specified user.

To delete a Universal Messaging server instance user:

sagcc delete configuration data sag01 Universal-Messaging-umserver COMMON-LOCAL-USERS-user2

where umserver is the name of the Universal Messaging server instance, sag01 is the alias name of the installation where umserver is running.

#### License Configuration

You can view the content and the location of the license file, and change the license file of a Universal Messaging server instance.

- View the license details of a Universal Messaging server instance using the sagcc get configuration data node\_alias Universal-Messaging-umserver COMMON-LICENSE-Universal-Messaging command.
- View the license location of a Universal Messaging server instance using the sagcc get configuration data node\_alias Universal-Messaging-umserver COMMON-LICLOC-Universal-Messaging command.
- Add a Universal Messaging license key file with the specified alias to the Command Central license key manager using the sagec add license-tools keys license key alias -i absolute path to the license file command.
- Update a license key file assigned to the specified license key alias using sagcc update configuration license node\_alias Universal-Messaging-umserver COMMON-LICENSE-Universal-Messaging license key alias.

#### Examples:

To view the license details of a Universal Messaging server instance with "Universal-Messaging-umserver" component ID that runs in the installation with alias name "sag01":

```
sagcc get configuration data sag01 Universal-Messaging-umserver
COMMON-LICENSE-Universal-Messaging
```

To view the license file location of a Universal Messaging server instance with "Universal-Messaging-umserver" component ID that runs in the installation with alias name "sag01":

```
sagcc get configuration data sag01 Universal-Messaging-umserver
COMMON-LICLOC-Universal-Messaging
```

To add a Universal Messaging license key file with the license key alias "um\_lic" to the Command Central license key manager:

sagcc add license-tools keys um\_lic -i C:\umlicense\new\_license.xml

To update a license key file assigned to the license key alias "um\_lic" with "Universal-Messaging-umserver" component ID that runs in the installation with alias name "sag01":

```
sagcc update configuration license sag01 Universal-Messaging-umserver
```

```
COMMON-LICENSE-Universal-Messaging um lic
```

#### **Port Configuration**

You can create, update, and delete a port for a Universal Messaging server instance.

Create a port using the sagcc get configuration data node\_alias Universal-Messaging-umserver COMMON-PORTS --input\_port\_configuration.xml -password Command Central password command.

The input port configuration XML file should be of the following format:

```
<PortSettings>
   <Port alias="nhp1">
       <Enabled>true</Enabled>
       <Type>STANDARD</Type>
       <Number>9001</Number>
        <Protocol>NHP</Protocol>
        <Backlog>100</Backlog>
        <ExtendedProperties>
            <Property name="autostart">true</Property>
            <Property name="allowforinterrealm">true</Property>
            <Property name="authtime">1000</Property>
            <Property name="EnableNIO">true</Property>
           <Property name="acceptThreads">2</Property>
           <Property name="receivebuffersize">1310721</Property>
           <Property name="SelectThreads">4</Property>
            <Property name="advertise">true</Property>
            <Property name="allowclientconnections">true</Property>
            <Property name="Backlog">100</Property>
            <Property name="Alias"/>
            <Property name="keyAlias"/>
            <Property name="sendbuffersize">1310721</Property>
           <Property name="EnableHTTP11">true</Property>
           <Property name="EnableJavaScript">true</Property>
           <Property name="CORSAllowCredentials">true</Property>
           <Property name="CORSAllowedOrigins">*</Property>
            <Property name="AjaxLPActiveDelay">100</Property>
            <Property name="EnableWebSockets">true</Property>
            <Property name="EnableGZipLP">true</Property>
            <property name="MinimumBytesBeforeGZIP">1000</Property></pro>
            <Property name="AjaxLPIdleDelay">60000</Property>
           <Property name="header1Name">foo</Property>
           <Property name="header1Value">bar</Property>
           <Property name="header1UserAgent">mozilla</Property>
        </ExtendedProperties>
   </Port>
</PortSettings>
```

- Update or modify a port's configuration using the sagcc get configuration data node\_alias Universal-Messaging-umserver COMMON-PORTS-port name --input\_port\_configuration.xml --password Command Central password command.
- Delete a port configuration using the sagcc get configuration data node\_alias Universal-Messaging-umserver COMMON-PORTS-port name --input\_port\_configuration.xml --password Command Central password command.

Examples:

To create a port for a Universal Messaging server instance with "Universal-Messaging-umserver" component ID that runs in the installation with alias name "sag01", where input\_port.xml is an XML file containing port configuration information:

```
sagcc create configuration data sag01 Universal-Messaging-umserver
COMMON-PORTS --input port.xml --password myccpassword
```

To update or modify port configuration for a Universal Messaging server instance with "Universal-Messaging-umserver" component ID that runs in the installation with alias name "sag01", where input\_port.xml is an XML file containing the updated port configuration information, and nhp1 is the name of the port to be updated:

```
sagcc update configuration data sag01 Universal-Messaging-umserver
COMMON-PORTS-nhp1 --input_port.xml --password myccpassword
```

To delete a port for a Universal Messaging server instance with "Universal-Messaging-umserver" component ID that runs in the installation with alias name "sag01", where input\_port.xml is an XML file containing the updated port configuration information, and nhp1 is the name of the port to be deleted:

```
sagcc delete configuration data sag01 Universal-Messaging-umserver
COMMON-PORTS-nhp1 --input_port.xml --password myccpassword
```

#### **Realm ACL Configuration**

You can view the realm ACL configuration information in XML format using the sagcc get configuration data *node\_alias* Universal-Messaging-*umserver* UM-REALM-ACL command.

#### Examples:

To view the realm ACL configuration information for a Universal Messaging server instance with "Universal-Messaging-umserver" component ID that runs in the installation with alias name "sag01":

```
sagcc get configuration data sag01 Universal-Messaging-umserver
UM-REALM-ACL
```

#### **Security Groups**

You can retrieve the security group configuration data for a Universal Messaging server instance using sagcc get configuration data *node\_alias* Universal-Messaging-umserver UM-GROUPS-group name command.

Example:

■ To retrieve the security group configuration information for a Universal Messaging server instance with "Universal-Messaging-umserver" component ID that runs in the installation with alias name "sag01":

```
sagcc get configuration data sag01 Universal-Messaging-umserver
UM-GROUPS-Everyone
```

#### **General Properties Configuration**

• You can view configuration properties for a specific configuration group by using the sagcc get configuration data command.

• You can update the configuration properties by using the sagcc update configuration data command.

For information about configuration properties, see "General Properties" on page 359.

Examples:

To view the cluster configuration properties for the Universal-Messagingumserver server instance:

sagcc get configuration data sag01 Universal-Messaging-umserver COMMON-SYSPROPS-Data\_Stream\_Config

sag01 is the alias name of the installation where Universal-Messaging-umserver server instance is running. Data\_Stream\_Config is the name of the configuration group.

To update cluster configuration properties for Universal-Messaging-umserver server instance:

```
sagcc update configuration data sag01 Universal-Messaging-umserver
COMMON-SYSPROPS-Data Stream Config --input c:\datastreamconfig.properties
```

sag01 is the alias name of the installation where Universal-Messaging-umserver server instance is running.

COMMON-SYSPROPS-Cluster\_Config is the configuration instance ID where COMMON-SYSPROPS is the configuration type and Data\_Stream\_Config is the name of the configuration group.

datastreamconfig.properties is the properties file containing the modified configuration parameters.

The properties file should contain parameter values in the following format:

```
FanoutTaskQueueSize=66
FanoutTraversalType=2
MaxSessionIdSize=14
MonitorTimer=10000
OffloadMulticastWrite=false
ParallelFanoutThreshold=50
SendInitialMapping=true
```

- Important: Parameter names are case sensitive. For parameter values of enumeration
  type, set values ranging from 0 to n to map to the corresponding
  enumeration values in the Command Central user interface. For example, in
  the above properties file, FanoutTraversalType=2 will be mapped to the
  value Reversed Order.
- **Note:** The sagcc update configuration data command exits and displays an error at the first instance of a wrong parameter definition. For example, in the above example, the command will exit displaying an error if MonitorTimer is assigned a string value.

#### **JNDI** Configuration

You can create, view, update, and delete a JNDI asset. Ensure that the Universal Messaging server instance is running before running the following commands.

- View all the configuration types for a Universal Messaging server instance using the sagcc get configuration types *node\_alias* Universal-Messaging-*umserver* command.
- View all the configuration instances for a Universal Messaging server instance using the sagcc get configuration instances *node\_alias* Universal-Messaging-umserver command.
- Create a new JNDI connection factory by passing parameters defined in an XML file using the sagec create configuration data node\_alias Universal-Messaging-umserver UM-JNDI-CF -i absolute path to the XML file command. You can create the following connection factory types: ConnectionFactory, TopicConnectionFactory, QueueConnectionFactory, and XAConnectionFactory.

#### The XML file should contain the parameters in the following format:

**Note:** The parameters name, type, and url are required, and the durableType parameter is optional.

Create a new JNDI destination by passing parameters defined in an XML file using the sagcc create configuration data node\_alias Universal-Messaging-umserver UM-JNDI-DEST -i absolute path to the XML file command. You can create the following destination types: Topic and Queue.

The XML file should contain the parameters in the following format:

```
<?xml version="1.0" encoding="UTF-8" standalone="yes"?>
<destination>
  <name>destination_name</name>
  <type>destination_type</type>
  <storeName>jms_channel_or_queue_name</storeName>
  <autoCreateDest>true/false</autoCreateDest>
  </destination>
```

name parameter can include upper and lower case alphabetic characters, digits (0-9), double colon (::), slash (/), and periods (.), for example, destination1. Use the double colon (::) for specifying nested name space, for example, destination1::destination2. A combination of special characters in a name is not allowed, for example, destination1::destination2/destination3. storeName parameter can include upper and lower case alphabetic characters, digits (0-9), double colon (::), slash (/), and underscores (\_) but cannot include periods (.).

- Retrieve information about a specific JNDI connection factory using the sagcc get configuration data node\_alias Universal-Messaging-umserver UM-JNDI-CF-connection factory name command.
- Retrieve information about a specific JNDI destination using the sagcc get configuration data node\_alias Universal-Messaging-umserver UM-JNDI-DEST-destination\_name command.
- Update a JNDI connection factory by passing the new parameters defined in an XML file using the sagcc update configuration data node\_alias Universal-Messaging-umserver UM-JNDI-CF-connection\_factory\_name -i absolute path to the XML file command.

**Important:** You can update the URL and the durableType property, you cannot update the name of the connection factory.

- Delete a JNDI connection factory using the sagcc delete configuration data node\_alias Universal-Messaging-umserver UM-JNDI-CF-connection\_factory\_name command.
- Delete a JNDI destination using the sagec delete configuration data node\_alias Universal-Messaging-umserver UM-JNDI-DEST-destination\_name command.
  - **Note:** Deleting a JNDI destination will not delete the channel or queue that exists on the Universal Messaging server instance.

#### Examples:

To view all the configuration types for a Universal Messaging server instance:

sagcc get configuration types sag01 Universal-Messaging-umserver

sag01 is the alias name of the installation where Universal-Messaging-umserver server instance is running.

To view all the configuration instances for a Universal Messaging server instance: sagcc get configuration instances sag01 Universal-Messaging-umserver

sag01 is the alias name of the installation where Universal-Messaging-umserver server instance is running.

To create a new JNDI connection factory by passing parameters defined in an XML file:

```
sagcc create configuration data sag01 Universal-Messaging-umserver
UM-JNDI-CF -i C:\jndi\connecton_factory.xml
```

sag01 is the alias name of the installation where Universal-Messaging-umserver server instance is running. UM-JNDI-CF is the configuration type and C:\jndi \connecton\_factory.xml is the absolute path to the XML file in which the parameters are defined. Example of properties defined in the XML file:

```
<?xml version="1.0" encoding="UTF-8" standalone="yes"?>
<connectionFactory>
<name>connectionfactory1</name>
```

<type>ConnectionFactory</type> <url>nhp://124.597.890:9100</url> <durableType>Shared</durableType> </connectionFactory>

To create a new JNDI destination by passing parameters defined in an XML file:

sagcc create configuration data sag01 Universal-Messaging-umserver UM-JNDI-DEST -i C:\jndi\destination.xml

sag01 is the alias name of the installation where Universal-Messaging-umserver server instance is running. UM-JNDI-DEST is the configuration type and C:\jndi \destination.xml is the absolute path to the XML file in which the parameters are defined. Example of properties defined in the XML file:

```
<?xml version="1.0" encoding="UTF-8" standalone="yes"?>
<destination>
  <name>topicLookup</name>
  <type>destination1</type>
  <storeName>topic1</storeName>
  <autoCreateDest>true</autoCreateDest>
</destination>
```

#### To retrieve information about a specific JNDI connection factory:

sagcc get configuration data sag01 Universal-Messaging-umserver UM-JNDI-CF-connectionfactory1

sag01 is the alias name of the installation where Universal-Messagingumserver server instance is running. UM-JNDI-CF is the configuration type and connectionfactory1 is the name of the JNDI connection factory from which information is to be retrieved.

To retrieve information about a specific JNDI destination:

```
sagcc get configuration data sag01 Universal-Messaging-umserver
UM-JNDI-DEST-destination1
```

sag01 is the alias name of the installation where Universal-Messagingumserver server instance is running. UM-JNDI-DEST is the configuration type and destination1 is the name of the JNDI destination from which information is to be retrieved.

To update a JNDI connection factory by passing the new parameters defined in an XML file:

```
sagcc update configuration data sag01 Universal-Messaging-umserver
UM-JNDI-CF-connectionfactory1 -i C:\jndi\update.xml
```

sag01 is the alias name of the installation where Universal-Messagingumserver server instance is running. UM-JNDI-CF is the configuration type, onnectionfactory1 is the name of the connection factory to be updated, and C:\jndi\update.xml is the absolute path to the XML file in which the updated parameters are defined. Example of properties defined in the XML file:

```
<?xml version="1.0" encoding="UTF-8" standalone="yes"?>
<connectionFactory>
  <name>connectionfactoryupdated</name>
  <type>ConnectionFactory</type>
  <url>nhp://124.597.890:9100</url>
  <durableType>Serial</durableType>
</connectionFactory>
```

To delete a JNDI connection factory:

sagcc delete configuration data sag01 Universal-Messaging-umserver UM-JNDI-CF-connectionfactory1

sag01 is the alias name of the installation where Universal-Messagingumserver server instance is running. UM-JNDI-CF is the configuration type and connectionfactory1 is the name of the JNDI connection factory.

To delete a JNDI destination:

sagcc delete configuration data sag01 Universal-Messaging-umserver UM-JNDI-DEST-destination1

sag01 is the alias name of the installation where Universal-Messagingumserver server instance is running. UM-JNDI-DEST is the configuration type and destination1 is the name of the JNDI destination.

Usage Notes

- Updating JNDI destinations is not supported.
- Creating a connection factory and destination with the same name is not allowed for a Universal Messaging server instance.

#### **Channel and Queue Configuration**

Ensure that the Universal Messaging server instance is running before running the following commands.

- View all the configuration instances for a Universal Messaging server instance using the sagcc get configuration instances *node\_alias* Universal-Messaging-umserver command.
- Create a channel on a Universal Messaging server instance using the sagcc create configuration data node\_alias Universal-Messaging-umserver UM-CHANNELS -i absolute path to the XML file containing channel properties command.
- Update a channel on a Universal Messaging server instance using the sagcc update configuration data node\_alias Universal-Messaging-umserver UM-CHANNELS-channel\_name -f xml -i absolute path to the XML file containing channel properties command.
- Create a queue on a Universal Messaging server instance using the sagcc create configuration data node\_alias Universal-Messaging-umserver UM-QUEUES -i absolute path to the XML file containing queue properties command.
- Update a queue on a Universal Messaging server instance using the sagcc update configuration data node\_alias Universal-Messaging-umserver UM-QUEUES-queue\_name -f xml -i absolute path to the XML file containing channel properties command.

- Retrieve the configuration information of a specific channel using the sagec get configuration data node\_alias Universal-Messaging-umserver UM-CHANNELS-channel name command.
- Retrieve the configuration information of a specific queue using the sagcc get configuration data node\_alias Universal-Messaging-umserver UM-QUEUES-queue\_name command.

**Examples:** 

To view all the configuration instances for a Universal Messaging server instance:

sagcc get configuration instances sag01 Universal-Messaging-umserver

sag01 is the alias name of the installation where Universal-Messaging-umserver server instance is running.

To create a channel on a Universal Messaging server instance:

```
sagcc create configuration data sag01 Universal-Messaging-umserver
UM-CHANNELS -i C:\Channels\channel create.xml
```

sag01 is the alias name of the installation where Universal-Messagingumserver server instance is running. UM-CHANNELS is the configuration type and channel\_create.xml is an XML file containing the channel attributes of the new channel that is created.

Format of the channel\_create.xml file:

#### To update a channel on a Universal Messaging server instance:

sagcc update configuration data sag01 local Universal-Messaging-umserver UM-CHANNELS-channel\_name -f xml -i C:\Channels\channel\_edited.xml

sag01 is the alias name of the installation where Universal-Messaging-umserver server instance is running. UM-CHANNELS is the configuration type. channel\_name is the name of the channel and channel\_edited.xml is an XML file containing the channel attributes to be updated.

Format of the channel\_edited.xml file:
To create a queue on a Universal Messaging server instance:

```
sagcc create configuration data sag01 Universal-Messaging-umserver
UM-QUEUES -i C:\queues\queue_create.xml
```

sag01 is the alias name of the installation where Universal-Messagingumserver server instance is running. UM-QUEUES is the configuration type and queue create.xml is an XML file containing the attributes of the new queue.

Format of the channel\_create.xml file:

To update a queue on a Universal Messaging server instance:

sagcc update configuration data sag01 local Universal-Messaging-umserver UM-QUEUES-queue\_name -f xml -i C:\queues\queue\_edited.xml

sag01 is the alias name of the installation where Universal-Messaging-umserver server instance is running. UM-CHANNELS is the configuration type. queue\_name is the name of the queue and queue\_edited.xml is an XML file containing the queue attributes to be updated.

Format of the queue\_edited.xml file:

To retrieve configuration information of a specific channel:

```
sagcc get configuration data sag01 Universal-Messaging-umserver UM-CHANNELS
-channelname
```

sag01 is the alias name of the installation where Universal-Messaging-umserver server instance is running. UM-CHANNELS is the configuration type and channelname is the name of the channel.

To retrieve configuration information of a specific queue:

```
sagcc get configuration data sag01 Universal-Messaging-umserver UM-QUEUES
-queuename
```

sag01 is the alias name of the installation where Universal-Messaging-umserver server instance is running. UM-QUEUES is the configuration type and queuename is the name of the queue.

# **Zones Configuration**

Ensure that the Universal Messaging server instances are running before running the following commands.

- Retrieve zone configuration information for a Universal Messaging server instance using the sagcc get configuration data *node\_alias* Universal-Messaging-umserver UM-ZONE command.
- Create a zone using the sagcc create configuration data node\_alias Universal-Messaging-umserver UM-ZONE -i=path to the XML file containing the zone configuration command.
  - **Note:** Provide the absolute path to the XML file if the XML file is not in the same directory from which the command is run.
- Update a zone using the sagcc update configuration data node\_alias Universal-Messaging-umserver UM-ZONE -i=path to the XML file containing the updated zone configuration command.

Delete a zone using the sagcc delete configuration data node\_alias Universal-Messaging-umserver UM-ZONE command. The delete command deletes the zone in which umserver belongs. You can remove specific server instances from a zone by removing the server instances in the updated zone configuration XML file, and then using the update zone command.

#### Examples:

To retrieve zone configuration information for a Universal Messaging server instance:

sagcc get configuration data sag01 Universal-Messaging-umserver UM-ZONE

sag01 is the alias name of the installation where Universal-Messaging-umserver server instance is running. UM-ZONE is the configuration type for zones.

To create a zone:

```
sagcc create configuration data sag01 Universal-Messaging-umserver UM-ZONE
-i=C:\zones\zone_create.xml
```

sag01 is the alias name of the installation where Universal-Messaging-umserver server instance is running. UM-ZONE is the configuration type for zones. And, c:\zones\zones\_create.xml is the absolute path to the location where the zone configuration XML file is located.

Format of the zone\_create.xml file for zone with realms:

```
<?xml version="1.0" encoding="UTF-8"?>
<Zone>
<name>RealmZone</name>
<type>Realm</type>
<realms>
```

**Note:** Provide the absolute path to the XML file if the XML file is not in the same directory from which the command is run.

```
<server name="um_realm1">
    <url>nsp://localhost:9701</url>
    </server>
    <server name="um_realm2">
         <url>nsp://localhost:9702</url>
         </server>
         </realms>
         <clusters/>
</Zone>
```

Format of the zone\_create.xml file for a zone with clusters:

```
<?xml version="1.0" encoding="UTF-8"?>
<Zone>
<name>ClusterZone</name>
<type>Cluster</type>
<realms />
<clusters>
 <server name="um cluster1">
  <url>nsp://localhost:9704</url>
  <clusterName />
  <status />
 </server>
 <server name="um cluster2">
  <url>nsp://localhost:9705</url>
  <clusterName />
  <status />
 </server>
</clusters>
</Zone>
```

To update a zone:

sag01 is the alias name of the installation where Universal-Messaging-umserver server instance is running. UM-ZONE is the configuration type for zones. And, c:\zones\zone\_update.xml is the absolute path to the location where the zone configuration XML file is located.

- **Note:** zone\_update.xml file should be in the same format as the XML file used to create zones. You can substitute the updated configuration values in place of the old values.
- To delete a zone:

sagcc delete configuration data local Universal-Messaging-umserver UM-ZONE

sag01 is the alias name of the installation where Universal-Messaging-umserver server instance is running. UM-ZONE is the configuration type for zones.

#### **Cluster Configuration**

#### Before you create or update a Universal Messaging cluster:

- Make sure the server instances that you want to add to the cluster are running.
- Verify that the permissions on the server machines allow connections to the other servers in the cluster.

- Make sure the /naming/defaultContext channel exists only on one or none of the nodes that will form the cluster. The Universal Messaging server instance used as a JNDI provider uses the /naming/defaultContext channel to store JMS references and JNDI objects. If channels exists on multiple nodes, you cannot create the cluster.
- If you have created custom composite templates for Command Central 9.9 or earlier, ensure that you remove the Universal Messaging server instance name suffix from COMMON-CLUSTER configuration type in the composite template when applying the composite template in Command Central 9.10 or later. For example,

In Command Central 9.9 and earlier:

```
um-cluster:
   description: Cluster configuration for two UM instances
   products:
     NUMRealmServer:
       ${node.host}:
         instance.port: ${um.instance.port}
         instance.ip: ${um.host}
         runtimeComponentId: Universal-Messaging-${instance.name}
         configuration:
           Universal-Messaging-${instance.name}:
             COMMON-CLUSTER:
                COMMON-CLUSTER-${instance.name}: &umClusterConfig
                  Name: ${um.cluster}
                  Servers:
                                                # two UM instances cluster
                    Server:
                        "@name": ${um.host}
                        URL: "nsp://${um.host}:${um.instance.port}"
                        "@name": ${um.host2}
                        URL: "nsp://${um.host2}:${um.instance.port2}"
```

In Command Central 9.10 and later:

```
um-cluster:
   description: Cluster configuration for two UM instances
   products:
     NUMRealmServer:
        ${node.host}:
          instance.port: ${um.instance.port}
         instance.ip: ${um.host}
         runtimeComponentId: Universal-Messaging-${instance.name}
          configuration:
           Universal-Messaging-${instance.name}:
             COMMON-CLUSTER:
                COMMON-CLUSTER: &umClusterConfig
                 Name: ${um.cluster}
                  Servers:
                                                # two UM instances cluster
                    Server:
                        "@name": ${um.host}
                        URL: "nsp://${um.host}:${um.instance.port}"
                        "@name": ${um.host2}
                        URL: "nsp://${um.host2}:${um.instance.port2}"
```

Create a Universal Messaging cluster:

To create an active/active cluster of Universal Messaging server instances, input the cluster configuration details in an XML file to the sagcc create configuration data command.

| Configure                  | By specifying                                                                                       |
|----------------------------|----------------------------------------------------------------------------------------------------|
| Cluster name               | Cluster name that is unique to an installation.                                                     |
| Server<br>instances        | Name, URL, and port of each server node.                                                            |
| Sites<br>(Optional)        | Name of the site to which each server node belongs.<br>siteName is a server level property.         |
| Primary site<br>(Optional) | Name of the primary site, if you have configured sites in the cluster.                              |
|                            | primeSite is a cluster level property that holds the name of the site, which is flagged as isPrime. |

To create a new cluster with the following configurations specified in the umSalesClusterConfig.xml file:

- Cluster name: umSales
- Cluster sites: site1 and site2
- Primary site: site1
- Server instances in site1: um9000, um9001
- Server instances in site2: um9002, um9003

```
sagcc create configuration data sag01 Universal-Messaging-um9001
COMMON-CLUSTER --input C:\inputxmls\umSalesClusterConfig.xml
```

where sag01 is the alias name of the installation where Universal-Messagingum9001 server instance is running. The cluster configurations are specified in the umSalesClusterConfig.xml file as shown:

```
<?xml version="1.0" encoding="UTF-8"?>
<ClusterSettings>
<Name>umSales</Name>
<Servers>
<Server name="um9000">
<URL>nsp://127.0.0.1:9000</URL>
<ExtendedProperties>
<Property name="siteName">site1</Property>
</ExtendedProperties>
</Server>
<Server name="um9001">
<URL>nsp://127.0.0.1:9001</URL>
<ExtendedProperties>
</Property name="siteName">site1</Property>
</ExtendedProperties>
</Server name="um9001">
<URL>nsp://127.0.0.1:9001</URL>
<ExtendedProperties>
</Property name="siteName">site1</Property>
</ExtendedProperties>
</Property name="siteName">site1</Property>
</ExtendedProperties>
</Property name="siteName">site1</Property>
</ExtendedProperties>
</Property name="siteName">site1</Property>
</ExtendedProperties>
</Property name="siteName">site1</Property>
</Property name="siteName">site1</Property>
</Property name="siteName">site1</Property>
</Property name="siteName">site1</Property>
</Property name="siteName">site1</Property>
</Property name="siteName">site1</Property>
</Property name="siteName">site1</Property>
</Property name="siteName">site1</Property>
</Property name="siteName">site1</Property>
</Property name="siteName">site1</Property>
</Property name="siteName">site1</Property>
</Property name="siteName">site1</Property>
</Property name="siteName">site1</Property>
</Property name="siteName">site1</Property>
</Property name="siteName">site1</Property>
</Property name="siteName">site1</Property>
</Property name="siteName">site1</Property>
</Property name="siteName">site1</Property>
</Property name="siteName">site1</Property>
</Property name="siteName">site1</Property>
```

```
</Server>
 <Server name="um9002">
   <URL>nsp://127.0.0.1:9002</URL>
   <ExtendedProperties>
     <Property name="siteName">site2</Property>
   </ExtendedProperties>
 </Server>
 <Server name="um9003">
   <URL>nsp://127.0.0.1:9003</URL>
   <ExtendedProperties>
      <Property name="siteName">site2</Property>
   </ExtendedProperties>
 </Server>
 </Servers>
 <ExtendedProperties>
   <Property name="primeSite">site1</Property>
 </ExtendedProperties>
</ClusterSettings>
```

To retrieve the following details of the Universal Messaging cluster in an XML file, specify one of the server instances of the cluster in the sagcc get configuration data command.

- Name of the cluster
- Name, URL, and port of each Universal Messaging server instance in the cluster
- Site information, if sites are configured

Examples:

To view the details of the cluster configuration of the um9001 Universal Messaging server instance:

sagcc get configuration data sag01 Universal-Messaging-um9001 COMMON-CLUSTER

where sag01 is the alias name of the installation where Universal-Messaging-um9001 server instance is running.

To update a Universal Messaging cluster:

The XML file used for configuring a cluster must contain all the specifications for the cluster. When you update a cluster, you only edit the parameters that specify the change; other specifications in the cluster configuration file should not be changed. You can make these Universal Messaging cluster configurations changes:

| То                                                            | Edit the cluster configuration XML file to                                                                 |
|---------------------------------------------------------------|----------------------------------------------------------------------------------------------------|
| Add one or more server instances to the existing cluster      | Include the name, URL, and port of the server instances that you want to add to the cluster.               |
| Remove one or more server instances from the existing cluster | Remove the specifications of the server<br>instances that you want to remove from<br>the existing cluster. |

| То                                                      | Edit the cluster configuration XML file to                                   |
|---------------------------------------------------------|------------------------------------------------------------------------------|
| Create sites and assign server instances to sites       | Set the siteName extended property of the corresponding server instances.    |
| Assign a site as the prime site of a cluster            | Assign the name of the prime site to the primeSite cluster level property.   |
| Remove one or more server instances from a cluster site | Remove the siteName extended property of the corresponding server instances. |
| Remove sites from a cluster                             | Remove the site definitions of all the server instances in the cluster.      |

Usage notes:

A Universal Messaging server instance can be part of only one cluster.

If you remove all the server instances from a site, the site will be deleted. Server instance deletion is not allowed if the deletion operation leaves less than two server instances in the cluster

Example when running on Command Central

To update the configuration of the cluster that contains the um9001 server instance:

```
sagcc update configuration data sag01 Universal-Messaging-um9001
COMMON-CLUSTER --input C:\inputxmls\umSalesClusterConfig.xml
```

where sag01 is the alias name of the installation where Universal-Messaging-um9001 server instance is running.

To delete Universal Messaging cluster:

Delete the cluster by specifying one of the server instances of the cluster using the sagcc delete configuration data command.

Example:

To delete the cluster that contains the um9001 server instance:

```
sagcc delete configuration data sag01 Universal-Messaging-um9001
COMMON-CLUSTER
```

where sag01 is the alias name of the installation where Universal-Messaging-um9001 server instance is running.

# Migrate a Universal Messaging cluster:

You can migrate a Universal Messaging cluster automatically even if the nodes are installed on multiple hosts.

To automatically migrate a Universal Messaging cluster:

1. Add the following extended property to the source Universal Messaging cluster configuration XML file:

```
<ExtendedProperties>
<Property name="crossHostMigration">true</Property>
</ExtendedProperties>
```

2. Run the sagcc update configuration data command.

A remote realms bootstrap configuration file is created in the *Universal Messaging\_directory* /bin.

### **Monitoring Channels and Queues**

You can retrieve information about channels and queues using the following commands:

- View the list of administration namespaces using the sagcc get administration component *node\_alias* Universal-Messaging-*umserver* command.
- Retrieve all the configuration information about a channel in XML format using the sagcc get configuration data node\_alias Universal-Messaging-umserver UM-CHANNELS-channel name command.
- Retrieve information about the options available for monitoring channels using the sagcc get administration component *node\_alias* Universal-Messaging-umserver channels command.
- List the channels on a Universal Messaging server instance using the sagcc get administration component *node\_alias* Universal-Messaging-umserver channels list command.
- Retrieve the status of a specific channel in TSV format using sagcc get administration component node\_alias Universal-Messaging-umserver channels status name=channel name command.
- Retrieve a list of durable subscribers on a specific channel in TSV format using the sagcc get administration component node\_alias Universal-Messaging-umserver channels durablesubscribers name=channel name command.
- Delete a durable subscriber subscribed to a channel using sagcc exec administration component node\_alias Universal\_Messaging-umserver channels deletedurablesubscriber name=channel\_name durablesubscriber=durable subscriber name

#### **Examples:**

To view the list of administration namespaces:

sagcc get administration component sag01 Universal-Messaging-umserver

sag01 is the alias name of the installation where Universal-Messaging-umserver server instance is running.

To retrieve all the configuration information about a channel:

sagcc get configuration data sag01 Universal-Messaging-umserver UM-CHANNELS-channelname

sag01 is the alias name of the installation where Universal-Messaging-umserver server instance is running. UM-CHANNELS is the configuration type and channelname is the name of the channel from which the information is to be retrieved.

To retrieve information about the options available for monitoring channels:

sagcc get administration component sag01 Universal-Messaging-umserver channels

sag01 is the alias name of the installation where Universal-Messaging-umserver server instance is running.

To retrieve the list of channels on a Universal Messaging server instance:

sagcc get administration component sag01 Universal-Messaging-umserver channels
list

sag01 is the alias name of the installation where Universal-Messaging-umserver server instance is running. list is the command to list all the channels in a server instance.

To retrieve the status of a specific channel in TSV format:

sagcc get administration component sag01 Universal-Messaging-umserver channels
status name=channel\_name

sag01 is the alias name of the installation where Universal-Messaging-umserver server instance is running.channel\_name is the channel name for which the status is to be retrieved.

To retrieve a list of durable subscribers on a specific channel in TSV format:

sagcc get administration component sag01 Universal-Messaging-umserver channels
durablesubscribers name=channel\_name

sag01 is the alias name of the installation where Universal-Messaging-umserver server instance is running. channel\_name is the name of the channel from which the durable subscribers list is to be retrieved.

To delete a durable subscriber subscribed to a channel:

sagcc exec administration component sag01 Universal\_Messaging-umserver channels
deletedurablesubscriber name=channel\_name durablesubscriber=durable\_subscriber\_name

sag01 is the alias name of the installation where Universal-Messagingumserver instance is running. channel\_name is the name of the channel, and durable\_subscriber\_name is the name of the durable subscriber that has to be deleted from this channel.

#### **Monitoring Durable Subscribers**

You can monitor durable subscribers using the following commands:

- View the list of administration namespaces using the cc get administration component *node alias* Universal-Messaging-*umserver* command.
- Retrieve information about the options available for monitoring durable subscribers using thecc get administration component *node\_alias* Universal-Messaging-umserver durablesubscribers command.

Retrieve the list of durable subscribers of an Universal Messaging server instance using:

sagcc get administration component node\_alias Universal-Messaging-umserver durablesubscribers list -f xml command for XML format.

sagcc get administration component node\_alias Universal-Messaging-umserver durablesubscribers list -f tsv command for TSV format.

sagcc get administration component node\_alias Universal-Messaging-umserver durablesubscribers list -f csv command for CSV format.

Retrieve the attributes of a specific durable subscriber using:

sagcc get administration component node\_alias Universal-Messaging-umserver durablesubscribers details channel=channel\_name name=durable subscriber name -f xml command for XML format.

sagcc get administration component node\_alias Universal-Messaging-umserver durablesubscribers details channel=channel\_name name=durable subscriber name -f TSV command for TSV format.

sagcc get administration component node\_alias Universal-Messaging-umserver durablesubscribers details channel=channel\_name name=durable subscriber name -f CSV command for CSV format.

- Retrieve specific attributes of the durable subscribers using the cc get administration component node\_alias Universal-Messaging-umserver durablesubscribers list -f tsv or csv properties=comma separated attribute list command.
- Retrieve the list of events for a durable subscriber using the cc get administration component node\_alias Universal-Messaging-umserver durablesubscribers getDurableEvents durableName=durable name chanName=channel name
- Purge a specified range of events using the cc get administration component node\_alias Universal-Messaging-umserver durablesubscribers purgeStartEndID startEID=start event ID endEID=end event ID durableName=durable subscriber name chanName=channel name
- Purge all events using the cc get administration component node\_alias Universal-Messaging-umserver durablesubscribers purgeAll durableName=durable subscriber name chanName=channel name command.
- Purge events by filtering events using the cc get administration component node\_alias Universal-Messaging-umserver durablesubscribers purgeFilter durableName=durable subscriber name chanName=channel\_name filter=the filter expression command.

Delete a durable subscriber using the sagcc exec administration component node\_alias Universal-Messaging-umserver durablesubscribers delete channel=channel name name=durable subscriber name

Examples:

To list all the administration namespaces:

sagcc get administration component sag01 Universal-Messaging-umserver

sag01 is the alias name of the installation where Universal-Messaging-umserver server instance is running.

To retrieve information about the options available for monitoring durable subscribers:

sagcc get administration component sag01 Universal-Messaging-umserver durablesubscribers

sag01 is the alias name of the installation where Universal-Messaging-umserver server instance is running.

To retrieve the list of durable subscribers in a Universal Messaging server instance:

#### XML format

```
sagcc get administration component sag01 Universal-Messaging-umserver durable
subscribers list -f xml \,
```

#### TSV format

```
sagcc get administration component sag01 Universal-Messaging-umserver
durablesubscribers list -f tsv
```

#### CSV format

sagcc get administration component sag01 Universal-Messaging-umserver durablesubscribers list -f csv

#### To retrieve attributes of the durable subscribers:

#### XML format

```
sagcc get administration component sag01 Universal-Messaging-umserver
durablesubscribers details channel=channelname name=durable_subscriber_name
-f xml
```

#### TSV format

```
sagcc get administration component sag01 Universal-Messaging-umserver
durablesubscribers details channel=channelname name=durable_subscriber_name
-f tsv
```

#### CSV format

```
sagcc get administration component sag01 Universal-Messaging-umserver
durablesubscribers details channel=channelname name=durable_subscriber_name
-f csv
```

sag01 is the alias name of the installation where Universal-Messagingumserver server instance is running. channelname is the name of the channel, and durable\_subscriber\_name is the name of the durable subscriber from which the attributes are to be retrieved. To retrieve the attributes specific attributes of a durable subscriber:

```
sagcc get administration component sag01 Universal-Messaging-umserver
durablesubscribers list -f tsv properties=name,channel,lastEventID,
outStandingEvents
```

sag01 is the alias name of the installation where Universal-Messaging-umserver server instance is running. name, channel, lastEventID, and outStandingEvents are attribute values to be retrieved.

■ To retrieve the list of events for a durable subscriber:

```
sagcc exec administration component sag01 Universal-Messaging-umserver
durablesubscribers getDurableEvents durableName=durablename
chanName=channelname
```

sag01 is the alias name of the installation where Universal-Messaging-umserver server instance is running. durablename is the name of the durable subscriber, and channelname is the name of the channel on which the durable subscriber exists.

■ To purge a specified range of events:

```
sagcc exec administration component sag01 Universal-Messaging-umserver
durablesubscribers purgeStartEndID startEID=10 endEID=20
durableName=durablename chanName=channelname
```

sag01 is the alias name of the installation where Universal-Messaging-umserver server instance is running. startEID is the the start event ID for the range, endEID is the end event ID of the range, durablename is the name of the durable subscriber, and channelname is the name of the channel on which the durable subscriber exists.

■ To purge all the events for a durable subscriber:

```
sagcc exec administration component sag01 Universal-Messaging-umserver
durablesubscribers purgeAll durableName=durablename chanName=channelname
```

sag01 is the alias name of the installation where Universal-Messaging-umserver server instance is running. durablename is the name of the durable subscriber, and channelname is the name of the channel on which the durable subscriber exists.

To purge events by filtering events:

```
sagcc exec administration component sag01 Universal-Messaging-umserver
durablesubscribers purgeFilter durableName=durablename chanName=channelname
filter=size BETWEEN 10.0 AND 12.0
```

sag01 is the alias name of the installation where Universal-Messaging-umserver server instance is running. durablename is the name of the durable subscriber, and channelname is the name of the channel on which the durable subscriber exists.

To delete a durable subscriber:

sagcc exec administration component sag01 Universal-Messaging-umserver durablesubscribers delete channel=channelname name=DS3

sag01 is the alias name of the installation where Universal-Messaging-umserver server instance is running. channelname is the name of the channel on which the durable subscriber exists, and durablename is the name of the durable subscriber.

### Inventory

sagcc get inventory components and sagcc list inventory components gets and lists Universal Messaging inventory:

The commands retrieve information about the Universal Messaging server instances configured in the *Universal Messaging\_directory*\server directory in an installation. Information from all the folders under the server directory, except templates, is displayed.

| Property |                                                 | Value                                               |
|----------|-------------------------------------------------|-----------------------------------------------------|
| Display  | name                                            | Universal-Messaging-ServerInstanceName              |
| Run-tim  | e component ID                                  | Universal-Messaging-ServerInstanceName              |
| Product  | ID                                              | NUMRealmServer                                      |
| Run-tim  | e component category                            | PROCESS                                             |
| Note:    | ServerInstanceName can digits (0-9), and unders | include upper and lower case alphabetic characters, |

# Lifecycle Actions

and colons (:).

The following table lists the actions that Universal Messaging supports with the sagec exec lifecycle command and the operation taken against a Universal Messaging server when an action is executed.

| Action  | Description                                                                                                    |
|---------|----------------------------------------------------------------------------------------------------|
| start   | Starts theUniversal Messaging server instance. When successful, the Universal Messaging server instance run-time status is set to ONLINE. |
| stop    | Stops the Universal Messaging server instance. The Universal Messaging server run-time status is STOPPED.                                 |
| restart | Stops, then restarts the Universal Messaging server instance.<br>The Universal Messaging server run-time status is set to<br>ONLINE.      |

# **Key Performance Indicators**

sagcc get monitoring runtimestate and sagcc get monitoring state commands provide information about the following key performance indicators (KPIs) for a Universal Messaging server instance:

| КРІ                                | Description                                                                                                    |  |
|------------------------------------|----------------------------------------------------------------------------------------------------|--|
| JVM memory usage                   | Indicates the utilization of JVM memory.                                                                                                    |  |
|                                    | The KPI uses the following marginal, critical, and maximum values:                                                                                                    |  |
|                                    | <ul> <li>Marginal is 80% of the maximum JVM memory.</li> </ul>                                                                                                    |  |
|                                    | <ul><li>Critical is 95% of the maximum JVM memory.</li></ul>                                                                                                    |  |
|                                    | Maximum is 100% of the maximum JVM memory.                                                                                                    |  |
| Fanout backlog                     | Indicates the total number of events currently waiting to<br>be processed by the fanout engine. If the fanout backlog<br>is more than the critical value, there is a possibility that<br>the subscribers receive the published events after some<br>delay.                                                  |  |
|                                    | The KPI uses the following marginal, critical, and maximum values:                                                                                                    |  |
|                                    | <ul> <li>Marginal is 80% of the maximum value.</li> </ul>                                                                                                    |  |
|                                    | <ul><li>Critical is 95% of the maximum value.</li></ul>                                                                                                    |  |
|                                    | <ul> <li>Maximum is 100% of the peak value (high-water mark)<br/>of fanout backlog. Default is 100.</li> </ul>                                                                                                    |  |
| Tasks queued for<br>read and write | Indicates the total number of tasks in the read, write,<br>and common read/write pools. If the number of read<br>and write tasks queued is more than the critical value, it<br>indicates that the Universal Messaging server instance<br>is unable to match the speed of the publishers and<br>subscribers. |  |
|                                    | The KPI uses the following marginal, critical, and maximum values:                                                                                                    |  |
|                                    | Marginal is 80% of the maximum value.                                                                                                    |  |
|                                    | Critical is 95% of the maximum value.                                                                                                    |  |
|                                    | <ul> <li>Maximum is 100% of the peak value (high-water mark)<br/>of read and write tasks queued. Default is 100.</li> </ul>                                                                                                    |  |

For more information about the Universal Messaging server instance KPIs, see information about monitoring Universal Messaging server instance in "Universal Messaging Run-time Monitoring Statuses" on page 380.

#### **Run-time Monitoring Statuses**

sagcc get monitoring runtimestatus command lists the run-time statuses for a Universal Messaging server instance, the following table lists the run-time statuses.

**Note:** Universal Messaging server instance does not return the STARTING and STOPPING statuses.

| Run-time Status | Meaning                                                                                                    |
|-----------------|----------------------------------------------------------------------------------------------------|
| ONLINE          | Universal Messaging server instance is running.                                                                                                    |
| FAILED          | Universal Messaging server instance is not running due to some failure. LOCK file exists.                                                                   |
| STOPPING        | Universal Messaging instance is being stopped. LOCK file exists.                                                                                            |
| STOPPED         | Universal Messaging server instance is not<br>running because it was shut down normally.<br>LOCK file does not exist.                                       |
| UNRESPONSIVE    | Universal Messaging server instance does not<br>respond to a ping operation. LOCK file exists<br>and the Universal Messaging server instance is<br>running. |
| UNKNOWN         | The status of Universal Messaging server instance cannot be determined.                                                                                     |
| ONLINE_MASTER   | Server instance is online and it is the master node in the cluster.                                                                                         |
| ONLINE_SLAVE    | Server instance is online and it is the slave node in the cluster.                                                                                          |
| ERROR           | Server instance is part of a cluster that does not satisfy the requisite quorum.                                                                            |

#### Migrating a Universal Messaging Server Instance

Ensure that the target Universal Messaging has the migration utility installed.

For information about the migration utility, see Upgrading Software AG Products.

- **Note:** These commands must be run in the context and order documented in *Upgrading Software AG Products*. Otherwise, you may experience unpredictable results, possibly including corruption of your installation and data.
- View the command line help for the migration utility using the sagcc list administration product *node\_alias* NUMRealmServer migration help command.
- Migrate all Universal Messaging server instances present in a source installation using sagcc exec administration product node\_alias NUMRealmServer migration migrate srcDir=SAG\_Installation\_directory command.

Start migration by providing the source Universal Messaging instance name using the sagcc exec administration product node\_alias NUMRealmServer migration migrate srcDir=SAG\_Installation\_directory instanceName=instance\_name[,instance\_name,instance\_name...] command.

- Start migration by passing arguments and using the migrate.dat file using the sagcc exec administration product node\_alias NUMRealmServer migration migrate srcDir=SAG\_Installation\_directory importFile=migrate.dat command.
  - Note: Use this command when migrating from Universal Messaging server 9.0 through 9.7. The arguments silent is set to true and continueOnError is set to false by default.
- Start migration using the Zip file from the old product installation using the sagcc exec administration product *node\_alias* NUMRealmServer migration migrate srcFile=*old\_installation.zip* importFile=migrate.dat command.
- Start migration using the Zip file from the old product installation and specifying the source Universal Messaging instance name using sagcc exec administration product node\_alias NUMRealmServer migration migrate srcFile=old\_installation.zip instanceName=instance\_name[,instance\_name,instance\_name...] command.

**Note:** Use this command when migrating from Universal Messaging server version 9.8 and later.

**Note:** Use this command when migrating from Universal Messaging server version 9.8 and later.

- View APIs under the migration namespace using the sagcc list administration product *node\_alias* NUMRealmServer migration command.
- View if Universal Messaging supports migration as a custom API using the sagcc list administration product *node alias* NUMRealmServer command.

Examples:

To view command line help:

sagcc list administration product sag01 NUMRealmServer migration help

sag01 is the alias name of the installation where NUMRealmServer server instance is running. migration is the namespace for the custom Command Central API. Help is the command to view the migration tool's command line help.

To migrate all Universal Messaging server instances present in a source installation:

```
sagcc exec administration product sag01 NUMRealmServer
migration migrate srcDir=C:\SoftwareAG
```

sag01 is the alias name of the installation where NUMRealmServer server instance is running.migration is the namespace for the custom Command Central API. migrate is the command to access the migration tool.scrDir is the source Software AG installation directory.

To start migrating an older server instance to a new NUMRealmServer server instance by providing the source instance name:

```
sagcc exec administration product sag01 NUMRealmServer
migration migrate srcDir=C:\SoftwareAG
instanceName=umserver1,umserver2
```

sag01 is the alias name of the installation where NUMRealmServer server instance is running. migration is the namespace for the custom Command Central API. migrate is the command to access the migration tool. scrDir is the source Software AG installation directory. instanceName is the comma separated names of the Universal Messaging instances that are to be migrated.

To start migrating an older server instance to a new NUMRealmServer server instance using the migrate.dat file:

```
sagcc exec administration product sag01 NUMRealmServer
migration migrate srcDir=C:\SoftwareAG
silent=true importFile=migrate.dat
```

sag01 is the alias name of the installation where NUMRealmServer server instance is running. migration is the namespace for the custom Command Central API. migrate is the command to access the migration tool. scrDir is the source Software AG installation directory. importFile specifies the data file containing the migration settings.

To start migration using the Zip file from the old product installation:

```
sagcc exec administration product sag01 NUMRealmServer
migration migrate srcFile=99Src.zip importFile=migrate.dat
```

sag01 is the alias name of the installation where NUMRealmServer server instance is running. migration is the namespace for the custom Command Central API.

migrate is the command to access the migration tool. scrFile argument is used to provide the name of the Zip file from the source Universal Messaging instance. importFile specifies the archive file path containing migration settings.

To view APIs under the migration namespace for the NUMRealmServer server instance:

sagcc list administration product sag01 NUMRealmServer migration

sag01 is the alias name of the installation where NUMRealmServer server instance is running.

### To view if Universal Messaging supports migration as a custom API:

sagcc list administration product sag01 NUMRealmServer

sag01 is the alias name of the installation where NUMRealmServer server instance is running.

# **3** Command Line Administration Tools

| Introduction to the Administration Tools                        | 416 |
|-----------------------------------------------------------------|-----|
| Starting the Tools using the Tools Runner Application           | 416 |
| Performing Standard Administration Tasks on Realms and Clusters | 418 |
| Running a Configuration Health Check                            | 418 |
| Collecting Realm Information                                    | 428 |

# Introduction to the Administration Tools

Universal Messaging provides a set of command line tools that allow you to perform many of the common actions available through Universal Messaging. Examples of how to use the tools are also provided.

| Category                           | Description                                                                                                    |
|------------------------------------|----------------------------------------------------------------------------------------------------|
| General<br>administration<br>tasks | This is a set of tools for performing many of the common administration actions available through Universal Messaging.                                                                                                    |
|                                    | For example, the CreateChannel tool allows you to<br>create a channel on a specified realm, with a number of<br>optional arguments - including TTL, ACLs, and many<br>more - available through the parameters passed to the<br>tool.            |
| Configuration<br>health checker    | This tool allows you to check your configuration<br>setup for either a single realm or for a cluster. The tool<br>notifies you of any errors or inconsistencies in your<br>setup.                                                               |
|                                    | You can run the health check on a running system<br>(realm or cluster). You can also run the health<br>check offline on the basis of XML files containing<br>the configuration of a realm or cluster (one XML<br>configuration file per realm). |

The tools can in general be grouped into the following categories:

These tools are described in the following sections.

# Starting the Tools using the Tools Runner Application

To run a tool, you start the Tools Runner application and pass the name of the required tool as a parameter to this application, as well as any additional parameters required by the tool.

The Tools Runner application is located in *<Software\_AG\_directory>*/UniversalMessaging/tools/runner.

To start the Tools Runner application, use the appropriate command for Windows or Linux:

Windows:

runUMTool.bat

#### Linux:

runUMTool.sh

If you run Tools Runner with no arguments, this displays a list of installed tools, as well as instructions for using the Tools Runner, as shown in the following image.

| I UM Instance Manager                                                                   |  |
|-----------------------------------------------------------------------------------------|--|
| C:\SoftwareAG\UniversalMessaging\tools\runner>runUMTool.bat<br>UM Tools Runner          |  |
| This annlication can be used to launch different HM tools.                              |  |
| You must pass the tool name as a subcommand followed by the tool arguments.             |  |
| Usage:<br>runUMTool <subcommand> [args]</subcommand>                                    |  |
| Example:<br>runUMTool CreateChannel -rname=nsp://localhost:9000 -channelname=newchannel |  |
| Available subcommands:                                                                  |  |
| 1. Store tools                                                                          |  |
| <createchannel></createchannel>                                                         |  |
| <createdurable></createdurable>                                                         |  |
| <createjoin></createjoin>                                                               |  |
| (Createqueue)                                                                           |  |
| (DeleteChannel)                                                                         |  |
|                                                                                         |  |
|                                                                                         |  |
|                                                                                         |  |
|                                                                                         |  |
| (GetDurableStatus)                                                                      |  |
| <pre>(IdentifulargeDurableOutstandingFuents)</pre>                                      |  |
| {ListChannels}                                                                          |  |
| (ListJoins)                                                                             |  |
| <pre>(MonitorChannels)</pre>                                                            |  |
| <purgeevents></purgeevents>                                                             |  |
| 2. Cluster tools                                                                        |  |
| <clusterstate></clusterstate>                                                           |  |
| <createcluster></createcluster>                                                         |  |
| <pre><dumpclusternamedobjectsstate></dumpclusternamedobjectsstate></pre>                |  |
| 3. Interface tools                                                                      |  |
| <addhitpinterface></addhitpinterface>                                                   |  |
| <addhiipsinterface></addhiipsinterface>                                                 |  |
| <pre><addshminterface></addshminterface></pre>                                          |  |
| <hddslinterface></hddslinterface>                                                       |  |
|                                                                                         |  |
|                                                                                         |  |

#### **Running a Tool**

To run a specific tool, you pass the name of the tool as the first argument to the Tools Runner application. Doing so without any additional arguments will print the usage for the specific tool. For example, running

runUMTool.bat CreateChannel

will print the usage for the CreateChannel tool. The usage contains a description of the tool, and a list of the required and optional arguments that you can supply. Arguments which have a specific set of legal values will have these values displayed here. Also included in the usage are command line examples of running the tool.

To run a tool with additional arguments, each of the required arguments must be specified in the command. For example, the CreateChannel tool requires both a realm name and channel name to be specified:

runUMTool.bat CreateChannel -rname=nsp://localhost:9000 -channelname=channel

Additional optional arguments can be appended to the command in the same way; adding a channel type to the CreateChannel tool command would then be:

runUMTool.bat CreateChannel -rname=nsp://localhost:9000 -channelname=channel -type=R

# Performing Standard Administration Tasks on Realms and Clusters

Using the Tools Runner application, you can launch command line tools for performing standard administration tasks on realms and clusters.

Tools are available to perform the following tasks:

- Creating, deleting and monitoring channels and queues
- Creating clusters
- Adding, modifying and deleting interfaces (HTTP, HTTPS, SSL, Sockets)
- Adding and deleting ACL entries for channels, queues and realms

For example, the CreateChannel tool allows you to create a channel on a specified realm, with a number of optional arguments - including TTL, ACLs, and many more - available through the parameters passed to the tool.

To see the complete set of administration tools available, start the Tools Runner application without any parameters, as described in the section "Starting the Tools using the Tools Runner Application" on page 416.

The names of the administration tools are self-explanatory, for example:

- CreateChannel
- DeleteChannel
- GetChannelInfo
- ListChannels
- MonitorChannels

# **Running a Configuration Health Check**

#### Overview

The HealthChecker is a tool for checking the correctness of a realm or cluster configuration.

The tool is primarily intended for use by Software AG support staff for analyzing possible problems in customer configurations, but you might also find it useful for checking your configuration.

The tool can be used in the following ways:

- To check the configuration of a live realm (which can be a single entity or a node of a cluster) or a cluster. If the realm is a node of the cluster, the checks will also be automatically executed against all the other cluster members.
- To do an offline check of the configuration of a realm or cluster, based on configuration information that has been exported to XML files. Each such XML file contains the configuration data of a realm, regarding channels, queues, durables, datagroups, etc. The tool will only run the checks against all the cluster members if their XML paths are given explicitly in the call of the tool.

Typical configuration aspects that can be checked in a clustered realm are:

# Datagroups:

Datagroups belonging to a cluster must be present on all nodes of the cluster and their attributes must be the same.

Durables:

Durables belonging to clusterwide channels should also be clusterwide. They must be present on all nodes of the cluster and their attributes must be the same.

Joins:

Joins between clusterwide channels must be present on all nodes of the cluster and their attributes have to be the same.

Stores:

Stores belonging to a cluster must be present on all nodes of the cluster and their attributes and properties must be the same.

Typical configuration aspects that can be checked in a non-clustered realm are:

Durables:

Durables belonging to a non-clustered realm must be non-clusterwide and must be attached to a non-clusterwide channel.

Stores:

Some store configurations may impact the performance of the system and they need to be highlighted.

# Checks against a live realm

The checks that can be run against a live realm are the following:

| Name of Check          | Description                                                       | Default<br>check? |
|------------------------|-------------------------------------------------------------------|-------------------|
| DataGroupMismatchCheck | Check if datagroups are coherent across all nodes of the cluster. | Y                 |

| Name of Check               | Description                                                                                                    | Default<br>check? |
|-----------------------------|----------------------------------------------------------------------------------------------------|-------------------|
| DurableMismatchCheck        | Check if durables are coherent across all nodes of the cluster.                                                                                                    | Y                 |
| DurableSubscriberLargeStore | <ul> <li>Hehkck the number of remaining events to be consumed in a shared durable. If the number is greater than the threshold a warning will be displayed. The default value for the threshold is 1000.</li> <li>This check takes an additional parameter -threshold that allows you to specify a custom value for the threshold.</li> </ul>                                                                                                    | Y                 |
| EnvironmentStateCheck       | Check and display the status of a<br>running environment.<br>The HealthChecker first checks if the<br>server configuration property Enable<br>Flow Control in the configuration<br>group Server Protection (see the<br>note after this table) is set to true. If it<br>is set to true then the HealthChecker<br>will check what percentage of memory<br>is taken by events from the whole heap<br>memory. If the percentage is between<br>70 and 80, or between 80 and 90, or<br>above 90, an appropriate warning will<br>be displayed.<br>The general idea is that Server<br>Protection mechanism gradually slows<br>the consumption of events from clients<br>when a certain threshold is reached,<br>and 70-80, 80-90 and >90 are these<br>thresholds.<br>The degree of slowing down is marked | Y                 |
|                             | by these three server configuration<br>properties: FlowControlWaitTimeOne,<br>FlowControlWaitTimeTwo and<br>FlowControlWaitTimeThree. These<br>represent a period of time, measured<br>in milliseconds, by which client<br>publishing requests will be delayed                                                                                                    |                   |

| Name of Check                | Description                                                                                                    | Default<br>check? |
|------------------------------|----------------------------------------------------------------------------------------------------|-------------------|
|                              | when the corresponding threshold has been reached.                                                                                                    |                   |
|                              | Threshold 70%-80%: A warning<br>message is displayed that client<br>publishing requests will be delayed<br>by FlowControlWaitTimeOne<br>milliseconds.                                                                       |                   |
|                              | Threshold 80%-90%: A warning<br>message is displayed that client<br>publishing requests will be delayed<br>by FlowControlWaitTimeTwo<br>milliseconds.                                                                       |                   |
|                              | Threshold 90%-100%: An error<br>message is displayed that client<br>publishing requests will be delayed<br>by FlowControlWaitTimeThree<br>milliseconds.                                                                     |                   |
| FixLevelCheck                | Check if the nodes of a given cluster have matching fix levels.                                                                                                    | Y                 |
| JNDIStatusCheck              | Check JNDI status and mismatches for stores.                                                                                                    | Y                 |
| JoinMismatchCheck            | Check if joins are coherent across all nodes of the cluster.                                                                                                    | Y                 |
| ResourcesSafetyLimitsCheck   | Check that channel/queue resources<br>have either TTL or Capacity configured<br>to a non-zero value. If both of these<br>values are zero, this means that the<br>channel/queue is not configured with<br>any safety limits. |                   |
| ServerProtectionConsistencyC | hetheck if the server configuration<br>properties in the configuration group<br>Server Protection group (see the<br>note after this table) are coherent across<br>the nodes of a cluster against a running<br>environment.  | Y                 |

| Name of Check      | Description                                                   | Default<br>check? |
|--------------------|---------------------------------------------------------------|-------------------|
| StoreMemoryCheck   | Check the memory usage of stores.                             | Y                 |
| StoreMismatchCheck | Check if stores are coherent across all nodes of the cluster. | Y                 |
| StoreWarningsCheck | Check store warnings on the specified realm.                  |                   |

A "Y" in the column "Default check?" indicates that the check is included in the -mode=default setting (see the topic *The -mode parameter* below).

**Note:** For further information about the server configuration parameters and the configuration group Server Protection mentioned in the table above, see the section "Realm Configuration" on page 28.

# Checks against a realm's stored XML configuration

The checks that can be run against a stored XML configuration are the following:

| Name of Check                 | Description                                                                                                    | Default<br>check? |
|-------------------------------|----------------------------------------------------------------------------------------------------|-------------------|
| XMLDataGroupMismatchCheck     | Check if datagroups are coherent across all nodes of the cluster.                                                                              | Y                 |
| XMLDurableMismatchCheck       | Check if durables are coherent across all nodes of the cluster.                                                                                | Y                 |
| XMLFixLevelCheck              | Check if the nodes of a given cluster have matching fix levels.                                                                                | Y                 |
| XMLJNDIStatusCheck            | Check JNDI status and mismatches for stores.                                                                                                   | Y                 |
| XMLJoinMismatchCheck          | Check if joins are coherent across all nodes of the cluster.                                                                                   | Y                 |
| XMLResourcesSafetyLimitsCheck | Check that channel/queue resources<br>have either TTL or Capacity<br>configured to a non-zero value. If<br>both of these values are zero, this |                   |

| Name of Check                  | Description                                                                                                    | Default<br>check? |
|--------------------------------|----------------------------------------------------------------------------------------------------|-------------------|
|                                | means that the channel/queue is not configured with any safety limits.                                                                                                    |                   |
| XMLServerProtectionConsistency | <b>Check</b> k if the server configuration<br>properties in the configuration<br>group Server Protection are<br>coherent across the nodes of a cluster<br>against the exported configurations<br>from the nodes. | Y                 |
| XMLStoreMismatchCheck          | Check if stores are coherent across all nodes of the cluster.                                                                                                    | Y                 |
| XMLStoreWarningsCheck          | Check store warnings on the specified realm.                                                                                                    |                   |

### **Command Usage**

The syntax is as follows:

```
runUMTool HealthChecker [-rname=<rname> | -xml=/path/to/xml1,...]
    [-check=<checktype>[,<checktype> ...] ]
    [-mode=<modetype>]
    [-include=<checktype>[,<checktype> ...] ]
    [-exclude=<checktype>[,<checktype> ...] ]
    [-<additionalParameter1>=<value>] [-<additionalParameter2>=<value>] ...
```

#### **Displaying help text**

To display a help text showing a summary of the command usage, call the HealthChecker without parameters:

runUMTool HealthChecker

#### Running a health check of a running realm

runUMTool HealthChecker -rname=-rname=nsp://localhost:11000

This will run the HealthChecker tool against the given running realm.

#### Running a health check of a stored realm configuration

runUMTool HealthChecker -xml=/path/to/xml1.xml, /path/to/xml2.xml

This will run the HealthChecker tool against the realm configurations stored in the given XML files.

#### The -check parameter

This parameter allows you to explicitly specify the check or checks that you want to be executed. No other checks will be included. This parameter can only be used together

with the -rname or -xml parameter; the other additional parameters have no meaning in the context of -check so they can't be used.

Example - Execute only the Store Warnings Check check against the running realm:

Example - Execute only the Store Warnings Check and Fix Level Check checks against the running realm:

#### The -mode parameter

This parameter allows you to select a predefined set of checks without having to name the checks explicitly. The -mode and -check parameters are mutually exclusive.

The mode parameter can take one of the following values:

- default this value selects the recommended minimal subset of checks. This is the default option.
- **all** this mode selects all checks.

If neither -mode nor -check is specified, the default set of checks will be executed.

The -include and -exclude parameters

You can use the -include and -exclude parameters to further refine the set of checks that have been selected by the -mode parameter. You can use -include and -exclude in the same call of the health checker, as long as they do not specify the same check.

- include Run all checks from the set defined by the -mode parameter, and additionally include the check or checks specified by this parameter. The parameter may contain a single check or a comma-separated list of checks.
- exclude Run all checks from the set defined by the -mode parameter, except the specified check or checks. The parameter may contain a single check or a comma-separated list of checks.

#### The -<additionalParameter> parameters

Some of the health checks allow you to specify one or more additional parameters when calling the HealthChecker. The name and purpose of each additional parameter is specific to the individual health check being run.

For example, the DurableSubscriberLargeStoreCheck check allows you to specify the additional parameter -threshold=<value>, which defines a threshold for the number of remaining events to be consumed in a shared durable.

The following general rules apply:

- Each additional parameter has a default value, so if you do not specify the additional parameters explicitly, the default values will be taken.
- If multiple additional parameters and multiple checks are specified, each individual check uses only its own additional parameters.

- The additional parameters can be given in any order.
- Checks that do not require additional parameters will ignore the additional parameters.

#### Syntax Examples

Example - Execute all available checks for live realm check:

runUMTool HealthChecker -rname=nsp://localhost:11000 -mode=all

Example - Execute all the available checks except the ones mentioned.

```
runUMTool HealthChecker -rname=nsp://localhost:11000
        -mode=all -exclude=JNDIStatusCheck, FixLevelCheck, JoinMismatchCheck
```

Example - Execute the default set of checks, adding the StoreWarningsCheck which is not part of the default set.

runUMTool HealthChecker -rname=nsp://localhost:11000
 -mode=default -include= StoreWarningsCheck

Example - Execute the default set of checks but excluding the JNDIStatusCheck, FixLevelCheck and adding the StoreWarningsCheck.

```
runUMTool HealthChecker -rname=nsp://localhost:11000
        -mode=default -include= StoreWarningsCheck
        -exclude=JNDIStatusCheck, FixLevelCheck
```

**Note:** The previous examples are based on live checks using the -realm parameter. The same logic applies if you use the -xml parameter instead, but the names of the checks need to be adapted to the appropriate XML checks.

#### Full Example

The following example compares the XML configuration files of two realms in a cluster. The realms are named realm0 and realm1, and their configuration files are named clustered\_realm0.xml and clustered\_realm1.xml.

XML configuration file clustered realm0.xml for realm0:

```
<?xml version="1.0" encoding="UTF-8" standalone="yes"?>
<NirvanaRealm name="realm0" exportDate="2016-11-08Z"
   comment="Realm configuration from realm0" version="BuildIdentifier"
   buildInfo="BuildIdentifier">
   <ClusterSet>
       <ClusterEntry name="cluster1">
           <ClusterMember name="realm1" rname="nsp://localhost:11010/"
               canBeMaster="true"/>
           <ClusterMember name="realm0" rname="nsp://localhost:11000/"
               canBeMaster="true"/>
       </ClusterEntry>
   </ClusterSet>
    <ChannelSet>
       <ChannelEntry>
           <ChannelAttributesEntry name="channel1" TTL="0" capacity="5" EID="0"
                clusterWide="true" jmsEngine="false" mergeEngine="false"
                 type="PERSISTENT TYPE"/>
            <StorePropertiesEntry HonorCapacityWhenFull="false"
                 SyncOnEachWrite="false" SyncMaxBatchSize="0" SyncBatchTime="0"
                 PerformAutomaticMaintenance="false" EnableCaching="true"
```

```
CacheOnReload="true" EnableReadBuffering="true"
                 ReadBufferSize="10240" Priority="4" EnableMulticast="false"
                 StampDictionary="0" MultiFileEventsPerSpindle="50000"/>
            <ChannelJoinSet>
                <ChannelJoinEntry filter="" hopcount="50" to="channel2"
                    from="channel1" allowPurge="false" archival="false"/>
            </ChannelJoinSet>
        </ChannelEntry>
        <ChannelEntry>
            <ChannelAttributesEntry name="channel2" TTL="0" capacity="0" EID="0"
                clusterWide="true" jmsEngine="false" mergeEngine="false"
                type="RELIABLE TYPE"/>
            <StorePropertiesEntry HonorCapacityWhenFull="false"
                SyncOnEachWrite="false"
                SyncMaxBatchSize="0" SyncBatchTime="0"
                PerformAutomaticMaintenance="false"
                EnableCaching="true" CacheOnReload="true"
                EnableReadBuffering="true"
                ReadBufferSize="10240" Priority="4" EnableMulticast="false"
                StampDictionary="0" MultiFileEventsPerSpindle="50000"/>
            <DurableSet>
                <durableEntry name="durable1" EID="-1" outstandingEvents="0"</pre>
                    clusterWide="true" persistent="true"
                    priorityEnabled="false" shared="true"/>
            </DurableSet>
        </ChannelEntry>
   </ChannelSet>
    <QueueSet>
        <QueueEntry>
            <ChannelAttributesEntry name="queue1" TTL="0" capacity="0" EID="0"
                clusterWide="true" jmsEngine="false" mergeEngine="false"
                type="RELIABLE TYPE"/>
            <StorePropertiesEntry HonorCapacityWhenFull="false"
                SyncOnEachWrite="false" SyncMaxBatchSize="0" SyncBatchTime="0"
                PerformAutomaticMaintenance="true" EnableCaching="true"
                CacheOnReload="true" EnableReadBuffering="true"
                ReadBufferSize="10240" Priority="4" EnableMulticast="false"
                StampDictionary="0" MultiFileEventsPerSpindle="50000"/>
        </QueueEntry>
    </OueueSet>
</NirvanaRealm>
```

#### XML configuration file clustered realm1.xml for realm1:

```
<?xml version="1.0" encoding="UTF-8" standalone="yes"?>
<NirvanaRealm name="realm1" exportDate="2016-11-16Z"
   comment="Realm configuration from realm1"
    version="BuildIdentifier" buildInfo="BuildIdentifier">
    <ClusterSet>
        <ClusterEntry name="cluster1">
            <ClusterMember name="realm1" rname="nsp://localhost:11010/"
               canBeMaster="true"/>
            <ClusterMember name="realm0" rname="nsp://localhost:11000/"
               canBeMaster="true"/>
        </ClusterEntry>
   </ClusterSet>
    <ChannelSet>
        <ChannelEntry>
            <ChannelAttributesEntry name="channel1" TTL="0" capacity="5" EID="0"
                clusterWide="true" jmsEngine="false" mergeEngine="false"
                type="RELIABLE TYPE"/>
            <StorePropertiesEntry HonorCapacityWhenFull="false"
                SyncOnEachWrite="false" SyncMaxBatchSize="0" SyncBatchTime="0"
                PerformAutomaticMaintenance="false" EnableCaching="true"
```

```
CacheOnReload="true" EnableReadBuffering="true"
                ReadBufferSize="10240" Priority="4" EnableMulticast="false"
                StampDictionary="0" MultiFileEventsPerSpindle="50000"/>
            <ChannelJoinSet>
                <ChannelJoinEntry filter="" hopcount="10" to="channel2"
                    from="channel1" allowPurge="false" archival="false"/>
            </ChannelJoinSet>
        </ChannelEntry>
        <ChannelEntry>
            <ChannelAttributesEntry name="channel2" TTL="0" capacity="0" EID="0"
                clusterWide="true" jmsEngine="false" mergeEngine="false"
                type="RELIABLE TYPE"/>
            <StorePropertiesEntry HonorCapacityWhenFull="false"
                SyncOnEachWrite="false" SyncMaxBatchSize="0" SyncBatchTime="0"
                PerformAutomaticMaintenance="false" EnableCaching="true"
                CacheOnReload="true" EnableReadBuffering="true"
                ReadBufferSize="10240" Priority="4" EnableMulticast="false"
                StampDictionary="0" MultiFileEventsPerSpindle="50000"/>
        </ChannelEntry>
    </ChannelSet>
    <DataGroupSet>
        <DataGroupEntry>
            <DataGroupAttributesEntry name="dg1" id="3422373812" priority="1"</pre>
                multicastenabled="false"/>
        </DataGroupEntry>
    </DataGroupSet>
</NirvanaRealm>
```

From a first analysis we can say that these two realms belong to the same cluster (cluster1) and that they both contain various stores, joins and data groups. But let's see what happens when we run the HealthChecker tool specifying both XML files and running all the checks. Note that we need to exclude the XMLServerProtectionConsistencyCheck since the specified XML files do not contain the RealmConfiguration section.

#### Here is the call of the tool (using Windows syntax) and the result:

```
runUMTool.bat HealthChecker -xml=clustered realm0.xml,clustered realm1.xml
                              -exclude=XMLServerProtectionConsistencyCheck
HealthChecker Tool - Version: 1.0
XML JOIN MISMATCHES CHECK
ERROR: Join from (channel1) to (channel2) HopCount mismatch [realm1] does not
      equal [realm0]
XML JNDI PROPERTIES CHECK
WARN: Realm realm0: No JNDI entry for store channel1
WARN: Realm realm0: No JNDI entry for store channel2
WARN: Realm realm0: No JNDI entry for store queue1
WARN: Realm realm1: No JNDI entry for store channel1
WARN: Realm realm1: No JNDI entry for store channel2
XML DURABLE STATUS CHECK
ERROR: Could not find durable (durable1) on realm [realm1] but it is present
      on [realm0]
XML FIX LEVEL CHECK
XML STORE MISMATCHES CHECK
WARN: Store (channel1) Type mismatch [realm1] does not equal [realm0]
ERROR: Could not find store (queue1) on realm [realm1] but it is present
       on realm [realm0]
XML DATAGROUP MISMATCHES CHECK
ERROR: Could not find Data Group (dg1) on realm [realm0] but it is present
       on realm [realm1]
```

These errors and warnings tell us:

- Joins: a join between two clusterwide channels has to be the same on all the nodes in our case there is a mismatch in the HopCount;
- JNDIs: these simple warnings are saying: "Are you sure that you don't need any JNDI for these stores?";
- Durables: if a durable is clusterwide, then it has to be present on all the other nodes (and it has to be the same);
- Stores: if a store is clusterwide, then it has to be the same on all the other nodes.
- Datagroups: the same rule applies for datagroups, which are always clusterwide and have to be present on all the other nodes.

# **Collecting Realm Information**

# Overview

RealmInformationCollector is a command-line tool that gathers files and live data from one or more Universal Messaging realm servers. The tool can be executed in live and offline mode:

• Live mode: In live mode, the specified Universal Messaging realm server(s) must be running.

The tool will collect files that contain operational data for each running realm server, but will also attempt to connect to and gather information directly from each running server process.

 Offline mode: In offline mode, the specified Universal Messaging realm server(s) must be offline.

In this mode, the tool will only collect files that contain operational data for each realm server.

The mode of operation (either offline or live) is a mandatory argument and must be specified when running the tool. You must ensure that the specified Universal Messaging realm servers are stopped when -mode=offline, or running when -mode=live.

Depending on the mode, the tool will collect different files. For example, in live mode, it will not collect the content of realm server's "data" directory, because this might cause failures on the server.

The tool collects information by executing a list of *collectors*. Each collector is responsible for gathering a specific subset of the realm's information.

# Collectors for a live realm server

The collectors that can be run against a live realm server are shown in the following table. Path names of files and directories given in the table are the installation defaults.

| Name of Collector | Description                                                                                                    | Default<br>collector? |
|-------------------|----------------------------------------------------------------------------------------------------|-----------------------|
| env               | Collects environment information from a running realm server.                                                                                                    | Y                     |
|                   | This includes all JVM system properties and the list of Universal Messaging interfaces.                                                                                          |                       |
| healthchecker     | Acquires health information from a running<br>realm server using the HealthChecker tool. See<br>the section "Running a Configuration Health<br>Check" on page 418 for details.   | Y                     |
| heapdump          | Acquires a heap dump from a running realm<br>server using the jmap tool that is available in<br>the Oracle-based JDK included in the Universal<br>Messaging distribution kit.    |                       |
| installlogs       | Collects the product's installation log files.<br>These files are located in <installdir>/<br/>install/logs.</installdir>                                                        | Y                     |
| instancemgr       | Collects the realm server's manager log.<br>This file is located in<br><installdir>/UniversalMessaging/tools/<br/>InstanceManager/instanceLog.txt.</installdir>                  | Y                     |
| jaas              | Collects the JAAS configuration of a realm server.<br>This file is located in<br><installdir>/UniversalMessaging/server/<br/><realmname>/bin/jaas.conf.</realmname></installdir> | Y                     |
| license           | Collects the license file of a realm server.<br>This file is located in<br><installdir>/UniversalMessaging/server/<br/><realmname>/licence.xml.</realmname></installdir>         | Y                     |
| plugins           | Collects the plugins directory of a realm server.<br>This directory is located at<br><installdir>/UniversalMessaging/server/<br/><realmname>/plugins.</realmname></installdir>   | Y                     |

| Name of Collector | Description                                                                                                    | Default<br>collector |
|-------------------|----------------------------------------------------------------------------------------------------|----------------------|
| realmconfig       | Collects the realm configuration properties of<br>a realm server. The properties are listed in the<br>section "Realm Configuration" on page 28. The<br>collector delivers the configuration properties as a<br>serialized XML file.                                                                                                    | Υ                    |
| secfile           | Collects the security file of a realm server.<br>This file is located at<br><installdir>/UniversalMessaging/server/<br/><realmname>/bin/secfile.conf.</realmname></installdir>                                                                                                    | Y                    |
| tanukiconf        | Collects the Tanuki service wrapper configuration<br>of a realm server.<br>This includes the files nserver.conf,<br>nserverdaemon.conf, Server_Common.conf<br>and Custom_Server_Common.conf, located at<br><installdir>/UniversalMessaging/server/<br/><realmname>/bin.</realmname></installdir>                                                                              | Υ                    |
| tanukilogs        | Collects Tanuki service wrapper logs of a realm<br>server.<br>This file is located at<br><installdir>/UniversalMessaging/server/<br/><realmname>/bin/UMRealmService.log.<br/>If there are any rolled log files in<br/>addition to the current log file, for<br/>example UMRealmService.log.1 and<br/>UMRealmService.log.2, these are collected also.</realmname></installdir> | Υ                    |
| threaddump        | Generates three thread dumps of a realm server.<br>The dumps are taken at 15-second intervals.<br>Having three dumps instead of one can make it<br>easier to analyze time-related thread issues.                                                                                                    | Y                    |

A "Y" in the column "Default collector?" indicates that the collector is included by default when you run the <code>RealmInformationCollector</code> tool.

# Collectors for an offline realm server

The collectors that can be run against an offline realm server are the following (collectors that can be used also against a live realm server are indicated). Path names of files and directories given in the table are the installation defaults.

| Name of Collector | Description                                                                                                    | Default<br>collector |
|-------------------|----------------------------------------------------------------------------------------------------|----------------------|
| data              | Collects the data directory of a realm server.<br>The location of this directory is<br><installdir>/UniversalMessaging/server/<br/><realmname>/data.</realmname></installdir>                                                                                                    |                      |
| installlogs       | (Same as the live collector)                                                                                                    | Y                    |
| instancemgr       | (Same as the live collector)                                                                                                    | Y                    |
| jaas              | (Same as the live collector)                                                                                                    | Y                    |
| license           | (Same as the live collector)                                                                                                    | Y                    |
| logs              | Collects logs of a realm server<br>The location of the file is<br><installdir>/UniversalMessaging/server/<br/><realmname>/data/nirvana.log. If there are<br/>any rolled log files in addition to the current log<br/>file, for example nirvana.log_<timestamp1><br/>and nirvana.log_<timestamp2>, these are<br/>collected also.</timestamp2></timestamp1></realmname></installdir> | Y                    |
| plugins           | (Same as the live collector)                                                                                                    | Y                    |
| secfile           | (Same as the live collector)                                                                                                    | Y                    |
| tanukiconf        | (Same as the live collector)                                                                                                    | Y                    |
| tanukilogs        | (Same as the live collector)                                                                                                    | Y                    |

# **Command Usage**

The syntax is as follows:

```
runUMTool RealmInformationCollector
-mode=live|offline [-username=<username> -password=<password>]
-instance=*|<instanceName>[,<instanceName> ...]
[-include=<collectorName>[,<collectorName> ...] ]
[-exclude=<collectorName>[,<collectorName> ...] ]
[-outputfile=<dir_or_file>]
```

# Displaying help text

To display a help text showing a summary of the command usage, call the RealmInformationCollector tool without parameters:

runUMTool RealmInformationCollector

# The -mode parameter

This parameter allows you to select the execution mode of the tool. The mode parameter is mandatory and can take one of the following values:

- live the RealmInformationCollector tool will collect operational data files for each running realm server and also attempt to connect and gather information directly from each running realm server
- **offline** the tool will collect operational data files only

In live mode, all specified realm servers (see the -instance parameter) must be running, whereas in offline mode, all specified realm servers must be stopped.

Also in live mode, the following collectors will connect to each specified running realm server to gather information, and will store the information in the following files under UniversalMessaging/server/<InstanceName>/generated in the generated archive:

| Collector name | Generated file                                                                                           |
|----------------|----------------------------------------------------------------------------------------------------|
| env            | envinfo.txt                                                                                              |
| realmconfig    | RealmConfig.xml                                                                                          |
| healthchecker  | healthchecker.txt                                                                                        |
| threaddump     | Three thread dump files, generated at 15-second intervals, named threaddump_ <timestamp>.txt</timestamp> |

#### The -username and -password parameters

When establishing the connection to a live realm server, the

RealmInformationCollector tool will authenticate using the current operating system user. It is therefore recommended to run the RealmInformationCollector tool using the same user as the one used to run the realm server.

You can specify a different user using the -username and -password arguments.

# The -instance parameter

This parameter allows you to select the set of realm servers to collect information from. The parameter is mandatory and must contain either a single realm server name or a comma-separated list of realm server names. The specified realm servers must be available in the installation where the RealmInformationCollector tool is run from. You can specify -instance=\* to select all installed realm servers.

The -include and -exclude parameters
You can use the -include and -exclude parameters to further refine the set of collectors that have been selected by the -mode parameter. You can use -include and -exclude in the same call of the RealmInformationCollector tool as long as they do not specify the same collector name.

- include Run all default collectors available with the specified -mode parameter, and additionally include the collector or collectors specified by this parameter. The parameter may contain a single collector name or a comma-separated list of collector names.
- exclude Run all default collectors available with the specified -mode parameter, except the specified collector or collectors. The parameter may contain a single collector name or a comma-separated list of collector names.

#### The -output parameter

Specifies the path where the generated zip archive will be stored.

If the path specifies a directory without a filename, the directory must already exist. The archive file will be generated in the specified directory using the following naming convention:

<InstallDir>\_<mode>\_<timestamp>.zip

For example, if the product installation directory is C:\SoftwareAG and the RealmInformationCollector tool is executed with -mode=live, the generated archive will be named for example SoftwareAG\_live\_20171120100757940.zip

If the path specifies a directory with a filename, the directory must already exist but the file must not already exist, and the tool will use the filename you specify.

If the parameter is not specified, the tool will generate an archive with a name corresponding to the naming convention mentioned above, and store the archive under the directory cinstallDir/UniversalMessaging/tools/runner.

#### Syntax Examples

Example: Execute default collectors in offline mode against the umserver instance:

runUMTool RealmInformationCollector -mode=offline -instance=umserver

Example: Execute default collectors and also the optional collector data in offline mode against the umserver instance:

```
runUMTool RealmInformationCollector
    -mode=offline -instance=umserver -include=data
```

Example: Execute default collectors and the optional collector data, excluding the jaas collector, in offline mode against all realm server instances:

```
runUMTool RealmInformationCollector
    -mode=offline -instance=* -include=data -exclude=jaas
```

Example: Execute default collectors in live mode against the umserver instance:

runUMTool RealmInformationCollector -mode=live -instance=umserver

Example: Execute the default collectors and the optional collector heapdump in live mode against the umserver instance:

```
runUMTool RealmInformationCollector
    -mode=live -instance=umserver -include=heapdump
```

Example: Execute the default collectors and the optional collector heapdump, excluding the jaas collector, in live mode against the umserver and umserver2 instances:

```
runUMTool RealmInformationCollector
    -mode=live -instance=umserver,umserver2 -include=heapdump -exclude=jaas
```

Example: Execute the default collectors and the optional collector heapdump in live mode against the umserver instance and specify a custom location of the generated zip archive:

```
runUMTool RealmInformationCollector
-mode=live -instance=umserver -include=heapdump
-outputfile=C:/SoftwareAG_umserver_live.zip
```

#### **Operational Issues**

- On Windows, if the product installation directory path is too long, acquiring a live heap dump may fail with the error "CreateProcess error=267, The directory name is invalid". You can work around this error by configuring the -outputFile parameter to use a shorter directory/file path, for example C:/SoftwareAG\_live.zip.
- The RealmInformationCollector tool does not support connecting via SSL-secured network interfaces to the realm server. If all realm server network interfaces are secured using SSL, live collectors which need to connect to the server (env, realmconfig, healthchecker, threaddump) will fail to connect to the server. You can work around this by configuring a temporary non-SSL secured network interface.
- Live heap dump generation is available with the Oracle-based JVM only.
- The RealmInformationCollector tool might fail to acquire a live heap dump if the tool run with a different operating system user than the one used for running the realm server. It is recommended to run the tool with the same operating system user that was used to run the realm server.

# Universal Messaging Administration API

4

| Introduction                             | 436 |
|------------------------------------------|-----|
| Administration API Package Documentation | 439 |
| Namespace Objects                        | 439 |
| Realm Server Management                  | 445 |
| Security                                 | 452 |
| Management Information                   | 456 |

Universal Messaging provides a feature rich Administration API capable of capturing all metrics, management and audit information from Universal Messaging realms. The API allows you to control and administer all aspects of any Universal Messaging realm or clusters of realms.

Universal Messaging's Enterprise Manager GUI has been written entirely using the Universal Messaging Administration API as a means of demonstrating how useful the API can be for the management of your messaging infrastructure.

Some example code showing how to use the Universal Messaging management API can be found in the examples section.

The Administration API is available in the following languages:

- Java
- C#.NET
- C++
- **Note:** The Administration APIs for C# and C++ are deprecated and will be removed from the product distribution in the next official release.

### Introduction

#### **Getting Started**

The Universal Messaging Admin API (see the Package Documentation) allows management, configuration, audit and monitoring of all aspects of a Universal Messaging realm server.

The starting point for the Admin API is connecting to a realm. In order to connect to a realm using the Admin API, you need to ensure you are familiar with the concept of an RNAME. Once you have the RNAME that corresponds to your realm, you can then connect to the realm.

The way you connect to a realm is by constructing an nRealmNode object. The nRealmNode object is the main object you need to access all of the objects you wish to configure, monitor and manage:

```
String[] RNAME={"nsp://127.0.0.1:9000"};
nSessionAttributes nsa=new nSessionAttributes(RNAME);
nRealmNode realm = new nRealmNode(nsa);
```

#### Universal Messaging namespace

Access to resources on a Universal Messaging realms, or indeed objects in a multi Universal Messaging realm server namespace, is based on a simple tree structure, where the nRealmNode is the root of the tree. All nodes within the tree are subclasses of a base class nNode. From the root, it is possible to obtain references to all child nodes. Child nodes may be other realm nodes, containers (folders containing other realms, channels etc), channels and queues. For example, to obtain an enumeration of all child nodes within a realm node, simply call the following:

Java:

```
Enumeration children = realm.getNodes();
```

C#:

```
System.Collections.IEnumerator children = realm.getNodes();
```

C++:

```
fSortedList nodes = pNode->getNodes();
```

From this enumeration you can then perform operations on the child nodes. For example, if you have a realm with 1 channel and 1 queue, and wanted to find the number of events currently on each, the following code would do that:

Example: Finding out how many events are on a channel / queue

Java:

```
while (children.hasMoreElements()) {
    nNode child = (nNode)children.nextElement();
    if (child instanceof nLeafNode) {
        nLeafNode leaf = (nLeafNode)child;
        System.out.println("Leaf node contains "+leaf.getCurrentNumberOfEvents());
    }
}
```

C#:

```
while (children.MoveNext()) {
    nNode child = (nNode)children.Current;
    if (child is nLeafNode) {
        nLeafNode leaf = (nLeafNode)child;
        Console.WriteLine("Leaf node contains "+leaf.getCurrentNumberOfEvents());
     }
   }
}
```

C++:

The namespace structure is dynamic and is managed asynchronously for you, so as and when objects are created, deleted modified, stopped or started, the namespace will manage those state changes and keep the structure up to date automatically.

#### Management / Configuration / Security

As well as the namespace nodes, there are also other objects that can be obtained from the nodes but which are not part of the namespace tree structure.

For example, from an nRealmNode it is possible to obtain the following objects:

- nClusterNode The cluster node that this realm may be part of, allowing the administration of Universal Messaging realm clusters
- nACL The realm acl object (see "Realm Entitlements" on page 153), allowing control of the ACL permissions (see "Access Control Lists" on page 452)
- nInterfaceManager The realm interface manager, allows me to add, remove, stop, start interfaces on a realm (see "Interfaces" on page 445)
- **nSchedulerManager** the scheduler manager allows me to control scheduled tasks (see "Scheduling" on page 447) on the realm
- nConfigGroup an enumeration of these corresponds to all configuration (see "Config" on page 448) and tuning parameters for a given realm.

From an nLeafNode which could be a channel or a queue, the following objects are available:

- nACL The leaf node acl object, allows me to control acl permissions (see "Channel Entitlements" on page 155) for resources
- **nJoinInfo** All join information associated with a channel or queue

#### Monitoring

As well access to the channel resources as described above, there are also many monitoring tools available to developers that provide information asynchronously as and when events occur on a realm. This can be extremely useful in ongoing real time management of one or more Universal Messaging Realm servers.

For example, for a realm node you can provide listeners for the following :

- Connections get notified as new connections (see "Connection Information" on page 462) to the realm occur, showing connection information
- Creation / Deletions / Stop / Start get notified when new objects are created, deleted, modified, stopped or started (see "nRealmNode" on page 456) (for example new channels being created, acls being changed etc)
- State Changes get notified when changes occur to any of the objects in the namespace (see "nLeafNode" on page 460), such as events being published / consumed. All updates are asynchronously received from the realm server and the API manages those changes for you.
- Audit / Logging when security or state changes occur, get notified of audit events, as well as remotely receiving log file information from the server.

The following sections in this guide will work through in more detail, each of what has been discussed above.

# **Administration API Package Documentation**

The Administration API is provided in the package com.pcbsys.nirvana.nAdminAPI

The API documentation is available in the *Universal Messaging Reference Guide* section of the documentation.

# **Namespace Objects**

### nRealmNode

Universal Messaging's namespace contains objects that can be administered, monitored and configured. The nRealmNode object in the nAdminAPI, corresponds to a Universal Messaging Realm server process. The nRealmNode is used to make an admin connection to a realm.

In order to connect to a realm you need to ensure you are familiar with the concept of an RNAME. Once you have the RNAME that corresponds to your realm, you can then construct the nRealmNode and connect to the corresponding realm. This is achieved by the following calls:

Java:

```
String[] RNAME={"nsp://127.0.0.1:9000"};
nSessionAttributes nsa=new nSessionAttributes(RNAME);
nRealmNode realm = new nRealmNode(nsa);
```

C++:

```
std::string rName = "nsp://127.0.0.1:9000";
nSessionAttributes* nsa=new nSessionAttributes(rName);
nRealmNode* realm = new nRealmNode(nsa);
```

By constructing an nRealmNode, and connecting to a realm, the realm node will automatically begin receiving status information from the realm periodically, as well as when things occur.

#### nRealmNode

The nRealmNode is the root of a Universal Messaging Realm's namespace, which is a tree like structure that contains child nodes. The tree nodes are all subclasses of a base class nNode. Each node corresponds to one of the following node subclasses:

- nRealmNode other realm nodes that have been added to this realm's namespace
- **nContainer** folders, if there was a channel called /eur/uk/rates, there would be a child nContainer node called, 'eur' which would have a child called 'uk' etc.

#### nLeafNode - these correspond to channels and queues

The nRealmNode itself is a subclass of the nContainer class. To obtain an enumeration of all child nodes within a realm node, simply call the following:

Java:

```
Enumeration children = realm.getNodes();
```

C#:

```
System.Collections.IEnumerator children = realm.getNodes();
```

C++:

```
fSortedList nodes = pNode->getNodes();
```

Once you have this enumeration of nodes, you can then perform the various operations on those nodes available through the nAdminAPI.

If you know the name of the child node you wish to obtain a reference to, you can use the following method:

Java:

```
nNode found = realm.findNode("/eur/uk/rates");
```

C++:

```
nNode* found = realm->findNode("/eur/uk/rates");
```

Which should return you an nLeafNode that corresponds to the channel called '/eur/uk/ rates'.

As well as obtaining references to existing nodes, it is also possible to create and delete channels and queues using the nRealmNode. For example, to create a channel called '/eur/ fr/rates', we would write the following code:

```
nChannelAttributes cattrib = new nChannelAttributes();
cattrib.setMaxEvents(0);
cattrib.setTTL(0);
cattrib.setType(nChannelAttributes.SIMPLE_TYPE);
cattrib.setName("/eur/fr/rates");
nLeafNode channel = realm.createChannel(cattrib);
```

C++:

```
nChannelAttributes* cattrib = new nChannelAttributes();
cattrib->setMaxEvents(0);
cattrib->setTTL(0);
cattrib->setType(nChannelAttributes.SIMPLE_TYPE);
cattrib->setName("/eur/fr/rates");
nLeafNode* channel = realm->createChannel(cattrib);
```

To remove channel or a queue, you can simply call the following method on your realm node (using the channel created above):

realm.delLeafNode(channel);

C++:

realm->delLeafNode(channel);

For more information on Universal Messaging Administration, please see the API documentation, and the "Enterprise Manager Guide" on page 11.

### nLeafNode (Channels and Queues)

Once you are familiar with the concept of the Universal Messaging Namespace, as discussed in the nRealmNode guide (see "nRealmNode" on page 439), you can then begin to use the other administration objects associated with a realm's Namespace.

In this section the nLeafNode is discussed. It is assumed you are aware of how to create an nRealmNode for this section, and have a general understanding of Universal Messaging's publish / subscribe and message queue technologies

#### nLeafNode

The nLeafNode is either a channel or a queue, and is, as it's name suggests, an end point of a branch of the namespace tree. An nLeafNode's parent is always an instance of nContainer. Since nRealmNode is a subclass of nContainer, sometimes an nLeafNode's parent is also an instance of an nRealmNode. For example, consider the following 2 channels within the namespace:

/eur/uk/rates /rates

The nLeafNode that corresponds to the channel '/eur/uk/rates' will have a parent which is an instance of nContainer, and is called 'uk', whereas the nLeafNode that corresponds to the channel '/rates' has a parent which is also an instance of nContainer, however is is also an instance of an nRealmNode (i.e. the namespace root), since it does not contain any folder information in it's name.

As channels and queues are created, they are added to the nRealmNode's tree structure as nLeafNodes. This is all managed for you and does not require you to modify the structure. However it is possible to be notified when changes to the namespace occur so that your application can handle it as you see fit. This is discussed in more detail in the Management Information section of this guide.

To determine if an nLeafNode is a channel or a queue, there are 2 simple methods you can use. The following code snippet search the namespace and print out whether each leaf node it finds is a channel or a queue.

Example : Find channels and queues in the namespace

Java:

```
public void searchNodes(nContainer container)
Enumeration children = container.getNodes();
while (children.hasMoreElements()) {
    nNode child = (nNode)children.nextElement();
    if (child instanceof nContainer) {
      searchNodes((nContainer)child);
    } else if (child instanceof nLeafNode) {
      nLeafNode leaf = (nLeafNode)child;
      if (leaf.isChannel) {
        System.out.println("Leaf Node "+leaf.getName()+" is a channel");
      } else if (leaf.isQueue()) {
    }
}
```

```
System.out.println("Leaf Node "+leaf.getName()+" is a queue");
}
```

C#:

```
public void searchNodes(nContainer container)
System.Collections.IEnumerator children = realm.getNodes();
while (children.MoveNext()){
    nNode child = (nNode)children.Current;
    if (child is nContainer) {
        searchNodes((nContainer)child);
    } else if (child is nLeafNode) {
        nLeafNode leaf = (nLeafNode)child;
        if (leaf.isChannel) {
            Console.WriteLine("Leaf Node "+leaf.getName()+" is a channel");
        } else if (leaf.isQueue()) {
            Console.WriteLine("Leaf Node "+leaf.getName()+" is a queue");
        }
    }
}
```

C++:

```
void searchNodes(fSortedList nodes)
for (fSortedList::iterator iterator = nodes.begin(); iterator != nodes.end(); iterator++)
{
    nNode *pNode = iterator->second;
    int type = pNode->getType ();
    if (type == fBase::LEAFNODE)
    {
        if (iterator->second->isChannel()) {
            printf("Leaf Node %s is a Channel");
        } else if (iterator->second->isQueue()) {
            printf("Leaf Node %s is a Queue");
        }
    }
    else if (type == fBase::CONTAINER)
    {
        searchNodes(((nContainer*)pNode)->getNodes());
    }
}
```

In the above code example, by the searchNodes(realm) method searches the namespace from the realm node, and this isChannel() and isQueue() methods are used to determine whether each leaf node is a queue or a channel.

Associated with each leaf node, is the nChannelAttributes for the queue or channel, this is obtained by using the getAttributes() method, so it is possible to determine the characteristics of each leaf node.

Each leaf node also has an associated nACL object that can be modified to change security permissions for users. This is discussed in more detail in the security section of this guide.

For more information on Universal Messaging Administration, please see the API documentation, and the Enterprise Manager Guide.

### **Realm Federation**

A Universal Messaging Realm is an instance of the server and a container for resources. Each Universal Messaging Realm defines a namespace of its own but it is possible to merge the namespaces of multiple Realms into one large one. This is known as *realm federation*.

**Note:** Clustering and Realm Federation are mutually exclusive. If a realm is a member of a cluster, you cannot use the realm for federation. Similarly, if a realm is part of a federation, the realm cannot be used for clustering.

While adding a Universal Messaging Realm into the namespace of another, there is one compulsory options and two optional. The compulsory option is the RNAME of that Realm. The optional parameter is the mount point that the Realm should be added in the existing Realm.

If you are specifying the name of the Realm you are adding it should be specified exactly as it appears in the Enterprise Manager. It appears adjacent to the globe icon specifying the realm to which this realm is being added.

A Universal Messaging Realm can also be added to another Realm's namespace using the Enterprise Manager (see "Realm Federation" on page 443).

A Realm is added into the namespace of another programmatically as follows.

Java, C#:

```
//Create an instance of the Universal Messaging Realm object to be added
String rname = "nsp://remoteHost:9002";
nRealm nr = new nRealm( realmName, rname);
//Set the mountpoint in the local realm's Namespace
nr.setMountPoint( mountPnt );
//Add the remote realm to the local one.
//assuming mySession has already been connected to your local realm
mySession.addRealm( nr );
```

C++

```
//Create an instance of the Universal Messaging Realm object to be added
string rname = "nsp://remoteHost:9002";
nRealm* nr = new nRealm( realmName, rname);
//Set the mountpoint in the local realm's Namespace
nr->setMountPoint( mountPnt );
//Add the remote realm to the local one.
//assuming mySession has already been connected to your local realm
mySession->addRealm( nr );
```

#### Example Usage of a Federated Universal Messaging Namespace

You can then provide filters for channel joins across the multiple realms you have added to the namespace. This allows you to ensure that events are routed to the correct channel based on the content of the event.

**Note:** For a description of the general principles involved in creating channel joins, see the section *Creating Channel Joins*. The description details the usage based

on the Enterprise Manager, but the same general principles apply if you are using the API.

For example, if channel1 on Realm1 is joined to channels channel2, channel3, channel4, channel5 on realms Realm2, Realm3, Realm4, Realm5, and each event is published using an nEventProperties dictionary that contains a key called 'DESTINATION'.

If each channel join from channel1 is created with a filter, for example for the join from channel1 to channel2 on Realm2 the filter would be:

```
DESTINATION='realm2'
```

This guarantees only those events that are published to channel1 and that contain 'realm2' in the 'DESTINATION' key will be published to channel2 on Realm2.

For further example code demonstrating adding Universal Messaging Realms to a names space please see the addRealm example.

### **Channel Join**

Joining a channel to another allows you to set up content routing such that events on the source channel will be passed on to the destination channel also. Joins also support the use of filters thus enabling dynamic content routing.

Channels can be joined using the Universal Messaging Enterprise Manager GUI or programmatically.

In joining two Universal Messaging channels there is one compulsory option and two optional ones. The compulsory option is the destination channel. The optional parameters are the maximum join hops and a JMS message selector to be applied to the join.

**Note:** For a description of the general principles involved in creating channel joins, see the section *Creating Channel Joins* in the *Administration Guide*. The description details the usage based on the Enterprise Manager, but the same general principles apply if you are using the API.

Channel joins can be created using the nmakechanjoin join sample application which is provided in the bin directory of the Universal Messaging installation. For further information on using this example please see the nmakechanjoin example page.

Universal Messaging joins are created as follows:

Java, C#:

```
//Obtain a reference to the source channel
nChannel mySrcChannel = mySession.findChannel( nca );
//Obtain a reference to the destination channel
nChannel myDstChannel = mySession.findChannel( dest );
//create the join
mySrcChannel.joinChannel( myDstChannel, true, jhc, SELECTOR );
```

C++:

```
//Obtain a reference to the source channel
    nChannel* mySrcChannel = mySession->findChannel( nca );
```

```
//Obtain a reference to the destination channel
nChannel* myDstChannel = mySession->findChannel( dest );
//create the join
mySrcChannel->joinChannel( myDstChannel, true, jhc, SELECTOR );
```

# **Realm Server Management**

### Interfaces

Universal Messaging Realm servers provide the ability for connections to be made using any available physical network interface on the server machine. For example, if a machine has 4 physical network interfaces, Universal Messaging provides the ability to bind specific network interface addresses to specific ports and different protocols. This provides the ability to run segment the communication between client and server. There is no limit to the number of separate interfaces that can be run on a Universal Messaging realm server.

For example, a Realm Server that is visible to Internet users may have 4 Network cards, each one having its own physical IP address and hostname. Two of the network interfaces may be externally visible, while the other 2 may be only visible on internal sub-nets.

The 2 external interfaces may be specified as using nhp, and nhps on ports 80 and 443 respectively, since for firewall purposes, these ports are the most commonly accessible ports to external clients connecting to the realm. The remaining internal interfaces, visible to internal client connections do not have the same restrictions, and so could be defined as using nsp and nsps protocols on other ports, say 9000 and 9002 respectively.

What this guarantees is separation of internal and external connections based on network interface and protocol.

#### nInterfaceManager

When you have connected to a realm, and have a reference to an nRealmNode object (see "nRealmNode" on page 439), you can access an object called nInterfaceManager, which provides the ability to add, modify, delete, stop and start interfaces on the Universal Messaging realm. To get access to this object, you can call the following method from a realm node:

Java, C#:

nInterfaceManager iMgr = realm.getInterfaceManager();

C++:

nInterfaceManager\* iMgr = realm->getInterfaceManager();

Using the nInterfaceManager object you can then obtain a list of known interfaces for that realm:

Java:

```
Vector ifaces = iMgr.getInterfaces();
```

C#:

```
List ifaces = iMgr.getInterfaces();
```

C++:

int numInterfaces; nInterfaceStatus\*\* pTemp = iMgr->getInterfaces(numInterfaces);

All interfaces extend a base class called nInterface. There are 4 types of interface object that correspond to the different types of protocols that an interface can use. These are:

- nSocketInterface standard socket interface, Universal Messaging protocol is nsp
- nHTTPInterface http interface, Universal Messaging protocol is nhp
- nSSLInterface ssl socket interface, Universal Messaging protocol is nsps
- nHTTPSInterface https interface, Universal Messaging protocl is nhps

Each of these interface objects contain standard configuration information and allows the same operations to be performed on them. For example, if there is an interface called 'nsp1', and you wanted to change the 'autostart' property to true (i.e. make the interface start automatically when the realm is started) this can be achieved with the following code:

Java, C#:

```
nInterface iface = iMgr.findInterface("nsp0");
iface.setAutostart(true);
iMgr.modInterface(iface);
```

C++:

```
nInterface* iface = iMgr->findInterface("nsp0");
iface->setAutostart(true);
iMgr->modInterface(iface);
```

Which will modify the interface configuration at the server, stop and restart the interface. When performing a modInterface operation, if you are modifying the interface that your nRealmNode is connected to, you will be disconnected and reconnected when the interface restarts. This is important to remember when using the stop method of an interface too, since if you stop the interface you are connected to, you cannot start it again, since your connection needs to be active, and the stop operation will close your connection. If you wish to restart an interface you should therefore do it from a connection which has been made via another interface.

#### Example: creating an NHPS interface

You can create an NHPS interface using code such as the following:

```
nRealmNode rnode = ...;
nHTTPSInterface nhps = new nHTTPSInterface("0.0.0.0", 9443,
autoStart);
nhps.setKeyStore(keystore);
nhps.setKeyStorePassword(kpass);
nhps.setPrivateKeyPassword(kpass);
nhps.setTrustStore(tstore);
nhps.setTrustStorePassword(tpass);
rnode.getInterfaceManager().addInterface(nhps);
```

# Scheduling

Universal Messaging Realm servers provide the ability for scheduling tasks. Tasks can be scheduled to execute based on certain conditions being met.

These conditions can be either time based (scheduling) or event based (triggers).

Universal Messaging scheduling is achieved through the creation of numerous scheduling scripts. Each script can contain multiple definitions of triggers and tasks.

The Universal Messaging server parses these scripts and sets up the triggers and tasks accordingly. For more information on the script grammar, there is a section in the enterprise manager guide which deals with writing scheduling scripts.

#### nSchedulerManager

When you have connected to a realm, and have a reference to an nRealmNode object (see "nRealmNode" on page 439), you can access an object called nSchedulerManager, which provides you with the ability to add, modify, delete scheduling scripts. To get access to this object, you can call the following method from a realm node:

Java, C#:

```
nSchedulerManager sMgr = realm.getSchedulerManager();
```

C++:

nSchedulerManager\* sMgr = realm->getSchedulerManager();

Using the nSchedulerManager object you can then obtain a list of scheduler objects for the realm:

Java:

Enumeration schedulers = sMgr.getNodes();

C#:

```
System.Collections.IEnumerator schedulers = sMgr.getNodes();
```

C++:

fSortedList nodes = pNode->getNodes();

This method returns an enumeration of nScheduler objects. The nScheduler objects each correspond to a particular scheduling script.

The following code shows you how to construct a new scheduler object using a sample script that will log a message to the realm server log every hour, signified by the 'every 60' condition: {Please Note: typically this script would be read from a script file or it could be entered directly into the realm enterprise manager GUI.}

Java, C##:

```
String source = "scheduler myScheduler {\n";
String logString = "Sample script : ";
source += "\n";
source += "\n";
source += " initialise{\n";
```

```
source += " Logger.setlevel(0);\n";
source += " }\n";
source += " every 60"{\n";
source += " Logger.report(\""+logString+"\");\n";
source += " }\n";
source += "}\n";
sMgr.add(source, "user@localhost", false);
```

C++:

```
stringstream s;
s<<"scheduler myScheduler {\n";
string logString = "Sample script : ";
s<<"\n";
s<<"\n";
s<<"Logger.setlevel(0);\n";
s<<"Logger.setlevel(0);\n";
s<<"every 60"{\n";
s<<"every 60"{\n";
s<<"fLogger::report(\""+logString+"\");\n";
s<<"}\n";
s<<"}\n";
s<<"}\n";
s<<"}\n";</pre>
```

For more information on Universal Messaging Administration, please see the API documentation, and the Enterprise Manager Guide.

# Config

Universal Messaging Realm servers contain a large number of configurable parameters These parameters can be modified using the nAdminAPI.

The Universal Messaging Realm config can also be managed via the Realm enterprise manager (see "Realm Configuration" on page 28). This also provides a useful guide to the configuration groups and their specific config entities.

#### nConfigGroup

When connected to a realm, and using a reference to an nRealmNode object (see "nRealmNode" on page 439), you can access configuration objects that correspond to a group of configuration entries. To get access to the config groups, call the following method from a realm node:

Java, C#

Enumeration children = realm.getNodes();

```
C++
```

fSortedList nodes = pNode->getNodes();

The enumeration will contain a number of nConfigGroup objects. Each nConfigGroup contains a number of nConfigEntry objects, each one corresponds to a specific configurable parameter in the realm server.

For example, to change the log level of the realm server, we need to obtain the config group called 'GlobalValues' and set the 'fLoggerLevel' property:

Java, C#:

```
nConfigGroup grp = realm.getConfigGroup("fLoggerLevel");
nConfigEntry entry = grp.find("fLoggerLevel");
entry.setValue("0");
```

#### C++

```
nConfigGroup* grp = realm->getConfigGroup("fLoggerLevel");
nConfigEntry* entry = grp->find("fLoggerLevel");
entry->setValue("0");
```

For a definitive list of available configuration groups and their specific properties please see "Realm Configuration" on page 28 in the enterprise manager guide.

For more information on Universal Messaging Administration, please see the API documentation, and the Enterprise Manager Guide.

### Clustering

Universal Messaging provides the ability to group Realm servers together to form a cluster. A cluster is a logical group of realm servers that share common resources. The resources and any operations performed on then are replicated across all cluster members. Clients connecting to 'Realm A' in cluster 1, are able to access the same logical objects as clients connecting to Realms B or C in cluster1.

The state of these objects is fully replicated by each realm in the cluster. For example, if you create a queue (queue1) within cluster 1, it is physically created in realms A, B and C. If there are 3 consumers on queue1, say one on each of realms A, B and C respectively, each realm in the cluster will be aware as each message is consumed and removed from the different physical queue1 objects in the 3 realms.

If one of the realms within cluster1 stops, due to a hardware or network problems, then clients can automatically reconnect to any of the other realms and start from the same point in time on any of the other realms in the cluster.

This ensures a number of things:

- Transparency Any client can connect to any Universal Messaging realm server within a cluster and see the same cluster objects with the same state. Clients disconnected from one realm will automatically be reconnected to another cluster realm.
- 24 x 7 Availability If one server stops, the other realms within the cluster will take over the work, providing an always on service
- Scalability Large number of client connections can be managed across multiple servers within a cluster

#### nClusterNode

Using the nAdmin API, if you wish to create a cluster that contains 3 realms, and you know the RNAME values for all 3, then the following call will create the cluster.

Java, C#, C++:

```
String[] RNAME= {"nsp://127.0.0.1:9000", "nsp://127.0.0.1:10000", "nsp://127.0.0.1:11000"};
nRealmNode realms[] = new nRealmNode[RNAME.length];
```

```
nClusterMemberConfiguration[] config = new nClusterMemberConfiguration[RNAME.length];
for (int x = 0; x < RNAME.length; x++) {
    // you don't have to create the realm nodes
    // here, since the member configuration will create
    // them for you from the RNAME values
    realms[x] = new nRealmNode(new nSessionAttributes(RNAME[x]));
    config[x]=new nClusterMemberConfiguration(realms[x], true);
}
nClusterNode cluster = nClusterNode.create("cluster1", config);
```

Once the cluster node is created, each realm node within the cluster will know of the other realms within the cluster, and be aware of the cluster they are part of. For example, calling the following method:

Java, C#, C++:

```
nClusterNode cluster = realms[0].getCluster();
```

will return the cluster node just created with the realm with nsp://127.0.0.1:9000 for an RNAME.

Cluster nodes contain information about the member realms (nRealmNode objects) as well as the current state of the cluster members. This information can be found by calling the getClusterConnectionStatus() method on the cluster node, which returns a vector of nClusterStatus objects, each of which corresponds to a realm.

#### nRealmINode

Once a realm becomes part of a cluster, channels and queues can be created that are part of the cluster, as well as standard local resources within the realms. For example, if you were to us the following calls:

Java, C#, C++:

```
nChannelAttributes cattrib = new nChannelAttributes();
cattrib.setMaxEvents(0);
cattrib.setTTL(0);
cattrib.setType(nChannelAttributes.PERSISTENT_TYPE);
cattrib.setClusterWide(true);
cattrib.setName("clusterchannel");
nLeafNode=.createChannel(cattrib);
realms[0].createChannel(cattrib);
```

This would create a channel that is visible to all realms within a cluster. Any administrative changes made to this channel such as ACL modifications will also be propagated to all cluster members in order for the channel to be kept in sync across all realms.

#### **Inter-Cluster Connections**

Inter-cluster connections can be created programmatically through the Administration API. To do this, connect to a realmNode in each cluster and then do the following:

Java, C#, C++:

cluster1realm1.getCluster().registerRemoteCluster(cluster2realms1.getCluster());

Similarly, the inter-cluster connection can be removed programmatically:

Java, C#, C++:

cluster1realm1.getCluster().deregisterRemoteCluster(cluster2realm1.getCluster());

For more information on Universal Messaging Administration, please see the API documentation, and the Enterprise Manager Guide.

### Multicast

A common way to add a multicast configuration is via the Enterprise Manager (see "Multicast Configuration" on page 227) but you can also do this programmatically.

#### Creating the nMulticastConfiguration

In order to create an nMulticastConfiguration object you need to specify two parameters:

- multicastAddress Multicast IP address to use
- adapter Network adapter address of your multicast configuration

Java, C#:

```
String multicastAddress = "227.0.0.98";
String adapter = "10.150.12.1";
nMulticastConfiguration mConf = new nMulticastConfiguration(multicastAddress, adapter);
```

C++:

```
std::string multicastAddress = "227.0.0.98";
std::string adapter = "10.150.12.1";
nMulticastConfiguration* mConf = new nMulticastConfiguration(multicastAddress, adapter);
```

#### Enabling multicast for cluster communication

In order to use multicast for intra-cluster communication you need to set a flag on the nMulticastConfiguration:

Java, C#:

```
mConf.setUseForCluster(true);
```

C++:

mConf->setUseForCluster(true);

#### **Enabling multicast on DataGroups**

When you create a DataGroup you have the option to enable multicast delivery. However you also need to enable multicast for DataGroups on the multicast configuration:

Java, C#:

mConf.setUseForDataGroups(true);

C++:

mConf->setUseForDataGroups(true);

Then (after the configuration has been applied) when you create a DataGroup you need to set the enableMulticast flag to true:

Java, C#:

```
boolean enableMulticast = true;
String name = "newGroup";
mySession.createDataGroup(name,enableMulticast);
```

C++:

```
bool enableMulticast = true;
   std::string name = "newGroup";
   mySession->createDataGroup(name,enableMulticast);
```

#### Applying the multicast configuration

In order to register the new configuration on the server you will need to connect to a Universal Messaging Realm and establish an nRealmNode (see "nRealmNode" on page 439). You can then get a reference to the nMulticastManager:

Java, C#:

```
nMulticastManager mMgr = realm.getMulticastManager();
```

C++:

nMulticastManager\* mMgr = realm->getMulticastManager();

You can now use the nMulticastManager to send the new configuration to the server:

Java, C#:

```
mMgr.addMulticastConfiguration(mConf);
```

C++:

```
mMgr->addMulticastConfiguration(mConf);
```

# Security

### **Access Control Lists**

The Universal Messaging Administration API allows Access Control Lists (ACLs) to be set using the nACL object defines a set of nACLEntry objects that consist of a user subject and a value that corresponds to the operations permitted for that subject. With an nACL object, it is possible to added, delete and modify acl entries for specific subjects.

#### The nACL Object

There are subclasses of the base nACLEntry object. These are :

- nRealmACLEntry defines permissions for a specific subject on the Universal Messaging Realm server itself
- nChannelACLEntry defines permissions for a subject on a channel or queue

ACL Lists can contain any combination and number of user@host entries, along with Security Groups (see "Nirvana Admin API - Nirvana Security Groups" on page 453).

### Nirvana Admin API - Nirvana Security Groups

The Administration API allows groups of users to be defined. These groups can then be used in ACL lists in-place of individual ACL entries for each user.

Security Groups can contain any number of users (user@host pairs), and may also include other Security Groups.

A new security group can be registered as follows:

Java, C#, C++:

```
nSecurityGroup grp = new nSecurityGroup("mySecurityGroup");
grp.add(add(new nSubject("user@host");
realmNode.getSecurityGroupManager.registerSecurityGroup(grp);
```

The SecurityGroupManager can be used to edit memberships of multiple groups at the same time, for example:

Java, C#, C++:

```
nSecurityGroupManager mgr = realmNode.getSecurityGroupManager();
mgr.registerGroupMembers(group,members);
//Members can be a single subject(user@host), a group, or a collection
//containing many subjects, groups or a combination of these.
```

Once a security group has been registered, it can be added into ACL lists as you would normally add a user@host entry. Subsequent changes to the membership of the group will be reflected in which users have permissions for the corresponding resources.

Java, C#, C++:

```
nSecurityGroup grp = securityGroupManager.getGroup("myGroupName");
nChannelACLEntry aclEntry = new nChannelACLEntry(grp);
aclEntry.setFullPrivileges(true);
leafNode.addACLEntry(aclEntry);
```

Groups can also be deregistered from the realm. This will remove the group and will remove the group reference from all ACL lists where the group currently appears. As with the other examples, this can be done via the nSecurityGroupManager:

Java, C#, C++:

mgr.deregisterSecurityGroup(grp);

As with all ACLs in Universal Messaging, privileges are cumulative. This means that, for example, if a user is in a group which has publish permissions on a channel, but not subscribe permissions, the user will no be able to subscribe on the channel. Then, if an ACL entry is added on the channel for his specific username/host pair, with subscribe but no publish permissions, the user will then be able to both subscribe (from the non-group ACL permission), and publish (from the group ACL permission).

Deeply nested Security Groups hierarchies are generally discouraged, since this type of configuration can negatively impact the speed of checking ACLs, and may result in worse performance than a shallow hierarchy.

# Realm Access Control List (nACL)

When you have connected to a realm, and have a reference to an nRealmNode object (see "nRealmNode" on page 439), you can access an the realm's acl object. This object contains a list of nRealmACLEntry objects that represent a subject and a set permissions for various operations on a realm.

You can also, add, delete and modify acl entry objects. To obtain the realm acl object, simply call the following method from a realm node:

Java, C#:

```
nACL acl = realm.getACLs();
C++:
```

nACL\* acl = realm->getACLs();

# nRealmACLEntry

Once you have the acl object, you can then add, remove or modify acl entries:

To find a specific acl entry from the realm acl, you can search the acl using the subject. For example, if I wished to change the default permissions for the \*@\* subject (i.e. the default permission for a realm), I could use the following code:

```
nRealmACLEntry entry = acl.find("Everyone");
entry.setFullPrivileges(false);
acl.replace(entry);
realm.setACLs(acl);
```

C++:

```
nRealmACLEntry* entry = acl->find("Everyone");
entry->setFullPrivileges(false);
acl->replace(entry);
realm->setACLs(acl);
```

which would set the full privileges flag to false for the default subject.

For more information on Universal Messaging Administration, please see the API documentation, and the Enterprise Manager Guide.

# **Channel Access Control List (nACL)**

When connected to a Universal Messaging realm server ,with a reference to an nRealmNode object (see "nRealmNode" on page 439) it is possible to get a reference to an nLeafNode (see "nLeafNode (Channels and Queues)" on page 441) that corresponds to a channel. This can then be used to get access the node's nACL . This object contains a list of nChannelACLEntry objects that represent a subject and a set

permissions for various operations on a channel. There is a separate nChannelACLEntry object for each subject that has been permissioned on the nLeafNode.

You can also, add, delete and modify ACL entry objects.

In order to obtain a reference to the correct channel ACL object for a channel called "/ products/prices", simply call the following method from a realm node:

Java, C#, C++:

```
nLeafNode chan = realm.findNode("/products/prices");
nACL acl = chan.getACLs();
```

C++:

```
nLeafNode* chan = realm->findNode("/products/prices");
nACL* acl = chan->getACLs();
```

#### nChannelACLEntry

Once you have the ACL object, you can then add, remove or modify acl entries:

To find a specific ACL entry from the channel ACL, the ACL object can be searched using the subject.

For example, to change the default permissions for the \*@\* subject (i.e. the default permission for the channel), the following code can be used:

Java, C#:

```
nChannelACLEntry entry = acl.find("Everyone");
entry.setFullPrivileges(false);
acl.replace(entry);
chan.setACLs(acl);
```

C++:

```
nChannelACLEntry* entry = acl->find("Everyone");
entry->setFullPrivileges(false);
acl->replace(entry);
chan->setACLs(acl);
```

which would set the full privileges flag to false for the default subject.

Click here to see example of how to modify channel ACLs programmatically or to see example of modifying ACLs using the enterprise manager.

For more information on Universal Messaging Administration, please see the API documentation, and the Enterprise Manager Guide.

### **Queue Access Control List**

When you have connected to a realm, and have a reference to an nRealmNode object (see "nRealmNode" on page 439), and an nLeafNode (see "nLeafNode (Channels and Queues)" on page 441) that corresponds to a queue, you can access the node's ACL object. This object contains a list of nChannelACLEntry objects that represent a subject and a set permissions for various operations on a queue.

You can also, add, delete and modify acl entry objects. To obtain the queue ACL object, simply call the following method from a realm node:

Java, C#:

```
nLeafNode queue = realm.findNode("/eur/uk/orders");
nACL acl = queue.getACLs();
```

C++:

```
nLeafNode* queue = realm->findNode("/eur/uk/orders");
nACL* acl = queue->getACLs();
```

Once you have the acl object, you can then add, remove or modify acl entries:

#### nChannelACLEntry

To find a specific ACL entry from the queue ACL, you can search the ACL using the subject. For example, if I wished to change the default permissions for the \*@\* subject (i.e. the default permission for the queue), I could use the following code:

Java, C#:

```
nChannelACLEntry entry = acl.find("Everyone");
entry.setFullPrivileges(false):
acl.replace(entry);
queue.setACLs(acl);
```

C++:

```
nChannelACLEntry* entry = acl.find("Everyone");
entry->setFullPrivileges(false):
acl->replace(entry);
queue->setACLs(acl);
```

which would set the full privileges flag to false for the default subject.

Click here to see example of how to add queue ACLs programmatically or to see example of modifying ACLs using the enterprise manager.

For more information on Universal Messaging Administration, please see the API documentation, and the Enterprise Manager Guide.

# **Management Information**

### nRealmNode

The Universal Messaging admin API provides real time asynchronous management information on all objects within a realm server. By creating an nRealmNode (see "nRealmNode" on page 439), and connecting to a realm, information is automatically delivered to the nRealmNode object from the realm. This information is delivered periodically in summary form, and also as and when the state changes for one or all of the objects managed within a realm.

Before reading this section it may be useful to look at the management information available via the Universal Messaging enterprise manager. A full description of all Realm management screens is available in the enterprise manager guide. All functionality seen in the enterprise manager can be easily added to bespoke admin and monitoring processes as it is written entirely using the Universal Messaging Admin API.

This section discusses the following different types of information that can be obtained through the nAdmin API for the nRealmNode object:

#### Status Information

The nRealmNode extends nContainer, that extends nNode which is a subclass of Observable, so when the status information is received for a realm node, (by default this is every 5 seconds although it is configurable (see "Realm Configuration" on page 28) by setting the StatusBroadcast property under the Global Values config group) the nRealmNode will trigger the update callback on any known Observers. For example, if you write a class that implements the Observer interface, it can be added as an observer as follows:

Java, C#, C++:

```
realm.addObserver(this);
```

Assuming 'this' is the instance of the class implementing Observer, then the implementation of the update(Observable obs, Object obj) will be notified that the realm node has changed.

When regular status events are sent, the Observable object referenced in the update method will be the realm node that you added your observer to, and the Object will be null.

#### **State Change Events**

When events occur on a realm node that you have added an observer to, the Observable/ Observer mechanism will notify you of the details of that event. For example, the following implementation of the update method of the Observer interface demonstrates how to detect that a new channel or queue has been created or deleted :

Java, C#:

void ObservableMapping::update(Observable \*pObs, void \*pObj)

```
if (obs->getType() == fBase::CONTAINER) {
    if (obj->getType() == fBase::LEAFNODE) {
        nLeafNode leaf = (nLeafNode*)obj;
        nContainer cont = (nContainer*)obs;
        if (cont->findNode(leaf)) {
            // node has been deleted
            printf("Node %s removed",leaf->getName());
            System.out.println("Node "+leaf.getName()+" removed");
        } else {
            // node has been added
            printf("Node %s added",leaf->getName());
        }
    }
}
```

Any changes to the realm ACL will also use the same notification mechanism. For example, if an ACL entry was changed for a realm, the update method would be fired calling with the realm node object and the nACLEntry that had been modified.

#### Logging and Audit

An nRealmNode allows you to asynchronously receive realm log file entries as well as audit file entries as they occur.

Firstly, for receiving asynchronous log file entries, there is an interface called nLogListener which your class must implement. This interface defines a callback method called report(String) that will deliver each new log entry as a string. Once implemented, the following call will add your log listener to the realm node:

Java, C#, C++:

realm.addLogListener(this);

Assuming 'this' is the instance of the class implementing the nLogListener interface.

The following is an example of the report(String) method implementation:

Java, C#:

```
public void report(String msg) {
   System.out.println("LOG "+msg);
}
```

C++:

printf("Log : %s\n", msg);

Secondly, realm servers provide an audit file that tracks object creations and deletions, acl changes, connection attempts and failures. This information can be very useful for tracking who has created ACL entries for example and when they were done.

This information, as with log file entries can be asynchronously received by implementing an interface called nAuditListener. This interface defines a callback method called audit(nAuditEvent) that delivers contains the details of the audit entry. Once implemented, the following call will add your log listener to the realm node:

Java, C#, C++:

realm.addAuditListener(this);

Assuming 'this' is the instance of the class implementing the nAuditListener.

For more information on Universal Messaging Administration, please see the API documentation, and the Enterprise Manager Guide.

### nClusterNode

Universal Messaging's admin API provides real time asynchronous information on all objects within a realm server. By creating an nRealmNode (see "nRealmNode" on page 439), and connecting to a realm, information is automatically delivered to the realm node from the realm. This information is delivered periodically in summary form, and also as and when the state changes for one or all of the objects managed within a realm.

Before reading this section it may be useful to look at the management information available via the Universal Messaging enterprise manager. A full description of all Realm management screens is available in the enterprise manager guide. All functionality seen in the enterprise manager can be easily added to bespoke admin and monitoring processes as it is written entirely using the Universal Messaging Admin API.

This section discusses the following different types of information that can be obtained through the nAdmin API for the nClusterNode object. The nClusterNode corresponds to a cluster that 2 or more realms are members of. Each nRealmNode will have access to its cluster node object once it has been added to a new or existing cluster:

#### **Status Information**

Firstly, in order to detect that a cluster node has been created, one has to observer the realm to which you are connected. When the realm is added to a cluster, the Observer/ Observable mechanism will notify you of the cluster creation.

As well as implementing the Observer interface to detect new clusters, there is an interface that can be used to be notified of specific cluster events when clusters already exist. This interface is the nClusterEventListener. The interface defines various methods that enable your program to receive callbacks for specific cluster events. When the status changes for a cluster node, this will trigger an callback on any known listeners of the nClusterNode. For example, when you have constructed your nRealmNode, if your class implements the nClusterEventListener interface, then we can do the following:

Java, C#:

```
realm.addObserver(this);
nClusterNode cluster = realm.getCluster();
if (cluster != null) {
    cluster.addListener(this);
```

C++:

```
pRealm->addObserver(this);
nClusterNode *pCluster = pRealm->getCluster();
pCluster->addListener(this);
```

If the realm is not part of a cluster, then the getCluster() method will return null. However, by adding an observer to the realm, if a cluster is created that contains the realm you are connected to, the update() method of the Observer implementation will notify you that a cluster has been created. For example, the following code demonstrates how to detect if a cluster has been created with the realm you are connected to as a member:

Java, C#:

```
public void update(Observable o, Object arg) {
    if (arg instanceof nClusterNode) {
        System.out.println("New cluster formed, name = "+( (nClusterNode)arg).getName());
        ((nClusterNode)arg).addListener(this);
    }
}
C++:
nNode *pNode = iterator->second;
int type = pNode->getType ();
    if (type == fBase::LEAFNODE)
    {
        ((nLeafNode*)pNode)->addListener(new nChannelWatch((nLeafNode*)pNode, this));
    }
```

For more information on how to monitor cluster nodes programmatically please see the appropriate code example.

For more information on how to monitor cluster nodes using the enterprise manager please see the enterprise manager guide.

For more information on Universal Messaging Administration, please see the API documentation and the Enterprise Manager Guide.

### nLeafNode

Universal Messaging's admin API provides real time asynchronous information on all objects within a realm server. By creating an nRealmNode (see "nRealmNode" on page 439), and connecting to a realm, information is automatically delivered to the realm node from the realm. This information is delivered periodically in summary form, and also as and when the state changes for one or all of the objects managed within a realm.

Before reading this section it may be useful to look at the management information available via the Universal Messaging enterprise manager. A full description of all Realm management screens is available in the enterprise manager guide. All functionality seen in the enterprise manager can be easily added to bespoke admin and monitoring processes as it is written entirely using the Universal Messaging Admin API.

This section will discuss the basic information that can be obtained through the nAdmin API for the nLeafNode object:

#### Status Events

The nLeafNode extends nNode which is a subclass of Observable, so when the status information is received for a leaf node, (this occurs only when things change on the channel or queue, i.e. acl, connections, events published / consumed etc) the nLeafNode

will trigger the update callback on any known Observers. For example, if you write a class that implements the Observer interface, then we can do the following:

Java, C#:

```
Enumeration children = realm.getNodes();
while (children.hasMoreElements();
    nNode child = (nNode)children.nextElement();
    if (child instanceof nLeafNode) {
        child.addObserver(this);
    }
}
```

C++:

Assuming 'this' is the instance of the class implementing Observer, then the implementation of the update(Observable obs, Object obj) will be notified that the leaf node has changed.

When events occur on a leaf node that you have added an observer to, the Observable/ Observer mechanism will notify you of the details of that event. For example, the following implementation of the update method of the Observer interface demonstrates how to detect that a channel or queue acl has been added or deleted:

Java, C#:

```
public void update(Observable obs, Object obj){
    if (obs instanceof nLeafNode) {
        if (obj instanceof nACLEntry) {
            nLeafNode leaf = (nLeafNode)obs;
            nACLEntry entry = (nACLEntry)obj;
        if (leaf.isChannel()) {
                // acl modified / added / deleted
                System.out.println("Channel "+leaf.getName()+" acl event for "+entry.getSubject());
        } else {
                // acl modified / added / deleted
                System.out.println("Queue "+leaf.getName()+" acl event for "+entry.getSubject());
        }
    }
    }
}
```

C++:

```
void ObservableMapping::update(Observable *pObs, void *pObj)
{
  if (obs->getType() == fBase::LEAFNODE) {
    if (obj->getType() == fBase::ACLENTRY) {
      nLeafNode leaf = (nLeafNode*)obs;
      nACLEntry entry = (nACLEntry*)obj;
      if (leaf->isChannel()) {
         // acl modified / added / deleted
    }
}
```

```
printf("Channel %s acl event for %s",leaf->getName(),+entry->getSubject());
} else {
    // acl modified / added / deleted
    printf("Queue %s acl event for %s",leaf->getName(),+entry->getSubject());
    }
}
```

For more information on Universal Messaging Administration, please see the API documentation, and the Enterprise Manager Guide.

# **Connection Information**

Universal Messaging's admin API provides real time asynchronous information on all objects within a realm server. By creating an nRealmNode (see "nRealmNode" on page 439), and connecting to a realm, information is automatically delivered to the realm node from the realm. This information is delivered periodically in summary form, and also as and when the state changes for one or all of the objects managed within a realm.

Before reading this section it may be useful to look at the management information available via the Universal Messaging enterprise manager. A full description of all Realm management screens is available in the enterprise manager guide. All functionality seen in the enterprise manager can be easily added to bespoke admin and monitoring processes as it is written entirely using the Universal Messaging Admin API.

This section will discuss the connection information that is available through the nAdmin API for the nRealmNode and the nLeafNode objects:

#### nRealmNode Connections

The nRealmNode provides the ability to be notified of connections to the realm, and when connections are closed. When a client attempts a connection, a callback will be made that gives the details of the connection, such as the user name, hostname, protocol and connection id. When a user connection is closed, again, you will receive notification. This information can be useful for monitoring activity on a realm.

In order to receive this kind of information, you need to implement the nConnectionListener class. This class defines 2 methods, newConnection and delConnection. To receive notifications, you can use the following method:

#### Java, C#, C++:

#### realm.addConnectionListener(this);

Assuming 'this' is the instance of the class implementing nConnectionListener, then the implementation of the newConnection and delConnection methods will be notified when connections are made or closed with the realm.

#### nLeafNode Connections

Universal Messaging provides the ability to issue notifications of connections to leaf nodes. Connections to leaf nodes correspond to subscriptions on a channel, so when a user subscribes to a channel or removes the subscription, you can be notified.

Notification is via a callback that contains the details of the connection, such as the user name, hostname, protocol, connection id, durable name and subscription filter.

In order to receive this kind of information, you need to implement the nConnectionListener class. This class defines 2 methods, newConnection and delConnection. To receive notifications, you can use the following method:

Java, C#:

leafaddListener(this);

C++:

leaf->addListener(this);

Assuming 'this' is the instance of the class implementing nConnectionListener, then the implementation of the newConnection and delConnection methods will be notified when channel subscriptions are made or removed.